# **Oracle® Linux**

Administrator's Guide for Release 7

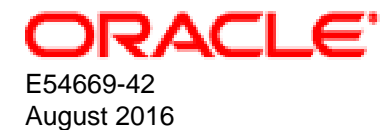

#### **Oracle Legal Notices**

Copyright © 2014, 2016, Oracle and/or its affiliates. All rights reserved.

This software and related documentation are provided under a license agreement containing restrictions on use and disclosure and are protected by intellectual property laws. Except as expressly permitted in your license agreement or allowed by law, you may not use, copy, reproduce, translate, broadcast, modify, license, transmit, distribute, exhibit, perform, publish, or display any part, in any form, or by any means. Reverse engineering, disassembly, or decompilation of this software, unless required by law for interoperability, is prohibited.

The information contained herein is subject to change without notice and is not warranted to be error-free. If you find any errors, please report them to us in writing.

If this is software or related documentation that is delivered to the U.S. Government or anyone licensing it on behalf of the U.S. Government, then the following notice is applicable:

U.S. GOVERNMENT END USERS: Oracle programs, including any operating system, integrated software, any programs installed on the hardware, and/or documentation, delivered to U.S. Government end users are "commercial computer software" pursuant to the applicable Federal Acquisition Regulation and agency-specific supplemental regulations. As such, use, duplication, disclosure, modification, and adaptation of the programs, including any operating system, integrated software, any programs installed on the hardware, and/or documentation, shall be subject to license terms and license restrictions applicable to the programs. No other rights are granted to the U.S. Government.

This software or hardware is developed for general use in a variety of information management applications. It is not developed or intended for use in any inherently dangerous applications, including applications that may create a risk of personal injury. If you use this software or hardware in dangerous applications, then you shall be responsible to take all appropriate fail-safe, backup, redundancy, and other measures to ensure its safe use. Oracle Corporation and its affiliates disclaim any liability for any damages caused by use of this software or hardware in dangerous applications.

Oracle and Java are registered trademarks of Oracle and/or its affiliates. Other names may be trademarks of their respective owners.

Intel and Intel Xeon are trademarks or registered trademarks of Intel Corporation. All SPARC trademarks are used under license and are trademarks or registered trademarks of SPARC International, Inc. AMD, Opteron, the AMD logo, and the AMD Opteron logo are trademarks or registered trademarks of Advanced Micro Devices. UNIX is a registered trademark of The Open Group.

This software or hardware and documentation may provide access to or information about content, products, and services from third parties. Oracle Corporation and its affiliates are not responsible for and expressly disclaim all warranties of any kind with respect to third-party content, products, and services unless otherwise set forth in an applicable agreement between you and Oracle. Oracle Corporation and its affiliates will not be responsible for any loss, costs, or damages incurred due to your access to or use of third-party content, products, or services, except as set forth in an applicable agreement between you and Oracle.

#### **Documentation Accessibility**

For information about Oracle's commitment to accessibility, visit the Oracle Accessibility Program website at http://www.oracle.com/pls/topic/lookup?ctx=acc&id=docacc.

#### Access to Oracle Support

Oracle customers that have purchased support have access to electronic support through My Oracle Support. For information, visit http://www.oracle.com/pls/topic/lookup?ctx=acc&id=info or visit http://www.oracle.com/pls/topic/lookup?ctx=acc&id=trs if you are hearing impaired.

#### Abstract

This manual provides an introduction to administering various features of Oracle Linux 7 systems.

Document generated on: 2016-08-09 (revision: 3802)

# **Table of Contents**

| Preface                                                                              | . xiii |
|--------------------------------------------------------------------------------------|--------|
| I System Configuration                                                               | 1      |
| 1 The Unbreakable Linux Network                                                      | 7      |
| 1.1 About the Unbreakable Linux Network                                              | 7      |
| 1.2 About ULN Channels                                                               | 7      |
| 1.3 About Software Errata                                                            | 9      |
| 1.4 Registering as a ULN User                                                        | 9      |
| 1.5 Registering an Oracle Linux 6 or Oracle Linux 7 System                           | . 10   |
| 1.6 Registering an Oracle Linux 4 or Oracle Linux 5 System                           | . 10   |
| 1.7 Configuring an Oracle Linux 5 System to Use yum with ULN                         | . 10   |
| 1.8 Disabling Package Updates                                                        | . 11   |
| 1.9 Subscribing Your System to ULN Channels                                          | . 11   |
| 1.10 Browsing and Downloading Errata Packages                                        | . 12   |
| 1.11 Downloading Available Errata for a System                                       | 12     |
| 1.12 Updating System Details                                                         | . 13   |
| 1.13 Deleting a System                                                               | . 13   |
| 1.14 About CSI Administration                                                        | . 13   |
| 1.14.1 Becoming a CSI Administrator                                                  | . 14   |
| 1.14.2 Listing Active CSIs and Transferring Their Registered Servers                 | 15     |
| 1.14.3 Listing Expired CSIs and Transferring Their Registered Servers                | 16     |
| 1.14.4 Removing a CSI Administrator                                                  | 17     |
| 1.15 Switching from RHN to ULN                                                       | 17     |
| 1.16 For More Information About ULN                                                  | 18     |
| 2 Yum                                                                                | 19     |
| 2.1 About Yum                                                                        | . 19   |
| 2.2 Yum Configuration                                                                | . 19   |
| 2.2.1 Configuring Use of a Proxy Server                                              | . 20   |
| 2.2.2 Yum Repository Configuration                                                   | . 21   |
| 2.3 Downloading the Oracle Public Yum Repository Files                               | . 21   |
| 2.4 Using Yum from the Command Line                                                  | 22     |
| 2.5 Yum Groups                                                                       | 23     |
| 2.6 Using the Yum Security Plugin                                                    | 23     |
| 2.7 Switching CentOS or Scientific Linux Systems to Use the Oracle Public Yum Server | . 26   |
| 2.8 Creating and Using a Local ULN Mirror                                            | . 26   |
| 2.9 Creating a Local Yum Repository Using an ISO Image                               | . 26   |
| 2.10 Setting up a Local Yum Server Using an ISO Image                                | . 27   |
| 2.11 For More Information About Yum                                                  | . 28   |
| 3 Ksplice Uptrack                                                                    | . 29   |
| 3.1 About Ksplice Uptrack                                                            | . 29   |
| 3.1.1 Supported Kernels                                                              | . 29   |
| 3.2 Registering to Use Ksplice Uptrack                                               | . 30   |
| 3.3 Installing Ksplice Uptrack                                                       | . 30   |
| 3.4 Configuring Ksplice Uptrack                                                      | . 31   |
| 3.5 Managing Ksplice Updates                                                         | . 32   |
| 3.6 Patching and Updating Your System                                                | . 33   |
| 3.7 Removing the Ksplice Uptrack software                                            | . 33   |
| 3.8 About Ksplice Offline Client                                                     | . 33   |
| 3.8.1 Modifying a Local Yum Server to Act as a Ksplice Mirror                        |        |
| 3.8.2 Configuring Ksplice Offline Clients                                            | 35     |
| 3.9 For More Information About Ksplice Uptrack                                       | . 37   |
| 4 Boot and Service Configuration                                                     | 39     |
|                                                                                      |        |

| 4.1 About systemd                                            | 39   |
|--------------------------------------------------------------|------|
| 4.2 About the Boot Process                                   | 40   |
| 4.3 About the GRUB 2 Boot Loader                             | 41   |
| 4.4 Kernel Boot Parameters                                   | 42   |
| 4.5 Modifying Kernel Boot Parameters Before Booting          | 43   |
| 4.6 Modifying Kernel Boot Parameters in GRUB 2               | 44   |
| 4.7 About System-State Targets                               | 44   |
| 4.7.1 Displaying the Default and Active System-State Targets | 45   |
| 4.7.2 Changing the Default and Active System-State Targets   | . 46 |
| 4.7.3 Shutting Down, Suspending, or Rebooting the System     | 47   |
| 4.7.4 Starting and Stopping Services                         | . 48 |
| 4.7.5 Enabling and Disabling Services                        | . 48 |
| 4.7.6 Displaying the Status of Services                      | 49   |
| 4.7.7 Controlling Access to System Resources                 | 50   |
| 4.7.8 Modifying systemd Configuration Files                  | 51   |
| 4.7.9 Running systemctl on a Remote System                   | 51   |
| 5 System Configuration Settings                              | 53   |
| 5.1 About /etc/sysconfig Files                               | . 53 |
| 5.2 About the /proc Virtual File System                      | . 54 |
| 5.2.1 Virtual Files and Directories Under /proc              | 55   |
| 5.2.2 Changing Kernel Parameters                             | . 58 |
| 5.2.3 Parameters that Control System Performance             | 59   |
| 5.2.4 Parameters that Control Kernel Panics                  | 60   |
| 5.3 About the /sys Virtual File System                       | 62   |
| 5.3.1 Virtual Directories Under /sys                         | 62   |
| 6 Kernel Modules                                             | 65   |
| 6.1 About Kernel Modules                                     | 65   |
| 6.2 Listing Information about Loaded Modules                 | 65   |
| 6.3 Loading and Unloading Modules                            | 66   |
| 6.4 About Module Parameters                                  | . 67 |
| 6.5 Specifying Modules to be Loaded at Boot Time             | 68   |
| 7 Device Management                                          | 69   |
| 7.1 About Device Files                                       | 69   |
| 7.2 About the Udev Device Manager                            | . 71 |
| 7.3 About Udev Rules                                         | 71   |
| 7.4 Querying Udev and Sysfs                                  | 74   |
| 7.5 Modifying Udev Rules                                     | 77   |
| 8 Task Management                                            | . 79 |
| 8.1 About Automating Tasks                                   | 79   |
| 8.2 Configuring cron Jobs                                    | 79   |
| 8.2.1 Controlling Access to Running cron Jobs                | 80   |
| 8.3 Configuring anacron Jobs                                 | 81   |
| 8.4 Running One-time Tasks                                   | 82   |
| 8.4.1 Changing the Behavior of Batch Jobs                    | 82   |
| 9 System Monitoring and Tuning                               | . 85 |
| 9.1 About sosreport                                          | 85   |
| 9.1.1 Configuring and Using sosreport                        | . 85 |
| 9.2 About System Performance Tuning                          | 86   |
| 9.2.1 About Performance Problems                             | 86   |
| 9.2.2 Monitoring Usage of System Resources                   | . 87 |
| 9.2.3 Using the Graphical System Monitor                     | 90   |
| 9.2.4 About OSWatcher Black Box                              | 90   |
| 10 System Dump Analysis                                      | 93   |
| 10.1 About Kdump                                             | 93   |
|                                                              |      |

| 10.1.1 Configuring and Using Kdump                              | . 93 |
|-----------------------------------------------------------------|------|
| 10.1.2 Files Used by Kdump                                      | . 95 |
| 10.1.3 Using Kdump with OCFS2                                   | . 95 |
| 10.2 Using the crash Debugger                                   | . 95 |
| 10.2.1 Installing the crash Packages                            | . 95 |
| 10.2.2 Running crash                                            | . 96 |
| 10.2.3 Kernel Data Structure Analysis Commands                  | . 98 |
| 10.2.4 System State Commands                                    | . 99 |
| 10.2.5 Helper Commands                                          | 102  |
| 10.2.6 Session Control Commands                                 | 103  |
| 10.2.7 Guidelines for Examining a Dump File                     | 103  |
| Il Networking and Network Services                              | 105  |
| 11 Network Configuration                                        | 109  |
| 11.1 About Network Interfaces                                   | 109  |
| 11.2 About Network Interface Names                              | 111  |
| 11.3 About Network Configuration Files                          | 112  |
| 11 3 1 /etc/hosts                                               | 112  |
| 11 3 2 /etc/nsswitch conf                                       | 112  |
| 11 3 3 /atc/resolv.conf                                         | 112  |
| 11.3.4 /etc/svsconfig/network                                   | 112  |
| 11.3.4 /etc/syscolling/life/work                                | 112  |
| 11.4 Command-line Network Interfaces Using Craphical Interfaces | 113  |
| 11.5 Conliguing Network Interfaces Using Graphical Interfaces   | 114  |
| 11.6 About Network Interface Bonding                            | 110  |
| 11.6.1 Conliguring Network Interface Bonding                    | 110  |
| 11.7 About Network Interface Teaming                            | 110  |
| 11.7.1 Configuring Network Interface Teaming                    | 117  |
| 11.7.2 Adding Ports to and Removing Ports from a Team           | 118  |
| 11.7.3 Changing the Configuration of a Port in a Team           | 118  |
| 11.7.4 Removing a Team                                          | 118  |
| 11.7.5 Displaying Information About Teams                       | 119  |
| 11.8 Configuring VLANs with Untagged Data Frames                | 120  |
| 11.8.1 Using the ip Command to Create VLAN Devices              | 120  |
| 11.9 Configuring Network Routing                                | 120  |
| 12 Network Address Configuration                                | 123  |
| 12.1 About the Dynamic Host Configuration Protocol              | 123  |
| 12.2 Configuring a DHCP Server                                  | 123  |
| 12.3 Configuring a DHCP Client                                  | 124  |
| 12.4 About Network Address Translation                          | 125  |
| 13 Name Service Configuration                                   | 127  |
| 13.1 About DNS and BIND                                         | 127  |
| 13.2 About Types of Name Servers                                | 128  |
| 13.3 About DNS Configuration Files                              | 128  |
| 13.3.1 /etc/named.conf                                          | 128  |
| 13.3.2 About Resource Records in Zone Files                     | 131  |
| 13.3.3 About Resource Records for Reverse-name Resolution       | 132  |
| 13.4 Configuring a Name Server                                  | 133  |
| 13.5 Administering the Name Service                             | 134  |
| 13.6 Performing DNS Lookups                                     | 134  |
| 14 Network Time Configuration                                   | 137  |
| 14.1 About the chronyd Daemon                                   | 137  |
| 14.1.1 Configuring the chronyd Service                          | 137  |
| 14.2 About the NTP Daemon                                       | 139  |
| 14.2.1 Configuring the ntod Service                             | 139  |
| 14.3 About PTP                                                  | 141  |
|                                                                 |      |

| 14.3.1 Configuring the PTP Service 1                                            | 142 |
|---------------------------------------------------------------------------------|-----|
| 14.3.2 Using PTP as a Time Source for NTP 1                                     | 144 |
| 15 Web Service Configuration 1                                                  | 145 |
| 15.1 About the Apache HTTP Server 1                                             | 145 |
| 15.2 Installing the Apache HTTP Server 1                                        | 145 |
| 15.3 Configuring the Apache HTTP Server 1                                       | 145 |
| 15.4 Testing the Apache HTTP Server 1                                           | 148 |
| 15.5 Configuring Apache Containers 1                                            | 148 |
| 15.5.1 About Nested Containers 1                                                | 149 |
| 15.6 Configuring Apache Virtual Hosts 1                                         | 150 |
| 16 Email Service Configuration 1                                                | 153 |
| 16.1 About Email Programs 1                                                     | 153 |
| 16.2 About Email Protocols 1                                                    | 153 |
| 16.2.1 About SMTP 1                                                             | 153 |
| 16.2.2 About POP and IMAP 1                                                     | 154 |
| 16.3 About the Postfix SMTP Server 1                                            | 154 |
| 16.4 About the Sendmail SMTP Server 1                                           | 155 |
| 16.4.1 About Sendmail Configuration Files                                       | 155 |
| 16.5 Forwarding Email 1                                                         | 156 |
| 16.6 Configuring a Sendmail Client 1                                            | 156 |
| 17 Load Balancing and High Availability Configuration 1                         | 159 |
| 17.1 About HAProxy                                                              | 159 |
| 17.2 Installing and Configuring HAProxy                                         | 159 |
| 17.2.1 About the HAProxy Configuration File                                     | 160 |
| 17.3 Configuring Simple Load Balancing Using HAProxy                            | 160 |
| 17.3.1 Configuring HAProxy for Session Persistence                              | 162 |
| 17.4 About Reepailved                                                           | 103 |
| 17.5 Installing and Conliguring Reepailved                                      | 164 |
| 17.5.1 About the Reepailved Configuration File                                  | 104 |
| 17.0 Configuring Simple Virtual IP Address Failover Using Reepailved            | 167 |
| 17.7 Configuring Load Datancing Osing Reepailved III NAT Mode Load Palancing    | 107 |
| 17.7.1 Configuring Pirewall Rules for Reepailved NAT-Wode Load Balancing        | 171 |
| Relancing                                                                       | 172 |
| 17.8 Configuring Load Balancing Llsing Keenalived in DR Mode                    | 172 |
| 17.8 1 Configuring Eirewall Rules for Keenalived DR-Mode Load Balancing         | 175 |
| 17.8.2 Configuring the Back-End Servers for Keepalived DR-Mode Load Balancing   | 175 |
| 17.0.2 Configuring the back-End Servers for Reepairved DR-Mode Load balancing 1 | 176 |
| 17.0 Making HAProvy Highly Available Using Keenaliyed                           | 176 |
| 17.10 Making HALTONY Flightly Available Using Reepailved                        | 170 |
| 17 12 Making HAProxy Highly Available Using Oracle Clusterware                  | 181 |
| 18 VNC Service Configuration                                                    | 185 |
| 18.1 About VNC                                                                  | 185 |
| 18.2 Configuring a VNC Server                                                   | 185 |
| 18.3 Connecting to VNC Desktop                                                  | 187 |
| Storage and File Systems                                                        | 189 |
| 19 Storage Management                                                           | 195 |
| 19.1 About Disk Partitions                                                      | 195 |
| 19.1.1 Managing Partition Tables Using fdisk                                    | 196 |
| 19.1.2 Managing Partition Tables Using parted                                   | 198 |
| 19.1.3 Mapping Partition Tables to Devices                                      | 200 |
| 19.2 About Swap Space                                                           | 200 |
| 19.2.1 Viewing Swap Space Usage                                                 | 201 |
| 19.2.2 Creating and Using a Swap File                                           | 201 |
|                                                                                 |     |

Ш

|    | 19.2.3 Creating and Using a Swap Partition                       | 201 |
|----|------------------------------------------------------------------|-----|
|    | 19.2.4 Removing a Swap File or Swap Partition                    | 202 |
|    | 19.3 About Logical Volume Manager                                | 202 |
|    | 19.3.1 Initializing and Managing Physical Volumes                | 202 |
|    | 19.3.2 Creating and Managing Volume Groups                       | 203 |
|    | 19.3.3 Creating and Managing Logical Volumes                     | 204 |
|    | 19.3.4 Creating Logical Volume Snapshots                         | 205 |
|    | 19.3.5 Creating and Managing Thinly-Provisioned Logical Volumes  | 205 |
|    | 19.3.6 Using snapper with Thinly-Provisioned Logical Volumes     | 206 |
|    | 19.4 About Software RAID                                         | 207 |
|    | 19.4.1 Creating Software RAID Devices                            | 208 |
|    | 19.5 Creating Encrypted Block Devices                            | 209 |
|    | 19.6 SSD Configuration Recommendations for btrfs, ext4, and swap | 210 |
|    | 19.7 About Linux-IO Storage Configuration                        | 211 |
|    | 19.7.1 Configuring an iSCSI Target                               | 212 |
|    | 19.7.2 Configuring an iSCSI Initiator                            | 214 |
|    | 19.7.3 Updating the Discovery Database                           | 216 |
|    | 19.8 About Device Multipathing                                   | 216 |
|    | 19.8.1 Configuring Multipathing                                  | 217 |
| 20 | File System Administration                                       | 223 |
|    | 20.1 Making File Systems                                         | 223 |
|    | 20.2 Mounting File Systems                                       | 224 |
|    | 20.2.1 About Mount Options                                       | 225 |
|    | 20.3 About the File System Mount Table                           | 226 |
|    | 20.4 Configuring the Automounter                                 | 227 |
|    | 20.5 Mounting a File Containing a File System Image              | 228 |
|    | 20.6 Creating a File System on a File                            | 228 |
|    | 20.7 Checking and Repairing a File System                        | 229 |
|    | 20.7.1 Changing the Frequency of File System Checking            | 230 |
|    | 20.8 About Access Control Lists                                  | 230 |
|    | 20.8.1 Configuring ACL Support                                   | 231 |
|    | 20.8.2 Setting and Displaying ACLs                               | 231 |
|    | 20.9 About Disk Quotas                                           | 232 |
|    | 20.9.1 Enabling Disk Quotas on File Systems                      | 233 |
|    | 20.9.2 Assigning Disk Quotas to Users and Groups                 | 233 |
|    | 20.9.3 Setting the Grace Period                                  | 234 |
|    | 20.9.4 Displaying Disk Quotas                                    | 234 |
|    | 20.9.5 Enabling and Disabling Disk Quotas                        | 234 |
|    | 20.9.6 Reporting on Disk Quota Usage                             | 234 |
|    | 20.9.7 Maintaining the Accuracy of Disk Quota Reporting          | 235 |
| 21 | Local File System Administration                                 | 237 |
|    | 21.1 About Local File Systems                                    | 237 |
|    | 21.2 About the Btrfs File System                                 | 239 |
|    | 21.3 Creating a Btrfs File System                                | 239 |
|    | 21.4 Modifying a Btrfs File System                               | 241 |
|    | 21.5 Compressing and Defragmenting a Btrfs File System           | 241 |
|    | 21.6 Resizing a Btrfs File System                                | 242 |
|    | 21.7 Creating Subvolumes and Snapshots                           | 242 |
|    | 21.7.1 Using snapper with Btrfs Subvolumes                       | 244 |
|    | 21.7.2 Cloning Virtual Machine Images and Linux Containers       | 245 |
|    | 21.8 Using the Send/Receive Feature                              | 245 |
|    | 21.8.1 Using Send/Receive to Implement Incremental Backups       | 246 |
|    | 21.9 Using Quota Groups                                          | 246 |
|    | 21.10 Replacing Devices on a Live File System                    | 247 |
|    |                                                                  |     |

| 21.11 Creating Snapshots of Files                                          | 247 |
|----------------------------------------------------------------------------|-----|
| 21.12 Converting an Ext2, Ext3, or Ext4 File System to a Btrfs File System | 247 |
| 21.12.1 Converting a Non-root File System                                  | 247 |
| 21.13 About the Btrfs root File System                                     | 248 |
| 21.13.1 Creating Snapshots of the root File System                         | 249 |
| 21.13.2 Mounting Alternate Snapshots as the root File System               | 250 |
| 21.13.3 Deleting Snapshots of the root File System                         | 250 |
| 21.14 Converting a Non-root Ext2 File System to Ext3                       | 250 |
| 21.15 Converting a root Ext2 File System to Ext3                           | 251 |
| 21.16 Creating a Local OCFS2 File System                                   | 252 |
| 21.17 About the XFS File System                                            | 252 |
| 21.17.1 About External XFS Journals                                        | 254 |
| 21.17.2 About XFS Write Barriers                                           | 254 |
| 21.17.3 About Lazy Counters                                                | 254 |
| 21.18 Installing the XFS Packages                                          | 254 |
| 21.19 Creating an XFS File System                                          | 255 |
| 21.20 Modifying an XFS File System                                         | 255 |
| 21.21 Growing an XFS File System                                           | 256 |
| 21.22 Freezing and Unfreezing an XFS File System                           | 256 |
| 21.23 Setting Quotas on an XFS File System                                 | 257 |
| 21.23.1 Setting Project Quotas                                             | 257 |
| 21.24 Backing up and Restoring XFS File Systems                            | 258 |
| 21.25 Defragmenting an XFS File System                                     | 260 |
| 21.26 Checking and Repairing an XFS File System                            | 260 |
| 22 Shared File System Administration                                       | 263 |
| 22.1 About Shared File Systems                                             | 263 |
| 22.2 About NFS                                                             | 263 |
| 22.2.1 Configuring an NES Server                                           | 263 |
| 22.2.2 Mounting an NES File System                                         | 266 |
| 22.3 About Samba                                                           | 266 |
| 22.3.1 Configuring a Samba Server                                          | 266 |
| 22.3.2 About Samba Configuration for Windows Workgroups and Domains        | 268 |
| 22.3.3 Accessing Samba Shares from a Windows Client                        | 271 |
| 22.3.4 Accessing Samba Shares from an Oracle Linux Client                  | 271 |
| 23 Oracle Cluster File System Version 2                                    | 273 |
| 23 1 About OCES2                                                           | 273 |
| 23.1 About OCI 52                                                          | 273 |
| 23.2 Installing and configuring OCI 52                                     | 274 |
| 23.2.1 Flepalling a Glusier for OGF32                                      | 275 |
| 23.2.2 Configuring the Cluster Software                                    | 270 |
| 23.2.3 Configuration File for the Cluster Steele                           | 270 |
| 23.2.4 Greating the Configuration File for the Gluster Stack               | 270 |
| 23.2.5 Configuring the Kernel for Cluster Operation                        | 210 |
| 23.2.6 Configuring the Kerner for Cluster Operation                        | 200 |
|                                                                            | 201 |
| 23.2.8 Creating OCFS2 Volumes                                              | 201 |
| 23.2.9 Mounting OUFS2 Volumes                                              | 283 |
| 23.2.10 Querying and Changing Volume Parameters                            | 283 |
| 23.3 Troubleshooting UUFS2                                                 | 283 |
| 23.3.1 Recommended 100IS for Debugging                                     | 284 |
| 23.3.2 Mounting the debugts File System                                    | 284 |
| 23.3.3 Configuring OCES2 Tracing                                           | 284 |
| 23.3.4 Debugging File System Locks                                         | 285 |
| 23.3.5 Contiguring the Behavior of Fenced Nodes                            | 287 |
| 23.4 Use Cases for UCFS2                                                   | 287 |

| 23.4.1 Load Balancing                                          | 287 |
|----------------------------------------------------------------|-----|
| 23.4.2 Oracle Real Application Cluster (RAC)                   | 287 |
| 23.4.3 Oracle Databases                                        | 288 |
| 23.5 For More Information About OCFS2                          | 288 |
| IV Authentication and Security                                 | 289 |
| 24 Authentication Configuration                                | 293 |
| 24.1 About Authentication                                      | 293 |
| 24.2 About Local Oracle Linux Authentication                   | 294 |
| 24.2.1 Configuring Local Access                                | 295 |
| 24.2.2 Configuring Fingerprint Reader Authentication           | 297 |
| 24.2.3 Configuring Smart Card Authentication                   | 297 |
| 24.3 About IPA Authentication                                  | 298 |
| 24.3.1 Configuring IPA Authentication                          | 298 |
| 24.4 About LDAP Authentication                                 | 298 |
| 24.4.1 About LDAP Data Interchange Format                      | 299 |
| 24.4.2 Configuring an LDAP Server                              | 300 |
| 24.4.3 Replacing the Default Certificates                      | 302 |
| 24.4.4 Creating and Distributing Self-signed CA Certificates   | 303 |
| 24.4.5 Initializing an Organization in LDAP                    | 306 |
| 24.4.6 Adding an Automount Map to LDAP                         | 307 |
| 24.4.7 Adding a Group to LDAP                                  | 308 |
| 24.4.8 Adding a User to LDAP                                   | 308 |
| 24.4.9 Adding Users to a Group in LDAP                         | 310 |
| 24.4.10 Enabling LDAP Authentication                           | 311 |
| 24.5 About NIS Authentication                                  | 316 |
| 24.5.1 About NIS Maps                                          | 316 |
| 24.5.2 Configuring an NIS Server                               | 317 |
| 24.5.3 Adding User Accounts to NIS                             | 320 |
| 24.5.4 Enabling NIS Authentication                             | 322 |
| 24.6 About Kerberos Authentication                             | 324 |
| 24.6.1 Configuring a Kerberos Server                           | 326 |
| 24.6.2 Configuring a Kerberos Client                           | 329 |
| 24.6.3 Enabling Kerberos Authentication                        | 330 |
| 24.7 About Pluggable Authentication Modules                    | 332 |
| 24.7.1 Configuring Pluggable Authentication Modules            | 332 |
| 24.8 About the System Security Services Daemon                 | 334 |
| 24.8.1 Configuring an SSSD Server                              | 334 |
| 24.9 About Winbind Authentication                              | 336 |
| 24.9.1 Enabling Winbind Authentication                         | 336 |
| 25 Local Account Configuration                                 | 339 |
| 25.1 About User and Group Configuration                        | 339 |
| 25.2 Changing Default Settings for User Accounts               | 340 |
| 25.3 Creating User Accounts                                    | 340 |
| 25.3.1 About umask and the setgid and Restricted Deletion Bits | 341 |
| 25.4 Locking an Account                                        | 341 |
| 25.5 Modifying or Deleting User Accounts                       | 341 |
| 25.6 Creating Groups                                           | 342 |
| 25.7 Modifying or Deleting Groups                              | 342 |
| 25.8 Configuring Password Ageing                               | 342 |
| 25.9 Granting sudo Access to Users                             | 343 |
| 20 System Security Administration                              | 345 |
| 20.1 ADOUT System Security                                     | 345 |
| 26.2 L About SEL inux Administration                           | 340 |
| 20.2.1 ADOUT SELINUX ADMINISTRATION                            | 347 |

|             | 26.2.2 About SELinux Modes                                                    | 349 |
|-------------|-------------------------------------------------------------------------------|-----|
|             | 26.2.3 Setting SELinux Modes                                                  | 349 |
|             | 26.2.4 About SELinux Policies                                                 | 349 |
|             | 26.2.5 About SELinux Context                                                  | 351 |
|             | 26.2.6 About SELinux Users                                                    | 354 |
|             | 26.2.7 Troubleshooting Access-Denial Messages                                 | 355 |
| 2           | 26.3 About Packet-filtering Firewalls                                         | 356 |
|             | 26.3.1 Controlling the firewalld Firewall Service                             | 357 |
|             | 26.3.2 Controlling the iptables Firewall Service                              | 359 |
| 2           | 26.4 About TCP Wrappers                                                       | 362 |
| 2           | 26.5 About chroot Jails                                                       | 363 |
|             | 26.5.1 Running DNS and FTP Services in a Chroot Jail                          | 364 |
|             | 26.5.2 Creating a Chroot Jail                                                 | 364 |
|             | 26.5.3 Using a Chroot Jail                                                    | 365 |
| 2           | 26.6 About Auditing                                                           | 365 |
| 2           | 26.7 About System Logging                                                     | 366 |
|             | 26.7.1 Configuring Logwatch                                                   | 370 |
| 2           | 26.8 About Process Accounting                                                 | 370 |
| 2           | 26.9 Security Guidelines                                                      | 370 |
|             | 26.9.1 Minimizing the Software Footprint                                      | 371 |
|             | 26.9.2 Configuring System Logging                                             | 372 |
|             | 26.9.3 Disabling Core Dumps                                                   | 372 |
|             | 26.9.4 Minimizing Active Services                                             | 373 |
|             | 26.9.5 Locking Down Network Services                                          | 375 |
|             | 26.9.6 Configuring a Packet-filtering Firewall                                | 376 |
|             | 26.9.7 Configuring TCP Wrappers                                               | 376 |
|             | 26.9.8 Configuring Kernel Parameters                                          | 376 |
|             | 26.9.9 Restricting Access to SSH Connections                                  | 377 |
|             | 26.9.10 Configuring File System Mounts, File Permissions, and File Ownerships | 377 |
|             | 26.9.11 Checking User Accounts and Privileges                                 | 379 |
| 27 Op       | enSSH Configuration                                                           | 383 |
| 2           | 27.1 About OpenSSH                                                            | 383 |
| 2           | 27.2 OpenSSH Configuration Files                                              | 383 |
|             | 27.2.1 OpenSSH User Configuration Files                                       | 384 |
| 2           | 7.3 Configuring an OpenSSH Server                                             | 385 |
| 2           | 27.4 Installing the OpenSSH Client Packages                                   | 385 |
| 2           | 7.5 Using the OpenSSH Utilities                                               | 385 |
|             | 27.5.1 Using ssh to Connect to Another System                                 | 386 |
|             | 27.5.2 Using scp and sftp to Copy Files Between Systems                       | 387 |
|             | 27.5.3 Using ssh-keygen to Generate Pairs of Authentication Keys              | 388 |
|             | 27.5.4 Enabling Remote System Access Without Requiring a Password             | 388 |
| V Container | rs                                                                            | 391 |
| 28 Lin      | ux Containers                                                                 | 395 |
| 2           | 28.1 About Linux Containers                                                   | 395 |
|             | 28.1.1 Supported Oracle Linux Container Versions                              | 397 |
| 2           | 28.2 Configuring Operating System Containers                                  | 397 |
|             | 28.2.1 Installing and Configuring the Software                                | 397 |
|             | 20.2.2 Setting up the File System for the Containers                          | 398 |
|             | 20.2.4 About the live grade Templete Contrainer                               | 398 |
|             | 28.2.4 About the IXC-oracle Template Script                                   | 400 |
|             | 20.2.5 ADOUL VEIN and IVIACVIAN                                               | 402 |
| ~           |                                                                               | 403 |
| 2           | 20.3 LUYYIIIY III U UUIIAIIHEIS                                               | 404 |
| 2           | .0.4 Greating Auditional Containers                                           | 404 |

| 28.5 Monitoring and Shutting Down Containers                           | 405 |
|------------------------------------------------------------------------|-----|
| 28.6 Starting a Command Inside a Running Container                     | 407 |
| 28.7 Controlling Container Resources                                   | 407 |
| 28.8 Configuring ulimit Settings for an Oracle Linux Container         | 408 |
| 28.9 Configuring Kernel Parameter Settings for Oracle Linux Containers | 409 |
| 28.10 Deleting Containers                                              | 410 |
| 28.11 Running Application Containers                                   | 410 |
| 28.12 For More Information About Linux Containers                      | 412 |

# Preface

The Oracle Linux Administrator's Guide provides introductory information about administering various features of Oracle Linux 7 systems, including system configuration, networking, network services, storage devices, file systems, authentication, and security.

#### Audience

This document is intended for administrators who need to configure and administer Oracle Linux. It is assumed that readers are familiar with web technologies and have a general understanding of using the Linux operating system, including knowledge of how to use a text editor such as emacs or vim, essential commands such as cd, chmod, chown, ls, mkdir, mv, ps, pwd, and rm, and using the man command to view manual pages.

#### **Document Organization**

The document is organized as follows:

- Part I, "System Configuration" describes how to configure software and kernel updates, booting, kernel and module settings, and devices, how to schedule tasks, and how to monitor and tune your system.
- Part II, "Networking and Network Services" describes how to configure network interfaces, network
  addresses, name service, network time services, basic web and email services, load balancing, and high
  availability.
- Part III, "Storage and File Systems" describes how to configure storage devices and how to create and manage local, shared, and cluster file systems.
- Part IV, "Authentication and Security" describes how to configure user account databases and authentication, how to add group and user accounts, how to administer essential aspects of system security, and how to configure and use the OpenSSH tools.
- Part V, "Containers" describes how to configure containers to isolate applications from the other processes that are running on a host system.

#### **Documentation Accessibility**

For information about Oracle's commitment to accessibility, visit the Oracle Accessibility Program website at http://www.oracle.com/pls/topic/lookup?ctx=acc&id=docacc.

#### Access to Oracle Support

Oracle customers have access to electronic support through My Oracle Support. For information, visit http://www.oracle.com/pls/topic/lookup?ctx=acc&id=info or visit http://www.oracle.com/pls/topic/lookup? ctx=acc&id=trs if you are hearing impaired.

#### **Related Documents**

The documentation for this product is available at:

http://www.oracle.com/technetwork/server-storage/linux/documentation/index.html.

#### Conventions

The following text conventions are used in this document:

| Convention | Meaning                                                                                                    |
|------------|----------------------------------------------------------------------------------------------------|
| boldface   | Boldface type indicates graphical user interface elements associated with an action, or terms defined in text or the glossary.         |
| italic     | Italic type indicates book titles, emphasis, or placeholder variables for which you supply particular values.                          |
| monospace  | Monospace type indicates commands within a paragraph, URLs, code in examples, text that appears on the screen, or text that you enter. |

# **Part I System Configuration**

This section contains the following chapters:

- Chapter 1, *The Unbreakable Linux Network* describes how to access and use the software channels that are available on the Unbreakable Linux Network (ULN).
- Chapter 2, Yum describes how you can use the yum utility to install and upgrade software packages.
- Chapter 3, Ksplice Uptrack describes how to configure Ksplice Uptrack to update the kernel on a running system.
- Chapter 4, *Boot and Service Configuration* describes the Oracle Linux boot process, how to use the GRUB boot loader, how to change the run level of a system, and how to configure the services that are available at each run level.
- Chapter 5, System Configuration Settings describes the files and virtual file systems that you can use to change configuration settings for your system.
- Chapter 6, Kernel Modules describes how to load, unload, and modify the behavior of kernel modules.
- Chapter 7, *Device Management* describes how the system uses device files and how the udev device manager dynamically creates or removes device node files.
- Chapter 8, *Task Management* describes how to configure the system to run tasks automatically within a specific period of time, at a specified time and date, or when the system is lightly loaded.
- Chapter 9, System Monitoring and Tuning describes how to collect diagnostic information about a system for Oracle Support, and how to monitor and tune the performance of a system.
- Chapter 10, System Dump Analysis describes how to configure a system to create a memory image in the event of a system crash, and how to use the crash debugger to analyse the memory image in a crash dump or for a live system.

# **Table of Contents**

| 1 The Unbreakable Linux Network                                                      | 7    |
|--------------------------------------------------------------------------------------|------|
| 1.1 About the Unbreakable Linux Network                                              | 7    |
| 1.2 About ULN Channels                                                               | 7    |
| 1.3 About Software Errata                                                            | 9    |
| 1.4 Registering as a ULN User                                                        | 9    |
| 1.5 Registering an Oracle Linux 6 or Oracle Linux 7 System                           | 10   |
| 1.6 Registering an Oracle Linux 4 or Oracle Linux 5 System                           | 10   |
| 1.7 Configuring an Oracle Linux 5 System to Use yum with ULN                         | 10   |
| 1.8 Disabling Package Updates                                                        | 11   |
| 1.9 Subscribing Your System to ULN Channels                                          | 11   |
| 1.10 Browsing and Downloading Errata Packages                                        | 12   |
| 1.11 Downloading Available Errata for a System                                       | . 12 |
| 1.12 Updating System Details                                                         | 13   |
| 1 13 Deleting a System                                                               | 13   |
| 1 14 About CSI Administration                                                        | 13   |
| 1 14 1 Becoming a CSI Administrator                                                  | 14   |
| 1.14.2 Listing Active CSIs and Transferring Their Registered Servers                 | 15   |
| 1.14.2 Listing Active COIs and Transferring Their Registered Servers                 | 16   |
| 1.14.4 Removing a CSI Administrator                                                  | 10   |
| 1.14.4 Removing a CSI Administrator                                                  | . 17 |
| 1.15 Switching Itom REIN to ULN                                                      | . 17 |
|                                                                                      | . 10 |
|                                                                                      | . 19 |
| 2.1 About Yum                                                                        | 19   |
| 2.2 Yum Configuration                                                                | 19   |
| 2.2.1 Configuring Use of a Proxy Server                                              | 20   |
| 2.2.2 Yum Repository Configuration                                                   | 21   |
| 2.3 Downloading the Oracle Public Yum Repository Files                               | . 21 |
| 2.4 Using Yum from the Command Line                                                  | . 22 |
| 2.5 Yum Groups                                                                       | . 23 |
| 2.6 Using the Yum Security Plugin                                                    | . 23 |
| 2.7 Switching CentOS or Scientific Linux Systems to Use the Oracle Public Yum Server | 26   |
| 2.8 Creating and Using a Local ULN Mirror                                            | 26   |
| 2.9 Creating a Local Yum Repository Using an ISO Image                               | . 26 |
| 2.10 Setting up a Local Yum Server Using an ISO Image                                | 27   |
| 2.11 For More Information About Yum                                                  | 28   |
| 3 Ksplice Uptrack                                                                    | 29   |
| 3.1 About Ksplice Uptrack                                                            | 29   |
| 3.1.1 Supported Kernels                                                              | 29   |
| 3.2 Registering to Use Ksplice Uptrack                                               | 30   |
| 3.3 Installing Ksplice Uptrack                                                       | 30   |
| 3.4 Configuring Ksplice Uptrack                                                      | 31   |
| 3.5 Managing Ksplice Updates                                                         | . 32 |
| 3.6 Patching and Updating Your System                                                | 33   |
| 3.7 Removing the Ksplice Uptrack software                                            | . 33 |
| 3.8 About Ksplice Offline Client                                                     | . 33 |
| 3.8.1 Modifying a Local Yum Server to Act as a Ksplice Mirror                        | 34   |
| 3.8.2 Configuring Ksplice Offline Clients                                            | 35   |
| 3.9 For More Information About Ksplice Uptrack                                       | 37   |
| 4 Boot and Service Configuration                                                     | . 39 |
| 4.1 About systemd                                                                    | 39   |
| 4.2 About the Boot Process                                                           | 40   |
|                                                                                      |      |

| 4.3 About the GRUB 2 Boot Loader                             | 41         |
|--------------------------------------------------------------|------------|
| 4.4 Kernel Boot Parameters                                   | 42         |
| 4.5 Modifying Kernel Boot Parameters Before Booting          | . 72       |
| 4.6 Modifying Kernel Boot Parameters in GRUB 2               | 43         |
| 4.0 Moult System-State Targets                               | 11         |
| 4.7 About System-State Talgets                               | 44         |
| 4.7.1 Displaying the Default and Active System-State Targets | 40         |
| 4.7.2 Changing the Delaut and Active System-State Targets    | 40         |
| 4.7.5 Shutting Down, Suspending, of Rebooting the System     | . 47       |
| 4.7.4 Starting and Stopping Services                         | . 40       |
| 4.7.5 Enabling and Disabiling Services                       | . 48       |
| 4.7.6 Displaying the Status of Services                      | 49         |
| 4.7.7 Controlling Access to System Resources                 | 50         |
| 4.7.8 Modifying systemd Configuration Files                  | 51         |
| 4.7.9 Running systemctl on a Remote System                   | . 51       |
| 5 System Configuration Settings                              | 53         |
| 5.1 About /etc/sysconfig Files                               | . 53       |
| 5.2 About the /proc Virtual File System                      | . 54       |
| 5.2.1 Virtual Files and Directories Under /proc              | . 55       |
| 5.2.2 Changing Kernel Parameters                             | . 58       |
| 5.2.3 Parameters that Control System Performance             | . 59       |
| 5.2.4 Parameters that Control Kernel Panics                  | 60         |
| 5.3 About the /sys Virtual File System                       | . 62       |
| 5.3.1 Virtual Directories Under /sys                         | 62         |
| 6 Kernel Modules                                             | 65         |
| 6.1 About Kernel Modules                                     | 65         |
| 6.2 Listing Information about Loaded Modules                 | . 65       |
| 6.3 Loading and Unloading Modules                            | 66         |
| 6.4 About Module Parameters                                  | 67         |
| 6.5 Specifying Modules to be Loaded at Boot Time             | . 07<br>68 |
| 7 Device Management                                          | 60         |
| 7 1 About Device Files                                       | 60         |
| 7.1 About Device Tiles                                       | 71         |
| 7.2 About Lidov Buloo                                        | . / 1      |
| 7.3 About Odev Rules                                         | 71         |
| 7.4 Querying Udev and Sysis                                  | 74         |
| 7.5 Modifying Udev Rules                                     | . //       |
| 8 Task Management                                            | . 79       |
| 8.1 About Automating Tasks                                   | . 79       |
| 8.2 Configuring cron Jobs                                    | . 79       |
| 8.2.1 Controlling Access to Running cron Jobs                | . 80       |
| 8.3 Configuring anacron Jobs                                 | 81         |
| 8.4 Running One-time Tasks                                   | 82         |
| 8.4.1 Changing the Behavior of Batch Jobs                    | . 82       |
| 9 System Monitoring and Tuning                               | . 85       |
| 9.1 About sosreport                                          | . 85       |
| 9.1.1 Configuring and Using sosreport                        | . 85       |
| 9.2 About System Performance Tuning                          | 86         |
| 9.2.1 About Performance Problems                             | . 86       |
| 9.2.2 Monitoring Usage of System Resources                   | . 87       |
| 9.2.3 Using the Graphical System Monitor                     | . 90       |
| 9.2.4 About OSWatcher Black Box                              | . 90       |
| 10 System Dump Analysis                                      | . 93       |
| 10.1 About Kdump                                             | 93         |
| 10.1.1 Configuring and Using Kdump                           | 93         |
| 10.1.2 Files Used by Kdump                                   | 95         |
|                                                              | . 55       |

| 10.1.3 Using Kdump with OCFS2                  | 95 |
|------------------------------------------------|----|
| 10.2 Using the crash Debugger                  | 95 |
| 10.2.1 Installing the crash Packages           | 95 |
| 10.2.2 Running crash                           | 96 |
| 10.2.3 Kernel Data Structure Analysis Commands | 98 |
| 10.2.4 System State Commands                   | 99 |
| 10.2.5 Helper Commands 1                       | 02 |
| 10.2.6 Session Control Commands 1              | 03 |
| 10.2.7 Guidelines for Examining a Dump File 1  | 03 |

# Chapter 1 The Unbreakable Linux Network

# **Table of Contents**

| 1.1 About the Unbreakable Linux Network                               | . 7 |
|-----------------------------------------------------------------------|-----|
| 1.2 About ULN Channels                                                | . 7 |
| 1.3 About Software Errata                                             | 9   |
| 1.4 Registering as a ULN User                                         | 9   |
| 1.5 Registering an Oracle Linux 6 or Oracle Linux 7 System            | 10  |
| 1.6 Registering an Oracle Linux 4 or Oracle Linux 5 System            | 10  |
| 1.7 Configuring an Oracle Linux 5 System to Use yum with ULN          | 10  |
| 1.8 Disabling Package Updates                                         | 11  |
| 1.9 Subscribing Your System to ULN Channels                           | 11  |
| 1.10 Browsing and Downloading Errata Packages                         | 12  |
| 1.11 Downloading Available Errata for a System                        | 12  |
| 1.12 Updating System Details                                          | 13  |
| 1.13 Deleting a System                                                | 13  |
| 1.14 About CSI Administration                                         | 13  |
| 1.14.1 Becoming a CSI Administrator                                   | 14  |
| 1.14.2 Listing Active CSIs and Transferring Their Registered Servers  | 15  |
| 1.14.3 Listing Expired CSIs and Transferring Their Registered Servers | 16  |
| 1.14.4 Removing a CSI Administrator                                   | 17  |
| 1.15 Switching from RHN to ULN                                        | 17  |
| 1.16 For More Information About ULN                                   | 18  |
|                                                                       |     |

This chapter describes how to access and use the software channels that are available on the Unbreakable Linux Network (ULN).

### **1.1 About the Unbreakable Linux Network**

If you have a subscription to Oracle Unbreakable Linux support, you can use the comprehensive resources of the Unbreakable Linux Network (ULN). ULN offers software patches, updates, and fixes for Oracle Linux and Oracle VM, as well as information on yum, Ksplice, and support policies. You can also download useful packages that are not included in the original distribution. The ULN Alert Notification Tool periodically checks with ULN and alerts you when updates are available. You can access ULN at https://linux.oracle.com/, where you will also find instructions for registering with ULN, for creating local yum repositories, and for switching from the Red Hat Network (RHN) to ULN.

If you want to use yum with ULN to manage your systems, you must register the systems with ULN and subscribe each system to one or more ULN channels. When you register a system with ULN, the channel that contains the latest version is chosen automatically according to the architecture and operating system revision of the system.

When you run yum, it connects to the ULN server repository and downloads the latest software packages in RPM format onto your system. yum then presents you with a list of the available packages so that you can choose which ones you want to install.

### **1.2 About ULN Channels**

ULN provides more than 100 unique channels, which support the i386, x86\_64, and ia64 architectures, for releases of Oracle Linux 4 update 6 and later.

You can choose for your system to remain at a specific OS revision, or you can allow the system to be updated with packages from later revisions.

You should subscribe to the channel that corresponds to the architecture of your system and the update level at which you want to maintain it. Patches and errata are available for specific revisions of Oracle Linux, but you do not need to upgrade from a given revision level to install these fixes. ULN channels also exist for MySQL, Oracle VM, OCFS2, RDS, and productivity applications.

The following table describes the main channels that are available.

| Channel   | Description                                                                                                    |
|-----------|----------------------------------------------------------------------------------------------------|
| _latest   | Provides all the packages in a distribution, including any errata that are also provided<br>in the patch channel. Unless you explicitly specify the version, any package that you<br>download on this channel will be the most recent that is available. If no vulnerabilities<br>have been found in a package, the package version might be the same as that<br>included in the original distribution. For other packages, the version will be the same<br>as that provided in the patch channel for the highest update level. For example, the<br>ol6_arch_latest_channel for Oracle Linux 6 Update 3 contains a combination of<br>the ol6_u3_arch_base and ol6_u3_arch_patch channels. |
| _base     | Provides the packages for each major version and minor update of Oracle Linux and<br>Oracle VM. This channel corresponds to the released ISO media image. For example,<br>there is a base channel for each of the updates to Oracle Linux 6 as well as for Oracle<br>Linux 6. Oracle does not publish security errata and bugfixes on these channels.                                                                                                    |
| _patch    | Provides only those packages that have changed since the initial release of a major or minor version of Oracle Linux or Oracle VM. The patch channel always provides the most recent version of a package, including all fixes that have been provided since the initial version was released.                                                                                                    |
| _addons   | Provides packages that are not included in the base distribution, such as the package that you can use to create a yum repository on Oracle Linux 6 or Oracle Linux 7.                                                                                                    |
| _oracle   | Provides freely downloadable RPMs from Oracle that you can install on Oracle Linux, such as ASMLib and Oracle Instant Client.                                                                                                    |
| _optional | Provides optional packages for Oracle Linux 7 that have been sourced from upstream. This channel includes most development packages (*-devel).                                                                                                    |

Other channels may also be available, such as <u>\_beta</u> channels for the beta versions of packages.

As each new major version or minor update of Oracle Linux becomes available, Oracle creates new base and patch channels for each supported architecture to distribute the new packages. The existing base and patch channels for the previous versions or updates remain available and do not include the new packages. The <u>latest</u> channel distributes the highest possible version of any package, and tracks the top of the development tree independently of the update level.

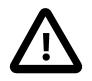

#### Caution

You can choose to maintain your system at a specific update level of Oracle Linux and selectively apply errata to that level by subscribing the system to the \_base and \_patch channels and unsubscribing it from the \_latest channel. However, for Oracle Linux 7, patches are not added to the \_patch channel for previous updates after a new update has been released. For example, after the release of Oracle Linux 7 Update 1, no further errata will be released on the o17\_x86\_64\_u0\_patch channel. Oracle recommends that you keep you system subscribed to the <u>latest</u> channel. If you unsubscribe from the <u>latest</u> channel, your system will become vulnerable to security-related issues when a new update is released.

### **1.3 About Software Errata**

Oracle releases important changes to Oracle Linux and Oracle VM software as individual package updates known as errata, which are made available for download on ULN before they are gathered into a release or are distributed via the \_patch channel.

Errata packages can contain:

- Security advisories, which have names prefixed by ELSA-\* (for Oracle Linux) and OVMSA-\* (for Oracle VM).
- Bug fix advisories, which have names prefixed by ELBA-\* and OVMBA-\*.
- Feature enhancement advisories, which have names prefixed by ELEA-\* and OVMEA-\*.

To be notified when new errata packages are released, you can subscribe to the Oracle Linux and Oracle VM errata mailing lists at https://oss.oracle.com/mailman/listinfo/el-errata and https://oss.oracle.com/mailman/listinfo/oraclevm-errata.

If you are logged into ULN, you can also subscribe to these mailing lists by following the **Subscribe to Enterprise Linux Errata mailing list** and **Subscribe to Oracle VM Errata mailing list** links that are provided on the Errata tab.

### 1.4 Registering as a ULN User

When you register a system with ULN, your Oracle Single Signon (SSO) user name is also registered as your ULN user name. If you want to use ULN without first registering a system, you can register as a ULN user provided that you have a valid customer support identifier (CSI) for Oracle Linux support or Oracle VM support. To purchase Oracle Linux or Oracle VM support, go to the online Oracle Linux Store or contact your sales representative.

To register as a ULN user:

- 1. In a browser, go to https://linux.oracle.com/register.
- 2. If you do not have an SSO account, click **Create New Single Signon Account** and follow the onscreen instructions to create one.

If you already have an SSO account, click Sign On.

- 3. Log in using your SSO user name and password.
- 4. On the Create New ULN User page, enter your CSI and click Create New User.

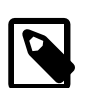

#### Note

If no administrator is currently assigned to manage the CSI, you are prompted to click **Confirm** to become the CSI administrator. If you click **Cancel**, you cannot access the CSI administration feature. See Section 1.14, "About CSI Administration".

If your user name already exists on the system, you are prompted to proceed to ULN by clicking the link **Unbreakable Linux Network**. If you enter a different

CSI from your existing CSIs, your user name is associated with the new CSI in addition to your existing CSIs.

### 1.5 Registering an Oracle Linux 6 or Oracle Linux 7 System

To register an Oracle Linux 6 or Oracle Linux 7 system with ULN.

1. Run the uln\_register command.

# uln\_register

Alternatively, if you use the GNOME graphical user desktop, select **System > Administration > ULN Registration** on Oracle Linux 6 or **Applications > System Tools > ULN Registration** on Oracle Linux 7. You can also register your system with ULN if you configure networking when installing Oracle Linux 6 or Oracle Linux 7.

- 2. When prompted, enter your ULN user name, password, and customer support identifier (CSI).
- 3. Enter a name for the system that will allow you to identify it on ULN, and choose whether to upload hardware and software profile data that allows ULN to select the appropriate packages for the system.
- 4. If you have an Oracle Linux Premier Support account, you can choose to configure an Oracle Linux 6 or Oracle Linux 7 system that is running a supported kernel to receive kernel updates from Oracle Ksplice. See Section 3.2, "Registering to Use Ksplice Uptrack".

The yum-rhn-plugin is enabled and your system is subscribed to the appropriate software channels.

If you use a proxy server for Internet access, see Section 2.2.1, "Configuring Use of a Proxy Server".

### 1.6 Registering an Oracle Linux 4 or Oracle Linux 5 System

To register an Oracle Linux 4 or Oracle Linux 5 system with ULN.

1. Import the RPM GPG key.

# rpm --import /etc/pki/rpm-gpg/RPM-GPG-KEY

2. Run the text-mode version of the up2date command.

# up2date-nox --register

- 3. When prompted, enter your ULN user name, password, and CSI.
- 4. Enter the name of the system that will be displayed on ULN, and choose whether to upload hardware and software profile data that will allow ULN to select the appropriate packages for your system.

### 1.7 Configuring an Oracle Linux 5 System to Use yum with ULN

If your Oracle Linux 5 system is registered with ULN, you can use yum instead of up2date to download and install packages. If you have installed a full update since Oracle Linux 5 Update 6 was released on January 20, 2010, your system should already be able to use yum with ULN.

To enable yum support:

1. Install yum-rhn-plugin.

# up2date --install yum-rhn-plugin

2. If your organization uses a proxy server as an intermediary for Internet access, specify the enableProxy and httpProxy settings in /etc/sysconfig/rhn/up2date as shown in this example.

```
enableProxy=1
httpProxy=http://proxysvr.yourdom.com:3128
```

If the proxy server requires authentication, additionally specify the enableProxyAuth, proxyUser, and proxyPassword settings:

```
enableProxy=1
enableProxyAuth=1
httpProxy=http://proxysvr.yourdom.com:3128
proxyUser=yumacc
proxyPassword=clydenw
```

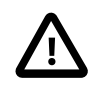

#### Caution

All yum users require read access to /etc/sysconfig/rhn/up2date. If this file must be world-readable, do not use a password that is the same as any user's login password, and especially not root's password.

With the plugin installed, you can immediately start to use yum instead of up2date.

### **1.8 Disabling Package Updates**

To disable package updates by ULN (for example, if you have deleted your system from ULN), edit the / etc/yum/pluginconf.d/rhnplugin.conf file, and change the value of enabled flag from 1 to 0 in the [main] section, for example:

[main] enabled = 0 gpgcheck = 1

To disable updates for particular packages, add an exclude statement to the [main] section of the / etc/yum.conf file. For example, to exclude updates for VirtualBox and kernel:

exclude=VirtualBox\* kernel\*

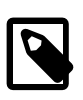

#### Note

Excluding certain packages from being updated can cause dependency errors for other packages. Your machine might also become vulnerable to security-related issues if you do not install the latest updates.

### **1.9 Subscribing Your System to ULN Channels**

If you have registered your system with ULN, you can subscribe the system to the channels that are available for the level of support associated with the CSI.

To subscribe your system to ULN channels:

- 1. Log in to http://linux.oracle.com with your ULN user name and password.
- 2. On the Systems tab, click the link named for the system in the list of registered machines.
- 3. On the System Details page, click Manage Subscriptions.
- 4. On the System Summary page, select channels from the list of available or subscribed channels and click the arrows to move the channels between the lists.

5. When you have finished selecting channels, click **Save Subscriptions**.

### 1.10 Browsing and Downloading Errata Packages

You can browse the advisories that are available on ULN, and download the errata RPMs for the supported combinations of the software release and the system architecture.

To browse the advisories and download errata RPMs:

- 1. Log in to http://linux.oracle.com with your ULN user name and password.
- 2. Select the Errata tab.

The Errata page displays a table of the available errata for all releases that are available on ULN.

- 3. On the Errata page, you can perform the following actions on the displayed errata:
  - To sort the table of available errata, click the title of the **Type**, **Severity**, **Advisory**, **Systems Affected**, or **Release Date** column. Click the title again to reverse the order of sorting.

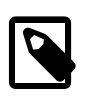

#### Note

The **Systems Affected** column shows how many of your systems are potentially affected by an advisory.

- To display or hide advisories of different types, select or deselect the **Bug**, **Enhancement**, and **Security** check boxes and click **Go**.
- To display only advisories for a certain release of Oracle Linux or Oracle VM, select that release from the **Release** drop-down list and click **Go**.
- To search within the table, enter a string in the **Search** field and click **Go**.
- 4. To see more detail about an advisory and to download the RPMs:
  - a. Click the link for the advisory.
  - b. On the Errata Detail page for an advisory, you can download the RPMs for the supported releases and system architectures. The **Superseded By Advisory** column displays a link to the most recent advisory (if any) that replaces the advisory you are browsing.

### 1.11 Downloading Available Errata for a System

You can download a comma-separated values (CSV) report file of the errata that are available for your system and you can download errata RPMs.

To download a CSV report or the errata RPMs:

- 1. Log in to http://linux.oracle.com with your ULN user name and password.
- 2. On the Systems tab, click the link named for the system in the list of registered machines.

The System Details page lists the available errata for the system in the Available Errata table, which might be split over several pages.

- 3. To download the CSV report file, click the link **Download All Available Errata for this System**.
- 4. To see more detail about an advisory and download the RPMs:

- a. Click the link for the advisory.
- b. On the System Errata Detail page for an advisory, you can download the RPMs for the affected releases and system architectures.

# 1.12 Updating System Details

If you have registered your system with ULN, you can update the details that ULN records for the system.

To update the details for your system:

- 1. Log in to http://linux.oracle.com with your ULN user name and password.
- 2. On the Systems tab, click the link named for the system in the list of registered machines.
- 3. On the System Details page, click Edit.
- 4. On the Edit System Properties page, you can change the name associated with your system, register it as a local yum server for your site, or change the CSI with which it is registered.

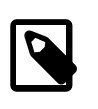

#### Note

You cannot change the CSI of a system unless it is registered to your user name.

5. When you have finished making changes, click **Apply Changes**.

### 1.13 Deleting a System

To delete a system that is registered on ULN:

- 1. Log in to http://linux.oracle.com with your ULN user name and password.
- 2. On the Systems tab, click the link named for the system in the list of registered machines.
- 3. On the System Details page, click Delete.

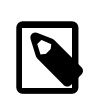

#### Note

You cannot delete a system unless it is registered to your user name.

4. When prompted to confirm the deletion, click **OK**.

### **1.14 About CSI Administration**

The CSI administration feature of ULN provides a unified view of all of your organization's CSIs and the systems that are registered with those CSIs. To be able to manage the registered systems, you must become an administrator for one or more of your organization's CSIs. To be able to view and change the details of any system that is not registered to your ULN user name, you must become an administrator for the CSI under which that system is registered.

If you are registered as a CSI administrator, you can access the CSI Administration tab while logged in to ULN and perform the following tasks:

• Assign yourself as administrator of a CSI, or assign someone else as administrator of a CSI. See Section 1.14.1, "Becoming a CSI Administrator".

- List active CSIs, list the servers that are currently registered with an active CSI, and transfer those servers to another user or to another CSI. See Section 1.14.2, "Listing Active CSIs and Transferring Their Registered Servers".
- List expired CSIs, list the servers that are currently registered with an expired CSI, and transfer those servers to another user or to another CSI. See Section 1.14.3, "Listing Expired CSIs and Transferring Their Registered Servers".
- Remove yourself or someone else as administrator of a CSI. See Section 1.14.4, "Removing a CSI Administrator".

### 1.14.1 Becoming a CSI Administrator

You can become an administrator of a CSI in one of the following ways:

- When you register with ULN, if no administrator is currently assigned to manage the CSI, you are prompted to click **Confirm** to become the CSI administrator. If you click **Cancel**, you cannot access the CSI administration feature.
- When logged into ULN, if you access the System tab and no administrator is currently assigned to manage one of the CSIs for which you are registered, you are prompted to choose whether to become the CSI administrator.

To become a CSI administrator:

- 1. Click the red link labeled enter the CSI you would like to be the administrator for in this page.
- 2. On the Add CSI page, verify the CSI and click Confirm.

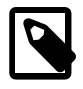

#### Note

On the Systems page, the CSIs of all systems that have no assigned administrator are also shown in red.

• If you are already an administrator of a CSI, you can add yourself as administrator of another CSI provided that you have registered either a server or your ULN user name with the other CSI.

To assign yourself as administrator of an additional CSI:

- 1. Log in to ULN and select the CSI Administration tab.
- 2. On the Managed CSIs page, click Add CSI.
- 3. On the Assign Administrator page, enter the CSI, and click Add.
- 4. If there are existing administrators, the page lists these administrators and prompts you to click **Confirm** to confirm your request. Each administrator is sent an email to inform them that you have added yourself as an administrator of the CSI.
- An administrator for a CSI can add you as an administrator for the same CSI.

To assign another administrator to a CSI:

- 1. Log in to ULN as administrator of the CSI, and select the CSI Administration tab.
- 2. On the Managed CSIs page, click List Administrators.
- 3. On the CSI Administrators page, click Assign Administrator.

- 4. On the Assign Administrator page in the Select New Administrator list, click the + icon that is next to the user name of the user that you want to add as an administrator. Their user name is added to the **Administrator** box.
- 5. If you administer more than one CSI, select the CSI that the user will administer from the CSI drop down list.
- 6. Click Assign Administrator.

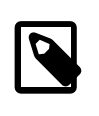

Note

If you want to become the administrator of a CSI but the person to whom it is registered is no longer with your organization, contact an Oracle support representative to request that you be made the administrator for the CSI.

### 1.14.2 Listing Active CSIs and Transferring Their Registered Servers

To list details of the active CSIs for which you are the administrator:

- 1. Log in to ULN as administrator of the CSI, and select the CSI Administration tab.
- 2. On the Managed CSIs page in the Select Managed CSI Services pane, select the **Active** link. The Managed Active CSI Services pane displays the service details for each active CSI that you administer.
- 3. Click the View # Server(s) link to display the details of the servers that are registered to an active CSI.
- 4. On the Registered Servers page, you can transfer one or more systems to another user or to another CSI that you administer.

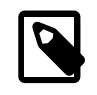

#### Note

If you transfer a system to another user, at least one of the following conditions must be true:

- His or her user name must be registered to this CSI.
- One or more of the servers, for which they are the owner, must be registered to this CSI.
- He or she must be an administrator of at least one CSI for which you are also an administrator.

To transfer systems to another user:

- a. Select the **Transfer System** check boxes for the systems that you want to transfer.
- b. Click Transfer Selected Systems to Another Owner.
- c. On the Transfer Registered System(s) Owner page in the Transfer To column, click the red arrow icon that is next to the user name of the user to whom you want to transfer ownership.
- d. On the Confirm Transfer Profile Owner page, click **Apply Changes** to confirm the transfer to the new owner.

To transfer systems to another CSI:

a. Select the Transfer System check boxes for the systems that you want to transfer.

- b. Click Transfer Selected Systems to Another CSI.
- c. On the Transfer Registered System(s) CSI page in the Transfer To column, click the red arrow icon that is next to the CSI to which you want to transfer the systems.
- d. On the Confirm Transfer Profile CSI page, click **Apply Changes** to confirm the transfer to the new CSI.

### 1.14.3 Listing Expired CSIs and Transferring Their Registered Servers

To list details of the expired CSIs for which you are the administrator:

- 1. Log in to ULN as administrator of the CSI, and select the CSI Administration tab.
- On the Managed CSIs page in the Select Managed CSI Services pane, select the Expired link. The Managed Expired CSI Services pane displays the service details for each expired CSI that you administer.
- 3. Click the **View # Server(s)** link to display the details of the servers that are registered to an expired CSI.
- 4. On the Registered Servers page, you can transfer one or more systems to another user or to another CSI that you administer.

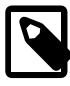

#### Note

If you transfer a system to another user, at least one of the following conditions must be true:

- His or her user name must be registered to this CSI.
- One or more of the servers, for which they are the owner, must be registered to this CSI.
- He or she must be an administrator of at least one CSI for which you are also an administrator.

To transfer systems to another user:

- a. Select the Transfer System check boxes for the systems that you want to transfer.
- b. Click Transfer Selected Systems to Another Owner.
- c. On the Transfer Registered System(s) Owner page in the Transfer To column, click the red arrow icon that is next to the user name of the user to whom you want to transfer ownership.
- d. On the Confirm Transfer Profile Owner page, click **Apply Changes** to confirm the transfer to the new owner.

To transfer systems to another CSI:

- a. Select the Transfer System check boxes for the systems that you want to transfer.
- b. Click Transfer Selected Systems to Another CSI.
- c. On the Transfer Registered System(s) CSI page in the Transfer To column, click the red arrow icon that is next to the CSI to which you want to transfer the systems.

d. On the Confirm Transfer Profile - CSI page, click **Apply Changes** to confirm the transfer to the new CSI.

### 1.14.4 Removing a CSI Administrator

To remove an administrator who is registered for a CSI:

- 1. Log in to ULN and select the CSI Administration tab.
- 2. On the Managed CSIs page, click List Administrators.
- 3. On the CSI Administrators page in the Delete? column, click the trash can icon that is next to the user name of the user that you want to remove as administrator for the CSI specified in the same row.
- 4. When prompted to confirm that you want to revoke administration privileges for the CSI from that user, click **OK**.

### 1.15 Switching from RHN to ULN

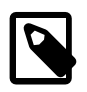

#### Note

This procedure is for a Red Hat Enterprise Linux 6 system. For details of equivalent procedures for Red Hat Enterprise Linux 3, 4, and 5, see <a href="http://linux.oracle.com/switch.html">http://linux.oracle.com/switch.html</a>.

If you have an Oracle Linux 6 or Oracle Linux 7 system that is registered with the Red Hat Network (RHN), you can use the uln\_register utility to register it as described in Section 1.5, "Registering an Oracle Linux 6 or Oracle Linux 7 System".

You must have a ULN account before you can register a system with ULN. You can create a ULN account at http://linux.oracle.com/register.

To register your system with ULN instead of RHN:

1. Download the uln\_register.tgz package from http://linux-update.oracle.com/rpms to a temporary directory.

If the rhn-setup-gnome package is already installed on your system, also download the uln\_register-gnome.tgz from the same URL.

2. Extract the packages using the following command.

# tar -xzf uln\_register.tgz

If the rhn-setup-gnome package is installed on your system, extract the packages from uln\_register-gnome.tgz.

```
# tar -xzf uln_register-gnome.tgz
```

3. Change to the uln\_migrate directory and install the registration packages.

```
# cd ./uln_migrate
# rpm -Uvh *.rpm
```

4. Run the uln\_register command.

```
# uln_register
```

5. Follow the instructions on the screen to complete the registration. The uln\_register utility collects information about your system and uploads it to Oracle.

# **1.16 For More Information About ULN**

You can find out more information about ULN at https://linux.oracle.com/.

# Chapter 2 Yum

# **Table of Contents**

| <ul><li>2.1 About Yum</li><li>2.2 Yum Configuration</li></ul>                        | 19<br>19 |
|--------------------------------------------------------------------------------------|----------|
| 2.2.1 Configuring Use of a Proxy Server                                              | 20       |
| 2.2.2 Yum Repository Configuration                                                   | 21       |
| 2.3 Downloading the Oracle Public Yum Repository Files                               | . 21     |
| 2.4 Using Yum from the Command Line                                                  | . 22     |
| 2.5 Yum Groups                                                                       | . 23     |
| 2.6 Using the Yum Security Plugin                                                    | . 23     |
| 2.7 Switching CentOS or Scientific Linux Systems to Use the Oracle Public Yum Server | 26       |
| 2.8 Creating and Using a Local ULN Mirror                                            | 26       |
| 2.9 Creating a Local Yum Repository Using an ISO Image                               | . 26     |
| 2.10 Setting up a Local Yum Server Using an ISO Image                                | 27       |
| 2.11 For More Information About Yum                                                  | 28       |
|                                                                                      |          |

This chapter describes how you can use the yum utility to install and upgrade software packages.

### 2.1 About Yum

Oracle Linux provides the yum utility which you can use to install or upgrade RPM packages. The main benefit of using yum is that it also installs or upgrades any package dependencies. yum downloads the packages from repositories such as those that are available on the Oracle public yum server, but you can also set up your own repositories on systems that do not have Internet access.

The Oracle public yum server is a convenient way to install Oracle Linux and Oracle VM packages, including bug fixes, security fixes and enhancements, rather than installing them from installation media. You can access the server at http://public-yum.oracle.com/.

You can also subscribe to the Oracle Linux and Oracle VM errata mailing lists to be notified when new packages are released. You can access the mailing lists at https://oss.oracle.com/mailman/listinfo/el-errata and https://oss.oracle.com/mailman/listinfo/oraclevm-errata.

If you have registered your system with the Unbreakable Linux Network (ULN), you can use yum with ULN channels to maintain the software on your system, as described in Chapter 1, *The Unbreakable Linux Network*.

### 2.2 Yum Configuration

The main configuration file for yum is /etc/yum.conf. The global definitions for yum are located under the [main] section heading of the yum configuration file. The following table lists the important directives.

| Directive  | Description                                                                                                    |  |
|------------|----------------------------------------------------------------------------------------------------|--|
| cachedir   | Directory used to store downloaded packages.                                                                         |  |
| debuglevel | Logging level, from 0 (none) to 10 (all).                                                                            |  |
| exactarch  | If set to 1, only update packages for the correct architecture.                                                      |  |
| exclude    | A space separated list of packages to exclude from installs or updates, for example: exclude=VirtualBox-4.? kernel*. |  |

| Directive         | Description                                                                                                    |  |
|-------------------|----------------------------------------------------------------------------------------------------|--|
| gpgcheck          | If set to 1, verify the authenticity of the packages by checking the GPG signatures. You might need to set gpgcheck to 0 if a package is unsigned, but you should be wary that the package could have been maliciously altered. |  |
| gpgkey            | Pathname of the GPG public key file.                                                                                                    |  |
| installonly_limit | Maximum number of versions that can be installed of any one package.                                                                                                    |  |
| keepcache         | If set to 0, remove packages after installation.                                                                                                    |  |
| logfile           | Pathname of the yum log file.                                                                                                    |  |
| obsoletes         | If set to 1, replace obsolete packages during upgrades.                                                                                                    |  |
| plugins           | If set to 1, enable plugins that extend the functionality of yum.                                                                                                    |  |
| proxy             | URL of a proxy server including the port number. See Section 2.2.1,<br>"Configuring Use of a Proxy Server".                                                                                                    |  |
| proxy_password    | Password for authentication with a proxy server.                                                                                                    |  |
| proxy_username    | User name for authentication with a proxy server.                                                                                                    |  |
| reposdir          | Directories where yum should look for repository files with a .repo extension.<br>The default directory is /etc/yum.repos.d.                                                                                                    |  |

See the yum.conf(5) manual page for more information.

The following listing shows an example [main] section from the yum configuration file.

```
[main]
cachedir=/var/cache/yum
keepcache=0
debuglevel=2
logfile=/var/log/yum.log
exactarch=1
obsoletes=1
gpgkey=file://media/RPM-GPG-KEY
gpgcheck=1
pligins=1
installonly_limit=3
```

It is possible to define repositories below the [main] section in /etc/yum.conf or in separate repository configuration files. By default, yum expects any repository configuration files to be located in the /etc/ yum.repos.d directory unless you use the reposdir directive to define alternate directories.

### 2.2.1 Configuring Use of a Proxy Server

If your organization uses a proxy server as an intermediary for Internet access, specify the proxy setting in /etc/yum.conf as shown in the following example.

```
proxy=http://proxysvr.yourdom.com:3128
```

If the proxy server requires authentication, additionally specify the proxy\_username, and proxy\_password settings.

```
proxy=http://proxysvr.yourdom.com:3128
proxy_username=yumacc
proxy_password=clydenw
```

If you use the yum plugin (yum-rhn-plugin) to access the ULN, specify the enableProxy and httpProxy settings in /etc/sysconfig/rhn/up2date as shown in this example.

enableProxy=1
httpProxy=http://proxysvr.yourdom.com:3128

If the proxy server requires authentication, additionally specify the enableProxyAuth, proxyUser, and proxyPassword settings.

enableProxy=1
httpProxy=http://proxysvr.yourdom.com:3128
enableProxyAuth=1
proxyUser=yumacc
proxyPassword=clydenw

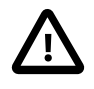

#### Caution

All yum users require read access to /etc/yum.conf or /etc/sysconfig/rhn/ up2date. If these files must be world-readable, do not use a proxy password that is the same as any user's login password, and especially not root's password.

### 2.2.2 Yum Repository Configuration

The yum configuration file or yum repository configuration files can contain one or more sections that define repositories.

The following table lists the basic directives for a repository.

| Directive | Description                                                                                                    |
|-----------|----------------------------------------------------------------------------------------------------|
| baseurl   | Location of the repository channel (expressed as a file://, ftp://, http://, or https:// address). This directive must be specified. |
| enabled   | If set to 1, permit yum to use the channel.                                                                                          |
| name      | Descriptive name for the repository channel. This directive must be specified.                                                       |

Any other directive that appears in this section overrides the corresponding global definition in [main] section of the yum configuration file. See the yum.conf(5) manual page for more information.

The following listing shows an example repository section from a configuration file.

```
[ol6_u2_base]
name=Oracle Linux 6 U2 - $basearch - base
baseurl=http://public-yum.oracle.com/repo/OracleLinux/OL6/2/base/$basearch
gpgkey=file:///etc/pki/rpm-gpg/RPM-GPG-KEY
gpgcheck=1
enabled=1
```

In this example, the values of gpgkey and gpgcheck override any global setting. yum substitutes the name of the current system's architecture for the variable *\$basearch*.

### 2.3 Downloading the Oracle Public Yum Repository Files

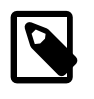

#### Note

The following procedure assumes that yum on your system is configured to expect to find repository files in the default /etc/yum.repos.d directory.

To download the Oracle public yum repository configuration file:

1. As root, change directory to /etc/yum.repos.d.

# cd /etc/yum.repos.d

2. Use the wget utility to download the repository configuration file that is appropriate for your system.

# wget http://public-yum.oracle.com/public-yum-release.repo

For Oracle Linux 7, enter:

# wget http://public-yum.oracle.com/public-yum-ol7.repo

The /etc/yum.repos.d directory is updated with the repository configuration file, in this example, public-yum-ol7.repo.

3. You can enable or disable repositories in the file by setting the value of the enabled directive to 1 or 0 as required.

### 2.4 Using Yum from the Command Line

The following table shows some examples of common tasks that you can perform using yum.

| Command              | Description                                                                                                    |
|----------------------|----------------------------------------------------------------------------------------------------|
| yum repolist         | Lists all enabled repositories.                                                                                       |
| yum list             | Lists all packages that are available in all enabled repositories and all packages that are installed on your system. |
| yum list installed   | Lists all packages that are installed on your system.                                                                 |
| yum list available   | Lists all packages that are available to be installed in all enabled repositories.                                    |
| yum search string    | Searches the package descriptions for the specified string.                                                           |
| yum provides feature | Finds the name of the package to which the specified file or feature belongs. For example:                            |
|                      | yum provides /etc/sysconfig/atd                                                                                       |
| yum info package     | Displays detailed information about a package. For example:                                                           |
|                      | yum info bind                                                                                                    |
| yum install package  | Installs the specified package, including packages on which it depends. For example:                                  |
|                      | yum install ocfs2-tools                                                                                               |
| yum check-update     | Checks whether updates exist for packages that are already installed on your system.                                  |
| yum update package   | Updates the specified package, including packages on which it depends. For example:                                   |
|                      | yum upgrade nfs-utils                                                                                                 |
| yum update           | Updates all packages, including packages on which they depend.                                                        |
| yum remove package   | Removes the specified package. For example:                                                                           |
|                      | yum erase nfs-utils                                                                                                   |
| yum erase package    | Removes the specified package. This command has the same effect as the yum remove command.                            |
| Command          | Description                                                                                                    |  |  |
|------------------|----------------------------------------------------------------------------------------------------|--|--|
| yum update       | Updates all packages, including packages on which they depend.                                                                                                    |  |  |
| yum clean all    | Removes all cached package downloads and cached headers<br>that contain information about remote packages. Running<br>this command can help to clear problems that can result from<br>unfinished transactions or out-of-date headers. |  |  |
| yum help         | Displays help about yum usage.                                                                                                    |  |  |
| yum help command | Displays help about the specified yum command. For example:                                                                                                    |  |  |
|                  | yum help upgrade                                                                                                    |  |  |
| yum shell        | Runs the yum interactive shell.                                                                                                    |  |  |

See the yum(8) manual page for more information.

To list the files in a package, use the repoquery utility, which is included in the yum-utils package. For example, the following command lists the files that the btrfs-progs package provides.

```
# repoquery -1 btrfs-progs
/sbin/btrfs
/sbin/btrfs-convert
/sbin/btrfs-debug-tree
.
.
.
```

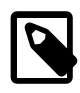

#### Note

yum makes no distinction between installing and upgrading a kernel package. yum always installs a new kernel regardless of whether you specify update or install.

### 2.5 Yum Groups

A set of packages can themselves be organized as a *yum group*. Examples include the groups for Eclipse, fonts, and system administration tools. The following table shows the <u>yum</u> commands that you can use to manage these groups.

| Command                    | Description                                                            |
|----------------------------|------------------------------------------------------------------------|
| yum grouplist              | Lists installed groups and groups that are available for installation. |
| yum groupinfogroupname     | Displays detailed information about a group.                           |
| yum groupinstall groupname | Installs all the packages in a group.                                  |
| yum groupupdate groupname  | Updates all the packages in a group.                                   |
| yum groupremove groupname  | Removes all the packages in a group.                                   |

### 2.6 Using the Yum Security Plugin

The security plugin is integrated with yum in Oracle Linux 7 and allows you to obtain a list of all of the errata that are available for your system, including security updates. You can also use Oracle Enterprise Manager 12c Cloud Control or management tools such as Katello, Pulp, Red Hat Satellite, Spacewalk, and SUSE Manager to extract and display information about errata.

To list the errata that are available for your system, enter:

| # yum u | pdateinf | Eo list        |                                                  |
|---------|----------|----------------|--------------------------------------------------|
| ELBA-20 | 12-1518  | bugfix         | NetworkManager-1:0.8.1-34.el6_3.x86_64           |
| ELBA-20 | 12-1518  | bugfix         | NetworkManager-glib-1:0.8.1-34.el6_3.x86_64      |
| ELBA-20 | 12-1518  | bugfix         | NetworkManager-gnome-1:0.8.1-34.el6_3.x86_64     |
| ELBA-20 | 12-1457  | bugfix         | ORBit2-2.14.17-3.2.el6_3.x86_64                  |
| ELBA-20 | 12-1457  | bugfix         | ORBit2-devel-2.14.17-3.2.el6_3.x86_64            |
| ELSA-20 | 13-0215  | Important/Sec. | abrt-2.0.8-6.0.1.el6_3.2.x86_64                  |
| ELSA-20 | 13-0215  | Important/Sec. | abrt-addon-ccpp-2.0.8-6.0.1.el6_3.2.x86_64       |
| ELSA-20 | 13-0215  | Important/Sec. | abrt-addon-kerneloops-2.0.8-6.0.1.el6_3.2.x86_64 |
| ELSA-20 | 13-0215  | Important/Sec. | abrt-addon-python-2.0.8-6.0.1.el6_3.2.x86_64     |
| ELSA-20 | 13-0215  | Important/Sec. | abrt-cli-2.0.8-6.0.1.el6_3.2.x86_64              |
| ELSA-20 | 13-0215  | Important/Sec. | abrt-desktop-2.0.8-6.0.1.el6_3.2.x86_64          |
|         |          |                |                                                  |

The output from the command sorts the available errata in order of their IDs, and it also specifies whether each erratum is a security patch (*severity*/Sec.), a bug fix (bugfix), or a feature enhancement (enhancement). Security patches are listed by their severity: Important, Moderate, Or Low.

You can use the --sec-severity option to filter the security errata by severity, for example:

```
# yum updateinfo list --sec-severity=Moderate
ELSA-2013-0269 Moderate/Sec. axis-1.2.1-7.3.el6_3.noarch
ELSA-2013-0668 Moderate/Sec. boost-1.41.0-15.el6_4.x86_64
ELSA-2013-0668 Moderate/Sec. boost-date-time-1.41.0-15.el6_4.x86_64
ELSA-2013-0668 Moderate/Sec. boost-filesystem-1.41.0-15.el6_4.x86_64
ELSA-2013-0668 Moderate/Sec. boost-filesystem-1.41.0-15.el6_4.x86_64
ELSA-2013-0668 Moderate/Sec. boost-graph-1.41.0-15.el6_4.x86_64
ELSA-2013-0668 Moderate/Sec. boost-iostreams-1.41.0-15.el6_4.x86_64
ELSA-2013-0668 Moderate/Sec. boost-program-options-1.41.0-15.el6_4.x86_64
ELSA-2013-0668 Moderate/Sec. boost-program-options-1.41.0-15.el6_4.x86_64
```

To list the security errata by their Common Vulnerabilities and Exposures (CVE) IDs instead of their errata IDs, specify the keyword cves as an argument:

```
# yum updateinfo list cves
CVE-2012-5659 Important/Sec. abrt-2.0.8-6.0.1.el6_3.2.x86_64
CVE-2012-5660 Important/Sec. abrt-addon-ccpp-2.0.8-6.0.1.el6_3.2.x86_64
CVE-2012-5659 Important/Sec. abrt-addon-ccpp-2.0.8-6.0.1.el6_3.2.x86_64
CVE-2012-5660 Important/Sec. abrt-addon-ccpp-2.0.8-6.0.1.el6_3.2.x86_64
CVE-2012-5659 Important/Sec. abrt-addon-kerneloops-2.0.8-6.0.1.el6_3.2.x86_64
CVE-2012-5660 Important/Sec. abrt-addon-kerneloops-2.0.8-6.0.1.el6_3.2.x86_64
CVE-2012-5659 Important/Sec. abrt-addon-kerneloops-2.0.8-6.0.1.el6_3.2.x86_64
CVE-2012-5659 Important/Sec. abrt-addon-python-2.0.8-6.0.1.el6_3.2.x86_64
```

Similarly, the keywords bugfix, enhancement, and security filter the list for all bug fixes, enhancements, and security errata.

You can use the --cve option to display the errata that correspond to a specified CVE, for example:

```
# yum updateinfo list --cve CVE-2012-2677
ELSA-2013-0668 Moderate/Sec. boost-1.41.0-15.el6_4.x86_64
ELSA-2013-0668 Moderate/Sec. boost-date-time-1.41.0-15.el6_4.x86_64
ELSA-2013-0668 Moderate/Sec. boost-devel-1.41.0-15.el6_4.x86_64
ELSA-2013-0668 Moderate/Sec. boost-filesystem-1.41.0-15.el6_4.x86_64
ELSA-2013-0668 Moderate/Sec. boost-iostreams-1.41.0-15.el6_4.x86_64
ELSA-2013-0668 Moderate/Sec. boost-program-options-1.41.0-15.el6_4.x86_64
ELSA-2013-0668 Moderate/Sec. boost-program-options-1.41.0-15.el6_4.x86_64
ELSA-2013-0668 Moderate/Sec. boost-program-options-1.41.0-15.el6_4.x86_64
ELSA-2013-0668 Moderate/Sec. boost-regex-1.41.0-15.el6_4.x86_64
ELSA-2013-0668 Moderate/Sec. boost-regex-1.41.0-15.el6_4.x86_64
ELSA-2013-0668 Moderate/Sec. boost-regex-1.41.0-15.el6_4.x86_64
```

```
ELSA-2013-0668 Moderate/Sec. boost-signals-1.41.0-15.el6_4.x86_64
ELSA-2013-0668 Moderate/Sec. boost-system-1.41.0-15.el6_4.x86_64
ELSA-2013-0668 Moderate/Sec. boost-test-1.41.0-15.el6_4.x86_64
ELSA-2013-0668 Moderate/Sec. boost-thread-1.41.0-15.el6_4.x86_64
ELSA-2013-0668 Moderate/Sec. boost-wave-1.41.0-15.el6_4.x86_64
updateinfo list done
```

To display more information, specify info instead of list, for example:

```
# yum updateinfo info --cve CVE-2012-2677
_____
 boost security update
Update ID : ELSA-2013-0668
   Release : Oracle Linux 6
     Type : security
   Status : final
   Issued : 2013-03-21
    CVEs : CVE-2012-2677
Description : [1.41.0-15]
         : - Add in explicit dependences between some boost
         : subpackages
         :
         : [1.41.0-14]
         : - Build with -fno-strict-aliasing
         : [1.41.0-13]
         : - In Boost.Pool, be careful not to overflow
         :
           allocated chunk size (boost-1.41.0-pool.patch)
         : [1.41.0-12]
         : - Add an upstream patch that fixes computation of
         : CRC in zlib streams.
         : - Resolves: #707624
  Severity : Moderate
updateinfo info done
```

To update all packages for which security-related errata are available to the latest versions of the packages, even if those packages include bug fixes or new features but not security errata, enter:

# yum --security update

To update all packages to the latest versions that contain security errata, ignoring any newer packages that do not contain security errata, enter:

# yum --security update-minimal

To update all kernel packages to the latest versions that contain security errata, enter:

# yum --security update-minimal kernel\*

You can also update only those packages that correspond to a CVE or erratum, for example:

```
# yum update --cve CVE-2012-3954
```

```
# yum update --advisory ELSA-2012-1141
```

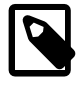

#### Note

Some updates might require you to reboot the system. By default, the boot manager will automatically enable the most recent kernel version.

For more information, see the yum-security(8) manual page.

# 2.7 Switching CentOS or Scientific Linux Systems to Use the Oracle Public Yum Server

You can use the centos2ol.sh script to convert CentOS 5 and 6 or Scientific Linux 5 and 6 systems to Oracle Linux. The script configures yum to use the Oracle's public yum server and installs a few additional packages that are required. There is no need to reboot the system.

To perform the switch to Oracle Linux, run the following commands as root:

```
# curl -0 https://linux.oracle.com/switch/centos2ol.sh
# sh centos2ol.sh
```

For more information, see https://linux.oracle.com/switch/centos/.

# 2.8 Creating and Using a Local ULN Mirror

For information on how to create and use a yum server that acts as a local mirror of the ULN channels, see Creating and Using a Local ULN Mirror in the Oracle Linux Unbreakable Linux Network User's Guide.

# 2.9 Creating a Local Yum Repository Using an ISO Image

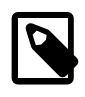

#### Note

The system must have sufficient storage space to host a full Oracle Linux Media Pack DVD image (approximately 3.5 GB for Oracle Linux Release 6 Update 3).

To create a local yum repository (for example, if a system does not have Internet access):

 On a system with Internet access, download a full Oracle Linux DVD image from the Oracle Software Delivery Cloud at <a href="http://edelivery.oracle.com/linux">http://edelivery.oracle.com/linux</a> onto removable storage (such as a USB memory stick). For example, <a href="https://sissecontains.the">v33411-01.iso</a> contains the Oracle Linux Release 6 Update 3 Media Pack for x86 (64 bit).

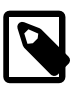

#### Note

You can verify that the ISO was copied correctly by comparing its checksum with the digest value that is listed on edelivery.oracle.com, for example:

```
# shalsum V33411-01.iso
7daae91cc0437f6a98a4359ad9706d678a9f19de V33411-01.iso
```

2. Transfer the removable storage to the system on which you want to create a local yum repository, and copy the DVD image to a directory in a local file system.

```
# cp /media/USB_stick/V33411-01.iso /ISOs
```

3. Create a suitable mount point, for example /var/OSimage/OL6.3\_x86\_64, and mount the DVD image on it.

```
# mkdir -p /var/OSimage/OL6.3_x86_64
# mount -o loop,ro /ISOs/V33411-01.iso /var/OSimage/OL6.3_x86_64
```

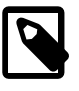

Note

Include the read-only mount option (ro) to avoid changing the contents of the ISO by mistake.

4. Create an entry in /etc/fstab so that the system always mounts the DVD image after a reboot.

/ISOs/V33411-01.iso /var/OSimage/OL6.3\_x86\_64 iso9660 loop,ro 0 0

- 5. In the /etc/yum.repos.d directory, edit the existing repository files, such as public-yumol6.repo or ULN-base.repo, and disable all entries by setting enabled=0.
- 6. Create the following entries in a new repository file (for example, /etc/yum.repos.d/OL63.repo).

```
[OL63]
name=Oracle Linux 6.3 x86_64
baseurl=file:///var/OSimage/OL6.3_x86_64
gpgkey=file:///etc/pki/rpm-gpg/RPM-GPG-KEY
gpgcheck=1
enabled=1
```

7. Clean up the yum cache.

# yum clean all

8. Test that you can use yum to access the repository.

```
# yum repolist
Loaded plugins: refresh-packagekit, security
...
repo id repo name status
OL63 Oracle Linux 6.3 x86_64 25,459
repolist: 25,459
```

### 2.10 Setting up a Local Yum Server Using an ISO Image

To set up a local yum server (for example, if you have a network of systems that do not have Internet access):

- 1. Choose one of the systems to be the yum server, and create a local yum repository on it as described in Section 2.9, "Creating a Local Yum Repository Using an ISO Image".
- 2. Install the Apache HTTP server from the local yum repository.

# yum install httpd

- If SELinux is enabled in enforcing mode on your system:
  - a. Use the semanage command to define the default file type of the repository root directory hierarchy as httpd\_sys\_content\_t:

# /usr/sbin/semanage fcontext -a -t httpd\_sys\_content\_t "/var/OSimage(/.\*)?"

b. Use the restorecon command to apply the file type to the entire repository.

```
# /sbin/restorecon -R -v /var/OSimage
```

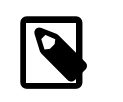

#### Note

The semanage and restorecon commands are provided by the policycoreutils-python and policycoreutils packages.

4. Create a symbolic link in /var/www/html that points to the repository:

# ln -s /var/OSimage /var/www/html/OSimage

5. Edit the HTTP server configuration file, /etc/httpd/conf/httpd.conf, as follows:

a. Specify the resolvable domain name of the server in the argument to ServerName.

```
ServerName server_addr:80
```

If the server does not have a resolvable domain name, enter its IP address instead.

b. Verify that the setting of the Options directive in the <Directory "/var/www/html"> section specifies Indexes and FollowSymLinks to allow you to browse the directory hierarchy, for example:

Options Indexes FollowSymLinks

- c. Save your changes to the file.
- 6. Start the Apache HTTP server, and configure it to start after a reboot.

```
# systemctl start httpd
# systemctl enable httpd
```

7. If you have enabled a firewall on your system, configure it to allow incoming HTTP connection requests on TCP port 80, for example:

```
# firewall-cmd --zone=zone --add-port=80/tcp
# firewall-cmd --permanent --zone=zone --add-port=80/tcp
```

8. Edit the repository file on the server (for example, /etc/yum.repos.d/OL63.repo):

```
[OL63]
name=Oracle Linux 6.3 x86_64
baseurl=http://server_addr/OSimage/OL6.3_x86_64
gpgkey=file:///etc/pki/rpm-gpg/RPM-GPG-KEY
gpgcheck=1
enabled=1
```

Replace server\_addr with the IP address or resolvable host name of the local yum server.

- 9. On each client, copy the repository file from the server to the /etc/yum.repos.d directory.
- 10. In the /etc/yum.repos.d directory, edit any other repository files, such as public-yum-ol6.repo or ULN-base.repo, and disable all entries by setting enabled=0.
- 11. On the server and each client, test that you can use yum to access the repository.

```
# yum repolist
Loaded plugins: refresh-packagekit, security
...
repo id repo name status
OL63 Oracle Linux 6.3 x86_64 25,459
repolist: 25,459
```

# 2.11 For More Information About Yum

For more information about yum, see <a href="http://yum.baseurl.org/">http://yum.baseurl.org/</a>.

For more information about how to download the latest packages from the Unbreakable Linux Network and make the packages available through a local yum server, see http://www.oracle.com/technetwork/articles/ servers-storage-admin/yum-repo-setup-1659167.html.

# Chapter 3 Ksplice Uptrack

# **Table of Contents**

| 3.1 About Ksplice Uptrack                                     | 29   |
|---------------------------------------------------------------|------|
| 3.1.1 Supported Kernels                                       | 29   |
| 3.2 Registering to Use Ksplice Uptrack                        | 30   |
| 3.3 Installing Ksplice Uptrack                                | 30   |
| 3.4 Configuring Ksplice Uptrack                               | 31   |
| 3.5 Managing Ksplice Updates                                  | . 32 |
| 3.6 Patching and Updating Your System                         | 33   |
| 3.7 Removing the Ksplice Uptrack software                     | . 33 |
| 3.8 About Ksplice Offline Client                              | . 33 |
| 3.8.1 Modifying a Local Yum Server to Act as a Ksplice Mirror | 34   |
| 3.8.2 Configuring Ksplice Offline Clients                     | 35   |
| 3.9 For More Information About Ksplice Uptrack                | 37   |

This chapter describes how to configure Ksplice Uptrack to update the kernel on a running system.

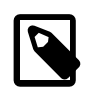

#### Note

An enhanced version of the Ksplice client is available that can patch shared libraries for user-space processes that are running on an Oracle Linux 7 system. For more information, see About the Enhanced Ksplice Client in the Oracle Linux Ksplice User's Guide.

# **3.1 About Ksplice Uptrack**

Ksplice Uptrack can update a running Linux kernel without requiring an immediate reboot of the system. You can apply Ksplice updates to both the Unbreakable Enterprise Kernel and the Red Hat Compatible Kernel. Oracle creates each Ksplice patch from a kernel update that originates from either Oracle or the Linux kernel community. Ksplice Uptrack allows you to apply the latest kernel security errata for Common Vulnerabilities and Exposures (CVEs) without halting the system or restarting applications. Ksplice Uptrack applies the update patches in the background with a negligible impact, usually consisting of a pause of at most a few milliseconds. Ksplice Uptrack allows you to keep your systems secure and highly available. You can use Ksplice Uptrack and still upgrade your kernel using your usual mechanism, such as by using yum.

### 3.1.1 Supported Kernels

You can use Ksplice Uptrack to bring the following Oracle Linux kernels up to date with the latest important security and bug fix patches:

- All Oracle Unbreakable Enterprise Kernel versions for Oracle Linux 5, Oracle Linux 6, and Oracle Linux 7 starting with 2.6.32-100.28.9 (released March 16, 2011).
- All Oracle Linux 6 and Oracle Linux 7 kernels starting with the official release.
- All Oracle Linux 5 Red Hat Compatible Kernels starting with Oracle Linux 5.4 (2.6.18-164.el5, released September 9, 2009).
- All Oracle Linux 5 Red Hat Compatible Kernels with bug fixes added by Oracle starting with Oracle Linux 5.6 (2.6.18-238.0.0.0.1.el5, released January 22, 2011).

To confirm whether a particular kernel is supported, install the Uptrack client on a system that is running the kernel.

If you have a question about supported kernels, send e-mail to ksplice-support\_ww@oracle.com.

# **3.2 Registering to Use Ksplice Uptrack**

When you register your systems with ULN, you can opt to use Oracle Ksplice if you have an Oracle Linux Premier Support account. If you choose to use Ksplice, you can subscribe your systems to the Ksplice for Oracle Linux channel and install the Ksplice Uptrack software on them. To install the uptrack package after registration is complete, you can use yum on an Oracle Linux 6 or Oracle Linux 7 system or up2date on an Oracle Linux 5 system. The Uptrack client downloads the access key from ULN and automatically configures itself so that you can immediately begin to use Ksplice Uptrack.

If you already have an account on ULN, you can register your system to use Ksplice Uptrack at http:// linux.oracle.com.

- 1. From your browser, log in to ULN with your existing user name and password. If your subscription grants you access to Ksplice, the ULN home page displays the **Ksplice Uptrack Registration** button.
- 2. Click **Ksplice Uptrack Registration**. The screen displays all valid Customer Support Identifiers (CSIs) for your account.
- 3. Select the CSI that you want to use and click Register. The screen displays an acknowledgment that a Ksplice account has been created and that an e-mail containing the Ksplice access key, a temporary password for Ksplice, and a URL for confirming your registration has been sent to your e-mail account.
- 4. When you receive the e-mail, open the URL that it contains.
- 5. Complete the form to confirm your registration, and click **Continue**.

After registering to use Ksplice Uptrack, you can log in at https://uptrack.ksplice.com using your e-mail address as your user name, and the temporary password. You must change your password when you first log in. You can view the status of your registered systems, the patches that have been applied, and the patches that are available. You can also create access control groups for your registered systems.

# 3.3 Installing Ksplice Uptrack

If you have an Oracle Linux Premier Support account and you have registered to use Oracle Ksplice, you can configure your registered systems to use Ksplice Uptrack through the Ksplice for Oracle Linux channel on ULN by using yum.

The system on which you want to install Ksplice Uptrack must meet the following criteria:

- The system must be registered with ULN.
- The operating system must be Oracle Linux 5, Oracle Linux 6, or Oracle Linux 7 with a supported version of either the Unbreakable Enterprise Kernel or the Red Hat Compatible Kernel installed. You can verify the kernel version by using the uname -a command. See Section 3.1.1, "Supported Kernels".
- The kernel that is running currently is assumed to be the one that you want to update. Ksplice Uptrack applies updates only to the running kernel.
- The system must have access to the Internet.

To install Ksplice Uptrack from ULN:

- 1. Log in as root on the system.
- 2. If you use an Internet proxy, configure the HTTP and HTTPS settings for the proxy in the shell.
  - For the sh, ksh, or bash shells, use commands such as the following:

```
# http_proxy=http://proxy_URL:http_port
# https_proxy=http://proxy_URL:https_port
# export http_proxy https_proxy
```

For the csh shell, use commands such as the following:

```
# setenv http_proxy=http://proxy_URL:http_port
# setenv https_proxy=http://proxy_URL:https_port
```

- 3. Using a browser, log in at http://linux.oracle.com with the ULN user name and password that you used to register the system, and perform the following steps:
  - a. On the Systems tab, click the link named for your system in the list of registered machines.
  - b. On the System Details page, click Manage Subscriptions.
  - c. On the System Summary page, select the Ksplice for Oracle Linux channel for the correct release and your system's architecture (i386 or x86\_64) from the list of available channels and click the right arrow (>) to move it to the list of subscribed channels.
  - d. Click Save Subscriptions and log out of the ULN.
- 4. On your system, use yum to install the uptrack package.

# yum install -y uptrack

The access key for Ksplice Uptrack is retrieved from ULN and added to /etc/uptrack/ uptrack.conf, for example:

```
[Auth]
accesskey = 0e1859ad8aea14b0b4306349142ce9160353297daee30240dab4d61f4ea4e59b
```

5. To enable the automatic installation of updates, change the following entry in /etc/uptrack/ uptrack.conf:

autoinstall = no

so that it reads:

autoinstall = yes

For information about configuring Ksplice Uptrack, see Section 3.4, "Configuring Ksplice Uptrack".

For information about managing Ksplice updates, see Section 3.5, "Managing Ksplice Updates".

### **3.4 Configuring Ksplice Uptrack**

The configuration file for Ksplice Uptrack is /etc/uptrack/uptrack.conf. You can modify this file to configure a proxy server, to install updates automatically at boot time, or to check for and apply new updates automatically.

Ksplice Uptrack communicates with the Uptrack server by connecting to https://updates.ksplice.com:443. You can either configure your firewall to allow connection via port 443,

or you can configure Ksplice Uptrack to use a proxy server. To configure Ksplice Uptrack to use a proxy server, set the following entry in /etc/uptrack/uptrack.conf:

https\_proxy = https://proxy\_URL:https\_port

You receive e-mail notification when Ksplice updates are available for your system.

To make Ksplice Uptrack install all updates automatically as they become available, set the following entry:

autoinstall = yes

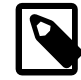

#### Note

Enabling automatic installation of updates does not automatically update Ksplice Uptrack itself. Oracle notifies you by e-mail when you can upgrade the Ksplice Uptrack software using yum.

To install updates automatically at boot time, the following entry must appear in /etc/uptrack/ uptrack.conf:

```
install_on_reboot = yes
```

When you boot the system into the same kernel, the /etc/init.d/uptrack script reapplies the installed Ksplice updates to the kernel.

To prevent Ksplice Uptrack from automatically reapplying updates to the kernel when you reboot the system, set the entry to:

install\_on\_reboot = no

To install all available updates at boot time, even if you boot the system into a different kernel, uncomment the following entry in /etc/uptrack/uptrack.conf:

#upgrade\_on\_reboot = yes

so that it reads:

upgrade\_on\_reboot = yes

### 3.5 Managing Ksplice Updates

Ksplice patches are stored in /var/cache/uptrack. Following a reboot, Ksplice Uptrack automatically re-applies these patches very early in the boot process before the network is configured, so that the system is hardened before any remote connections can be established.

To list the available Ksplice updates, use the uptrack-upgrade command:

# uptrack-upgrade -n

To install all available Ksplice updates, enter:

# uptrack-upgrade -y

To install an individual Ksplice update, specify the update's ID as the argument (in this example, the ID is dfvn0zq8):

# uptrack-upgrade dfvn0zq8

After Ksplice has applied updates to a running kernel, the kernel has an effective version that is different from the original boot version displayed by the uname -a command. Use the uptrack-uname command to display the effective version of the kernel:

# uptrack-uname -a

uptrack-uname supports the commonly used uname flags, including -a and -r, and provides a way for applications to detect that the kernel has been patched. The effective version is based on the version number of the latest patch that Ksplice Uptrack has applied to the kernel.

To view the updates that Ksplice has made to the running kernel:

# uptrack-show

To view the updates that are available to be installed:

# uptrack-show --available

To remove all updates from the kernel:

# uptrack-remove --all

To prevent Ksplice Uptrack from reapplying the updates at the next system reboot, create the empty file / etc/uptrack/disable:

# touch /etc/uptrack/disable

Alternatively, specify nouptrack as a parameter on the boot command line when you next restart the system.

# 3.6 Patching and Updating Your System

Ksplice patches allow you to keep a system up to date while it is running. You should also use yum or rpm to install the regular kernel RPM packages for released errata that are available from the Unbreakable Linux Network (ULN) or the Oracle Public Yum server. Your system will then be ready for the next maintenance window or reboot. When you do restart the system, you can boot it from a newer kernel version. Ksplice Uptrack uses the new kernel as a baseline for applying patches as they become available.

# 3.7 Removing the Ksplice Uptrack software

To remove the Ksplice Uptrack software from a system, enter:

# yum -y remove uptrack

# **3.8 About Ksplice Offline Client**

Ksplice Offline Client removes the requirement for a server on your intranet to have a direct connection to the Oracle Uptrack server. All available Ksplice updates for each supported kernel version are bundled into an RPM that is specific to that version, and this package is updated every time that a new Ksplice patch becomes available for the kernel.

A Ksplice offline client does not require a network connection to be able to apply the update package to the kernel. For example, you could use rpm to install the update package from a memory stick. However, a more usual arrangement would be to create a local yum server that acts as a mirror of the Ksplice for Oracle Linux channels on ULN. At regular intervals, you download the latest Ksplice update packages to this server. After installing Ksplice Offline Client on your local systems, they can connect to the local ULN mirror to receive updates. They do not require access the Oracle Uptrack server.

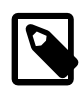

#### Note

You cannot use the web interface or the Ksplice Uptrack API to monitor systems that are running Ksplice Offline Client as such systems are not registered with <a href="https://uptrack.ksplice.com">https://uptrack.ksplice.com</a>.

### 3.8.1 Modifying a Local Yum Server to Act as a Ksplice Mirror

The system that you want to set up as a Ksplice mirror must meet the following criteria:

- You must have registered the system with ULN.
- You must have configured the system as a local ULN mirror. See Creating and Using a Local ULN Mirror in the Oracle Linux Unbreakable Linux Network User's Guide.
- The system should also have enough disk space to store copies of the packages that it hosts. As a general rule, you require between 6 and 10 GB of space for the packages of each major release.

To set up a local yum server as a Ksplice mirror:

- 1. Using a browser, log in at http://linux.oracle.com with the ULN user name and password that you used to register the system.
- 2. On the Systems tab, click the link named for your system in the list of registered machines.
- 3. On the System Details page, click Edit.
- 4. On the Edit System Properties page, verify that the **Yum Server** check box is selected and click **Apply Changes**.
- 5. On the System Details page, click Manage Subscriptions.
- 6. On the System Summary page, select channels from the list of available or subscribed channels and click the arrows to move the channels between the lists.

Modify the subscribed channels to include Ksplice for Oracle Linux for the system architectures that you want to support as well as any other channels that you want to make available to local systems.

For example, the following table shows the channels that are available for Ksplice on Oracle Linux.

| Channel Name                           | Channel Label      | Description                                                                             |
|----------------------------------------|--------------------|-----------------------------------------------------------------------------------------|
| Ksplice for Oracle<br>Linux 5 (i386)   | ol5_i386_ksplice   | Oracle Ksplice clients, updates, and dependencies for Oracle Linux 5 on i386 systems.   |
| Ksplice for Oracle<br>Linux 5 (x86_64) | ol5_x86_64_ksplice | Oracle Ksplice clients, updates, and dependencies for Oracle Linux 5 on x86_64 systems. |
| Ksplice for Oracle<br>Linux 6 (i386)   | ol6_i386_ksplice   | Oracle Ksplice clients, updates, and dependencies for Oracle Linux 6 on i386 systems.   |
| Ksplice for Oracle<br>Linux 6 (x86_64) | ol6_x86_64_ksplice | Oracle Ksplice clients, updates, and dependencies for Oracle Linux 6 on x86_64 systems. |
| Ksplice for Oracle<br>Linux 7 (x86_64) | ol7_x86_64_ksplice | Oracle Ksplice clients, updates, and dependencies for Oracle Linux 7 on x86_64 systems. |

For more information about the release channels that are available, see http://www.oracle.com/ technetwork/articles/servers-storage-admin/yum-repo-setup-1659167.html. 7. When you have finished selecting channels, click **Save Subscriptions** and log out of ULN.

### **3.8.2 Configuring Ksplice Offline Clients**

Once you have set up a local yum server that can act as a Ksplice mirror, you can configure your other systems to receive yum and Ksplice updates.

To configure a system as a Ksplice offline client:

- 1. In the /etc/yum.repos.d directory, edit the existing repository file, such as public-yumol6.repo or ULN-base.repo, and disable all entries by setting enabled=0.
- 2. In the /etc/yum.repos.d directory, create the file local-yum.repo, which contains entries such as the following for an Oracle Linux 6 client:

```
[ol6_x86_64_ksplice]
name=Ksplice for $releasever - $basearch
baseurl=http://local_yum_server/yum/OracleLinux/OL6/ksplice/$basearch/
gpgkey=file:///etc/pki/rpm-gpg/RPM-GPG-KEY
gpgcheck=1
enabled=1
[ol6 latest]
name=Oracle Linux $releasever - $basearch - latest
baseurl=http://local_yum_server/yum/OracleLinux/OL6/latest/$basearch/
gpgkey=file:///etc/pki/rpm-gpg/RPM-GPG-KEY
gpgcheck=1
enabled=1
[ol6_addons]
name=Oracle Linux $releasever - $basearch - addons
baseurl=http://local_yum_server/yum/OracleLinux/OL6/addons/$basearch/
gpgkey=file:///etc/pki/rpm-gpg/RPM-GPG-KEY
gpgcheck=1
enabled=0
[ol6_oracle]
name=Oracle Linux $releasever - $basearch - oracle
baseurl=http://local_yum_server/yum/OracleLinux/OL6/oracle/$basearch/
gpgkey=file:///etc/pki/rpm-gpg/RPM-GPG-KEY
gpgcheck=1
enabled=0
[ol6_ga_base]
name=Oracle Linux $releasever GA - $basearch - base
baseurl=http://local_yum_server/yum/OracleLinux/OL6/0/base/$basearch/
gpgkey=file:///etc/pki/rpm-gpg/RPM-GPG-KEY
gpgcheck=1
enabled=0
[ol6_u1_base]
name=Oracle Linux $releasever U1 - $basearch - base
baseurl=http://local_yum_server/yum/OracleLinux/OL6/1/base/$basearch/
gpgkey=file:///etc/pki/rpm-gpg/RPM-GPG-KEY
gpgcheck=1
enabled=0
[ol6_u2_base]
name=Oracle Linux $releasever U2 - $basearch - base
baseurl=http://local_yum_server/yum/OracleLinux/OL6/2/base/$basearch/
gpgkey=file:///etc/pki/rpm-gpg/RPM-GPG-KEY
gpgcheck=1
enabled=0
```

```
[ol6_u3_base]
name=Oracle Linux $releasever U3 - $basearch - base
baseurl=http://local_yum_server/yum/OracleLinux/OL6/3/base/$basearch/
gpgkey=file:///etc/pki/rpm-gpg/RPM-GPG-KEY
apacheck=1
enabled=0
[ol6_ga_patch]
name=Oracle Linux $releasever GA - $basearch - patch
baseurl=http://local_yum_server/yum/OracleLinux/OL6/0/patch/$basearch/
gpgkey=file:///etc/pki/rpm-gpg/RPM-GPG-KEY
qpqcheck=1
enabled=0
[ol6_u1_patch]
name=Oracle Linux $releasever U1 - $basearch - patch
baseurl=http://local_yum_server/yum/OracleLinux/OL6/1/patch/$basearch/
gpgkey=file:///etc/pki/rpm-gpg/RPM-GPG-KEY
qpqcheck=1
enabled=0
[ol6 u2 patch]
name=Oracle Linux $releasever U2 - $basearch - patch
baseurl=http://local_yum_server/yum/OracleLinux/OL6/2/patch/$basearch/
gpgkey=file:///etc/pki/rpm-gpg/RPM-GPG-KEY
gpgcheck=1
enabled=0
[ol6_u3_patch]
name=Oracle Linux $releasever U3 - $basearch - patch
baseurl=http://local_yum_server/yum/OracleLinux/OL6/3/patch/$basearch/
gpgkey=file:///etc/pki/rpm-gpg/RPM-GPG-KEY
apacheck=1
enabled=0
```

Replace *local\_yum\_server* with the IP address or resolvable host name of the local yum server.

In the sample configuration, only the ol6\_latest and ol6\_x86\_64\_ksplice channels are enabled.

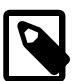

#### Note

As an alternative to specifying a gpgkey entry for each repository definition, you can use the following command to import the GPG key:

```
# rpm --import /etc/pki/rpm-gpg/RPM-GPG-KEY
```

3. Install the Ksplice offline client.

# yum install uptrack-offline

If yum cannot connect to the local yum server, check that the firewall settings on that server allow incoming TCP connections to port 80.

4. Install the Ksplice updates that are available for the kernel.

# yum install uptrack-updates-`uname -r`

For an Oracle Linux 5 client, use this form of the command instead:

# yum install uptrack-updates-`uname -r`.`uname -m`

As new Ksplice updates are made available, you can use this command to pick up these updates and apply them. It is recommended that you set up a <u>cron</u> job to perform this task. For example, the following <u>crontab</u> entry for <u>root</u> runs the command once per day at 7am:

```
0 7 * * * yum install uptrack-updates-`uname -r`
```

To display information about Ksplice updates, use the rpm -qa | grep uptrack-updates and uptrack-show commands.

# **3.9 For More Information About Ksplice Uptrack**

You can find out more information about Ksplice Uptrack at http://www.ksplice.com/.

# Chapter 4 Boot and Service Configuration

# **Table of Contents**

| 4.1 About systemd                                            | 39 |
|--------------------------------------------------------------|----|
| 1.2 About the Post Presson                                   | 40 |
| 4.2 About the Boot Process                                   | 40 |
| 4.3 About the GRUB 2 Boot Loader                             | 41 |
| 4.4 Kernel Boot Parameters                                   | 42 |
| 4.5 Modifying Kernel Boot Parameters Before Booting          | 43 |
| 4.6 Modifying Kernel Boot Parameters in GRUB 2               | 44 |
| 4.7 About System-State Targets                               | 44 |
| 4.7.1 Displaying the Default and Active System-State Targets | 45 |
| 4.7.2 Changing the Default and Active System-State Targets   | 46 |
| 4.7.3 Shutting Down, Suspending, or Rebooting the System     | 47 |
| 4.7.4 Starting and Stopping Services                         | 48 |
| 4.7.5 Enabling and Disabling Services                        | 48 |
| 4.7.6 Displaying the Status of Services                      | 49 |
| 4.7.7 Controlling Access to System Resources                 | 50 |
| 4.7.8 Modifying systemd Configuration Files                  | 51 |
| 4.7.9 Running systemctl on a Remote System                   | 51 |
|                                                              |    |

This chapter describes the Oracle Linux boot process, how to use the GRUB 2 boot loader, how to change the systemd target for a system, and how to configure the services that are available for a target.

### 4.1 About systemd

systemd is the new system and service manager in Oracle Linux 7 that replaces the Upstart init daemon while providing backward compatibility for legacy Oracle Linux 6 service scripts. systemd offers the following benefits over init:

- Services are started in parallel wherever possible using socket-based activation and D-Bus.
- Daemons can be started on demand.
- Processes are tracked using control groups (cgroups).
- Snapshotting of the system state and restoration of the system state from a snapshot is supported.
- mount points can be configured as systemd targets.

systemd is the first process that starts after the system boots, and is the final process that is running when the system shuts down. systemd controls the final stages of booting and prepares the system for use. systemd also speeds up booting by loading services concurrently.

systemd allows you to manage various types of units on a system, including services (*name.service*) and targets (*name.target*), devices (*name.device*), file system mount points (*name.mount*), and sockets (*name.socket*). For example, the following command instructs the system to mount the temporary file system (tmpfs) on /tmp at boot time:

# systemctl enable tmp.mount

### 4.2 About the Boot Process

Understanding the Oracle Linux boot process can help you if you need to troubleshoot problems while booting a system. The boot process involves several files and errors in these files is the usual cause of boot problems.

When an Oracle Linux system boots, it performs the following operations:

- 1. The computer's BIOS performs a power-on self-test (POST), and then locates and initializes any peripheral devices including the hard disk.
- 2. The BIOS reads the Master Boot Record (MBR) into memory from the boot device. (For GUID Partition Table (GPT) disks, this MBR is the *protective MBR* on the first sector of the disk.) The MBR stores information about the organization of partitions on that device. On a computer with x86 architecture, the MBR occupies the first 512 bytes of the boot device. The first 446 bytes contain boot code that points to the boot loader program, which can be on the same device or on another device. The next 64 bytes contain the partition table. The final two bytes are the boot signature, which is used for error detection.

The default boot loader program used on Oracle Linux is GRUB 2, which stands for GRand Unified Bootloader version 2.

- 3. The boot loader loads the vmlinuz kernel image file into memory and extracts the contents of the initramfs image file into a temporary, memory-based file system (tmpfs).
- 4. The kernel loads the driver modules from the initramfs file system that are needed to access the root file system.
- 5. The kernel starts the systemd process with a process ID of 1 (PID 1). systemd is the ancestor of all processes on a system. systemd reads its configuration from files in the /etc/systemd directory. The /etc/systemd/system.conf file controls how systemd handles system initialization.

systemd reads the file linked by /etc/systemd/system/default.target, for example /usr/ lib/systemd/system/multi-user.target, to determine the default system target.

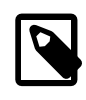

#### Note

You can use a kernel boot parameter to override the default system target. See Section 4.4, "Kernel Boot Parameters".

The system target file defines the services that systemd starts.

systemd brings the system to the state defined by the system target, performing system initialization tasks such as:

- Setting the host name.
- Initializing the network.
- Initializing SELinux based on its configuration.
- Printing a welcome banner.
- Initializing the system hardware based on kernel boot arguments.
- Mounting the file systems, including virtual file systems such as the /proc file system.
- Cleaning up directories in /var.

• Starting swapping.

See Section 4.7, "About System-State Targets".

6. If you have made /etc/rc.local executable and you have copied /usr/lib/systemd/system/ rc-local.service to /etc/systemd/system, systemd runs any actions that you have defined in /etc/rc.local. However, the preferred way of running such local actions is to define your own systemd unit.

For information on systemd and on how to write systemd units, see the systemd(1), systemd-system.conf(5), and systemd.unit(5) manual pages.

### 4.3 About the GRUB 2 Boot Loader

GRUB 2 can load many operating systems in addition to Oracle Linux and it can chain-load proprietary operating systems. GRUB 2 understands the formats of file systems and kernel executables, which allows it to load an arbitrary operating system without needing to know the exact location of the kernel on the boot device. GRUB 2 requires only the file name and drive partitions to load a kernel. You can configure this information by using the GRUB 2 menu or by entering it on the command line.

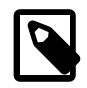

#### Note

Do not edit the GRUB 2 configuration file directly. On BIOS-based systems, the configuration file is /boot/grub2/grub.cfg. On UEFI-based systems, the configuration file is /boot/efi/EFI/redhat/grub.cfg.

The grub2-mkconfig command generates the configuration file using the template scripts in /etc/grub.d and menu-configuration settings taken from the configuration file, /etc/default/grub.

The default menu entry is determined by the value of the GRUB\_DEFAULT parameter in /etc/default/ grub. The value saved allows you to use the grub2-set-default and grub2-reboot commands to specify the default entry. grub2-set-default sets the default entry for all subsequent reboots and grub2-reboot sets the default entry for the next reboot only.

If you specify a numeric value as the value of GRUB\_DEFAULT or as an argument to either grub2-reboot or grub2-set-default, GRUB 2 counts the menu entries in the configuration file starting at 0 for the first entry.

To set the UEK as the default boot kernel:

1. Display the menu entries that are defined in the configuration file, for example:

```
# grep '^menuentry' /boot/grub2/grub.cfg
menuentry 'Oracle Linux Everything, with Linux 3.10.0-123.el7.x86_64' ... {
menuentry 'Oracle Linux Everything, with Linux 3.8.13-35.2.1.el7uek.x86_64' ... {
menuentry 'Oracle Linux Everything, with Linux 0-rescue-052e316f566e4a45a3391cff21b4174b' ... {
```

In this example for a BIOS-based system, the configuration file is /boot/grub2/grub.cfg, which contains menu entries 0, 1, and 2 that correspond to the RHCK, UEK, and the rescue kernel respectively.

2. Enter the following commands to make the UEK (entry 1) the default boot kernel:

```
# grub2-set-default 1
# grub2-mkconfig -o /boot/grub2/grub.cfg
```

Alternatively, you can specify the value of the text of the entry as a string enclosed in quotes.

# grub2-set-default 'Oracle Linux Everything, with Linux 3.8.13-35.2.1.el7uek.x86\_64'
# grub2-mkconfig -o /boot/grub2/grub.cfg

For more information about using, configuring, and customizing GRUB 2, see the GNU GRUB Manual, which is also installed as /usr/share/doc/grub2-tools-2.00/grub.html.

### **4.4 Kernel Boot Parameters**

The following table lists commonly-used kernel boot parameters.

| Option                                                    | Description                                                                                                    |
|-----------------------------------------------------------|----------------------------------------------------------------------------------------------------|
| 0, 1, 2, 3, 4, 5, or 6, or systemd.unit=runlevelN.target  | Specifies the nearest systemd-equivalent system-<br>state target to an Oracle Linux 6 run level. <i>N</i> can<br>take an integer value between 0 and 6.                |
|                                                           | For a description of system-state targets, see Section 4.7, "About System-State Targets".                                                                              |
| <pre>1, s, S, single, Or systemd.unit=rescue.target</pre> | Specifies the rescue shell. The system boots to single-user mode and does not prompt for the root password.                                                            |
| 3 <b>or</b> systemd.unit=multi-user.target                | Specifies the systemd target for multi-user, non-<br>graphical login.                                                                                                  |
| 5 or systemd.unit=graphical.target                        | Specifies the systemd target for multi-user, graphical login.                                                                                                    |
| -b, emergency, <b>Of</b> systemd.unit=emergency.target    | Specifies emergency mode.                                                                                                    |
| KEYBOARDTYPE= <i>kbtype</i>                               | Specifies the keyboard type, which is written to / etc/sysconfig/keyboard in the initramfs.                                                                            |
| KEYTABLE= <i>kbtype</i>                                   | Specifies the keyboard layout, which is written to / etc/sysconfig/keyboard in the initramfs.                                                                          |
| LANG=language_territory.codeset                           | Specifies the system language and code set,<br>which is written to /etc/sysconfig/il8n in the<br>initramfs.                                                            |
| max_loop=N                                                | Specifies the number of loop devices $(/dev/loop*)$ that are available for accessing files as block devices. The default and maximum values of <i>N</i> are 8 and 255. |
| nouptrack                                                 | Disables Ksplice Uptrack updates from being applied to the kernel.                                                                                                    |
| quiet                                                     | Reduces debugging output.                                                                                                    |
| rd_LUKS_UUID=UUID                                         | Activates an encrypted Linux Unified Key Setup (LUKS) partition with the specified UUID.                                                                               |
| rd_LVM_VG=vg/lv_vol                                       | Specifies an LVM volume group and volume to be activated.                                                                                                    |
| rd_NO_LUKS                                                | Disables detection of an encrypted LUKS partition.                                                                                                    |
| rhgb                                                      | Specifies that the Red Hat graphical boot display should be used to indicate the progress of booting.                                                                  |
| rn_NO_DM                                                  | Disables Device-Mapper (DM) RAID detection.                                                                                                    |

| Option                         | Description                                                                                                    |
|--------------------------------|----------------------------------------------------------------------------------------------------|
| rn_NO_MD                       | Disables Multiple Device (MD) RAID detection.                                                                                                    |
| ro root=/dev/mapper/vg-lv_root | Specifies that the root file system is to be mounted read only, and specifies the root file system by the device path of its LVM volume (where $vg$ is the name of the volume group). |
| rw root=UUID= <i>UUID</i>      | Specifies that the root (/) file system is to be<br>mounted read-writable at boot time, and specifies<br>the root partition by its UUID.                                              |
| selinux=0                      | Disables SELinux.                                                                                                    |
| SYSFONT=font                   | Specifies the console font, which is written to /etc/<br>sysconfig/i18n in the initramfs.                                                                                             |

The kernel boot parameters that were last used to boot a system are recorded in /proc/cmdline, for example:

```
# cat /proc/cmdline
BOOT_IMAGE=/vmlinuz-3.10.0-123.el7.x86_64 root=UUID=52c1cab6-969f-4872-958d-47f8518267de
ro rootflags=subvol=root vconsole.font=latarcyrheb-sun16 crashkernel=auto vconsole.keymap=uk
rhgb quiet LANG=en_GB.UTF-8
```

For more information, see the kernel-command-line(7) manual page.

### 4.5 Modifying Kernel Boot Parameters Before Booting

To modify boot parameters before booting a kernel:

1. In the GRUB boot menu, use the arrow keys to highlight the required kernel and press the space bar.

Figure 4.1 shows the GRUB menu with the UEK selected.

#### Figure 4.1 GRUB Menu with the UEK selected

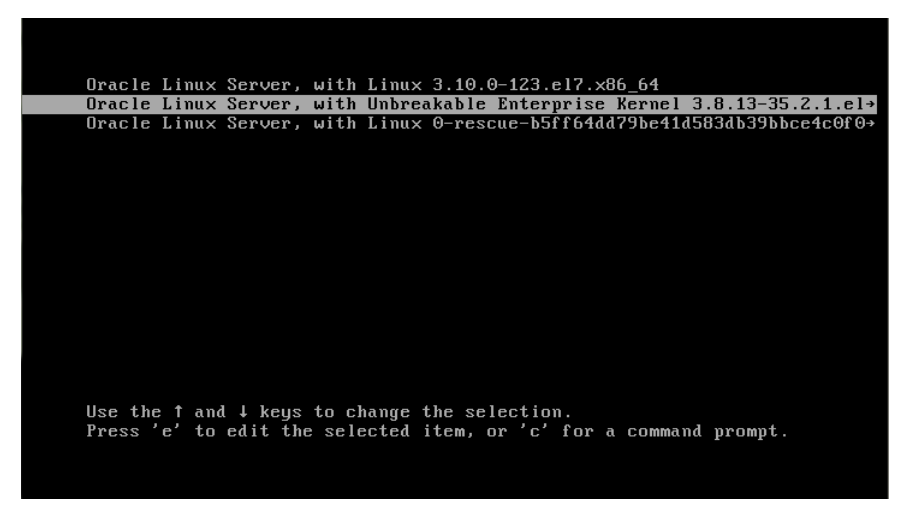

- 2. Press E to edit the boot configuration for the kernel.
- 3. Use the arrow keys to scroll down the screen until the cursor is at the start of the boot configuration line for the kernel, which starts linux16.
- 4. Edit the line to change the boot parameters.

For example, press End to go to the end of the line, and enter an additional boot parameter.

Figure 4.2 shows the kernel boot line with the additional parameter systemd.target=runlevel1.target, which starts the rescue shell.

#### Figure 4.2 Kernel Boot Line with an Additional Parameter to Select the Rescue Shell

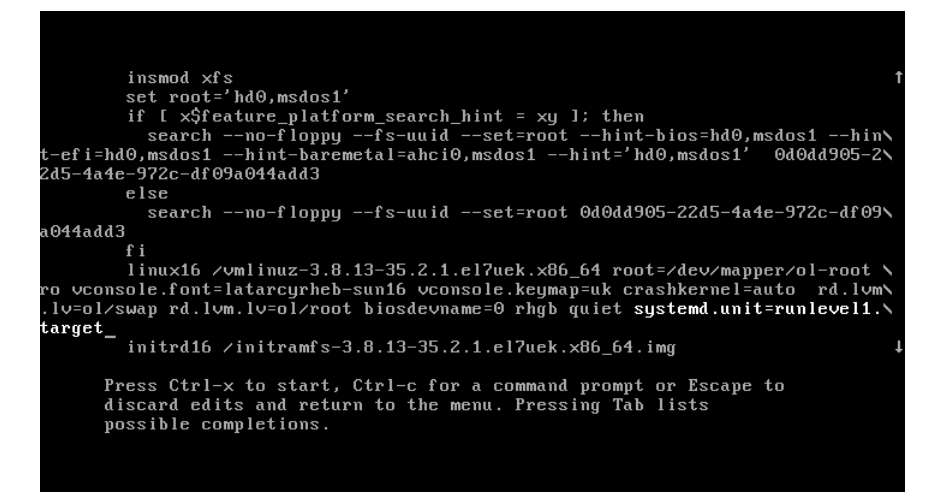

5. Press Ctrl+X to boot the system.

### 4.6 Modifying Kernel Boot Parameters in GRUB 2

To modify the boot parameters in the GRUB 2 configuration so that they are applied by default at every reboot:

1. Edit /etc/default/grub and modify the parameters in the GRUB\_CMDLINE\_LINUX definition, for example:

```
GRUB_CMDLINE_LINUX="vconsole.font=latarcyrheb-sun16 vconsole.keymap=uk
crashkernel=auto rd.lvm.lv=ol/swap rd.lvm.lv=ol/root biosdevname=0
rhgb quiet systemd.unit=runlevel3.target"
```

This example adds the parameter systemd.unit=runlevel3.target so that the system boots into multi-user, non-graphical mode by default.

2. Rebuild /boot/grub2/grub.cfg:

# grub2-mkconfig -o /boot/grub2/grub.cfg

The change takes effect for subsequent system reboots of all configured kernels.

### 4.7 About System-State Targets

systemd defines system-state targets allow you to start a system with only the services that are required for a specific purpose. For example, a server can run more efficiently with multi-user.target, because it does not run the X Window System at that run level. It is best to perform diagnostics, backups, and upgrades with rescue.target when only root can use the system. Each run level defines the services that systemd stops or starts. For example, systemd starts network services for multiuser.target and the X Window System for graphical.target, whereas it stops both of these services for rescue.target. Table 4.1, "System-State Targets and Equivalent Run-Level Targets" shows the commonly-used systemstate targets and their equivalent run-level targets, where compatibility with Oracle Linux 6 run levels is required.

| System-State Targets | Equivalent Run-Level Targets | Description                                                     |
|----------------------|------------------------------|-----------------------------------------------------------------|
| graphical.target     | runlevel5.target             | Set up a multi-user system with networking and display manager. |
| multi-user.target    | runlevel2.target             | Set up a non-graphical multi-user                               |
|                      | runlevel3.target             |                                                                 |
|                      | runlevel4.target             |                                                                 |
| poweroff.target      | runlevel0.target             | Shut down and power off the system.                             |
| reboot.target        | runlevel6.target             | Shut down and reboot the system.                                |
| rescue.target        | runlevel1.target             | Set up a rescue shell.                                          |

Table 4.1 System-State Targets and Equivalent Run-Level Targets

The runlevel\* targets are implemented as symbolic links.

The nearest equivalent systemd target to the Oracle Linux 6 run levels 2, 3, and 4 is multiuser.target.

For more information, see the systemd.target(5) manual page.

### 4.7.1 Displaying the Default and Active System-State Targets

To display the default system-state target, use the systemctl get-default command, for example:

# systemctl get-default
graphical.target

To display the currently active targets on a system, use the systemctl list-units command, for example:

| # systemctl list-uni                                             | itsty    | pe targ  | jet      |                                    |
|------------------------------------------------------------------|----------|----------|----------|------------------------------------|
| UNIT                                                             | LOAD     | ACTIVE   | SUB      | DESCRIPTION                        |
| basic.target                                                     | loaded   | active   | active   | Basic System                       |
| cryptsetup.target                                                | loaded   | active   | active   | Encrypted Volumes                  |
| getty.target                                                     | loaded   | active   | active   | Login Prompts                      |
| graphical.target                                                 | loaded   | active   | active   | Graphical Interface                |
| local-fs-pre.target                                              | loaded   | active   | active   | Local File Systems (Pre)           |
| local-fs.target                                                  | loaded   | active   | active   | Local File Systems                 |
| multi-user.target                                                | loaded   | active   | active   | Multi-User System                  |
| network.target                                                   | loaded   | active   | active   | Network                            |
| nfs.target                                                       | loaded   | active   | active   | Network File System Server         |
| paths.target                                                     | loaded   | active   | active   | Paths                              |
| remote-fs.target                                                 | loaded   | active   | active   | Remote File Systems                |
| slices.target                                                    | loaded   | active   | active   | Slices                             |
| sockets.target                                                   | loaded   | active   | active   | Sockets                            |
| sound.target                                                     | loaded   | active   | active   | Sound Card                         |
| swap.target                                                      | loaded   | active   | active   | Swap                               |
| sysinit.target                                                   | loaded   | active   | active   | System Initialization              |
| timers.target                                                    | loaded   | active   | active   | Timers                             |
|                                                                  |          |          |          |                                    |
| LOAD = Reflects whether the unit definition was properly loaded. |          |          |          |                                    |
| ACTIVE = The high-leterate                                       | evel uni | it activ | vation s | state, i.e. generalization of SUB. |
|                                                                  |          |          |          |                                    |

SUB = The low-level unit activation state, values depend on unit type.

17 loaded units listed. Pass --all to see loaded but inactive units, too. To show all installed unit files use 'systemctl list-unit-files'.

This sample output for a system with the graphical target active shows that this target depends on 16 other active targets, including network and sound to support networking and sound.

To display the status of all targets on the system, specify the --all option:

| <pre># systemctl list-units</pre>                                          | type    | target -   | -all     |                               |  |
|----------------------------------------------------------------------------|---------|------------|----------|-------------------------------|--|
| UNIT                                                                       | LOAD    | ACTIVE     | SUB      | DESCRIPTION                   |  |
| basic.target                                                               | loaded  | active     | active   | Basic System                  |  |
| cryptsetup.target                                                          | loaded  | active     | active   | Encrypted Volumes             |  |
| emergency.target                                                           | loaded  | inactive   | dead     | Emergency Mode                |  |
| final.target                                                               | loaded  | inactive   | dead     | Final Step                    |  |
| getty.target                                                               | loaded  | active     | active   | Login Prompts                 |  |
| graphical.target                                                           | loaded  | active     | active   | Graphical Interface           |  |
| local-fs-pre.target                                                        | loaded  | active     | active   | Local File Systems (Pre)      |  |
| local-fs.target                                                            | loaded  | active     | active   | Local File Systems            |  |
| multi-user.target                                                          | loaded  | active     | active   | Multi-User System             |  |
| network-online.target                                                      | loaded  | inactive   | dead     | Network is Online             |  |
| network.target                                                             | loaded  | active     | active   | Network                       |  |
| nfs.target                                                                 | loaded  | active     | active   | Network File System Server    |  |
| nss-lookup.target                                                          | loaded  | inactive   | dead     | Host and Network Name Lookups |  |
| nss-user-lookup.target                                                     | loaded  | inactive   | dead     | User and Group Name Lookups   |  |
| paths.target                                                               | loaded  | active     | active   | Paths                         |  |
| remote-fs-pre.target                                                       | loaded  | inactive   | dead     | Remote File Systems (Pre)     |  |
| remote-fs.target                                                           | loaded  | active     | active   | Remote File Systems           |  |
| rescue.target                                                              | loaded  | inactive   | dead     | Rescue Mode                   |  |
| shutdown.target                                                            | loaded  | inactive   | dead     | Shutdown                      |  |
| slices.target                                                              | loaded  | active     | active   | Slices                        |  |
| sockets.target                                                             | loaded  | active     | active   | Sockets                       |  |
| sound.target                                                               | loaded  | active     | active   | Sound Card                    |  |
| swap.target                                                                | loaded  | active     | active   | Swap                          |  |
| sysinit.target                                                             | loaded  | active     | active   | System Initialization         |  |
| syslog.target                                                              | not-fou | und inact: | ive dead | d syslog.target               |  |
| time-sync.target                                                           | loaded  | inactive   | dead     | System Time Synchronized      |  |
| timers.target                                                              | loaded  | active     | active   | Timers                        |  |
| umount.target                                                              | loaded  | inactive   | dead     | Unmount All Filesystems       |  |
|                                                                            |         |            |          |                               |  |
| LOAD = Reflects wheth                                                      | ner the | unit def:  | inition  | was properly loaded.          |  |
| ACTIVE = The high-level unit activation state, i.e. generalization of SUB. |         |            |          |                               |  |
| SUB = The low-level                                                        | unit ad | ctivation  | state,   | values depend on unit type.   |  |
|                                                                            |         |            |          |                               |  |
| 28 loaded units listed.                                                    |         |            |          |                               |  |
| To show all installed unit files use 'systemctl list-unit-files'.          |         |            |          |                               |  |

For more information, see the systemctl(1) and systemd.target(5) manual pages.

### 4.7.2 Changing the Default and Active System-State Targets

Use the systemctl set-default command to change the default system-state target, for example:

```
# systemctl set-default multi-user.target
rm '/etc/systemd/system/default.target'
ln -s '/usr/lib/systemd/system/multi-user.target' '/etc/systemd/system/default.target'
```

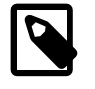

#### Note

This command changes the target to which the default target is linked, but does not change the state of the system.

To change the currently active system target, use the systemctl isolate command, for example:

#### # systemctl isolate multi-user.target

Listing all targets shows that graphical and sound targets are not active:

| <pre># systemctl list-units</pre>                                                                                                    | type    | target     | -all     |                               |
|----------------------------------------------------------------------------------------------------|---------|------------|----------|-------------------------------|
| UNIT                                                                                                    | LOAD    | ACTIVE     | SUB      | DESCRIPTION                   |
| basic.target                                                                                                    | loaded  | active     | active   | Basic System                  |
| cryptsetup.target                                                                                                    | loaded  | active     | active   | Encrypted Volumes             |
| emergency.target                                                                                                    | loaded  | inactive   | dead     | Emergency Mode                |
| final.target                                                                                                    | loaded  | inactive   | dead     | Final Step                    |
| getty.target                                                                                                    | loaded  | active     | active   | Login Prompts                 |
| graphical.target                                                                                                    | loaded  | inactive   | dead     | Graphical Interface           |
| local-fs-pre.target                                                                                                    | loaded  | active     | active   | Local File Systems (Pre)      |
| local-fs.target                                                                                                    | loaded  | active     | active   | Local File Systems            |
| multi-user.target                                                                                                    | loaded  | active     | active   | Multi-User System             |
| network-online.target                                                                                                    | loaded  | inactive   | dead     | Network is Online             |
| network.target                                                                                                    | loaded  | active     | active   | Network                       |
| nfs.target                                                                                                    | loaded  | active     | active   | Network File System Server    |
| nss-lookup.target                                                                                                    | loaded  | inactive   | dead     | Host and Network Name Lookups |
| nss-user-lookup.target                                                                                                    | loaded  | inactive   | dead     | User and Group Name Lookups   |
| paths.target                                                                                                    | loaded  | active     | active   | Paths                         |
| remote-fs-pre.target                                                                                                    | loaded  | inactive   | dead     | Remote File Systems (Pre)     |
| remote-fs.target                                                                                                    | loaded  | active     | active   | Remote File Systems           |
| rescue.target                                                                                                    | loaded  | inactive   | dead     | Rescue Mode                   |
| shutdown.target                                                                                                    | loaded  | inactive   | dead     | Shutdown                      |
| slices.target                                                                                                    | loaded  | active     | active   | Slices                        |
| sockets.target                                                                                                    | loaded  | active     | active   | Sockets                       |
| sound.target                                                                                                    | loaded  | inactive   | dead     | Sound Card                    |
| swap.target                                                                                                    | loaded  | active     | active   | Swap                          |
| sysinit.target                                                                                                    | loaded  | active     | active   | System Initialization         |
| syslog.target                                                                                                    | not-fou | and inacti | ive dead | d syslog.target               |
| time-sync.target                                                                                                    | loaded  | inactive   | dead     | System Time Synchronized      |
| timers.target                                                                                                    | loaded  | active     | active   | Timers                        |
| umount.target                                                                                                    | loaded  | inactive   | dead     | Unmount All Filesystems       |
| LOAD = Reflects whether the unit definition was properly loaded.<br>ACTIVE = The high-level unit activation state, i.e. generalization of SUB.<br>SUB = The low-level unit activation state, values depend on unit type. |         |            |          |                               |
| 28 loaded units listed.                                                                                                    |         |            |          |                               |
| To show all installed unit files use 'systemctl list-unit-files'.                                                                                                    |         |            |          |                               |

For more information, see the systemctl(1) manual page.

### 4.7.3 Shutting Down, Suspending, or Rebooting the System

Table 4.2, "systemctl Commands for Shutting Down, Suspending, or Rebooting a System" shows the systemctl commands for shutting down rebooting, or otherwise suspending the operation of a system.

| Table 4.2 Systemetric Commands for Onutling Down, Suspending, or Rebooting a System | Table 4.2 systemctl | Commands for | Shutting Dow | n, Suspending | , or Rebooting | g a System |
|-------------------------------------------------------------------------------------|---------------------|--------------|--------------|---------------|----------------|------------|
|-------------------------------------------------------------------------------------|---------------------|--------------|--------------|---------------|----------------|------------|

| systemctl Comman | nd      | Description                                                |
|------------------|---------|------------------------------------------------------------|
| systemctl halt   |         | Halt the system.                                           |
| systemctl hiber  | nate    | Put the system into hibernation.                           |
| systemctl hybri  | d-sleep | Put the system into hibernation and suspend its operation. |
| systemctl power  | off     | Halt and power off the system.                             |
| systemctl reboo  | ot      | Reboot the system.                                         |
| systemctl suspe  | end     | Suspend the system.                                        |

For more information, see the systemctl(1) manual page.

### 4.7.4 Starting and Stopping Services

To start a service, use the systemctl command with the start argument, for example:

# systemctl start sshd

For legacy scripts in /etc/init.d that have not been ported as systemd services, you can run the script directly with the start argument:

# /etc/init.d/yum-cron start

To stop a service, use the stop argument to systemctl:

# systemctl stop sshd

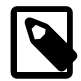

#### Note

Changing the state of a service only lasts as long as the system remains at the same state. If you stop a service and then change the system-state target to one in which the service is configured to run (for example, by rebooting the system), the service restarts. Similarly, starting a service does not enable the service to start following a reboot. See Section 4.7.5, "Enabling and Disabling Services".

systemctl supports the disable, enable, reload, restart, start, status, and stop actions for services. For other actions, you must either run the script that the service provides to support these actions, or for legacy scripts, the /etc/init.d script with the required action argument. For legacy scripts, omitting the argument to the script displays a usage message, for example:

```
# /etc/init.d/yum-cron
Usage: /etc/init.d/yum-cron {start|stop|status|restart|reload|force-reload|condrestart}
```

For more information, see the systemctl(1) manual page.

### 4.7.5 Enabling and Disabling Services

You can use the systemctl command to enable or disable a service from starting when the system starts, for example:

```
# systemctl enable httpd
ln -s '/usr/lib/systemd/system/httpd.service' \
   '/etc/systemd/system/multi-user.target.wants/httpd.service'
```

The command enables a service by creating a symbolic link for the lowest-level system-state target at which the service should start. In the example, the command creates the symbolic link httpd.service for the multi-user target.

Disabling a service removes the symbolic link:

```
# systemctl disable httpd
rm '/etc/systemd/system/multi-user.target.wants/httpd.service'
```

You can use the is-enabled subcommand to check whether a service is enabled:

```
# systemctl is-enabled httpd
disabled
# systemctl is-enabled nfs
```

enabled

For more information, see the systemctl(1) manual page.

Hint: Some lines were ellipsized, use -1 to show in full.

### 4.7.6 Displaying the Status of Services

You can use the *is-active* subcommand to check whether a service is running (*active*) or not running (*inactive*):

```
# systemctl is-active httpd
active
# systemctl is-active nfs
inactive
```

You can use the status action to view a detailed summary of the status of a service, including a tree of all the tasks in the *control group* (cgroup) that the service implements:

A cgroup is a collection of processes that are bound together so that you can control their access to system resources. In the example, the cgroup for the httpd service is httpd.service, which is in the system *slice*.

Slices divide the cgroups on a system into different categories. To display the slice and cgroup hierarchy, use the systemd-cgls command:

```
# systemd-cgls
 user.slice
   user-1000.slice
    L_session-12.scope
      -3152 gdm-session-worker [pam/gdm-password]
      -3169 /usr/bin/gnome-keyring-daemon --daemonize --login
      -3171 gnome-session --session gnome-classic
       . . .
      └_3763 /usr/libexec/evolution-calendar-factory
   user-0.slice
    -session-13.scope
      -3810 sshd: root@pts/0
       -3836 -bash
      -4015 systemd-cgls
      -4016 systemd-cgls
     -session-6.scope
      └-3030 /usr/sbin/anacron -s
  system.slice
  -1 /usr/lib/systemd/systemd --switched-root --system --deserialize 23
  -bluetooth.service
```

```
-3421 /usr/sbin/bluetoothd -n
udisks2.service
-3420 /usr/lib/udisks2/udisksd --no-debug
colord service
└-2812 /usr/libexec/colord
upower.service
L_2760 /usr/libexec/upowerd
iscsid.service
 -1288 /usr/sbin/iscsid
L_1289 /usr/sbin/iscsid
. . .
dbus.service
427 /bin/dbus-daemon --system --address=systemd: --nofork --nopidfile --sy
firewalld.service
-391 /usr/bin/python /usr/sbin/firewalld --nofork --nopid
-iprdump.service
-524 /sbin/iprdump --daemon
-iprinit.service
└-466 /sbin/iprinit --daemon
-iprupdate.service
-467 /sbin/iprupdate --daemon
network.service
└─736 /sbin/dhclient -H localhost -1 -q -lf /var/lib/dhclient/dhclient-f174a
```

system.slice contains services and other system processes. user.slice contains user processes, which run within transient cgroups called scopes. In the example, the processes for the user with ID 1000 are running in the scope session-12.scope under the slice /user.slice/user-1000.slice.

You can use the systematic command to limit the CPU, I/O, memory, and other resources that are available to the processes in service and scope cgroups. See Section 4.7.7, "Controlling Access to System Resources".

For more information, see the systemctl(1) and systemd-cgls(1) manual pages.

### 4.7.7 Controlling Access to System Resources

You can use the systemctl command to control a cgroup's access to system resources, for example:

# systemctl set-property httpd.service CPUShares=512 MemoryLimit=1G

CPUShare controls access to CPU resources. As the default value is 1024, a value of 512 halves the access that the processes in the cgroup have to CPU time. Similarly, MemoryLimit controls the maximum amount of memory that the cgroup can use.

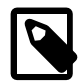

#### Note

You do not need to specify the .service extension to the name of a service.

If you specify the --runtime option, the setting does not persist across system reboots.

# systemctl --runtime set-property httpd CPUShares=512 MemoryLimit=1G

Alternatively, you can change the resource settings for a service under the [Service] heading in the service's configuration file in /usr/lib/systemd/system. After editing the file, make systemd reload its configuration files and then restart the service:

```
# systemctl daemon-reload
# systemctl restart service
```

You can run general commands within scopes and use systemctl to control the access that these transient cgroups have to system resources. To run a command within in a scope, use the systemd-run command:

# systemd-run --scope --unit=group\_name [--slice=slice\_name] command

If you do not want to create the group under the default system slice, you can specify another slice or the name of a new slice.

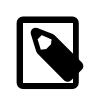

#### Note

If you do not specify the --scope option, the control group is a created as a service rather than as a scope.

For example, run a command named mymonitor in mymon.scope under myslice.slice:

```
# systemd-run --scope --unit=mymon --slice=myslice mymonitor
Running as unit mymon.scope.
```

You can then use systemctl to control the access that a scope has to system resources in the same way as for a service. However, unlike a service, you must specify the .scope extension, for example:

# systemctl --runtime set-property mymon.scope CPUShares=256

For more information see the systemctl(1), systemd-cgls(1), and systemd.resourcecontrol(5) manual pages.

### 4.7.8 Modifying systemd Configuration Files

If you want to change the configuration of systemd, copy the service, target, mount, socket or other file from /usr/lib/systemd/system to /etc/systemd/system and edit this copy of the original file. The version of the file in /etc/systemd/system takes precedence over the version in /usr/lib/ systemd/system, and is not overwritten when you update a package that touches files in /usr/lib/ systemd/system. To make systemd revert to using the original version of the file, either rename or delete the modified copy of the file in /etc/systemd/system.

### 4.7.9 Running systemctl on a Remote System

If the sshd service is running on a remote Oracle Linux 7 system, you can use the -H option with systemctl to control the system remotely, as shown in this example:

```
# systemctl -H root@10.0.0.2 status sshd
root@10.0.0.2's password: password
sshd.service - OpenSSH server daemon
Loaded: loaded (/usr/lib/systemd/system/sshd.service; enabled)
Active: active (running) since Fri 2014-05-23 09:27:22 BST; 5h 43min ago
Process: 1498 ExecStartPre=/usr/sbin/sshd-keygen (code=exited, status=0/SUCCESS)
Main PID: 1524 (sshd)
CGroup: /system.slice/sshd.service
```

For more information see the systemctl(1) manual page.

# Chapter 5 System Configuration Settings

# **Table of Contents**

| 5.1 About /etc/sysconfig Files                   | 53 |
|--------------------------------------------------|----|
| 5.2 About the /proc Virtual File System          | 54 |
| 5.2.1 Virtual Files and Directories Under /proc  | 55 |
| 5.2.2 Changing Kernel Parameters                 | 58 |
| 5.2.3 Parameters that Control System Performance | 59 |
| 5.2.4 Parameters that Control Kernel Panics      | 60 |
| 5.3 About the /sys Virtual File System           | 62 |
| 5.3.1 Virtual Directories Under /sys             | 62 |

This chapter describes the files and virtual file systems that you can use to change configuration settings for your system.

# 5.1 About /etc/sysconfig Files

The /etc/sysconfig directory contains files that control your system's configuration. The contents of this directory depend on the packages that you have installed on your system.

Some of the files that you might find in the /etc/sysconfig directory include:

| atd                 | Specifies additional command line arguments for the atd daemon.                                                                                                    |
|---------------------|----------------------------------------------------------------------------------------------------|
| authconfig          | Specifies whether various authentication mechanisms and options may be used. For example, the entry USEMKHOMEDIR=no disables the creation of a home directory for a user when he or she first logs in.                                                                                                    |
| autofs              | Defines custom options for automatically mounting devices and controlling the operation of the automounter.                                                                                                    |
| crond               | Passes arguments to the crond daemon at boot time.                                                                                                    |
| firewalld           | Passes arguments to the firewall daemon (firewalld) at boot time.                                                                                                    |
| grub                | Specifies default settings for the GRUB 2 boot loader. This file is a symbolic link to /etc/default/grub. For more information, see Section 4.3, "About the GRUB 2 Boot Loader".                                                                                                    |
| init                | Controls how the system appears and functions during the boot process.                                                                                                    |
| keyboard            | Specifies the keyboard.                                                                                                    |
| modules (directory) | Contains scripts that the kernel runs to load additional modules at boot time.<br>A script in the modules directory must have the extension .modules and<br>it must have 755 executable permissions. For an example, see the bluez-<br>uinput.modules script that loads the uinput module. For more information,<br>see Section 6.5, "Specifying Modules to be Loaded at Boot Time". |
| named               | Passes arguments to the name service daemon at boot time. The named daemon is a Domain Name System (DNS) server that is part of the Berkeley Internet Name Domain (BIND) distribution. This server maintains a table that associates host names with IP addresses on the network.                                                                                                    |

| nfs     | Controls which ports remote procedure call (RPC) services use for NFS v2 and v3. This file allows you to set up firewall rules for NFS v2 and v3. Firewall configuration for NFS v4 does not require you to edit this file.                                                                              |
|---------|----------------------------------------------------------------------------------------------------|
| ntpd    | Passes arguments to the network time protocol (NTP) daemon at boot time.                                                                                                    |
| samba   | Passes arguments to the smbd, nmbd, and winbindd daemons at boot time to support file-sharing connectivity for Windows clients, NetBIOS-over-IP naming service, and connection management to domain controllers.                                                                                         |
| selinux | Controls the state of SELinux on the system. This file is a symbolic link to / etc/selinux/config. For more information, see Section 26.2.3, "Setting SELinux Modes".                                                                                                    |
| snapper | Defines a list of btrfs file systems and thinly-provisioned LVM volumes whose contents can be recorded as snapshots by the snapper utility. For more information, see Section 21.7.1, "Using snapper with Btrfs Subvolumes" and Section 19.3.6, "Using snapper with Thinly-Provisioned Logical Volumes". |
| sysstat | Configures logging parameters for system activity data collector utilities such as sadc.                                                                                                    |

For more information, see /usr/share/doc/initscripts\*/sysconfig.txt.

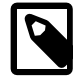

#### Note

In previous release of Oracle Linux, the host name of the system was defined in / etc/sysconfig/network. The host name is now defined in /etc/hostname and can be changed by using the hostnamectl command. System-wide default localization settings such as the default language, keyboard, and console font were defined in /etc/sysconfig/il8n. These settings are now defined in /etc/locale.conf and /etc/vconsole.conf.

For more information, see the hostname(5), hostnamectl(1), locale.conf(5), and vconsole.conf(5) manual pages.

# 5.2 About the /proc Virtual File System

The files in the /proc directory hierarchy contain information about your system hardware and the processes that are running on the system. You can change the configuration of the kernel by writing to certain files that have write permission.

The name of the proc file system stems from its original purpose on the Oracle Solaris operating system, which was to allow access by debugging tools to the data structures inside running processes. Linux added this interface and extended it to allow access to data structures in the kernel. Over time, /proc became quite disordered and the sysfs file system was created in an attempt to tidy it up. For more information, see Section 5.3, "About the /sys Virtual File System".

Files under the /proc directory are virtual files that the kernel creates on demand to present a browsable view of the underlying data structures and system information. As such, /proc is an example of a virtual file system. Most virtual files are listed as zero bytes in size, but they contain a large amount of information when viewed.

Virtual files such as /proc/interrupts, /proc/meminfo, /proc/mounts, and /proc/partitions provide a view of the system's hardware. Others, such as /proc/filesystems and the files under / proc/sys provide information about the system's configuration and allow this configuration to be modified.

Files that contain information about related topics are grouped into virtual directories. For example, a separate directory exists in /proc for each process that is currently running on the system, and the directory's name corresponds to the numeric process ID. /proc/l corresponds to the systemd process, which has a PID of 1.

You can use commands such as cat, less, and view to examine virtual files within /proc. For example, /proc/cpuinfo contains information about the system's CPUs:

| <pre># cat /proc/cpuinf</pre> | 0 |                                          |
|-------------------------------|---|------------------------------------------|
| processor                     | : | 0                                        |
| vendor_id                     | : | GenuineIntel                             |
| cpu family                    | : | 6                                        |
| model                         | : | 42                                       |
| model name                    | : | Intel(R) Core(TM) i5-2520M CPU @ 2.50GHz |
| stepping                      | : | 7                                        |
| cpu MHz                       | : | 2393.714                                 |
| cache size                    | : | 6144 KB                                  |
| physical id                   | : | 0                                        |
| siblings                      | : | 2                                        |
| core id                       | : | 0                                        |
| cpu cores                     | : | 2                                        |
| apicid                        | : | 0                                        |
| initial apicid                | : | 0                                        |
| fpu                           | : | yes                                      |
| fpu_exception                 | : | yes                                      |
| cpuid level                   | : | 5                                        |
| wp                            | : | yes                                      |
|                               |   |                                          |

Certain files under /proc require root privileges for access or contain information that is not humanreadable. You can use utilities such as lspci, free, and top to access the information in these files. For example, lspci lists all PCI devices on a system:

#### # lspci

| 00:00.0 | Host bridge: Intel Corporation 440FX - 82441FX PMC [Natoma] (rev 02)                       |
|---------|--------------------------------------------------------------------------------------------|
| 00:01.0 | ISA bridge: Intel Corporation 82371SB PIIX3 ISA [Natoma/Triton II]                         |
| 00:01.1 | IDE interface: Intel Corporation 82371AB/EB/MB PIIX4 IDE (rev 01)                          |
| 00:02.0 | VGA compatible controller: InnoTek Systemberatung GmbH VirtualBox Graphics Adapter         |
| 00:03.0 | Ethernet controller: Intel Corporation 82540EM Gigabit Ethernet Controller (rev 02)        |
| 00:04.0 | System peripheral: InnoTek Systemberatung GmbH VirtualBox Guest Service                    |
| 00:05.0 | Multimedia audio controller: Intel Corporation 82801AA AC'97 Audio Controller (rev 01)     |
| 00:06.0 | USB controller: Apple Inc. KeyLargo/Intrepid USB                                           |
| 00:07.0 | Bridge: Intel Corporation 82371AB/EB/MB PIIX4 ACPI (rev 08)                                |
| 00:0b.0 | USB controller: Intel Corporation 82801FB/FBM/FR/FW/FRW (ICH6 Family) USB2 EHCI Controller |
| 00:0d.0 | SATA controller: Intel Corporation 82801HM/HEM (ICH8M/ICH8M-E) SATA Controller [AHCI mode] |
|         | (rev 02)                                                                                   |
|         |                                                                                            |

### 5.2.1 Virtual Files and Directories Under /proc

The following table lists the most useful virtual files and directories under the /proc directory hierarchy.

| Virtual File or Directory | Descriptio                              | Description                                                                                                    |  |  |
|---------------------------|-----------------------------------------|----------------------------------------------------------------------------------------------------|--|--|
| PID (Directory)           | Provides in<br>The directe<br>under the | Provides information about the process with the process ID ( <i>PID</i> ). The directory's owner and group is same as the process's. Useful files under the directory include: |  |  |
|                           | cmdline                                 | Command path.                                                                                                    |  |  |
|                           | cwd                                     | Symbolic link to the process's current working directory.                                                                                                    |  |  |

Table 5.1 Useful Virtual Files and Directories Under /proc

| Virtual File or Directory | Description                                                                                                    |                                                                                                    |  |
|---------------------------|----------------------------------------------------------------------------------------------------|----------------------------------------------------------------------------------------------------|--|
|                           | environ                                                                                                    | Environment variables.                                                                                                    |  |
|                           | exe                                                                                                    | Symbolic link to the command executable.                                                                                         |  |
|                           | fd/N                                                                                                    | File descriptors.                                                                                                    |  |
|                           | maps                                                                                                    | Memory maps to executable and library files.                                                                                     |  |
|                           | root                                                                                                    | Symbolic link to the effective root directory for the process.                                                                   |  |
|                           | stack                                                                                                    | The contents of the kernel stack.                                                                                                |  |
|                           | status                                                                                                    | Run state and memory usage.                                                                                                    |  |
| buddyinfo                 | Provides in                                                                                                    | formation for diagnosing memory fragmentation.                                                                                   |  |
| bus (directory)           | Contains information about the various buses (such as pci and usb) that are available on the system. You can use commands such as lspci, lspcmcia, and lsusb to display information for such devices. |                                                                                                    |  |
| cgroups                   | Provides information about the resource control groups that are in use on the system.                                                                                                    |                                                                                                    |  |
| cmdline                   | Lists parameters passed to the kernel at boot time.                                                                                                    |                                                                                                    |  |
| cpuinfo                   | Provides information about the system's CPUs.                                                                                                    |                                                                                                    |  |
| crypto                    | Provides information about all installed cryptographic cyphers.                                                                                                    |                                                                                                    |  |
| devices                   | Lists the names and major device numbers of all currently configured characters and block devices.                                                                                                    |                                                                                                    |  |
| dma                       | Lists the direct memory access (DMA) channels that are currently in use.                                                                                                    |                                                                                                    |  |
| driver (directory)        | Contains information about drivers used by the kernel, such as those for non-volatile RAM (nvram), the real-time clock (rtc), and memory allocation for sound (snd-page-alloc).                       |                                                                                                    |  |
| execdomains               | Lists the execution domains for binaries that the Oracle Linux kernel supports.                                                                                                    |                                                                                                    |  |
| filesystems               | Lists the file system types that the kernel supports. Entries marked with nodev are not in use.                                                                                                    |                                                                                                    |  |
| fs (directory)            | Contains information about mounted file systems, organized by file system type.                                                                                                    |                                                                                                    |  |
| interrupts                | Records the number of interrupts per interrupt request queue (IRQ) for each CPU since system startup.                                                                                                 |                                                                                                    |  |
| iomem                     | Lists the system memory map for each physical device.                                                                                                    |                                                                                                    |  |
| ioports                   | Lists the range of I/O port addresses that the kernel uses with devices.                                                                                                    |                                                                                                    |  |
| irq (directory)           | Contains information about each IRQ. You can configure the affinity between each IRQ and the system CPUs.                                                                                             |                                                                                                    |  |
| kcore                     | Presents th<br>can examin<br>human-rea                                                                                                    | ne system's physical memory in core file format that you<br>ne using a debugger such as crash or gdb. This file is not<br>dable. |  |

| Virtual File or Directory | Description                                                                                                    |  |  |
|---------------------------|----------------------------------------------------------------------------------------------------|--|--|
| kmsg                      | Records kernel-generated messages, which are picked up by programs such as $dmesg$ .                                                                                                    |  |  |
| loadavg                   | Displays the system load averages (number of queued processes) for<br>the past 1, 5, and 15 minutes, the number of running processes, the<br>total number of processes, and the PID of the process that is running.                               |  |  |
| locks                     | Displays information about the file locks that the kernel is currently holding on behalf of processes. The information provided includes:                                                                                                    |  |  |
|                           | • lock class (FLOCK or POSIX)                                                                                                    |  |  |
|                           | • lock type (ADVISORY or MANDATORY)                                                                                                    |  |  |
|                           | • access type (READ or WRITE)                                                                                                    |  |  |
|                           | process ID                                                                                                    |  |  |
|                           | <ul> <li>major device, minor device, and inode numbers</li> </ul>                                                                                                    |  |  |
|                           | <ul> <li>bounds of the locked region</li> </ul>                                                                                                    |  |  |
| mdstat                    | Lists information about multiple-disk RAID devices.                                                                                                    |  |  |
| meminfo                   | Reports the system's usage of memory in more detail than is available using the free or top commands.                                                                                                    |  |  |
| modules                   | Displays information about the modules that are currently loaded into the kernel. The $lsmod$ command formats and displays the same information, excluding the kernel memory offset of a module.                                                  |  |  |
| mounts                    | Lists information about all mounted file systems.                                                                                                    |  |  |
| net (directory)           | Provides information about networking protocol, parameters, and statistics. Each directory and virtual file describes aspects of the configuration of the system's network.                                                                       |  |  |
| partitions                | Lists the major and minor device numbers, number of blocks, and name of partitions mounted by the system.                                                                                                    |  |  |
| scsi/device_info          | Provides information about supported SCSI devices.                                                                                                    |  |  |
| scsi/scsi and             | Provide information about configured SCSI devices, including vendor, model, channel, ID, and LUN data .                                                                                                    |  |  |
| scsi/sg/*                 |                                                                                                    |  |  |
| self                      | Symbolic link to the process that is examining /proc.                                                                                                    |  |  |
| slabinto                  | Provides detailed information about slab memory usage.                                                                                                    |  |  |
| softirqs                  | Displays information about software interrupts ( <i>softirqs</i> ). A softirq is similar to a hardware interrupt ( <i>hardirq</i> ) and allow the kernel to perform asynchronous processing that would take too long during a hardware interrupt. |  |  |
| stat                      | Records information about the system since it was started, including:                                                                                                    |  |  |
|                           | <b>Cpu</b> Total CPU time (measured in <i>jiffies</i> ) spent in user mode, low-<br>priority user mode, system mode, idle, waiting for I/O, handling<br>hardirq events, and handling softirq events.                                              |  |  |
|                           | cpuN Times for CPU N.                                                                                                    |  |  |
|                           |                                                                                                    |  |  |

| Virtual File or Directory | Description                                                                                                    |                                  |  |
|---------------------------|----------------------------------------------------------------------------------------------------|----------------------------------|--|
| swaps                     | Provides information on swap devices. The units of size and usage are kilobytes.                                                                                                    |                                  |  |
| sys (directory)           | <ul> <li>Provides information about the system and also allows you to enable, disable, or modify kernel features. You can write new settings to any file that has write permission. See Section 5.2.2, "Changing Kernel Parameters".</li> <li>The following subdirectory hierarchies of /proc/sys contain virtual files, some of whose values you can usefully alter:</li> </ul> |                                  |  |
|                           |                                                                                                    |                                  |  |
|                           | dev                                                                                                    | Device parameters.               |  |
|                           | fs                                                                                                    | File system parameters.          |  |
|                           | kernel                                                                                                    | Kernel configuration parameters. |  |
|                           | net                                                                                                    | Networking parameters.           |  |
| sysvipc (directory)       | Provides information about the usage of System V Interprocess<br>Communication (IPC) resources for messages (msg), semaphores<br>(sem), and shared memory (shm).                                                                                                    |                                  |  |
| tty (directory)           | Provides information about the available and currently used terminal devices on the system. The drivers virtual file lists the devices that are currently configured.                                                                                                    |                                  |  |
| vmstat                    | Provides information about virtual memory usage.                                                                                                    |                                  |  |

For more information, see the proc(5) manual page.

### 5.2.2 Changing Kernel Parameters

Some virtual files under /proc, and under /proc/sys in particular, are writable and you can use them to adjust settings in the kernel. For example, to change the host name, you can write a new value to /proc/sys/kernel/hostname:

# echo www.mydomain.com > /proc/sys/kernel/hostname

Other files take value that take binary or Boolean values. For example, the value of /proc/sys/net/ ipv4/ip\_forward determines whether the kernel forwards IPv4 network packets.

```
# cat /proc/sys/net/ipv4/ip_forward
0
# echo 1 > /proc/sys/net/ipv4/ip_forward
# cat /proc/sys/net/ipv4/ip_forward
1
```

You can use the sysctl command to view or modify values under the /proc/sys directory.

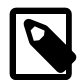

#### Note

Even root cannot bypass the file access permissions of virtual file entries under /proc. If you attempt to change the value of a read-only entry such as /proc/partitions, there is no kernel code to service the write() system call.

To display all of the current kernel settings:
```
# sysctl -a
kernel.sched_child_runs_first = 0
kernel.sched_min_granularity_ns = 2000000
kernel.sched_latency_ns = 10000000
kernel.sched_wakeup_granularity_ns = 2000000
kernel.sched_shares_ratelimit = 500000
....
```

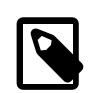

#### Note

The delimiter character in the name of a setting is a period (.) rather than a slash (/) in a path relative to /proc/sys. For example, net.ipv4.ip\_forward represents net/ipv4/ip\_forward and kernel.msgmax represents kernel/msgmax.

To display an individual setting, specify its name as the argument to sysctl:

```
# sysctl net.ipv4.ip_forward
net.ipv4.ip_forward = 0
```

To change the value of a setting, use the following form of the command:

```
# sysctl -w net.ipv4.ip_forward=1
net.ipv4.ip_forward = 1
```

Changes that you make in this way remain in force only until the system is rebooted. To make configuration changes persist after the system is rebooted, you must add them to the /etc/sysctl.conf file. Any changes that you make to this file take effect when the system reboots or if you run the sysctl - p command, for example:

```
# sed -i '/net.ipv4.ip_forward/s/= 0/= 1/' /etc/sysctl.conf
# grep ip_forward /etc/sysctl.conf
net.ipv4.ip_forward = 1
# sysctl net.ipv4.ip_forward
net.ipv4.ip_forward = 0
# sysctl -p
net.ipv4.ip_forward = 1
net.ipv4.conf.default.rp_filter = 1
...
kernel.shmall = 4294967296
# sysctl net.ipv4.ip_forward
net.ipv4.ip_forward = 1
```

For more information, see the sysctl(8) and sysctl.conf(5) manual pages.

### 5.2.3 Parameters that Control System Performance

The following parameters control aspects of system performance:

#### fs.file-max

Specifies the maximum number of open files for all processes. Increase the value of this parameter if you see messages about running out of file handles.

#### net.core.netdev\_max\_backlog

Specifies the size of the receiver backlog queue, which is used if an interface receives packets faster than the kernel can process them. If this queue is too small, packets are lost at the receiver, rather than on the network.

#### net.core.rmem\_max

Specifies the maximum read socket buffer size. To minimize network packet loss, this buffer must be large enough to handle incoming network packets.

#### net.core.wmem\_max

Specifies the maximum write socket buffer size. To minimize network packet loss, this buffer must be large enough to handle outgoing network packets.

#### net.ipv4.tcp\_available\_congestion\_control

Displays the TCP congestion avoidance algorithms that are available for use. Use the modprobe command if you need to load additional modules such as tcp\_htcp to implement the htcp algorithm.

#### net.ipv4.tcp\_congestion\_control

Specifies which TCP congestion avoidance algorithm is used.

#### net.ipv4.tcp\_max\_syn\_backlog

Specifies the number of outstanding SYN requests that are allowed. Increase the value of this parameter if you see synflood warnings in your logs, and investigation shows that they are occurring because the server is overloaded by legitimate connection attempts.

#### net.ipv4.tcp\_rmem

Specifies minimum, default, and maximum receive buffer sizes that are used for a TCP socket. The maximum value cannot be larger than net.core.rmem\_max.

#### net.ipv4.tcp\_wmem

Specifies minimum, default, and maximum send buffer sizes that are used for a TCP socket. The maximum value cannot be larger than net.core.wmem\_max.

#### vm.swappiness

Specifies how likely the kernel is to write loaded pages to swap rather than drop pages from the system page cache. When set to 0, swapping only occurs to avoid an out of memory condition. When set to 100, the kernel swaps aggressively. For a desktop system, setting a lower value can improve system responsiveness by decreasing latency. The default value is 60.

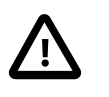

#### Caution

This parameter is intended for use with laptops to reduce power consumption by the hard disk. Do not adjust this value on server systems.

### **5.2.4 Parameters that Control Kernel Panics**

The following parameters control the circumstances under which a kernel panic can occur:

#### kernel.hung\_task\_panic

(UEK R3 only) If set to 1, the kernel panics if any kernel or user thread sleeps in the TASK\_UNINTERRUPTIBLE state (*D state*) for more than kernel.hung\_task\_timeout\_secs seconds.

A process remains in D state while waiting for I/O to complete. You cannot kill or interrupt a process in this state.

The default value is 0, which disables the panic.

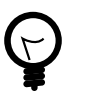

### Tip

To diagnose a hung thread, you can examine /proc/PID/stack, which displays the kernel stack for both kernel and user threads.

### kernel.hung\_task\_timeout\_secs

(UEK R3 only) Specifies how long a user or kernel thread can remain in D state before a warning message is generated or the kernel panics (if the value of <u>kernel.hung\_task\_panic</u> is 1). The default value is 120 seconds. A value of 0 disables the timeout.

### kernel.nmi\_watchdog

If set to 1 (default), enables the non-maskable interrupt (NMI) watchdog thread in the kernel. If you want to use the NMI switch or the OProfile system profiler to generate an undefined NMI, set the value of kernel.nmi\_watchdog to 0.

### kernel.panic

Specifies the number of seconds after a panic before a system will automatically reset itself.

If the value is 0, the system hangs, which allows you to collect detailed information about the panic for troubleshooting. This is the default value.

To enable automatic reset, set a non-zero value. If you require a memory image (vmcore), allow enough time for Kdump to create this image. The suggested value is 30 seconds, although large systems will require a longer time.

### kernel.panic\_on\_io\_nmi

If set to 0 (default), the system tries to continue operations if the kernel detects an I/O channel check (IOCHK) NMI that usually indicates a uncorrectable hardware error. If set to 1, the system panics.

### kernel.panic\_on\_oops

If set to 0, the system tries to continue operations if the kernel encounters an oops or BUG condition. If set to 1 (default), the system delays a few seconds to give the kernel log daemon, klogd, time to record the oops output before the panic occurs.

In an OCFS2 cluster. set the value to 1 to specify that a system must panic if a kernel oops occurs. If a kernel thread required for cluster operation crashes, the system must reset itself. Otherwise, another node might not be able to tell whether a node is slow to respond or unable to respond, causing cluster operations to hang.

#### kernel.panic\_on\_stackoverflow

(RHCK only) If set to 0 (default), the system tries to continue operations if the kernel detects an overflow in a kernel stack. If set to 1, the system panics.

#### kernel.panic\_on\_unrecovered\_nmi

If set to 0 (default), the system tries to continue operations if the kernel detects an NMI that usually indicates an uncorrectable parity or ECC memory error. If set to 1, the system panics.

### kernel.softlockup\_panic

If set to 0 (default), the system tries to continue operations if the kernel detects a *soft-lockup* error that causes the NMI watchdog thread to fail to update its time stamp for more than twice the value of kernel.watchdog\_thresh seconds. If set to 1, the system panics.

### kernel.unknown\_nmi\_panic

If set to 1, the system panics if the kernel detects an undefined NMI. You would usually generate an undefined NMI by manually pressing an NMI switch. As the NMI watchdog thread also uses the undefined NMI, set the value of kernel.unknown\_nmi\_panic to 0 if you set kernel.nmi\_watchdog to 1.

### kernel.watchdog\_thresh

Specifies the interval between generating an NMI performance monitoring interrupt that the kernel uses to check for *hard-lockup* and *soft-lockup* errors. A hard-lockup error is assumed if a CPU is unresponsive to the interrupt for more than kernel.watchdog\_thresh seconds. The default value is 10 seconds. A value of 0 disables the detection of lockup errors.

#### vm.panic\_on\_oom

If set to 0 (default), the kernel's OOM-killer scans through the entire task list and attempts to kill a memoryhogging process to avoid a panic. If set to 1, the kernel panics but can survive under certain conditions. If a process limits allocations to certain nodes by using memory policies or cpusets, and those nodes reach memory exhaustion status, the OOM-killer can kill one process. No panic occurs in this case because other nodes' memory might be free and the system as a whole might not yet be out of memory. If set to 2, the kernel always panics when an OOM condition occurs. Settings of 1 and 2 are for intended for use with clusters, depending on your preferred failover policy.

# 5.3 About the /sys Virtual File System

In addition to /proc, the kernel exports information to the /sys virtual file system (sysfs). Programs such as the dynamic device manager, udev, use /sys to access device and device driver information. The implementation of /sys has helped to tidy up the /proc file system as most hardware information has been moved to /sys.

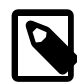

### Note

/sys exposes kernel data structures and control points, which implies that it might contain circular references, where a directory links to an ancestor directory. As a result, a find command used on /sys might never terminate.

### 5.3.1 Virtual Directories Under /sys

The following table lists useful virtual directories under the /sys directory hierarchy.

| Virtual Directory | Description                                                                                                    |
|-------------------|----------------------------------------------------------------------------------------------------|
| block             | Contains subdirectories for block devices. For example: /sys/<br>block/sda.                                                                                                    |
| bus               | Contains subdirectories for each supported physical bus type, such<br>as pci, pcmcia, scsi, or usb. Under each bus type, the devices<br>directory lists discovered devices, and the drivers directory contains<br>directories for each device driver. |

Table 5.2 Useful Virtual Directories Under /sys

| Virtual Directory | Description                                                                                                    |
|-------------------|----------------------------------------------------------------------------------------------------|
| class             | Contains subdirectories for every class of device that is registered with the kernel.                                                                                                    |
| devices           | Contains the global device hierarchy of all devices on the system.<br>The platform directory contains peripheral devices such as device<br>controllers that are specific to a particular platform. The system<br>directory contains non-peripheral devices such as CPUs and APICs.<br>The virtual directory contains virtual and pseudo devices. See<br>Chapter 7, Device Management. |
| firmware          | Contains subdirectories for firmware objects.                                                                                                    |
| module            | Contains subdirectories for each module loaded into the kernel.<br>You can alter some parameter values for loaded modules. See<br>Section 6.4, "About Module Parameters".                                                                                                    |
| power             | Contains attributes that control the system's power state.                                                                                                    |

For more information, see https://www.kernel.org/doc/Documentation/filesystems/sysfs.txt.

# Chapter 6 Kernel Modules

# **Table of Contents**

| 6.1 About Kernel Modules                         | 65 |
|--------------------------------------------------|----|
| 6.2 Listing Information about Loaded Modules     | 65 |
| 6.3 Loading and Unloading Modules                | 66 |
| 6.4 About Module Parameters                      | 67 |
| 6.5 Specifying Modules to be Loaded at Boot Time | 68 |

This chapter describes how to load, unload, and modify the behavior of kernel modules.

# **6.1 About Kernel Modules**

The boot loader loads the kernel into memory. You can add new code to the kernel by including the source files in the kernel source tree and recompiling the kernel. Kernel modules, which can be dynamically loaded and unloaded on demand, provide device drivers that allow the kernel to access new hardware, support different file system types, and extend its functionality in other ways. To avoid wasting memory on unused device drivers, Oracle Linux supports loadable kernel modules (LKMs), which allow a system to run with only the device drivers and kernel code that it requires loaded into memory.

# 6.2 Listing Information about Loaded Modules

Use the 1smod command to list the modules that are currently loaded into the kernel.

| # lsmod    |       |                    |
|------------|-------|--------------------|
| Module     | Size  | Used by            |
| nls_utf8   | 1405  | 1                  |
| fuse       | 59164 | 0                  |
| tun        | 12079 | 0                  |
| autofs4    | 22739 | 3                  |
|            |       |                    |
| ppdev      | 7901  | 0                  |
| parport_pc | 21262 | 0                  |
| parport    | 33812 | 2 ppdev,parport_pc |
|            |       |                    |

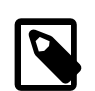

### Note

This command produces its output by reading the /proc/modules file.

The output shows the module name, the amount of memory it uses, the number of processes using the module and the names of other modules on which it depends. In the sample output, the module parport depends on the modules ppdev and parport\_pc, which are loaded in advance of parport. Two processes are currently using all three modules.

To display detailed information about a module, use the modinfo command, for example:

| # modinfo ahci |                                                                       |
|----------------|-----------------------------------------------------------------------|
| filename:      | /lib/modules/2.6.32-300.27.1.el6uek.x86_64/kernel/drivers/ata/ahci.ko |
| version:       | 3.0                                                                   |
| license:       | GPL                                                                   |
| description:   | AHCI SATA low-level driver                                            |
| author:        | Jeff Garzik                                                           |
| srcversion:    | AC5EC885397BF332DE16389                                               |

| alias:    | pci:v*d*sv*sd*bc01sc06i01*                                                          |
|-----------|-------------------------------------------------------------------------------------|
|           |                                                                                     |
| depends:  |                                                                                     |
| vermagic: | 2.6.32-300.27.1.el6uek.x86_64 SMP mod_unload modversions                            |
| parm:     | <pre>skip_host_reset:skip global host reset (0=don't skip, 1=skip) (int)</pre>      |
| parm:     | <pre>ignore_sss:Ignore staggered spinup flag (0=don't ignore, 1=ignore) (int)</pre> |
|           |                                                                                     |

The output includes the following information:

| filename    | Absolute path of the kernel object file.                                                                                   |
|-------------|----------------------------------------------------------------------------------------------------|
| version     | Version number of the module.                                                                                              |
| description | Short description of the module.                                                                                           |
| srcversion  | Hash of the source code used to create the module.                                                                         |
| alias       | Internal alias names for the module.                                                                                       |
| depends     | Comma-separated list of any modules on which this module depends.                                                          |
| vermagic    | Kernel version that was used to compile the module, which is checked against the current kernel when the module is loaded. |
| parm        | Module parameters and descriptions.                                                                                        |

Modules are loaded into the kernel from kernel object (ko) files in the /lib/ modules/kernel\_version/kernel directory. To display the absolute path of a kernel object file, specify the -n option, for example:

```
# modinfo -n parport
/lib/modules/2.6.32-300.27.1.el6uek.x86_64/kernel/drivers/parport/parport.ko
```

For more information, see the lsmod(5) and modinfo(8) manual pages.

# 6.3 Loading and Unloading Modules

The modprobe command loads kernel modules, for example:

| <pre># modprobe nfs # lsmod   grep nfs</pre> |        |                                 |
|----------------------------------------------|--------|---------------------------------|
| nfs                                          | 266415 | 0                               |
| lockd                                        | 66530  | 1 nfs                           |
| fscache                                      | 41704  | 1 nfs                           |
| nfs_acl                                      | 2477   | 1 nfs                           |
| auth_rpcgss                                  | 38976  | 1 nfs                           |
| sunrpc                                       | 204268 | 5 nfs,lockd,nfs_acl,auth_rpcgss |
|                                              |        |                                 |

Use the -v verbose option to show if any additional modules are loaded to resolve dependencies.

```
# modprobe -v nfs
insmod /lib/modules/2.6.32-300.27.1.el6uek.x86_64/kernel/net/sunrpc/auth_gss/auth_rpcgss.ko
insmod /lib/modules/2.6.32-300.27.1.el6uek.x86_64/kernel/fs/nfs_common/nfs_acl.ko
insmod /lib/modules/2.6.32-300.27.1.el6uek.x86_64/kernel/fs/fscache/fscache.ko
...
```

#### To determine the dependencies, the modprobe command queries the /lib/

modules/kernel\_version/modules.dep file, which the depmod utility creates when you install kernel modules.

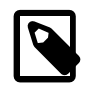

#### Note

modprobe does not reload modules that are already loaded. You must first unload a module before you can load it again.

Use the -r option to unload kernel modules, for example:

```
# modprobe -rv nfs
rmmod /lib/modules/2.6.32-300.27.1.el6uek.x86_64/kernel/fs/nfs/nfs.ko
rmmod /lib/modules/2.6.32-300.27.1.el6uek.x86_64/kernel/fs/lockd/lockd.ko
rmmod /lib/modules/2.6.32-300.27.1.el6uek.x86_64/kernel/fs/fscache/fscache.ko
...
```

Modules are unloaded in the reverse order that they were loaded. Modules are not unloaded if a process or another loaded module requires them.

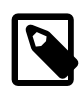

#### Note

modprobe uses the insmod and rmmod utilities to load and unload modules. As insmod and rmmod do not resolve module dependencies, do not use these utilities.

For more information, see the modprobe(8) and modules.dep(5) manual pages.

## **6.4 About Module Parameters**

Modules accept parameters that you can specify using modprobe to modify a module's behavior:

# modprobe module\_name parameter=value ...

Use spaces to separate multiple parameter/value pairs. Array values are represented by a commaseparated list, for example:

# modprobe foo arrayparm=1,2,3,4

You can also change the values of some parameters for loaded modules and built-in drivers by writing the new value to a file under /sys/module/module\_name/parameters, for example:

# echo 0 > /sys/module/ahci/parameters/skip\_host\_reset

The /etc/modprobe.d directory contains .conf configuration files specify module options, create module aliases, and override the usual behavior of modprobe for modules with special requirements. The /etc/modprobe.conf file that was used with earlier versions of modprobe is also valid if it exists. Entries in the /etc/modprobe.conf and /etc/modprobe.d/\*.conf files use the same syntax.

The following are commonly used commands in modprobe configuration files:

alias Creates an alternate name for a module. The alias can include shell wildcards. For example, create an alias for the sd-mod module:

alias block-major-8-\* sd\_mod

As a result, a command such as modprobe block-major-8-0 has the same effect as modprobe sd\_mod.

blacklist Ignore a module's internal alias that is displayed by the modinfo command. This command is typically used if the associated hardware is not required, if two or more modules both support the same devices, or if a module invalidly claims to support a device. For example, blacklist the alias for the frame-buffer driver cirrusfb:

blacklist cirrusfb

The /etc/modprobe.d/blacklist.conf file prevents hotplug scripts from loading a module, usually so that a different driver binds the module instead, regardless of which driver happens to be probed first.

install Runs a shell command instead of loading a module into the kernel. For example, load the module snd-emul0kl-synth instead of snd-emul0kl:

```
install snd-emul0k1 /sbin/modprobe --ignore-install snd-emul0k1 && \ /sbin/modprobe snd-emul0k1-synth
```

options Defines options for a module,. For example, define the nohwcrypt and qos options for the b43 module:

options b43 nohwcrypt=1 qos=0

remove Runs a shell command instead of unloading a module. For example, unmount /proc/fs/ nfsd before unloading the nfsd module:

remove nfsd { /bin/umount /proc/fs/nfsd > /dev/null 2>&1 || :; } ; \
/sbin/modprobe -r --first-time --ignore-remove nfsd

For more information, see the modprobe.conf(5) manual page.

# 6.5 Specifying Modules to be Loaded at Boot Time

The system loads most modules automatically at boot time. If necessary, you can specify an additional module that should be loaded.

To specify a module to be loaded at boot time:

- 1. Create a file in the /etc/sysconfig/modules directory. The file name must have the extension .modules, for example foo.modules.
- 2. Edit the file to create the script that loads the module.

The script to load a module can be a simple modprobe call, for example:

```
#!/bin/sh
modprobe foo
```

or more complex to include error handling:

```
#!/bin/sh
if [ ! -c /dev/foo ] ; then
    exec /sbin/modprobe foo > /dev/null 2>&1
fi
```

3. Use the following command to make the script executable:

```
# chmod 755 /etc/sysconfig/modules/foo.modules
```

# **Chapter 7 Device Management**

# **Table of Contents**

| 7.1 About Device Files            | 69 |
|-----------------------------------|----|
| 7.2 About the Udev Device Manager | 71 |
| 7.3 About Udev Rules              | 71 |
| 7.4 Querying Udev and Sysfs       | 74 |
| 7.5 Modifying Udev Rules          | 77 |
| , ,                               |    |

This chapter describes how the system uses device files and how the udev device manager dynamically creates or removes device node files.

## 7.1 About Device Files

The /dev directory contains *device files* (also sometimes known as *device special files* and *device nodes*) that provide access to peripheral devices such as hard disks, to resources on peripheral devices such as disk partitions, and pseudo devices such as a random number generator.

The /dev directory has several subdirectory hierarchies, each of which holds device files that relate to a certain type of device. For example, the /dev/disk/id-by-uuid directory contains device files for hard disks named according to the universally unique identifier (UUID) for the disk. The device files in subdirectories such as these are actually implemented as symbolic links to device files in /dev. You can access the same device using the file in /dev or the corresponding link to the file listed in /dev/disk/id-by-uuid.

If you use the ls -l command to list the files under /dev, you see that some device files are shown as being either type b for *block* or type c for *character*. These devices have a pair of numbers associated with them instead of a file size. These *major* and *minor* numbers identify the device to the system.

```
# 1s -1 /dev
total 0
crw-rw----. 1 root root 10, 56 Mar 17 08:17 autofs
                            640 Mar 17 08:17 block
drwxr-xr-x. 2 root root
drwxr-xr-x. 2 root root
                                80 Mar 17 08:16 bsg
                               60 Mar 17 08:16 bus
drwxr-xr-x. 3 root root
                                 3 Mar 17 08:17 cdrom -> sr0
lrwxrwxrwx. 1 root root
                           2880 Mar 17 08:17 char
drwxr-xr-x. 2 root
                    root
                   root
crw-----. 1 root
                             5, 1 Mar 17 08:17 console
lrwxrwxrwx. 1 root root
                                11 Mar 17 08:17 core -> /proc/kcore
                            11 Mar 1, 00
100 Mar 17 08:17 cpu
drwxr-xr-x. 4 root root
crw-rw----. 1 root root 10, 61 Mar 17 08:17 cpu_dma_latency
                   root
drwxr-xr-x. 6 root
                                120 Mar 17 08:16 disk
                    disk
                           253, 0 Mar 17 08:17 dm-0
brw-rw----. 1 root
brw-rw----. 1 root disk
                           253, 1 Mar 17 08:17 dm-1
crw-rw-rw-. 1 root root
                            1,
                                3 Mar 17 08:17 /dev/null
. . .
                                  0 Mar 17 08:16 pts
drwxr-xr-x. 2 root
                    root
. . .
crw-rw-rw-, 1 root
                    root
                            1, 8 Mar 17 08:17 random
. . .
                    disk
                           8,
                                0 Mar 17 08:17 sda
brw-rw----. 1 root
                     disk
                             8,
                                 1 Mar 17 08:17 sda1
brw-rw----. 1 root
brw-rw----. 1 root
                     disk
                                  2 Mar 17 08:17 sda2
                             8,
lrwxrwxrwx. 1 root
                     root
                                 15 Mar 17 08:17 stderr -> /proc/self/fd/2
lrwxrwxrwx. 1 root
                     root
                                 15 Mar 17 08:17 stdin -> /proc/self/fd/0
```

| lrwxrwxrwx. | 1 root | root |    | 15 | Mar | 17 | 08:17 | <pre>stdout -&gt; /proc/self/fd/1</pre> |  |
|-------------|--------|------|----|----|-----|----|-------|-----------------------------------------|--|
|             |        |      |    |    |     |    |       |                                         |  |
| crww        | 1 root | tty  | 4, | 0  | Mar | 17 | 08:17 | tty0                                    |  |
| crww        | 1 root | tty  | 4, | 1  | Mar | 17 | 08:17 | ttyl                                    |  |
|             |        |      |    |    |     |    |       |                                         |  |
| crw-rw-rw   | 1 root | root | 1, | 9  | Mar | 17 | 08:17 | urandom                                 |  |
| •••         |        |      |    |    |     |    |       |                                         |  |
| crw-rw-rw   | 1 root | root | 1, | 5  | Mar | 17 | 08:17 | zero                                    |  |
|             |        |      |    |    |     |    |       |                                         |  |

Block devices support random access to data, seeking media for data, and usually allow data to be buffered while it is being written or read. Examples of block devices include hard disks, CD-ROM drives, flash memory, and other addressable memory devices. The kernel writes data to or reads data from a block device in blocks of a certain number of bytes. In the sample output, sda is the block device file that corresponds to the hard disk, and it has a major number of 8 and a minor number of 0. sda1 and sda2 are partitions of this disk, and they have the same major number as sda (8), but their minor numbers are 1 and 2.

Character devices support streaming of data to or from a device, and data is not usually buffered nor is random access permitted to data on a device. The kernel writes data to or reads data from a character device one byte at a time. Examples of character devices include keyboards, mice, terminals, pseudo-terminals, and tape drives. tty0 and tty1 are character device files that correspond to terminal devices that allow users to log in from serial terminals or terminal emulators. These files have major number 4 and minor numbers 0 and 1.

Pseudo-terminals slave devices emulate real terminal devices to interact with software. For example, a user might log in on a terminal device such as /dev/tty1, which then uses the pseudo-terminal master device /dev/pts/ptmx to interact with an underlying pseudo-terminal device. The character device files for pseudo-terminal slaves and master are located in the /dev/pts directory:

# 1s -1 /dev/pts
total 0
crw--w----. 1 guest tty 136, 0 Mar 17 10:11 0
crw--w----. 1 guest tty 136, 1 Mar 17 10:53 1
crw--w----. 1 guest tty 136, 2 Mar 17 10:11 2
c-----. 1 root root 5, 2 Mar 17 08:16 ptmx

Some device entries, such as stdin for the standard input, are symbolically linked via the self subdirectory of the proc file system. The pseudo-terminal device file to which they actually point depends on the context of the process.

# ls -l /proc/self/fd/[012]
total 0
lrwx-----. 1 root root 64 Mar 17 10:02 0 -> /dev/pts/1
lrwx-----. 1 root root 64 Mar 17 10:02 1 -> /dev/pts/1
lrwx-----. 1 root root 64 Mar 17 10:02 2 -> /dev/pts/1

Character devices such as null, random, urandom, and zero are examples of pseudo-devices that provide access to virtual functionality implemented in software rather than to physical hardware.

/dev/null is a data sink. Data that you write to /dev/null effectively disappears but the write operation succeeds. Reading from /dev/null returns EOF (end-of-file).

/dev/zero is a data source of an unlimited number of zero-value bytes.

/dev/random and /dev/urandom are data sources of streams of pseudo-random bytes. To maintain high-entropy output, /dev/random blocks if its entropy pool does not contains sufficient bits of noise. / dev/urandom does not block and, as a result, the entropy of its output might not be as consistently high as that of /dev/random. However, neither /dev/random nor /dev/urandom are considered to be truly random enough for the purposes of secure cryptography such as military-grade encryption.

You can find out the size of the entropy pool and the entropy value for /dev/random from virtual files under /proc/sys/kernel/random:

```
# cat /proc/sys/kernel/random/poolsize
4096
# cat /proc/sys/kernel/random/entropy_avail
3467
```

For more information, see the null(4), pts(4), and random(4) manual pages.

## 7.2 About the Udev Device Manager

The udev device manager dynamically creates or removes device node files at boot time or if you add a device to or remove a device from the system with a 2.6 version kernel or later. When creating a device node, udev reads the device's /sys directory for attributes such as the label, serial number, and bus device number.

Udev can use persistent device names to guarantee consistent naming of devices across reboots, regardless of their order of discovery. Persistent device names are especially important when using external storage devices.

The configuration file for udev is /etc/udev.conf, in which you can define the following variables:

udev\_log The logging priority, which can be set to err, info and debug. The default value is err.

udev\_root Specifies the location of the device nodes. The default value is /dev.

For more information, see the udev(7) manual page.

## 7.3 About Udev Rules

Udev uses rules files that determine how it identifies devices and creates device names. The udev service (systemd-udevd) reads the rules files at system startup and stores the rules in memory. If the kernel discovers a new device or an existing device goes offline, the kernel sends an event action (*uevent*) notification to udev, which matches the in-memory rules against the device attributes in /sys to identify the device. As part of device event handling, rules can specify additional programs that should run to configure a device. Rules files, which have the file extension .rules, are located in the following directories:

| /lib/udev/rules.d              | Contains default rules files. Do not edit these files.       |
|--------------------------------|--------------------------------------------------------------|
| /etc/udev/rules.d/<br>*.rules  | Contains customized rules files. You can modify these files. |
| /dev/.udev/rules.d/<br>*.rules | Contains temporary rules files. Do not edit these files.     |

Udev processes the rules files in lexical order, regardless of which directory they are located. Rules files in /etc/udev/rules.d override files of the same name in /lib/udev/rules.d.

The following rules are extracted from the file /lib/udev/rules.d/50-udev- default.rules and illustrate the syntax of udev rules.

# do not edit this file, it will be overwritten on update

```
SUBSYSTEM=="block", SYMLINK{unique}+="block/%M:%m"
SUBSYSTEM!="block", SYMLINK{unique}+="char/%M:%m"
```

KERNEL=="pty[pqrstuvwxyzabcdef][0123456789abcdef]", GROUP="tty", MODE="0660"

```
KERNEL=="tty[pqrstuvwxyzabcdef][0123456789abcdef]", GROUP="tty", MODE="0660"
. . .
# mem
KERNEL=="null|zero|full|random|urandom", MODE="0666"
KERNEL=="mem | kmem | port | nvram", GROUP="kmem", MODE="0640"
. . .
# block
SUBSYSTEM=="block", GROUP="disk"
. . .
# network
KERNEL=="tun",
                               MODE="0666"
KERNEL=="rfkill",
                               MODE="0644"
# CPU
KERNEL=="cpu[0-9]*",
                                MODE="0444"
# do not delete static device nodes
ACTION=="remove", NAME=="", TEST=="/lib/udev/devices/%k", \
    OPTIONS+="ignore_remove"
ACTION=="remove", NAME=="?*", TEST=="/lib/udev/devices/$name", \
    OPTIONS+="ignore_remove"
```

Comment lines begin with a # character. All other non-blank lines define a rule, which is a list of one or more comma-separated key-value pairs. A rule either assigns a value to a key or it tries to find a match for a key by comparing its current value with the specified value. The following table shows the assignment and comparison operators that you can use.

| Operator | Description                                                                 |
|----------|-----------------------------------------------------------------------------|
| =        | Assign a value to a key, overwriting any previous value.                    |
| +=       | Assign a value by appending it to the key's current list of values.         |
| :=       | Assign a value to a key. This value cannot be changed by any further rules. |
| ==       | Match the key's current value against the specified value for equality.     |
| !=       | Match the key's current value against the specified value for equality.     |

You can use the following shell-style pattern matching characters in values.

| Character | Description                                                                                                    |
|-----------|----------------------------------------------------------------------------------------------------|
| ?         | Matches a single character.                                                                                                    |
| *         | Matches any number of characters, including zero.                                                                                                    |
| []        | Matches any single character or character from a range of characters specified within the brackets. For example, $tty[ss][0-9]$ would match $ttys7$ or $ttyS7$ . |

The following table lists commonly used match keys in rules.

| Match Key  | Description                                                                                                    |  |
|------------|----------------------------------------------------------------------------------------------------|--|
| ACTION     | Matches the name of the action that led to an event. For example, ACTION="add" or ACTION="remove".                                     |  |
| $ENV{key}$ | Matches a value for the device property <i>key</i> . For example,<br>ENV{DEVTYPE}="disk".                                              |  |
| KERNEL     | Matches the name of the device that is affected by an event. For example,<br>KERNEL== "dm-*" for disk media.                           |  |
| NAME       | Matches the name of a device file or network interface. For example, NAME = "?*" for any name that consists of one or more characters. |  |

| Match Key | Description                                                                                                    |
|-----------|----------------------------------------------------------------------------------------------------|
| SUBSYSTEM | Matches the subsystem of the device that is affected by an event. For example,<br>SUBSYSTEM=="tty".                                                           |
| TEST      | Tests if the specified file or path exists. For example, TEST=="/lib/udev/<br>devices/\$name", where \$name is the name of the currently matched device file. |

Other match keys include ATTR{filename}, ATTRS{filename}, DEVPATH, DRIVER, DRIVERS, KERNELS, PROGRAM, RESULT, SUBSYSTEMS, and SYMLINK.

The following table lists commonly used assignment keys in rules.

| Assignment Key             | Description                                                                                                    |                                                                                                    |  |
|----------------------------|----------------------------------------------------------------------------------------------------|----------------------------------------------------------------------------------------------------|--|
| $ENV\{key\}$               | Specifies a value for the device property key. For example, GROUP="disk".                                                                                                    |                                                                                                    |  |
| GROUP                      | Specifies the group for a device file. For example, GROUP="disk".                                                                                                    |                                                                                                    |  |
| IMPORT{ $type$ } Specifies |                                                                                                    | a set of variables for the device property, depending on type:                                                                                                    |  |
|                            | cmdline                                                                                                    | Import a single property from the boot kernel command line. For simple flags, udev sets the value of the property to 1. For example, IMPORT{cmdline}="nodmraid".                                            |  |
|                            | db                                                                                                    | Interpret the specified value as an index into the device database and import a single property, which must have already been set by an earlier event. For example, IMPORT{db}="DM_UDEV_LOW_PRIORITY_FLAG". |  |
|                            | <pre>file Interpret the specified value as the name of a text file and in<br/>contents, which must be in environmental key format. For ex<br/>IMPORT{file}="keyfile".</pre>           |                                                                                                    |  |
|                            | parent                                                                                                    | Interpret the specified value as a key-name filter and import the stored keys from the database entry for the parent device. For example IMPORT{parent}="ID_*".                                             |  |
|                            | program                                                                                                    | Run the specified value as an external program and imports its result, which must be in environmental key format. For example IMPORT{program}="usb_idexport %p".                                            |  |
| MODE                       | Specifies the permissions for a device file. For example, MODE="0640".                                                                                                    |                                                                                                    |  |
| NAME                       | Specifies the name of a device file. For example, NAME = " em1 ".                                                                                                    |                                                                                                    |  |
| OPTIONS                    | Specifies rule and device options. For example, OPTIONS+="ignore_remove", which means that the device file is not removed if the device is removed.                                   |                                                                                                    |  |
| OWNER                      | Specifies the owner for a device file. For example, GROUP="root".                                                                                                    |                                                                                                    |  |
| RUN                        | Specifies a command to be run after the device file has been created. For example,<br>RUN+="/usr/bin/eject \$kernel", where \$kernel is the kernel name of the<br>device.             |                                                                                                    |  |
| SYMLINK                    | Specifies the name of a symbolic link to a device file. For example, SYMLINK +="disk/by-uuid/\$env{ID_FS_UUID_ENC}", where \$env{} is substituted with the specified device property. |                                                                                                    |  |

Other assignment keys include ATTR { key }, GOTO, LABEL, RUN, and WAIT\_FOR.

The following table shows string substitutions that are commonly used with the GROUP, MODE, NAME, OWNER, PROGRAM, RUN, and SYMLINK keys.

| <b>String Substitution</b> | Description                                                                                                    |  |
|----------------------------|----------------------------------------------------------------------------------------------------|--|
| <pre>\$attr{file} or</pre> | Specifies the value of a device attribute from a file under /sys. For example,                                                                    |  |
| %s{file}                   |                                                                                                    |  |
| \$devpath <b>Or</b>        | The device path of the device in the sysfs file system under /sys. For example,<br>RUN+="keyboard-force-release.sh \$devpath common-volume-keys". |  |
| %p                         |                                                                                                    |  |
| $ev{key}$ or               | Specifies the value of a device property. For example, SYMLINK+="disk/by-id/<br>md-name-\$env{MD_NAME}-part%n".                                   |  |
| $E\{key\}$                 |                                                                                                    |  |
| \$kernel <b>or</b>         | The kernel name for the device.                                                                                                    |  |
| %k                         |                                                                                                    |  |
| \$major <b>or</b>          | Specifies the major number of a device. For example,                                                                                              |  |
| %М                         | IMPORT{program}="udisks-dm-export %M %m".                                                                                                    |  |
| \$minor <b>or</b>          | Specifies the minor number of a device. For example, RUN                                                                                          |  |
|                            | +="\$env{LVM_SBIN_PATH}/lvm pvscancachemajor \$major                                                                                              |  |
| %m                         | minor \$minor".                                                                                                    |  |
| \$name                     | Specifies the device file of the current device. For example, TEST=="/lib/udev/<br>devices/\$name".                                               |  |
|                            |                                                                                                    |  |

Udev expands the strings specified for RUN immediately before its program is executed, which is after udev has finished processing all other rules for the device. For the other keys, udev expands the strings while it is processing the rules.

For more information, see the udev(7) manual page.

# 7.4 Querying Udev and Sysfs

You can use the udevadm command to query the udev database and sysfs.

For example, to query the sysfs device path relative to /sys that corresponds to the device file /dev/sda:

```
# udevadm info --query=path --name=/dev/sda
/devices/pci0000:00/0000:00:0d.0/host0/target0:0:0/0:0:0:0/block/sda
```

To query the symbolic links that point to /dev/sda:

```
# udevadm info --query=symlink --name=/dev/sda
block/8:0
disk/by-id/ata-VBOX_HARDDISK_VB6ad0115d-356e4c09
disk/by-id/scsi-SATA_VBOX_HARDDISK_VB6ad0115d-356e4c09
disk/by-path/pci-0000:00:0d.0-scsi-0:0:0
```

The paths are relative to udev\_root (by default, /dev).

To query the properties of /dev/sda:

```
# udevadm info --query=property --name=/dev/sda
UDEV_LOG=3
DEVPATH=/devices/pci0000:00/0000:00:0d.0/host0/target0:0:0/0:0:0:0/block/sda
MAJOR=8
MINOR=0
```

DEVNAME=/dev/sda DEVTYPE=disk SUBSYSTEM=block ID\_ATA=1 ID\_TYPE=disk ID\_BUS=ata ID\_MODEL=VBOX\_HARDDISK ID\_REVISION=1.0 ID\_SERIAL=VBOX\_HARDDISK\_VB579a85b0-bf6debae ID\_SERIAL\_SHORT=VB579a85b0-bf6debae ID\_ATA\_WRITE\_CACHE=1 ID\_ATA\_WRITE\_CACHE\_ENABLED=1 ID ATA FEATURE SET PM=1 ID\_ATA\_FEATURE\_SET\_PM\_ENABLED=1 ID\_ATA\_SATA=1 ID\_ATA\_SATA\_SIGNAL\_RATE\_GEN2=1 ID\_SCSI\_COMPAT=SATA\_VBOX\_HARDDISK\_VB579a85b0-bf6debae ID\_PATH=pci-0000:00:0d.0-scsi-0:0:0:0 ID\_PART\_TABLE\_TYPE=dos LVM\_SBIN\_PATH=/sbin UDISKS\_PRESENTATION\_NOPOLICY=0 UDISKS\_PARTITION\_TABLE=1 UDISKS\_PARTITION\_TABLE\_SCHEME=mbr UDISKS\_PARTITION\_TABLE\_COUNT=2 UDISKS\_ATA\_SMART\_IS\_AVAILABLE=0 DEVLINKS=/dev/block/8:0 /dev/disk/by-id/ata-VBOX\_HARDDISK\_VB579a85b0-bf6debae ...

To query all information for /dev/sda:

```
# udevadm info --query=all --name=/dev/sda
P: /devices/pci0000:00/0000:00:0d.0/host0/target0:0:0/0:0:0:0/block/sda
N: sda
W: 37
S: block/8:0
S: disk/by-id/ata-VBOX_HARDDISK_VB579a85b0-bf6debae
S: disk/by-id/scsi-SATA_VBOX_HARDDISK_VB579a85b0-bf6debae
S: disk/by-path/pci-0000:00:0d.0-scsi-0:0:0:0
E: UDEV_LOG=3
E: DEVPATH=/devices/pci0000:00/0000:00:0d.0/host0/target0:0:0/0:0:0:0/block/sda
E: MAJOR=8
E: MINOR=0
E: DEVNAME=/dev/sda
E: DEVTYPE=disk
E: SUBSYSTEM=block
E: ID_ATA=1
E: ID_TYPE=disk
E: ID_BUS=ata
E: ID MODEL=VBOX HARDDISK
E: ID_SERIAL=VBOX_HARDDISK_VB579a85b0-bf6debae
E: ID_SERIAL_SHORT=VB579a85b0-bf6debae
E: ID_ATA_WRITE_CACHE=1
E: ID_ATA_WRITE_CACHE_ENABLED=1
E: ID_ATA_FEATURE_SET_PM=1
E: ID_ATA_FEATURE_SET_PM_ENABLED=1
E: ID_ATA_SATA=1
E: ID_ATA_SATA_SIGNAL_RATE_GEN2=1
E: ID_SCSI_COMPAT=SATA_VBOX_HARDDISK_VB579a85b0-bf6debae
E: ID_PATH=pci-0000:00:0d.0-scsi-0:0:0:0
E: ID_PART_TABLE_TYPE=dos
E: LVM_SBIN_PATH=/sbin
E: UDISKS_PRESENTATION_NOPOLICY=0
E: UDISKS_PARTITION_TABLE=1
```

- E: UDISKS\_PARTITION\_TABLE\_SCHEME=mbr
- E: UDISKS\_PARTITION\_TABLE\_COUNT=2

E: DEVLINKS=/dev/block/8:0 /dev/disk/by-id/ata-VBOX\_HARDDISK\_VB579a85b0-bf6debae ...

To display all properties of /dev/sda and its parent devices that udev has found in /sys:

```
# udevadm info --attribute-walk --name=/dev/sda
. . .
 looking at device '/devices/pci0000:00/0000:00:0d.0/host0/target0:0:0/0:0:0:0/block/sda':
   KERNEL=="sda"
   SUBSYSTEM=="block"
   DRIVER==""
   ATTR{range}=="16"
   ATTR{ext_range}=="256"
   ATTR{removable}=="0"
   ATTR{ro}=="0"
   ATTR{size}=="83886080"
   ATTR{alignment_offset}=="0"
   ATTR{capability}=="52"
   ATTR{stat}==" 20884
                          15437 1254282 338919
                                                      5743
                                                               8644 103994
                                                                             109005 ...
   ATTR{inflight}=="
                          0
                                   0 "
  looking at parent device '/devices/pci0000:00/0000:00:0d.0/host0/target0:0:0/0:0:0:0:::
   KERNELS=="0:0:0:0"
   SUBSYSTEMS=="scsi"
   DRIVERS=="sd"
   ATTRS{device_blocked} == "0"
   ATTRS{type}=="0"
   ATTRS{scsi_level}=="6"
   ATTRS{vendor}=="ATA
   ATTRS{model}=="VBOX HARDDISK
   ATTRS{rev}=="1.0 "
   ATTRS{state}=="running"
   ATTRS{timeout}=="30"
   ATTRS{iocounterbits}=="32"
   ATTRS{iorequest_cnt}=="0x6830"
   ATTRS{iodone_cnt}=="0x6826"
   ATTRS{ioerr_cnt}=="0x3"
   ATTRS{modalias}=="scsi:t-0x00"
   ATTRS{evt_media_change}=="0"
   ATTRS{dh_state}=="detached"
   ATTRS{queue_depth}=="31"
   ATTRS{queue_ramp_up_period}=="120000"
   ATTRS{queue_type}=="simple"
 looking at parent device '/devices/pci0000:00/0000:00:0d.0/host0/target0:0:0':
   KERNELS=="target0:0:0"
   SUBSYSTEMS=="scsi"
   DRIVERS==""
 looking at parent device '/devices/pci0000:00/0000:00:0d.0/host0':
   KERNELS=="host0"
   SUBSYSTEMS=="scsi"
   DRIVERS==""
 looking at parent device '/devices/pci0000:00/0000:00:0d.0':
   KERNELS=="0000:00:0d.0"
   SUBSYSTEMS=="pci"
   DRIVERS=="ahci"
   ATTRS{vendor}=="0x8086"
   ATTRS{device}=="0x2829"
   ATTRS{subsystem_vendor}=="0x0000"
   ATTRS{subsystem_device} == "0x0000"
   ATTRS{class} == "0x010601"
   ATTRS{irq}=="21"
   ATTRS{local_cpulist}=="0-1"
   ATTRS{modalias}=="pci:v00008086d00002829sv0000000sd000000bc01sc06i01"
   ATTRS{numa_node}=="-1"
```

```
ATTRS{enable}=="1"
ATTRS{broken_parity_status}=="0"
ATTRS{msi_bus}==""
ATTRS{msi_irqs}==""
looking at parent device '/devices/pci0000:00':
KERNELS=="pci0000:00"
SUBSYSTEMS==""
DRIVERS==""
```

The command starts at the device specified by its device path and walks up the chain of parent devices. For every device that it finds, it displays all possible attributes for the device and its parent devices in the match key format for udev rules.

For more information, see the udevadm(8) manual page.

## 7.5 Modifying Udev Rules

The order in which rules are evaluated is important. Udev processes rules in lexical order. If you want to add your own rules, you need udev to find and evaluate these rules before the default rules.

The following example illustrates how to implement a udev rules file that adds a symbolic link to the disk device /dev/sdb.

1. Create a rule file under /etc/udev/rules.d with a file name such as 10-local.rules that udev will read before any other rules file.

For example, the following rule in 10-local.rules creates the symbolic link /dev/my\_disk, which points to /dev/sdb:

```
KERNEL=="sdb", ACTION=="add", SYMLINK="my_disk"
```

Listing the device files in /dev shows that udev has not yet applied the rule:

```
# ls /dev/sd* /dev/my_disk
ls: cannot access /dev/my_disk: No such file or directory
/dev/sda /dev/sda1 /dev/sda2 /dev/sdb
```

2. To simulate how udev applies its rules to create a device, you can use the udevadm test command with the device path of sdb listed under the /sys/class/block hierarchy, for example:

```
# udevadm test /sys/class/block/sdb
calling: test
version ...
This program is for debugging only, it does not run any program
specified by a RUN key. It may show incorrect results, because
some values may be different, or not available at a simulation run.
. . .
LINK 'my_disk' /etc/udev/rules.d/10-local.rules:1
. . .
creating link '/dev/my_disk' to '/dev/sdb'
creating symlink '/dev/my_disk' to 'sdb
. . .
ACTION=add
DEVLINKS=/dev/disk/by-id/ata-VBOX_HARDDISK_VB186e4ce2-f80f170d
  /dev/disk/by-uuid/a7dc508d-5bcc-4112-b96e-f40b19e369fe
  /dev/my_disk
. . .
```

Restart the systemd-udevd service:

```
# systemctl restart systemd-udevd
```

After udev processes the rules files, the symbolic link /dev/my\_disk has been added:

# ls -F /dev/sd\* /dev/my\_disk
/dev/my\_disk@ /dev/sda /dev/sda1 /dev/sda2 /dev/sdb

To undo the changes, remove /etc/udev/rules.d/10-local.rules and /dev/my\_disk and run systemctl restart systemd-udevd again.

# Chapter 8 Task Management

# **Table of Contents**

| 8.1 About Automating Tasks                    | 79 |
|-----------------------------------------------|----|
| 8.2 Configuring cron Jobs                     | 79 |
| 8.2.1 Controlling Access to Running cron Jobs | 80 |
| 8.3 Configuring anacron Jobs                  | 81 |
| 3.4 Running One-time Tasks                    |    |
| 8.4.1 Changing the Behavior of Batch Jobs     | 82 |

This chapter describes how to configure the system to run tasks automatically within a specific period of time, at a specified time and date, or when the system is lightly loaded.

## 8.1 About Automating Tasks

You can use automated tasks to perform periodic backups, monitor the system, run custom scripts, and other administrative tasks.

The cron and anacron utilities allow you to schedule the execution of recurring tasks (*jobs*) according to a combination of the time, day of the month, month, day of the week, and week. cron allows you to schedule jobs to run as often as every minute. If the system is down when a job is scheduled, cron does not run the job when the system restarts. anacron allows you to schedule a system job to run only once per day. However, if a scheduled job has not been run, that job runs when the system restarts. anacron is mainly intended for use on laptop computers.

You do not usually need to run cron and anacron directly. The crond daemon executes scheduled tasks on behalf of cron and it starts anacron once every hour. crond looks in /etc/crontab or in files in / etc/cron.d for system cron job definitions, and /var/spool/cron for cron job definitions belonging to users. crond checks each job definition to see whether it should run in the current minute. If a job is scheduled for execution, crond runs it as the owner of the job definition file or, for system cron jobs, the user specified in the job definition (if any).

crond runs the Oanacron script in the /etc/cron.hourly directory as root once per hour according to the schedule in /etc/cron.d/Ohourly. If anacron is not already running and the system is connected to mains and not battery power, crond starts anacron.

anacron runs the scripts in the /etc/cron.daily, /etc/cron.weekly, and /etc/cron.monthly directories as root once per day, week or month, according to the job definitions that are scheduled in / etc/anacrontab.

# 8.2 Configuring cron Jobs

System cron jobs are defined in crontab-format files in /etc/crontab or in files in /etc/cron.d. A crontab file usually consists of definitions for the SHELL, PATH, MAILTO, and HOME variables for the environment in which the jobs run, followed by the job definitions themselves. Comment lines start with a # character. Job definitions are specified in the following format:

minute hour day month day-of-week user command

where the fields are:

*minute* 0-59.

| hour                                                                                                   | 0-23.                                                                   |  |
|----------------------------------------------------------------------------------------------------|-------------------------------------------------------------------------|--|
| day                                                                                                    | 1-31.                                                                   |  |
| month                                                                                                  | 1-12 or jan, feb,, dec.                                                 |  |
| day-of-week                                                                                            | 0-7 (Sunday is 0 or 7) or sun, mon,,sat.                                |  |
| user                                                                                                   | The user to run the command as, or * for the owner of the crontab file. |  |
| command                                                                                                | The shell script or command to be run.                                  |  |
| For the <i>minute</i> through <i>day-of</i> week fields, you can use the following special characters: |                                                                         |  |
| the (actorials) All vehicle values for the field                                                       |                                                                         |  |

- \* (asterisk) All valid values for the field.
- (dash) A range of integers, for example, 1-5.
- , (comma) A list of values, for example, 0, 2, 4.
- / (forward slash) A step value, for example, /3 in the *hour* field means every three hours.

For example, the following entry would run a command every five minutes on weekdays:

0-59/5 \* \* \* 1-5 \* command

Run a command at one minute past midnight on the first day of the months April, June, September, and November:

1 0 1 4,6,9,11 \* \* command

root can add job definition entries to /etc/crontab, or add crontab-format files to the /etc/cron.d directory.

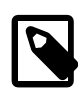

### Note

If you add an executable job script to the /etc/cron.hourly directory, crond runs the script once every hour. Your script should check that it is not already running.

For more information, see the crontab(5) manual page.

### 8.2.1 Controlling Access to Running cron Jobs

If permitted, users other than root can configure cron tasks by using the crontab utility. All user-defined crontab-format files are stored in the /var/spool/cron directory with the same name as the users that created them.

root can use the /etc/cron.allow and /etc/cron.deny files to restrict access to cron.crontab checks the access control files each time that a user tries to add or delete a cron job. If /etc/ cron.allow exists, only users listed in it are allowed to use cron, and /etc/cron.deny is ignored. If / etc/cron.allow does not exist, users listed in /etc/cron.deny are not allowed to use cron. If neither file exists, only root can use cron. The format of both /etc/cron.allow and /etc/cron.deny is one user name on each line.

To create or edit a crontab file as a user, log in as that user and type the command crontab -e, which opens your crontab file in the vi editor (or the editor specified by the EDITOR or VISUAL environment

variables). The file has the same format as /etc/crontab except that the user field is omitted. When you save changes to the file, these are written to the file /var/spool/cron/username. To list the contents of your crontab file, use the crontab -l command. To delete your crontab file, use the crontab -r command.

For more information, see the crontab(1) manual page.

# 8.3 Configuring anacron Jobs

System anacron jobs are defined in /etc/anacrontab, which contains definitions for the SHELL, PATH, MAILTO, RANDOM\_DELAY, and START\_HOURS\_RANGE variables for the environment in which the jobs run, followed by the job definitions themselves. Comment lines start with a # character.

RANDOM\_DELAY is the maximum number of random time in minutes that anacron adds to the *delay* parameter for a job. The default minimum delay is 6 minutes. The random offset is intended to prevent anacron overloading the system with too many jobs at the same time.

START\_HOURS\_RANGE is the time range of hours during the day when anacron can run scheduled jobs.

Job definitions are specified in the following format:

period delay job-id command

where the fields are:

- *period* Frequency of job execution specified in days or as @daily, @weekly, or @monthly for once per day, week, or month.
- *delay* Number of minutes to wait before running a job.

*job-id* Unique name for the job in log files.

*command* The shell script or command to be run.

The following entries are taken from the default /etc/anacrontab file:

```
SHELL=/bin/sh
PATH=/sbin:/bin:/usr/sbin:/usr/bin
MAILTO=root
# the maximal random delay added to the base delay of the jobs
RANDOM DELAY=45
# the jobs will be started during the following hours only
START HOURS RANGE=3-22
#period in days delay in minutes job-identifier command
1
                5
                   cron.daily nice run-parts /etc/cron.daily
7
                25
                              cron.weekly
                                              nice run-parts /etc/cron.weekly
                              cron.monthly
@monthly
                                             nice run-parts /etc/cron.monthly
                45
```

By default, anacron runs jobs between 03:00 and 22:00 and randomly delays jobs by between 11 and 50 minutes. The job scripts in /etc/cron.daily, run anywhere between 03:11 and 03:50 every day if the system is running, or after the system is booted and the time is less than 22:00. The run-parts script sequentially executes every program within the directory specified as its argument.

Scripts in /etc/cron.weekly run once per week with a delay offset of between 31 and 70 minutes.

Scripts in /etc/cron.monthly run once per week with a delay offset of between 51 and 90 minutes.

For more information, see the anacron(8) and anacrontab(5) manual pages.

## 8.4 Running One-time Tasks

You can use the at command to schedule a one-time task to run at a specified time, or the batch command to schedule a one-time task to run when the system load average drops below 0.8. The atd service must be running to use at or batch.

```
# systemctl is-active atd
active
```

at takes a time as its argument and reads the commands to be run from the standard input. For example, run the commands in the file at job in 20 minutes time:

```
# at now + 20 minutes < ./atjob
job 1 at 2013-03-19 11:25</pre>
```

The atg command shows the at jobs that are queued to run:

```
# atq
1 2013-03-19 11:25 a root
```

The batch command also reads command from the standard input, but it does not run until the system load average drops below 0.8. For example:

```
# batch < batchjob
job 2 at 2013-03-19 11:31</pre>
```

To cancel one or more queued jobs, specify their job numbers to the atrm command, for example:

# atrm 1 2

For more information, see the at(1) manual page.

### 8.4.1 Changing the Behavior of Batch Jobs

The load average of a system, as displayed by the uptime and w commands, represents the average number of processes that are queued to run on the CPUs or CPU cores over a given time period. Typically, a system might not considered overloaded until the load average exceeds 0.8 times the number of CPUs or CPU cores. On such systems, you would usually want atd to be able to run batch jobs when the load average drops below the number of CPUs or CPU cores, rather than the default limit of 0.8. For example, on a system with 4 CPU cores, you could set the load-average limit above which atd will not run batch jobs to 3.2.

If you know that a batch job typically takes more than a minute to run, you can also change the minimum interval that atd waits between starting batch jobs. The default minimum interval is 60 seconds.

To change the load-average limit and minimum interval time for batch jobs:

1. Edit the atd configuration file, /etc/sysconfig/atd, uncomment the line that defines the OPTS variable, and edit the line to specify the new load-average limit and minimum interval time, for example:

OPTS="-b 100 -1 3"

This example sets the minimum interval to 100 seconds and the load-average limit to 3.

2. Restart the atd service:

# systemctl restart atd

3. Verify that the atd daemon is running with the new minimum interval and load-average limit:

Apr 28 15:37:04 localhost.localdomain systemd[1]: Started Job spooling tools.

For more information, see the systemctl(1) and atd(8) manual pages.

# Chapter 9 System Monitoring and Tuning

# **Table of Contents**

| 9.1 About sosreport                        | 85 |
|--------------------------------------------|----|
| 9.1.1 Configuring and Using sosreport      | 85 |
| 9.2 About System Performance Tuning        |    |
| 9.2.1 About Performance Problems           | 86 |
| 9.2.2 Monitoring Usage of System Resources | 87 |
| 9.2.3 Using the Graphical System Monitor   | 90 |
| 9.2.4 About OSWatcher Black Box            | 90 |

This chapter describes how to collect diagnostic information about a system for Oracle Support, and how to monitor and tune the performance of a system.

## 9.1 About sosreport

The sosreport utility collects information about a system such as hardware configuration, software configuration, and operational state. You can also use sosreport to enable diagnostics and analytical functions. To assist in troubleshooting a problem, sosreport records the information in a compressed file that you can send to a support representative.

## 9.1.1 Configuring and Using sosreport

If the sos package is not already installed on your system, use yum to install it.

Use the following command to list the available plugins and plugin options.

```
# sosreport -1
The following plugins are currently enabled:
acpid acpid related information
anaconda Anaconda / Installation information
.
.
.
The following plugins are currently disabled:
amd Amd automounter information
cluster cluster suite and GFS related information
.
.
.
The following plugin options are available:
apache.log off gathers all apache logs
auditd.syslogsize 15 max size (MiB) to collect per syslog file
.
.
```

See the sosreport(1) manual page for information about how to enable or disable plugins, and how to set values for plugin options.

To run sosreport:

1. Enter the command, specifying any options that you need to tailor the report to report information about a problem area.

# sosreport [options ...]

For example, to record only information about Apache and Tomcat, and to gather all the Apache logs:

```
# sosreport -o apache,tomcat -k apache.log=on
sosreport (version 2.2)
.
.
.
Press ENTER to continue, or CTRL-C to quit.
```

To enable all boolean options for all loaded plugins except the rpm.rpmva plugin that verifies all packages, and which takes a considerable time to run:

# sosreport -a -k rpm.rpmva=off

2. Type Enter, and enter additional information when prompted.

```
Please enter your first initial and last name [email_address]: AName
Please enter the case number that you are generating this report for: case#
Running plugins. Please wait ...
Completed [55/55] ...
Creating compressed archive...
Your sosreport has been generated and saved in:
    /tmp/sosreport-AName.case#-datestamp-ID.tar.xz
The md5sum is: checksum
Please send this file to your support representative.
```

 $\tt sosreport$  saves the report as an <code>xz-compressed</code> <code>tar</code> file in <code>/tmp</code>.

For more information, see the sosreport(1) manual page.

# 9.2 About System Performance Tuning

Performance issues can be caused by any of a system's components, software or hardware, and by their interaction. Many performance diagnostics utilities are available for Oracle Linux, including tools that monitor and analyze resource usage by different hardware components and tracing tools for diagnosing performance issues in multiple processes and their threads.

### 9.2.1 About Performance Problems

Many performance issues are the result of configuration errors. You can avoid such errors by using a validated configuration that has been pre-tested fore the supported software, hardware, storage, drivers, and networking components. A validated configuration incorporates the best practices for Oracle Linux deployment and has undergone real-world testing of the complete stack. Oracle publishes more than 100 validated configurations, which are freely available for download. You should also refer to the release notes for recommendations on setting kernel parameters.

A typical problem involves out of memory errors and generally poor performance when running Oracle Database. The cause of this problem is likely to be that the system is not configured to use the HugePages feature for the System Global Area (SGA). With HugePages, you can set the page size to between 2MB and 256MB, so reducing the total number of pages that the kernel needs to manage. The memory associated with HugePages cannot be swapped out, which forces the SGA to remain resident in memory.

The following utilities allow you to collect information about system resource usage and errors, and can help you to identify performance problems caused by overloaded disks, network, memory, or CPUs:

- dmesg Displays the contents of the kernel ring buffer, which can contain errors about system resource usage. Provided by the util-linux-ng package.
- dstat Displays statistics about system resource usage. Provided by the dstat package.
- free Displays the amount of free and used memory in the system. Provided by the procps package.
- iostat Reports I/O statistics. Provided by the sysstat package.
- iotop Monitors disk and swap I/O on a per-process basis. Provided by the iotop package.
- ip Reports network interface statistics and errors. Provided by the iproute package.
- mpstat Reports processor-related statistics. Provided by the sysstat package.
- sar Reports information about system activity. Provided by the sysstat package.
- ss Reports network interface statistics. Provided by the iproute package.
- top Provides a dynamic real-time view of the tasks that are running on a system. Provided by the procps package.
- uptime Displays the system load averages for the past 1, 5, and 15 minutes. Provided by the procps package.
- vmstat Reports virtual memory statistics. Provided by the procps package.

Many of these utilities provide overlapping functionality. For more information, see the individual manual page for the utility.

See Section 5.2.3, "Parameters that Control System Performance" for a list of kernel parameters that affect system performance.

### 9.2.2 Monitoring Usage of System Resources

You need to collect and monitor system resources regularly to provide you with a continuous record of a system. Establish a baseline of acceptable measurements under typical operating conditions. You can then use the baseline as a reference point to make it easier to identify memory shortages, spikes in resource usage, and other problems when they occur. Monitoring system performance also allows you to plan for future growth and to see how configuration changes might affect future performance.

To run a monitoring command every *interval* seconds in real time and watch its output change, use the watch command. For example, the following command runs the mpstat command once per second:

# watch -n interval mpstat

Alternatively, many of the commands allow you to specify the sampling interval in seconds, for example:

# mpstat interval

If installed, the sar command records statistics every 10 minutes while the system is running and retains this information for every day of the current month. The following command displays all the statistics that sar recorded for day *DD* of the current month:

# sar -A -f /var/log/sa/saDD

To run sar command as a background process and collect data in a file that you can display later by using the -f option:

```
# sar -o datafile interval count >/dev/null 2>&1 &
```

where *count* is the number of samples to record.

Oracle OSWatcher Black Box (OSWbb) and OSWbb analyzer (OSWbba) are useful tools for collecting and analysing performance statistics. For more information, see Section 9.2.4, "About OSWatcher Black Box".

### 9.2.2.1 Monitoring CPU Usage

The uptime, mpstat, sar, dstat, and top utilities allow you to monitor CPU usage. When a system's CPU cores are all occupied executing the code of processes, other processes must wait until a CPU core becomes free or the scheduler switches a CPU core to run their code. If too many processes are queued too often, this can represent a bottleneck in the performance of the system.

The commands mpstat -P ALL and sar -u -P ALL display CPU usage statistics for each CPU core and averaged across all CPU cores.

The <code>%idle</code> value shows the percentage of time that a CPU was not running system code or process code. If the value of <code>%idle</code> is near 0% most of the time on all CPU cores, the system is CPU-bound for the workload that it is running. The percentage of time spent running system code (<code>%systemor %sys</code>) should not usually exceed 30%, especially if <code>%idle</code> is close to 0%.

The system load average represents the number of processes that are running on CPU cores, waiting to run, or waiting for disk I/O activity to complete averaged over a period of time. On a busy system, the load average reported by uptime or sar -q should usually be not greater than two times the number of CPU cores over periods as long as 5 or 15 minutes. If the load average exceeds four times the number of CPU cores for long periods, the system is overloaded.

In addition to load averages (ldavg-\*), the sar -q command reports the number of processes currently waiting to run (the *run-queue size*, runq-sz) and the total number of processes (plist\_sz). The value of runq-sz also provides an indication of CPU saturation.

Determine the system's average load under normal loads where users and applications do not experience problems with system responsiveness, and then look for deviations from this benchmark over time. A dramatic rise in the load average can indicate a serious performance problem.

A combination of sustained large load average or large run queue size and low <code>%idle</code> can indicate that the system has insufficient CPU capacity for the workload. When CPU usage is high, use a command such as dstat or top to determine which processes are most likely to be responsible. For example, the following dstat command shows which processes are using CPUs, memory, and block I/O most intensively:

# dstat --top-cpu --top-mem --top-bio

The top command provides a real-time display of CPU activity. By default, top lists the most CPUintensive processes on the system. In its upper section, top displays general information including the load averages over the past 1, 5 and 15 minutes, the number of running and sleeping processes (tasks), and total CPU and memory usage. In its lower section, top displays a list of processes, including the process ID number (PID), the process owner, CPU usage, memory usage, running time, and the command name. By default, the list is sorted by CPU usage, with the top consumer of CPU listed first. Type f to select which fields top displays,  $\circ$  to change the order of the fields, or  $\circ$  to change the sort field. For example, entering on sorts the list on the percentage memory usage field (%MEM).

### 9.2.2.2 Monitoring Memory Usage

The sar -r command reports memory utilization statistics, including *memused*, which is the percentage of physical memory in use.

sar -B reports memory paging statistics, including pgscank/s, which is the number of memory pages scanned by the kswapd daemon per second, and pgscand/s, which is the number of memory pages scanned directly per second.

sar -W reports swapping statistics, including pswpin/s and pswpout/s, which are the numbers of pages per second swapped in and out per second.

If *memused* is near 100% and the scan rate is continuously over 200 pages per second, the system has a memory shortage.

Once a system runs out of real or physical memory and starts using swap space, its performance deteriorates dramatically. If you run out of swap space, your programs or the entire operating system are likely to crash. If free or top indicate that little swap space remains available, this is also an indication you are running low on memory.

The output from the dmesg command might include notification of any problems with physical memory that were detected at boot time.

### 9.2.2.3 Monitoring Block I/O Usage

The iostat command monitors the loading of block I/O devices by observing the time that the devices are active relative to the average data transfer rates. You can use this information to adjust the system configuration to balance the I/O loading across disks and host adapters.

iostat -x reports extended statistics about block I/O activity at one second intervals, including %util, which is the percentage of CPU time spent handling I/O requests to a device, and avgqu-sz, which is the average queue length of I/O requests that were issued to that device. If %util approaches 100% or avgqu-sz is greater than 1, device saturation is occurring.

You can also use the sar -d command to report on block I/O activity, including values for <code>%util</code> and <code>avgqu-sz</code>.

The iotop utility can help you identify which processes are responsible for excessive disk I/O. iotop has a similar user interface to top. In its upper section, iotop displays the total disk input and output usage in bytes per second. In its lower section, iotop displays I/O information for each process, including disk input output usage in bytes per second, the percentage of time spent swapping in pages from disk or waiting on I/O, and the command name. Use the left and right arrow keys to change the sort field, and press A to toggle the I/O units between bytes per second and total number of bytes, or O to toggle between displaying all processes or only those processes that are performing I/O.

### 9.2.2.4 Monitoring File System Usage

The sar -v command reports the number of unused cache entries in the directory cache (dentunusd) and the numbers of in-use file handles (file-nr), inode handlers (inode-nr), and pseudo terminals (pty-nr).

iostat -n reports I/O statistics for each NFS file system that is mounted.

### 9.2.2.5 Monitoring Network Usage

The ip -s link command displays network statistics and errors for all network devices, including the numbers of bytes transmitted (TX) and received (RX). The dropped and overrun fields provide an indicator of network interface saturation.

The ss -s command displays summary statistics for each protocol.

### 9.2.3 Using the Graphical System Monitor

The GNOME desktop environment includes a graphical system monitor that allows you to display information about the system configuration, running processes, resource usage, and file systems.

To display the System Monitor, use the following command:

# gnome-system-monitor

The **Resources** tab displays:

- CPU usage history in graphical form and the current CPU usage as a percentage.
- Memory and swap usage history in graphical form and the current memory and swap usage.
- Network usage history in graphical form, the current network usage for reception and transmission, and the total amount of data received and transmitted.

To display the System Monitor Manual, press F1 or select **Help > Contents**.

### 9.2.4 About OSWatcher Black Box

Oracle OSWatcher Black Box (OSWbb) collects and archives operating system and network metrics that you can use to diagnose performance issues. OSWbb operates as a set of background processes on the server and gathers data on a regular basis, invoking such Unix utilities as vmstat, mpstat, netstat, iostat, and top.

OSWbb is particularly useful for Oracle RAC (Real Application Clusters) and Oracle Grid Infrastructure configurations. The RAC-DDT (Diagnostic Data Tool) script file includes OSWbb, but does not install it by default.

### 9.2.4.1 Installing OSWbb

To install OSWbb:

- 1. Log on to My Oracle Support (MOS) at http://support.oracle.com.
- Download OSWatcher from the link listed by Doc ID 301137.1 at https://support.oracle.com/epmos/ faces/DocumentDisplay?id=301137.1.
- 3. Copy the file to the directory where you want to install OSWbb, and run the following command:

# tar xvf oswbbVERS.tar

VERS represents the version number of OSWatcher, for example 730 for OSWatcher 7.30.

Extracting the tar file creates a directory named oswbb, which contains all the directories and files that are associated with OSWbb, including the startOSWbb.sh script.

4. To enable the collection of iostat information for NFS volumes, edit the OSWatcher.sh script in the oswbb directory, and set the value of nfs\_collect to 1:

nfs\_collect=1

### 9.2.4.2 Running OSWbb

To start OSWbb, run the startOSWbb.sh script from the oswbb directory.

# ./startOSWbb.sh [frequency duration]

The optional frequency and duration arguments specifying how often in seconds OSWbb should collect data and the number of hours for which OSWbb should run. The default values are 30 seconds and 48 hours. The following example starts OSWbb recording data at intervals of 60 seconds, and has it record data for 12 hours:

# ./startOSWbb.sh 60 12 . . . Testing for discovery of OS Utilities... VMSTAT found on your system. IOSTAT found on your system. MPSTAT found on your system. IFCONFIG found on your system. NETSTAT found on your system. TOP found on your system. Testing for discovery of OS CPU COUNT oswbb is looking for the CPU COUNT on your system CPU COUNT will be used by oswbba to automatically look for cpu problems CPU COUNT found on your system. CPU COUNT = 4Discovery completed. Starting OSWatcher Black Box v7.3.0 on date and time With SnapshotInterval = 60 With ArchiveInterval = 12 . . . Data is stored in directory: OSWbba\_archive Starting Data Collection ... oswbb heartbeat: date and time oswbb heartbeat: date and time + 60 seconds . . .

*OSWbba\_archive* is the path of the archive directory that contains the OSWbb log files.

To stop OSWbb prematurely, run the stopOSWbb.sh script from the oswbb directory.

# ./stopOSWbb.sh

OSWbb collects data in the following directories under the oswbb/archive directory:

| Directory   | Description                                                                                                    |
|-------------|----------------------------------------------------------------------------------------------------|
| oswifconfig | Contains output from ifconfig.                                                                                     |
| oswiostat   | Contains output from iostat.                                                                                       |
| oswmeminfo  | Contains a listing of the contents of /proc/meminfo.                                                               |
| oswmpstat   | Contains output from mpstat.                                                                                       |
| oswnetstat  | Contains output from netstat.                                                                                      |
| oswprvtnet  | If you have enable private network tracing for RAC, contains information about the status of the private networks. |
| oswps       | Contains output from ps.                                                                                           |
| oswslabinfo | Contains a listing of the contents of /proc/slabinfo.                                                              |
| oswtop      | Contains output from top.                                                                                          |
| oswvmstat   | Contains output from vmstat.                                                                                       |

OSWbb stores data in hourly archive files named system\_name\_utility\_name\_timestamp.dat.
Each entry in a file is preceded by a timestamp.

### 9.2.4.3 Analysing OSWbb Archived Files

From release v4.0.0, you can use the OSWbb analyzer (OSWbba) to provide information on system slowdowns, system hangs and other performance problems, and also to graph data collected from iostat, netstat, and vmstat. OSWbba requires that you have installed Java version 1.4.2 or higher on your system. You can use yum to install Java, or you can download a Java RPM for Linux from http:// www.java.com.

Use the following command to run OSWbba from the oswbb directory:

# java -jar oswbba.jar -i OSWbba\_archive

*OSWbba\_archive* is the path of the archive directory that contains the OSWbb log files.

You can use OSWbba to display the following types of performance graph:

- Process run, wait and block queues.
- CPU time spent running in system, user, and idle mode.
- Context switches and interrupts.
- Free memory and available swap.
- Reads per second, writes per second, service time for I/O requests, and percentage utilization of bandwidth for a specified block device.

You can also use OSWbba to save the analysis to a report file, which reports instances of system slowdown, spikes in run queue length, or memory shortage, describes probable causes, and offers suggestions of how to improve performance.

# java -jar oswbba.jar -i OSWbba\_archive -A

For more information about OSWbb and OSWbba, refer to the OSWatcher Black Box User Guide (Article ID 301137.1) and the OSWatcher Black Box Analyzer User Guide (Article ID 461053.1), which are available from My Oracle Support (MOS) at http://support.oracle.com.

# Chapter 10 System Dump Analysis

# **Table of Contents**

| 10.1 | About Kdump                                    | 93  |
|------|------------------------------------------------|-----|
|      | 10.1.1 Configuring and Using Kdump             | 93  |
|      | 10.1.2 Files Used by Kdump                     | 95  |
|      | 10.1.3 Using Kdump with OCFS2                  | 95  |
| 10.2 | Using the crash Debugger                       | 95  |
|      | 10.2.1 Installing the crash Packages           | 95  |
|      | 10.2.2 Running crash                           | 96  |
|      | 10.2.3 Kernel Data Structure Analysis Commands | 98  |
|      | 10.2.4 System State Commands                   | 99  |
|      | 10.2.5 Helper Commands                         | 102 |
|      | 10.2.6 Session Control Commands 1              | 103 |
|      | 10.2.7 Guidelines for Examining a Dump File 1  | 103 |

This chapter describes how to configure a system to create a memory image in the event of a system crash, and how to use the crash debugger to analyse the memory image in a crash dump or for a live system.

# 10.1 About Kdump

Kdump is the Linux kernel crash-dump mechanism. Oracle recommends that you enable the Kdump feature. In the event of a system crash, Kdump creates a memory image (vmcore) that can help in determining the cause of the crash. Enabling Kdump requires you to reserve a portion of system memory for exclusive use by Kdump. This memory is unavailable for other uses.

Kdump uses kexec to boot into a second kernel whenever the system crashes. kexec is a fast-boot mechanism which allows a Linux kernel to boot from inside the context of a kernel that is already running without passing through the bootloader stage.

## 10.1.1 Configuring and Using Kdump

During installation, you are given the option of enabling Kdump and specifying the amount of memory to reserve for it. If you prefer, you can enable kdump at a later time as described in this section.

If the kexec-tools and system-config-kdump packages are not already installed on your system, use yum to install them.

To enable Kdump by using the Kernel Dump Configuration GUI.

1. Enter the following command.

# system-config-kdump

The Kernel Dump Configuration GUI starts. If Kdump is currently disabled, the green **Enable** button is selectable and the **Disable** button is greyed out.

- 2. Click Enable to enable Kdump.
- 3. You can select the following settings tags to adjust the configuration of Kdump.

**Basic Settings** 

Allows you to specify the amount of memory to reserve for Kdump. The default setting is 128 MB.

 Target Settings
 Allows you to specify the target location for the vmcore dump file on a locally accessible file system, to a raw disk device, or to a remote directory using NFS or SSH over IPv4. The default location is /var/crash.

You cannot save a dump file on an eCryptfs file system, on remote directories that are NFS mounted on the rootfs file system, or on remote directories that access require the use of IPv6, SMB, CIFS, FCoE, wireless NICs, multipathed storage, or iSCSI over software initiators to access them.

- Filtering Settings Allows to select which type of data to include in or exclude from the dump file. Selecting or deselecting the options alters the value of the argument that Kdump specifies to the -d option of the core collector program, makedumpfile.
- Expert Settings Allows you to choose which kernel to use, edit the command line options that are passed to the kernel and the core collector program, choose the default action if the dump fails, and modify the options to the core collector program, makedumpfile.

The Unbreakable Enterprise Kernel supports the use of the crashkernel=auto setting for UEK Release 3 Quarterly Update 1 and later. If you use the crashkernel=auto setting, the output of the dmesg command shows crashkernel=XM@OM, which is normal. The setting actually reserves 128 MB plus 64 MB for each terabyte of physical memory.

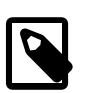

### Note

You cannot configure crashkernel=auto for Xen or for the UEK prior to UEK Release 3 Quarterly Update 1. Only standard settings such as crashkernel=128M@48M are supported. For systems with more than 128 GB of memory, the recommended setting is crashkernel=512M@64M.

You can select one of five default actions should the dump fail:

| mount rootfs and run /sbin/<br>init | Mount the root file system and run<br>init. The /etc/init.d/kdump<br>script attempts to save the dump to /<br>var/crash, which requires a large<br>amount of memory to be reserved. |
|-------------------------------------|----------------------------------------------------------------------------------------------------|
| reboot                              | Reboot the system, losing the vmcore.<br>This is the default action.                                                                                                    |
| shell                               | Enter a shell session inside the initramfs so that you can attempt to record the core. To reboot the system, exit the shell.                                                        |
| halt                                | Halt the system.                                                                                                    |
#### poweroff

Power down the system.

Click Help for more information on these settings.

- 4. Click **Apply** to save your changes. The GUI displays a popup message to remind you that you must reboot the system for the changes to take effect.
- 5. Click **OK** to dismiss the popup messages.
- 6. Select File > Quit.
- 7. Reboot the system at a suitable time.

#### 10.1.2 Files Used by Kdump

The Kernel Dump Configuration GUI modifies the following files:

| File                 | Description                                                                                                    |
|----------------------|----------------------------------------------------------------------------------------------------|
| /boot/grub2/grub.cfg | Appends the crashkernel option to the kernel line to specify the amount of reserved memory and any offset value.                                                                                                    |
| /etc/kdump.conf      | Sets the location where the dump file can be written, the filtering level for the makedumpfile command, and the default behavior to take if the dump fails. See the comments in the file for information about the supported parameters. |

If you edit these files, you must reboot the system for the changes to take effect.

For more information, see the kdump.conf(5) manual page.

#### 10.1.3 Using Kdump with OCFS2

By default, a fenced node in an OCFS2 cluster restarts instead of panicking so that it can quickly rejoin the cluster. If the reason for the restart is not apparent, you can change the node's behavior so that it panics and generates a vmcore for analysis.

To configure a node to panic when it next fences, run the following command on the node after the cluster starts:

# echo panic > /sys/kernel/config/cluster/cluster\_name/fence\_method

where *cluster\_name* is the name of the cluster. To set the value after each reboot of the system, add this line to /etc/rc.local. To restore the default behavior, set the value of fence\_method to reset instead of panic and remove the line from /etc/rc.local.

For more information, see Section 23.3.5, "Configuring the Behavior of Fenced Nodes".

### **10.2 Using the crash Debugger**

The crash utility allows you to analyze the state of the Oracle Linux system while it is running or of a core dump that resulted from a kernel crash. crash has been merged with the GNU Debugger gdb to provide source code debugging capabilities.

#### **10.2.1 Installing the crash Packages**

To use crash, you must install the crash package and the appropriate debuginfo and debuginfocommon packages. To install the required packages:

1. Install the latest version of the crash package:

# yum install crash

- 2. Download the appropriate debuginfo and debuginfo-common packages for the vmcore or kernel that you want to examine from https://oss.oracle.com/ol6/debuginfo/:
  - If you want to examine the running Unbreakable Enterprise Kernel on the system, use commands such as the following to download the packages:

```
# export DLP="https://oss.oracle.com/ol6/debuginfo"
# wget ${DLP}/kernel-uek-debuginfo-`uname -r`.rpm
# wget ${DLP}/kernel-uek-debuginfo-common-`uname -r`.rpm
```

 If you want to examine the running Red Hat Compatible Kernel on the system, use commands such as the following to download the packages:

```
# export DLP="https://oss.oracle.com/ol6/debuginfo"
# wget ${DLP}/kernel-debuginfo-`uname -r`.rpm
# wget ${DLP}/kernel-debuginfo-common-`uname -r`.rpm
```

• If you want to examine a vmcore file that relates to a different kernel than is currently running, download the appropriate debuginfo and debuginfo-common packages for the kernel that produce the vmcore, for example:

```
# export DLP="https://oss.oracle.com/ol6/debuginfo"
# wget ${DLP}/kernel-uek-debuginfo-2.6.32-300.27.1.el6uek.x86_64.rpm
# wget ${DLP}/kernel-uek-debuginfo-common-2.6.32-300.27.1.el6uek.x86_64.rpm
```

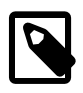

#### Note

If the vmcore file was produced by Kdump, you can use the following crash command to determine the version:

# crash --osrelease /var/tmp/vmcore/2013-0211-2358.45-host03.28.core
2.6.39-200.24.1.el6uek.x86\_64

3. Install the debuginfo and debuginfo-common packages, for example:

```
# rpm -Uhv kernel-uek-debuginfo-2.6.32-300.27.1.el6uek.x86_64.rpm \
    kernel-uek-debuginfo-common-2.6.32-300.27.1.el6uek.x86_64.rpm
```

The vmlinux kernel object file (also known as the *namelist* file) that crash requires is installed in / usr/lib/debug/lib/modules/kernel\_version/.

#### 10.2.2 Running crash

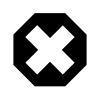

#### Warning

Running crash on a live system is dangerous and can cause data corruption or total system failure. Do not use crash to examine a production system unless so directed by Oracle Support.

To examine the currently running kernel:

# crash

To determine the version of the kernel that produced a vmcore file:

```
# crash --osrelease /var/tmp/vmcore/2013-0211-2358.45-host03.28.core
2.6.39-200.24.1.el6uek.x86_64
```

To examine a vmcore file, specify the path to the file as an argument, for example:

# crash /var/tmp/vmcore/2013-0211-2358.45-host03.28.core

The appropriate vmlinux file must exist in /usr/lib/debug/lib/modules/kernel\_version/.

If the vmlinux file is located elsewhere, specify its path before the path to the vmcore file, for example:

# crash /var/tmp/namelist/vmlinux-host03.28 /var/tmp/vmcore/2013-0211-2358.45-host03.28.core

The following crash output is from a vmcore file that was dumped after a system panic:

```
KERNEL: /usr/lib/debug/lib/modules/2.6.39-200.24.1.el6uek.x86_64/vmlinux
   DUMPFILE: /var/tmp/vmcore/2013-0211-2358.45-host03.28.core
       CPUS: 2
       DATE: Fri Feb 11 16:55:41 2013
     UPTIME: 04:24;54
LOAD AVERAGE: 0.00, 0.01, 0.05
      TASKS: 84
   NODENAME: host03.mydom.com
    RELEASE: 2.6.39-200.24.1.el6uek.x86_64
    VERSION: #1 SMP Sat Jun 23 02:39:07 EDT 2012
    MACHINE: x86_64 (2992 MHz)
     MEMORY: 2 GB
      PANIC: "Oops: 0002" (check log for details)
        PID: 1696
    COMMAND: "insmod"
       TASK: c74de000
        CPII: 0
      STATE: TASK RUNNING (PANIC)
```

crash>

The output includes the number of CPUs, the load average over the last 1 minute, last 5 minutes, and last 15 minutes, the number of tasks running, the amount of memory, the panic string, and the command that was executing at the time the dump was created. In this example, an attempt by insmod to install a module resulted in an *oops* violation.

At the crash> prompt, you can enter help or ? to display the available crash commands. Enter help *command* to display more information for a specified command.

crash commands can be grouped into several different groups according to purpose:

| Kernel Data Structure Analysis<br>Commands | Display kernel text and data structures. See Section 10.2.3, "Kernel Data Structure Analysis Commands".      |
|--------------------------------------------|----------------------------------------------------------------------------------------------------|
| System state commands                      | Examine kernel subsystems on a system-wide or a per-task basis. See Section 10.2.4, "System State Commands". |
| Helper commands                            | Perform calculation, translation, and search functions. See Section 10.2.5, "Helper Commands"                |
| Session control commands                   | Control the crash session. See Section 10.2.6, "Session Control Commands"                                    |

For more information, see the crash(8) manual page.

#### **10.2.3 Kernel Data Structure Analysis Commands**

The following crash commands takes advantage of gdb integration to display kernel data structures symbolically:

\* The *pointer-to* command can be used instead struct or union. The gdb module calls the appropriate function. For example:

```
crash> *buffer_head
struct buffer_head {
    long unsigned int b_state;
    struct buffer_head *b_this_page;
    struct page *b_page;
    sector_t b_blocknr;
    size_t b_size;
    char *b_data;
    struct block_device *b_bdev;
    bh_end_io_t *b_end_io;
    void *b_private;
    struct list_head b_assoc_buffers;
    struct address_space *b_assoc_map;
    atomic_t b_count;
}
SIZE: 104
```

dis Disassembles source code instructions of a complete kernel function, from a specified address for a specified number of instructions, or from the beginning of a function up to a specified address. For example:

```
crash> dis fixup_irqs

0xfffffff81014486 <fixup_irqs>: push %rbp

0xfffffff81014487 <fixup_irqs+1>: mov %rsp,%rbp

0xfffffff8101448a <fixup_irqs+4>: push %r15

0xfffffff8101448c <fixup_irqs+6>: push %r14

0xfffffff8101448e <fixup_irqs+8>: push %r13

0xfffffff81014490 <fixup_irqs+10>: push %r12

0xfffffff81014492 <fixup_irqs+12>: push %rbx

0xfffffff81014493 <fixup_irqs+13>: sub $0x18,%rsp

0xfffffff81014497 <fixup_irqs+17>: nopl 0x0(%rax,%rax,1)

...
```

р

Displays the contents of a kernel variable. For example:

```
crash> p init_mm
init_mm = $5 = {
    mmap = 0x0,
    mm_rb = {
        rb_node = 0x0
    },
    mmap_cache = 0x0,
    get_unmapped_area = 0,
    unmap_area = 0,
    mmap_base = 0,
    task_size = 0,
    cached_hole_size = 0,
    free_area_cache = 0,
    pgd = 0xfffffff81001000,
...
```

struct Displays either a structure definition, or a formatted display of the contents of a structure at a specified address. For example:

```
crash> struct cpu
struct cpu {
    int node_id;
```

```
int hotpluggable;
struct sys_device sysdev;
}
SIZE: 88
```

Translates a kernel symbol name to a kernel virtual address and section, or a kernel virtual address to a symbol name and section. You can also query (-q) the symbol list for all symbols containing a specified string or list (-1) all kernel symbols. For example:

```
crash> sym jiffies
ffffffff81b45880 (A) jiffies
crash> sym -q runstate
c590 (d) per_cpu_runstate
c5c0 (d) per_cpu_runstate_snapshot
fffffff8100e563 (T) xen_setup_runstate_info
crash> sym -1
0 (D) __per_cpu_start
0 (D) per_cpu_irq_stack_union
4000 (D) per_cpu_gdt_page
5000 (d) per_cpu_exception_stacks
b000 (d) per_cpu__idt_desc
b010 (d) per_cpu__xen_cr0_value
b018 (D) per_cpu__xen_vcpu
b020 (D) per_cpu_xen_vcpu_info
b060 (d) per_cpu_mc_buffer
c570 (D) per_cpu__xen_mc_irq_flags
c578 (D) per_cpu__xen_cr3
c580 (D) per_cpu__xen_current_cr3
c590 (d) per_cpu__runstate
c5c0 (d) per_cpu_runstate_snapshot
. . .
```

- union Similar to the struct command, displaying kernel data types that are defined as unions instead of structures.
- whatis Displays the definition of structures, unions, typedefs or text or data symbols. For example:

```
crash> whatis linux_binfmt
struct linux_binfmt {
    struct list_head lh;
    struct module *module;
    int (*load_binary)(struct linux_binprm *, struct pt_regs *);
    int (*load_shlib)(struct file *);
    int (*core_dump)(long int, struct pt_regs *, struct file *, long unsigned int);
    long unsigned int min_coredump;
    int hasvdso;
}
SIZE: 64
```

#### **10.2.4 System State Commands**

The following commands display kernel subsystems on a system-wide or per-task basis:

bt Displays a kernel stack trace of the current context or of a specified PID or task. In the case of a dump that followed a kernel panic, the command traces the functions that were called leading up to the panic. For example:

```
crash> bt
PID: 10651 TASK: d1347000 CPU: 1 COMMAND: "insmod"
    #0 [d1547e44] die at c010785a
    #1 [d1547e54] do_invalid_op at c0107b2c
    #2 [d1547f0c] error_code (via invalid_op) at c01073dc
...
```

You can use the -1 option to display the line number of the source file that corresponds to each function call in a stack trace.

```
crash> bt -1 1
PTD: 1
           TASK: ffff88007d032040 CPU: 1 COMMAND: "init"
 #0 [ffff88007d035878] schedule at fffffff8144fdd4
   /usr/src/debug/kernel-2.6.32/linux-2.6.32.x86_64/kernel/sched.c: 3091
 #1 [ffff88007d035950] schedule_hrtimeout_range at fffffff814508e4
   /usr/src/debug/kernel-2.6.32/linux-2.6.32.x86_64/arch/x86/include/asm/current.h: 14
 #2 [ffff88007d0359f0] poll_schedule_timeout at fffffff811297d5
    /usr/src/debug/kernel-2.6.32/linux-2.6.32.x86_64/arch/x86/include/asm/current.h: 14
 #3 [ffff88007d035a10] do_select at fffffff81129d72
   /usr/src/debug/kernel-2.6.32/linux-2.6.32.x86_64/fs/select.c: 500
 #4 [ffff88007d035d80] core_sys_select at fffffff8112a04c
    /usr/src/debug/kernel-2.6.32/linux-2.6.32.x86_64/fs/select.c: 575
 #5 [ffff88007d035f10] sys_select at fffffff8112a326
   /usr/src/debug/kernel-2.6.32/linux-2.6.32.x86_64/fs/select.c: 615
 #6 [ffff88007d035f80] system_call_fastpath at fffffff81011cf2
   /usr/src/debug//////kernel-2.6.32/linux-2.6.32.x86_64/arch/x86/kernel/entry_64.S:
   488
   RIP: 00007fce20a66243 RSP: 00007fff552c1038 RFLAGS: 00000246
   RAX: 00000000000017 RBX: fffffff81011cf2 RCX: fffffffffffffff
   RDX: 00007fff552c10e0 RSI: 00007fff552c1160 RDI: 000000000000000
   R10: 00007fff552c1060 R11: 00000000000246 R12: 00007fff552c1160
   R13: 00007fff552c10e0 R14: 00007fff552c1060 R15: 00007fff552c121f
   ORIG_RAX: 00000000000017 CS: 0033 SS: 002b
```

bt is probably the most useful crash command. It has a large number of options that you can use to examine a kernel stack trace. For more information, enter help bt.

dev Displays character and block device data. The -d and -i options display disk I/O statistics and I/ O port usage. For example:

| crash>  | dev          |         |      |         |         |              |       |       |      |     |
|---------|--------------|---------|------|---------|---------|--------------|-------|-------|------|-----|
| CHRDEV  | NAME         |         |      | CDEV    |         | OPERATIONS   |       |       |      |     |
| 1       | mem          |         | ffff | 88007d2 | 2a66c0  | memory_fops  |       |       |      |     |
| 4       | /dev/vc      | /0      | ffff | ffff821 | Lf6e30  | console_fops | ;     |       |      |     |
| 4       | tty          |         | ffff | 88007a3 | 395008  | tty_fops     |       |       |      |     |
| 4       | ttyS         |         | ffff | 88007a3 | 3d3808  | tty_fops     |       |       |      |     |
| 5       | /dev/tt      | Y       | ffff | ffff821 | Lf48c0  | tty_fops     |       |       |      |     |
|         |              |         |      |         |         |              |       |       |      |     |
| BLKDEV  | NAME         |         |      | GENDIS  | SK      | OPERATIONS   |       |       |      |     |
| 1       | ramdisk      |         | ffff | 88007a3 | 3de800  | brd_fops     |       |       |      |     |
| 259     | blkext       |         |      | (none)  | )       |              |       |       |      |     |
| 7       | loop         |         | ffff | 8800378 | 309800  | lo_fops      |       |       |      |     |
| 8       | sd           |         | ffff | 8800378 | 3e9800  | sd_fops      |       |       |      |     |
| 9       | md           |         |      | (none)  | )       |              |       |       |      |     |
|         |              |         |      |         |         |              |       |       |      |     |
| crash>  | dev -d       |         |      |         |         |              |       |       |      |     |
| MAJOR ( | GENDISK      |         | NAME |         | REQUEST | r queue      | TOTAL | ASYNC | SYNC | DRV |
| 8 (     | )xffff88003' | 78e9800 | sda  |         | 0xffff8 | 880037b513e0 | 10    | 0     | 10   | 0   |
| 11 (    | )xffff88003' | 7cde400 | sr0  |         | 0xffff8 | 880037b50b10 | 0     | 0     | 0    | 0   |
| 253 (   | )xffff88003' | 7902c00 | dm-0 | 1       | 0xffff8 | 88003705b420 | 0     | 0     | 0    | 0   |
| 253 (   | )xffff88003' | 7d5£000 | dm-1 |         | 0xffff8 | 88003705ab50 | 0     | 0     | 0    | 0   |
| crash>  | dev -i       |         |      |         |         |              |       |       |      |     |
| RES     | SOURCE       | RANGE   | C    | NAME    |         |              |       |       |      |     |
| ffffff  | f81a9e1e0    | 0000-ff | Eff  | PCI IO  |         |              |       |       |      |     |
| ffffff  | f81a96e30    | 0000-00 | )1f  | dmal    |         |              |       |       |      |     |
| ffffff  | f81a96e68    | 0020-00 | )21  | picl    |         |              |       |       |      |     |
| ffffff  | f81a96ea0    | 0040-00 | 043  | timer0  |         |              |       |       |      |     |
| ffffff  | f81a96ed8    | 0050-00 | )53  | timerl  |         |              |       |       |      |     |
| ffffff  | f81a96f10    | 0060-00 | 060  | keyboar | rd      |              |       |       |      |     |
| • • •   |              |         |      |         |         |              |       |       |      |     |
|         |              |         |      |         |         |              |       |       |      |     |

files Displays information about files that are open in the current context or in the context of a specific PID or task. For example:

```
crash> files 12916
PID: 12916 TASK: ffff8800276a2480 CPU: 0 COMMAND: "firefox"
ROOT: / CWD: /home/guest
FD FILE DENTRY INODE TYPE PATH
0 ffff88001c57ab00 ffff88007ac399c0 ffff8800378b1b68 CHR /null
1 ffff88007b315cc0 ffff88006046f800 ffff8800604464f0 REG /home/guest/.xsession-errors
2 ffff88007b315cc0 ffff88006046f800 ffff8800604464f0 REG /home/guest/.xsession-errors
3 ffff88001c571a40 ffff88001d605980 ffff88001b45cd0 REG /home/guest/.mozilla/firefox
4 ffff88003faa7300 ffff880063d83440 ffff88001c315bc8 SOCK
5 ffff88003f86f6a40 ffff88007b41f080 ffff88007aef0a48 FIF0
...
```

fuser Displays the tasks that reference a specified file name or inode address as the current root directory, current working directory, open file descriptor, or that memory map the file. For example:

| crash> | fuser  | /home/guest |                 |       |
|--------|--------|-------------|-----------------|-------|
| PID    |        | TASK        | COMM            | USAGE |
| 2990   | ffff88 | 3007a2a8440 | "gnome-session" | cwd   |
| 3116   | ffff88 | 300372e6380 | "gnome-session" | cwd   |
| 3142   | ffff88 | 3007c54e540 | "metacity"      | cwd   |
| 3147   | ffff88 | 3007aale440 | "gnome-panel"   | cwd   |
| 3162   | ffff88 | 3007a2d04c0 | "nautilus"      | cwd   |
| 3185   | ffff88 | 3007c00a140 | "bluetooth-appl | cwd   |
|        |        |             |                 |       |

irq Displays interrupt request queue data. For example:

```
kmem
```

n Displays the state of the kernel memory subsystems. For example:

| crash>  | kmem | -i      |       |     |     |      |         |      |
|---------|------|---------|-------|-----|-----|------|---------|------|
|         |      | PAGES   | TO    | TAL | ]   | PERG | CENTAGE | C    |
| TOTAL   | MEM  | 512658  | 2     | GB  |     | -    |         |      |
| F       | FREE | 20867   | 81.5  | MB  | 4%  | of   | TOTAL   | MEM  |
| τ       | JSED | 491791  | 1.9   | GB  | 95% | of   | TOTAL   | MEM  |
| SHA     | ARED | 176201  | 688.3 | MB  | 34% | of   | TOTAL   | MEM  |
| BUFF    | FERS | 8375    | 32.7  | MB  | 1%  | of   | TOTAL   | MEM  |
| CAC     | CHED | 229933  | 898.2 | MB  | 44% | of   | TOTAL   | MEM  |
| 5       | SLAB | 39551   | 154.5 | MB  | 7%  | of   | TOTAL   | MEM  |
|         |      |         |       |     |     |      |         |      |
| FOTAL S | SWAP | 1032190 | 3.9   | GB  |     | -    |         |      |
| SWAP U  | JSED | 2067    | 8.1   | MB  | 0%  | of   | TOTAL   | SWAP |
| SWAP F  | FREE | 1030123 | 3.9   | GB  | 99% | of   | TOTAL   | SWAP |
|         |      |         |       |     |     |      |         |      |

kmem has a large number of options. For more information, enter help kmem.

log Displays the kernel message buffer in chronological order. This is the same data that dmesg displays but the output can include messages that never made it to syslog or disk.

- mach Displays machine-specific information such as the cpuinfo structure and the physical memory map.
- mod Displays information about the currently installed kernel modules. The -s and -s options load debug data (if available) from the specified module object files to enable symbolic debugging.
- mount Displays information about currently mounted file systems.
- net Displays network-related information.
- ps Displays information about processes. For example:

crash> ps Xorg crash bash PID PPID CPU TASK ST %MEM VSZ RSS COMM 2679 2677 0 ffff88007cbcc400 IN 4.0 215488 84880 Xorg 13362 11853 0 ffff88007b25a500 RU 6.9 277632 145612 crash 3685 3683 1 ffff880058714580 IN 0.1 108464 1984 bash 1 11853 11845 ffff88001c6826c0 ΤN 0.1 108464 1896 bash

- Translates a page table entry (PTE) to the physical page address and page bit settings. If the PTE refers to a swap location, the command displays the swap device and offset.
- rung Displays the list of tasks that are on the run queue of each CPU.
- sig Displays signal-handling information for the current context or for a specified PID or task.
- swap Displays information about the configured swap devices.
- task Displays the contents of the task\_struct for the current context or for a specified PID or task.
- timer Displays the entries in the timer queue in chronological order.
- vm Displays the virtual memory data, including the addresses of mm\_struct and the page directory, resident set size, and total virtual memory size for the current context or for a specified PID or task.
- vtop Translates a user or kernel virtual address to a physical address. The command also displays the PTE translation, vm\_area\_struct data for user virtual addresses, mem\_map page data for a physical page, and the swap location or file location if the page is not mapped.
- waitq Displays tasks that are blocked on a specified wait queue.

#### 10.2.5 Helper Commands

The following commands perform calculation, translation, and search functions:

- ascii Translates a hexadecimal value to ASCII. With no argument, the command displays an ASCII chart.
- btop Translates a hexadecimal address to a page number.
- eval Evaluates an expression and displays the result in hexadecimal, decimal, octal, and binary. For example:

- list Displays the contents of a linked list of data objects, typically structures, starting at a specified address.
- ptob Translates a page number to its physical address (byte value).
- ptov Translates a physical address to a kernel virtual address.
- search Searches for a specified value in a specified range of user virtual memory, kernel virtual memory, or physical memory.
- rd Displays a selected range of user virtual memory, kernel virtual memory, or physical memory using the specified format.
- wr Writes a value to a memory location specified by symbol or address.

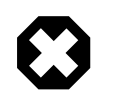

#### Warning

To avoid data loss or data corruption, take great care when using the  $\ensuremath{\mathtt{wr}}$  command.

### **10.2.6 Session Control Commands**

The following commands control the crash session:

| alias                  | Defines an alias for a command. With no argument, the command displays the current list of aliases.                            |
|------------------------|----------------------------------------------------------------------------------------------------|
| exit,q, <b>or</b> quit | Ends the crash session.                                                                                                    |
| extend                 | Loads or unloads the specified crash extension shared object libraries.                                                        |
| foreach                | Execute a bt, files, net, task, set, sig, vm, or vtop command on multiple tasks.                                               |
| gdb                    | Passes any arguments to the GNU Debugger for processing.                                                                       |
| repeat                 | Repeats a command indefinitely until you type Ctrl-C. This command is only useful when you use crash to examine a live system. |
| set                    | Sets the context to a specified PID or task. With no argument, the command displays the current context.                       |

### **10.2.7 Guidelines for Examining a Dump File**

The steps for debugging a memory dump from a kernel crash vary widely according to the problem. The following guidelines suggest some basic investigations that you can try:

- Use bt to trace the functions that led to the kernel panic.
- Use bt -a to trace the active task on each CPU. There is often a relationship between the panicking task on one CPU and the running tasks on the other CPUs. If the listed command is cpu\_idle or swapper, no task was running on a CPU.
- Use bt -1 to display the line number of the source files corresponding to each function call in the stack trace.
- Use kmem -i to obtain a summary of memory and swap usage. Look for a SLAB value greater than 500 MB and a SWAP USED value greater than 0%.

- Use ps | grep UN to check for processes in the TASK\_UNINTERRUPTIBLE state (*D state*), usually because they are waiting on I/O. Such processes contribute to the load average and cannot be killed.
- Use files to display the files that a process had open.

You can shell indirection operators to save output from a command to a file for later analysis or to pipe the output through commands such as grep, for example:

crash> foreach files > files.txt crash> foreach bt | grep bash PID: 3685 TASK: ffff880058714580 CPU: 1 COMMAND: "bash" PID: 11853 TASK: ffff88001c6826c0 CPU: 0 COMMAND: "bash"

# **Part II Networking and Network Services**

This section contains the following chapters:

- Chapter 11, Network Configuration describes how to configure a system's network interfaces and network routing.
- Chapter 12, *Network Address Configuration* describes how to configure a DHCP server, DHCP client, and Network Address Translation.
- Chapter 13, Name Service Configuration describes how to use BIND to set up a DNS name server.
- Chapter 14, *Network Time Configuration* describes how to configure the chrony, Network Time Protocol (NTP), or Precision Time Protocol (PTP) daemons for setting the system time.
- Chapter 15, Web Service Configuration describes how to configure a basic HTTP server.
- Chapter 16, *Email Service Configuration* describes email programs and protocols that are available with Oracle Linux, and how to set up a basic Sendmail client.
- Chapter 17, *Load Balancing and High Availability Configuration* describes how to use Keepalived and HAProxy to set up load balancing and high availability configurations with networked systems.
- Chapter 18, VNC Service Configuration describes how to enable a VNC server to provide remote access to a graphical desktop.

# **Table of Contents**

| 11 Network Configuration                                       | 109 |
|----------------------------------------------------------------|-----|
| 11.1 About Network Interfaces                                  | 109 |
| 11.2 About Network Interface Names                             | 111 |
| 11.3 About Network Configuration Files                         | 112 |
| 11.3.1 /etc/hosts                                              | 112 |
| 11.3.2 /etc/nsswitch.conf                                      | 112 |
| 11.3.3 /etc/resolv.conf                                        | 112 |
| 11.3.4 /etc/sysconfig/network                                  | 113 |
| 11.4 Command-line Network Configuration Interfaces             | 113 |
| 11.5 Configuring Network Interfaces Using Graphical Interfaces | 114 |
| 11.6 About Network Interface Bonding                           | 116 |
| 11.6.1 Configuring Network Interface Bonding                   | 116 |
| 11.7 About Network Interface Teaming                           | 116 |
| 11.7.1 Configuring Network Interface Teaming                   | 117 |
| 11.7.2 Adding Ports to and Removing Ports from a Team          | 118 |
| 11.7.3 Changing the Configuration of a Port in a Team          | 118 |
| 11.7.4 Removing a Team                                         | 118 |
| 11.7.5 Displaying Information About Teams                      | 119 |
| 11.8 Configuring VLANs with Untagged Data Frames               | 120 |
| 11.8.1 Using the ip Command to Create VLAN Devices             | 120 |
| 11.9 Configuring Network Routing                               | 120 |
| 12 Network Address Configuration                               | 123 |
| 12.1 About the Dynamic Host Configuration Protocol             | 123 |
| 12.2 Configuring a DHCP Server                                 | 123 |
| 12.3 Configuring a DHCP Client                                 | 124 |
| 12.4 About Network Address Translation                         | 125 |
| 13 Name Service Configuration                                  | 127 |
| 13.1 About DNS and BIND                                        | 127 |
| 13.2 About Types of Name Servers                               | 128 |
| 13.3 About DNS Configuration Files                             | 128 |
| 13.3.1 /etc/named.conf                                         | 128 |
| 13.3.2 About Resource Records in Zone Files                    | 131 |
| 13.3.3 About Resource Records for Reverse-name Resolution      | 132 |
| 13.4 Configuring a Name Server                                 | 133 |
| 13.5 Administering the Name Service                            | 134 |
| 13.6 Performing DNS Lookups                                    | 134 |
| 14 Network Time Configuration                                  | 137 |
| 14.1 About the chronyd Daemon                                  | 137 |
| 14.1.1 Configuring the chronyd Service                         | 137 |
| 14.2 About the NTP Daemon                                      | 139 |
| 14.2.1 Configuring the ntpd Service                            | 139 |
| 14.3 About PTP                                                 | 141 |
| 14.3.1 Configuring the PTP Service                             | 142 |
| 14.3.2 Using PTP as a Time Source for NTP                      | 144 |
| 15 Web Service Configuration                                   | 145 |
| 15.1 About the Apache HTTP Server                              | 145 |
| 15.2 Installing the Apache HTTP Server                         | 145 |
| 15.3 Configuring the Apache HTTP Server                        | 145 |
| 15.4 Testing the Apache HTTP Server                            | 148 |
| 15.5 Configuring Apache Containers                             | 148 |
| 15.5.1 About Nested Containers                                 | 149 |
|                                                                |     |

| 15.6 Configuring Apache Virtual Hosts 1                                             | 50 |
|-------------------------------------------------------------------------------------|----|
| 16 Email Service Configuration                                                      | 53 |
| 16.1 About Email Programs 1                                                         | 53 |
| 16.2 About Email Protocols                                                          | 53 |
| 16.2.1 About SMTP 1                                                                 | 53 |
| 16.2.2 About POP and IMAP 1                                                         | 54 |
| 16.3 About the Postfix SMTP Server 1                                                | 54 |
| 16.4 About the Sendmail SMTP Server 1                                               | 55 |
| 16.4.1 About Sendmail Configuration Files1                                          | 55 |
| 16.5 Forwarding Email 1                                                             | 56 |
| 16.6 Configuring a Sendmail Client 1                                                | 56 |
| 17 Load Balancing and High Availability Configuration 1                             | 59 |
| 17.1 About HAProxy 1                                                                | 59 |
| 17.2 Installing and Configuring HAProxy1                                            | 59 |
| 17.2.1 About the HAProxy Configuration File 1                                       | 60 |
| 17.3 Configuring Simple Load Balancing Using HAProxy 1                              | 60 |
| 17.3.1 Configuring HAProxy for Session Persistence                                  | 62 |
| 17.4 About Keepalived                                                               | 63 |
| 17.5 Installing and Configuring Keepalived1                                         | 64 |
| 17.5.1 About the Keepalived Configuration File1                                     | 64 |
| 17.6 Configuring Simple Virtual IP Address Failover Using Keepalived                | 65 |
| 17.7 Configuring Load Balancing Using Keepalived in NAT Mode                        | 67 |
| 17.7.1 Configuring Firewall Rules for Keepalived NAT-Mode Load Balancing            | 71 |
| 17.7.2 Configuring Back-End Server Routing for Keepalived NAT-Mode Load Balancing 1 | 72 |
| 17.8 Configuring Load Balancing Using Keepalived in DR Mode                         | 72 |
| 17.8.1 Configuring Firewall Rules for Keepalived DR-Mode Load Balancing             | 75 |
| 17.8.2 Configuring the Back-End Servers for Keepalived DR-Mode Load Balancing       | 75 |
| 17.9 Configuring Keepalived for Session Persistence and Firewall Marks 1            | 76 |
| 17.10 Making HAProxy Highly Available Using Keepalived1                             | 76 |
| 17.11 About Keepalived Notification and Tracking Scripts 1                          | 79 |
| 17.12 Making HAProxy Highly Available Using Oracle Clusterware 1                    | 81 |
| 18 VNC Service Configuration                                                        | 85 |
| 18.1 About VNC 1                                                                    | 85 |
| 18.2 Configuring a VNC Server 1                                                     | 85 |
| 18.3 Connecting to VNC Desktop 1                                                    | 87 |

# Chapter 11 Network Configuration

# **Table of Contents**

| 11.1 About Network Interfaces                                  | 109 |
|----------------------------------------------------------------|-----|
| 11.2 About Network Interface Names                             | 111 |
| 11.3 About Network Configuration Files                         | 112 |
| 11.3.1 /etc/hosts                                              | 112 |
| 11.3.2 /etc/nsswitch.conf                                      | 112 |
| 11.3.3 /etc/resolv.conf                                        | 112 |
| 11.3.4 /etc/sysconfig/network                                  | 113 |
| 11.4 Command-line Network Configuration Interfaces             | 113 |
| 11.5 Configuring Network Interfaces Using Graphical Interfaces | 114 |
| 11.6 About Network Interface Bonding                           | 116 |
| 11.6.1 Configuring Network Interface Bonding                   | 116 |
| 11.7 About Network Interface Teaming                           | 116 |
| 11.7.1 Configuring Network Interface Teaming                   | 117 |
| 11.7.2 Adding Ports to and Removing Ports from a Team          | 118 |
| 11.7.3 Changing the Configuration of a Port in a Team          | 118 |
| 11.7.4 Removing a Team                                         | 118 |
| 11.7.5 Displaying Information About Teams                      | 119 |
| 11.8 Configuring VLANs with Untagged Data Frames               | 120 |
| 11.8.1 Using the ip Command to Create VLAN Devices             | 120 |
| 11.9 Configuring Network Routing                               | 120 |
|                                                                |     |

This chapter describes how to configure a system's network interfaces and network routing.

# **11.1 About Network Interfaces**

Each physical and virtual network device on an Oracle Linux system has an associated configuration file named ifcfg-interface in the /etc/sysconfig/network-scripts directory, where interface is the name of the interface. For example:

```
# cd /etc/sysconfig/network-scripts
# ls ifcfg-*
ifcfg-em1 ifcfg-em2 ifcfg-lo
```

In this example, there are two configuration files for motherboard-based Ethernet interfaces, *ifcfg-eml* and *ifcfg-em2*, and one for the loopback interface, *ifcfg-lo*. The system reads the configuration files at boot time to configure the network interfaces.

On your system, you might see other names for network interfaces. See Section 11.2, "About Network Interface Names".

The following are sample entries from an *ifcfg-em1* file for a network interface that obtains its IP address using the Dynamic Host Configuration Protocol (DHCP):

DEVICE="em1" NM\_CONTROLLED="yes" ONBOOT=yes USERCTL=no TYPE=Ethernet BOOTPROTO=dhcp DEFROUTE=yes IPV4\_FAILURE\_FATAL=yes IPV6INIT=no NAME="System eml" UUID=5fb06bd0-0bb0-7ffb-45f1-d6edd65f3e03 HWADDR=08:00:27:16:C3:33 PEERDNS=yes PEERROUTES=yes

If the interface is configured with a static IP address, the file contains entries such as the following:

DEVICE="eml" NM\_CONTROLLED="yes" ONBOOT=yes USERCTL=no TYPE=Ethernet BOOTPROTO=none DEFROUTE=yes IPV4\_FAILURE\_FATAL=yes IPV6INIT=no NAME="System em1" UUID=5fb06bd0-0bb0-7ffb-45f1-d6edd65f3e03 HWADDR=08:00:27:16:C3:33 IPADDR=192.168.1.101 NETMASK=255.255.255.0 BROADCAST=192.168.1.255 PEERDNS=yes PEERROUTES=yes

The following configuration parameters are typically used in interface configuration files:

| BOOTPROTO          | How the interface obtains its IP address:                                                                                                    |                                                                            |  |  |
|--------------------|----------------------------------------------------------------------------------------------------|----------------------------------------------------------------------------|--|--|
|                    | bootp                                                                                                    | Bootstrap Protocol (BOOTP).                                                |  |  |
|                    | dhcp                                                                                                    | Dynamic Host Configuration Protocol (DHCP).                                |  |  |
|                    | none                                                                                                    | Statically configured IP address.                                          |  |  |
| BROADCAST          | IPv4 bro                                                                                                    | adcast address.                                                            |  |  |
| DEFROUTE           | Whethe                                                                                                    | Whether this interface is the default route.                               |  |  |
| DEVICE             | Name of                                                                                                    | Name of the physical network interface device (or a PPP logical device).   |  |  |
| GATEWAY <i>N</i>   | IPv4 gateway address for the interface. As an interface can be associated with several combinations of IP address, network mask prefix length, and gateway address, these are numbered starting from 0. |                                                                            |  |  |
| HWADDR             | Media a                                                                                                    | ccess control (MAC) address of an Ethernet device.                         |  |  |
| IPADDRN            | IPv4 add                                                                                                    | dress of the interface.                                                    |  |  |
| IPV4_FAILURE_FATAL | Whethe                                                                                                    | the device is disabled if IPv4 configuration fails.                        |  |  |
| IPV6_DEFAULTGW     | IPv6 gat                                                                                                    | eway address for the interface. For example:<br>EFAULTGW=2001:0daa::2%em1. |  |  |
| IPV6_FAILURE_FATAL | Whethe                                                                                                    | the device is disabled if IPv6 configuration fails.                        |  |  |
| IPV6ADDR           | IPv6 address of the interface in CIDR notation, including the network mask prefix length. For example: IPv6ADDR="2001:0db8:1e11:115b::1/32"                                                             |                                                                            |  |  |

| IPV6INIT      | Whether to enable IPv6 for the interface.                                                                                                |
|---------------|----------------------------------------------------------------------------------------------------|
| MASTER        | Specifies the name of the master bonded interface, of which this interface is slave.                                                     |
| NAME          | Name of the interface as displayed in the Network Connections GUI.                                                                       |
| NETWORK       | IPV4 address of the network.                                                                                                    |
| NM_CONTROLLED | Whether the network interface device is controlled by the network management daemon, NetworkManager.                                     |
| ONBOOT        | Whether the interface is activated at boot time.                                                                                         |
| PEERDNS       | Whether the /etc/resolv.conf file used for DNS resolution contains information obtained from the DHCP server.                            |
| PEERROUTES    | Whether the information for the routing table entry that defines the default gateway for the interface is obtained from the DHCP server. |
| PREFIXN       | Length of the IPv4 network mask prefix for the interface.                                                                                |
| SLAVE         | Specifies that this interface is a component of a bonded interface.                                                                      |
| TYPE          | Interface type.                                                                                                    |
| USERCTL       | Whether users other than root can control the state of this interface.                                                                   |
| UUID          | Universally unique identifier for the network interface device.                                                                          |

### **11.2 About Network Interface Names**

Network interface names are based on information derived from the system BIOS or alternatively from a device's firmware, system path, or MAC address. This feature ensures that interface names persist across system reboots, hardware reconfiguration, and updates to device drivers and the kernel.

If you enable the biosdevname boot option (biosdevname=1), the biosdevname plugin to the udev device manager assigns names to network interfaces as follows:

- Ethernet interfaces on the motherboard are named emN, where *N* is the number of the interface starting from 1.
- Network interfaces on a PCI card are named pSpP, where S is the slot number and P is the port number.
- Virtual interfaces are named pSpP\_V, where S is the slot number, P is the port number, and V is the virtual interface number.

If biosdevname is set to 0 (the default), systemd naming assigns the prefixes, en, w1, and ww to Ethernet, wireless LAN, and wireless WAN interfaces respectively. The prefix is followed by a suffix based on the hardware configuration, system bus configuration, or MAC address of the device:

| $\circ N$            | Onboard device with index number N.                                                                                                    |
|----------------------|----------------------------------------------------------------------------------------------------|
| pBsS[fF][dD]         | PCI device with bus number $B$ , slot number $S$ , function number $F$ , and device ID $D$ .                                                     |
| pBsS[fF][uP][cC][iI] | USB device with bus number $B$ , slot number $S$ , function number $F$ , port number $P$ , configuration number $C$ , and interface number $I$ . |

Device with MAC address M.

#### sS[fF][dD]

Hot-plug device with slot number S, function number F, and device ID D.

хM

For example, an Ethernet port on the motherboard might be named enol or eml, depending on whether the value of biosdevname is 0 or 1.

The kernel assigns a legacy, unpredictable network interface name (ethN and wlanN) only if it cannot discover any information about the device that would allow it to disambiguate the device from other such devices. You can use the net.ifnames=0 boot parameter to reinstate the legacy naming scheme.

#### Caution

Using the net.ifnames or biosdevname boot parameters to change the naming scheme can rendering existing firewall rules invalid. Changing the naming scheme can also affect other software that refers to network interface names.

# **11.3 About Network Configuration Files**

The following sections describe additional network configuration files that you might need to configure on a system.

### 11.3.1 /etc/hosts

The /etc/hosts file associates host names with IP addresses. It allows the system to look up (resolve) the IP address of a host given its name, or the name given the IP address. Most networks use DNS (Domain Name Service) to perform address or name resolution. Even if your network uses DNS, it is usual to include lines in this file that specify the IPv4 and IPv6 addresses of the loopback device, for example:

127.0.0.1 localhost localhost.localdomain localhost4 localhost4.localdomain4 ::1 localhost localhost.localdomain localhost6 localhost6.localdomain6

The first and second column contains the IP address and host name. Additional columns contain aliases for the host name.

For more information, see the hosts(5) manual page.

#### 11.3.2 /etc/nsswitch.conf

The /etc/nsswitch.conf file configures how the system uses various databases and name resolution mechanisms. The first field of entries in this file identifies the name of the database. The second field defines a list of resolution mechanisms in the order in which the system attempts to resolve queries on the database.

The following example hosts definition from /etc/nsswitch.conf indicates that the system first attempts to resolve host names and IP addresses by querying files (that is, /etc/hosts) and, if that fails, next by querying a DNS server, and last of all, by querying NIS+ (NIS version 3) :

hosts: files dns nisplus

For more information, see the nsswitch.conf(5) manual page.

### 11.3.3 /etc/resolv.conf

The /etc/resolv.conf file defines how the system uses DNS to resolve host names and IP addresses. This file usually contains a line specifying the search domains and up to three lines that specify the IP

addresses of DNS server. The following entries from /etc/resolv.conf configure two search domains and three DNS servers:

```
search us.mydomain.com mydomain.com
nameserver 192.168.154.3
nameserver 192.168.154.4
nameserver 10.216.106.3
```

If your system obtains its IP address from a DHCP server, it is usual for the system to configure the contents of this file with information also obtained using DHCP.

For more information, see the resolv.conf(5) manual page.

#### 11.3.4 /etc/sysconfig/network

The /etc/sysconfig/network file specifies additional information that is valid to all network interfaces on the system. The following entries from /etc/sysconfig/network define that IPv4 networking is enabled, IPv6 networking is not enabled, the host name of the system, and the IP address of the default network gateway:

```
NETWORKING=yes
NETWORKING_IPV6=no
HOSTNAME=host20.mydomain.com
GATEWAY=192.168.1.1
```

For more information, see /usr/share/doc/initscripts\*/sysconfig.txt.

### **11.4 Command-line Network Configuration Interfaces**

If the NetworkManager service is running, you can use the nmcli command to display the state of the system's physical network interfaces, for example:

| #  | nmcli | device sta | itus      |
|----|-------|------------|-----------|
| DE | EVICE | TYPE       | STATE     |
| en | n1    | ethernet   | connected |
| en | n2    | ethernet   | connected |
| 10 | )     | loopback   | unmanaged |

You can use the *ip* command to display the status of an interface, for debugging, or for system tuning. For example, to display the status of all active interfaces:

```
# ip addr show
1: lo: <LOOPBACK,UP,LOWER_UP> mtu 16436 qdisc noqueue state UNKNOWN
    link/loopback 00:00:00:00:00 brd 00:00:00:00:00
    inet 127.0.0.1/8 scope host lo
    inet6 ::1/128 scope host
        valid_lft forever preferred_lft forever
2: eml: <BROADCAST,MULTICAST,UP,LOWER_UP> mtu 1500 qdisc pfifo_fast state UP qlen 1000
    link/ether 08:00:27:16:c3:33 brd ff:ff:ff:ff:ff
    inet 10.0.2.15/24 brd 10.0.2.255 scope global eml
    inet6 fe80::a00:27ff:fe16:c333/64 scope link
        valid_lft forever preferred_lft forever
```

For each network interface, the output shows the current IP address, and the status of the interface. To display the status of a single interface such as em1, specify its name as shown here:

```
# ip addr show dev eml
2: eml: <BROADCAST,MULTICAST,UP,LOWER_UP> mtu 1500 qdisc pfifo_fast state UP qlen 1000
    link/ether 08:00:27:16:c3:33 brd ff:ff:ff:ff:ff
    inet 10.0.2.15/24 brd 10.0.2.255 scope global eml
    inet6 fe80::a00:27ff:fe16:c333/64 scope link
    valid_lft forever preferred_lft forever
```

You can also use ip to set properties and activate a network interface. The following example sets the IP address of the em2 interface and activates it:

```
# ip addr add 10.1.1.1/24 dev em2
# ip link set em2 up
```

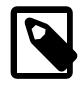

#### Note

You might be used to using the *ifconfig* command to perform these operations. However, *ifconfig* is considered obsolete and will eventually be replaced altogether by the *ip* command.

Any settings that you configure for network interfaces using ip do not persist across system reboots. To make the changes permanent, set the properties in the /etc/sysconfig/network-scripts/ ifcfg-interface file.

Any changes that you make to an interface file in /etc/sysconfig/network-scripts do not take effect until you restart the network service or bring the interface down and back up again. For example, to restart the network service:

# systemctl restart network

To restart an individual interface, you can use the ifup or ifdown commands, which invoke the script in / etc/sysconfig/network-scripts that corresponds to the interface type, for example:

```
# ifdown em1
# ifup em1
Connection successfully activated
(D-Bus active path: /org/freedesktop/NetworkManager/ActiveConnection/5)
```

Alternatively, you can use the *ip* command to stop and start network activity on an interface without completely tearing down and rebuilding its configuration:

# ip link set eml down
# ip link set eml up

The ethtool utility is useful for diagnosing potentially mismatched settings that affect performance, and allows you to query and set the low-level properties of a network device. Any changes that you make using ethtool do not persist across a reboot. To make the changes permanent, modify the settings in the device's ifcfg-interface file in /etc/sysconfig/network-scripts.

For more information, see the ethtool(8), ifup(8), ip(8), and nmcli(1) manual pages.

### **11.5 Configuring Network Interfaces Using Graphical Interfaces**

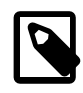

#### Note

The NetworkManager service and the nmcli command are included in the NetworkManager package. The Network Connections editor is included in the nm-connection-editor package.

The NetworkManager service dynamically detects and configures network connections. You can click on the network icon in the GNOME notification area to obtain information about the status of the network interfaces and to manage network connections:

- To enable or disable a network interface from the pull-down menu, use the On/Off toggle.
- To display the Settings window, select Network Settings from the drop-down menu.

Figure 11.2 shows the Network Settings editor.

Figure 11.1 Network Settings Editor

|                  | Settings         | _ ×                      |
|------------------|------------------|--------------------------|
| <                | Network          | Aeroplane Mode OFF       |
| 👤 Ethernet (em1) | Ethernet (em1)   | ON III                   |
| 👤 Ethernet (em2) | IPv4 Address     | 10.0.0.2                 |
| 🖓 Unknown        | IPv6 Address     | fe80::a00:27ff:feeb:e9d6 |
| 🗗 Network proxy  | Hardware Address | 08:00:27:EB:E9:D6        |
|                  | Default Route    | 10.0.0.2                 |
|                  |                  |                          |
| + -              | Add Profile      | *                        |

To create a new network interface, click +, select the interface type (VPN, Bond, Bridge, or VLAN). To edit an existing interface, select it from the list and click the gear icon.

Alternatively, you can use the Network Connections editor to configure wired, wireless, mobile broadband, Virtual Private Network (VPN), Digital Subscriber Link (DSL), and virtual (bond, bridge, team, and VLAN) interfaces. You can open this window by using the nm-connection-editor command. Figure 11.2 shows the Network Connections editor.

| Network Connections |                                             |  |  |
|---------------------|---------------------------------------------|--|--|
| Last Used ∨         | Add                                         |  |  |
|                     | Edit                                        |  |  |
| 1 minute ago        |                                             |  |  |
| 1 minute ago        | Delete                                      |  |  |
|                     |                                             |  |  |
|                     |                                             |  |  |
|                     |                                             |  |  |
|                     |                                             |  |  |
|                     |                                             |  |  |
|                     | Close                                       |  |  |
|                     | Last Used ✓<br>1 minute ago<br>1 minute ago |  |  |

Figure 11.2 Network Connections Editor

To create a new network interface, click **Add**, select the type of interface (hardware, virtual, or VPN) and click **Create**. To edit an existing interface, select it from the list and click **Edit**. To remove a selected interface, click **Delete**.

You can also use the nmcli command to manage network connections through NetworkManager. For more information, see the nmcli(1) manual page.

## **11.6 About Network Interface Bonding**

Network interface bonding combines multiple network connections into a single logical interface. A bonded network interface can increase data throughput by load balancing or can provide redundancy by allowing failover from one component device to another. By default, a bonded interface appears like a normal network device to the kernel, but it sends out network packets over the available slave devices by using a simple round-robin scheduler. You can configure bonding module parameters in the bonded interface's configuration file to alter the behavior of load-balancing and device failover.

Basic load-balancing modes (balance-rr and balance-xor) work with any switch that supports EtherChannel or trunking. Advanced load-balancing modes (balance-tlb and balance-alb) do not impose requirements on the switching hardware, but do require that the device driver for each component interfaces implement certain specific features such as support for ethtool or the ability to modify the hardware address while the device is active. For more information see /usr/share/doc/iputils-\*/ README.bonding.

### 11.6.1 Configuring Network Interface Bonding

The bonding driver that is provided with the Oracle Linux kernel allows you to aggregate multiple network interfaces, such as em1 and em2, into a single logical interface such as bond0. You can use the Network Settings editor to create the bond and then add network interfaces to this bond. Alternatively, you can use the nmcli command to create and configure the bond.

To create and configure a bonded interface from the command line:

1. Create the bond:

# nmcli con add type bond con-name bond0 ifname bond0 mode balance-rr

This example sets the name of the bond to bond0 and its mode to balance-rr. For more information about the available options for load balancing or ARP link monitoring, see /usr/share/doc/ iputils-\*/README.bonding and the nmcli(1) manual page.

2. Add each interface to the bond:

# nmcli con add type bond-slave ifname em1 master bond0
# nmcli con add type bond-slave ifname em2 master bond0

These commands add the em1 and em2 interfaces to bond0.

3. Restart the NetworkManager service:

# systemctl restart NetworkManager

After restarting the service, the bonded interface is available for use.

### **11.7 About Network Interface Teaming**

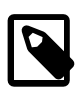

#### Note

Network interface teaming requires Unbreakable Enterprise Kernel Release 3 (UEK R3) Quarterly Update 7 or later.

Network interface teaming is similar to network interface bonding and provides a way of implementing link aggregation that is relatively maintenance-free, as well as being simpler to modify, expand, and debug as compared with bonding.

A lightweight kernel driver implements teaming and the teamd daemon implements load-balancing and failover schemes termed *runners*. The following standard runners are defined:

| Monitors the link for changes and selects the active port that is used to send packets.                    |  |  |
|----------------------------------------------------------------------------------------------------|--|--|
| Sends packets on all member ports.                                                                         |  |  |
| Provides load balancing by implementing the Link Aggregation Control Protocol 802.3ad on the member ports. |  |  |
| In passive mode, uses the BPF hash function to select the port that is used to send packets.               |  |  |
| In active mode, uses a balancing algorithm to distribute outgoing packets over the available ports.        |  |  |
| Selects a port at random to send each outgoing packet.                                                     |  |  |
| Note           UEK R3 does not currently support this runner mode.                                         |  |  |
|                                                                                                    |  |  |

roundrobin Transmits packets over the available ports in a round-robin fashion.

For specialized applications, you can create customized runners that teamd can interpret. The teamdctl command allows you to control the operation of teamd.

For more information, see the teamd.conf(5) manual page.

### **11.7.1 Configuring Network Interface Teaming**

You can configure a teamed interface by creating JSON-format definitions that specify the properties of the team and each of its component interfaces. The teamd daemon then interprets these definitions. You can use the JSON-format definitions to create a team interface by starting the teamd daemon manually, by editing interface definition files in /etc/sysconfig/network-scripts, by using the nmcli command, or by using the Network Configuration editor (nm-connection-editor). This section describes the first of these methods.

To create a teamed interface by starting teamd manually:

1. Create a JSON-format definition file for the team and its component ports. For sample configurations, see the files under /usr/share/doc/teamd-\*/example\_configs/.

The following example, which is based on the contents of the file activebackup\_ethtool\_1.conf, defines an active-backup configuration where em4 is configured as the primary port and em3 as the backup port and these ports are monitored by ethtool.

```
"device": "team0",
"runner": {"name": "activebackup"},
"link_watch": {"name": "ethtool"},
"ports": {
    "em3": {
```

```
"prio": -10,
"sticky": true
},
"em4": {
"prio": 100
}
}
}
```

2. Use the ip command to bring down the component ports:

# ip link set em3 down
# ip link set em4 down

Active interfaces cannot be added to a team.

3. Start an instance of the teamd daemon and have it create the teamed interface by reading the configuration file (in this example, /root/team\_config/team0.conf):

```
# teamd -g -f /root/team_config/team0.conf -d
Using team device "team0".
Using PID file "/var/run/teamd/team0.pid"
Using config file "/root/team_config/team0.conf"
```

The -g option displays debugging messages and can be omitted.

4. Use the ip command to set the IP address and network mask prefix length of the teamed interface:

# ip addr add 10.0.0.5/24 dev team0

For more information, see the teamd(8) manual page.

#### 11.7.2 Adding Ports to and Removing Ports from a Team

To add a port to a team, use the teamdctl command, for example:

# teamdctl team0 port add em5

To remove a port from a team:

# teamdctl team0 port remove em5

For more information, see the teamdctl(8) manual page.

### 11.7.3 Changing the Configuration of a Port in a Team

You can use the teamdctl command to update the configuration of a constituent port of a team, for example:

# teamdctl team0 port config update em3 '{"prio": -10, "sticky": false}'

Enclose the JSON-format definition in single quotes and do not split it over multiple lines.

For more information, see the teamdctl(8) manual page.

#### 11.7.4 Removing a Team

To remove a team, use the following command to kill the teamd daemon:

# teamd -t team0 -k

For more information, see the teamd(8) manual page.

### **11.7.5 Displaying Information About Teams**

To display the network state of the teamed interface, use the ip command:

```
# ip addr show dev team0
7: team0: <BROADCAST,MULTICAST,UP,LOWER_UP> mtu 1500 qdisc noqueue state UP
    link/ether 08:00:27:15:7a:f1 brd ff:ff:ff:ff:ff
    inet 10.0.0.5/24 scope global team0
      valid_lft forever preferred_lft forever
    inet6 fe80::a00:27ff:fe15:7af1/64 scope link
      valid_lft forever preferred_lft forever
```

You can use the team1 command to display information about the component ports of the team:

```
# team1 team0 ports
5: em4: up 1000Mbit FD
4: em3: up 1000Mbit FD
```

To display the current state of the team, use the teamdctl command, for example:

```
# teamdctl team0 state
setup:
 runner: activebackup
ports:
 em3
    link watches:
      link summary: down
      instance[link_watch_0]:
       name: ethtool
       link: down
 em4
    link watches:
     link summary: up
     instance[link_watch_0]:
       name: ethtool
       link: up
runner:
 active port: em4
```

You can also use teamdctl to display the JSON configuration of the team and each of its constituent ports:

```
# teamdctl team0 config dump
    "device": "team0",
    "link_watch": {
        "name": "ethtool"
    },
    "mcast_rejoin": {
        "count": 1
    },
    "notify_peers": {
        "count": 1
    },
    "ports": {
        "em3": {
            "prio": -10,
            "sticky": true
        },
        "em4": {
            "prio": 100
        }
    },
```

```
"runner": {
"name": "activebackup"
}
```

For more information, see the teamdctl(8) and teamnl(8) manual pages.

# **11.8 Configuring VLANs with Untagged Data Frames**

A virtual local area network (VLAN) consists of a group of machines that can communicate as if they were attached to the same physical network. A VLAN allows you to group systems regardless of their actual physical location on a LAN. In a VLAN that uses untagged data frames, you create the broadcast domain by assigning the ports of network switches to the same permanent VLAN ID or PVID (other than 1, which is the default VLAN). All ports that you assign with this PVID are in a single broadcast domain. Broadcasts between devices in the same VLAN are not visible to other ports with a different VLAN, even if they exist on the same switch.

You can use the Network Settings editor or the nmcli command to create a VLAN device for an Ethernet interface.

To create a VLAN device from the command line, enter:

# nmcli con add type vlan con-name bond0-pvid10 ifname bond0-pvid10 dev bond0 id 10

This example sets up the VLAN device bond0-pvid10 with a PVID of 10 for the bonded interface bond0. In addition to the regular interface, bond0, which uses the physical LAN, you now have a VLAN device, bond0-pvid10, which can use untagged frames to access the virtual LAN.

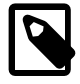

#### Note

You do not need to create virtual interfaces for the component interfaces of a bonded interface. However, you must set the PVID on each switch port to which they connect.

You can also use the command to set up a VLAN device for a non-bonded interface, for example:

# nmcli con add type vlan con-name em1-pvid5 ifname em1-pvid5 dev em1 id 5

To obtain information about the configured VLAN interfaces, view the files in the /proc/net/vlan directory.

#### 11.8.1 Using the ip Command to Create VLAN Devices

The ip command provides an alternate method of creating VLAN devices. However, such devices do not persist across system reboots.

To create a VLAN interface em1.5 for em1 with a PVID of 5:

# ip link add link em1 name em1.5 type vlan id 5

For more information, see the ip(8) manual page.

### **11.9 Configuring Network Routing**

A system uses its routing table to determine which network interface to use when sending packets to remote systems. If a system has only a single interface, it is sufficient to configure the IP address of a gateway system on the local network that routes packets to other networks.

To create a default route for IPv4 network packets, include an entry for GATEWAY in the /etc/ sysconfig/network file. For example, the following entry configures the IP address of the gateway system:

GATEWAY=192.0.2.1

If your system has more than one network interface, you can specify which interface should be used:

```
GATEWAY=192.0.2.1
GATEWAYDEV=em1
```

A single statement is usually sufficient to define the gateway for IPv6 packets, for example:

```
IPV6_DEFAULTGW="2001:db8:1e10:115b::2%em1"
```

Any changes that you make to /etc/sysconfig/network do not take effect until you restart the network service:

# systemctl restart network

To display the routing table, use the ip route show command, for example:

```
# ip route show
10.0.2.0/24 dev em1 proto kernel scope link src 10.0.2.15
default via 10.0.2.2 dev em1 proto static
```

This example shows that packets destined for the local network (10.0.2.0/24) do not use the gateway. The default entry means that any packets destined for addresses outside the local network are routed via the gateway 10.0.2.2.

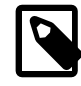

#### Note

You might be used to using the route command to configure routing. However, route is considered obsolete and will eventually be replaced altogether by the ip command.

You can also use the netstat -rn command to display this information:

| Kernel IP rout | ing table |               |       |            |            |
|----------------|-----------|---------------|-------|------------|------------|
| Destination    | Gateway   | Genmask       | Flags | MSS Window | irtt Iface |
| 10.0.2.0       | 0.0.0.0   | 255.255.255.0 | U     | 0 0        | 0 eml      |
| 0.0.0.0        | 10.0.2.2  | 0.0.0.0       | UG    | 0 0        | 0 eml      |

To add or delete a route from the table, use the ip route add or ip route del commands. For example, to replace the entry for the static default route:

```
# ip route del default
# ip route show
10.0.2.0/24 dev eml proto kernel scope link src 10.0.2.15
# ip ro add default via 10.0.2.1 dev eml proto static
# ip route show
10.0.2.0/24 dev eml proto kernel scope link src 10.0.2.15
default via 10.0.2.1 dev eml proto static
```

To add a route to the network 10.0.3.0/24 via 10.0.3.1 over interface em2, and then delete that route:

```
# ip route add 10.0.4.0/24 via 10.0.2.1 dev em2
# ip route show
10.0.2.0/24 dev em1 proto kernel scope link src 10.0.2.15
10.0.3.0/24 via 10.0.3.1 dev em2
default via 10.0.2.2 dev em1 proto static
# ip route del 10.0.3.0/24
```

```
# ip route show
10.0.2.0/24 dev em1 proto kernel scope link src 10.0.2.15
default via 10.0.2.2 dev em1 proto static
```

The ip route get command is a useful feature that allows you to query the route on which the system will send packets to reach a specified IP address, for example:

In this example, packets to 23.6.118.140 are sent out of the em1 interface via the gateway 10.0.2.2.

Any changes that you make to the routing table using ip route do not persist across system reboots. To permanently configure static routes, you can configure them by creating a route-interface file in/ etc/sysconfig/network-scripts for the interface. For example, you would configure a static route for the eml interface in a file named route-eml. An entry in these files can take the same format as the arguments to the ip route add command.

For example, to define a default gateway entry for em1, create an entry such as the following in routeem1:

default via 10.0.2.1 dev eml

The following entry in route-em2 would define a route to 10.0.3.0/24 via 10.0.3.1 over em2:

10.0.3.0/24 via 10.0.3.1 dev em2

Any changes that you make to a <u>route-interface</u> file do not take effect until you restart either the network service or the interface.

For more information, see the ip(8) and netstat(8) manual pages.

# Chapter 12 Network Address Configuration

# Table of Contents

| 12.1 About the Dynamic Host Configuration Protocol | 123 |
|----------------------------------------------------|-----|
| 12.2 Configuring a DHCP Server                     | 123 |
| 12.3 Configuring a DHCP Client                     | 124 |
| 12.4 About Network Address Translation             | 125 |

This chapter describes how to configure a DHCP server, DHCP client, and Network Address Translation.

# **12.1 About the Dynamic Host Configuration Protocol**

The Dynamic Host Configuration Protocol (DHCP) allows client systems to obtain network configuration information from a DHCP server each time that they connect to the network. The DHCP server is configured with a range of IP addresses and other network configuration parameters that clients need.

When you configure an Oracle Linux system as a DHCP client, the client daemon, dhclient, contacts the DHCP server to obtain the networking parameters. As DHCP is broadcast-based, the client must be on the same subnet as either a server or a relay agent. If a client cannot be on the same subnet as the server, a DHCP relay agent can be used to pass DHCP messages between subnets.

The server provides a lease for the IP address that it assigns to a client. The client can request specific terms for the lease, such as the duration. You can configure a DHCP server to limit the terms that it can grant for a lease. Provided that a client remains connected to the network, dhclient automatically renews the lease before it expires. You can configure the DHCP server to provide the same IP address to a client based on the MAC address of its network interface.

The advantages of using DHCP include:

- centralized management of IP addresses
- ease of adding new clients to a network
- reuse of IP addresses reducing the total number of IP addresses that are required
- simple reconfiguration of the IP address space on the DHCP server without needing to reconfigure each client

For more information about DHCP, see RFC 2131.

### **12.2 Configuring a DHCP Server**

To configure an Oracle Linux system as a DHCP server:

1. Install the dhcp package:

# yum install dhcp

2. Edit the /etc/dhcp/dhcpd.conf file to store the settings that the DHCP server can provide to the clients.

The following example configures the domain name, a range of client addresses on the 192.168.2.0/24 subnet from 192.168.2.101 through 192.168.2.254 together with the IP addresses of the default

gateway and the DNS server, the default and maximum lease times in seconds, and a static IP address for the application server svr01 that is identified by its MAC address:

```
option domain-name "mydom.org";
option domain-name-servers 192.168.2.1, 10.0.1.4;
option broadcast-address 192.168.2.255;
option routers 192.168.2.1;
subnet 192.168.2.0 netmask 255.255.255.0 {
    range 192.168.2.101 192.168.2.254;
    default-lease-time 10800;
    max-lease-time 43200;
}
host svr01 {
    hardware ethernet 80:56:3e:00:10:00;
    fixed-address 192.168.2.100;
    max-lease-time 86400;
}
```

The DHCP server sends the information in the option lines to each client when it requests a lease on an IP address. An option applies only to a subnet if you define it inside a <u>subnet</u> definition. In the example, the options are global and apply to both the <u>subnet</u> and <u>host</u> definitions. The <u>subnet</u> and <u>host</u> definitions have different settings for the maximum lease time.

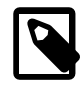

#### Note

In Oracle Linux 7, the DHCP server no longer reads its configuration from / etc/sysconfig/dhcpd. Instead, it reads /etc/dhcp/dhcpd.conf to determine the interfaces on which it should listen.

For more information and examples, see /usr/share/doc/dhcp-version/dhcpd.conf.sample and the dhcpd(8) and dhcp-options(5) manual pages.

3. Touch the /var/lib/dhcpd/dhcpd.leases file, which stores information about client leases:

# touch /var/lib/dhcpd/dhcpd.leases

4. Enter the following commands to start the DHCP service and ensure that it starts after a reboot:

```
# systemctl start dhcpd
# systemctl enable dhcpd
```

For information about configuring a DHCP relay, see the dhcrelay(8) manual page.

### 12.3 Configuring a DHCP Client

To configure an Oracle Linux system as a DHCP client:

1. Install the dhclient package:

# yum install dhclient

2. Edit /container/name/rootfs/etc/sysconfig/network-scripts/ifcfg-*iface*, where *iface* is the name of the network interface, and change the value of BOOTPROTO to read as:

BOOTPROTO=dhcp

3. Edit /etc/sysconfig/network and verify that it contains the following setting:

NETWORKING=yes

4. To specify options for the client, such as the requested lease time and the network interface on which to request an address from the server, create the file /etc/dhclient.conf containing the required options.

The following example specifies that the client should use the em2 interface, request a lease time of 24 hours, and identify itself using its MAC address:

```
interface "em2" {
  send dhcp-lease-time 86400;
  send dhcp-client-identifier 80:56:3e:00:10:00;
}
```

For more information, see the dhclient.conf(5) manual page.

5. Restart the network interface or the network service to enable the client, for example:

# systemctl restart network

When the client has requested and obtained a lease, information about this lease is stored in /var/lib/dhclient/dhclient-interface.leases.

For more information, see the dhclient(8) manual page.

### **12.4 About Network Address Translation**

Network Address Translation (NAT) assigns a public address to a computer or a group of computers inside a private network with a different address scheme. The public IP address masquerades all requests as going to one server rather than several servers. NAT is useful for limiting the number of public IP addresses that an organization must finance, and for providing extra security by hiding the details of internal networks.

The netfilter kernel subsystem provides the nat table to implement NAT in addition to its tables for packet filtering. The kernel consults the nat table whenever it handles a packet that creates a new incoming or outgoing connection.

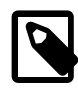

#### Note

If your want a system to be able to route packets between two of its network interfaces, you must turn on IP forwarding:

# echo 1 > /proc/sys/net/ipv4/ip\_forward

You can use the Firewall Configuration GUI (firewall-config) to configure masquerading and port forwarding.

# Chapter 13 Name Service Configuration

# Table of Contents

| 13.1 About DNS and BIND                                   | 127 |
|-----------------------------------------------------------|-----|
| 13.2 About Types of Name Servers                          | 128 |
| 13.3 About DNS Configuration Files                        | 128 |
| 13.3.1 /etc/named.conf                                    | 128 |
| 13.3.2 About Resource Records in Zone Files               | 131 |
| 13.3.3 About Resource Records for Reverse-name Resolution | 132 |
| 13.4 Configuring a Name Server                            | 133 |
| 13.5 Administering the Name Service                       | 134 |
| 13.6 Performing DNS Lookups                               | 134 |

This chapter describes how to use BIND to set up a DNS name server.

# **13.1 About DNS and BIND**

The Domain Name System (DNS) is a network-based service that maps (*resolves*) domain names to IP addresses. For a small, isolated network, you could use entries in the /etc/hosts file to provide the mapping, but most networks that are connected to the Internet use DNS.

DNS is a hierarchical and distributed database, where each level of the hierarchy is delimited by a period (.). Consider the following fully qualified domain name (FQDN):

wiki.us.mydom.com.

The root domain, represented by the final period in the FQDN, is usually omitted, except in DNS configuration files:

#### wiki.us.mydom.com

In this example, the top-level domain is com, mydom is a subdomain of com, us is a subdomain of mydom, and wiki is the host name. Each of these domains are grouped into zones for administrative purposes. A DNS server, or *name server*, stores the information that is needed to resolve the component domains inside a zone. In addition, a zone's DNS server stores pointers to the DNS servers that are responsible for resolving each subdomain.

If a client outside the us.mydom.com domain requests that its local name server resolve a FQDN such as wiki.us.mydom.com into an IP address for which the name server is not authoritative, the name server queries a root name server for the address of a name server that is authoritative for the com domain. Querying this name server returns the IP address of a name server for mydom.com. In turn, querying this name server returns the IP address of the name server for us.oracle.com, and querying this final name server returns the IP address for the FQDN. This process is known as a recursive query, where the local name server handles each referral from an external name server to another name server on behalf of the resolver.

Iterative queries rely on the resolver being able to handle the referral from each external name server to trace the name server that is authoritative for the FQDN. Most resolvers use recursive queries and so cannot use name servers that support only iterative queries. Fortunately, most

Oracle Linux provides the Berkeley Internet Name Domain (BIND) implementation of DNS. The bind package includes the DNS server daemon (named), tools for working with DNS such as rndc, and a number of configuration files, including:

| /etc/named.conf          | Contains settings for named and lists the location and characteristics of the zone files for your domain. Zone files are usually stored in $/var/named$ . |
|--------------------------|----------------------------------------------------------------------------------------------------|
| /etc/named.rfc1912.zones | Contains several zone sections for resolving local loopback names and addresses.                                                                          |
| /var/named/named.ca      | Contains a list of the root authoritative DNS servers.                                                                                                    |

### **13.2 About Types of Name Servers**

You can configure several types of name server using BIND, including:

| Master name server       | Authoritative for one or more domains, a master name server maintains<br>its zone data in several database files, and can transfer this information<br>periodically to any slave name servers that are also configured in the<br>zone. In older documentation, master name servers are known as<br>primary name servers. An organization might maintain two master name<br>servers for a zone: one master outside the firewall to provide restricted<br>information about the zone for publicly accessible hosts and services,<br>and a hidden or <i>stealth</i> master inside the firewall that holds details of<br>internal hosts and services. |
|--------------------------|----------------------------------------------------------------------------------------------------|
| Slave name server        | Acting as a backup to a master name server, a slave name server<br>maintains a copy of the zone data, which it periodically refreshes from<br>the master's copy. In older documentation, slave name servers are<br>known as secondary name servers.                                                                                                    |
| Stub name server         | A master name server for a zone might also be configured as a stub<br>name server that maintains information about the master and slave<br>name servers of child zones.                                                                                                    |
| Caching-only name server | Performs queries on behalf of a client and stores the responses in a cache after returning the results to the client. It is not authoritative for any domains and the information that it records is limited to the results of queries that it has cached.                                                                                                    |
| Forwarding name server   | Forwards all queries to another name server and caches the results, which reduces local processing, external access, and network traffic.                                                                                                    |

In practice, a name server can be a combination of several of these types in complex configurations.

# **13.3 About DNS Configuration Files**

Domains are grouped into zones and zones are configured through the use of zone files. Zone files store information about domains in the DNS database. Each zone file contains directives and resource records. Optional directives apply settings to a zone or instruct a name server to perform certain tasks. Resource records specify zone parameters and define information about the systems (*hosts*) in a zone.

For examples of BIND configuration files, see /usr/share/doc/bind-version/sample/.

### 13.3.1 /etc/named.conf

The main configuration file for named is /etc/named.conf, which contains settings for named and the top-level definitions for zones, for example:

```
include "/etc/rndc.key";
controls {
    inet 127.0.0.1 allow { localhost; } keys { "rndc-key"; }
};
zone "us.mydom.com" {
    type master;
    file "master-data";
    allow-update { key "rndc-key"; };
    notify yes;
};
zone "mydom.com" IN {
    type slave;
    file "sec/slave-data";
    allow-update { key "rndc-key"; };
   masters {10.1.32.1;};
};
zone "2.168.192.in-addr.arpa" IN {
    type master;
    file "reverse-192.168.2";
    allow-update { key "rndc-key"; };
    notify yes;
};
```

The include statement allows external files to be referenced so that potentially sensitive data such as key hashes can be placed in a separate file with restricted permissions.

The controls statement defines access information and the security requirements that are necessary to use the rndc command with the named server:

- inet Specifies which hosts can run rndc to control named. In this example, rndc must be run on the local host (127.0.0.1).
- keys Specifies the names of the keys that can be used. The example specifies using the key named rndc-key, which is defined in /etc/rndc.key. Keys authenticate various actions by named and are the primary method of controlling remote access and administration.

The zone statements define the role of the server in different zones.

The following zone options are used:

| type         | Specifies that this system is the master name server for the zone us.mydom.com and a slave server for mydom.com. 2.168.192.in-addr.arpa is a reverse zone for resolving IP addresses to host names. See Section 13.3.3, "About Resource Records for Reverse-name Resolution". |
|--------------|----------------------------------------------------------------------------------------------------|
| file         | Specifies the path to the zone file relative to /var/named. The zone file for us.mydom.com is stored in /var/named/master-data and the transferred zone data for mydom.com is cached in /var/named/sec/slave-data.                                                            |
| allow-update | Specifies that a shared key must exist on both the master and a slave name server for a zone transfer to take place from the master to the slave. The following is an example record for a key in /etc/rndc.key:                                                              |
|              | <pre>key "rndc-key" {     algorithm hmac-md5;     secret "XQX8NmM41+RfbbSdcqOejg=="; };</pre>                                                                                                    |

You can use the rndc-confgen -a command to generate a key file.

notify Specifies whether to notify the slave name servers when the zone information is updated.

masters Specifies the master name server for a slave name server.

The next example is taken from the default /etc/named.conf file that is installed with the bind package, and which configures a caching-only name server.

```
options {
    listen-on port 53 { 127.0.0.1; };
    listen-on-v6 port 53 { ::1; };
   directory "/var/named";
dump-file "/var/named/data/cache_dump.db";
    statistics-file "/var/named/data/named_stats.txt";
    memstatistics-file "/var/named/data/named_mem_stats.txt";
    allow-query { localnets; };
    recursion yes;
    dnssec-enable yes;
    dnssec-validation yes;
    dnssec-lookaside auto;
    /* Path to ISC DLV key */
    bindkeys-file "/etc/named.iscdlv.key";
    managed-keys-directory "/var/named/dynamic";
};
logging {
    channel default_debug {
       file "data/named.run";
        severity dynamic;
    };
};
zone "." IN {
    type hint;
    file "named.ca";
};
include "/etc/named.rfc1912.zones";
include "/etc/named.root.key";
```

The options statement defines global server configuration options and sets defaults for other statements.

| listen-on          | The port on which named listens for queries.                                                          |
|--------------------|----------------------------------------------------------------------------------------------------|
| directory          | Specifies the default directory for zone files if a relative pathname is specified.                   |
| dump-file          | Specifies where named dumps its cache if it crashes.                                                  |
| statistics-file    | Specifies the output file for the rndc stats command.                                                 |
| memstatistics-file | Specifies the output file for named memory-usage statistics.                                          |
| allow-query        | Specifies which IP addresses may query the server. localnets specifies all locally attached networks. |
| recursion          | Specifies whether the name server performs recursive queries.                                         |
| dnssec-enable      | Specifies whether to use secure DNS (DNSSEC).                                                         |
| dnssec-validation | Whether the name server should validate replies from DNSSEC-<br>enabled zones.                                       |
|-------------------|----------------------------------------------------------------------------------------------------|
| dnssec-lookaside  | Whether to enable DNSSEC Lookaside Validation (DLV) using the key in /etc/named.iscdlv.key defined by bindkeys-file. |

The logging section enables logging of messages to /var/named/data/named.run. The severity parameter controls the logging level, and the dynamic value means that this level can be controlled by using the rndc trace command.

The zone section specifies the initial set of root servers using a hint zone. This zone specifies that named should consult /var/named/named.ca for the IP addresses of authoritative servers for the root domain (.).

For more information, see the named.conf(5) manual page and the BIND documentation in /usr/ share/doc/bind-version/arm.

## **13.3.2 About Resource Records in Zone Files**

A resource record in a zone file contains the following fields, some of which are optional depending on the record type:

| Domain name or IP address.                                                                             |                                                                                                    |  |  |  |
|----------------------------------------------------------------------------------------------------|----------------------------------------------------------------------------------------------------|--|--|--|
| The maximum time that a name server caches a record before it checks whether a newer one is available. |                                                                                                    |  |  |  |
| Always IN for Internet.                                                                                |                                                                                                    |  |  |  |
| Type of record, for example:                                                                           |                                                                                                    |  |  |  |
| A (address)                                                                                            | IPv4 address corresponding to a host.                                                                                                    |  |  |  |
| AAAA (address)                                                                                         | IPv6 address corresponding to a host.                                                                                                    |  |  |  |
| CNAME (canonical name)                                                                                 | Alias name corresponding to a host name.                                                                                                    |  |  |  |
| MX (mail exchange)                                                                                     | Destination for email addressed to the domain.                                                                                                    |  |  |  |
| NS (name server)                                                                                       | Fully qualified domain name of an authoritative name server for a domain.                                                                                                    |  |  |  |
| PTR (pointer)                                                                                          | Host name corresponding to an IP address for address to name lookups (reverse-name resolution).                                                                                                    |  |  |  |
| SOA (start of authority)                                                                               | Authoritative information about a zone,<br>such as the master name server, the email<br>address of the domain's administrator, and<br>the domain's serial number. All records<br>following a SOA record relate to the zone that<br>it defines up to the next SOA record.                                        |  |  |  |
|                                                                                                    | Domain name or IP address.<br>The maximum time that a name se<br>whether a newer one is available.<br>Always IN for Internet.<br>Type of record, for example:<br>A (address)<br>AAAA (address)<br>CNAME (canonical name)<br>MX (mail exchange)<br>NS (name server)<br>PTR (pointer)<br>SOA (start of authority) |  |  |  |

#### Data

The information that the record stores, such as an IP address in an A record, or a host name in a CNAME or PTR record.

The following example shows the contents of a typical zone file such as /var/named/master-data:

```
$TTL 86400
                ; 1 day
@ IN SOA dns.us.mydom.com. root.us.mydom.com. (
           57 ; serial
           28800 ; refresh (8 hours)
           7200 ; retry (2 hours)
           2419200 ; expire (4 weeks)
           86400 ; minimum (1 day)
             IN NS
                      dns.us.mydom.com.
dns
            IN A
                        192.168.2.1
us.mydom.com IN A
                       192.168.2.1
svr01
        IN A
                       192.168.2.2
            IN CNAME svr01
www
           IN A
host01
                        192.168.2.101
host02
            IN A
                        192.168.2.102
            IN A
                        192.168.2.103
host03
. . .
```

A comment on a line is preceded by a semicolon (;).

The *STTL* directive defines the default time-to-live value for all resource records in the zone. Each resource record can define its own time-to-live value, which overrides the global setting.

The SOA record is mandatory and included the following information:

| us.mydom.com             | The name of the domain.                                                                                                    |
|--------------------------|----------------------------------------------------------------------------------------------------|
| dns.us.mydom.com.        | The fully qualified domain name of the name server, including a trailing period (.) for the root domain.                                                                       |
| root.us.mydom.com.       | The email address of the domain administrator.                                                                                                    |
| serial                   | A counter that, if incremented, tells named to reload the zone file.                                                                                                    |
| refresh                  | The time after which a master name server notifies slave name servers that they should refresh their database.                                                                 |
| retry                    | If a refresh fails, the time that a slave name server should wait before attempting another refresh.                                                                           |
| expire                   | The maximum elapsed time that a slave name server has to complete a refresh before its zone records are no longer considered authoritative and it will stop answering queries. |
| minimum                  | The minimum time for which other servers should cache information obtained from this zone.                                                                                     |
| An NS record declares an | authoritative name server for the domain.                                                                                                    |

Each A record specifies the IP address that corresponds to a host name in the domain.

The CNAME record creates the alias www for svr01.

For more information, see the BIND documentation in /usr/share/doc/bind-version/arm.

#### 13.3.3 About Resource Records for Reverse-name Resolution

Forward resolution returns an IP address for a specified domain name. Reverse-name resolution returns a domain name for a specified IP address. DNS implements reverse-name resolution by using the special in-addr.arpa and ip6.arpa domains for IPv4 and IPv6.

The characteristics for a zone's in-addr.arpa or ip6.arpa domains are usually defined in /etc/ named.conf, for example:

```
zone "2.168.192.in-addr.arpa" IN {
   type master;
   file "reverse-192.168.2";
   allow-update { key "rndc-key"; };
   notify yes;
};
```

The zone's name consists of in-addr.arpa preceded by the network portion of the IP address for the domain with its dotted quads written in reverse order.

If your network does not have a prefix length that is a multiple of 8, see RFC 2317 for the format that you should use instead.

The PTR records in in-addr.arpa or ip6.arpa domains define host names that correspond to the host portion of the IP address. The following example is take from the /var/named/reverse-192.168.2 zone file:

```
STTL 86400
                  ;
@ IN SOA dns.us.mydom.com. root.us.mydom.com. (
            57;
            28800 ;
            7200 ;
            2419200 ;
            86400 ;
                          dns.us.mydom.com.
              IN NS
1
             IN PTR
                         dns.us.mydom.com.
1
                         us.mydom.com.
             IN PTR
2
              IN PTR
                          svr01.us.mydom.com.
101
              IN
                  PTR
                          host01.us.mydom.com.
102
             IN PTR
                         host02.us.mvdom.com.
103
             IN PTR
                         host03.us.mydom.com.
. . .
```

For more information, see the BIND documentation in /usr/share/doc/bind-version/arm.

## 13.4 Configuring a Name Server

By default, the BIND installation allows you to configure a caching-only name server using the configuration settings that are provided in /etc/named.conf and files that it includes. This procedure assumes that you will either use the default settings or configure new named configuration and zone files.

To configure a name server:

1. Install the bind package:

# yum install bind

 If NetworkManager is enabled on the system, edit the /etc/sysconfig/network-scripts/ ifcfg-interface file, and add the following entry:

DNS1=127.0.0.1

This line causes NetworkManager to add the following entry to /etc/resolv.conf when the network service starts:

nameserver 127.0.0.1

This entry points the resolver at the local name server.

If you have disabled NetworkManager, edit /etc/resolv.conf to include the nameserver 127.0.0.1 entry.

- 3. If required, modify the named configuration and zone files.
- 4. Configure the system firewall to allow incoming TCP connections to port 53 and incoming UDP datagrams on port 53:

```
# firewall-cmd --zone=zone --add-port=53/tcp --add-port=53/udp
# firewall-cmd --permanent --zone=zone --add-port=53/tcp --add-port=53/udp
```

5. Restart the network service, restart the named service, and configure named to start following system reboots:

```
# systemctl restart network
# systemctl start named
# systemctl enable named
```

## **13.5 Administering the Name Service**

The rndc command allows you to administer the named service, either locally or from a remote machine (if permitted in the controls section of the /etc/named.conf file). To prevent unauthorized access to the service, rndc must be configured to listen on the selected port (by default, port 953), and both named and rndc must have access to the same key. To generate a suitable key, use the rndc-confgen command:

```
# rndc-confgen -a
wrote key file "/etc/rndc.key"
```

To ensure that only root can read the file:

```
# chmod o-rwx /etc/rndc.key
```

To check the status of the named service:

```
# rndc status
number of zones: 3
debug level: 0
xfers running: 0
xfers deferred: 0
soa queries in progress: 0
query logging is OFF
recursive clients: 0/1000
tcp clients: 0/100
server is up and running
```

If you modify the named configuration file or zone files, rndc reload instructs named to reload the files:

```
# rndc reload
server reload successful
```

For more information, see the named(8), rndc(8) and rndc-confgen(8) manual pages.

## **13.6 Performing DNS Lookups**

The host utility is recommended for performing DNS lookups. Without any arguments, host displays a summary of its command-line arguments and options. For example, look up the IP address for host01:

\$ host host01

Perform a reverse lookup for the domain name that corresponds to an IP address:

\$ host 192.168.2.101

Query DNS for the IP address that corresponds to a domain:

\$ host dns.us.mydoc.com

Use the -v and -t options to display verbose information about records of a certain type:

```
$ host -v -t MX www.mydom.com
Trying "www.mydom.com"
;; ->>HEADER<<- opcode: QUERY, status: NOERROR, id: 49643
;; flags: qr rd ra; QUERY: 1, ANSWER: 2, AUTHORITY: 1, ADDITIONAL: 0
;; QUESTION SECTION:
;www.mydom.com. IN MX
;; ANSWER SECTION:
www.mydom.com. 135 IN CNAME www.mydom.com.acme.net.
www.mydom.com.acme.net. 1240 IN CNAME d4077.c.miscacme.net.
;; AUTHORITY SECTION:
c.miscacme.net. 2000 IN SOA m0e.miscacme.net. hostmaster.misc.com. ...
```

Received 163 bytes from 10.0.0.1#53 in 40 ms

The -a option (equivalent to -v -t ANY) displays all available records for a zone:

```
$ host -a www.us.mydom.com
Trying "www.us.mydom.com"
;; ->>HEADER<<- opcode: QUERY, status: NOERROR, id: 40030
;; flags: qr rd ra; QUERY: 1, ANSWER: 1, AUTHORITY: 0, ADDITIONAL: 0
;; QUESTION SECTION:
;www.us.mydom.com. IN ANY
;; ANSWER SECTION:
www.us.mydom.com. 263 IN CNAME www.us.mydom.acme.net.
Received 72 bytes from 10.0.0.1#53 in 32 ms
```

For more information, see the host(1) manual page.

# Chapter 14 Network Time Configuration

# **Table of Contents**

| 137   |
|-------|
| 137   |
| 139   |
| . 139 |
| 141   |
| . 142 |
| 144   |
| •     |

This chapter describes how to configure a system to use the chrony, Network Time Protocol (NTP), or Precision Time Protocol (PTP) daemons for setting the system time.

## 14.1 About the chronyd Daemon

The chrony package provides a chronyd service daemon and chronyc utility that enable mobile systems and virtual machines to update their system clock after a period of suspension or disconnection from a network.

The chronyd service is primarily designed to allow mobile systems and virtual machines to update their system clock after a period of suspension or disconnection from a network. However, you can also use it to implement a simple NTP client or a NTP server. When used as an NTP server, chronyd can synchronise with higher stratum NTP servers or it can act as a stratum 1 server using time signals received from the Global Positioning System (GPS) or radio broadcasts such as DCF77, MSF, or WWVB.

You can use the chronyc command to manage the chronyd service.

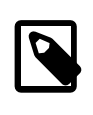

#### Note

chronyd uses NTP version 3 (RFC 1305), whose features are compatible with NTP version 4 (RFC 5905). However, chronyd does not support several important features of NTP version 4 nor does it support the use of PTP.

## 14.1.1 Configuring the chronyd Service

To configure the chronyd service on a system:

1. Install the chrony package.

# yum install chrony

2. Edit /etc/chrony.conf to set up the configuration for chronyd.

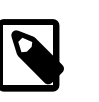

#### Note

The default configuration assumes that the system has network access to public NTP servers with which it can synchronise. The firewall rules for your internal networks might well prevent access to these servers but instead allow access to local NTP servers.

The following example shows a sample configuration for a system that can access three NTP servers:

server NTP\_server\_1

```
server NTP_server_2
server NTP_server_3
driftfile /var/lib/chrony/drift
keyfile /etc/chrony.keys
commandkey 1
generatecommandkey
```

The commandkey directive specifies the keyfile entry that chronyd uses to authenticate both chronyc commands and NTP packets. The generatecommandkey directive causes chronyd to generate an SHA1-based password automatically when the service starts.

To configure chronyd to act as an NTP server for a specified client or subnet, use the allow directive, for example:

```
server NTP_server_1
server NTP_server_2
server NTP_server_3
allow 192.168.2/24
driftfile /var/lib/chrony/drift
keyfile /etc/chrony.keys
commandkey 1
generatecommandkey
```

If a system has only intermittent access to NTP servers, the following configuration might be appropriate:

```
server NTP_server_1 offline
server NTP_server_2 offline
server NTP_server_3 offline
driftfile /var/lib/chrony/drift
keyfile /etc/chrony.keys
commandkey 1
generatecommandkey
```

If you specify the offline keyword, chronyd does not poll the NTP servers until it is told that network access is available. You can use the chronyc -a online and chronyc -a offline command to inform chronyd of the state of network access.

3. If remote access to the local NTP service is required, configure the system firewall to allow access to the NTP service in the appropriate zones, for example:

```
# firewall-cmd --zone=zone --add-service=ntp
success
# firewall-cmd --zone=zone --permanent --add-service=ntp
success
```

4. Start the chronyd service and configure it to start following a system reboot.

```
# systemctl start chronyd
# systemctl enable chronyd
```

You can use the chronyc command to display information about the operation of chronyd or to change its configuration, for example:

| ^* ns2.telecom.l      | t           |               | 2     | б      | 37      | 21    | -811us[ -  | 997us] +/  | /- 40ms |
|-----------------------|-------------|---------------|-------|--------|---------|-------|------------|------------|---------|
| ^+ strato-ssd.vpn0.de |             |               |       | б      | 37      | 21    | +408us[ +  | 223us] +/  | /- 78ms |
| ^+ kvml.websters      | -computers  | .c            | 2     | б      | 37      | 22    | +2139us[+1 | .956us] +/ | /- 54ms |
| chronyc> sources      | tats        |               |       |        |         |       |            |            |         |
| 210 Number of so      | urces = 4   |               |       |        |         |       |            |            |         |
| Name/IP Address       |             | $\mathbb{NP}$ | NR    | Span   | Frequ   | ency  | Freq Skew  | Offset     | Std Dev |
|                       | ==========  |               | ====: | =====  | =====   |       |            | =========  |         |
| servicel-eth3.de      | brecen.hp   | 5             | 4     | 259    | -0      | .394  | 41.803     | -2706us    | 502us   |
| ns2.telecom.lt        |             | 5             | 4     | 260    | -3      | .948  | 61.422     | +822us     | 813us   |
| strato-ssd.vpn0.      | de          | 5             | 3     | 259    | 1       | .609  | 68.932     | -581us     | 801us   |
| kvm1.websters-co      | mputers.c   | 5             | 5     | 258    | - 0     | .263  | 9.586      | +2008us    | 118us   |
| chronyc> trackin      | g           |               |       |        |         |       |            |            |         |
| Reference ID          | : 212.59.0  | .2 (          | ns2.1 | teleco | m.lt)   |       |            |            |         |
| Stratum               | : 3         |               |       |        |         |       |            |            |         |
| Ref time (UTC)        | : Tue Sep 3 | 30 1          | 2:33  | :16 20 | 14      |       |            |            |         |
| System time           | : 0.000354  | 079           | seco  | nds sl | ow of i | NTP t | ime        |            |         |
| Last offset           | : -0.00018  | 6183          | seco  | onds   |         |       |            |            |         |
| RMS offset            | : 0.000186  | 183           | seco  | nds    |         |       |            |            |         |
| Frequency             | : 28.734 pj | om s          | low   |        |         |       |            |            |         |
| Residual freq         | : -0.489 pj | om            |       |        |         |       |            |            |         |
| Skew                  | : 11.013 p  | om            |       |        |         |       |            |            |         |
| Root delay            | : 0.065965  | sec           | onds  |        |         |       |            |            |         |
| Root dispersion       | : 0.007010  | sec           | onds  |        |         |       |            |            |         |
| Update interval       | : 64.4 sec  | onds          | 1     |        |         |       |            |            |         |
| Leap status           | : Normal    |               |       |        |         |       |            |            |         |
| chronyc> exit         |             |               |       |        |         |       |            |            |         |

Using the -a option to chronyc is equivalent to entering the authhash and password subcommands, and avoids you having to specify the hash type and password every time that you use chronyc:

```
# cat /etc/chrony.keys
1 SHA1 HEX:4701E4D70E44B8D0736C8A862CFB6B8919FE340E
# chronyc
...
chronyc> authhash SHA1
chronyc> password HEX:4701E4D70E44B8D0736C8A862CFB6B8919FE340E
200 OK
```

For more information, see the chrony(1) and chronyc(1) manual pages, /usr/share/doc/ chrony-version/chrony.txt, or use the info chrony command.

## 14.2 About the NTP Daemon

The ntpd daemon can synchronise the system clock with remote NTP servers, with local reference clocks, or with GPS and radio time signals. ntpd provides a complete implementation of NTP version 4 (RFC 5905) and is also compatibility with versions 3 (RFC 1305), 2 (RFC 1119), and 1 (RFC 1059).

You can configure ntpd to run in several different modes, as described at http://doc.ntp.org/4.2.6p5/ assoc.html, using both symmetric-key and public-key cryptography, as described at http:// doc.ntp.org/4.2.6p5/authopt.html.

## 14.2.1 Configuring the ntpd Service

To configure the ntpd service on a system:

1. Install the ntp package.

# yum install ntp

2. Edit /etc/ntp.conf to set up the configuration for ntpd.

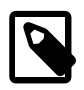

#### Note

The default configuration assumes that the system has network access to public NTP servers with which it can synchronise. The firewall rules for your internal networks might well prevent access to these servers but instead allow access to local NTP servers.

The following example shows a sample NTP configuration for a system that can access three NTP servers:

```
server NTP_server_1
server NTP_server_2
server NTP_server_3
server 127.127.1.0
fudge 127.127.1.0 stratum 10
driftfile /var/lib/ntp/drift
restrict default nomodify notrap nopeer noquery
```

The server and fudge entries for 127.127.1.0 cause ntpd to use the local system clock if the remote NTP servers are not available. The restrict entry allows remote systems only to synchronise their time with the local NTP service.

For more information about configuring ntpd, see http://doc.ntp.org/4.2.6p5/manyopt.html.

3. Create the drift file.

# touch /var/lib/ntp/drift

4. If remote access to the local NTP service is required, configure the system firewall to allow access to the NTP service in the appropriate zones, for example:

```
# firewall-cmd --zone=zone --add-service=ntp
success
# firewall-cmd --zone=zone --permanent --add-service=ntp
success
```

5. Start the ntpd service and configure it to start following a system reboot.

```
# systemctl start ntpd
# systemctl enable ntpd
```

You can use the ntpq and ntpstat commands to display information about the operation of ntpd, for example:

```
# ntpq -p
remote refid st t when poll reach delay offset jitter
*nsl.proserve.nl 193.67.79.202 2 u 21 64 377 31.420 10.742 3.689
-pomaz.hu 84.2.46.19 3 u 22 64 377 59.133 13.719 5.958
+server.104media 193.67.79.202 2 u 24 64 377 32.110 13.436 5.222
+public-timehost 193.11.166.20 2 u 28 64 377 57.214 9.304 6.311
# ntpstat
synchronised to NTP server (80.84.224.85) at stratum 3
time correct to within 76 ms
polling server every 64
```

For more information, see the ntpd(8), ntpd.conf(5), ntpq(8), and ntpstat(8) manual pages and http://doc.ntp.org/4.2.6p5/.

## 14.3 About PTP

PTP allows you to synchronise system clocks on a local area network to a higher accuracy than NTP. Provided that network drivers support either hardware or software time stamping, a PTP clock can use the time stamps in PTP messages to compensate for propagation delays across a network. Software time stamping allows PTP to synchronise systems to within a few tens of microseconds. With hardware time stamping, PTP can synchronise systems to within a few tenths of a microsecond. If you require high-precision time synchronization of systems, use hardware time stamping. Both the UEK R3 and RHCK kernels support PTP version 2 as defined in IEEE 1588.

A typical PTP configuration on an enterprise local area network consists of:

• One or more grandmaster clock systems.

A grandmaster clock is typically implemented as specialized hardware that can use high-accuracy GPS signals or lower-accuracy code division multiple access (CDMA) signals, radio clock signals, or NTP as a time reference source. If several grandmaster clocks are available, the best master clock (BMC) algorithm selects the grandmaster clock based on the settings of their priority1, clockClass, clockAccuracy, offsetScaledLogVariance, and priority2 parameters and their unique identifier, in that order.

• Several *boundary clock* systems.

Each boundary clock is slaved to a grandmaster clock on one subnetwork and relays PTP messages to one or more additional subnetworks. A boundary clock is usually implemented as a function of a network switch.

• Multiple *slave clock* systems.

Each slave clock on a subnetwork is slaved to a boundary clock, which acts as the *master clock* for that slave clock.

A simpler configuration is to set up a single grandmaster clock and multiple slave clocks on the same network segment, which removes any need for an intermediate layer of boundary clocks.

Grandmaster and slave clock systems that use only one network interface for PTP are termed *ordinary clocks*.

Boundary clocks require at least two network interfaces for PTP: one interface acts a slave to a grandmaster clock or a higher-level boundary clock; the other interfaces act as masters to slave clocks or lower-level boundary clocks.

Synchronization of boundary and slave clock systems is achieved by sending time stamps in PTP messages. By default, PTP messages are sent in UDPv4 datagrams. It is also possible to configure PTP to use UDPv6 datagrams or Ethernet frames as its transport mechanism.

To be able to use PTP with a system, the driver for at least one of the system's network interfaces must support either software or hardware time stamping. To find out whether the driver for a network interface supports time stamping, use the ethtool command as shown in the following example:

```
# ethtool -T eml
Time stamping parameters for eml:
Capabilities:
hardware-transmit (SOF_TIMESTAMPING_TX_HARDWARE)
software-transmit (SOF_TIMESTAMPING_TX_SOFTWARE)
hardware-receive (SOF_TIMESTAMPING_RX_HARDWARE)
software-receive (SOF_TIMESTAMPING_RX_SOFTWARE)
```

```
hardware-raw-clock (SOF_TIMESTAMPING_RAW_HARDWARE)
...
```

The output from ethtool in this example shows that the eml interface supports both hardware and software time stamping capabilities.

With software time stamping, ptp41 synchronises the system clock to an external grandmaster clock.

If hardware time stamping is available, ptp41 can synchronise the PTP hardware clock to an external grandmaster clock. In this case, you use the phc2sys daemon to synchronise the system clock with the PTP hardware clock.

## 14.3.1 Configuring the PTP Service

To configure the PTP service on a system:

1. Install the linuxptp package.

# yum install linuxptp

2. Edit /etc/sysconfig/ptp41 and define the start-up options for the ptp41 daemon.

Grandmaster clocks and slave clocks require that you define only one interface.

For example, to use hardware time stamping with interface em1 on a slave clock:

OPTIONS="-f /etc/ptp4l.conf -i eml -s"

To use software time stamping instead of hardware time stamping, specify the -S option:

OPTIONS="-f /etc/ptp4l.conf -i em1 -S -s"

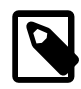

#### Note

The -s option specifies that the clock operates only as a slave (slaveOnly mode). Do not specify this option for a grandmaster clock or a boundary clock.

For a grandmaster clock, omit the -s option, for example:

OPTIONS="-f /etc/ptp4l.conf -i em1"

A boundary clock requires that you define at least two interfaces, for example:

OPTIONS="-f /etc/ptp4l.conf -i em1 -i em2"

You might need to edit the file /etc/ptp4l.conf to make further adjustments to the configuration of ptp4l, for example:

- For a grandmaster clock, set the value of the priorityl parameter to a value between 0 and 127, where lower values have higher priority when the BMC algorithm selects the grandmaster clock. For a configuration that has a single grandmaster clock, a value of 127 is suggested.
- If you set the value of summary\_interval to an integer value *N* instead of 0, ptp41 writes summary clock statistics to /var/log/messages every 2<sup>N</sup> seconds instead of every second (2<sup>0</sup> = 1). For example, a value of 10 would correspond to an interval of 2<sup>10</sup> or 1024 seconds.
- The logging\_level parameter controls the amount of logging information that ptp41 records. The default value of logging\_level is 6, which corresponds to LOG\_INFO. To turn off logging completely, set the value of logging\_level to 0. Alternatively, specify the -q option to ptp41.

For more information, see the ptp41(8) manual page.

3. Configure the system firewall to allow access by PTP event and general messages to UDP ports 319 and 320 in the appropriate zone, for example:

```
# firewall-cmd --zone=zone --add-port=319/udp --add-port=320/udp
success
# firewall-cmd --permanent --zone=zone --add-port=319/udp --add-port=320/udp
success
```

4. Start the ptp41 service and configure it to start following a system reboot.

```
# systemctl start ptp41
# systemctl enable ptp41
```

- 5. To configure phc2sys on a clock system that uses hardware time stamping:
  - a. Edit /etc/sysconfig/phc2sys and define the start-up options for the phc2sys daemon.

On a boundary clock or slave clock, synchronise the system clock with the PTP hardware clock that is associated with the slave network interface, for example:

OPTIONS="-c CLOCK\_REALTIME -s em1 -w"

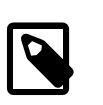

Note

The slave network interface on a boundary clock is the one that it uses to communicate with the grandmaster clock.

The -w option specifies that phc2sys waits until ptp41 has synchronised the PTP hardware clock before attempting to synchronise the system clock.

On a grandmaster clock, which derives its system time from a reference time source such as GPS, CDMA, NTP, or a radio time signal, synchronise the network interface's PTP hardware clock from the system clock, for example:

```
OPTIONS="-c eml -s CLOCK_REALTIME -w"
```

For more information, see the phc2sys(8) manual page.

b. Start the phc2sys service and configure it to start following a system reboot.

```
# systemctl start phc2sys
# systemctl enable phc2sys
```

You can use the pmc command to query the status of ptp41 operation. The following example shows the results of running pmc on a slave clock system that is directly connected to the grandmaster clock system without any intermediate boundary clocks:

```
# pmc -u -b 0 'GET TIME_STATUS_NP'
sending: GET TIME_STATUS_NP
080027.fffe.7f327b-0 seq 0 RESPONSE MANAGEMENT TIME_STATUS_NP
 master offset
                            -98434
                            1412169090025854874
 ingress time
 cumulativeScaledRateOffset +1.00000000
 scaledLastGmPhaseChange 0
 gmTimeBaseIndicator
                            0
 lastGmPhaseChange
                            0x0000'0000000000000000.0000
 gmPresent
                            true
 qmIdentity
                            080027.fffe.d9e453
# pmc -u -b 0 'GET CURRENT_DATA_SET'
```

```
sending: GET CURRENT_DATA_SET
080027.fffe.7f327b-0 seq 0 RESPONSE MANAGEMENT CURRENT_DATA_SET
stepsRemoved 1
offsetFromMaster 42787.0
meanPathDelay 289207.0
```

Useful information in this output includes:

| gmIdentity       | The unique identifier of the grandmaster clock, which is based on the MAC address of its network interface.             |
|------------------|----------------------------------------------------------------------------------------------------|
| gmPresent        | Whether an external grandmaster clock is available. This value is displayed as $false$ on the grandmaster clock itself. |
| meanPathDelay    | An estimate of how many nanoseconds by which synchronization messages are delayed.                                      |
| offsetFromMaster | The most recent measurement of the time difference in nanoseconds relative to the grandmaster clock.                    |
| stepsRemoved     | The number of network steps between this system and the grandmaster clock.                                              |

For more information, see the phc2sys(8), pmc(8), and ptp41(8) manual pages, http://www.zhaw.ch/en/engineering/institutes-centres/ines/downloads/documents.html, and IEEE 1588.

## 14.3.2 Using PTP as a Time Source for NTP

To make the PTP-adjusted system time on an NTP server available to NTP clients, include the following entries in /etc/ntp.conf on the NTP server to define the local system clock as the time reference:

```
server 127.127.1.0
fudge 127.127.1.0 stratum 0
```

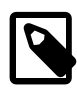

#### Note

Do not configure any additional server lines in the file.

For more information, see Section 14.2.1, "Configuring the ntpd Service".

# Chapter 15 Web Service Configuration

# **Table of Contents**

| 15.1 About the Apache HTTP Server       | 145 |
|-----------------------------------------|-----|
| 15.2 Installing the Apache HTTP Server  | 145 |
| 15.3 Configuring the Apache HTTP Server | 145 |
| 15.4 Testing the Apache HTTP Server     | 148 |
| 15.5 Configuring Apache Containers      | 148 |
| 15.5.1 About Nested Containers          | 149 |
| 15.6 Configuring Apache Virtual Hosts   | 150 |

This chapter describes how to configure a basic HTTP server.

## **15.1 About the Apache HTTP Server**

Oracle Linux provides the Apache HTTP Server, which is an open-source web server developed by the Apache Software Foundation. The Apache server hosts web content, and responds to requests for this content from web browsers such as Firefox.

## **15.2 Installing the Apache HTTP Server**

To install the Apache HTTP server:

1. Enter the following command:

# yum install httpd

2. Start the server, and configure it to start after system reboots:

```
# apachectl start
# systemctl enable httpd
```

3. Check for configuration errors:

# apachectl configtest

4. Create firewall rules to allow access to the ports on which the HTTP server listens, for example:

```
# firewall-cmd --zone=zone --add-service=http
# firewall-cmd --permanent --zone=zone --add-service=http
```

## **15.3 Configuring the Apache HTTP Server**

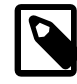

#### Note

Any changes that you make to the configuration of the Apache HTTP server do not take effect until you restart the server:

# apachectl restart

The main configuration file for the Apache HTTP server is /etc/httpd/conf/httpd.conf. You can modify the directives in this file to customize Apache for your environment.

The directives include:

| Allow from <i>client</i> [ <i>client</i> ]   all         | Specifies a list of clients that can access content or all to serve content to any client. The Order directive determines the order in which httpd evaluates Allow and Deny directives.                                                                                 |
|----------------------------------------------------------|----------------------------------------------------------------------------------------------------|
| Deny from <i>client</i> [ <i>client</i> ]   all          | Specifies a list of clients that cannot access content or all to disallow all clients. The Order directive determines the order in which httpd evaluates Allow and Deny directives.                                                                                     |
| DocumentRoot directory-<br>path                          | The top level directory for Apache server content. The apache user requires read access to any files and read and execute access to the directory and any of its sub-directories. Do not place a slash at the end of the directory path.                                |
|                                                          | For example:                                                                                                    |
|                                                          | DocumentRoot /var/www/html                                                                                                    |
|                                                          | If you specify a different document root or link to content that is not<br>under /var/www/html and SELinux is enabled in enforcing mode on<br>your system, change the default file type of the directory hierarchy that<br>contains the content to httpd_sys_content_t: |
|                                                          | <ol> <li>Use the semanage command to define the default file type of the<br/>content directory as httpd_sys_content_t:</li> </ol>                                                                                                    |
|                                                          | <pre># /usr/sbin/semanage fcontext -a -t httpd_sys_content_t "content_dir(/.*)?</pre>                                                                                                    |
|                                                          | 2. Use the restorecon command to apply the file type to the entire content directory hierarchy.                                                                                                    |
|                                                          | # /sbin/restorecon -R -v content_dir                                                                                                    |
| ErrorLog <i>filename</i>  <br>syslog[: <i>facility</i> ] | If set to a file name, specifies the file, relative to ServerRoot, to which httpd sends error messages.                                                                                                    |
|                                                          | If set to syslog, specifies that httpd send errors to rsyslogd. A <i>facility</i> argument specifies the rsyslogd facility. The default facility is local7.                                                                                                    |
|                                                          | For example:                                                                                                    |
|                                                          | ErrorLog logs/error_log                                                                                                    |
| Listen [IP_address:]port                                 | Accept incoming requests on the specified port or IP address and port combination. By default, the httpd server accepts requests on port 80 for all network interfaces. For a port number other than 80, HTTP requests to the server must include the port number.      |
|                                                          | For example:                                                                                                    |
|                                                          | Listen 80<br>Listen 192.168.2.1:8080                                                                                                    |
| LoadModule <i>module path</i>                            | The Apache HTTP server can load external modules (dynamic shared objects or DSOs) to extend its functionality. The <i>module</i> argument is the name of the DSO, and filename is the path name of the module relative to ServerRoot.                                   |

|                                                                                                    | For example:                                                                                                    |
|----------------------------------------------------------------------------------------------------|----------------------------------------------------------------------------------------------------|
|                                                                                                    | LoadModule auth_basic_module modules/mod_auth_basic.so                                                                                                    |
| Order deny,allow  <br>allow,deny                                                                                   | Specifies the order in which $httpd$ evaluates Allow and Deny directives.                                                                                                    |
|                                                                                                    | For example, permit access only to clients from the mydom.com domain:                                                                                                    |
|                                                                                                    | Order deny,allow<br>Deny from all<br>Allow from .mydom.com                                                                                                    |
|                                                                                                    | The following directives would not permit access by any client:                                                                                                    |
|                                                                                                    | Order allow,deny<br>Deny from all<br>Allow from .mydom.com                                                                                                    |
| ServerName FQDN[:port]                                                                                             | Specifies the fully qualified domain name or IP address of the httpd<br>server and an optional port on which the server listens. The FQDN<br>must be resolvable to an IP address. If you do not specify a FQDN, the<br>server performs a reverse-name lookup on the IP address. If you do not<br>specify a port, the server uses the port corresponding to the incoming<br>request.                                                                                                    |
|                                                                                                    | For example:                                                                                                    |
|                                                                                                    |                                                                                                    |
|                                                                                                    | ServerName www.mydom.com:80                                                                                                    |
| ServerRoot <i>directory-</i><br>path                                                                               | ServerName www.mydom.com:80<br>The top of the directory hierarchy where the httpd server keeps its configuration, error, and log files. Do not place a slash at the end of the directory path.                                                                                                    |
| ServerRoot <i>directory-</i><br>path                                                                               | ServerName www.mydom.com:80<br>The top of the directory hierarchy where the httpd server keeps its<br>configuration, error, and log files. Do not place a slash at the end of the<br>directory path.<br>For example:                                                                                                    |
| ServerRoot <i>directory-</i><br>path                                                                               | ServerName www.mydom.com:80<br>The top of the directory hierarchy where the httpd server keeps its<br>configuration, error, and log files. Do not place a slash at the end of the<br>directory path.<br>For example:<br>ServerRoot /etc/httpd                                                                                                    |
| ServerRoot <i>directory-</i><br><i>path</i><br>Timeout <i>seconds</i>                                              | ServerName www.mydom.com:80         The top of the directory hierarchy where the httpd server keeps its configuration, error, and log files. Do not place a slash at the end of the directory path.         For example:         ServerRoot /etc/httpd         Specifies the number of seconds that httpd waits for network operations to finish before reporting a timeout error. The default value is 60 seconds.                                                                                                    |
| ServerRoot directory-<br>path<br>Timeout seconds<br>UserDir directory-path<br>  disabled [user<br>]   enabled user | <pre>ServerName www.mydom.com:80 The top of the directory hierarchy where the httpd server keeps its configuration, error, and log files. Do not place a slash at the end of the directory path. For example: ServerRoot /etc/httpd Specifies the number of seconds that httpd waits for network operations to finish before reporting a timeout error. The default value is 60 seconds. If set to disabled, disallows users identified by the space-separated user argument to publish content from their home directories. If no users are specified, all users are disallowed.</pre>                                                                                                    |
| ServerRoot directory-<br>path<br>Timeout seconds<br>UserDir directory-path<br>  disabled [user<br>]   enabled user | ServerName www.mydom.com:80 The top of the directory hierarchy where the httpd server keeps its configuration, error, and log files. Do not place a slash at the end of the directory path. For example: ServerRoot /etc/httpd Specifies the number of seconds that httpd waits for network operations to finish before reporting a timeout error. The default value is 60 seconds. If set to disabled, disallows users identified by the space-separated user argument to publish content from their home directories. If no users are specified, all users are disallowed. If set to enabled, allows users identified by the space-separated user argument to publish content from their home directories. If no users are specified as an argument to disabled. |

For example:

```
UserDir disabled root guest
UserDir enabled oracle alice
UserDir www http://www.mydom.com/
```

The root and guest users are disabled from content publishing. Assuming that ServerName is set to www.mydom.com, browsing http://www.example.com/~alice displays alice's web page, which must be located at ~alice/www or http:// www.example.com/alice (that is, in the directory alice relative to ServerRoot).

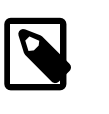

Note

You would usually change the settings in the <IfModule mod\_userdir.c> container to allow users to publish user content.

For more information, see http://httpd.apache.org/docs/current/mod/directives.html.

## **15.4 Testing the Apache HTTP Server**

To test that an Apache HTTP server is working:

- From the local system, direct a browser on the local system to http://localhost.
- From a remote system, direct a browser to <a href="http://followed">http://followed</a> by the value of the <a href="http://serverName">ServerName</a> directive specified in the configuration file (/etc/httpd/conf/httpd.conf).

If the browser displays the Apache 2 Test Page, the server is working correctly.

To test that the server can deliver content, create an HTML file named index.html in the directory specified by the DocumentRoot directive (by default, /var/www/html). After reloading the page, the browser should display this HTML file instead of the Apache 2 Test Page.

## **15.5 Configuring Apache Containers**

Apache containers are special directives that group other directives, often to create separate web directory hierarchies with different characteristics. A container is delimited by the XML-style tags <type> and </type>, where type is the container type.

The following are examples of container types:

<Directory directorypath> Applies the contained directives to directories under *directory-path*. The following example applies the Deny, Allow, and AllowOverride directives to all files and directories under /var/www/html/sandbox.

```
<Directory /var/www/html/sandbox>
Deny from all
Allow from 192.168.2.
AllowOverride All
</Directory>
```

The AllowOverride directive is only used in Directory containers and specifies which classes of directives are allowed in .htaccess files. (.htaccess configuration files typically contain user

authentication directives for a web directory.) The directive classes control such aspects as authorization, client access, and directory indexing. You can specify the argument All to permit all classes of directives in .htaccess files, a space-separated list of directive classes to permit only those classes, or None to make the server ignore .htaccess files altogether.

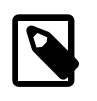

#### Note

If SELinux is enabled on the system, you must change the default file type if the file system hierarchy specified by <Directory> is not under /var/www/html.

Applies directives if the specified module has been loaded, or, when the <IfModule [!]module> exclamation point (!) is specified, if the module has not been loaded. The following example disallows user-published content if mod userdir.c has been loaded: <IfModule mod userdir.c> UserDir disabled </IfModule> Places limits on the specified HTTP methods (such as GET, OPTIONS, <Limit method ...> POST, and PUT) for use with a Uniform Resource Identifier (URI). The following example limits systems in mydom.com to using only the GET and PUT methods to perform HTTP downloads and uploads: <Limit GET PUT> Order deny,allow Deny from all Allow from .example.com </Limit> Systems outside mydom.com cannot use GET and PUT with the URI. <LimitExcept method ...> Places limits on all except the specified HTTP methods for use with a Uniform Resource Identifier (URI). The following example disallows any system from using any method other than GET and POST: <LimitExcept GET POST> Order deny,allow Deny from all </Limit> Specifies a group of directives that define a container for a virtual host. VirtualHost See Section 15.6, "Configuring Apache Virtual Hosts". IP\_address:port ...

#### **15.5.1 About Nested Containers**

The following example illustrates how you can nest containers, using <Limit> and <LimitExcept> containers to permit GET, POST, and OPTIONS to be used with user directories under /home/\*/ public\_html.

<Directory /home/\*/public\_html>

```
AllowOverride FileInfo AuthConfig Limit
Options MultiViews Indexes SymLinksIfOwnerMatch \
IncludesNoExec
<Limit GET POST OPTIONS>
Order allow,deny
Allow from all
</Limit>
<LimitExcept GET POST OPTIONS>
Order deny,allow
Deny from all
</LimitExcept>
</Directory>
```

In the example, the AllowOverride directive specifies the following directive classes:

| AuthConfig                                                                                          | Permits the use of the authorization directives.           |                                                                                                    |  |  |
|----------------------------------------------------------------------------------------------------|------------------------------------------------------------|----------------------------------------------------------------------------------------------------|--|--|
| FileInfo                                                                                            | Permits the use of directives that control document types. |                                                                                                    |  |  |
| Limit                                                                                               | Permits the use of directives that control host access.    |                                                                                                    |  |  |
| The Options directive controls the features of the server for the directory hierarchy, for example: |                                                            |                                                                                                    |  |  |
| FollowSymLi                                                                                         | nks                                                        | Follow symbolic links under the directory hierarchy.                                                                                                    |  |  |
| Includes                                                                                            |                                                            | Permits server-side includes.                                                                                                    |  |  |
| IncludesNoE                                                                                         | xec                                                        | Prevents the server from running $\#exec \ cmd$ and $\#exec \ cgi$ server-side includes.                                                                                             |  |  |
| Indexes                                                                                             |                                                            | Generates a web directory listing if the DirectoryIndex directive is not set                                                                                                    |  |  |
| MultiViews                                                                                          |                                                            | Allows the server to determine the file to use that best matches the client's requirements based on the MIME type when several versions of the file exist with different extensions. |  |  |
| SymLinksIfOwnerMatch                                                                                |                                                            | Allows the server to follow a symbolic link if the file or directory being pointed to has the same owner as the symbolic link.                                                       |  |  |

For more information, see http://httpd.apache.org/docs/current/mod/directives.html.

## **15.6 Configuring Apache Virtual Hosts**

The Apache HTTP server supports virtual hosts, meaning that it can respond to requests that are directed to multiple IP addresses or host names that correspond to the same host machine. You can configure each virtual host to provide different content and to behave differently.

You can configure virtual hosts in two ways:

• IP-based Virtual Hosts (host-by-IP)

Each virtual host has its own combination of IP address and port. The server responds to the IP address with which the host name resolves. Host-by-IP is needed to server HTTPS requests because of restrictions in the SSL (Secure Sockets Layer) protocol.

• Name-based Virtual Hosts (host-by-name)

All virtual hosts share a common IP address. Apache responds to the request by mapping the host name in the request to <u>ServerName</u> and <u>ServerAlias</u> directives for the virtual host in the configuration file.

To configure a virtual host, you use the <VirtualHost *hostname*> container. You must also divide all served content between the virtual hosts that you configure.

The following example shows a simple name-based configuration for two virtual hosts:

```
NameVirtualHost *:80
<VirtualHost *:80>
ServerName websvr1.mydom.com
ServerAlias www.mydom-1.com
DocumentRoot /var/www/http/websvr1
ErrorLog websvr1.error_log
</VirtualHost>
<VirtualHost *:80>
ServerName websvr2.mydom.com
ServerAlias www.mydom-2.com
DocumentRoot /var/www/http/sebsvr2
ErrorLog websvr2.error_log
</VirtualHost>
```

For more information, see http://httpd.apache.org/docs/2.2/vhosts/.

# Chapter 16 Email Service Configuration

# Table of Contents

| 16.1 About Email Programs                 | 153 |
|-------------------------------------------|-----|
| 16.2 About Email Protocols                | 153 |
| 16.2.1 About SMTP                         | 153 |
| 16.2.2 About POP and IMAP                 | 154 |
| 16.3 About the Postfix SMTP Server        | 154 |
| 16.4 About the Sendmail SMTP Server       | 155 |
| 16.4.1 About Sendmail Configuration Files | 155 |
| 16.5 Forwarding Email                     | 156 |
| 16.6 Configuring a Sendmail Client        | 156 |

This chapter describes email programs and protocols that are available with Oracle Linux, and how to set up a basic Sendmail client.

## **16.1 About Email Programs**

A Mail User Agent is an email client application that allows you to create and read email messages, set up mailboxes to store and organize messages, and send outbound messages to a Mail Transfer Agent (MTA). Many MUAs can also retrieve email messages from remote servers using the Post Office Protocol (POP) or Internet Message Access Protocol (IMAP).

A Mail Transfer Agent (MTA) transports email messages between systems by using the Simple Mail Transport Protocol (SMTP). The mail delivery services from the client program to a destination server possibly traverses several MTAs in its route. Oracle Linux offers two MTAs, Postfix and Sendmail, and also includes the special purpose MTA, Fetchmail for use with SLIP and PPP.

A Mail Delivery Agent (MDA) performs the actual delivery of an email message. The MTA invokes an MDA, such as Procmail, to place incoming email in the recipient's mailbox file. MDAs distribute and sort messages on the local system that email client application can access.

## **16.2 About Email Protocols**

Several different network protocols are required to deliver email messages. These protocols work together to allow different systems, often running different operating systems and different email programs, to send, transfer, and receive email.

## 16.2.1 About SMTP

The Simple Mail Transfer Protocol (SMTP) is a transport protocol that provides mail delivery services between email client applications and servers, and between the originating server and the destination server. You must specify the SMTP server when you configure outgoing email for an email client application.

SMTP does not require authentication. Anyone can use SMTP to send email, including junk email and unsolicited bulk email. If you administer an SMTP server, you can configure relay restrictions that limit users from sending email through it. Open relay servers do not have any such restrictions. Both Postfix and Sendmail are SMTP server programs that use SMTP. Unless you own a domain in which you want to receive email, you do not need to set up an SMTP server.

#### 16.2.2 About POP and IMAP

The Post Office Protocol (POP) is an email access protocol that email client applications use to retrieve email messages from the mailbox on a remote server, typically maintained by an Internet Service Provider (ISP). POP email clients usually delete the message on the server when it has been successfully retrieved or within a short time period thereafter.

The Internet Message Access Protocol (IMAP) is an email access protocol that email client applications use to retrieve email messages from a remote server, typically maintained by their organization. The entire message is downloaded only when you open it, and you can delete messages from the server without first downloading them. Email is retained on the server when using IMAP.

Both POP and IMAP allow you to manage mail folders and create multiple mail directories to organize and store email.

The dovecot package provides the dovecot service that implements both an IMAP server and a POP server.

By default, the dovecot service runs IMAP and POP together with their secure versions that use Secure Socket Layer (SSL) encryption for client authentication and data transfer sessions. The IMAP and POP servers provided by dovecot are configured to work as installed. It is usually unnecessary to modify the configuration file, /etc/dovecot.conf.

For more information, see the dovecot(1) manual page and /usr/share/doc/dovecot-version.

## 16.3 About the Postfix SMTP Server

Postfix is configured as the default MTA on Oracle Linux. Although Postfix does not have as many features as Sendmail, it is easier to administer than Sendmail and its features are sufficient to meet the requirements of most installations. You should only use Sendmail if you want to use address re-writing rules or mail filters (*milters*) that are specific to Sendmail. Most mail filters function correctly with Postfix. If you do use Sendmail, disable or uninstall Postfix to avoid contention over network port usage.

Postfix has a modular design that consists of a master daemon and several smaller processes. Postfix stores its configuration files in the /etc/postfix directory, including:

- access Specifies which hosts are allowed to connect to Postfix.
- main.cf Contains global configuration options for Postfix.
- master.cf Specifies how the Postfix master daemon and other Postfix processes interact to deliver email.
- transport Specifies the mapping between destination email addresses and relay hosts.

By default, Postfix does not accept network connections from any system other than the local host. To enable mail delivery for other hosts, edit /etc/postfix/main.cf and configure their domain, host name, and network information.

Restart the Postfix service after making any configuration changes:

# systemctl restart postfix

For more information, see <code>postfix(1)</code> and other Postfix manual pages, Section 16.5, "Forwarding Email", /usr/share/doc/postfix-version, and http://www.postfix.org/documentation.html.

## **16.4 About the Sendmail SMTP Server**

Sendmail is highly configurable and is the most commonly used MTA on the Internet. Sendmail is mainly used to transfer email between systems, but it is capable of controlling almost every aspect of how email is handled.

Sendmail is distributed in the following packages:

- procmail Contains Procmail, which acts as the default local MDA for Sendmail. This package is installed as a dependency of the sendmail package.
- sendmail Contains the Sendmail MTA.

sendmail-cf Contains configuration files for Sendmail.

To install the Sendmail packages, enter:

# yum install sendmail sendmail-cf

For more information, see the sendmail(8) manual page.

## **16.4.1 About Sendmail Configuration Files**

The main configuration file for Sendmail is /etc/mail/sendmail.cf, which is not intended to be manually edited. Instead, make any configuration changes in the /etc/mail/sendmail.mc file.

If you want Sendmail to relay email from other systems, change the following line in sendmail.mc:

DAEMON\_OPTIONS(`Port=smtp,Addr=127.0.0.1, Name=MTA')dnl

so that it reads:

dnl # DAEMON\_OPTIONS(`Port=smtp,Addr=127.0.0.1, Name=MTA')dnl

The leading dnl stands for *delete to new line*, and effectively comments out the line.

After you have edited sendmail.mc, restart the sendmail service to regenerate sendmail.cf:

# systemctl restart sendmail

Alternatively, you can use the make script in /etc/mail:

# /etc/mail/make all

However, Sendmail does not use the regenerated configuration file until you restart the server.

Other important Sendmail configuration files in /etc/mail include:

access Configures a relay host that processes outbound mail from the local host to other systems. This is the default configuration:

| Connect: | localhost.localdomain | RELA |
|----------|-----------------------|------|
| Connect: | localhost             | RELA |
| Connect: | 127.0.0.1             | RELA |

To configure Sendmail to relay mail from other systems on a local network, add an entry such as the following:

Y Y

Connect: 192.168.2 RELAY

| mailertable | Configures forwa<br>forwards email se<br>mydom.com dom | Inding of email from one domain to another. The following example<br>ent to the yourorg.org domain to the SMTP server for the<br>main: |
|-------------|--------------------------------------------------------|----------------------------------------------------------------------------------------------------|
|             | yourorg.org                                            | smtp:[mydom.com]                                                                                                    |

virtusertable Configures serving of email to multiple domains. Each line starts with a destination address followed by the address to which Sendmail forwards the email. For example, the following entry forwards email addressed to any user at yourorg.org to the same user name at mydom.com:

@yourorg.org %1@mydom.com

Each of these configuration files has a corresponding database (.db) file in /etc/mail that Sendmail reads. After making any changes to any of the configuration files, restart the sendmail service. To regenerate the database files, run the /etc/mail/make all command. As for sendmail.cf, Sendmail does not use the regenerated database files until you restart the server.

## **16.5 Forwarding Email**

You can forward incoming email messages with the Postfix local delivery agent or with Sendmail by configuring the /etc/aliases file. Entries in this file can map inbound addresses to local users, files, commands, and remote addresses.

The following example redirects email for postmaster to root, and forwards email sent to admin on the local system to several other users, including usr04, who is on a different system:

```
postmaster: root
admin: usr01, usr02, usr03, usr04@another-system.com
```

To direct email to a file, specify an absolute path name instead of the destination address. To specify a command, precede it with a pipe character (|). The next example erases email sent to nemo by sending it to /dev/null, and runs a script named aggregator to process emails sent to fixme:

nemo: /dev/null
fixme: //usr/local/bin/aggregator

After changing the file, run the command newaliases to rebuild the indexed database file.

For more information, see the aliases(5) manual page.

## **16.6 Configuring a Sendmail Client**

A Sendmail client sends outbound mail to another SMTP server, which is typically administered by an ISP or the IT department of an organization, and this server then relays the email to its destination.

To configure a Sendmail client:

- 1. If the account on the SMTP server requires authentication:
  - a. Create an auth directory under /etc/mail that is accessible only to root:

```
# mkdir /etc/mail/auth
# chmod 700 /etc/mail/auth
```

b. In the auth directory, create a file smtp-auth that contains the authentication information for the SMTP server, for example:

# echo 'AuthInfo:smtp.isp.com: "U:username" "P:password"' > /etc/mail/auth/smtp-auth

where *smtp.isp.com* is the FQDN of the SMTP server, and *username* and *password* are the name and password of the account.

c. Create the database file from smtp-auth, and make both files read-writable only by root:

```
# cd /etc/mail/auth
# makemap hash smtp-auth < smtp-auth
# chmod 600 smtp-auth smtp-auth.db</pre>
```

2. Edit /etc/mail/sendmail.mc, and change the following line:

```
dnl define('SMART_host', 'smtp.your.provider')dnl
```

to read:

define('SMART\_host', 'smtp.isp.com')dnl

where *smtp.isp.com* is the FQDN of the SMTP server.

3. If the account on the SMTP server requires authentication, add the following lines after the line that defines SMART\_host:

```
define('RELAY_MAILER_ARGS', 'TCP $h port')dnl
define('confAUTH_MECHANISMS', 'EXTERNAL GSSAPI DIGEST-MD5 CRAM-MD5 LOGIN PLAIN')dnl
FEATURE('authinfo','hash /etc/mail/auth/smtp-auth.db')dnl
define(`confAUTH_OPTIONS', `A p y')dnl
```

where *port* is the port number used by the SMTP server (for example, 587 for SMARTTLS or 465 for SSL/TLS).

4. Edit /etc/sysconfig/sendmail and set the value of DAEMON to no:

DAEMON=no

This entry disables sendmail from listening on port 25 for incoming email.

5. Restart the sendmail service:

# systemctl restart sendmail

To test the configuration, send email to an account in another domain.

This configuration does not receive or relay incoming email. You can use a client application to receive email via POP or IMAP.

# Chapter 17 Load Balancing and High Availability Configuration

# **Table of Contents**

| 17.1 About HAProxy                                                                | 159 |
|-----------------------------------------------------------------------------------|-----|
| 17.2 Installing and Configuring HAProxy                                           | 159 |
| 17.2.1 About the HAProxy Configuration File                                       | 160 |
| 17.3 Configuring Simple Load Balancing Using HAProxy                              | 160 |
| 17.3.1 Configuring HAProxy for Session Persistence                                | 162 |
| 17.4 About Keepalived                                                             | 163 |
| 17.5 Installing and Configuring Keepalived                                        | 164 |
| 17.5.1 About the Keepalived Configuration File                                    | 164 |
| 17.6 Configuring Simple Virtual IP Address Failover Using Keepalived              | 165 |
| 17.7 Configuring Load Balancing Using Keepalived in NAT Mode                      | 167 |
| 17.7.1 Configuring Firewall Rules for Keepalived NAT-Mode Load Balancing          | 171 |
| 17.7.2 Configuring Back-End Server Routing for Keepalived NAT-Mode Load Balancing | 172 |
| 17.8 Configuring Load Balancing Using Keepalived in DR Mode                       | 172 |
| 17.8.1 Configuring Firewall Rules for Keepalived DR-Mode Load Balancing           | 175 |
| 17.8.2 Configuring the Back-End Servers for Keepalived DR-Mode Load Balancing     | 175 |
| 17.9 Configuring Keepalived for Session Persistence and Firewall Marks            | 176 |
| 17.10 Making HAProxy Highly Available Using Keepalived                            | 176 |
| 17.11 About Keepalived Notification and Tracking Scripts                          | 179 |
| 17.12 Making HAProxy Highly Available Using Oracle Clusterware                    | 181 |

This chapter describes how to configure the Keepalived and HAProxy technologies for balancing access to network services while maintaining continuous access to those services.

## **17.1 About HAProxy**

HAProxy is an application layer (Layer 7) load balancing and high availability solution that you can use to implement a reverse proxy for HTTP and TCP-based Internet services.

The configuration file for the haproxy daemon is /etc/haproxy/haproxy.cfg. This file must be present on each server on which you configure HAProxy for load balancing or high availability.

For more information, see http://www.haproxy.org/#docs, the /usr/share/doc/haproxy-version documentation, and the haproxy(1) manual page.

## **17.2 Installing and Configuring HAProxy**

To install HAProxy:

1. Install the haproxy package on each front-end server:

```
# yum install haproxy
```

- 2. Edit /etc/haproxy/haproxy.cfg to configure HAProxy on each server. See Section 17.2.1, "About the HAProxy Configuration File".
- 3. Enable IP forwarding and binding to non-local IP addresses:

```
# echo "net.ipv4.ip_forward = 1" >> /etc/sysctl.conf
# echo "net.ipv4.ip_nonlocal_bind = 1" >> /etc/sysctl.conf
# sysctl -p
```

net.ipv4.ip\_forward = 1
net.ipv4.ip\_nonlocal\_bind = 1

4. Enable access to the services or ports that you want HAProxy to handle.

For example, to enable access to HTTP and make this rule persist across reboots, enter the following commands:

```
# firewall-cmd --zone=zone --add-service=http
success
# firewall-cmd --permanent --zone=zone --add-service=http
success
```

To allow incoming TCP requests on port 8080:

```
# firewall-cmd --zone=zone --add-port=8080/tcp
success
# firewall-cmd --permanent --zone=zone --add-port=8080/tcp
success
```

5. Enable and start the haproxy service on each server:

```
# systemctl enable haproxy
In -s '/usr/lib/systemd/system/haproxy.service' \
    '/etc/systemd/system/multi-user.target.wants/haproxy.service'
# systemctl start haproxy
```

If you change the HAProxy configuration, reload the haproxy service:

# systemctl reload haproxy

#### **17.2.1 About the HAProxy Configuration File**

The /etc/haproxy/haproxy.cfg configuration file is divided into the following sections:

| global   | Defines global settings such as the syslog facility and level to use for logging, the maximum number of concurrent connections allowed, and how many processes to start in daemon mode. |
|----------|----------------------------------------------------------------------------------------------------|
| defaults | Defines default settings for subsequent sections.                                                                                                    |
| listen   | Defines a complete proxy, implicitly including the frontend and backend components.                                                                                                    |
| frontend | Defines the ports that accept client connections.                                                                                                    |
| backend  | Defines the servers to which the proxy forwards client connections.                                                                                                    |

For examples of how to configure HAProxy, see:

- Section 17.3, "Configuring Simple Load Balancing Using HAProxy"
- Section 17.10, "Making HAProxy Highly Available Using Keepalived"
- Section 17.12, "Making HAProxy Highly Available Using Oracle Clusterware"

## 17.3 Configuring Simple Load Balancing Using HAProxy

The following example uses HAProxy to implement a front-end server that balances incoming requests between two back-end web servers, and which is also able to handle service outages on the back-end servers.

Figure 17.1 shows an HAProxy server (10.0.0.10), which is connected to an externally facing network (10.0.0/24) and to an internal network (192.168.1/24). Two web servers, websvr1 (192.168.1.71) and websvr2 (192.168.1.72), are accessible on the internal network. The IP address 10.0.0.10 is in the private address range 10.0.0/24, which cannot be routed on the Internet. An upstream network address translation (NAT) gateway or a proxy server provides access to and from the Internet.

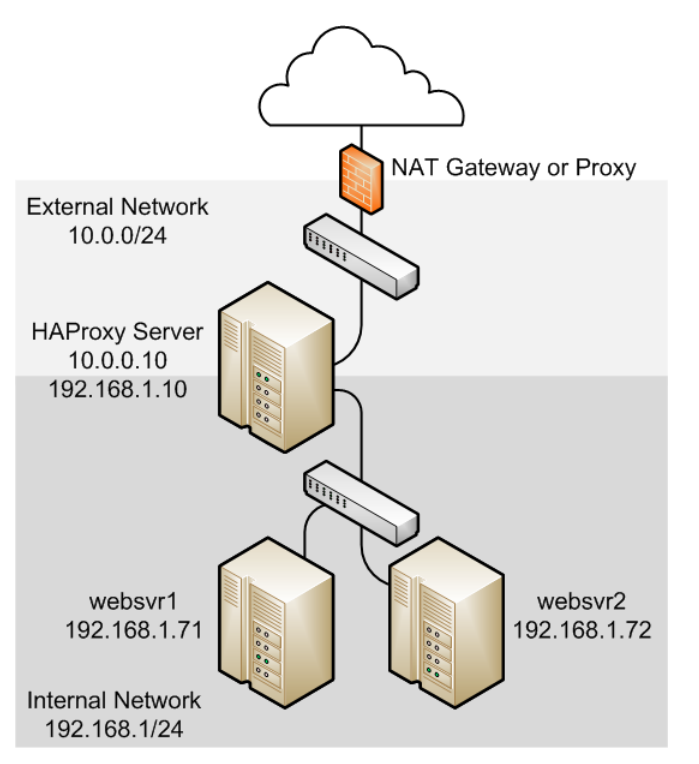

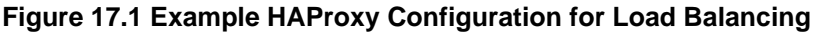

You might use the following configuration in /etc/haproxy/haproxy.cfg on the server:

```
global
   daemon
   log 127.0.0.1 local0 debug
   maxconn 50000
   nbproc 1
defaults
   mode http
   timeout connect 5s
   timeout client 25s
   timeout server 25s
   timeout queue 10s
# Handle Incoming HTTP Connection Requests
listen http-incoming
   mode http
   bind 10.0.0.10:80
Use each server in turn, according to its weight value
   balance roundrobin
 Verify that service is available
   option httpchk OPTIONS * HTTP/1.1\r\nHost:\ www
 Insert X-Forwarded-For header
   option forwardfor
 Define the back-end servers, which can handle up to 512 concurrent connections each
   server websvrl 192.168.1.71:80 weight 1 maxconn 512 check
   server websvr2 192.168.1.72:80 weight 1 maxconn 512 check
```

This configuration balances HTTP traffic between the two back-end web servers websvr1 and websvr2, whose firewalls are configured to accept incoming TCP requests on port 80.

After implementing simple /var/www/html/index.html files on the web servers and using curl to test connectivity, the following output demonstrate how HAProxy balances the traffic between the servers and how it handles the httpd service stopping on websvrl:

```
$ while true; do curl http://10.0.0.10; sleep 1; done
This is HTTP server websvrl (192.168.1.71).
This is HTTP server websvr2 (192.168.1.72).
This is HTTP server websvrl (192.168.1.71).
This is HTTP server websvr2 (192.168.1.72).
This is HTTP server websvr2 (192.168.1.72).
<html><body><h1>503 Service Unavailable</h1>
No server is available to handle this request.
</body></html>
This is HTTP server websvr2 (192.168.1.72).
This is HTTP server websvr2 (192.168.1.72).
This is HTTP server websvr2 (192.168.1.72).
. . .
This is HTTP server websvr2 (192.168.1.72).
This is HTTP server websvr2 (192.168.1.72).
This is HTTP server websvr2 (192.168.1.72).
This is HTTP server websvrl (192.168.1.71).
This is HTTP server websvr2 (192.168.1.72).
This is HTTP server websvrl (192.168.1.71).
. . .
^C
```

\$

In this example, HAProxy detected that the httpd service had restarted on websvrl and resumed using that server in addition to websvrl.

By combining the load balancing capability of HAProxy with the high availability capability of Keepalived or Oracle Clusterware, you can configure a backup load balancer that ensures continuity of service in the event that the master load balancer fails. See Section 17.10, "Making HAProxy Highly Available Using Keepalived" and Section 17.12, "Making HAProxy Highly Available Using Oracle Clusterware".

See Section 17.2, "Installing and Configuring HAProxy" for details of how to install and configure HAProxy.

#### **17.3.1 Configuring HAProxy for Session Persistence**

Many web-based application require that a user session is persistently served by the same web server.

If you want web sessions to have persistent connections to the same server, you can use a balance algorithm such as hdr, rdp-cookie, source, uri, or url\_param.

If your implementation requires the use of the leastconn, roundrobin, or static-rr algorithm, you can implement session persistence by using server-dependent cookies.

To enable session persistence for all pages on a web server, use the cookie directive to define the name of the cookie to be inserted and add the cookie option and server name to the server lines, for example:

```
cookie WEBSVR insert
server websvr1 192.168.1.71:80 weight 1 maxconn 512 cookie 1 check
server websvr2 192.168.1.72:80 weight 1 maxconn 512 cookie 2 check
```

HAProxy includes an additional Set-Cookie: header that identifies the web server in its response to the client, for example: Set-Cookie: WEBSVR=N; path=page\_path. If a client subsequently

specifies the WEBSVR cookie in a request, HAProxy forwards the request to the web server whose server cookievalue matches the value of WEBSVR.

The following example demonstrates how an inserted cookie ensures session persistence:

```
$ while true; do curl http://10.0.0.10; sleep 1; done
This is HTTP server websvrl (192.168.1.71).
This is HTTP server websvr2 (192.168.1.72).
This is HTTP server websvrl (192.168.1.71).
^C
$ curl http://10.0.0.10 -D /dev/stdout
HTTP/1.1 200 OK
Date: ...
Server: Apache/2.4.6 ()
Last-Modified: ..
ETag: "26-5125afd089491"
Accept-Ranges: bytes
Content-Length: 38
Content-Type: text/html; charset=UTF-8
Set-Cookie: WEBSVR=2; path=/
This is HTTP server svr2 (192.168.1.72).
$ while true; do curl http://10.0.0.10 --cookie "WEBSVR=2;"; sleep 1; done
This is HTTP server websvr2 (192.168.1.72).
This is HTTP server websvr2 (192.168.1.72).
This is HTTP server websvr2 (192.168.1.72).
^C
```

To enable persistence selectively on a web server, use the cookie directive to specify that HAProxy should expect the specified cookie, usually a session ID cookie or other existing cookie, to be prefixed with the server cookie value and a ~ delimiter, for example:

cookie SESSIONID prefix server websvr1 192.168.1.71:80 weight 1 maxconn 512 cookie 1 check server websvr2 192.168.1.72:80 weight 1 maxconn 512 cookie 2 check

If the value of SESSIONID is prefixed with a server cookie value, for example: Set-Cookie: SESSIONID=N~Session\_ID;, HAProxy strips the prefix and delimiter from the SESSIONID cookie before forwarding the request to the web server whose server cookie value matches the prefix.

The following example demonstrates how using a prefixed cookie enables session persistence:

```
$ while true; do curl http://10.0.0.10 --cookie "SESSIONID=1~1234;"; sleep 1; done
This is HTTP server websvr1 (192.168.1.71).
This is HTTP server websvr1 (192.168.1.71).
^C
```

A real web application would usually set the session ID on the server side, in which case the first HAProxy response would include the prefixed cookie in the Set-Cookie: header.

## **17.4 About Keepalived**

Keepalived uses the IP Virtual Server (IPVS) kernel module to provide transport layer (Layer 4) load balancing, redirecting requests for network-based services to individual members of a server cluster. IPVS monitors the status of each server and uses the Virtual Router Redundancy Protocol (VRRP) to implement high availability.

The configuration file for the keepalived daemon is /etc/keepalived/keepalived.conf. This file must be present on each server on which you configure Keepalived for load balancing or high availability.

For more information, see http://www.keepalived.org/documentation.html, the /usr/share/doc/ keepalive-version documentation, and the keepalived(8) and keepalived.conf(5) manual pages.

## **17.5 Installing and Configuring Keepalived**

To install Keepalived:

1. Install the keepalived package on each server:

# yum install keepalived

- 2. Edit /etc/keepalived/keepalived.conf to configure Keepalived on each server. See Section 17.5.1, "About the Keepalived Configuration File".
- 3. Enable IP forwarding:

```
# echo "net.ipv4.ip_forward = 1" >> /etc/sysctl.conf
# sysctl -p
net.ipv4.ip_forward = 1
```

4. Add firewall rules to allow VRRP communication using the multicast IP address 224.0.0.18 and the VRRP protocol (112) on each network interface that Keepalived will control, for example:

```
# firewall-cmd --direct --permanent --add-rule ipv4 filter INPUT 0 \
    --in-interface enp0s8 --destination 224.0.0.18 --protocol vrrp -j ACCEPT
success
# firewall-cmd --direct --permanent --add-rule ipv4 filter OUTPUT 0 \
    --out-interface enp0s8 --destination 224.0.0.18 --protocol vrrp -j ACCEPT
success
# firewall-cmd --reload
success
```

5. Enable and start the keepalived service on each server:

```
# systemctl enable keepalived
ln -s '/usr/lib/systemd/system/keepalived.service' \
    '/etc/systemd/system/multi-user.target.wants/keepalived.service'
# systemctl start keepalived
```

If you change the Keepalived configuration, reload the keepalived service:

# systemctl reload keepalived

## 17.5.1 About the Keepalived Configuration File

The /etc/keepalived.conf configuration file is divided into the following sections:

| global_defs                                | Defines global settings such as the email addresses for sending<br>notification messages, the IP address of an SMTP server, the timeout<br>value for SMTP connections in seconds, a string that identifies the host<br>machine, the VRRP IPv4 and IPv6 multicast addresses, and whether<br>SNMP traps should be enabled. |
|--------------------------------------------|----------------------------------------------------------------------------------------------------|
| <pre>static_ipaddress, static_routes</pre> | Define static IP addresses and routes, which VRRP cannot change.<br>These sections are not required if the addresses and routes are<br>already defined on the servers and these servers already have network<br>connectivity.                                                                                            |
| vrrp_sync_group                            | Defines a VRRP synchronization group of VRRP instances that fail over together.                                                                                                    |

| vrrp_instance        | Defines a moveable virtual IP address for a member of a VRRP synchronization group's internal or external network interface, which accompanies other group members during a state transition. Each VRRP instance must have a unique value of virtual_router_id, which identifies which interfaces on the master and backup servers can be assigned a given virtual IP address. You can also specify scripts that are run on state transitions to BACKUP, MASTER, and FAULT, and whether to trigger SMTP alerts for state transitions. |
|----------------------|----------------------------------------------------------------------------------------------------|
| vrrp_script          | Defines a tracking script that Keepalived can run at regular intervals to perform monitoring actions from a vrrp_instance or vrrp_sync_group section.                                                                                                    |
| virtual_server_group | Defines a virtual server group, which allows a real server to be a member of several virtual server groups.                                                                                                    |
| virtual_server       | Defines a virtual server for load balancing, which is composed of several real servers.                                                                                                    |

For examples of how to configure Keepalived, see:

- Section 17.6, "Configuring Simple Virtual IP Address Failover Using Keepalived"
- Section 17.7, "Configuring Load Balancing Using Keepalived in NAT Mode"
- Section 17.8, "Configuring Load Balancing Using Keepalived in DR Mode"
- Section 17.10, "Making HAProxy Highly Available Using Keepalived"

# 17.6 Configuring Simple Virtual IP Address Failover Using Keepalived

A typical Keepalived high-availability configuration consists of one master server and one or more backup servers. One or more virtual IP addresses, defined as *VRRP instances*, are assigned to the master server's network interfaces so that it can service network clients. The backup servers listen for multicast VRRP advertisement packets that the master server transmits at regular intervals. The default advertisement interval is one second. If the backup nodes fail to receive three consecutive VRRP advertisements, the backup server with the highest assigned priority takes over as the master server and assigns the virtual IP addresses to its own network interfaces. If several backup servers have the same priority, the backup server with the highest IP address value becomes the master server.

The following example uses Keepalived to implement a simple failover configuration on two servers. One server acts as the master, the other acts as a backup, and the master server has a higher priority than the backup server.

Figure 17.2 shows how the virtual IP address 10.0.0.100 is initially assigned to the master server (10.0.0.71). When the master server fails, the backup server (10.0.0.72) becomes the new master server and is assigned the virtual IP address 10.0.0.100.

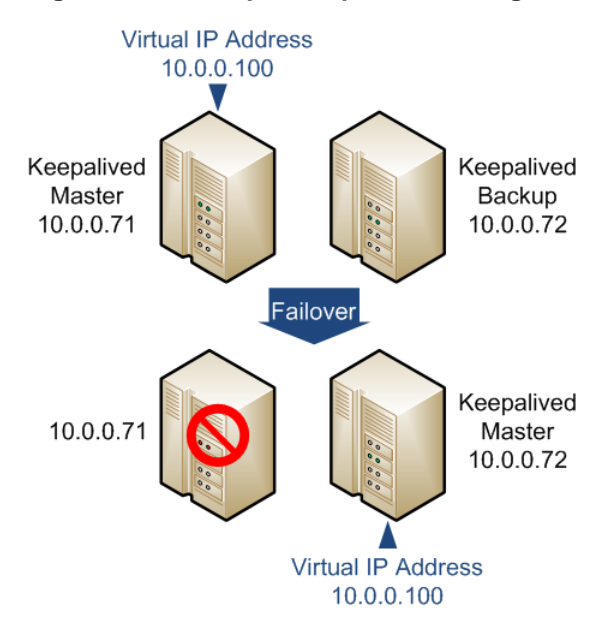

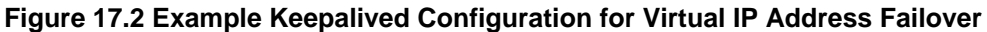

You might use the following configuration in /etc/keepalived/keepalived.conf on the master server:

```
global_defs {
   notification_email {
    root@mydomain.com
   notification_email_from svr1@mydomain.com
   smtp server localhost
   smtp_connect_timeout 30
vrrp_instance VRRP1 {
   state MASTER
   Specify the network interface to which the virtual address is assigned
   interface enp0s8
   The virtual router ID must be unique to each VRRP instance that you define
   virtual_router_id 41
   Set the value of priority higher on the master server than on a backup server
   priority 200
   advert_int 1
   authentication {
       auth_type PASS
       auth_pass 1066
    }
   virtual_ipaddress {
       10.0.0.100/24
    }
```

The configuration of the backup server is the same except for the values of

notification\_email\_from, state, priority, and possibly interface if the system hardware configuration is different:

```
global_defs {
   notification_email {
     root@mydomain.com
   }
   notification_email_from svr2@mydomain.com
   smtp_server localhost
```
```
smtp_connect_timeout 30
}
vrrp_instance VRRP1 {
   state BACKUP
# Specify the network interface to which the virtual address is assigned
   interface enp0s8
   virtual_router_id 41
# Set the value of priority lower on the backup server than on the master server
   priority 100
   advert_int 1
   authentication {
     auth_type PASS
     auth_pass 1066
   }
   virtual_ipaddress {
     10.0.0.100/24
   }
}
```

In the event that the master server (svr1) fails, keepalived assigns the virtual IP address 10.0.0.100/24 to the enp0s8 interface on the backup server (svr2), which becomes the master server.

To determine whether a server is acting as the master, you can use the *ip* command to see whether the virtual address is active, for example:

```
# ip addr list enp0s8
3: enp0s8: <BROADCAST,MULTICAST,UP,LOWER_UP> mtu 1500 qdisc pfifo_fast state UP qlen 1000
    link/ether 08:00:27:cb:a6:8d brd ff:ff:ff:ff:ff
    inet 10.0.0.72/24 brd 10.0.0.255 scope global enp0s8
    inet 10.0.0.100/24 scope global enp0s8
    inet6 fe80::a00:27ff:fecb:a68d/64 scope link
    valid_lft forever preferred_lft forever
```

Alternatively, search for Keepalived messages in /var/log/messages that show transitions between states, for example:

```
...51:55 ... VRRP_Instance(VRRP1) Entering BACKUP STATE
...
...53:08 ... VRRP_Instance(VRRP1) Transition to MASTER STATE
...53:09 ... VRRP_Instance(VRRP1) Entering MASTER STATE
...53:09 ... VRRP_Instance(VRRP1) setting protocol VIPs.
...53:09 ... VRRP_Instance(VRRP1) Sending gratuitous ARPs on enp0s8 for 10.0.0.100
```

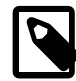

#### Note

Only one server should be active as the master at any time. If more than one server is configured as the master, it is likely that there is a problem with VRRP communication between the servers. Check the network settings for each interface on each server and check that the firewall allows both incoming and outgoing VRRP packets for multicast IP address 224.0.0.18.

See Section 17.5, "Installing and Configuring Keepalived" for details of how to install and configure Keepalived.

# 17.7 Configuring Load Balancing Using Keepalived in NAT Mode

The following example uses Keepalived in NAT mode to implement a simple failover and load balancing configuration on two servers. One server acts as the master, the other acts as a backup, and the master server has a higher priority than the backup server. Each of the servers has two network interfaces, where one interface is connected to the side facing an external network (192.168.1.0/24) and the other interface is connected to an internal network (10.0.0.0/24) on which two web servers are accessible.

Figure 17.3 shows that the Keepalived master server has network addresses 192.168.1.10, 192.168.1.1 (virtual), 10.0.0.10, and 10.0.0.100 (virtual). The Keepalived backup server has network addresses 192.168.1.11 and 10.0.0.11. The web servers websvrl and websvrl have network addresses 10.0.0.71 and 10.0.0.72 respectively.

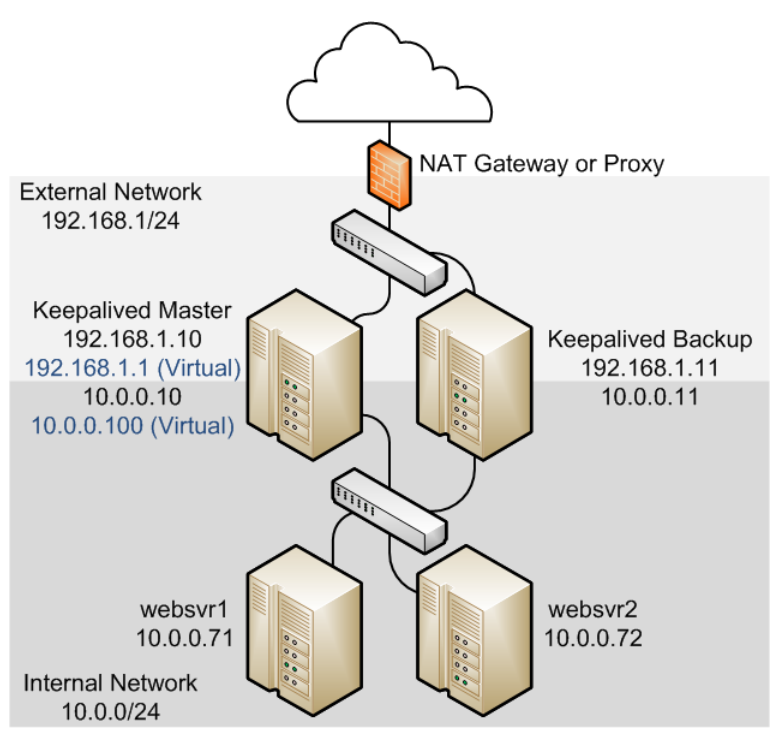

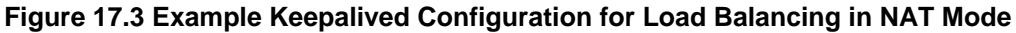

You might use the following configuration in /etc/keepalived/keepalived.conf on the master server:

```
global defs {
   notification_email {
    root@mydomain.com
   }
   notification_email_from svr1@mydomain.com
   smtp_server localhost
   smtp_connect_timeout 30
vrrp_sync_group VRRP1 {
   Group the external and internal VRRP instances so they fail over together
    group {
        external
        internal
        }
vrrp_instance external {
    state MASTER
    interface enp0s8
    virtual_router_id 91
    priority 200
    advert_int 1
    authentication {
       auth_type PASS
       auth_pass 1215
```

```
Define the virtual IP address for the external network interface
   virtual_ipaddress {
       192.168.1.1/24
vrrp_instance internal {
   state MASTER
   interface enp0s9
   virtual_router_id 92
   priority 200
   advert_int 1
   authentication {
       auth_type PASS
       auth_pass 1215
   Define the virtual IP address for the internal network interface
   virtual_ipaddress {
       10.0.0.100/24
# Define a virtual HTTP server on the virtual IP address 192.168.1.1
virtual_server 192.168.1.1 80 {
   delay_loop 10
   protocol TCP
   Use round-robin scheduling in this example
   lb_algo rr
   Use NAT to hide the back-end servers
   lb kind NAT
   Persistence of client sessions times out after 2 hours
   persistence_timeout 7200
   real_server 10.0.0.71 80 {
       weight 1
       TCP_CHECK {
         connect_timeout 5
         connect_port 80
       }
   }
   real_server 10.0.0.72 80 {
       weight 1
       TCP CHECK {
         connect_timeout 5
         connect_port 80
       }
    }
```

This configuration is similar to that given in Section 17.6, "Configuring Simple Virtual IP Address Failover Using Keepalived" with the additional definition of a vrrp\_sync\_group section so that the network interfaces are assigned together on failover, and a virtual\_server section to define the real back-end servers that Keepalived uses for load balancing. The value of lb\_kind is set to NAT (Network Address Translation), which means that the Keepalived server handles both inbound and outbound network traffic from and to the client on behalf of the back-end servers.

The configuration of the backup server is the same except for the values of

notification\_email\_from, state, priority, and possibly interface if the system hardware configuration is different:

```
global_defs {
    notification_email {
        root@mydomain.com
    }
```

```
notification_email_from svr2@mydomain.com
   smtp_server localhost
   smtp_connect_timeout 30
vrrp_sync_group VRRP1 {
   Group the external and internal VRRP instances so they fail over together
#
   group {
       external
       internal
        }
vrrp_instance external {
   state BACKUP
   interface enp0s8
   virtual_router_id 91
   priority 100
   advert_int 1
   authentication {
       auth_type PASS
       auth_pass 1215
    }
   Define the virtual IP address for the external network interface
#
   virtual_ipaddress {
       192.168.1.1/24
vrrp_instance internal {
   state BACKUP
   interface enp0s9
   virtual_router_id 92
   priority 100
   advert_int 1
   authentication {
       auth_type PASS
       auth_pass 1215
   }
   Define the virtual IP address for the internal network interface
#
   virtual_ipaddress {
       10.0.0.100/24
    }
# Define a virtual HTTP server on the virtual IP address 192.168.1.1
virtual_server 192.168.1.1 80 {
   delay_loop 10
   protocol TCP
   Use round-robin scheduling in this example
   lb_algo rr
   Use NAT to hide the back-end servers
   lb_kind NAT
   Persistence of client sessions times out after 2 hours
   persistence_timeout 7200
   real_server 10.0.0.71 80 {
       weight 1
        TCP_CHECK {
         connect_timeout 5
          connect_port 80
        }
   }
   real_server 10.0.0.72 80 {
       weight 1
       TCP_CHECK {
```

```
connect_timeout 5
connect_port 80
}
}
```

Two further configuration changes are required:

- Configure firewall rules on each Keepalived server (master and backup) that you configure as a load balancer as described in Section 17.7.1, "Configuring Firewall Rules for Keepalived NAT-Mode Load Balancing".
- Configure a default route for the virtual IP address of the load balancer's internal network interface on each back-end server that you intend to use with the Keepalived load balancer as described in Section 17.7.2, "Configuring Back-End Server Routing for Keepalived NAT-Mode Load Balancing".

See Section 17.5, "Installing and Configuring Keepalived" for details of how to install and configure Keepalived.

#### 17.7.1 Configuring Firewall Rules for Keepalived NAT-Mode Load Balancing

If you configure Keepalived to use NAT mode for load balancing with the servers on the internal network, the Keepalived server handles all inbound and outbound network traffic and hides the existence of the back-end servers by rewriting the source IP address of the real back-end server in outgoing packets with the virtual IP address of the external network interface.

To configure a Keepalived server to use NAT mode for load balancing:

1. Configure the firewall so that the interfaces on the external network side are in a different zone from the interfaces on the internal network side.

The following example demonstrates how to move interface enp0s9 to the internal zone while interface enp0s8 remains in the public zone:

```
# firewall-cmd --get-active-zones
public
 interfaces: enp0s8 enp0s9
# firewall-cmd --zone=public --remove-interface=enp0s9
success
# firewall-cmd --zone=internal --add-interface=enp0s9
success
# firewall-cmd --permanent --zone=public --remove-interface=enp0s9
success
# firewall-cmd --permanent --zone=internal --add-interface=enp0s9
success
# firewall-cmd --get-active-zones
internal
 interfaces: enp0s9
public
 interfaces: enp0s8
```

Configure NAT mode (masquerading) on the external network interface, for example:

```
# firewall-cmd --zone=public --add-masquerade
success
# firewall-cmd --permanent --zone=public --add-masquerade
success
# firewall-cmd --zone=public --query-masquerade
yes
# firewall-cmd --zone=internal --query-masquerade
no
```

3. If not already enabled for your firewall, configure forwarding rules between the external and internal network interfaces, for example:

```
# firewall-cmd --direct --permanent --add-rule ipv4 filter FORWARD 0 \
    -i enp0s8 -o enp0s9 -m state --state RELATED,ESTABLISHED -j ACCEPT
success
# firewall-cmd --direct --permanent --add-rule ipv4 filter FORWARD 0 \
    -i enp0s9 -o enp0s8 -j ACCEPT
success
# firewall-cmd --direct --permanent --add-rule ipv4 filter FORWARD 0 \
    -j REJECT --reject-with icmp-host-prohibited
success
# firewall-cmd --reload
```

4. Enable access to the services or ports that you want Keepalived to handle.

For example, to enable access to HTTP and make this rule persist across reboots, enter the following commands:

```
# firewall-cmd --zone=public --add-service=http
success
# firewall-cmd --permanent --zone=public --add-service=http
success
```

# 17.7.2 Configuring Back-End Server Routing for Keepalived NAT-Mode Load Balancing

On each back-end real servers that you intend to use with the Keepalived load balancer, ensure that the routing table contains a default route for the virtual IP address of the load balancer's internal network interface.

For example, if the virtual IP address is 10.0.0.100, you can use the ip command to examine the routing table and to set the default route:

```
# ip route show
10.0.0.0/24 dev enp0s8 proto kernel scope link src 10.0.0.71
# ip route add default via 10.0.0.100 dev enp0s8
# ip route show
default via 10.0.0.100 dev enp0s8
10.0.0.0/24 dev enp0s8 proto kernel scope link src 10.0.0.71
```

To make the default route for enp0s8 persist across reboots, create the file /etc/sysconfig/ network-scripts/route-enp0s8:

# echo "default via 10.0.0.100 dev enp0s8" > /etc/sysconfig/network-scripts/route-enp0s8

# 17.8 Configuring Load Balancing Using Keepalived in DR Mode

The following example uses Keepalived in direct routing (DR) mode to implement a simple failover and load balancing configuration on two servers. One server acts as the master, the other acts as a backup, and the master server has a higher priority than the backup server. Each of Keepalived servers has a single network interface and the servers are connected to the same network segment (10.0.0.0/24) on which two web servers are accessible.

Figure 17.4 shows that the Keepalived master server has network addresses 10.0.0.11 and 10.0.0.1 (virtual). The Keepalived backup server has network address 10.0.0.12. The web servers websvr1 and websvr2 have network addresses 10.0.0.71 and 10.0.0.72 respectively. In additional, both web servers are configured with the virtual IP address 10.0.0.1 to make them accept packets with that destination address. Incoming requests are received by the master server and redirected to the web servers, which respond directly.

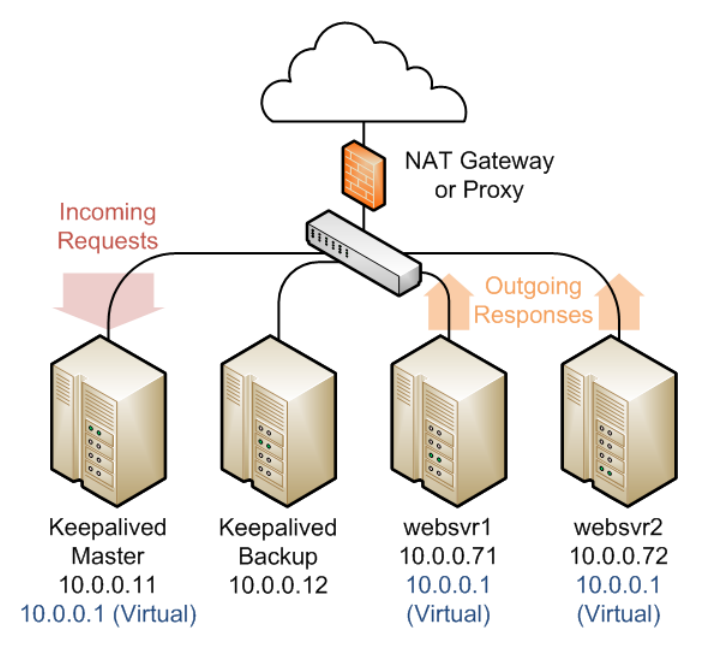

Figure 17.4 Example Keepalived Configuration for Load Balancing in DR Mode

You might use the following configuration in /etc/keepalived.conf on the master server:

```
global_defs {
  notification_email {
    root@mydomain.com
   }
  notification_email_from svr1@mydomain.com
   smtp_server localhost
   smtp_connect_timeout 30
vrrp_instance external {
    state MASTER
    interface enp0s8
   virtual_router_id 91
    priority 200
    advert_int 1
    authentication {
        auth_type PASS
        auth_pass 1215
    }
    virtual_ipaddress {
        10.0.1/24
    }
virtual_server 10.0.0.1 80 {
    delay_loop 10
   protocol TCP
    lb_algo rr
   Use direct routing
   lb_kind DR
    persistence_timeout 7200
    real_server 10.0.0.71 80 {
        weight 1
        TCP_CHECK {
          connect_timeout 5
          connect_port 80
```

```
}
real_server 10.0.0.72 80 {
    weight 1
    TCP_CHECK {
        connect_timeout 5
        connect_port 80
    }
}
```

The virtual server configuration is similar to that given in Section 17.7, "Configuring Load Balancing Using Keepalived in NAT Mode" except that the value of lb\_kind is set to DR (Direct Routing), which means that the Keepalived server handles all inbound network traffic from the client before routing it to the back-end servers, which reply directly to the client, bypassing the Keepalived server. This configuration reduces the load on the Keepalived server but is less secure as each back-end server requires external access and is potentially exposed as an attack surface. Some implementations use an additional network interface with a dedicated gateway for each web server to handle the response network traffic.

The configuration of the backup server is the same except for the values of notification\_email\_from, state, priority, and possibly interface if the system hardware configuration is different:

```
global_defs {
   notification_email {
    root@mydomain.com
   notification_email_from svr2@mydomain.com
   smtp server localhost
   smtp_connect_timeout 30
vrrp_instance external {
   state BACKUP
   interface enp0s8
   virtual_router_id 91
   priority 100
    advert int 1
    authentication {
       auth_type PASS
       auth_pass 1215
    }
    virtual_ipaddress {
        10.0.0.1/24
    }
virtual_server 10.0.0.1 80 {
   delay_loop 10
    protocol TCP
   lb_algo rr
   Use direct routing
   lb_kind DR
    persistence_timeout 7200
    real_server 10.0.0.71 80 {
       weight 1
       TCP_CHECK {
         connect_timeout 5
         connect_port 80
        }
    }
    real_server 10.0.0.72 80 {
```

```
weight 1
TCP_CHECK {
    connect_timeout 5
    connect_port 80
    }
}
```

Two further configuration changes are required:

- Configure firewall rules on each Keepalived server (master and backup) that you configure as a load balancer as described in Section 17.8.1, "Configuring Firewall Rules for Keepalived DR-Mode Load Balancing".
- Configure the arp\_ignore and arp\_announce ARP parameters and the virtual IP address for the network interface on each back-end server that you intend to use with the Keepalived load balancer as described in Section 17.8.2, "Configuring the Back-End Servers for Keepalived DR-Mode Load Balancing".

See Section 17.5, "Installing and Configuring Keepalived" for details of how to install and configure Keepalived.

### 17.8.1 Configuring Firewall Rules for Keepalived DR-Mode Load Balancing

Enable access to the services or ports that you want Keepalived to handle.

For example, to enable access to HTTP and make this rule persist across reboots, enter the following commands:

```
# firewall-cmd --zone=public --add-service=http
success
# firewall-cmd --permanent --zone=public --add-service=http
success
```

# 17.8.2 Configuring the Back-End Servers for Keepalived DR-Mode Load Balancing

The example configuration requires that the virtual IP address is configured on the master Keepalived server and on each back-end server. The Keepalived configuration maintains the virtual IP address on the master Keepalived server.

Only the master Keepalived server should respond to ARP requests for the virtual IP address. You can set the arp\_ignore and arp\_announce ARP parameters for the network interface of each back-end server so that they do not respond to ARP requests for the virtual IP address.

To configure the ARP parameters and virtual IP address on each back-end server:

1. Configure the ARP parameters for the primary network interface, for example enp0s8:

```
# echo "net.ipv4.conf.enp0s8.arp_ignore = 1" >> /etc/sysctl.conf
# echo "net.ipv4.conf.enp0s8.arp_announce = 2" >> /etc/sysctl.conf
# sysctl -p
net.ipv4.conf.enp0s8.arp_ignore = 1
net.ipv4.conf.enp0s8.arp_announce = 2
```

2. To define a virtual IP address that persists across reboots, edit /etc/sysconfig/networkscripts/ifcfg-*iface* and add IPADDR1 and PREFIX1 entries for the virtual IP address, for example:

• • •

```
NAME=enp0s8
...
IPADDR0=10.0.0.72
GATEWAY0=10.0.0.100
PREFIX0=24
IPADDR1=10.0.0.1
PREFIX1=24
...
```

This example defines the virtual IP address 10.0.0.1 for enp0s8 in addition to the existing real IP address of the back-end server.

3. Reboot the system and verify that the virtual IP address has been set up:

```
# ip addr show enp0s8
2: enp0s8: <BROADCAST,MULTICAST,UP,LOWER_UP> mtu 1500 qdisc pfifo_fast state UP qlen 1000
    link/ether 08:00:27:cb:a6:8d brd ff:ff:ff:ff:ff
    inet 10.0.0.72/24 brd 10.0.0.255 scope global enp0s8
    inet 10.0.0.1/24 brd 10.0.0.255 scope global secondary enp0s8
    inet6 fe80::a00:27ff:fecb:a68d/64 scope link
    valid_lft forever preferred_lft forever
```

# 17.9 Configuring Keepalived for Session Persistence and Firewall Marks

Many web-based application require that a user session is persistently served by the same web server.

If you enable the load balancer in Keepalived to use persistence, a client connects to the same server provided that the timeout period (persistence\_timeout) has not been exceeded since the previous connection.

Firewall marks are another method for controlling session access so that Keepalived forwards a client's connections on different ports, such as HTTP (80) and HTTPS (443), to the same server, for example:

```
# firewall-cmd --direct --permanent --add-rule ipv4 mangle PREROUTING 0 \
   -d virtual_IP_addr/32 -p tcp -m multiport --dports 80,443 -j MARK --set-mark 123
success
# firewall-cmd --reload
```

These commands set a firewall mark value of 123 on packets that are destined for ports 80 or 443 at the specified virtual IP address.

You must also declare the firewall mark (fwmark) value to Keepalived by setting it on the virtual server instead of a destination virtual IP address and port, for example:

```
virtual_server fwmark 123 {
    ...
}
```

This configuration causes Keepalived to route the packets based on their firewall mark value rather than the destination virtual IP address and port. When used in conjunction with session persistence, firewall marks help ensure that all ports used by a client session are handled by the same server.

# 17.10 Making HAProxy Highly Available Using Keepalived

The following example uses Keepalived to make the HAProxy service fail over to a backup server in the event that the master server fails.

Figure 17.5 shows two HAProxy servers, which are connected to an externally facing network (10.0.0/24) as 10.0.0.11 and 10.0.0.12 and to an internal network (192.168.1/24) as 192.168.1.11 and 192.168.1.12.

One HAProxy server (10.0.0.11) is configured as a Keepalived master server with the virtual IP address 10.0.0.10 and the other (10.0.0.12) is configured as a Keepalived backup server. Two web servers, websvr1 (192.168.1.71) and websvr2 (192.168.1.72), are accessible on the internal network. The IP address 10.0.0.10 is in the private address range 10.0.0/24, which cannot be routed on the Internet. An upstream network address translation (NAT) gateway or a proxy server provides access to and from the Internet.

# Figure 17.5 Example of a Combined HAProxy and Keepalived Configuration with Web Servers on a Separate Network

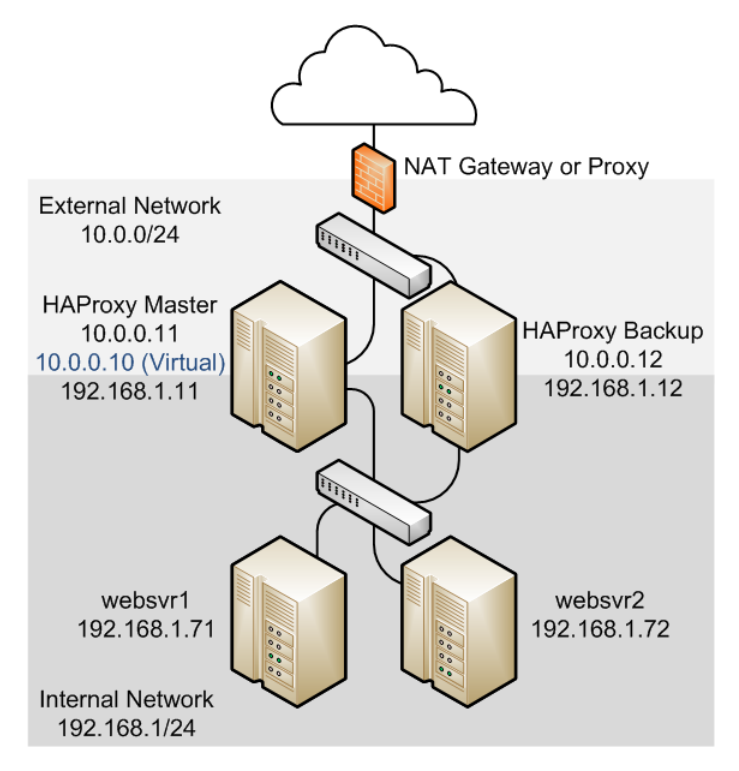

The HAProxy configuration on both 10.0.0.11 and 10.0.0.12 is very similar to Section 17.3, "Configuring Simple Load Balancing Using HAProxy". The IP address on which HAProxy listens for incoming requests is the virtual IP address that Keepalived controls.

```
global
   daemon
   log 127.0.0.1 local0 debug
   maxconn 50000
   nbproc 1
defaults
   mode http
   timeout connect 5s
   timeout client 25s
   timeout server 25s
   timeout queue 10s
# Handle Incoming HTTP Connection Requests on the virtual IP address controlled by Keepalived
listen http-incoming
   mode http
   bind 10.0.0.10:80
# Use each server in turn, according to its weight value
   balance roundrobin
 Verify that service is available
   option httpchk OPTIONS * HTTP/1.1\r\nHost:\ www
```

```
# Insert X-Forwarded-For header
option forwardfor
# Define the back-end servers, which can handle up to 512 concurrent connections each
server websvrl 192.168.1.71:80 weight 1 maxconn 512 check
server websvr2 192.168.1.72:80 weight 1 maxconn 512 check
```

It is also possible to configure HAProxy and Keepalived directly on the web servers as shown in Figure 17.6. As in the previous example, one HAProxy server (10.0.0.11) is configured as the Keepalived master server with the virtual IP address 10.0.0.10 and the other (10.0.0.12) is configured as a Keepalived backup server. The HAProxy service on the master listens on port 80 and forwards incoming requests to one of the httpd services, which listen on port 8080.

# Figure 17.6 Example of a Combined HAProxy and Keepalived Configuration with Integrated Web Servers

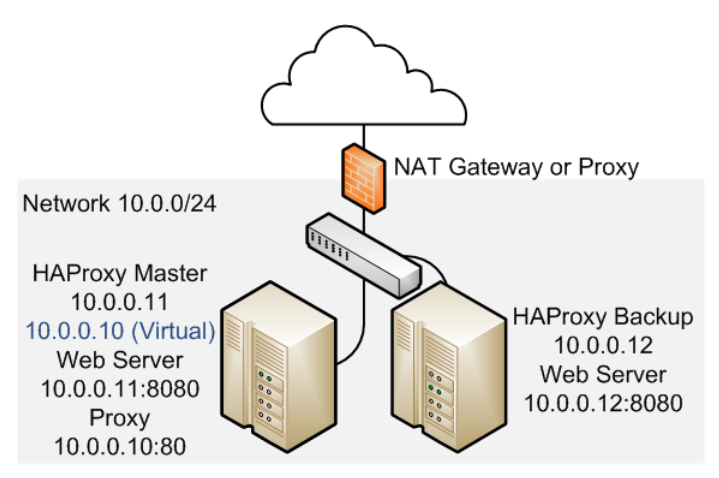

The HAProxy configuration is the same as the previous example except for the IP addresses and ports of the web servers.

server websvrl 10.0.0.11:8080 weight 1 maxconn 512 check server websvr2 10.0.0.12:8080 weight 1 maxconn 512 check

The firewall on each server must be configured to accept incoming TCP requests on port 8080.

The Keepalived configuration for both example configurations is similar to that given in Section 17.6, "Configuring Simple Virtual IP Address Failover Using Keepalived".

The master server has the following Keepalived configuration:

```
global_defs {
   notification_email {
      root@mydomain.com
   }
   notification_email_from haproxy1@mydomain.com
   smtp_server localhost
   smtp_connect_timeout 30
}
vrrp_instance VRRP1 {
   state MASTER
# Specify the network interface to which the virtual address is assigned
   interface enp0s8
# The virtual router ID must be unique to each VRRP instance that you define
   virtual_router_id 41
# Set the value of priority higher on the master server than on a backup server
```

```
priority 200
advert_int 1
authentication {
    auth_type PASS
    auth_pass 1066
}
virtual_ipaddress {
    10.0.0.10/24
}
```

The configuration of the backup server is the same except for the values of

notification\_email\_from, state, priority, and possibly interface if the system hardware configuration is different:

```
global_defs {
  notification_email {
    root@mydomain.com
  }
  notification_email_from haproxy2@mydomain.com
  smtp_server localhost
  smtp_connect_timeout 30
vrrp_instance VRRP1 {
   state BACKUP
   Specify the network interface to which the virtual address is assigned
   interface enp0s8
   virtual_router_id 41
  Set the value of priority lower on the backup server than on the master server
   priority 100
   advert_int 1
   authentication {
       auth_type PASS
       auth_pass 1066
   }
   virtual_ipaddress {
       10.0.0.10/24
    }
```

In the event that the master server (haproxy1) fails, keepalived assigns the virtual IP address 10.0.0.10/24 to the enp0s8 interface on the backup server (haproxy2), which becomes the master server.

See Section 17.2, "Installing and Configuring HAProxy" and Section 17.5, "Installing and Configuring Keepalived" for details of how to install and configure HAProxy and Keepalived.

# **17.11 About Keepalived Notification and Tracking Scripts**

Notification scripts are executable programs that Keepalived invokes when a server changes state. You can implements notification scripts to perform actions such as reconfiguring a network interface or starting, reloading or stopping a service.

To invoke a notification script, include one the following lines inside a vrrp\_instance or vrrp\_sync\_group section:

| notify program_path | Invo | kes program_path with the following arguments:                                                         |
|---------------------|------|----------------------------------------------------------------------------------------------------|
|                     | \$1  | Set to INSTANCE or GROUP, depending on whether<br>Keepalived invoked the program from vrrp_instance or |
|                     |      | vrrp_sync_group.                                                                                       |

- \$2 Set to the name of the vrrp\_instance or vrrp\_sync\_group.
- \$3 Set to the end state of the transition: BACKUP, FAULT, or MASTER.

```
notify_backup
                               Invokes program path when the end state of a transition is BACKUP.
                               program path is the full pathname of an executable script or binary.
program path,
notify backup
                               If a program has arguments, enclose both the program path and the
                               arguments in quotes.
"program_path arg ..."
notify_fault
                               Invokes program_path when the end state of a transition is FAULT.
program_path,
notify_fault
"program_path arg ..."
                               Invokes program_path when the end state of a transition is MASTER.
notify_master
program_path,
notify_master
"program_path arg ..."
```

The following executable script could be used to handle the general-purpose version of notify:

```
#!/bin/bash
ENDSTATE=$3
NAME=$2
TYPE=$1
case $ENDSTATE in
    "BACKUP") # Perform action for transition to BACKUP state
              exit 0
              ;;
    "FAULT") # Perform action for transition to FAULT state
              exit O
              ;;
    "MASTER") # Perform action for transition to MASTER state
              exit 0
              ;;
    *)
              echo "Unknown state ${ENDSTATE} for VRRP ${TYPE} ${NAME}"
              exit 1
              ;;
esac
```

Tracking scripts are programs that Keepalived runs at regular intervals, according to a vrrp\_script definition:

```
vrrp_script script_name {
  script "program_path arg ..."
  interval i # Run script every i seconds
  fall f # If script returns non-zero f times in succession, enter FAULT state
  rise r # If script returns zero r times in succession, exit FAULT state
  timeout t # Wait up to t seconds for script before assuming non-zero exit code
  weight w # Reduce priority by w on fall
}
```

program\_path is the full pathname of an executable script or binary.

You can use tracking scripts with a vrrp\_instance section by specifying a track\_script clause, for example:

vrrp\_instance instance\_name {

```
state MASTER
interface enp0s8
virtual_router_id 21
priority 200
advert_int 1
virtual_ipaddress {
  10.0.0.10/24
}
track_script {
    script_name
    ...
}
```

If a configured script returns a non-zero exit code f times in succession, Keepalived changes the state of the VRRP instance or group to FAULT, removes the virtual IP address 10.0.0.10 from enp0s8, reduces the priority value by w and stops sending multicast VRRP packets. If the script subsequently returns a zero exit code r times in succession, the VRRP instance or group exits the FAULT state and transitions to the MASTER or BACKUP state depending on its new priority.

If you want a server to enter the FAULT state if one or more interfaces goes down, you can also use a track\_interface clause, for example:

```
track_interface {
    enp0s8
    enp0s9
}
```

A possible application of tracking scripts is to deal with a potential split-brain condition in the case that some of the Keepalived servers lose communication. For example, a script could track the existence of other Keepalived servers or use shared storage or a backup communication channel to implement a voting mechanism. However, configuring Keepalived to avoid a split brain condition is complex and it is difficult to avoid corner cases where a scripted solution might not work.

For an alternative solution, see Section 17.12, "Making HAProxy Highly Available Using Oracle Clusterware".

# 17.12 Making HAProxy Highly Available Using Oracle Clusterware

When Keepalived is used with two or more servers, loss of network connectivity can result in a splitbrain condition, where more than one server acts as the master, and which can result in data corruption. To avoid this scenario, Oracle recommends that you use HAProxy in conjunction with a *shoot the other node in the head* (STONITH) solution such as Oracle Clusterware to support virtual IP address failover in preference to Keepalived.

Oracle Clusterware is a portable clustering software solution that allow you to configure independent servers so that they cooperate as a single cluster. The individual servers within the cluster cooperate so that they appear to be a single server to external client applications.

The following example uses Oracle Clusterware with HAProxy for load balancing to HTTPD web server instances on each cluster node. In the event that the node running HAProxy and an HTTPD instance fails, the services and their virtual IP addresses fail over to the other cluster node.

Figure 17.7 shows two cluster nodes, which are connected to an externally facing network. The nodes are also linked by a private network that is used for the cluster heartbeat. The nodes have shared access to certified SAN or NAS storage that holds the voting disk and Oracle Cluster Registry (OCR) in addition to service configuration data and application data.

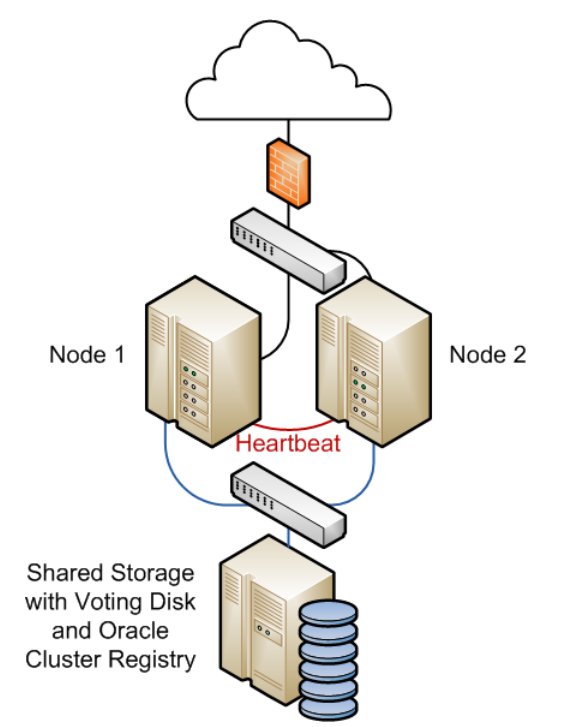

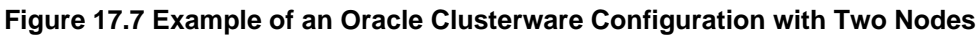

For a high-availability configuration, Oracle recommends that the network, heartbeat, and storage connections are multiply redundant and that at least three voting disks are configured.

The following steps outline how to configure such a cluster:

- 1. Install Oracle Clusterware on each system that will serve as a cluster node.
- 2. Install the haproxy and httpd packages on each node.
- 3. Use the appvipting command to create a virtual IP address for HAProxy and a separate virtual IP address for each HTTPD service instance. For example, if there are two HTTPD service instances, you would need to create three different virtual IP addresses.
- 4. Implement cluster scripts to start, stop, clean, and check the HAProxy and HTTPD services on each node. These scripts must return 0 for success and 1 for failure.
- 5. Use the shared storage to share the configuration files, HTML files, logs, and all directories and files that the HAProxy and HTTPD services on each node require to start.

If you have an Oracle Linux Support subscription, you can use OCFS2 or ASM/ACFS with the shared storage as an alternative to NFS or other type of shared file system.

- 6. Configure each HTTPD service instance so that it binds to the correct virtual IP address. Each service instance must also have an independent set of configuration, log, and other required files, so that all of the service instances can coexist on the same server if one node fails.
- 7. Use the crsctl command to create a cluster resource for HAProxy and for each HTTPD service instance. If there are two or more HTTPD service instances, binding of these instances should initially be distributed amongst the cluster nodes. The HAProxy service can be started on either node initially.

You can use Oracle Clusterware as the basis of a more complex solution that protects a multi-tiered system consisting of front-end load balancers, web servers, database servers and other components.

For more information, see the Oracle Clusterware 11g Administration and Deployment Guide and the Oracle Clusterware 12c Administration and Deployment Guide.

# Chapter 18 VNC Service Configuration

# **Table of Contents**

| 18.1 About VNC                 | 185 | 5 |
|--------------------------------|-----|---|
| 18.2 Configuring a VNC Server  | 185 | 5 |
| 18.3 Connecting to VNC Desktop | 187 | 7 |

This chapter describes how to enable a Virtual Network Computing (VNC) server to provide remote access to a graphical desktop.

## 18.1 About VNC

Virtual Network Computing (VNC) is a system for sharing a graphical desktop over a network. A VNC client (the "viewer") connects to, and can control, a desktop that is shared by a VNC server on a remote system. Because VNC is platform independent, you can use any operating system with a VNC client to connect to a VNC server. VNC makes remote administration using graphical tools possible.

By default, all communication between a VNC client and a VNC server is not secure. You can secure VNC communication by using an SSH tunnel. Using an SSH tunnel also reduces the number of firewall ports that need to be open. Oracle recommends that you use SSH tunnels.

## **18.2 Configuring a VNC Server**

To configure a VNC server:

1. Install the tigervnc-server package:

# yum install tigervnc-server

2. Create the VNC environment for the VNC users.

Each VNC desktop on the system runs a VNC server as a particular user. This user must be able to log in to the system with a user name and either a password or an SSH key (if the VNC desktop is to be accessed through an SSH tunnel).

Use the vncpasswd command to create a password for the VNC desktop. The password must be created by the user that runs the VNC server and not root, for example:

```
# su - vncuser
$ vncpasswd
Password: password
Verify: password
```

The password must contain at least six characters. If the password is longer than eight characters, only the first eight characters are used for authentication. An obfuscated version of the password is stored in  $\frac{1}{\text{NME}}$ ,  $\frac{1}{\text{Vnc}}$  as we unless the name of a file is specified with the  $\frac{1}{\text{Vnc}}$  command.

- 3. Create a service unit configuration file for each VNC desktop that is to be made available on the system.
  - a. Copy the vncserver@.service template file, for example:

# cp /lib/systemd/system/vncserver@.service \
/etc/systemd/system/vncserver@\:display.service

where display is the unique display number of the VNC desktop starting from 1. Use a backslash character (\) to escape the colon (:) character.

Each VNC desktop is associated with a user account. For ease of administration if you have multiple VNC desktops, you can include the name of the VNC user in the name of the service unit configuration file, for example:

```
# cp /lib/systemd/system/vncserver@.service \
/etc/systemd/system/vncserver-username@\:display.service
```

b. Edit the service unit configuration files.

Replace any instances of <USER> with the user name of the user that will run the VNC desktop, for example:

```
ExecStart=/sbin/runuser -l vncuser -c "/usr/bin/vncserver %i"
PIDFile=/home/vncuser/.vnc/%H%i.pid
```

Optionally, you can add command-line arguments for the VNC server. In the following example, the VNC server only accepts connections from localhost, which means the VNC desktop can only be accessed locally or through an SSH tunnel:

```
ExecStart=/sbin/runuser -l vncuser -c "/usr/bin/vncserver %i -localhost"
PIDFile=/home/vncuser/.vnc/%H%i.pid
```

- 4. Start the VNC desktops.
  - a. Make systemd reload its configuration files:

# systemctl daemon-reload

b. For each VNC desktop, start the service, and configure the service to start following a system reboot:

```
# systemctl start vncserver@\:display.service
# systemctl enable vncserver@\:display.service
```

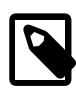

#### Note

If you make any changes to a service unit configuration file, you must reload the configuration file and restart the service.

5. Configure the firewall to allow access to the VNC desktops.

If users will access the VNC desktops through an SSH tunnel and the SSH service is enabled on the system, you do not need to open additional ports in the firewall. SSH is enabled by default. For information on enabling SSH, see Section 27.3, "Configuring an OpenSSH Server".

If users will access the VNC desktops directly, you must open the required port for each desktop. The required ports can be calculated by adding the VNC desktop service display number to 5900 (the default VNC server port). So if the display number is 1, the required port is 5901 and if the display number is 67, the required port is 5967.

To open ports 5900 to 5903, you can use the following commands:

```
# firewall-cmd --zone=zone --add-service=vnc-server
# firewall-cmd --zone=zone --add-service=vnc-server --permanent
```

To open additional ports, for example port 5967, use the following commands:

```
# firewall-cmd --zone=zone --add-port=5967/tcp
# firewall-cmd --zone=zone --add-port=5967/tcp --permanent
```

6. Configure the VNC desktops.

By default, the VNC server runs the user's default desktop environment. This is controlled by the VNC user's \$HOME/.vnc/xstartup file, which is created automatically when the VNC desktop service is started.

If you did not install a desktop environment when you installed the system (for example because you selected Minimal Install as the base environment), you can install one with the following command:

# yum groupinstall "server with gui"

When the installation is complete, use the systemctl get-default command to check that the default system state is multi-user.target (multi-user command-line environment). Use the systemctl set-default command reset the default system state or to change it to the graphical.target (multi-user graphical environment) if you prefer.

The \$HOME/.vnc/xstartup file is a shell script that specifies the X applications to run when the VNC desktop is started. For example, to run a KDE Plasma Workspace, you could edit the file as follows:

```
#!/bin/sh
unset SESSION_MANAGER
unset DBUS_SESSION_BUS_ADDRESS
#exec /etc/X11/xinit/xinitrc
startkde &
```

If you make any changes to a user's \$HOME/.vnc/xstartup file, you must restart the VNC desktop for the changes to take effect:

# systemctl restart vncserver@\:display.service

See the vncserver(1), Xvnc(1), and vncpasswd(1) manual pages for more information.

# **18.3 Connecting to VNC Desktop**

You can connect to a VNC desktop on an Oracle Linux 7 system using any VNC client. The following example instructions are for the TigerVNC client. Adapt the instructions for your client.

On Linux platforms:

1. Install the TigerVNC client (vncviewer).

# yum install tigervnc

2. Start the TigerVNC client and connect to a desktop.

To connect directly to a VNC desktop, you can start the TigerVNC client and enter *host:display* to specify the host name or IP address of the VNC server and the display number of the VNC desktop to connect to. Alternatively, you can specify the VNC desktop as an argument for the vncviewer command. For example:

\$ vncviewer myhost.example.com:1

To connect to a VNC desktop through an SSH tunnel, use the -via option for the vncviewer command to specify the user name and host for the SSH connection, and use localhost:display to specify the VNC desktop. For example:

\$ vncviewer -via vncuser@myhost.example.com localhost:67

See the vncviewer(1) manual page for more information.

On Microsoft Windows platforms:

- 1. Download and install the TigerVNC client (vncviewer.exe) from http://tigervnc.org.
- 2. Start the TigerVNC client and connect to a desktop.

To connect directly to a VNC desktop, start the TigerVNC client and enter *host:display* to specify the host name or IP address of the VNC server and the display number of the VNC desktop to connect to.

To connect to a VNC desktop through an SSH tunnel, requires the use of an SSH client program such as PuTTY. For example:

a. Start PuTTY and create a new SSH connection to the VNC server.

In the PuTTY Configuration window, navigate to **Session**, and enter the host name or IP address and port.

b. Enable X11 forwarding.

In the PuTTY Configuration window, navigate to **Connection**, **SSH**, and **X11**, and then select **Enable X11 forwarding**.

c. Create the SSH tunnel.

In the PuTTY Configuration window, navigate to **Connection**, **SSH**, and **Tunnels**. In the **Source port** box enter the port number on the client that is to be forwarded, for example 5900. In the **Destination** box enter host:display to specify the host name or IP address of the VNC server and the display number of the VNC desktop to connect to. Then click **Add**.

d. Save the configuration.

In the PuTTY Configuration window, navigate to **Session**, enter a name for the session in the **Saved sessions** box and click **Save**.

- e. Select the saved session, click **Load** and then click *Open*, and establish an SSH connection to the VNC server host.
- f. Start the TigerVNC client, and connect to localhost: *display*, where *display* is the source port number configured in the SSH tunnel. You might have to configure the firewall on the client to permit the connection.

# Part III Storage and File Systems

This section contains the following chapters:

- Chapter 19, *Storage Management* describes how to configure and manage disk partitions, swap space, logical volumes, software RAID, block device encryption, iSCSI storage, and multipathing.
- Chapter 20, *File System Administration* describes how to create, mount, check, and repair file systems, how to configure Access Control Lists, how to configure and manage disk quotas.
- Chapter 21, *Local File System Administration* describes administration tasks for the btrfs, ext3, ext4, OCFS2, and XFS local file systems.
- Chapter 22, *Shared File System Administration* describes administration tasks for the NFS and Samba shared file systems, including how to configure NFS and Samba servers.
- Chapter 23, Oracle Cluster File System Version 2 describes how to configure and use the Oracle Cluster File System Version 2 (OCFS2) file system.

# **Table of Contents**

| 19 Storage Management                                                      | 195        |
|----------------------------------------------------------------------------|------------|
| 19.1 About Disk Partitions                                                 | 195        |
| 19.1.1 Managing Partition Tables Using fdisk                               | 196        |
| 19.1.2 Managing Partition Tables Using parted                              | 198        |
| 19.1.3 Mapping Partition Tables to Devices                                 | 200        |
| 19.2 About Swap Space                                                      | 200        |
| 19.2.1 Viewing Swap Space Usage                                            | 201        |
| 19.2.2 Creating and Using a Swap File                                      | 201        |
| 19.2.3 Creating and Using a Swap Partition                                 | 201        |
| 19.2.4 Removing a Swap File or Swap Partition                              | 202        |
| 19.3 About Logical Volume Manager                                          | 202        |
| 19.3.1 Initializing and Managing Physical Volumes                          | 202        |
| 19.3.2 Creating and Managing Volume Groups                                 | 203        |
| 19.3.3 Creating and Managing Logical Volumes                               | 204        |
| 19.3.4 Creating Logical Volume Snapshots                                   | 205        |
| 19.3.5 Creating and Managing Thinly-Provisioned Logical Volumes            | 205        |
| 19.3.6 Using snapper with Thinly-Provisioned Logical Volumes               | 206        |
| 19.4 About Software RAID                                                   | 207        |
| 19.4.1 Creating Software RAID Devices                                      | 208        |
| 19.5 Creating Encrypted Block Devices                                      | 209        |
| 19.6 SSD Configuration Recommendations for btrfs. ext4. and swap           | 210        |
| 19.7 About Linux-IO Storage Configuration                                  | 211        |
| 19.7.1 Configuring an iSCSI Target                                         | 212        |
| 19.7.2 Configuring an iSCSI Initiator                                      |            |
| 19.7.3 Updating the Discovery Database                                     | 216        |
| 19.8 About Device Multipathing                                             | 216        |
| 19.8.1 Configuring Multipathing                                            | 217        |
| 20 File System Administration                                              | 223        |
| 20.1 Making File Systems                                                   | 223        |
| 20.2 Mounting File Systems                                                 | 224        |
| 20.2 1 About Mount Options                                                 | 225        |
| 20.3 About the File System Mount Table                                     | 226        |
| 20.4 Configuring the Automounter                                           | 227        |
| 20.5 Mounting a File Containing a File System Image                        | 228        |
| 20.6 Creating a File System on a File                                      | 228        |
| 20.7 Checking and Renairing a File System                                  | 220        |
| 20.7 1 Changing the Frequency of File System Checking                      | 230        |
| 20.8 About Access Control Lists                                            | 230        |
| 20.8 1 Configuring ACL Support                                             | 230        |
| 20.8.2 Setting and Displaying ACLs                                         | 231        |
| 20.0.2 Setting and Displaying ACES                                         | 201        |
| 20.9 About Disk Quotas                                                     | 202        |
| 20.9.1 Enabling Disk Quotas to Users and Groups                            | 200        |
| 20.9.2 Assigning Disk Quotas to Users and Groups                           | 200        |
| 20.9.5 Setting the Grace Fellou                                            | 204        |
| 20.3.4 Displaying Disk Quolas<br>20.9.5 Enabling and Disabling Disk Quotas | ∠04<br>224 |
| 20.9.5 Enduling and Disabiling Disk Quolas                                 | ∠ა4        |
| 20.9.0 Reputing on Disk Quota Usaye                                        | 234        |
| 20.9.7 Maintaining the Accuracy of Disk Quota Reporting                    | 235        |
| 21 LUGAI FILE SYSTEMI AUMINISTIATION                                       | 231        |
| 21.1 ADUUL LUCAL FILE SYSTEMS                                              | 231        |
| ZIZ ADOUL LITE DUIS FILE SYSTEMI                                           | 239        |

| 21.3 Creating a Btrfs File System                                          | 239   |
|----------------------------------------------------------------------------|-------|
| 21.4 Modifying a Btrfs File System                                         | 241   |
| 21.5 Compressing and Defragmenting a Btrfs File System                     | . 241 |
| 21.6 Resizing a Btrfs File System                                          | . 242 |
| 21.7 Creating Subvolumes and Snapshots                                     | . 242 |
| 21.7.1 Using snapper with Btrfs Subvolumes                                 | 244   |
| 21.7.2 Cloning Virtual Machine Images and Linux Containers                 | 245   |
| 21.8 Using the Send/Receive Feature                                        | 245   |
| 21.8.1 Using Send/Receive to Implement Incremental Backups                 | . 246 |
| 21.9 Using Quota Groups                                                    | 246   |
| 21.10 Replacing Devices on a Live File System                              | 247   |
| 21.11 Creating Snapshots of Files                                          | 247   |
| 21.12 Converting an Ext2. Ext3. or Ext4 File System to a Btrfs File System | 247   |
| 21.12.1 Converting a Non-root File System                                  | 247   |
| 21 13 About the Btrfs root File System                                     | 248   |
| 21 13 1 Creating Snapshots of the root File System                         | 249   |
| 21 13 2 Mounting Alternate Snapshots as the root File System               | 250   |
| 21.13.2 Mediting Snapshots of the root File System                         | 250   |
| 21.13.5 Deleting Shapshots of the foot file System to Ext3                 | 250   |
| 21.14 Converting a noti-tool Exiz Tile System to Exis                      | 250   |
| 21.15 Converting a local OCES2 File System                                 | 201   |
| 21.10 Clealing a Local OCFS2 File System                                   | 252   |
| 21.17 About the XFS File System                                            | 252   |
| 21.17.1 About External XFS Journals                                        | 254   |
| 21.17.2 About XFS Write Barriers                                           | 254   |
| 21.17.3 About Lazy Counters                                                | 254   |
| 21.18 Installing the XFS Packages                                          | 254   |
| 21.19 Creating an XFS File System                                          | 255   |
| 21.20 Modifying an XFS File System                                         | 255   |
| 21.21 Growing an XFS File System                                           | . 256 |
| 21.22 Freezing and Unfreezing an XFS File System                           | . 256 |
| 21.23 Setting Quotas on an XFS File System                                 | 257   |
| 21.23.1 Setting Project Quotas                                             | 257   |
| 21.24 Backing up and Restoring XFS File Systems                            | 258   |
| 21.25 Defragmenting an XFS File System                                     | 260   |
| 21.26 Checking and Repairing an XFS File System                            | 260   |
| 22 Shared File System Administration                                       | 263   |
| 22.1 About Shared File Systems                                             | 263   |
| 22.2 About NFS                                                             | . 263 |
| 22.2.1 Configuring an NFS Server                                           | 263   |
| 22.2.2 Mounting an NFS File System                                         | 266   |
| 22.3 About Samba                                                           | 266   |
| 22.3.1 Configuring a Samba Server                                          | 266   |
| 22.3.2 About Samba Configuration for Windows Workgroups and Domains        | 268   |
| 22.3.3 Accessing Samba Shares from a Windows Client                        | 271   |
| 22.3.4 Accessing Samba Shares from an Oracle Linux Client                  | 271   |
| 23 Oracle Cluster File System Version 2                                    | 271   |
| 22 Olable Glusier The System Version 2                                     | 273   |
| 22.2 Installing and Configuring OCES2                                      | 213   |
| 23.2 Installing and Connyuning OCFS2                                       | 214   |
| 23.2.1 Preparing a Cluster for UCF52                                       | 2/5   |
| 23.2.2 Configuring the Firewall                                            | 2/6   |
| 23.2.3 Configuring the Cluster Software                                    | 2/6   |
| 23.2.4 Creating the Configuration File for the Cluster Stack               | 276   |
| 23.2.5 Configuring the Cluster Stack                                       | . 278 |
| 23.2.6 Configuring the Kernel for Cluster Operation                        | 280   |

| 23.2.7 Starting and Stopping the Cluster Stack  | 281   |
|-------------------------------------------------|-------|
| 23.2.8 Creating OCES2 volumes                   | 281   |
| 23.2.0 Mounting OCES2 Volumes                   | 201   |
| 23.2.9 Woulding Oct 32 Volumes                  | . 200 |
| 23.2.10 Querying and Changing Volume Parameters | . 283 |
| 23.3 Troubleshooting OCFS2                      | . 283 |
| 23.3.1 Recommended Tools for Debugging          | . 284 |
| 23.3.2 Mounting the debugfs File System         | . 284 |
| 23.3.3 Configuring OCFS2 Tracing                | . 284 |
| 23.3.4 Debugging File System Locks              | 285   |
| 23.3.5 Configuring the Behavior of Fenced Nodes | 287   |
| 23.4 Use Cases for OCFS2                        | . 287 |
| 23.4.1 Load Balancing                           | . 287 |
| 23.4.2 Oracle Real Application Cluster (RAC)    | . 287 |
| 23.4.3 Oracle Databases                         | . 288 |
| 23.5 For More Information About OCES2           | 288   |
|                                                 | . 200 |

# Chapter 19 Storage Management

# Table of Contents

| 19.1 About Disk Partitions                                       | 195 |
|------------------------------------------------------------------|-----|
| 19.1.1 Managing Partition Tables Using fdisk                     | 196 |
| 19.1.2 Managing Partition Tables Using parted                    | 198 |
| 19.1.3 Mapping Partition Tables to Devices                       | 200 |
| 19.2 About Swap Space                                            | 200 |
| 19.2.1 Viewing Swap Space Usage                                  | 201 |
| 19.2.2 Creating and Using a Swap File                            | 201 |
| 19.2.3 Creating and Using a Swap Partition                       | 201 |
| 19.2.4 Removing a Swap File or Swap Partition                    | 202 |
| 19.3 About Logical Volume Manager                                | 202 |
| 19.3.1 Initializing and Managing Physical Volumes                | 202 |
| 19.3.2 Creating and Managing Volume Groups                       | 203 |
| 19.3.3 Creating and Managing Logical Volumes                     | 204 |
| 19.3.4 Creating Logical Volume Snapshots                         | 205 |
| 19.3.5 Creating and Managing Thinly-Provisioned Logical Volumes  | 205 |
| 19.3.6 Using snapper with Thinly-Provisioned Logical Volumes     | 206 |
| 19.4 About Software RAID                                         | 207 |
| 19.4.1 Creating Software RAID Devices                            | 208 |
| 19.5 Creating Encrypted Block Devices                            | 209 |
| 19.6 SSD Configuration Recommendations for btrfs, ext4, and swap | 210 |
| 19.7 About Linux-IO Storage Configuration                        | 211 |
| 19.7.1 Configuring an iSCSI Target                               | 212 |
| 19.7.2 Configuring an iSCSI Initiator                            | 214 |
| 19.7.3 Updating the Discovery Database                           | 216 |
| 19.8 About Device Multipathing                                   | 216 |
| 19.8.1 Configuring Multipathing                                  | 217 |

This chapter describes how to configure and manage disk partitions, swap space, logical volumes, software RAID, block device encryption, iSCSI storage, and multipathing.

# **19.1 About Disk Partitions**

Partitioning a disk drive divides it into one or more reserved areas (*partitions*) and stores information about these partitions in the partition table on the disk The operating system treats each partition as a separate disk that can contain a file system.

Oracle Linux requires one partition for the root file system. It is usual to use two other partitions for swap space and the boot file system. On x86 and x86\_64 systems, the system BIOS can usually access only the first 1024 cylinders of the disk at boot time. Configuring a separate boot partition in this region on the disk allows the GRUB bootloader to access the kernel image and other files that are required to boot the system.

You can create additional partitions to simplify backups, to enhance system security, and to meet other needs, such as setting up development sandboxes and test areas. Data that frequently changes, such as user home directories, databases, and log file directories, is typically assigned to separate partitions to facilitate backups.

The partitioning scheme for hard disks with a master boot record (MBR) allows you to create up to four *primary partitions*. If you need more than four partitions, you can divide one of the primary partitions into

up to 11 *logical partitions*. The primary partition that contains the logical partitions is known as an *extended partition*. The MBR scheme supports disks up to 2 TB in size.

On hard disks with a GUID Partition Table (GPT), you can configure up to 128 partitions and there is no concept of extended or logical partitions. You should configure a GPT if the disk is larger than 2 TB.

You can create and manage MBRs by using the fdisk command. If you want to create a GPT, use parted instead.

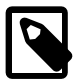

#### Note

When partitioning a block storage device, align primary and logical partitions on one-megabyte (1048576 bytes) boundaries. If partitions, file system blocks, or RAID stripes are incorrectly aligned and overlap the boundaries of the underlying storage's sectors or pages, the device controller has to modify twice as many sectors or pages than if correct alignment is used. This recommendation applies to most block storage devices, including hard disk drives (*spinning rust*), solid state drives (SSDs), LUNs on storage arrays, and host RAID adapters.

### **19.1.1 Managing Partition Tables Using fdisk**

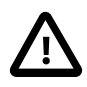

#### Caution

If any partition on the disk to be configured using fdisk is currently mounted, unmount it before running fdisk on the disk. Similarly, if any partition is being used as swap space, use the swapoff command to disable the partition.

Before running fdisk on a disk that contains data, first back up the data on to another disk or medium.

You cannot use fdisk to manage a GPT hard disk.

You can use the fdisk utility to create a partition table, view an existing partition table, add partitions, and delete partitions. Alternatively, you can also use the cfdisk utility, which is a text-based, graphical version of fdisk.

You can use fdisk interactively or you can use command-line options and arguments to specify partitions. When you run fdisk interactively, you specify only the name of the disk device as an argument, for example:

```
# fdisk /dev/sda
WARNING: DOS-compatible mode is deprecated. It's strongly recommended to
    switch off the mode (command 'c') and change display units to
    sectors (command 'u').
```

```
Command (m for help):
```

If you disable DOS-compatibility mode, fdisk aligns partitions on one-megabyte boundaries. It is recommended that you turn off DOS-compatibility mode and use display units of 512-byte sectors by specifying the -c and -u options or by entering the c and u commands.

Enter c to switch off DOS-compatibility mode, u to use sectors, and p to display the partition table:

```
Command (m for help): c
DOS Compatibility flag is not set
Command (m for help): u
```

Changing display/entry units to sectors

```
Command (m for help): p
```

```
Disk /dev/sda: 42.9 GB, 42949672960 bytes

255 heads, 63 sectors/track, 5221 cylinders, total 83886080 sectors

Units = sectors of 1 * 512 = 512 bytes

Sector size (logical/physical): 512 bytes / 512 bytes

I/O size (minimum/optimal): 512 bytes / 512 bytes

Disk identifier: 0x0002a95d

Device Boot Start End Blocks Id System

/dev/sda1 * 2048 1026047 512000 83 Linux

/dev/sda2 1026048 83886079 41430016 8e Linux LVM
```

The example output shows that /dev/sda is a 42.9 GB disk. As modern hard disks support logical block addressing (LBA), any information about the numbers of heads and sectors per track is irrelevant and probably fictitious. The start and end offsets of each partition from the beginning of the disk are shown in units of sectors. The partition table is displayed after the device summary, and shows:

| Device               | The device that corresponds to the partition.                                                                                          |                                                                                                   |  |  |
|----------------------|----------------------------------------------------------------------------------------------------|---------------------------------------------------------------------------------------------------|--|--|
| Boot                 | Specifies * if the partition contains the files that the GRUB bootloader needs to boot the system. Only one partition can be bootable. |                                                                                                   |  |  |
| Start and End        | The start and end offsets in sectors. All partitions are aligned on one-megabyte boundaries.                                           |                                                                                                   |  |  |
| Blocks               | The size of the partition in one-kilobyte blocks.                                                                                      |                                                                                                   |  |  |
| Id <b>and</b> System | The partition type.                                                                                                    | The following partition types are typically used with Oracle Linux:                               |  |  |
|                      | 5 Extended                                                                                                    | An extended partition that can contain up to four logical partitions.                             |  |  |
|                      | 82 Linux swap                                                                                                    | Swap space partition.                                                                             |  |  |
|                      | 83 Linux                                                                                                    | Linux partition for a file system that is not managed by LVM. This is the default partition type. |  |  |
|                      | 8e Linux LVM                                                                                                    | Linux partition that is managed by LVM.                                                           |  |  |

The n command creates a new partition. For example, to create partition table entries for two Linux partitions on /dev/sdc, one of which is 5 GB in size and the other occupies the remainder of the disk:

```
# fdisk -cu /dev/sdc
. . .
Command (m for help): n
Command action
    e extended
    p primary partition (1-4)
p
Partition number (1-4): 1
First sector (2048-25165823, default 2048): 2048
Last sector, +sectors or +size{K,M,G} (2048-25165823, default 25165823): +5G
Command (m for help): n
Command action
   e extended
    p primary partition (1-4)
p
Partition number (1-4): 2
First sector (10487808-25165823, default 10487808): <Enter>
Using default value 10487808
```

Last sector, +sectors or +size{K,M,G} (10487808-25165823, default 25165823): <Enter> Using default value 25165823 Command (m for help): p Disk /dev/sdc: 12.9 GB, 12884901888 bytes 255 heads, 63 sectors/track, 1566 cylinders, total 25165824 sectors Units = sectors of 1 \* 512 = 512 bytes Sector size (logical/physical): 512 bytes / 512 bytes I/O size (minimum/optimal): 512 bytes / 512 bytes Disk identifier: 0xe6d3c9f6 Device Boot Start End Blocks Id System /dev/sdc1 2048 10487807 5242880 83 Linux /dev/sdc2 10487808 25165823 7339008 83 Linux

The t command allows you to change the type of a partition. For example, to change the partition type of partition 2 to Linux LVM:

```
Command (m for help): t

Partition number (1-4): 2

Hex code (type L to list codes): 8e

Command (m for help): p

...

Device Boot Start End Blocks Id System

/dev/sdc1 2048 10487807 5242880 83 Linux

/dev/sdc2 10487808 25165823 7339008 8e Linux LVM
```

After creating the new partition table, use the w command to write the table to the disk and exit fdisk.

```
Command (m for help): w
The partition table has been altered!
Calling ioctl() to re-read partition table.
Syncing disks.
```

If you enter q instead, fdisk exits without committing the changes to disk.

For more information, see the cfdisk(8) and fdisk(8) manual pages.

#### **19.1.2 Managing Partition Tables Using parted**

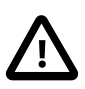

#### Caution

If any partition on the disk to be configured using parted is currently mounted, unmount it before running parted on the disk. Similarly, if any partition is being used as swap space, use the swapoff command to disable the partition.

Before running parted on a disk that contains data, first back up the data on to another disk or medium.

You can use the parted utility to label a disk, create a partition table, view an existing partition table, add partitions, change the size of partitions, and delete partitions. parted is more advanced than fdisk as it supports more disk label types, including GPT disks, and it implements a larger set of commands.

You can use <u>parted</u> interactively or you can specify commands as arguments. When you run <u>parted</u> interactively, you specify only the name of the disk device as an argument, for example:

# parted /dev/sda
GNU Parted 2.1
Using /dev/sda

Welcome to GNU Parted! Type 'help' to view a list of commands. (parted)

The print command displays the partition table:

```
(parted) print
Model: ATA VBOX HARDDISK (scsi)
Disk /dev/sda: 42.9GB
Sector size (logical/physical): 512B/512B
Partition Table: msdos
Number Start End Size Type File system Flags
1 1049kB 525MB 524MB primary ext4 boot
2 525MB 42.9GB 42.4GB primary lvm
```

The mklabel command creates a new partition table:

```
# parted /dev/sdd
GNU Parted 2.1
Using /dev/sda
Welcome to GNU Parted! Type 'help' to view a list of commands.
(parted) mklabel
New disk label type? gpt
Warning: The existing disk label on /dev/sdd will be destroyed
and all data on this disk will be lost. Do you want to continue?
Yes/No? y
```

Typically, you would set the disk label type to gpt or msdos for an Oracle Linux system, depending on whether the disk device supports GPT. You are prompted to confirm that you want to overwrite the existing disk label.

The mkpart command creates a new partition:

```
(parted) mkpart
Partition name? []? <Enter>
File system type? [ext2]? ext4
Start? 1
End? 5GB
```

For disks with an msdos label, you are also prompted to enter the partition type, which can be primary, extended, or logical. The file system type is typically set to one of fat16, fat32, ext4, or linuxswap for an Oracle Linux system. If you are going to create an btrfs, ext\*, ocfs2, or xfs file system on the partition, specify ext4. Unless you specify units such as GB for gigabytes, the start and end offsets of a partition are assumed to be in megabytes. To specify the end of the disk for End, enter a value of -0.

To display the new partition, use the print command:

```
(parted) print
Number Start End Size File system Name Flags
1 1049kB 5000MB 4999MB ext4
```

To exit parted, enter quit.

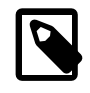

#### Note

parted commands such as mklabel and mkpart commit the changes to disk immediately. Unlike fdisk, you do not have the option of quitting without saving your changes.

For more information, see the parted(8) manual page or enter info parted to view the online user manual.

### **19.1.3 Mapping Partition Tables to Devices**

You can use the kpartx utility to map the partitions of any block device or file that contains a partition table and partition images. kpartx reads the partition table and creates device files for the partitions in / dev/mapper. Each device file represents a disk volume or a disk partition on a device or within an image file.

The -1 option lists any partitions that it finds, for example in an installation image file:

```
# kpartx -1 system.img
loop0p1 : 0 204800 /dev/loop0 2048
loop0p2 : 0 12288000 /dev/loop0 206848
loop0p3 : 0 4096000 /dev/loop0 212494848
loop0p4 : 0 2 /dev/loop0 16590848
```

This output shows that the drive image contains four partitions, and the first column are the names of the device files that can be created in /dev/mapper.

The -a option creates the device mappings:

```
# kpartx -a system.img
# ls /dev/mapper
control loop0p1 loop0p2 loop0p3 loop0p4
```

If a partition contains a file system, you can mount it and view the files that it contains, for example:

```
# mkdir /mnt/sysimage
# mount /dev/mapper/loop0p1 /mnt/sysimage
# ls /mnt/sysimage
config-2.6.32-220.el6.x86_64
config-2.6.32-300.3.1.el6uek.x86_64
efi
grub
initramfs-2.6.32-220.el6.x86_64.img
initramfs-2.6.32-300.3.1.el6uek.x86_64.img
...
# umount /mnt/sysimage
```

The -d option removes the device mappings:

```
# kpartx -d system.img
# ls /dev/mapper
control
```

For more information, see the kpartx(8) manual page.

# 19.2 About Swap Space

Oracle Linux uses swap space when your system does not have enough physical memory to store the text (code) and data pages that the processes are currently using. When your system needs more memory, it writes inactive pages to swap space on disk, freeing up physical memory. However, writing to swap space has a negative impact on system performance, so increasing swap space is not an effective solution to shortage of memory. Swap space is located on disk drives, which have much slower access times than physical memory. If your system often resorts to swapping, you should add more physical memory, not more swap space.

You can configure swap space on a swap file in a file system or on a separate swap partition. A dedicated swap partition is faster, but changing the size of a swap file is easier. Configure a swap partition if you know how much swap space your system requires. Otherwise, start with a swap file and create a swap partition when you know what your system requires.

### 19.2.1 Viewing Swap Space Usage

To view a system's usage of swap space, examine the contents of /proc/swaps:

| <pre># cat /proc/swaps</pre> |           |         |      |          |
|------------------------------|-----------|---------|------|----------|
| Filename                     | Туре      | Size    | Used | Priority |
| /dev/sda2                    | partition | 4128760 | 388  | -1       |
| /swapfile                    | file      | 999992  | 0    | -2       |

In this example, the system is using both a 4-gigabyte swap partition on /dev/sda2 and a one-gigabyte swap file, /swapfile. The Priority column shows that the system preferentially swaps to the swap partition rather than to the swap file.

You can also view /proc/meminfo or use utilities such as free, top, and vmstat to view swap space usage, for example:

```
        # grep Swap /proc/meminfo

        SwapCached:
        248 kB

        SwapTotal:
        5128752 kB

        SwapFree:
        5128364 kB

        # free | grep Swap

        Swap:
        5128752 388 5128364
```

### 19.2.2 Creating and Using a Swap File

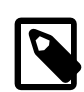

Note

Configuring a swap file on a btrfs file system is not supported.

To create and use a swap file:

1. Use the dd command to create a file of the required size (for example, one million one-kilobyte blocks):

```
# dd if=/dev/zero of=/swapfile bs=1024 count=1000000
```

2. Initialize the file as a swap file:

# mkswap /swapfile

3. Enable swapping to the swap file:

# swapon /swapfile

4. Add an entry to /etc/fstab for the swap file so that the system uses it following the next reboot:

```
/swapfile swap swap defaults 0 0
```

### 19.2.3 Creating and Using a Swap Partition

To create and use a swap partition:

- 1. Use fdisk to create a disk partition of type 82 (Linux swap) or parted to create a disk partition of type linux-swap of the size that you require.
- 2. Initialize the partition (for example, /dev/sda2) as a swap partition:

# mkswap /dev/sda2

3. Enable swapping to the swap partition:

# swapon /swapfile

4. Add an entry to /etc/fstab for the swap partition so that the system uses it following the next reboot:

/dev/sda2 swap swap defaults 0 0

### 19.2.4 Removing a Swap File or Swap Partition

To remove a swap file or swap partition from use:

1. Disable swapping to the swap file or swap partition, for example:

# swapoff /swapfile

- 2. Remove the entry for the swap file or swap partition from /etc/fstab.
- 3. Optionally, remove the swap file or swap partition if you do not want to use it in future.

## **19.3 About Logical Volume Manager**

You can use Logical Volume Manager (LVM) to manage multiple physical volumes and configure mirroring and striping of logical volumes to provide data redundancy and increase I/O performance. In LVM, you first create volume groups from physical volumes, which are storage devices such as disk array LUNs, software or hardware RAID devices, hard drives, and disk partitions. You can then create logical volumes in a volume group. A logical volume functions as a partition that in its implementation might be spread over multiple physical disks.

You can create file systems on logical volumes and mount the logical volume devices in the same way as you would a physical device. If a file system on a logical volume becomes full with data, you can increase the capacity of the volume by using free space in the volume group so that you can then grow the file system (provided that the file system has that capability). If necessary, you can add physical storage devices to a volume group to increase its capacity.

LVM is non-disruptive and transparent to users. You can increase the size of logical volumes and change their layout dynamically without needing to schedule system down time to reconfigure physical storage.

LVM uses the device mapper (DM) that provides an abstraction layer that allows the creation of logical devices above physical devices and provides the foundation for software RAID, encryption, and other storage features.

#### 19.3.1 Initializing and Managing Physical Volumes

Before you can create a volume group, you must initialize the physical devices that you want to use as physical volumes with LVM.

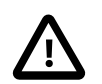

#### Caution

If the devices contain any existing data, back up the data.

To set up a physical device as a physical volume, use the pvcreate command:

# pvcreate [options] device ...

For example, set up /dev/sdb, /dev/sdc, /dev/sdd, and /dev/sde as physical volumes:

# pvcreate -v /dev/sd[bcde]
```
Set up physical volume for "/dev/sdb" with 6313482 available
sectors
Zeroing start of device /dev/sdb
Physical volume "/dev/sdb" successfully created
...
```

To display information about physical volumes, you can use the pvdisplay, pvs, and pvscan commands.

To remove a physical volume from the control of LVM, use the pyremove command:

# pvremove device

Other commands that are available for managing physical volumes include pvchange, pvck, pvmove, and pvresize.

For more information, see the lvm(8), pvcreate(8), and other LVM manual pages.

### **19.3.2 Creating and Managing Volume Groups**

Having initialized the physical volumes, you can add them to a new or existing volume group.

To create a volume group, use the vgcreate command:

# vgcreate [options] volume\_group physical\_volume ...

For example, create the volume group myvg from the physical volumes /dev/sdb, /dev/sdc, /dev/sdd, and /dev/sde:

# vgcreate -v myvg /dev/sd[bcde] Wiping cache of LVM-capable devices Adding physical volume `/dev/sdb' to volume group `myvg' Adding physical volume `/dev/sdc' to volume group `myvg' Adding physical volume `/dev/sdd' to volume group `myvg' Adding physical volume `/dev/sde' to volume group `myvg' Archiving volume group `myvg" metadata (seqno 0). Creating volume group backup "/etc/lvm/backup/myvg" (seqno 1). Volume group `myvg" successfully created

LVM divides the storage space within a volume group into physical *extents*, which are the smallest unit that LVM uses when allocating storage to logical volumes. The default size of an extent is 4 MB.

The *allocation policy* for the volume group and logical volume determines how LVM allocates extents from a volume group. The default allocation policy for a volume group is normal, which applies rules such as not placing parallel stripes on the same physical volume. The default allocation policy for a logical volume is inherit, which means that the logical volume uses the same policy as for the volume group. You can change the default allocation policies by using the lvchange or vgchange commands, or you can override the allocation policy when you create a volume group or logical volume. Other allocation policies include anywhere, contiguous and cling.

To add physical volumes to a volume group, use the vgextend command:

# vgextend [options] volume\_group physical\_volume ...

To remove physical volumes from a volume group, use the vgreduce command:

# vgreduce [options] volume\_group physical\_volume ...

To display information about volume groups, you can use the vgdisplay, vgs, and vgscan commands.

To remove a volume group from LVM, use the vgremove command:

# vgremove volume\_group

Other commands that are available for managing volume groups include vgchange, vgck, vgexport, vgimport, vgmerge, vgrename, and vgsplit.

For more information, see the lvm(8), vgcreate(8), and other LVM manual pages.

## **19.3.3 Creating and Managing Logical Volumes**

Having create a volume group of physical volumes, you can create logical volumes from the storage space that is available in the volume group.

To create a logical volume, use the lvcreate command:

# lvcreate [options] --size size --name logical\_volume volume\_group

For example, create the logical volume mylv of size 2 GB in the volume group myvg:

```
# lvcreate -v --size 2g --name mylv myvg
Setting logging type to disk
Finding volume group "myvg"
Archiving volume group "myvg" metadata (seqno 1).
Creating logical volume mylv
Create volume group backup "/etc/lvm/backup/myvg" (seqno 2).
...
```

lvcreate uses the device mapper to create a block device file entry under /dev for each logical volume and uses udev to set up symbolic links to this device file from /dev/mapper and /dev/volume\_group. For example, the device that corresponds to the logical volume mylv in the volume group myvg might be / dev/dm-3, which is symbolically linked by /dev/mapper/myvolg-myvol and /dev/myvolg/myvol.

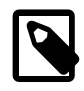

#### Note

Always use the devices in /dev/mapper or  $/dev/volume_group$ . These names are persistent and are created automatically by the device mapper early in the boot process. The /dev/dm-\* devices are not guaranteed to be persistent across reboots.

Having created a logical volume, you can configure and use it in the same way as you would a physical storage device. For example, you can configure a logical volume as a file system, swap partition, Automatic Storage Management (ASM) disk, or raw device.

To display information about logical volumes, you can use the lvdisplay, lvs, and lvscan commands.

To remove a logical volume from a volume group, use the lvremove command:

# lvremove volume\_group/logical\_volume

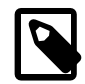

#### Note

You must specify both the name of the volume group and the logical volume.

Other commands that are available for managing logical volumes include lvchange, lvconvert, lvmdiskscan, lvmsadc, lvmsar, lvrename, and lvresize.

For more information, see the lvm(8), lvcreate(8), and other LVM manual pages.

## **19.3.4 Creating Logical Volume Snapshots**

You can also use lvcreate with the --snapshot option to create a snapshot of an existing logical volume such as mylv in the volume group myvg, for example:

```
# lvcreate --size 500m --snapshot --name mylv-snapshot myvg/mylv
Logical volume "mylv-snapshot" created
```

You can mount and modify the contents of the snapshot independently of the original volume or preserve it as a record of the state of the original volume at the time that you took the snapshot. The snapshot usually takes up less space than the original volume, depending on how much the contents of the volumes diverge over time. In the example, we assume that the snapshot only requires one quarter of the space of the original volume. You can use the value shown by the Snap% column in the output from the lvs command to see how much data is allocated to the snapshot. If the value of Snap% approaches 100%, indicating that a snapshot is running out of storage, use lvresize to grow it. Alternatively, you can reduce a snapshot's size to save storage space. To merge a snapshot with its original volume, use the lvconvert command, specifying the --merge option.

To remove a logical volume snapshot from a volume group, use the *lvremove* command as you would for a logical volume:

# lvremove volume\_group/logical\_volume\_snapshot

For more information, see the lvcreate(8) and lvremove (8) manual pages.

## **19.3.5 Creating and Managing Thinly-Provisioned Logical Volumes**

Thinly-provisioned logical volumes have virtual sizes that are typically greater than the physical storage on which you create them. You create thinly-provisioned logical volumes from storage that you have assigned to a special type of logical volume termed a *thin pool*. LVM assigns storage on demand from a thin pool to a thinly-provisioned logical volume as required by the applications that access the volume. You need to use the lvs command to monitor the usage of the thin pool so that you can increase its size if its available storage is in danger of being exhausted.

To create a thin pool, use the lvcreate command with the --thin option:

# lvcreate --size size --thin volume\_group/thin\_pool\_name

For example, create the thin pool mytp of size 1 GB in the volume group myvg:

```
# lvcreate --size 1g --thin myvg/mytp
Logical volume "mytp" created
```

You can then use lvcreate with the --thin option to create a thinly-provisioned logical volume with a size specified by the --virtualsize option, for example:

```
# lvcreate --virtualsize size --thin volume_group/thin_pool_name \
    --name logical_volume
```

For example, create the thinly-provisioned logical volume mytv with a virtual size of 2 GB using the thin pool mytp, whose size is currently less than the size of the volume:

```
# lvcreate --virtualsize 2g --thin myvg/mytp --name mytv
Logical volume "mytv" created
```

If you create a thin snapshot of a thinly-provisioned logical volume, do not specify the size of the snapshot, for example:

```
# lvcreate --snapshot --name mytv-snapshot myvg/mytv
Logical volume "mytv-snapshot" created
```

If you were to specify a size for the thin snapshot, its storage would not be provisioned from the thin pool.

If there is sufficient space in the volume group, you can use the lvresize command to increase the size of a thin pool, for example:

```
# lvresize -L+1G myvg/mytp
Extending logical volume mytp to 2 GiB
Logical volume mytp successfully resized
```

For details of how to use the snapper command to create and manage thin snapshots, see Section 19.3.6, "Using snapper with Thinly-Provisioned Logical Volumes".

For more information, see the lvcreate(8) and lvresize(8) manual pages.

### 19.3.6 Using snapper with Thinly-Provisioned Logical Volumes

You can use the snapper utility to create and manage thin snapshots of thinly-provisioned logical volumes.

To set up the snapper configuration for an existing mounted volume:

# snapper -c config\_name create-config -f "lvm(fs\_type)" fs\_name

Here *config\_name* is the name of the configuration, *fs\_type* is the file system type (ext4 or xfs), and *fs\_name* is the path of the file system. The command adds an entry for *config\_name* to /etc/ sysconfig/snapper, creates the configuration file /etc/snapper/configs/config\_name, and sets up a .snapshots subdirectory for the snapshots.

By default, snapper sets up a cron.hourly job to create snapshots in the .snapshot subdirectory of the volume and a cron.daily job to clean up old snapshots. You can edit the configuration file to disable or change this behavior. For more information, see the snapper-configs(5) manual page.

There are three types of snapshot that you can create using snapper:

- Post You use a post snapshot to record the state of a volume after a modification. A post snapshot should always be paired with a pre snapshot that you take immediately before you make the modification.
- Pre You use a *pre snapshot* to record the state of a volume before a modification. A pre snapshot should always be paired with a *post snapshot* that you take immediately after you have completed the modification.
- single You can use a single snapshot to record the state of a volume but it does not have any association with other snapshots of the volume.

For example, the following commands create pre and post snapshots of a volume:

```
# snapper -c config_name create -t pre -p
N
... Modify the volume's contents ...
# snapper -c config_name create -t post --pre-num N -p
N'
```

The -p option causes snapper to display the number of the snapshot so that you can reference it when you create the post snapshot or when you compare the contents of the pre and post snapshots.

To display the files and directories that have been added, removed, or modified between the pre and post snapshots, use the status subcommand:

# snapper -c config\_name status N...N'

To display the differences between the contents of the files in the pre and post snapshots, use the diff subcommand:

# snapper -c config\_name diff N...N'

To list the snapshots that exist for a volume:

# snapper -c config\_name list

To delete a snapshot, specify its number to the delete subcommand:

# snapper -c config\_name delete N''

To undo the changes in the volume from post snapshot N' to pre snapshot N:

# snapper -c config\_name undochange N..N'

For more information, see the snapper(8) manual page.

## **19.4 About Software RAID**

The Redundant Array of Independent Disks (RAID) feature allows you to spread data across the drives to increase capacity, implement data redundancy, and increase performance. RAID is usually implemented either in hardware on intelligent disk storage that exports the RAID volumes as LUNs, or in software by the operating system. Oracle Linux kernel uses the multidisk (MD) driver to support software RAID by creating virtual devices from two or more physical storage devices. You can use MD to organize disk drives into RAID devices and implement different RAID levels.

The following software RAID levels are commonly used with Oracle Linux:

| Linear RAID (spanning)                    | Combines drives as a larger virtual drive. There is no data redundancy<br>or performance benefit. Resilience decreases because the failure of a<br>single drive renders the array unusable.                                                                                                    |
|-------------------------------------------|----------------------------------------------------------------------------------------------------|
| RAID-0 (striping)                         | Increases performance but does not provide data redundancy. Data is<br>broken down into units (stripes) and written to all the drives in the array.<br>Resilience decreases because the failure of a single drive renders the<br>array unusable.                                                                                                    |
| RAID-1 (mirroring)                        | Provides data redundancy and resilience by writing identical data<br>to each drive in the array. If one drive fails, a mirror can satisfy I/<br>O requests. Mirroring is an expensive solution because the same<br>information is written to all of the disks in the array.                                                                                                    |
| RAID-5 (striping with distributed parity) | Increases read performance by using striping and provides data<br>redundancy. The parity is distributed across all the drives in an array<br>but it does not take up as much space as a complete mirror. Write<br>performance is reduced to some extent from RAID-0 by having to<br>calculate parity information and write this information in addition to<br>the data. If one disk in the array fails, the parity information is used to<br>reconstruct data to satisfy I/O requests. In this mode, read performance<br>and resilience are degraded until you replace the failed drive and it is |

repopulated with data and parity information. RAID-5 is intermediate in expense between RAID-0 and RAID-1.

- RAID-6 (striping with double<br/>distributed parity)A more resilient variant of RAID-5 that can recover from the loss of<br/>two drives in an array. RAID-6 is used when data redundancy and<br/>resilience are important, but performance is not. RAID-6 is intermediate<br/>in expense between RAID-5 and RAID-1.
- RAID 0+1 (mirroring of striped disks) Combines RAID-0 and RAID-1 by mirroring a striped array to provide both increased performance and data redundancy. Failure of a single disk causes one of the mirrors to be unusable until you replace the disk and repopulate it with data. Resilience is degraded while only a single mirror remains available. RAID 0+1 is usually as expensive as or slightly more expensive than RAID-1.
- RAID 1+0 (striping of mirrored disks or RAID-10) Combines RAID-0 and RAID-1 by striping a mirrored array to provide both increased performance and data redundancy. Failure of a single disk causes part of one mirror to be unusable until you replace the disk and repopulate it with data. Resilience is degraded while only a single mirror retains a complete copy of the data. RAID 1+0 is usually as expensive as or slightly more expensive than RAID-1.

## **19.4.1 Creating Software RAID Devices**

To create a software RAID device:

1. Use the mdadm command to create the MD RAID device:

# mdadm --create md\_device --level=RAID\_level [options] --raid-devices=N device ...

For example, to create a RAID-1 device /dev/md0 from /dev/sdf and /dev/sdg:

# mdadm --create /dev/md0 --level=1 -raid-devices=2 /dev/sd[fg]

Create a RAID-5 device /dev/md1 from /dev/sdb, /dev/sdc, and dev/sdd:

# mdadm --create /dev/md1 --level=5 -raid-devices=3 /dev/sd[bcd]

If you want to include spare devices that are available for expansion, reconfiguration, or replacing failed drives, use the --spare-devices option to specify their number, for example:

# mdadm --create /dev/md1 --level=5 -raid-devices=3 --spare-devices=1 /dev/sd[bcde]

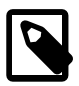

#### Note

The number of RAID and spare devices must equal the number of devices that you specify.

2. Add the RAID configuration to /etc/mdadm.conf:

# mdadm --examine --scan >> /etc/mdadm.conf

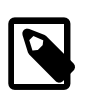

#### Note

This step is optional. It helps mdadm to assemble the arrays at boot time.

For example, the following entries in /etc/mdadm.conf define the devices and arrays that correspond to /dev/md0 and /dev/md1:

```
DEVICE /dev/sd[c-g]
ARRAY /dev/md0 devices=/dev/sdf,/dev/sdg
ARRAY /dev/md1 spares=1 devices=/dev/sdb,/dev/sdc,/dev/sdd,/dev/sde
```

For more examples, see the sample configuration file /usr/share/doc/mdadm-3.2.1/ mdadm.conf-example.

Having created an MD RAID device, you can configure and use it in the same way as you would a physical storage device. For example, you can configure it as an LVM physical volume, file system, swap partition, Automatic Storage Management (ASM) disk, or raw device.

You can view /proc/mdstat to check the status of the MD RAID devices, for example:

```
# cat /proc/mdstat
Personalities : [raid1]
mdo : active raid1 sdg[1] sdf[0]
```

To display summary and detailed information about MD RAID devices, you can use the --query and -detail options with mdadm.

For more information, see the md(4), mdadm(8), and mdadm.conf(5) manual pages.

## **19.5 Creating Encrypted Block Devices**

The device mapper supports the creation of encrypted block devices using the dm-crypt device driver. You can access data on encrypted devices at boot time only if you enter the correct password. As the underlying block device is encrypted and not the file system, you can use dm-crypt to encrypt disk partitions, RAID volumes, and LVM physical volumes, regardless of their contents.

When you install Oracle Linux, you have the option of configure encryption on system volumes other than the partition from which the system boots. If you want to protect the bootable partition, consider using any password protection mechanism that is built into the BIOS or setting up a GRUB password.

You use the cryptsetup utility to set up Linux Unified Key Setup (LUKS) encryption on the device and to manage authentication.

To set up the mapped device for an encrypted volume:

1. Initialize a LUKS partition on the device and set up the initial key, for example:

```
# cryptsetup luksFormat /dev/sdd
WARNING!
=======
This will overwrite data on /dev/sdd irrevocably.
Are you sure? (Type uppercase yes): YES
Enter LUKS passphrase: passphrase
Verify passphrase: passphrase
```

2. Open the device and create the device mapping:

```
# cryptsetup luksOpen /dev/sdd cryptfs
Enter passphrase for /dev/sdd: passphrase
```

In this example, the encrypted volume is accessible as /dev/mapper/cryptsfs.

3. Create an entry for the encrypted volume in /etc/crypttab, for example:

# <target name> <source device> <key file> <options>
cryptfs /dev/sdd none luks

This entry causes the operating system to prompt you to enter the passphrase at boot time.

Having created an encrypted volume and its device mapping, you can configure and use it in the same way as you would a physical storage device. For example, you can configure it as an LVM physical volume, file system, swap partition, Automatic Storage Management (ASM) disk, or raw device. For example, you would create an entry in the /etc/fstab to mount the mapped device (/dev/mapper/cryptsfs), not the physical device (/dev/sdd).

To verify the status of an encrypted volume, use the following command:

```
# cryptsetup status cryptfs
/dev/mapper/cryptfs is active.
type: LUKS1
cipher: aes-cbs-essiv:sha256
keysize: 256 bits
device: /dev/xvdd1
offset: 4096 sectors
size: 6309386 sectors
mode: read/write
```

Should you need to remove the device mapping, unmount any file system that the encrypted volume contains, and run the following command:

# cryptsetup luksClose /dev/mapper/cryptfs

For more information, see the crypsetup(8) and crypttab(5) manual pages.

## 19.6 SSD Configuration Recommendations for btrfs, ext4, and swap

When partitioning an SSD, align primary and logical partitions on one-megabyte (1048576 bytes) boundaries. If partitions, file system blocks, or RAID stripes are incorrectly aligned and overlap the boundaries of the underlying storage's pages, which are usually either 4 KB or 8 KB in size, the device controller has to modify twice as many pages than if correct alignment is used.

For btrfs and ext4 file systems, specifying the discard option with mount sends discard (TRIM) commands to an underlying SSD whenever blocks are freed. This option can extend the working life of the device but it has a negative impact on performance, even for SSDs that support queued discards. The recommended alternative is to use the fstrim command to discard empty blocks that the file system is not using, especially before reinstalling the operating system or before creating a new file system on an SSD. Schedule fstrim to run when it will have minimal impact on system performance. You can also apply fstrim to a specific range of blocks rather than the whole file system.

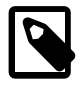

#### Note

Using a minimal journal size of 1024 file-system blocks for ext4 on an SSD improves performance. However, it is not recommended that you disable journalling altogether as it improves the robustness of the file system.

Btrfs automatically enables SSD optimization for a device if the value of /sys/block/device/queue/ rotational is 0. If btrfs does not detect a device as being an SSD, you can enable SSD optimization by specifying the ssd option to mount.

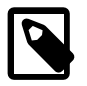

#### Note

By default, btrfs enables SSD optimization for Xen Virtual Devices (XVD) because the value of rotational for these devices is 0. To disable SSD optimization, specify the nossd option to mount.

Setting the ssd option does not imply that discard is also set.

If you configure swap files or partitions on an SSD, reduce the tendency of the kernel to perform anticipatory writes to swap, which is controlled by the value of the vm.swappiness kernel parameter and displayed as /proc/sys/vm/swappiness. The value of vm.swappiness can be in the range 0 to 100, where a higher value implies a greater propensity to write to swap. The default value is 60. The suggested value when swap has been configured on SSD is 1. You can use the following commands to change the value:

```
# echo "vm.swappiness = 1" >> /etc/sysctl.conf
# sysctl -p
...
vm.swappiness = 1
```

# **19.7 About Linux-IO Storage Configuration**

Oracle Linux 7 with both UEK R3 and RHCK uses the Linux-IO Target (LIO) to provide the block-storage SCSI target for FCoE, iSCSI, and Mellanox InfiniBand (iSER and SRP). You can manage LIO by using the targetcli shell provided in the targetcli package.

Fibre Channel over Ethernet (FCoE) encapsulates Fibre Channel packets in Ethernet frames, which allows them to be sent over Ethernet networks. To configure FCoE storage, you also need to install the fcoeutils package, which provides the fcoemon service and the fcoeadm command.

The Internet Small Computer System Interface (iSCSI) is an IP-based standard for connecting storage devices. iSCSI encapsulates SCSI commands in IP network packets, which allows data transfer over long distances and sharing of storage by client systems. As iSCSI uses the existing IP infrastructure, it does not require the purchase and installation of fiber-optic cabling and interface adapters that are needed to implement Fibre Channel (FC) storage area networks.

A client system (*iSCSI initiator*) accesses the storage server (*iSCSI target*) over an IP network. To an iSCSI initiator, the storage appears to be locally attached.

An iSCSI target is typically a dedicated, network-connected storage device but it can also be a generalpurpose computer.

Figure 19.1 shows a simple network where several iSCSI initiators are able to access the shared storage that is attached to an iSCSI target.

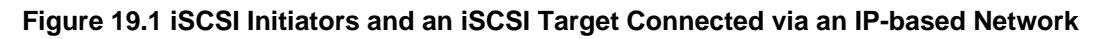

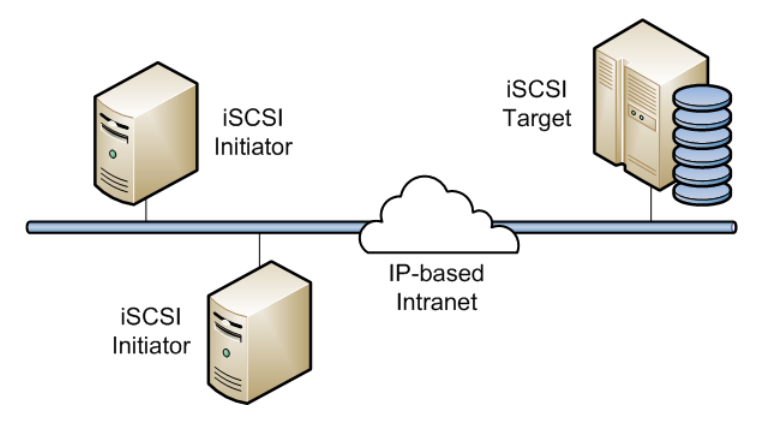

A hardware-based iSCSI initiator uses a dedicated iSCSI HBA. Oracle Linux supports iSCSI initiator functionality in software. The kernel-resident device driver uses the existing network interface card (NIC)

and network stack to emulate a hardware iSCSI initiator. As the iSCSI initiator functionality is not available at the level of the system BIOS, you cannot boot an Oracle Linux system from iSCSI storage .

To improve performance, some network cards implement TCP/IP Offload Engines (TOE) that can create a TCP frame for the iSCSI packet in hardware. Oracle Linux does not support TOE, although suitable drivers may be available directly from some card vendors.

For more information about LIO, see http://linux-iscsi.org/wiki/Main\_Page.

### 19.7.1 Configuring an iSCSI Target

To set up a simple iSCSI target on an Oracle Linux system:

1. Run the targetcli shell:

```
# targetcli
targetcli shell version 2.1.fb31
Copyright 2011-2013 by Datera, Inc and others.
For help on commands, type 'help'.
```

List the object hierarchy, which is initially empty:

2. Change to the /backstores/block directory and create a block storage object for the disk partitions that you want to provide as LUNs, for example:

```
/> cd /backstores/block
/backstores/block> create name=LUN_0 dev=/dev/sdb
Created block storage object LUN_0 using /dev/sdb.
/backstores/block> create name=LUN_1 dev=/dev/sdc
Created block storage object LUN_1 using /dev/sdc.
```

The names that you assign to the storage objects are arbitrary.

3. Change to the /iscsi directory and create an iSCSI target:

```
/> cd /iscsi
/iscsi> create
Created target iqn.2013-01.com.mydom.host01.x8664:sn.ef8e14f87344.
Created TPG 1.
```

List the target portal group (TPG) hierarchy, which is initially empty:

4. Change to the luns subdirectory of the TPG directory hierarchy and add the LUNs to the target portal group:

```
/iscsi> cd iqn.2013-01.com.mydom.host01.x8664:sn.ef8e14f87344/tpg1/luns
/iscsi/iqn.20...344/tpg1/luns> create /backstores/block/LUN_0
Created LUN 0.
/iscsi/iqn.20...344/tpg1/luns> create /backstores/block/LUN_1
Created LUN 1.
```

5. Change to the portals subdirectory of the TPG directory hierarchy and specify the IP address and port of the iSCSI endpoint:

```
/iscsi/iqn.20...344/tpg1/luns> cd ../portals
/iscsi/iqn.20.../tpg1/portals> create 10.150.30.72 3260
Using default IP port 3260
Created network portal 10.150.30.72:3260.
```

If you omit the port number, the default value is 3260.

List the object hierarchy, which now shows the configured block storage objects and TPG:

```
/iscsi/iqn.20.../tpg1/portals> ls /
0- / .....
o- LUN_0 ..... [/dev/sdb (10.0GiB) write-thru activated]
o-LUN_1 ..... [/dev/sdc (10.0GiB) write-thru activated]
o- iqn.2013-01.com.mydom.host01.x8664:sn.ef8e14f87344 ..... [TPGs: 1]
 | o- lun1 ...... [block/LUN_1 (/dev/sdc)]
 o- 10.150.30.72:3260 ..... [OK]
```

6. Configure the access rights for logins by initiators. For example, to configure demonstration mode that does not require authentication, change to the TGP directory and set the values of the authentication and demo\_mode\_write\_protect attributes to 0 and generate\_node\_acls cache\_dynamic\_acls to 1:

```
/iscsi/iqn.20.../tpg1/portals> cd ..
/iscsi/iqn.20...14f87344/tpg1> set attribute authentication=0 demo_mode_write_protect=0 \
generate_node_acls=1 cache_dynamic_acls=1
Parameter authentication is now '0'.
Parameter demo_mode_write_protect is now '0'.
Parameter generate_node_acls is now '1'.
Parameter cache_dynamic_acls is now '1'.
```

```
Ŵ
```

#### Caution

Demonstration mode is inherently insecure. For information about configuring secure authentication modes, see <a href="http://linux-iscsi.org/wiki/ISCSI#Define\_access\_rights">http://linux-iscsi.org/wiki/ISCSI#Define\_access\_rights</a>.

7. Change to the root directory and save the configuration so that it persists across reboots of the system:

```
/iscsi/iqn.20...14f87344/tpgl> cd /
/> saveconfig
Last 10 configs saved in /etc/target/backup.
Configuration saved to /etc/target/saveconfig.json
```

targetcli saves the current configuration to the JSON-format file /etc/target/ saveconfig.json.

For more information, see the targetcli(8) manual page.

### 19.7.2 Configuring an iSCSI Initiator

To configure an Oracle Linux system as an iSCSI initiator:

1. Install the iscsi-initiator-utils package:

```
# yum install iscsi-initiator-utils
```

2. Use the SendTargets discovery method to discover the iSCSI targets at a specified IP address:

```
# iscsiadm -m discovery -t sendtargets -p 10.150.30.72
10.150.30.72:3260,1 iqn.2013-01.com.mydom.host01.x8664:sn.ef8e14f87344
```

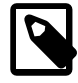

#### Note

An alternate discovery method is Internet Storage Name Service (iSNS).

The command also starts the iscsid service if it is not already running.

The following command displays information about the targets that is now stored in the discovery database:

```
# iscsiadm -m discoverydb -t st -p 10.150.30.72
# BEGIN RECORD 6.2.0.873-14
discovery.startup = manual
discovery.type = sendtargets
discovery.sendtargets.address = 10.150.30.72
discovery.sendtargets.port = 3260
discovery.sendtargets.auth.authmethod = None
discovery.sendtargets.auth.username = <empty>
discovery.sendtargets.auth.password = <empty>
discovery.sendtargets.auth.username_in = <empty>
discovery.sendtargets.auth.password_in = <empty>
discovery.sendtargets.timeo.login_timeout = 15
discovery.sendtargets.use_discoveryd = No
discovery.sendtargets.discoveryd_poll_inval = 30
discovery.sendtargets.reopen_max = 5
discovery.sendtargets.timeo.auth_timeout = 45
discovery.sendtargets.timeo.active_timeout = 30
discovery.sendtargets.iscsi.MaxRecvDataSegmentLength = 32768
# END RECORD
```

3. Establish a session and log in to a specific target:

```
# iscsiadm -m node -T iqn.2013-01.com.mydom.host01.x8664:sn.ef8e14f87344 \
    -p 10.150.30.72:3260 -1
Login to [iface: default, target: iqn.2003-01.org.linux-iscsi.localhost.x8664:
sn.ef8e14f87344, portal: 10.150.30.72,3260] successful.
```

4. Verify that the session is active, and display the available LUNs:

```
# iscsiadm -m session -P 3
iSCSI Transport Class version 2.0-870
version 6.2.0.873-14
Target: iqn.2003-01.com.mydom.host01.x8664:sn.ef8e14f87344 (non-flash)
Current Portal: 10.0.0.2:3260,1
Persistent Portal: 10.0.0.2:3260,1
```

```
******
Interface:
* * * * * * * * *
Iface Name: default
Iface Transport: tcp
Iface Initiatorname: ign.1994-05.com.mydom:ed7021225d52
Iface IPaddress: 10.0.0.2
Iface HWaddress: <empty>
Iface Netdev: <empty>
SID: 5
iSCSI Connection State: LOGGED IN
iSCSI Session State: LOGGED_IN
Internal iscsid Session State: NO CHANGE
Attached SCSI devices:
Host Number: 8 State: running
scsi8 Channel 00 Id 0 Lun: 0
Attached scsi disk sdb State: running
scsi8 Channel 00 Id 0 Lun: 1
Attached scsi disk sdc State: running
```

The LUNs are represented as SCSI block devices (sd\*) in the local /dev directory, for example:

```
# fdisk -1 | grep /dev/sd[bc]
Disk /dev/sdb: 10.7 GB, 10737418240 bytes, 20971520 sectors
Disk /dev/sdc: 10.7 GB, 10737418240 bytes, 20971520 sectors
```

To distinguish between target LUNs, examine their paths under /dev/disk/by-path:

```
# ls -l /dev/disk/by-path/
lrwxrwxrwx 1 root root 9 May 15 21:05
ip-10.150.30.72:3260-iscsi-iqn.2013-01.com.mydom.host01.x8664:
sn.ef8el4f87344-lun-0 -> ../../sdb
lrwxrwxrwx 1 root root 9 May 15 21:05
ip-10.150.30.72:3260-iscsi-iqn.2013-01.com.mydom.host01.x8664:
sn.ef8el4f87344-lun-1 -> ../../sdc
```

You can view the initialization messages for the LUNs in the /var/log/messages file, for example:

```
# grep sdb /var/log/messages
...
May 18 14:19:36 localhost kernel: [12079.963376] sd 8:0:0:0: [sdb] Attached SCSI disk
...
```

You can configure and use a LUN in the same way as you would any other physical storage device. For example, you can configure it as an LVM physical volume, file system, swap partition, Automatic Storage Management (ASM) disk, or raw device.

Specify the \_netdev option when creating mount entries for iSCSI LUNs in /etc/fstab, for example:

```
UUID=084591f8-6b8b-c857-f002-ecf8a3b387f3 /iscsi_mount_point ext4 __netdev 0 0
```

This option indicates the file system resides on a device that requires network access, and prevents the system from attempting to mount the file system until the network has been enabled.

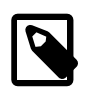

#### Note

Specify an iSCSI LUN in /etc/fstab by using UUID=UUID rather than the device path. A device path can change after re-connecting the storage or

rebooting the system. You can use the blkid command to display the UUID of a block device.

Any discovered LUNs remain available across reboots provided that the target continues to serve those LUNs and you do not log the system off the target.

For more information, see the iscsiadm(8) and iscsid(8) manual pages.

## 19.7.3 Updating the Discovery Database

If the LUNs that are available on an iSCSI target change, you can use the *iscsiadm* command on an iSCSI initiator to update the entries in its discovery database. The following example assume that the target supports the SendTargets discovery method

To add new records that are not currently in the database:

# iscsiadm --mode discoverydb -type st -p 10.150.30.72 -o new --discover

To update existing records in the database:

# iscsiadm -m discoverydb -t st -p 10.150.30.72 -o update --discover

To delete records from the database that are no longer supported by the target:

# iscsiadm -m discoverydb -t st -p 10.150.30.72 -o delete --discover

For more information, see the iscsiadm(8) manual page.

## **19.8 About Device Multipathing**

Multiple paths to storage devices can provide connection redundancy, failover capability, load balancing, and improved performance. Device-Mapper Multipath (DM-Multipath) is a multipathing tool that allows you to represent multiple I/O paths between a server and a storage device as a single path.

You would be most likely to configure multipathing with a system that can access storage on a Fibre Channel-based storage area network (SAN). You can also use multipathing on an iSCSI initiator if redundant network connections exist between the initiator and the target. However, Oracle VM does not support multipathing over iSCSI.

Figure 19.2 shows a simple DM-Multipath configuration where two I/O paths are configured between a server and a disk on a SAN-attached storage array:

- Between host bus adapter hba1 on the server and controller ctrl1 on the storage array.
- Between host bus adapter hba2 on the server and controller ctrl2 on the storage array.

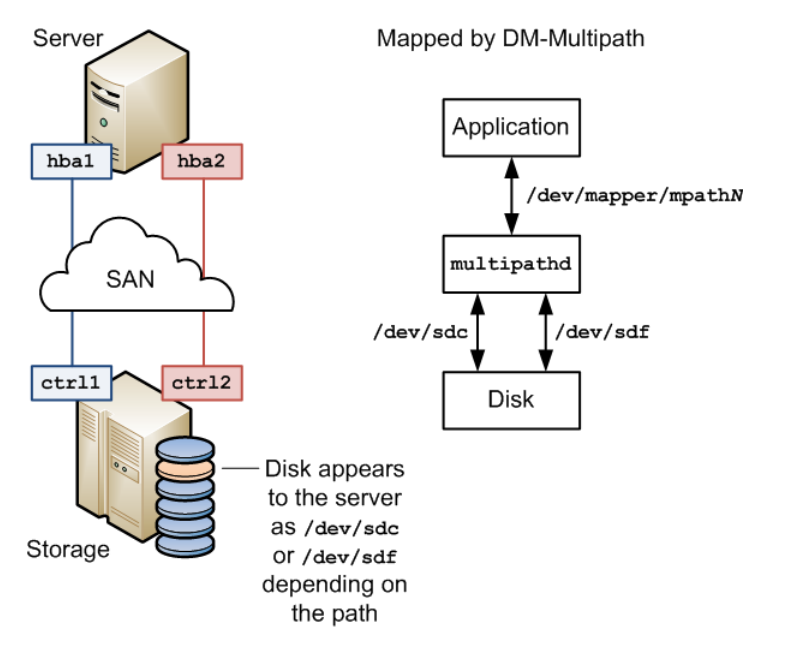

Figure 19.2 DM-Multipath Mapping of Two Paths to a Disk over a SAN

Without DM-Multipath, the system treats each path as being separate even though it connects the server to the same storage device. DM-Multipath creates a single multipath device, /dev/mapper/mpathN, that subsumes the underlying devices, /dev/sdc and /dev/sdf.

You can configure the multipathing service (multipathd) to handle I/O from and to a multipathed device in one of the following ways:

Active/ActiveI/O is distributed across all available paths, either by round-robin<br/>assignment or dynamic load-balancing.Active/Passive (standby<br/>failover)I/O uses only one path. If the active path fails, DM-Multipath switches I/<br/>O to a standby path. This is the default configuration.

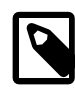

#### Note

DM-Multipath can provide failover in the case of path failure, such as in a SAN fabric. Disk media failure must be handled by using either a software or hardware RAID solution.

## 19.8.1 Configuring Multipathing

The procedure in this section demonstrates how to set up a simple multipath configuration.

To configure multipathing on a server with access to SAN-attached storage:

1. Install the device-mapper-multipath package:

# yum install device-mapper-multipath

- 2. You can now choose one of two configuration paths:
  - To set up a basic standby failover configuration without editing the /etc/multipath.conf configuration file, enter the following command:

```
# mpathconf --enable --with_multipathd y
```

This command also starts the multipathd service and configures the service to start after system reboots.

Skip the remaining steps of this procedure.

- To edit /etc/multipath.conf and set up a more complex configuration such as active/active, follow the remaining steps in this procedure.
- 3. Initialize the /etc/multipath.conf file:

# mpathconf --enable

4. Edit /etc/multipath.conf and define defaults, blacklist, blacklist\_exceptions, multipaths, and devices sections as required, for example:

```
defaults {
   polling_interval 10
path_selector "rour
                         "round-robin 0"
   path_grouping_policy multibus
                         "/lib/udev/scsi_id --whitelisted --device=/dev/%n"
   getuid_callout
   prio
                        alua
                   readsector0
   path_checker
   rr_min_io
                       100
   max_fds
                        8192
                       priorities
immediate
   rr_weight
   failback
   no_path_retry fail
   user_friendly_names yes
blacklist {
   # Blacklist by WWID
   wwid "*"
   # Blacklist by device name
   devnode "^(ram|raw|loop|fd|md|dm-|sr|scd|st)[0-9]*"
   # Blacklist by device type
   device {
     vendor
               "COMPAO "
     product "HSV110 (C)COMPAQ"
    }
blacklist_exceptions {
   wwid "3600508b4000156d70001200000b0000"
   wwid "360000970000292602744533032443941"
multipaths {
   multipath {
       wwid
                             3600508b4000156d70001200000b0000
       alias
                            blue
       path_grouping_policy multibus
       path_checker readsector0
       path_selector
                            "round-robin 0"
                            manual
       failback
       rr_weight
                             priorities
       no_path_retry
                             5
   }
   multipath {
       wwid
                             360000970000292602744533032443941
       alias
                             green
```

```
}
}
devices {
    device {
          vendor
                           "SUN"
"(StorEdge 3510|T4"
                                           "SUN"
          product
          path_grouping_policy multibus
          getin_grouping_pointy multiplus
getuid_callout "/sbin/scsi_id --whitelisted --device=/dev/%n"
path_selector "round-robin 0"
features "0"
hardware_handler "0"
path_checker directio

          prio
                                          const
           rr_weight
                                           uniform
                                           1000
           rr_min_io
     }
```

The sections have the following purposes:

| defaults             | Defines default multipath settings, which can be overridden by settings in the devices section, and which in turn can be overridden by settings in the multipaths section.                                                                                           |
|----------------------|----------------------------------------------------------------------------------------------------|
| blacklist            | Defines devices that are excluded from multipath topology discovery.<br>Blacklisted devices cannot subsumed by a multipath device.                                                                                                    |
|                      | The example shows the three ways that you can use to exclude devices: by WWID (wwid), by device name (devnode), and by device type (device).                                                                                                    |
| blacklist_exceptions | Defines devices that are included in multipath topology discovery, even if the devices are implicitly or explicitly listed in the blacklist section.                                                                                                    |
| multipaths           | Defines settings for a multipath device that is identified by its WWID.                                                                                                    |
|                      | The alias attribute specifies the name of the multipath device as it will appear in /dev/mapper instead of a name based on either the WWID or the multipath group number.                                                                                            |
|                      | To obtain the WWID of a SCSI device, use the scsi_id command:                                                                                                    |
|                      | <pre># scsi_idwhitelistedreplace-whitespacedevice=device_name</pre>                                                                                                    |
| devices              | Defines settings for individual types of storage controller. Each controller type is identified by the vendor, product, and optional revision settings, which must match the information in sysfs for the device.                                                    |
|                      | You can find details of the storage arrays that DM-Multipath supports<br>and their default configuration values in /usr/share/doc/device-<br>mapper-multipath-version/multipath.conf.defaults, which<br>you can use as the basis for entries in /etc/multipath.conf. |
|                      | To add a storage device that DM-Multipath does not list as being supported, obtain the vendor, product, and revision information from the vendor, model, and rev files under /sys/block/device_name/device.                                                          |

The following entries in /etc/multipath.conf would be appropriate for setting up active/passive multipathing to an iSCSI LUN with the specified WWID.

```
defaults {
    user_friendly_names yes
    getuid_callout "/bin/scsi_id --whitelisted --replace-whitespace --device=/dev/%n"
}
multipaths {
    multipath {
        wwid 360000970000292602744533030303730
    }
}
```

In this standby failover configuration, I/O continues through a remaining active network interface if a network interfaces fails on the iSCSI initiator.

For more information about configuring entries in /etc/multipath.conf, refer to the multipath.conf(5) manual page.

5. Start the multipathd service and configure the service to start after system reboots:

```
# systemctl start multipathd
# systemctl enable multipathd
```

Multipath devices are identified in /dev/mapper by their World Wide Identifier (WWID), which is globally unique. Alternatively, if you set the value of user\_friendly\_names to yes in the defaults section of /etc/multipath.conf or by specifying the --user\_friendly\_names n option to mpathconf, the device is named mpathN where N is the multipath group number. An alias attribute in the multipaths section of /etc/multipath.conf specifies the name of the multipath device instead of a name based on either the WWID or the multipath group number.

You can use the multipath device in /dev/mapper to reference the storage in the same way as you would any other physical storage device. For example, you can configure it as an LVM physical volume, file system, swap partition, Automatic Storage Management (ASM) disk, or raw device.

To display the status of DM-Multipath, use the mpathconf command, for example:

```
# mpathconf
multipath is enabled
find_multipaths is enabled
user_friendly_names is enabled
dm_multipath modules is loaded
multipathd is running
```

To display the current multipath configuration, specify the -ll option to the multipath command, for example:

```
# multipath -11
mpath1(360000970000292602744533030303730) dm-0 SUN,(StorEdge 3510|T4
size=20G features=`0' hwhandler=`0' wp=rw
|-+- policy=`round-robin 0' prio=1 status=active
| `- 5:0:0:2 sdb 8:16 active ready running
`-+- policy=`round-robin 0' prio=1 status=active
   `- 5:0:0:3 sdc 8:32 active ready running
```

In this example, /dev/mapper/mpath1 subsumes two paths (/dev/sdb and /dev/sdc) to 20 GB of storage in an active/active configuration using round-robin I/O path selection. The WWID that identifies the storage is 360000970000292602744533030303730 and the name of the multipath device under sysfs is dm-0.

If you edit /etc/multipath.conf, restart the multipathd service to make it re-read the file:

# systemctl restart multipathd

For more information, see the mpathconf(8), multipath(8), multipath(8), multipath.conf(5), and scsi\_id(8) manual pages.

# Chapter 20 File System Administration

# **Table of Contents**

| 20.1 Making File Systems                                | 223 |
|---------------------------------------------------------|-----|
| 20.2 Mounting File Systems                              | 224 |
| 20.2.1 About Mount Options                              | 225 |
| 20.3 About the File System Mount Table                  | 226 |
| 20.4 Configuring the Automounter                        | 227 |
| 20.5 Mounting a File Containing a File System Image     | 228 |
| 20.6 Creating a File System on a File                   | 228 |
| 20.7 Checking and Repairing a File System               | 229 |
| 20.7.1 Changing the Frequency of File System Checking   | 230 |
| 20.8 About Access Control Lists                         | 230 |
| 20.8.1 Configuring ACL Support                          | 231 |
| 20.8.2 Setting and Displaying ACLs                      | 231 |
| 20.9 About Disk Quotas                                  | 232 |
| 20.9.1 Enabling Disk Quotas on File Systems             | 233 |
| 20.9.2 Assigning Disk Quotas to Users and Groups        | 233 |
| 20.9.3 Setting the Grace Period                         | 234 |
| 20.9.4 Displaying Disk Quotas                           | 234 |
| 20.9.5 Enabling and Disabling Disk Quotas               | 234 |
| 20.9.6 Reporting on Disk Quota Usage                    | 234 |
| 20.9.7 Maintaining the Accuracy of Disk Quota Reporting | 235 |

This chapter describes how to create, mount, check, and repair file systems, how to configure Access Control Lists, how to configure and manage disk quotas.

## 20.1 Making File Systems

The mkfs command build a file system on a block device:

# mkfs [options] device

mkfs is a front end for builder utilities in /sbin such as mkfs.ext4. You can use either the mkfs command with the -t fstype option or the builder utility to specify the type of file system to build. For example, the following commands are equivalent ways of creating an ext4 file system with the label Projects on the device /dev/sdb1:

```
# mkfs -t ext4 -L Projects /dev/sdb1
# mkfs.ext4 -L Projects /dev/sdb1
```

If you do not specify the file system type to makefs , it creates an ext2 file system.

To display the type of a file system, use the blkid command:

```
# blkid /dev/sdb1
/dev/sdb1: UUID="ad8113d7-b279-4da8-b6e4-cfba045f66ff" TYPE="ext4" LABEL="Projects"
```

The blkid command also display information about the device such as its UUID and label.

Each file system type supports a number of features that you can enable or disable by specifying additional options to mkfs or the build utility. For example, you can use the -J option to specify the size and location of the journal used by the ext3 and ext4 file system types.

For more information, see the blkid(8), mkfs(8), and mkfs.fstype(8) manual pages.

## **20.2 Mounting File Systems**

To access a file system's contents, you must attach its block device to a mount point in the directory hierarchy. You can use the mkdir command to create a directory for use as a mount point, for example:

# mkdir /var/projects

You can use an existing directory as a mount point, but its contents are hidden until you unmount the overlying file system.

The mount command attaches the device containing the file system to the mount point:

# mount [options] device mount\_point

You can specify the device by its name, UUID, or label. For example, the following commands are equivalent ways of mounting the file system on the block device /dev/sdb1:

```
# mount /dev/sdb1 /var/projects
# mount UUID="ad8113d7-b279-4da8-b6e4-cfba045f66ff" /var/projects
# mount LABEL="Projects" /var/projects
```

If you do not specify any arguments, mount displays all file systems that the system currently has mounted, for example:

```
# mount
/dev/mapper/vg_host01-lv_root on / type ext4 (rw)
...
```

In this example, the LVM logical volume /dev/mapper/vg\_host01-lv\_root is mounted on /. The file system type is ext4 and is mounted for both reading and writing. (You can also use the command cat / proc/mounts to display information about mounted file systems.)

The df command displays information about home much space remains on mounted file systems, for example:

```
# df -h
Filesystem Size Used Avail Use% Mounted on
/dev/mapper/vg_host01-lv_root 36G 12G 22G 36% /
...
```

You can use the -B (bind) option to the mount command to attach a block device at multiple mount points. You can also remount part of a directory hierarchy, which need not be a complete file system, somewhere else. For example, the following command mounts /var/projects/project1 on /mnt:

# mount -B /var/projects/project1 /mnt

Each directory hierarchy acts as a mirror of the other. The same files are accessible in either location, although any submounts are not replicated. These mirrors do not provide data redundancy.

You can also mount a file over another file, for example:

```
# touch /mnt/foo
# mount -B /etc/hosts /mnt/foo
```

In this example, /etc/hosts and /mnt/foo represent the same file. The existing file that acts as a mount point is not accessible until you unmount the overlying file.

The -B option does not recursively attach any submounts below a directory hierarchy. To include submounts in the mirror, use the -R (recursive bind) option instead.

When you use -B or -R, the file system mount options remain the same as those for the original mount point. To modify, the mount options, use a separate remount command, for example:

#### # mount -o remount,ro /mnt/foo

You can mark the submounts below a mount point as being shared, private, or slave:

| mountmake-shared<br>mount_point  | Any mounts or unmounts below the specified mount point propagate to<br>any mirrors that you create, and this mount hierarchy reflects mounts or<br>unmount changes that you make to other mirrors. |
|----------------------------------|----------------------------------------------------------------------------------------------------|
| mountmake-private<br>mount_point | Any mounts or unmounts below the specified mount point do not propagate to other mirrors, nor does this mount hierarchy reflect mounts or unmount changes that you make to other mirrors.          |
| mountmake-slave<br>mount_point   | Any mounts or unmounts below the specified mount point do not<br>propagate to other mirrors, but this mount hierarchy does reflect mounts<br>or unmount changes that you make to other mirrors.    |

To prevent a mount from being mirrored by using the -B or -R options, mark its mount point as being unbindable:

# mount --make-unbindable mount\_point

To move a mounted file system, directory hierarchy, or file between mount points, use the -M option, for example:

# touch /mnt/foo
# mount -M /mnt/foo /mnt/bar

To unmount a file system, use the <u>umount</u> command, for example:

# umount /var/projects

Alternatively, you can specify the block device provided that it is mounted on only one mount point.

For more information, see the mount(8) and umount(8) manual pages.

### **20.2.1 About Mount Options**

To modify the behavior of mount, use the -o flag followed by a comma-separated list of options or specify the options in the /etc/fstab file. The following are some of the options that are available:

auto Allows the file system to be mounted automatically by using the mount -a command.

exec Allows the execution of any binary files located in the file system.

Loop Uses a loop device (/dev/loop\*) to mount a file that contains a file system image. See Section 20.5, "Mounting a File Containing a File System Image", Section 20.6, "Creating a File System on a File", and the losetup(8) manual page.

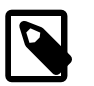

#### Note

The default number of available loop devices is 8. You can use the kernel boot parameter  $\max_{loop=N}$  to configure up to 255 devices. Alternatively, add the following entry to /etc/modprobe.conf:

options loop max\_loop=N

where N is the number of loop devices that you require (from 0 to 255), and reboot the system.

- noauto Disallows the file system from being mounted automatically by using mount -a.
- noexec Disallows the execution of any binary files located in the file system.
- nouser Disallows any user other than root from mounting or unmounting the file system.
- remount Remounts the file system if it is already mounted. You would usually combine this option with another option such as ro or rw to change the behavior of a mounted file system.
- ro Mounts a file system as read-only.
- rw Mounts a file system for reading and writing.
- user Allows any user to mount or unmount the file system.

For example, mount /dev/sdd1 as /test with read-only access and only root permitted to mount or unmount the file system:

# mount -o nouser,ro /dev/sdd1 /test

Mount an ISO image file on /mount/cdrom with read-only access by using the loop device:

# mount -o ro,loop ./OracleLinux-R6-U1-Server-x86\_64-dvd.iso /media/cdrom

Remount the /test file system with both read and write access, but do not permit the execution of any binary files that are located in the file system:

# mount -o remount,rw,noexec /test

## **20.3 About the File System Mount Table**

The /etc/fstab file contains the file system mount table, and provides all the information that the mount command needs to mount block devices or to implement binding of mounts. If you add a file system, create the appropriate entry in /etc/fstab to ensure that the file system is mounted at boot time. The following are sample entries from /etc/fstab:

| /dev/sda1 | /boot | ext4 | defaults | 1 | 2 |
|-----------|-------|------|----------|---|---|
| /dev/sda2 | /     | ext4 | defaults | 1 | 1 |
| /dev/sda3 | swap  | swap | defaults | 0 | 0 |

The first field is the device to mount specified by the device name, UUID, or device label, or the specification of a remote file system. A UUID or device label is preferable to a device name if the device name could change, for example:

LABEL=Projects /var/projects ext4 defaults 1 2

The second field is either the mount point for a file system or swap to indicate a swap partition.

The third field is the file system type, for example ext4 or swap.

The fourth field specifies any mount options.

The fifth column is used by the dump command. A value of 1 means dump the file system; 0 means the file system does not need to be dumped.

The sixth column is used by the file system checker, fsck, to determine in which order to perform file system checks at boot time. The value should be 1 for the root file system, 2 for other file systems. A value of 0 skips checking, as is appropriate for swap, file systems that are not mounted at boot time, or for binding of existing mounts.

For bind mounts, only the first four fields are specified, for example:

path mount\_point none bind

The first field specifies the path of the file system, directory hierarchy, or file that is to be mounted on the mount point specified by the second field. The mount point must be a file if the path specifies a file; otherwise, it must be a directory. The third and fourth fields are specified as none and bind.

For more information, see the fstab(5) manual page.

## **20.4 Configuring the Automounter**

The automounter mounts file systems when they are accessed, rather than maintaining connections for those mounts at all times. When a file system becomes inactive for more than a certain period of time, the automounter unmounts it. Using automounting frees up system resources and improves system performance.

The automounter consists of two components: the autofs kernel module and the automount user-space daemon.

To configure a system to use automounting:

1. Install the autofs package and any other packages that are required to support remote file systems:

# yum install autofs

2. Edit the /etc/auto.master configuration file to define map entries. Each map entry specifies a mount point and a map file that contains definitions of the remote file systems that can be mounted, for example:

```
/- /etc/auto.direct
/misc /etc/auto.misc
/net -hosts
```

Here, the /-, /misc, and /net entries are examples of a direct map, an indirect map, and a host map respectively. Direct map entries always specify /- as the mount point. Host maps always specify the keyword -hosts instead of a map file.

A direct map contains definitions of directories that are automounted at the specified absolute path. In the example, the auto.direct map file might contain an entry such as:

/usr/man -fstype=nfs,ro,soft host01:/usr/man

This entry mounts the file system /usr/man exported by host01 using the options ro and soft, and creates the /usr/man mount point if it does not already exist. If the mount point already exists, the mounted file system hides any existing files that it contains.

As the default file system type is NFS, the previous example can be shortened to read:

/usr/man -ro,soft

host01:/usr/man

An indirect map contains definitions of directories (*keys*) that are automounted relative to the mount point (/misc) specified in /etc/auto.master. In the example, the /etc/auto.misc map file might contain entries such as the following:

| xyz      | -ro,soft                          | host01:/xyz     |
|----------|-----------------------------------|-----------------|
| cd       | -fstype=iso9600,ro,nosuid,nodev   | :/dev/cdrom     |
| abc      | -fstype=ext3                      | :/dev/hdal      |
| fenetres | -fstype=cifs,credentials=credfile | e ://fenetres/c |

The /misc directory must already exist, but the automounter creates a mount point for the keys xyz, cd, and so on if they does not already exist, and removes them when it unmounts the file system. For example, entering a command such as ls /misc/xyz causes the automounter to the mount the / xyz directory exported by host01 as /misc/xyz.

The cd and abc entries mount local file systems: an ISO image from the CD-ROM drive on /misc/cd and an ext3 file system from /dev/hdal on /misc/abc. The fenetres entry mounts a Samba share as /misc/fenetres.

If a host map entry exists and a command references an NFS server by name relative to the mount point (/net), the automounter mounts all directories that the server exports below a subdirectory of the mount point named for the server. For example, the command cd /net/host03 causes the automounter to mount all exports from host03 below the /net/host03 directory. By default, the automounter uses the mount options nosuid,nodev,intr options unless you override the options in the host map entry, for example:

/net -hosts -suid,dev,nointr

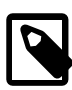

#### Note

The name of the NFS server must be resolvable to an IP address in DNS or in the /etc/hosts file.

For more information, including details of using maps with NIS, NIS+, and LDAP, see the hosts.master(5) manual page.

3. Start the autofs service, and configure the service to start following a system reboot:

# systemctl stat autofs
# systemctl enable autofs

You can configure various settings for autofs in /etc/sysconfig/autofs, such as the idle timeout value after which a file system is automatically unmounted.

If you modify /etc/auto.master or /etc/sysconfig/autofs, restart the autofs service to make it re-read these files:

# systemctl restart autofs

For more information, see the automount(8), autofs(5), and auto.master(5) manual pages.

## 20.5 Mounting a File Containing a File System Image

A loop device allows you to access a file as a block device. For example, to mount a file that contains a DVD ISO image on the directory mount point /ISO:

# mount -t iso9660 -o ro,loop /var/ISO\_files/V33411-01.iso /ISO

If required, create a permanent entry for the file system in /etc/fstab:

/var/ISO\_files/V33411-01.iso /ISO iso9660 ro,loop 0 0

## 20.6 Creating a File System on a File

To create a file system on a file within another file system:

1. Create an empty file of the required size, for example:

```
# dd if=/dev/zero of=/fsfile bs=1024 count=1000000
1000000+0 records in
1000000+0 records out
1024000000 bytes (1.0 GB) copied, 8.44173 s, 121 MB/s
```

2. Create a file system on the file:

```
# mkfs.ext4 -F /fsfile
mke2fs 1.41.12 (17-May-2010)
Filesystem label=
OS type: Linux
Block size=4096 (log=2)
Fragment size=4096 (log=2)
Stride=0 blocks, Stripe width=0 blocks
62592 inodes, 250000 blocks
12500 blocks (5.00%) reserved for the super user
First data block=0
Maximum filesystem blocks=260046848
8 block groups
32768 blocks per group, 32768 fragments per group
7824 inodes per group
Superblock backups stored on blocks:
 32768, 98304, 163840, 229376
Writing inode tables: done
Creating journal (4096 blocks): done
Writing superblocks and filesystem accounting information: done
This filesystem will be automatically checked every 33 mounts or
180 days, whichever comes first. Use tune2fs -c or -i to override.
```

3. Mount the file as a file system by using a loop device:

# mount -o loop /fsfile /mnt

The file appears as a normal file system:

```
# mount
...
/fsfile on /mnt type ext4 (rw,loop=/dev/loop0)
# df -h
Filesystem Size Used Avail Use% Mounted on
...
/fsfile 962M 18M 896M 2% /mnt
```

If required, create a permanent entry for the file system in /etc/fstab:

/fsfile /mnt ext4 rw,loop 0 0

# 20.7 Checking and Repairing a File System

The fsck utility checks and repairs file systems. For file systems other than / (root) and /boot, mount invokes file system checking if more than a certain number of mounts have occurred or more than 180 days have elapsed without checking having being performed. You might want to run fsck manually if a file system has not been checked for several months.

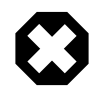

#### Warning

Running fsck on a mounted file system can corrupt the file system and cause data loss.

To check and repair a file system:

1. Unmount the file system:

# umount filesystem

2. Use the fsck command to check the file system:

# fsck [-y] filesystem

filesystem be a device name, a mount point, or a label or UUID specifier, for example:

# fsck UUID=ad8113d7-b279-4da8-b6e4-cfba045f66ff

By default, fsck prompts you to choose whether it should apply a suggested repair to the file system. If you specify the -y option, fsck assumes a **yes** response to all such questions.

For the ext2, ext3, and ext4 file system types, other commands that are used to perform file system maintenance include dumpe2fs and debugfs. dumpe2fs prints super block and block group information for the file system on a specified device. debugfs is an interactive file system debugger that requires expert knowledge of the file system architecture. Similar commands exist for most file system types and also require expert knowledge.

For more information, see the fsck(8) manual page.

## 20.7.1 Changing the Frequency of File System Checking

To change the number of mounts before the system automatically checks the file system for consistency:

# tune2fs -c mount\_count device

where *device* specifies the block device corresponding to the file system.

A *mount\_count* of 0 or -1 disables automatic checking based on the number of mounts.

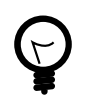

### Tip

Specifying a different value of *mount\_count* for each file system reduces the probability that the system checks all the file systems at the same time.

To specify the maximum interval between file system checks:

# tune2fs -i interval[unit] device

The *unit* can be d, w, or m for days, weeks, or months. The default unit is d for days. An *interval* of 0 disables checking that is based on the time that has elapsed since the last check. Even if the interval is exceeded, the file system is not checked until it is next mounted.

For more information, see the tune2fs(8) manual page.

## 20.8 About Access Control Lists

POSIX Access Control Lists (ACLs) provide a richer access control model than traditional UNIX Discretionary Access Control (DAC) that sets read, write, and execute permissions for the owner, group, and all other system users. You can configure ACLs that define access rights for more than just a single user or group, and specify rights for programs, processes, files, and directories. If you set a default ACL on a directory, its descendents inherit the same rights automatically. You can use ACLs with btrfs, ext3, ext4, OCFS2, and XFS file systems and with mounted NFS file systems.

An ACL consists of a set of rules that specify how a specific user or group can access the file or directory with which the ACL is associated. A regular ACL entry specifies access information for a single file or

directory. A default ACL entry is set on directories only, and specifies default access information for any file within the directory that does not have an access ACL.

## 20.8.1 Configuring ACL Support

To enable ACL support:

1. Install the acl package:

# yum install acl

2. Edit /etc/fstab and change the entries for the file systems with which you want to use ACLs so that they include the appropriate option that supports ACLs, for example:

LABEL=/work /work ext4 acl 0 0

For mounted Samba shares, use the cifsacl option instead of acl.

3. Remount the file systems, for example:

# mount -o remount /work

## 20.8.2 Setting and Displaying ACLs

To add or modify the ACL rules for file, use the setfacl command:

# setfacl -m rules file ...

The rules take the following forms:

| [d:]u:user[:permissions]  | Sets the access ACL for the user specified by name or user ID. The permissions apply to the owner if a user is not specified.         |
|---------------------------|----------------------------------------------------------------------------------------------------|
| [d:]g:group[:permissions] | Sets the access ACL for a group specified by name or group ID. The permissions apply to the owning group if a group is not specified. |
| [d:]m[:][:permissions]    | Sets the effective rights mask, which is the union of all permissions of the owning group and all of the user and group entries.      |
| [d:]o[:][:permissions]    | Sets the access ACL for other (everyone else to whom no other rule applies).                                                          |

The permissions are r, w, and x for read, write, and execute as used with chmod.

The d: prefix is used to apply the rule to the default ACL for a directory.

To display a file's ACL, use the getfacl command, for example:

```
# getfacl foofile
# file: foofile
# owner: bob
# group: bob
user::rw-
user::fiona:r--
user::jack:rw-
user::jill:rw-
group::r--
mask::r--
other::r--
```

If extended ACLs are active on a file, the -1 option to ls displays a plus sign (+) after the permissions, for example:

# 1s -1 foofile -rw-r--r--+ 1 bob bob 105322 Apr 11 11:02 foofile

The following are examples of how to set and display ACLs for directories and files.

Grant read access to a file or directory by a user.

# setfacl -m u:user:r file

Display the name, owner, group, and ACL for a file or directory.

# getfacl file

Remove write access to a file for all groups and users by modifying the effective rights mask rather than the ACL.

# setfacl -m m::rx file

The -x option removes rules for a user or group.

Remove the rules for a user from the ACL of a file.

# setfacl -x u:user file

Remove the rules for a group from the ACL of a file.

# setfacl -x g:group file

The -b option removes all extended ACL entries from a file or directory.

# setfacl -b file

Copy the ACL of file  $f_1$  to file  $f_2$ .

# getfacl f1 | setfacl --set-file=- f2

Set a default ACL of read and execute access for other on a directory:

# setfacl -m d:o:rx directory

Promote the ACL settings of a directory to default ACL settings that can be inherited.

# getfacl --access directory | setfacl -d -M- directory

The -k option removes the default ACL from a directory.

# setfacl -k directory

For more information, see the acl(5), setfacl(1), and getfacl(1) manual pages.

## 20.9 About Disk Quotas

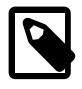

#### Note

For information about how to configure quotas for the XFS file system, see Section 21.23, "Setting Quotas on an XFS File System".

You can set disk quotas to restrict the amount of disk space (*blocks*) that users or groups can use, to limit the number of files (*inodes*) that users or groups can create, and to notify you when usage is reaching a

specified limit. A hard limit specifies the maximum number of blocks or inodes available to a user or group on the file system. Users or groups can exceed a soft limit for a period of time known as a *grace period*.

## 20.9.1 Enabling Disk Quotas on File Systems

To enable user or group disk quotas on a file system:

1. Install or update the quota package:

# yum install quota

2. Include the usrquota or grpquota options in the file system's /etc/fstab entry, for example:

/dev/sdb1 /home ext4 usrquota,grpquota 0 0

3. Remount the file system:

# mount -o remount /home

4. Create the quota database files:

# quotacheck -cug /home

This command creates the files aquota.user and aquota.group in the root of the file system (/ home in this example).

For more information, see the quotacheck(8) manual page.

### 20.9.2 Assigning Disk Quotas to Users and Groups

To configure the disk quota for a user:

1. Enter the following command for a user:

# edquota username

or for a group:

**# edquota -g** group

The command opens a text file opens in the default editor defined by the EDITOR environment variable, allowing you to specify the limits for the user or group, for example:

Disk quotas for user guest (uid 501) Filesystem blocks soft hard inodes soft hard /dev/sdb1 10325 0 0 1054 0 0

The blocks and inodes entries show the user's currently usage on a file system.

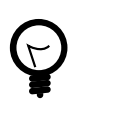

#### Тір

Setting a limit to 0 disables quota checking and enforcement for the corresponding blocks or inodes category.

2. Edit the soft and hard block limits for number of blocks and inodes, and save and close the file.

Alternatively, you can use the setquota command to configure quota limits from the command-line. The – p option allows you to apply quota settings from one user or group to another user or group.

For more information, see the edquota(8) and setquota(8) manual pages.

### 20.9.3 Setting the Grace Period

To configure the grace period for soft limits:

1. Enter the following command:

# edquota -t

The command opens a text file opens in the default editor defined by the EDITOR environment variable, allowing you to specify the grace period, for example:

Grace period before enforcing soft limits for users: Time units may be: days, hours, minutes, or seconds Filesystem Block grace period Inode grace period /dev/sdb1 7days 7days

2. Edit the grace periods for the soft limits on the number of blocks and inodes, and save and close the file.

For more information, see the edguota(8) manual page.

### 20.9.4 Displaying Disk Quotas

To display a user's disk usage:

**# quota** username

To display a group's disk usage:

# quota -g group

To display information about file systems where usage is over the quota limits:

# quota -q

Users can also use the quota command to display their own and their group's usage.

For more information, see the quota(1) manual page.

### 20.9.5 Enabling and Disabling Disk Quotas

To disable disk quotas for all users, groups on a specific file system:

# quotaoff -guv filesystem

To disable disk quotas for all users, groups, and file systems:

# quotaoff -aguv

To re-enable disk quotas for all users, groups, and file systems:

# quotaon -aguv

For more information, see the quotaon(1) manual page.

### 20.9.6 Reporting on Disk Quota Usage

To display the disk quota usage for a file system:

**# repquota** filesystem

To display the disk quota usage for all file systems:

# repquota -a

For more information, see the repquota(8) manual page.

## 20.9.7 Maintaining the Accuracy of Disk Quota Reporting

Uncontrolled system shutdowns can lead to inaccuracies in disk quota reports.

To rebuild the quota database for a file system:

1. Disable disk quotas for the file system:

# quotaoff -guv filesystem

2. Unmount the file system:

# umount filesystem

3. Enter the following command to rebuild the quota databases:

# quotacheck -guv filesystem

4. Mount the file system:

# mount filesystem

5. Enable disk quotas for the file system:

# quotaoff -guv filesystem

For more information, see the quotacheck(8) manual page.

# Chapter 21 Local File System Administration

# **Table of Contents**

| 21.1 About Local File Systems                                              | 237 |
|----------------------------------------------------------------------------|-----|
| 21.2 About the Btrfs File System                                           | 239 |
| 21.3 Creating a Btrfs File System                                          | 239 |
| 21.4 Modifying a Btrfs File System                                         | 241 |
| 21.5 Compressing and Defragmenting a Btrfs File System                     | 241 |
| 21.6 Resizing a Btrfs File System                                          | 242 |
| 21.7 Creating Subvolumes and Snapshots                                     | 242 |
| 21.7.1 Using snapper with Btrfs Subvolumes                                 | 244 |
| 21.7.2 Cloning Virtual Machine Images and Linux Containers                 | 245 |
| 21.8 Using the Send/Receive Feature                                        | 245 |
| 21.8.1 Using Send/Receive to Implement Incremental Backups                 | 246 |
| 21.9 Using Quota Groups                                                    | 246 |
| 21.10 Replacing Devices on a Live File System                              | 247 |
| 21.11 Creating Snapshots of Files                                          | 247 |
| 21.12 Converting an Ext2, Ext3, or Ext4 File System to a Btrfs File System | 247 |
| 21.12.1 Converting a Non-root File System                                  | 247 |
| 21.13 About the Btrfs root File System                                     | 248 |
| 21.13.1 Creating Snapshots of the root File System                         | 249 |
| 21.13.2 Mounting Alternate Snapshots as the root File System               | 250 |
| 21.13.3 Deleting Snapshots of the root File System                         | 250 |
| 21.14 Converting a Non-root Ext2 File System to Ext3                       | 250 |
| 21.15 Converting a root Ext2 File System to Ext3                           | 251 |
| 21.16 Creating a Local OCFS2 File System                                   | 252 |
| 21.17 About the XFS File System                                            | 252 |
| 21.17.1 About External XFS Journals                                        | 254 |
| 21.17.2 About XFS Write Barriers                                           | 254 |
| 21.17.3 About Lazy Counters                                                | 254 |
| 21.18 Installing the XFS Packages                                          | 254 |
| 21.19 Creating an XFS File System                                          | 255 |
| 21.20 Modifying an XFS File System                                         | 255 |
| 21.21 Growing an XFS File System                                           | 256 |
| 21.22 Freezing and Unfreezing an XFS File System                           | 256 |
| 21.23 Setting Quotas on an XFS File System                                 | 257 |
| 21.23.1 Setting Project Quotas                                             | 257 |
| 21.24 Backing up and Restoring XFS File Systems                            | 258 |
| 21.25 Defragmenting an XFS File System                                     | 260 |
| 21.26 Checking and Repairing an XFS File System                            | 260 |

This chapter describes administration tasks for the btrfs, ext3, ext4, OCFS2, and XFS local file systems.

## 21.1 About Local File Systems

Oracle Linux supports a large number of local file system types that you can configure on block devices, including:

btrfs

Btrfs is a copy-on-write file system that is designed to address the expanding scalability requirements of large storage subsystems. It supports snapshots, a roll-back capability, checksum functionality for

|       | data integrity, transparent compression, and integrated logical volume management.                                                                                                    |
|-------|----------------------------------------------------------------------------------------------------|
|       | The maximum supported file or file system size is 50 TB.                                                                                                    |
|       | For more information, see Section 21.2, "About the Btrfs File System".                                                                                                    |
| ext3  | The ext3 file system includes journaling capabilities to improve reliability and availability. Consistency checks after a power failure or an uncontrolled system shutdown are unnecessary. ext2 file systems are upgradeable to ext3 without reformatting.                                                                                                    |
|       | See Section 21.14, "Converting a Non-root Ext2 File System to Ext3" and Section 21.15, "Converting a root Ext2 File System to Ext3".                                                                                                    |
|       | The maximum supported file and file system sizes are 2 TB and 16 TB.                                                                                                    |
| ext4  | In addition to the features of ext3, the ext4 file system supports extents (contiguous physical blocks), pre-allocation, delayed allocation, faster file system checking, more robust journaling, and other enhancements.                                                                                                    |
|       | The maximum supported file or file system size is 50 TB.                                                                                                    |
| ocfs2 | Although intended as a general-purpose, high-performance, high-<br>availability, shared-disk file system intended for use in clusters, it is<br>possible to use Oracle Cluster File System version 2 (OCFS2) as a<br>standalone, non-clustered file system.                                                                                                    |
|       | Although it might seem that there is no benefit in mounting OCFS2 locally as compared to alternative file systems such as ext4 or btrfs, you can use the reflink command with OCFS2 to create copy-on-write clones of individual files in a similar way to using the cpreflink command with the btrfs file system. Typically, such clones allow you to save disk space when storing multiple copies of very similar files, such as VM images or Linux Containers. In addition, mounting a local OCFS2 file system allows you to subsequently migrate it to a cluster file system without requiring any conversion. |
|       | See Section 21.16, "Creating a Local OCFS2 File System".                                                                                                    |
|       | The maximum supported file or file system size is 16 TB.                                                                                                    |
| vfat  | The vfat file system (also known as FAT32) was originally developed for MS-DOS. It does not support journaling and lacks many of the features that are available with other file system types. It is mainly used to exchange data between Microsoft Windows and Oracle Linux systems.                                                                                                    |
|       | The maximum supported file size or file system size is 2 GB.                                                                                                    |
| xfs   | XFS is a high-performance journaling file system, which provides high scalability for I/O threads, file system bandwidth, file and file system size, even when the file system spans many storage devices.                                                                                                    |
|       | The maximum supported file and file system sizes are 16 TB and 500 TB respectively.                                                                                                    |
|       | For more information, see Section 21.17, "About the XFS File System".                                                                                                    |
To see what file system types your system supports, use the following command:

```
# ls /sbin/mkfs.*
/sbin/mkfs.btrfs /sbin/mkfs.ext3 /sbin/mkfs.msdos
/sbin/mkfs.cramfs /sbin/mkfs.ext4 /sbin/mkfs.vfat
/sbin/mkfs.ext2 /sbin/mkfs.ext4dev /sbin/mkfs.xfs
```

These executables are used to make the file system type specified by their extension. mkfs.msdos and mkfs.vfat are alternate names for mkdosfs.mkfs.cramfs creates a compressed ROM, read-only cramfs file system for use by embedded or small-footprint systems.

# 21.2 About the Btrfs File System

The btrfs file system is designed to meet the expanding scalability requirements of large storage subsystems. As the btrfs file system uses B-trees in its implementation, its name derives from the name of those data structures, although it is not a true acronym. A B-tree is a tree-like data structure that enables file systems and databases to efficiently access and update large blocks of data no matter how large the tree grows.

The btrfs file system provides the following important features:

- Copy-on-write functionality allows you to create both readable and writable snapshots, and to roll back a file system to a previous state, even after you have converted it from an ext3 or ext4 file system.
- Checksum functionality ensures data integrity.
- Transparent compression saves disk space.
- Transparent defragmentation improves performance.
- Integrated logical volume management allows you to implement RAID 0, RAID 1, or RAID 10 configurations, and to dynamically add and remove storage capacity.

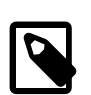

#### Note

Configuring a swap file on a btrfs file system is not supported.

You can find more information about the btrfs file system at https://btrfs.wiki.kernel.org/index.php/ Main\_Page.

# 21.3 Creating a Btrfs File System

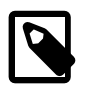

### Note

If the btrfs-progs package is not already installed on your system, use yum to install it.

You can use the mkfs.btrfs command to create a btrfs file system that is laid out across one or more block devices. The default configuration is to stripe the file system data and to mirror the file system metadata across the devices. If you specify a single device, the metadata is duplicated on that device unless you specify that only one copy of the metadata is to be used. The devices can be simple disk partitions, loopback devices (that is, disk images in memory), multipath devices, or LUNs that implement RAID in hardware.

The following table illustrates how to use the mkfs.btrfs command to create various btrfs configurations.

| Command                                                                                    | Description                                                                                                    |  |  |
|--------------------------------------------------------------------------------------------|----------------------------------------------------------------------------------------------------|--|--|
| mkfs.btrfsblock_device                                                                     | Create a btrfs file system on a single device. For example:                                                                                                    |  |  |
|                                                                                            | mkfs.btrfs /dev/sdb1                                                                                                    |  |  |
| mkfs.btrfs-L label block_device                                                            | Create a btrfs file system with a label that you can use when mounting the file system. For example:                                                                     |  |  |
|                                                                                            | mkfs.btrfs -L myvolume /dev/sdb2                                                                                                    |  |  |
|                                                                                            | Note           The device must correspond to a                                                                                                    |  |  |
|                                                                                            | specifying the name of its label.                                                                                                    |  |  |
| <pre>mkfs.btrfs -m single block_device</pre>                                               | Create a btrfs file system on a single device, but do not duplicate the metadata on that device. For example:                                                            |  |  |
|                                                                                            | mkfs.btrfs -m single /dev/sdc                                                                                                    |  |  |
| <pre>mkfs.btrfs block_device1 block_device2</pre>                                          | Stripe the file system data and mirror the file system metadata across several devices. For example:                                                                     |  |  |
|                                                                                            | mkfs.btrfs /dev/sdd /dev/sde                                                                                                    |  |  |
| <pre>mkfs.btrfs -m raid0 block_device1 block_device2</pre>                                 | Stripe both the file system data and metadata across several devices. For example:                                                                                       |  |  |
|                                                                                            | mkfs.btrfs -m raid0 /dev/sdd /dev/sde                                                                                                    |  |  |
| <pre>mkfs.btrfs -d raid1 block_device1 block_device2</pre>                                 | Mirror both the file system data and metadata across several devices. For example:                                                                                       |  |  |
|                                                                                            | mkfs.btrfs -d raidl /dev/sdd /dev/sde                                                                                                    |  |  |
| mkfs.btrfs -d raid10 -m raid10<br>block_device1block_device2<br>block_device3block_device4 | Stripe the file system data and metadata across several mirrored devices. You must specify an even number of devices, of which there must be at least four. For example: |  |  |
|                                                                                            | mkfs.btrfs -d raid10 -m raid10 /dev/sdf $\setminus$                                                                                                    |  |  |
|                                                                                            | /dev/sdg /dev/sdh /dev/sdi /dev/sdj /dev/<br>sdk                                                                                                    |  |  |

When you want to mount the file system, you can specify it by any of its component devices, for example:

# mkfs.btrfs -d raid10 -m raid10 /dev/sd[fghijk]
# mount /dev/sdf /raid10\_mountpoint

To find out the RAID configuration of a mounted btrfs file system, use this command:

# btrfs filesystem df mountpoint

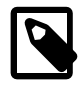

#### Note

The btrfs filesystem df command displays more accurate information about the space used by a btrfs file system than the df command does.

Use the following form of the btrfs command to display information about all the btrfs file systems on a system:

#### # btrfs filesystem show

# 21.4 Modifying a Btrfs File System

The following table shows how you can use the btrfs command to add or remove devices, and to rebalance the layout of the file system data and metadata across the devices.

| Command                                | Description                                                                                                    |
|----------------------------------------|----------------------------------------------------------------------------------------------------|
| btrfs device add device mountpoint     | Add a device to the file system that is mounted on the specified mount point. For example:                                                                                                |
|                                        | btrfs device add /dev/sdd /myfs                                                                                                    |
| btrfs device delete device mountpoint  | Remove a device from a mounted file system. For example:                                                                                                    |
|                                        | btrfs device delete /dev/sde /myfs                                                                                                    |
| btrfs device delete missing mountpoint | Remove a failed device from the file system that is mounted in degraded mode. For example:                                                                                                |
|                                        | btrfs device remove missing /myfs                                                                                                    |
|                                        | To mount a file system in degraded mode, specify the -o degraded option to the mount command.                                                                                             |
|                                        | For a RAID configuration, if the number of devices<br>would fall below the minimum number that are<br>required, you must add the replacement device<br>before removing the failed device. |
| btrfs filesystem balance mountpoint    | After adding or removing devices, redistribute the file system data and metadata across the available devices.                                                                            |

# 21.5 Compressing and Defragmenting a Btrfs File System

You can compress a btrfs file system to increase its effective capacity, and you can defragment it to increase I/O performance.

To enable compression of a btrfs file system, specify one of the following mount options:

| Mount Option  | Description           |  |
|---------------|-----------------------|--|
| compress=lzo  | Use LZO compression.  |  |
| compress=zlib | Use zlib compression. |  |

LZO offers a better compression ratio, while zlib offers faster compression.

You can also compress a btrfs file system at the same time that you defragment it.

To defragment a btrfs file system, use the following command:

# btrfs filesystem defragment filesystem\_name

To defragment a btrfs file system and compress it at the same time:

```
# btrfs filesystem defragment -c filesystem_name
```

You can also defragment, and optionally compress, individual file system objects, such as directories and files, within a btrfs file system.

```
# btrfs filesystem defragment [-c] file_name ...
```

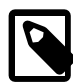

#### Note

You can set up automatic defragmentation by specifying the autodefrag option when you mount the file system. However, automatic defragmentation is not recommended for large databases or for images of virtual machines.

Defragmenting a file or a subvolume that has a copy-on-write copy results breaks the link between the file and its copy. For example, if you defragment a subvolume that has a snapshot, the disk usage by the subvolume and its snapshot will increase because the snapshot is no longer a copy-on-write image of the subvolume.

# 21.6 Resizing a Btrfs File System

You can use the btrfs command to increase the size of a mounted btrfs file system if there is space on the underlying devices to accommodate the change, or to decrease its size if the file system has sufficient available free space. The command does not have any effect on the layout or size of the underlying devices.

For example, to increase the size of /mybtrfs1 by 2 GB:

# btrfs filesystem resize +2g /mybtrfs1

Decrease the size of /mybtrfs2 by 4 GB:

# btrfs filesystem resize -4g /mybtrfs2

Set the size of /mybtrfs3 to 20 GB:

# btrfs filesystem resize 20g /mybtrfs3

# **21.7 Creating Subvolumes and Snapshots**

The top level of a btrfs file system is a subvolume consisting of a named b-tree structure that contains directories, files, and possibly further btrfs subvolumes that are themselves named b-trees that contain directories and files, and so on. To create a subvolume, change directory to the position in the btrfs file system where you want to create the subvolume and enter the following command:

# btrfs subvolume create subvolume\_name

Snapshots are a type of subvolume that records the contents of their parent subvolumes at the time that you took the snapshot. If you take a snapshot of a btrfs file system and do not write to it, the snapshot records the state of the original file system and forms a stable image from which you can make a backup. If you make a snapshot writable, you can treat it as a alternate version of the original file system. The copy-on-write functionality of btrfs file system means that snapshots are quick to create, and consume very little disk space initially.

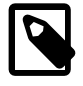

#### Note

Taking snapshots of a subvolume is not a recursive process. If you create a snapshot of a subvolume, every subvolume or snapshot that the subvolume contains is mapped to an empty directory of the same name inside the snapshot.

| Command                                                  | Description                                                                                                    |  |  |
|----------------------------------------------------------|----------------------------------------------------------------------------------------------------|--|--|
| btrfs subvolume snapshot pathname pathname/snapshot_path | Create a snapshot <i>snapshot_path</i> of a parent subvolume or snapshot specified by <i>pathname</i> . For example: |  |  |
|                                                          | btrfs subvolume snapshot /mybtrfs /<br>mybtrfs/snapshot1                                                             |  |  |
| btrfs subvolume list <i>pathname</i>                     | List the subvolumes or snapshots of a subvolume of snapshot specified by <i>pathname</i> . For example:              |  |  |
|                                                          | btrfs subvolume list /mybtrfs                                                                                        |  |  |
|                                                          | You can use this command<br>to determine the ID of a<br>subvolume or snapshot.                                       |  |  |
| btrfs subvolume set-default ID pathname                  | By default, mount the snapshot or subvolume specified by its ID instead of the parent subvolume. For example:        |  |  |
|                                                          | btrfs subvolume set-default 4 /mybtrfs                                                                               |  |  |
| btrfs subvolume get-default pathname                     | Displays the ID of the default subvolume that is mounted for the specified subvolume. For example:                   |  |  |
|                                                          | btrfs subvolume get-default /mybtrfs                                                                                 |  |  |

The following table shows how to perform some common snapshot operations:

You can mount a btrfs subvolume as though it were a disk device. If you mount a snapshot instead of its parent subvolume, you effectively roll back the state of the file system to the time that the snapshot was taken. By default, the operating system mounts the parent btrfs volume, which has an ID of 0, unless you use <u>set-default</u> to change the default subvolume. If you set a new default subvolume, the system will mount that subvolume instead in future. You can override the default setting by specifying either of the following mount options:

| Mount Option                             | Description                                                                                     |                                                                                 |  |
|------------------------------------------|-------------------------------------------------------------------------------------------------|---------------------------------------------------------------------------------|--|
| subvolid= <i>snapshot-ID</i>             | Mount the subvolume or snapshot specified by its subvolume ID instead of the default subvolume. |                                                                                 |  |
| <pre>subvol=pathname/snapshot_path</pre> | Mount the subvolume or snapshot specified by its pathname instead of the default subvolume.     |                                                                                 |  |
|                                          | Ē                                                                                               | Note                                                                            |  |
|                                          |                                                                                                 | The subvolume or snapshot must be located in the root of the btrfs file system. |  |

When you have rolled back a file system by mounting a snapshot, you can take snapshots of the snapshot itself to record its state.

When you no longer require a subvolume or snapshot, use the following command to delete it:

# btrfs subvolume delete subvolume\_path

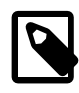

### Note

Deleting a subvolume deletes all subvolumes that are below it in the b-tree hierarchy. For this reason, you cannot remove the topmost subvolume of a btrfs file system, which has an ID of 0.

For details of how to use the snapper command to create and manage btrfs snapshots, see Section 21.7.1, "Using snapper with Btrfs Subvolumes".

### 21.7.1 Using snapper with Btrfs Subvolumes

You can use the snapper utility to create and manage snapshots of btrfs subvolumes.

To set up the snapper configuration for an existing mounted btrfs subvolume:

# snapper -c config\_name create-config -f btrfs fs\_name

Here *config\_name* is the name of the configuration and *fs\_name* is the path of the mounted btrfs subvolume. The command adds an entry for *config\_name* to /etc/sysconfig/snapper, creates the configuration file /etc/snapper/configs/config\_name, and sets up a .snapshots subvolume for the snapshots.

For example, the following command sets up the snapper configuration for a btrfs root file system:

# snapper -c root create-config -f btrfs /

By default, snapper sets up a cron.hourly job to create snapshots in the .snapshot subdirectory of the subvolume and a cron.daily job to clean up old snapshots. You can edit the configuration file to disable or change this behavior. For more information, see the snapper-configs(5) manual page.

There are three types of snapshot that you can create using snapper:

| post   | You use a <i>post snapshot</i> to record the state of a subvolume after a modification. A post snapshot should always be paired with a <i>pre snapshot</i> that you take immediately before you make the modification.                          |
|--------|----------------------------------------------------------------------------------------------------|
| pre    | You use a <i>pre snapshot</i> to record the state of a subvolume before<br>a modification. A pre snapshot should always be paired with a <i>post</i><br><i>snapshot</i> that you take immediately after you have completed the<br>modification. |
| single | You can use a single snapshot to record the state of a subvolume but it does not have any association with other snapshots of the subvolume.                                                                                                    |

For example, the following commands create pre and post snapshots of a subvolume:

```
# snapper -c config_name create -t pre -p
N
... Modify the subvolume's contents...
# snapper -c config_name create -t post --pre-num N -p
N'
```

The -p option causes snapper to display the number of the snapshot so that you can reference it when you create the post snapshot or when you compare the contents of the pre and post snapshots.

To display the files and directories that have been added, removed, or modified between the pre and post snapshots, use the status subcommand:

# snapper -c config\_name status N...N'

To display the differences between the contents of the files in the pre and post snapshots, use the diff subcommand:

# snapper -c config\_name diff N..N'

To list the snapshots that exist for a subvolume:

# snapper -c config\_name list

To delete a snapshot, specify its number to the delete subcommand:

# snapper -c config\_name delete N''

To undo the changes in the subvolume from post snapshot N' to pre snapshot N:

# snapper -c config\_name undochange N..N'

For more information, see the snapper(8) manual page.

### 21.7.2 Cloning Virtual Machine Images and Linux Containers

You can use a btrfs file system to provide storage space for virtual machine images and Linux Containers. The ability to quickly clone files and create snapshots of directory structures makes btrfs an ideal candidate for this purpose. For details of how to use the snapshot feature of btrfs to implement Linux Containers, see Chapter 28, *Linux Containers*.

### 21.8 Using the Send/Receive Feature

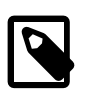

#### Note

The send/receive feature requires that you boot the system using UEK R3.

The send operation compares two subvolumes and writes a description of how to convert one subvolume (the *parent* subvolume) into the other (the *sent* subvolume). You would usually direct the output to a file for later use or pipe it to a receive operation for immediate use.

The simplest form of the send operation writes a complete description of a subvolume:

# btrfs send [-v] [-f sent\_file] ... subvol

You can specify multiple instances of the -v option to display increasing amounts of debugging output. The -f option allows you to save the output to a file. Both of these options are implicit in the following usage examples.

The following form of the send operation writes a complete description of how to convert one subvolume into another:

# btrfs send -p parent\_subvol sent\_subvol

If a subvolume such as a snapshot of the parent volume, known as a *clone source*, will be available during the receive operation from which some of the data can be recovered, you can specify the clone source to reduce the size of the output file:

# btrfs send [-p parent\_subvol] -c clone\_src [-c clone\_src] ... subvol

You can specify the -c option multiple times if there is more than one clone source. If you do not specify the parent subvolume, btrfs chooses a suitable parent from the clone sources.

You use the receive operation to regenerate the sent subvolume at a specified path:

# btrfs receive [-f sent\_file] mountpoint

### 21.8.1 Using Send/Receive to Implement Incremental Backups

The following procedure is a suggestion for setting up an incremental backup and restore process for a subvolume.

1. Create a read-only snapshot of the subvolume to serve as an initial reference point for the backup:

# btrfs subvolume snapshot -r /vol /vol/backup\_0

2. Run sync to ensure that the snapshot has been written to disk:

# sync

- 3. Create a subvolume or directory on a btrfs file system as a backup area to receive the snapshot, for example, /backupvol.
- 4. Send the snapshot to /backupvol:

# btrfs send /vol/backup\_0 | btrfs receive /backupvol

This command creates the subvolume /backupvol/backup\_0.

Having created the reference backup, you can then create incremental backups as required.

- 5. To create an incremental backup:
  - a. Create a new snapshot of the subvolume:

# btrfs subvolume snapshot -r /vol /vol/backup\_1

b. Run sync to ensure that the snapshot has been written to disk:

# sync

c. Send only the differences between the reference backup and the new backup to the backup area:

# btrfs send -p /vol/backup\_0 /vol/backup\_1 | btrfs receive /backupvol

This command creates the subvolume /backupvol/backup\_1.

### 21.9 Using Quota Groups

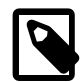

#### Note

The quota groups feature requires that you boot the system using UEK R3.

To enable quotas, use the following command on a newly created btrfs file system before any creating any subvolumes:

# btrfs quota enable volume

To assign a quota-group limit to a subvolume, use the following command:

# btrfs qgroup limit size /volume/subvolume

For example:

# btrfs qgroup limit 1g /myvol/subvol1
# btrfs qgroup limit 512m /myvol/subvol2

To find out the quota usage for a subvolume, use the btrfs ggroup show path command:

# 21.10 Replacing Devices on a Live File System

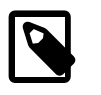

#### Note

The device replacement feature requires that you boot the system using UEK R3.

You can replace devices on a live file system. You do not need to unmount the file system or stop any tasks that are using it. If the system crashes or loses power while the replacement is taking place, the operation resumes when the system next mounts the file system.

Use the following command to replace a device on a mounted btrfs file system:

# btrfs replace start source\_dev target\_dev [-r] mountpoint

source\_dev and target\_dev specify the device to be replaced (source device) and the replacement device (target device). mountpoint specifies the file system that is using the source device. The target device must be the same size as or larger than the source device. If the source device is no longer available or you specify the -r option, the data is reconstructed by using redundant data obtained from other devices (such as another available mirror). The source device is removed from the file system when the operation is complete.

You can use the btrfs replace status mountpoint and btrfs replace cancel mountpoint commands to check the progress of the replacement operation or to cancel the operation.

# **21.11 Creating Snapshots of Files**

You can use the --reflink option to the cp command to create lightweight copies of a file within the same subvolume of a btrfs file system. The copy-on-write mechanism saves disk space and allows copy operations to be almost instantaneous. The btrfs file system creates a new inode that shares the same disk blocks as the existing file, rather than creating a complete copy of the file's data or creating a link that points to the file's inode. The resulting file appears to be a copy of the original file, but the original data blocks are not duplicated. If you subsequently write to one of the files, the btrfs file system makes copies of the blocks before they are written to, preserving the other file's content.

For example, the following command creates the snapshot bar of the file foo:

# cp -reflink foo bar

# 21.12 Converting an Ext2, Ext3, or Ext4 File System to a Btrfs File System

You can use the btrfs-convert utility to convert an ext2, ext3, or ext4 file system to btrfs. The utility preserves an image of the original file system in a snapshot named ext2\_saved. This snapshot allows you to roll back the conversion, even if you have made changes to the btrfs file system.

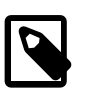

#### Note

You cannot convert the root file system or a bootable partition, such as /boot, to btrfs.

### 21.12.1 Converting a Non-root File System

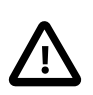

#### Caution

Before performing a file system conversion, make a backup of the file system from which you can restore its state.

To convert an ext2, ext3, or ext4 file system other than the root file system to btrfs:

1. Unmount the file system.

# umount mountpoint

2. Run the correct version of fsck (for example, fsck.ext4) on the underlying device to check and correct the integrity of file system.

# fsck.extN -f device

3. Convert the file system to a btrfs file system.

# btrfs-convert device

4. Edit the file /etc/fstab, and change the file system type of the file system to btrfs, for example:

/dev/sdb /myfs btrfs defaults 0 0

5. Mount the converted file system on the old mount point.

# mount device mountpoint

### 21.13 About the Btrfs root File System

Oracle Linux 7 installation allows you to create a btrfs root file system. The mounted root file system is a snapshot (named install) of the root file system taken at the end of installation. To find out the ID of the parent of the root file system subvolume, use the following command:

# btrfs subvolume list /
ID 258 top level 5 path install

In this example, the installation root file system subvolume has an ID of 5. The subvolume with ID 258 (install) is currently mounted as /. Figure 21.1, "Layout of the root File System Following Installation" illustrates the layout of the file system:

Figure 21.1 Layout of the root File System Following Installation

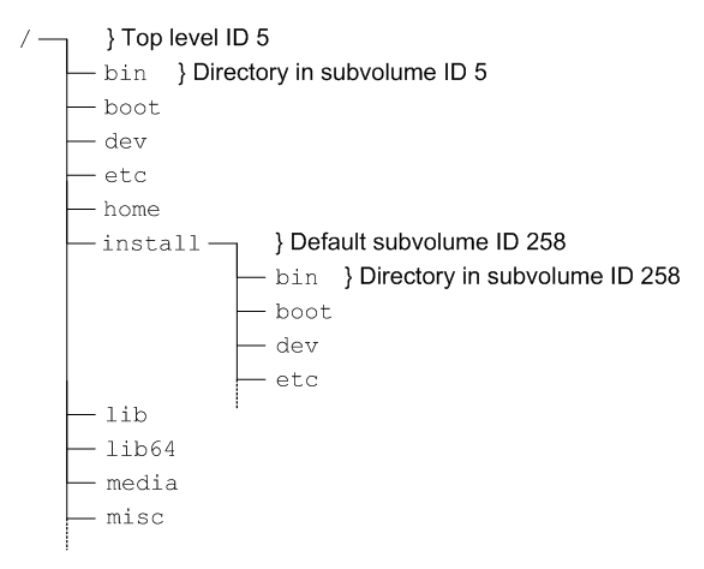

The top-level subvolume with ID 5 records the contents of the root file system file system at the end of installation. The default subvolume (install) with ID 258 is currently mounted as the active root file system.

The mount command shows the device that is currently mounted as the root file system:

```
# mount
/dev/mapper/vg_btrfs-lv_root on / type btrfs (rw)
...
```

To mount the installation root file system volume, you can use the following commands:

```
# mkdir /instroot
# mount -o subvolid=5 /dev/mapper/vg-btrfs-lv-root /instroot
```

If you list the contents of /instroot, you can see both the contents of the installation root file system volume and the install snapshot, for example:

# ls /instroot
bin cgroup etc install lib64 misc net proc sbin srv tmp var
boot dev home lib media mnt opt root selinux sys usr

The contents of / and /instroot/install are identical as demonstrated in the following example where a file (foo) created in /instroot/install is also visible in /:

```
# touch /instroot/install/foo
# ls /
bin cgroup etc home lib media mnt opt root selinux sys usr
boot dev foo instroot lib64 misc net proc sbin srv tmp var
# ls /instroot/install
bin cgroup etc home lib media mnt opt root selinux sys usr
boot dev foo instroot lib64 misc net proc sbin srv tmp var
# rm -f /foo
# ls /
bin cgroup etc instroot lib64 misc net proc sbin srv tmp var
boot dev home lib media mnt opt root selinux sys usr
# ls /instroot/install
bin cgroup etc instroot lib64 misc net proc sbin srv tmp var
# ls /
bin cgroup etc instroot lib64 misc net proc sbin srv tmp var
boot dev home lib media mnt opt root selinux sys usr
# ls /instroot/install
bin cgroup etc instroot lib64 misc net proc sbin srv tmp var
# ls /instroot/install
bin cgroup etc instroot lib64 misc net proc sbin srv tmp var
# ls /instroot/install
bin cgroup etc instroot lib64 misc net proc sbin srv tmp var
# ls /instroot/install
bin cgroup etc instroot lib64 misc net proc sbin srv tmp var
# ls /instroot/install
bin cgroup etc instroot lib64 misc net proc sbin srv tmp var
# ls /instroot/install
bin cgroup etc instroot lib64 misc net proc sbin srv tmp var
# ls /instroot/install
bin cgroup etc instroot lib64 misc net proc sbin srv tmp var
# ls /instroot/install
bin cgroup etc instroot lib64 misc net proc sbin srv tmp var
```

### 21.13.1 Creating Snapshots of the root File System

To take a snapshot of the current root file system:

1. Mount the top level of the root file system on a suitable mount point.

# mount -o subvolid=5 /dev/mapper/vg-btrfs-lv-root /mnt

2. Change directory to the mount point and take the snapshot. In this example, the install subvolume is currently mounted as the root file system system.

```
# cd /mnt
# btrfs subvolume snapshot install root_snapshot_1
Create a snapshot of 'install' in './root_snapshot_1'
```

3. Change directory to / and unmount the top level of the file system.

```
# cd /
# umount /mnt
```

The list of subvolumes now includes the newly created snapshot.

```
# btrfs subvolume list /
ID 258 top level 5 path install
ID 260 top level 5 path root_snapshot_1
```

### 21.13.2 Mounting Alternate Snapshots as the root File System

If you want to roll back changes to your system, you can mount a snapshot as the root file system by specifying its ID as the default subvolume, for example:

# btrfs subvolume set-default 260 /

Reboot the system for the change to take effect.

### 21.13.3 Deleting Snapshots of the root File System

To delete a snapshot:

1. Mount the top level of the file system, for example:

# mount -o subvolid=5 /dev/mapper/vg-btrfs-lv-root /mnt

2. Change directory to the mount point and delete the snapshot.

```
# cd /mnt
# btrfs subvolume delete install
Delete subvolume '/mnt/install'
```

3. Change directory to / and unmount the top level of the file system.

# cd /
# umount /mnt

The list of subvolumes now does not include install.

```
# btrfs subvolume list /
ID 260 top level 5 path root_snapshot_1
```

### 21.14 Converting a Non-root Ext2 File System to Ext3

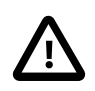

#### Caution

Before performing a file system conversion, make a backup of the file system from which you can restore its state.

To convert a non-root ext2 file system to ext3:

1. Unmount the ext2 file system:

**# umount** filesystem

2. Use fsck.ext2 to check the file system.

bash-4.1# fsck.ext2 -f device

3. Use the following command with the block device corresponding to the ext2 file system:

# tune2fs -j device

The command adds an ext3 journal inode to the file system.

4. Use fsck.ext3 to check the file system.

bash-4.1# fsck.ext3 -f device

- 5. Correct any entry for the file system in /etc/fstab so that its type is defined as ext3 instead of ext2.
- 6. You can now remount the file system whenever convenient:

# mount filesystem

For more information, see the tune2fs(8) manual page.

### 21.15 Converting a root Ext2 File System to Ext3

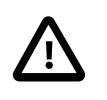

#### Caution

Before performing a root file system conversion, make a full system backup from which you can restore its state.

To convert a root ext2 file system to ext3:

1. Use the following command with the block device corresponding to the root file system:

```
# tune2fs -j device
```

The command adds an ext3 journal to the file system as the file /.journal.

2. Run the mount command to determine the device that is currently mounted as the root file system.

In the following example, the root file system corresponds to the disk partition /dev/sda2:

```
# mount
/dev/sda2 on / type ext2 (rw)
```

- 3. Shut down the system.
- Boot the system from an Oracle Linux boot CD, DVD or ISO. You can download the ISO from <a href="https://edelivery.oracle.com/linux">https://edelivery.oracle.com/linux</a>.
- 5. From the installation menu, select **Rescue Installed System**. When prompted, choose a language and keyboard, select **Local CD/DVD** as the installation media, select **No** to bypass starting the network interface, and select **Skip** to bypass selecting a rescue environment.
- 6. Select Start shell to obtain a bash shell prompt (bash-4.1#) at the bottom of the screen.
- 7. If the existing root file system is configured as an LVM volume, use the following command to start the volume group (for example, vg\_host01):

```
bash-4.1# lvchange -ay vg_host01
```

8. Use fsck.ext3 to check the file system.

bash-4.1# fsck.ext3 -f device

where *device* is the root file system device (for example, /dev/sda2).

The command moves the .journal file to the journal inode.

9. Create a mount point (/mnt1) and mount the converted root file system on it.

```
bash-4.1# mkdir /mnt1
bash-4.1# mount -t ext3 device /mnt1
```

10. Use the vi command to edit /mntl/etc/fstab, and change the file system type of the root file system to ext3, for example:

/dev/sda2 / ext3 defaults 1 1

11. Create the file .autorelabel in the root of the mounted file system.

bash-4.1# touch /mnt1/.autorelabel

The presence of the .autorelabel file in / instructs SELinux to recreate the security attributes of all files on the file system.

#### Note

If you do not create the .autorelabel file, you might not be able to boot the system successfully. If you forget to create the file and the reboot fails, either disable SELinux temporarily by specifying selinux=0 to the kernel boot parameters, or run SELinux in permissive mode by specifying enforcing=0.

12. Unmount the converted root file system.

bash-4.1# umount /mnt1

13. Remove the boot CD, DVD, or ISO, and reboot the system.

For more information, see the tune2fs(8) manual page.

### 21.16 Creating a Local OCFS2 File System

To create an OCFS2 file system that will be locally mounted and not associated with a cluster, use the following command:

# mkfs.ocfs2 -M local --fs-features=local -N 1 [options] device

For example, create a locally mountable OCFS2 volume on /dev/sdc1 with one node slot and the label localvol:

# mkfs.ocfs2 -M local --fs-features=local -N 1 -L "localvol" /dev/sdc1

You can use the tunefs.ocfs2 utility to convert a local OCTFS2 file system to cluster use, for example:

```
# umount /dev/sdc1
# tunefs.ocfs2 -M cluster --fs-features=cluster -N 8 /dev/sdc1
```

This example also increases the number of node slots from 1 to 8 to allow up to eight nodes to mount the file system.

For information about using OCFS2 with clusters, see Chapter 23, Oracle Cluster File System Version 2.

### 21.17 About the XFS File System

XFS is a high-performance journaling file system that was initially created by Silicon Graphics, Inc. for the IRIX operating system and later ported to Linux. The parallel I/O performance of XFS provides high scalability for I/O threads, file system bandwidth, file and file system size, even when the file system spans many storage devices.

A typical use case for XFS is to implement a several-hundred terabyte file system across multiple storage servers, each server consisting of multiple FC-connected disk arrays.

XFS is supported for use with the root (/) or boot file systems on Oracle Linux 7.

XFS has a large number of features that make it suitable for deployment in an enterprise-level computing environment that requires the implementation of very large file systems:

- XFS implements journaling for metadata operations, which guarantees the consistency of the file system following loss of power or a system crash. XFS records file system updates asynchronously to a circular buffer (the *journal*) before it can commit the actual data updates to disk. The journal can be located either internally in the data section of the file system, or externally on a separate device to reduce contention for disk access. If the system crashes or loses power, it reads the journal when the file system is remounted, and replays any pending metadata operations to ensure the consistency of the file system. The speed of this recovery does not depend on the size of the file system.
- XFS is internally partitioned into allocation groups, which are virtual storage regions of fixed size. Any files and directories that you create can span multiple allocation groups. Each allocation group manages its own set of inodes and free space independently of other allocation groups to provide both scalability and parallelism of I/O operations. If the file system spans many physical devices, allocation groups can optimize throughput by taking advantage of the underlying separation of channels to the storage components.
- XFS is an extent-based file system. To reduce file fragmentation and file scattering, each file's blocks can have variable length extents, where each extent consists of one or more contiguous blocks. XFS's space allocation scheme is designed to efficiently locate free extents that it can use for file system operations. XFS does not allocate storage to the holes in sparse files. If possible, the extent allocation map for a file is stored in its inode. Large allocation maps are stored in a data structure maintained by the allocation group.
- To maximize throughput for XFS file systems that you create on an underlying striped, software or hardware-based array, you can use the su and sw arguments to the -d option of the mkfs.xfs command to specify the size of each stripe unit and the number of units per stripe. XFS uses the information to align data, inodes, and journal appropriately for the storage. On lvm and md volumes and some hardware RAID configurations, XFS can automatically select the optimal stripe parameters for you.
- To reduce fragmentation and increase performance, XFS implements *delayed allocation*, reserving file system blocks for data in the buffer cache, and allocating the block when the operating system flushes that data to disk.
- XFS supports extended attributes for files, where the size of each attribute's value can be up to 64 KB, and each attribute can be allocated to either a root or a user name space.
- Direct I/O in XFS implements high throughput, non-cached I/O by performing DMA directly between an application and a storage device, utilising the full I/O bandwidth of the device.
- To support the snapshot facilities that volume managers, hardware subsystems, and databases provide, you can use the xfs\_freeze command to suspend and resume I/O for an XFS file system. See Section 21.22, "Freezing and Unfreezing an XFS File System".
- To defragment individual files in an active XFS file system, you can use the xfs-fsr command. See Section 21.25, "Defragmenting an XFS File System".
- To grow an XFS file system, you can use the xfs\_growfs command. See Section 21.21, "Growing an XFS File System".
- To back up and restore a live XFS file system, you can use the xfsdump and xfsrestore commands. See Section 21.24, "Backing up and Restoring XFS File Systems".
- XFS supports user, group, and project disk quotas on block and inode usage that are initialized when the file system is mounted. Project disk quotas allow you to set limits for individual directory hierarchies

within an XFS file system without regard to which user or group has write access to that directory hierarchy.

You can find more information about XFS at http://xfs.org/index.php/XFS\_Papers\_and\_Documentation.

### 21.17.1 About External XFS Journals

The default location for an XFS journal is on the same block device as the data. As synchronous metadata writes to the journal must complete successfully before any associated data writes can start, such a layout can lead to disk contention for the typical workload pattern on a database server. To overcome this problem, you can place the journal on a separate physical device with a low-latency I/O path. As the journal typically requires very little storage space, such an arrangement can significantly improve the file system's I/O throughput. A suitable host device for the journal is a solid-state drive (SSD) device or a RAID device with a battery-backed write-back cache.

To reserve an external journal with a specified size when you create an XFS file system, specify the l logdev=device, size=size option to the mkfs.xfs command. If you omit the size parameter, mkfs.xfs selects a journal size based on the size of the file system. To mount the XFS file system so that it uses the external journal, specify the -o logdev=device option to the mount command.

### 21.17.2 About XFS Write Barriers

A write barrier assures file system consistency on storage hardware that supports flushing of in-memory data to the underlying device. This ability is particularly important for write operations to an XFS journal that is held on a device with a volatile write-back cache.

By default, an XFS file system is mounted with a write barrier. If you create an XFS file system on a LUN that has a battery-backed, non-volatile cache, using a write barrier degrades I/O performance by requiring data to be flushed more often than necessary. In such cases, you can remove the write barrier by mounting the file system with the -o nobarrier option to the mount command.

### 21.17.3 About Lazy Counters

With lazy-counters enabled on an XFS file system, the free-space and inode counters are maintained in parts of the file system other than the superblock. This arrangement can significantly improve I/O performance for application workloads that are metadata intensive.

Lazy counters are enabled by default, but if required, you can disable them by specifying the -1 lazy-count=0 option to the mkfs.xfs command.

# 21.18 Installing the XFS Packages

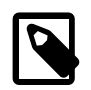

#### Note

You can also obtain the XFS packages from Public Yum.

To install the XFS packages on a system:

- 1. Log in to ULN, and subscribe your system to the  $ol7_x86_64_latest$  channel.
- 2. On your system, use yum to install the xfsprogs and xfsdump packages:

# yum install xfsprogs xfsdump

3. If you require the XFS development and QA packages, additionally subscribe your system to the ol7\_x86\_64\_optional channel and use yum to install them: # yum install xfsprogs-devel xfsprogs-qa-devel

# 21.19 Creating an XFS File System

. . . . . . .

You can use the mkfs.xfs command to create an XFS file system, for example.

| # mkis.x               | ts /dev/vg0/lv0 |            |                                       |
|------------------------|-----------------|------------|---------------------------------------|
| meta-data=/dev/vg0/lv0 |                 | isize=256  | agcount=32, agsize=8473312 blks       |
|                        | =               | sectsz=512 | attr=2, projid32bit=0                 |
| data                   | =               | bsize=4096 | blocks=271145984, imaxpct=25          |
|                        | =               | sunit=0    | swidth=0 blks                         |
| naming                 | =version 2      | bsize=4096 | ascii-ci=0                            |
| log                    | =internal log   | bsize=4096 | blocks=32768, version=2               |
|                        | =               | sectsz=512 | <pre>sunit=0 blks, lazy-count=1</pre> |
| realtime               | =none           | extsz=4096 | blocks=0, rtextents=0                 |

To create an XFS file system with a stripe-unit size of 32 KB and 6 units per stripe, you would specify the su and sw arguments to the -d option, for example:

# mkfs.xfs -d su=32k,sw=6 /dev/vg0/lv1

For more information, see the mkfs.xfs(8) manual page.

### 21.20 Modifying an XFS File System

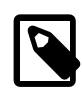

#### Note

You cannot modify a mounted XFS file system.

You can use the  $xfs_admin$  command to modify an unmounted XFS file system. For example, you can enable or disable lazy counters, change the file system UUID, or change the file system label.

To display the existing label for an unmounted XFS file system and then apply a new label:

```
# xfs_admin -1 /dev/sdb
label = ""
# xfs_admin -L "VideoRecords" /dev/sdb
writing all SBs
new label = "VideoRecords"
```

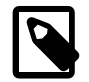

#### Note

The label can be a maximum of 12 characters in length.

To display the existing UUID and then generate a new UUID:

```
# xfs_admin -u /dev/sdb
UUID = cd4flcc4-15d8-45f7-afa4-2ae87dldb2ed
# xfs_admin -U generate /dev/sdb
writing all SBs
new UUID = clb9d5a2-fl62-11cf-9ece-0020afc76fl6
```

To clear the UUID altogether:

```
# xfs_admin -U nil /dev/sdb
Clearing log and setting UUID
writing all SBs
new UUID = 0000000-0000-0000-0000-00000000000
```

To disable and then re-enable lazy counters:

# xfs\_admin -c 0 /dev/sdb
Disabling lazy-counters
# xfs\_admin -c 1 /dev/sdb
Enabling lazy-counters

For more information, see the mkfs\_admin(8) manual page.

# 21.21 Growing an XFS File System

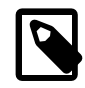

Note

You cannot grow an XFS file system that is currently unmounted.

There is currently no command to shrink an XFS file system.

You can use the  $xfs\_growfs$  command to increase the size of a mounted XFS file system if there is space on the underlying devices to accommodate the change. The command does not have any effect on the layout or size of the underlying devices. If necessary, use the underlying volume manager to increase the physical storage that is available. For example, you can use the vgextend command to increase the storage that is available to an LVM volume group and lvextend to increase the size of the logical volume that contains the file system.

You cannot use the parted command to resize a partition that contains an XFS file system. You must instead recreate the partition with a larger size and restore its contents from a backup if you deleted the original partition or from the contents of the original partition if you did not delete it to free up disk space.

For example, to increase the size of /myxfs1 to 4 TB, assuming a block size of 4 KB:

# xfs\_growfs -D 1073741824 /myxfs1

To increase the size of the file system to the maximum size that the underlying device supports, specify the -d option:

# xfs\_growfs -d /myxfs1

For more information, see the  $xfs_growfs(8)$  manual page.

# 21.22 Freezing and Unfreezing an XFS File System

If you need to take a hardware-based snapshot of an XFS file system, you can temporarily stop write operations to it.

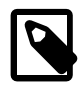

#### Note

You do not need to explicitly suspend write operations if you use the lvcreate command to take an LVM snapshot.

To freeze and unfreeze an XFS file system, use the -f and -u options with the  $xfs_freeze$  command, for example:

```
# xfs_freeze -f /myxfs
# # ... Take snapshot of file system ...
# xfs_freeze -u /myxfs
```

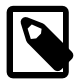

#### Note

You can also use the  $xfs_freeze$  command with btrfs, ext3, and ext4 file systems.

For more information, see the xfs\_freeze(8) manual page.

# 21.23 Setting Quotas on an XFS File System

The following table shows the mount options that you can specify to enable quotas on an XFS file system:

| Mount Option | Description                                                           |
|--------------|-----------------------------------------------------------------------|
| gqnoenforce  | Enable group quotas. Report usage, but do not enforce usage limits.   |
| gquota       | Enable group quotas and enforce usage limits.                         |
| pqnoenforce  | Enable project quotas. Report usage, but do not enforce usage limits. |
| pquota       | Enable project quotas and enforce usage limits.                       |
| uqnoenforce  | Enable user quotas. Report usage, but do not enforce usage limits.    |
| uquota       | Enable user quotas and enforce usage limits.                          |

To show the block usage limits and the current usage in the myxfs file system for all users, use the  $xfs_quota$  command:

| # xfs | _quota                              | а -х -с | 'report | -h' /m | nyxfa | 5       |  |
|-------|-------------------------------------|---------|---------|--------|-------|---------|--|
| User  | User quota on /myxfs (/dev/vg0/lv0) |         |         |        |       |         |  |
|       |                                     | Blocks  |         |        |       |         |  |
| User  | ID                                  | Used    | Soft    | Hard   | Warr  | n/Grace |  |
|       |                                     |         |         |        |       |         |  |
| root  |                                     | 0       | 0       | 0      | 00    | []      |  |
| guest | :                                   | 0       | 200M    | 250M   | 00    | []      |  |

The following forms of the command display the free and used counts for blocks and inodes respectively in the manner of the df -h command:

# xfs\_quota -c 'df -h' /myxfs
Filesystem Size Used Avail Use% Pathname
/dev/vg0/lv0 200.0G 32.2M 20.0G 1% /myxfs
# xfs\_quota -c 'df -ih' /myxfs
Filesystem Inodes Used Free Use% Pathname
/dev/vg0/lv0 21.0m 4 21.0m 1% /myxfs

If you specify the -x option to enter expert mode, you can use subcommands such as limit to set soft and hard limits for block and inode usage by an individual user, for example:

# xfs\_quota -x -c 'limit bsoft=200m bhard=250m isoft=200 ihard=250 guest' /myxfs

Of course, this command requires that you mounted the file system with user quotas enabled.

To set limits for a group on an XFS file system that you have mounted with group quotas enabled, specify the -g option to limit, for example:

# xfs\_quota -x -c 'limit -g bsoft=5g bhard=6g devgrp' /myxfs

For more information, see the  $xfs_quota(8)$  manual page.

### 21.23.1 Setting Project Quotas

User and group quotas are supported by other file systems, such as ext4. The XFS file system additionally allows you to set quotas on individual directory hierarchies in the file system that are known as *managed trees*. Each managed tree is uniquely identified by a *project ID* and an optional *project name*. Being able to control the disk usage of a directory hierarchy is useful if you do not otherwise want to set

quota limits for a privileged user (for example, /var/log) or if many users or groups have write access to a directory (for example, /var/tmp).

To define a project and set quota limits on it:

1. Mount the XFS file system with project quotas enabled:

# mount -o pquota device mountpoint

For example, to enable project quotas for the /myxfs file system:

# mount -o pquota /dev/vg0/lv0 /myxfs

2. Define a unique project ID for the directory hierarchy in the /etc/projects file:

# echo project\_ID:mountpoint/directory >> /etc/projects

For example, to set a project ID of 51 for the directory hierarchy /myxfs/testdir:

# echo 51:/myxfs/testdir >> /etc/projects

3. Create an entry in the /etc/projid file that maps a project name to the project ID:

# echo project\_name:project\_ID >> /etc/projid

For example, to map the project name testproj to the project with ID 51:

# echo testproj:51 >> /etc/projid

4. Use the project subcommand of xfs\_quota to define a managed tree in the XFS file system for the project:

# xfs\_quota -x -c 'project -s project\_name' mountpoint

For example, to define a managed tree in the /myxfs file system for the project testproj, which corresponds to the directory hierarchy /myxfs/testdir:

# xfs\_quota -x -c 'project -s testproj' /myxfs

5. Use the limit subcommand to set limits on the disk usage of the project:

# xfs\_quota -x -c 'limit -p arguments project\_name' mountpoint

For example, to set a hard limit of 10 GB of disk space for the project testproj:

# xfs\_quota -x -c 'limit -p bhard=10g testproj' /myxfs

For more information, see the projects(5), projid(5), and xfs\_quota(8) manual pages.

# 21.24 Backing up and Restoring XFS File Systems

The xfsdump package contains the xfsdump and xfsrestore utilities. xfsdump examines the files in an XFS file system, determines which files need to be backed up, and copies them to the storage medium. Any backups that you create using xfsdump are portable between systems with different endian architectures. xfsrestore restores a full or incremental backup of an XFS file system. You can also restore individual files and directory hierarchies from backups.

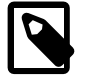

#### Note

Unlike an LVM snapshot, which immediately creates a sparse clone of a volume, xfsdump takes time to make a copy of the file system data.

You can use the xfsdump command to create a backup of an XFS file system on a device such as a tape drive, or in a backup file on a different file system. A backup can span multiple physical media that are written on the same device, and you can write multiple backups to the same medium. You can write only a single backup to a file. The command does not overwrite existing XFS backups that it finds on physical media. You must use the appropriate command to erase a physical medium if you need to overwrite any existing backups.

For example, the following command writes a level 0 (base) backup of the XFS file system, /myxfs to the device /dev/st0 and assigns a session label to the backup:

# xfsdump -1 0 -L "Backup level 0 of /myxfs `date`" -f /dev/st0 /myxfs

You can make incremental dumps relative to an existing backup by using the command:

# xfsdump -l level -L "Backup level level of /myxfs `date`" -f /dev/st0 /myxfs

A level 1 backup records only file system changes since the level 0 backup, a level 2 backup records only the changes since the latest level 1 backup, and so on up to level 9.

If you interrupt a backup by typing Ctrl-C and you did not specify the -J option (suppress the dump inventory) to xfsdump, you can resume the dump at a later date by specifying the -R option:

# xfsdump -R -l 1 -L "Backup level 1 of /myxfs `date`" -f /dev/st0 /myxfs

In this example, the backup session label from the earlier, interrupted session is overridden.

You use the xfsrestore command to find out information about the backups you have made of an XFS file system or to restore data from a backup.

The xfsrestore -I command displays information about the available backups, including the session ID and session label. If you want to restore a specific backup session from a backup medium, you can specify either the session ID or the session label.

For example, to restore an XFS file system from a level 0 backup by specifying the session ID:

# xfsrestore -f /dev/st0 -S c76b3156-c37c-5b6e-7564-a0963ff8ca8f /myxfs

If you specify the -r option, you can cumulatively recover all data from a level 0 backup and the higher-level backups that are based on that backup:

# xfsrestore -r -f /dev/st0 -v silent /myxfs

The command searches the archive looking for backups based on the level 0 backup, and prompts you to choose whether you want to restore each backup in turn. After restoring the backup that you select, the command exits. You must run this command multiple times, first selecting to restore the level 0 backup, and then subsequent higher-level backups up to and including the most recent one that you require to restore the file system data.

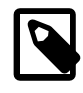

#### Note

After completing a cumulative restoration of an XFS file system, you should delete the housekeeping directory that xfsrestore creates in the destination directory.

You can recover a selected file or subdirectory contents from the backup medium, as shown in the following example, which recovers the contents of /myxfs/profile/examples to /tmp/profile/examples from the backup with a specified session label:

```
# xfsrestore -f /dev/sr0 -L "Backup level 0 of /myxfs Sat Mar 2 14:47:59 GMT 2013" \
    -s profile/examples /usr/tmp
```

Alternatively, you can interactively browse a backup by specifying the -i option:

# xfsrestore -f /dev/sr0 -i

This form of the command allows you browse a backup as though it were a file system. You can change directories, list files, add files, delete files, or extract files from a backup.

To copy the entire contents of one XFS file system to another, you can combine xfsdump and xfsrestore, using the -J option to suppress the usual dump inventory housekeeping that the commands perform:

# xfsdump -J - /myxfs | xfsrestore -J - /myxfsclone

For more information, see the xfsdump(8) and xfsrestore(8) manual pages.

# 21.25 Defragmenting an XFS File System

You can use the  $xfs_fsr}$  command to defragment whole XFS file systems or individual files within an XFS file system. As XFS is an extent-based file system, it is usually unnecessary to defragment a whole file system, and doing so is not recommended.

To defragment an individual file, specify the name of the file as the argument to  $xfs_fsr$ .

# xfs\_fsr pathname

If you run the  $xfs_fsr$  command without any options, the command defragments all currently mounted, writeable XFS file systems that are listed in /etc/mtab. For a period of two hours, the command passes over each file system in turn, attempting to defragment the top ten percent of files that have the greatest number of extents. After two hours, the command records its progress in the file /var/tmp/.fsrlast\_xfs, and it resumes from that point if you run the command again.

For more information, see the  $xfs_fsr(8)$  manual page.

# 21.26 Checking and Repairing an XFS File System

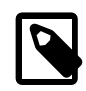

#### Note

If you have an Oracle Linux Premier Support account and encounter a problem mounting an XFS file system, send a copy of the /var/log/messages file to Oracle Support and wait for advice.

If you cannot mount an XFS file system, you can use the  $xfs_check$  command to check its consistency. Usually, you would only run this command on the device file of an unmounted file system that you believe has a problem. If  $xfs_check$  displays any output when you do not run it in verbose mode, the file system has an inconsistency.

#### # xfscheck device

If you can mount the file system and you do not have a suitable backup, you can use xfsdump to attempt to back up the existing file system data, However, the command might fail if the file system's metadata has become too corrupted.

You can use the  $xfs\_repair$  command to attempt to repair an XFS file system specified by its device file. The command replays the journal log to fix any inconsistencies that might have resulted from the file system not being cleanly unmounted. Unless the file system has an inconsistency, it is usually not necessary to use the command, as the journal is replayed every time that you mount an XFS file system.

#### # xfs\_repair device

If the journal log has become corrupted, you can reset the log by specifying the -L option to xfs\_repair.

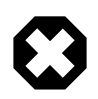

#### Warning

Resetting the log can leave the file system in an inconsistent state, resulting in data loss and data corruption. Unless you are experienced in debugging and repairing XFS file systems using  $xfs_db$ , it is recommended that you instead recreate the file system and restore its contents from a backup.

If you cannot mount the file system or you do not have a suitable backup, running  $xfs_repair$  is the only viable option unless you are experienced in using  $xfs_db$ .

 $xfs_db$  provides an internal command set that allows you to debug and repair an XFS file system manually. The commands allow you to perform scans on the file system, and to navigate and display its data structures. If you specify the -x option to enable expert mode, you can modify the data structures.

# xfs\_db [-x] device

For more information, see the  $xfs_check(8)$ ,  $xfs_db(8)$  and  $xfs_repair(8)$  manual pages, and the help command within  $xfs_db$ .

# Chapter 22 Shared File System Administration

# Table of Contents

| 22.1 | About Shared File Systems                                           | 263 |
|------|---------------------------------------------------------------------|-----|
| 22.2 | About NFS                                                           | 263 |
|      | 22.2.1 Configuring an NFS Server                                    | 263 |
|      | 22.2.2 Mounting an NFS File System                                  | 266 |
| 22.3 | About Samba                                                         | 266 |
|      | 22.3.1 Configuring a Samba Server                                   | 266 |
|      | 22.3.2 About Samba Configuration for Windows Workgroups and Domains | 268 |
|      | 22.3.3 Accessing Samba Shares from a Windows Client                 | 271 |
|      | 22.3.4 Accessing Samba Shares from an Oracle Linux Client           | 271 |

This chapter describes administration tasks for the NFS and Samba shared file systems.

# 22.1 About Shared File Systems

Oracle Linux supports the following shared file system types:

- NFS The Network File System (NFS) is a distributed file system that allows a client computer to access files over a network as though the files were on local storage. See Section 22.2, "About NFS".
- Samba Samba enables the provision of file and print services for Microsoft Windows clients and can integrate with a Windows workgroup, NT4 domain, or Active Directory domain. See Section 22.3, "About Samba".

# 22.2 About NFS

A Network File System (NFS) server can share directory hierarchies in its local file systems with remote client systems over an IP-based network. After an NFS server exports a directory, NFS clients mount this directory if they have been granted permission to do so. The directory appears to the client systems as if it were a local directory. NFS centralizes storage provisioning and can improves data consistency and reliability.

Oracle Linux 7 supports the following versions of the NFS protocol:

- NFS version 3 (NFSv3), specified in RFC 1813.
- NFS version 4 (NFSv4), specified in RFC 3530.

NFSv3 relies on Remote Procedure Call (RPC) services, which are controlled by the <u>rpcbind</u> service. <u>rpcbind</u> responds to requests for an RPC service and sets up connections for the requested service. In addition, separate services are used to handle locking and mounting protocols. Configuring a firewall to cope with the various ranges of ports that are used by all these services can be complex and error prone.

NFSv4 does not use <u>rpcbind</u> as the NFS server itself listens on TCP port 2049 for service requests. The mounting and locking protocols are also integrated into the NFSv4 protocol, so separate services are also not required for these protocols. These refinements mean that firewall configuration for NFSv4 is no more difficult than for a service such as HTTP.

### 22.2.1 Configuring an NFS Server

To configure an NFS server:

1. Install the nfs-utils package:

```
# yum install nfs-utils
```

2. Edit the /etc/exports file to define the directories that the server will make available for clients to mount, for example:

```
/var/folder 192.0.2.102(rw,async)
/usr/local/apps *(all-squash,anonuid=501,anongid=501,ro)
/var/projects/proj1 192.168.1.0/24(ro) mgmtpc(rw)
```

Each entry consists of the local path to the exported directory, followed by a list of clients that can mount the directory with client-specific mount options in parentheses. If this example:

- The client system with the IP address 192.0.2.102 can mount /var/folder with read and write permissions. All writes to the disk are asynchronous, which means that the server does not wait for write requests to be written to disk before responding to further requests from the client.
- All clients can mount /usr/local/apps read-only, and all connecting users including root are mapped to the local unprivileged user with UID 501 and GID 501.
- All clients on the 192.168.1.0 subnet can mount /var/projects/projl read-only, and the client system named mgmtpc can mount the directory with read-write permissions.

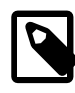

#### Note

There is no space between a client specifier and the parenthesized list of options.

For more information, see the exports(5) manual page.

3. Start the nfs-server service, and configure the service to start following a system reboot:

```
# systemctl start nfs-server
# systemctl enable nfs-server
```

4. If the server will serve NFSv4 clients, edit /etc/idmapd.conf and edit the definition for the Domain parameter to specify the DNS domain name of the server, for example:

Domain = mydom.com

This setting prevents the owner and group being unexpectedly listed as the anonymous user or group (nobody or nogroup) on NFS clients when the all\_squash mount option has not been specified.

5. If you need to allow access through the firewall for NFSv4 clients only, use the following commands:

# firewall-cmd --zone=zone --add-service=nfs
# firewall-cmd --permanent --zone=zone --add-service=nfs

This configuration assumes that rpc.nfsd listens for client requests on TCP port 2049.

- 6. If you need to allow access through the firewall for NFSv3 clients as well as NFSv4 clients:
  - a. Edit /etc/sysconfig/nfs and create port settings for handling network mount requests and status monitoring:

```
# Port rpc.mountd should listen on.
MOUNTD_PORT=892
# Port rpc.statd should listen on.
STATD_PORT=662
```

The port values shown in this example are the default settings that are commented-out in the file.

b. Edit /etc/sysctl.conf and configure settings for the TCP and UDP ports on which the network lock manager should listen:

fs.nfs.nlm\_tcpport = 32803
fs.nfs.nlm\_udpport = 32769

c. To verify that none of the ports that you have specified in /etc/sysconfig/nfs or /etc/ sysctl.conf is in use, enter the following commands:

```
# lsof -i tcp:32803
# lsof -i udp:32769
# lsof -i :892
# lsof -i :662
```

If any port is in use, use the lsof -i command to determine an unused port and amend the setting in /etc/sysconfig/nfs or /etc/sysctl.conf as appropriate.

d. Shut down and reboot the server.

```
# systemctl reboot
```

NFS fails to start if one of the specified ports is in use, and reports an error in /var/log/ messages. Edit /etc/sysconfig/nfs or /etc/sysctl.conf as appropriate to use a different port number for the service that could not start, and attempt to restart the nfslock and nfsserver services. You can use the rpcinfo -p command to confirm on which ports RPC services are listening.

e. Restart the firewall service and configure the firewall to allow NFSv3 connections:

```
# systemctl restart firewalld
# firewall-cmd --zone=zone \
    --add-port=2049/tcp --add-port=2049/udp \
    --add-port=32803/tcp --add-port=32769/udp \
    --add-port=892/tcp --add-port=892/udp \
    --add-port=662/tcp --add-port=662/udp
# firewall-cmd --permanent --zone=zone \
    --add-port=2049/tcp --add-port=2049/udp \
    --add-port=111/tcp --add-port=111/udp \
    --add-port=32803/tcp --add-port=32769/udp \
    --add-port=892/tcp --add-port=892/udp \
    --add-port=892/tcp --add-port=892/udp \
    --add-port=662/tcp --add-port=662/udp
```

The port values shown in this example assume that the default port settings in /etc/sysconfig/ nfs and /etc/sysctl.conf are available for use by RPC services. This configuration also assumes that rpc.nfsd and rpcbind listen on ports 2049 and 111 respectively.

7. Use the showmount -e command to display a list of the exported file systems, for example:

```
# showmount -e
Export list for host01.mydom.com
/var/folder 192.0.2.102
/usr/local/apps *
/var/projects/proj1 192.168.1.0/24 mgmtpc
```

showmount -a lists the current clients and the file systems that they have mounted, for example:

# showmount -a
mgmtpc.mydom.com:/var/projects/proj1

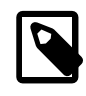

#### Note

To be able to use the showmount command from NFSv4 clients, MOUNTD\_PORT must be defined in /etc/sysconfig/nfs and a firewall rule must allow access on this TCP port.

If you want to export or unexport directories without editing /etc/exports and restarting the NFS service, use the exportfs command. The following example makes /var/dev available with read and write access by all clients, and ignores any existing entries in /etc/exports.

# exportfs -i -o ro \*:/var/dev

For more information, see the exportfs(8), exports(5), and showmount(8) manual pages.

### 22.2.2 Mounting an NFS File System

To mount an NFS file system on a client:

1. Install the nfs-utils package:

# yum install nfs-utils

2. Use showmount -e to discover what file systems an NFS server exports, for example:

```
# showmount -e host01.mydom.com
Export list for host01.mydom.com
/var/folder 192.0.2.102
/usr/local/apps *
/var/projects/proj1 192.168.1.0/24 mgmtpc
```

3. Use the mount command to mount an exported NFS file system on an available mount point:

# mount -t nfs -o ro,nosuid host01.mydoc.com:/usr/local/apps /apps

This example mounts /usr/local/apps exported by host01.mydoc.com with read-only permissions on /apps. The nosuid option prevents remote users from gaining higher privileges by running a setuid program.

4. To configure the system to mount an NFS file system at boot time, add an entry for the file system to / etc/fstab, for example:

host01.mydoc.com:/usr/local/apps /apps nfs ro,nosuid 0 0

For more information, see the mount(8), nfs(5), and showmount(8) manual pages.

### 22.3 About Samba

Samba is an open-source implementation of the Server Message Block (SMB) protocol that allows Oracle Linux to interoperate with Windows systems as both a server and a client. Samba can share Oracle Linux files and printers with Windows systems, and it enables Oracle Linux users to access files on Windows systems. Samba uses the NetBIOS over TCP/IP protocol that allows computer applications that depend on the NetBIOS API to work on TCP/IP networks.

### 22.3.1 Configuring a Samba Server

To configure a Samba server:

1. Install the samba and samba-winbind packages:

# yum install samba samba-winbind

2. Edit /etc/samba/smb.conf and configure the sections to support the required services, for example:

```
[global]
security = ADS
realm = MYDOM.REALM
password server = krbsvr.mydom.com
load printers = yes
printing = cups
printcap name = cups
[printers]
comment = All Printers
path = /var/spool/samba
browseable = no
guest ok = yes
writable = no
printable = yes
printer admin = root, @ntadmins, @smbprintadm
[homes]
comment = User home directories
valid users = @smbusers
browsable = no
writable = yes
guest ok = no
[apps]
comment = Shared /usr/local/apps directory
path = /usr/local/apps
browsable = yes
writable = no
guest ok = yes
```

The [global] section contains settings for the Samba server. In this example, the server is assumed to be a member of an Active Directory (AD) domain that is running in native mode. Samba relies on tickets issued by the Kerberos server to authenticate clients who want to access local services.

For more information, see Section 22.3.2, "About Samba Configuration for Windows Workgroups and Domains".

The [printers] section specifies support for print services. The path parameter specifies the location of a spooling directory that receives print jobs from Windows clients before submitting them to the local print spooler. Samba advertises all locally configured printers on the server.

The [homes] section provide a personal share for each user in the smbusers group. The settings for browsable and writable prevent other users from browsing home directories, while allowing full access to valid users.

The [apps] section specifies a share named apps, which grants Windows users browsing and readonly permission to the /usr/local/apps directory.

3. Configure the system firewall to allow incoming TCP connections to ports 139 and 445, and incoming UDP datagrams on ports 137 and 138:

```
# firewall-cmd --zone=zone \
    --add-port=139/tcp --add-port=445/tcp --add-port=137-138/udp
# firewall-cmd --permanent --zone=zone \
    --add-port=139/tcp --add-port=445/tcp --add-port=137-138/udp
```

Add similar rules for other networks from which Samba clients can connect.

The nmdb daemon services NetBIOS Name Service requests on UDP port 137 and NetBIOS Datagram Service requests on UDP port 138.

The smbd daemon services NetBIOS Session Service requests on TCP port 139 and Microsoft Directory Service requests on TCP port 445.

4. Start the smb service, and configure the service to start following a system reboot:

```
# systemctl start smb
# systemctl enable smb
```

If you change the /etc/samba/smb.conf file and any files that it references, the smb service will reload its configuration automatically after a delay of up to one minute. You can force smb to reload its configuration by sending a SIGHUP signal to the service daemon:

```
# killall -SIGHUP smbd
```

Making smb reload its configuration has no effect on established connections. You must restart the smb service or the existing users of the service must disconnect and then reconnect.

To restart the smb service, use the following command:

# systemctl restart smb

For more information, see the smb.conf(5) and smbd(8) manual pages and http://www.samba.org/ samba/docs/.

### 22.3.2 About Samba Configuration for Windows Workgroups and Domains

Windows systems on an enterprise network usually belong either to a workgroup or to a domain.

Workgroups are usually only configured on networks that connect a small number of computers. A workgroup environment is a peer-to-peer network where systems do not rely on each other for services and there is no centralized management. User accounts, access control, and system resources are configured independently on each system. Such systems can share resources only if configured to do so.

A Samba server can act as a standalone server within a workgroup.

More typically, corporate networks configure domains to allow large numbers of networked systems to be administered centrally. A domain is a group of trusted computers that share security and access control. Systems known as domain controllers provides centralized management and security. Windows domains are usually configured to use Active Directory (AD), which uses the Lightweight Directory Access Protocol (LDAP) to implement versions of Kerberos and DNS providing authentication, access control to domain resources, and name service. Some Windows domains use Windows NT4 security, which does not use Kerberos to perform authentication.

A Samba server can be a member of an AD or NT4 security domain, but it cannot operate as a domain controller. As domain member Samba server must authenticate itself with a domain controller and so is controlled by the security rules of the domain. The domain controller authenticates clients, and the Samba server controls access to printers and network shares.

### 22.3.2.1 Configuring Samba as a Standalone Server

A standalone Samba server can be a member of a workgroup. The following [global] section from / etc/samba/smb.conf shows an example of how to configure a standalone server using share-level security:

```
[global]
security = share
workgroup = workgroup_name
netbios name = netbios_name
```

The client provides only a password and not a user name to the server. Typically, each share is associated with a valid users parameter and the server validates the password against the hashed passwords stored in /etc/passwd, /etc/shadow, NIS, or LDAP for the listed users. Using share-level security is discouraged in favor of user-level security, for example:

```
[global]
security = user
workgroup = workgroup_name
netbios name = netbios_name
```

In the user security model, a client must supply a valid user name and password. This model supports encrypted passwords. If the server successfully validates the client's user name and password, the client can mount multiple shares without being required to specify a password. Use the smbpasswd command to create an entry for a user in the Samba password file, for example:

```
# smbpasswd -a guest
New SMB password: password
Retype new SMB password: password
Added user guest.
```

The user must already exist as a user on the system. If a user is permitted to log into the server, he or she can use the smbpasswd command to change his or her password.

If a Windows user has a different user name from his or her user name on the Samba server, create a mapping between the names in the /etc/samba/smbusers file, for example:

```
root = admin administrator root
nobody = guest nobody pcguest smbguest
eddie = ejones
fiona = fchau
```

The first entry on each line is the user name on the Samba server. The entries after the equals sign (=) are the equivalent Windows user names.

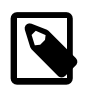

#### Note

Only the user security model uses Samba passwords.

The server security model, where the Samba server relies on another server to authenticate user names and passwords, is deprecated as it has numerous security and interoperability issues.

#### 22.3.2.2 Configuring Samba as a Member of an ADS Domain

In the Activity Directory Server (ADS) security model, Samba acts as a domain member server in an ADS realm, and clients use Kerberos tickets for Active Directory authentication. You must configure Kerberos and join the server to the domain, which creates a machine account for your server on the domain controller.

To add a Samba server to an Active Directory domain:

1. Edit /etc/samba/smb.conf and configure the [global] section to use ADS:

[global]

```
security = ADS
realm = KERBEROS.REALM
```

It might also be necessary to specify the password server explicitly if different servers support AD services and Kerberos authentication:

password server = kerberos\_server.your\_domain

2. Install the krb5-server package:

# yum install krb5-server

3. Create a Kerberos ticket for the Administrator account in the Kerberos domain, for example:

# kinit Administrator@MYDOMAIN.COM

This command creates the Kerberos ticket that is required to join the server to the AD domain.

4. Join the server to the AD domain:

# net ads join -S winads.mydom.com -U Administrator%password

In this example, the AD server is winads.mydom.com and *password* is the password for the Administrator account.

The command creates a machine account in Active Directory for the Samba server and allows it to join the domain.

5. Restart the smb service:

# systemctl restart smb

#### 22.3.2.3 Configuring Samba as a Member of a Windows NT4 Security Domain

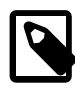

#### Note

If the Samba server acts as a Primary or Backup Domain Controller, do not use the domain security model. Configure the system as a standalone server that uses the user security model instead. See Section 22.3.2.1, "Configuring Samba as a Standalone Server".

The domain security model is used with domains that implement Windows NT4 security. The Samba server must have a machine account in the domain (a domain security trust account). Samba authenticates user names and passwords with either a primary or a secondary domain controller.

To add a Samba server to an NT4 domain:

- 1. On the primary domain controller, use the Server Manager to add a machine account for the Samba server.
- 2. Edit /etc/samba/smb.conf and configure the [global] section to use ADS:

```
[global]
security = domain
workgroup = DOMAIN
netbios name = SERVERNAME
```

3. Join the server to the domain:

# net rpc join -S winpdc.mydom.com -U Administrator%password

In this example, the primary domain controller is winpdc.mydom.com and *password* is the password for the Administrator account.

4. Restart the smb service:

# systemctl restart smb

5. Create an account for each user who is allowed access to shares or printers:

```
# useradd -s /sbin/nologin username
# passwd username
```

In this example, the account's login shell is set to /sbin/nologin to prevent direct logins.

### 22.3.3 Accessing Samba Shares from a Windows Client

To access a share on a Samba server from Windows, open Computer or Windows Explorer, and enter the host name of the Samba server and the share name using the following format:

\\server\_name\share\_name

If you enter \\server\_name, Windows displays the directories and printers that the server is sharing. You can also use the same syntax to map a network drive to a share name.

### 22.3.4 Accessing Samba Shares from an Oracle Linux Client

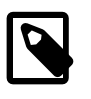

#### Note

To be able to use the commands described in this section, use yum to install the samba-client and cifs-utils packages.

You can use the findsmb command to query a subnet for Samba servers. The command displays the IP address, NetBIOS name, workgroup, operating system and version for each server that it finds.

Alternatively, you can use the *smbtree* command, which is a text-based SMB network browser that displays the hierarchy of known domains, servers in those domains, and shares on those servers.

The GNOME and KDE desktops provide browser-based file managers that you can use to view Windows shares on the network. Enter smb: in the location bar of a file manager to browse network shares.

To connect to a Windows share from the command line, use the *smbclient* command:

\$ smbclient //server\_name/share\_name [-U username]

After logging in, enter help at the smb: > prompt to display a list of available commands.

To mount a Samba share, use a command such as the following:

# mount -t cifs //server\_name/share\_name mountpoint -o credentials=credfile

where the credentials file contains settings for username, password, and domain, for example:

username=eddie password=clydenw domain=MYDOMWKG

The argument to domain can be the name of a domain or a workgroup.

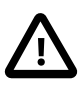

### Caution

As the credentials file contains a plain-text password, use chmod to make it readable only by you, for example:

# chmod 400 credfile

If the Samba server is a domain member server in an AD domain and your current login session was authenticated by the Kerberos server in the domain, you can use your existing session credentials by specifying the sec=krb5 option instead of a credentials file:

# mount -t cifs //server\_name/share\_name mountpoint -o sec=krb5

For more information, see the findsmb(1), mount.cifs(8), smbclient(1), and smbtree(1) manual pages.

# Chapter 23 Oracle Cluster File System Version 2

# Table of Contents

| 23.1 About OCFS2                                             | 273 |
|--------------------------------------------------------------|-----|
| 23.2 Installing and Configuring OCFS2 2                      | 274 |
| 23.2.1 Preparing a Cluster for OCFS2                         | 275 |
| 23.2.2 Configuring the Firewall                              | 276 |
| 23.2.3 Configuring the Cluster Software                      | 276 |
| 23.2.4 Creating the Configuration File for the Cluster Stack | 276 |
| 23.2.5 Configuring the Cluster Stack                         | 278 |
| 23.2.6 Configuring the Kernel for Cluster Operation          | 280 |
| 23.2.7 Starting and Stopping the Cluster Stack               | 281 |
| 23.2.8 Creating OCFS2 volumes                                | 281 |
| 23.2.9 Mounting OCFS2 Volumes                                | 283 |
| 23.2.10 Querying and Changing Volume Parameters              | 283 |
| 23.3 Troubleshooting OCFS2                                   | 283 |
| 23.3.1 Recommended Tools for Debugging 2                     | 284 |
| 23.3.2 Mounting the debugfs File System 2                    | 284 |
| 23.3.3 Configuring OCFS2 Tracing                             | 284 |
| 23.3.4 Debugging File System Locks 2                         | 285 |
| 23.3.5 Configuring the Behavior of Fenced Nodes              | 287 |
| 23.4 Use Cases for OCFS2                                     | 287 |
| 23.4.1 Load Balancing 2                                      | 287 |
| 23.4.2 Oracle Real Application Cluster (RAC) 2               | 287 |
| 23.4.3 Oracle Databases                                      | 288 |
| 23.5 For More Information About OCFS2                        | 288 |

This chapter describes how to configure and use the Oracle Cluster File System Version 2 (OCFS2) file system.

# 23.1 About OCFS2

Oracle Cluster File System version 2 (OCFS2) is a general-purpose, high-performance, high-availability, shared-disk file system intended for use in clusters. It is also possible to mount an OCFS2 volume on a standalone, non-clustered system.

Although it might seem that there is no benefit in mounting ocfs2 locally as compared to alternative file systems such as ext4 or btrfs, you can use the reflink command with OCFS2 to create copy-onwrite clones of individual files in a similar way to using the cp --reflink command with the btrfs file system. Typically, such clones allow you to save disk space when storing multiple copies of very similar files, such as VM images or Linux Containers. In addition, mounting a local OCFS2 file system allows you to subsequently migrate it to a cluster file system without requiring any conversion. Note that when using the reflink command, the resulting filesystem behaves like a clone of the original filesystem. This means that their UUIDs are identical. When using reflink to create a clone, you must change the UUID using the tunefs.ocfs2 command. See Section 23.2.10, "Querying and Changing Volume Parameters" for more information.

Almost all applications can use OCFS2 as it provides local file-system semantics. Applications that are cluster-aware can use cache-coherent parallel I/O from multiple cluster nodes to balance activity across the cluster, or they can use of the available file-system functionality to fail over and run on another node in the event that a node fails. The following examples typify some use cases for OCFS2:

- Oracle VM to host shared access to virtual machine images.
- Oracle VM and VirtualBox to allow Linux guest machines to share a file system.
- Oracle Real Application Cluster (RAC) in database clusters.
- Oracle E-Business Suite in middleware clusters.

OCFS2 has a large number of features that make it suitable for deployment in an enterprise-level computing environment:

- Support for ordered and write-back data journaling that provides file system consistency in the event of power failure or system crash.
- Block sizes ranging from 512 bytes to 4 KB, and file-system cluster sizes ranging from 4 KB to 1 MB (both in increments of powers of 2). The maximum supported volume size is 16 TB, which corresponds to a cluster size of 4 KB. A volume size as large as 4 PB is theoretically possible for a cluster size of 1 MB, although this limit has not been tested.
- Extent-based allocations for efficient storage of very large files.
- Optimized allocation support for sparse files, inline-data, unwritten extents, hole punching, reflinks, and allocation reservation for high performance and efficient storage.
- Indexing of directories to allow efficient access to a directory even if it contains millions of objects.
- Metadata checksums for the detection of corrupted inodes and directories.
- Extended attributes to allow an unlimited number of name:value pairs to be attached to file system objects such as regular files, directories, and symbolic links.
- Advanced security support for POSIX ACLs and SELinux in addition to the traditional file-access permission model.
- Support for user and group quotas.
- Support for heterogeneous clusters of nodes with a mixture of 32-bit and 64-bit, little-endian (x86, x86\_64, ia64) and big-endian (ppc64) architectures.
- An easy-to-configure, in-kernel cluster-stack (O2CB) with a distributed lock manager (DLM), which manages concurrent access from the cluster nodes.
- Support for buffered, direct, asynchronous, splice and memory-mapped I/O.
- A tool set that uses similar parameters to the ext3 file system.

# 23.2 Installing and Configuring OCFS2

The procedures in the following sections describe how to set up a cluster to use OCFS2.

- Section 23.2.1, "Preparing a Cluster for OCFS2"
- Section 23.2.2, "Configuring the Firewall"
- Section 23.2.3, "Configuring the Cluster Software"
- Section 23.2.4, "Creating the Configuration File for the Cluster Stack"
- Section 23.2.5, "Configuring the Cluster Stack"
- Section 23.2.6, "Configuring the Kernel for Cluster Operation"
- Section 23.2.7, "Starting and Stopping the Cluster Stack"
- Section 23.2.9, "Mounting OCFS2 Volumes"

## 23.2.1 Preparing a Cluster for OCFS2

For best performance, each node in the cluster should have at least two network interfaces. One interface is connected to a public network to allow general access to the systems. The other interface is used for private communication between the nodes; the *cluster heartbeat* that determines how the cluster nodes coordinate their access to shared resources and how they monitor each other's state. These interface must be connected via a network switch. Ensure that all network interfaces are configured and working before continuing to configure the cluster.

You have a choice of two cluster heartbeat configurations:

- Local heartbeat thread for each shared device. In this mode, a node starts a heartbeat thread when it mounts an OCFS2 volume and stops the thread when it unmounts the volume. This is the default heartbeat mode. There is a large CPU overhead on nodes that mount a large number of OCFS2 volumes as each mount requires a separate heartbeat thread. A large number of mounts also increases the risk of a node fencing itself out of the cluster due to a heartbeat I/O timeout on a single mount.
- Global heartbeat on specific shared devices. You can configure any OCFS2 volume as a global heartbeat device provided that it occupies a whole disk device and not a partition. In this mode, the heartbeat to the device starts when the cluster comes online and stops when the cluster goes offline. This mode is recommended for clusters that mount a large number of OCFS2 volumes. A node fences itself out of the cluster if a heartbeat I/O timeout occurs on more than half of the global heartbeat devices. To provide redundancy against failure of one of the devices, you should therefore configure at least three global heartbeat devices.

Figure 23.1 shows a cluster of four nodes connected via a network switch to a LAN and a network storage server. The nodes and the storage server are also connected via a switch to a private network that they use for the local cluster heartbeat.

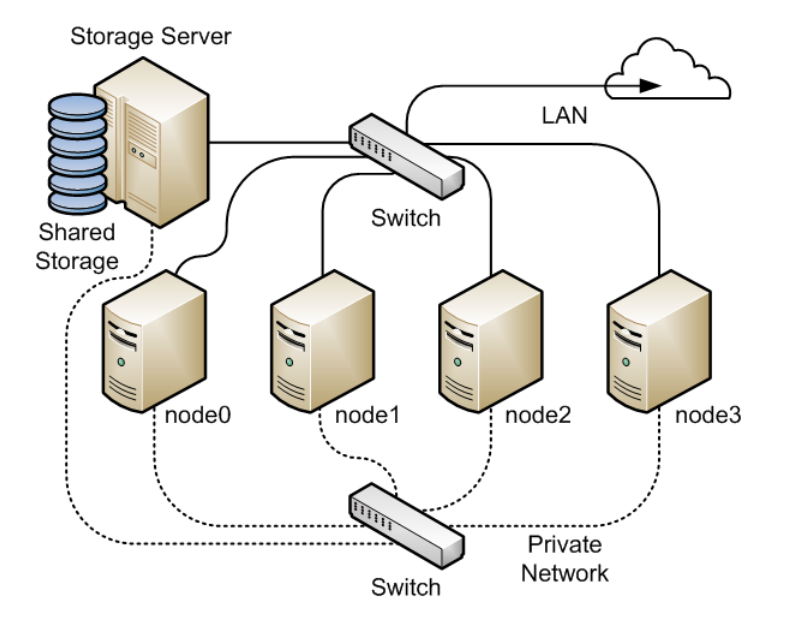

Figure 23.1 Cluster Configuration Using a Private Network

It is possible to configure and use OCFS2 without using a private network but such a configuration increases the probability of a node fencing itself out of the cluster due to an I/O heartbeat timeout.

## 23.2.2 Configuring the Firewall

Configure or disable the firewall on each node to allow access on the interface that the cluster will use for private cluster communication. By default, the cluster uses both TCP and UDP over port 7777.

To allow incoming TCP connections and UDP datagrams on port 7777, use the following commands:

# firewall-cmd --zone=zone --add-port=7777/tcp --add-port=7777/udp
# firewall-cmd --permanent --zone=zone --add-port=7777/tcp --add-port=7777/udp

## 23.2.3 Configuring the Cluster Software

Ideally, each node should be running the same version of the OCFS2 software and a compatible version of the Oracle Linux Unbreakable Enterprise Kernel (UEK). It is possible for a cluster to run with mixed versions of the OCFS2 and UEK software, for example, while you are performing a rolling update of a cluster. The cluster node that is running the lowest version of the software determines the set of usable features.

Use yum to install or upgrade the following packages to the same version on each node:

- kernel-uek
- ocfs2-tools

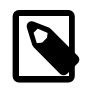

#### Note

If you want to use the global heartbeat feature, you must install ocfs2-tools-1.8.0-11 or later.

### 23.2.4 Creating the Configuration File for the Cluster Stack

You can create the configuration file by using the o2cb command or a text editor.

To configure the cluster stack by using the o2cb command:

1. Use the following command to create a cluster definition.

# o2cb add-cluster cluster\_name

For example, to define a cluster named mycluster with four nodes:

# o2cb add-cluster mycluster

The command creates the configuration file /etc/ocfs2/cluster.conf if it does not already exist.

2. For each node, use the following command to define the node.

# o2cb add-node cluster\_name node\_name --ip ip\_address

The name of the node must be same as the value of system's HOSTNAME that is configured in /etc/ sysconfig/network. The IP address is the one that the node will use for private communication in the cluster.

For example, to define a node named node0 with the IP address 10.1.0.100 in the cluster mycluster:

# o2cb add-node mycluster node0 --ip 10.1.0.100

3. If you want the cluster to use global heartbeat devices, use the following commands.

# o2cb add-heartbeat cluster\_name device1

. # o2cb heartbeat-mode *cluster\_name* global

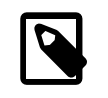

.

#### Note

You must configure global heartbeat to use whole disk devices. You cannot configure a global heartbeat device on a disk partition.

For example, to use /dev/sdd, /dev/sdg, and /dev/sdj as global heartbeat devices:

```
# o2cb add-heartbeat mycluster /dev/sdd
# o2cb add-heartbeat mycluster /dev/sdg
# o2cb add-heartbeat mycluster /dev/sdj
# o2cb heartbeat-mode mycluster global
```

4. Copy the cluster configuration file /etc/ocfs2/cluster.conf to each node in the cluster.

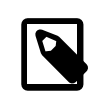

#### Note

Any changes that you make to the cluster configuration file do not take effect until you restart the cluster stack.

The following sample configuration file /etc/ocfs2/cluster.conf defines a 4-node cluster named mycluster with a local heartbeat.

node: name = node0cluster = mycluster number = 0ip\_address = 10.1.0.100 ip\_port = 7777 node: name = nodel cluster = mycluster number = 1 ip\_address = 10.1.0.101 ip\_port = 7777 node: name = node2cluster = mycluster number = 2ip\_address = 10.1.0.102 ip\_port = 7777 node: name = node3cluster = mycluster number = 3ip\_address = 10.1.0.103 ip\_port = 7777 cluster:

name = mycluster heartbeat\_mode = local node\_count = 4

If you configure your cluster to use a global heartbeat, the file also include entries for the global heartbeat devices.

node: name = node0

```
cluster = mycluster
       number = 0
       ip_address = 10.1.0.100
       ip_port = 7777
node:
       name = nodel
       cluster = mycluster
       number = 1
       ip_address = 10.1.0.101
       ip_port = 7777
node:
       name = node2
        cluster = mycluster
       number = 2
       ip_address = 10.1.0.102
       ip_port = 7777
node:
       name = node3
       cluster = mycluster
       number = 3
       ip_address = 10.1.0.103
       ip_port = 7777
cluster:
       name = mycluster
       heartbeat_mode = global
       node_count = 4
heartbeat:
       cluster = mycluster
       region = 7DA5015346C245E6A41AA85E2E7EA3CF
heartbeat:
       cluster = mycluster
       region = 4F9FBB0D9B6341729F21A8891B9A05BD
heartbeat:
        cluster = mycluster
        region = B423C7EEE9FC426790FC411972C91CC3
```

The cluster heartbeat mode is now shown as global, and the heartbeat regions are represented by the UUIDs of their block devices.

If you edit the configuration file manually, ensure that you use the following layout:

- The cluster:, heartbeat:, and node: headings must start in the first column.
- Each parameter entry must be indented by one tab space.
- A blank line must separate each section that defines the cluster, a heartbeat device, or a node.

### 23.2.5 Configuring the Cluster Stack

To configure the cluster stack:

1. Run the following command on each node of the cluster:

# /sbin/o2cb.init configure

The following table describes the values for which you are prompted.

| Prompt                                           | Description                                                                                                    |  |
|--------------------------------------------------|----------------------------------------------------------------------------------------------------|--|
| Load O2CB driver on boot (y/n)                   | Whether the cluster stack driver should be loaded at boot time. The default response is $n$ .                                                                                                    |  |
| Cluster stack backing O2CB                       | The name of the cluster stack service. The default and usual response is o2cb.                                                                                                    |  |
| Cluster to start at boot (Enter "none" to clear) | Enter the name of your cluster that you defined in the cluster configuration file, /etc/ocfs2/cluster.conf.                                                                                                    |  |
| Specify heartbeat dead<br>threshold (>=7)        | The number of 2-second heartbeats that must elapse<br>without response before a node is considered dead. To<br>calculate the value to enter, divide the required threshold<br>time period by 2 and add 1. For example, to set the<br>threshold time period to 120 seconds, enter a value of 61.<br>The default value is 31, which corresponds to a threshold<br>time period of 60 seconds. |  |
|                                                  | Note<br>If your system uses multipathed<br>storage, the recommended value is<br>61 or greater.                                                                                                    |  |
| Specify network idle timeout in ms (>=5000)      | The time in milliseconds that must elapse before a network connection is considered dead. The default value is 30,000 milliseconds.                                                                                                    |  |
|                                                  | Note           For bonded network interfaces, the recommended value is 30,000 milliseconds or greater.                                                                                                    |  |
| Specify network keepalive delay in ms (>=1000)   | The maximum delay in milliseconds between sending keepalive packets to another node. The default and recommended value is 2,000 milliseconds.                                                                                                    |  |
| Specify network reconnect delay in ms (>=2000)   | The minimum delay in milliseconds between reconnection attempts if a network connection goes down. The default and recommended value is 2,000 milliseconds.                                                                                                    |  |

To verify the settings for the cluster stack, enter the systemctl status o2cb command:

| # systemctl status o2cb                                  |   |
|----------------------------------------------------------|---|
| Driver for "configfs": Loaded                            |   |
| Filesystem "configfs": Mounted                           |   |
| Stack glue driver: Loaded                                |   |
| Stack plugin "o2cb": Loaded                              |   |
| Driver for "ocfs2_dlmfs": Loaded                         |   |
| Filesystem "ocfs2_dlmfs": Mounted                        |   |
| Checking O2CB cluster "mycluster": Online                | e |
| Heartbeat dead threshold: 61                             |   |
| Network idle timeout: 30000                              |   |
| Network keepalive delay: 2000                            |   |
| Network reconnect delay: 2000                            |   |
|                                                          |   |
| Heartbeat mode: Local                                    |   |
| Heartbeat mode: Local<br>Checking O2CB heartbeat: Active |   |

In this example, the cluster is online and is using local heartbeat mode. If no volumes have been configured, the O2CB heartbeat is shown as Not active rather than Active.

The next example shows the command output for an online cluster that is using three global heartbeat devices:

```
# systemctl status o2cb
Driver for "configfs": Loaded
Filesystem "configfs": Mounted
Stack glue driver: Loaded
Stack plugin "o2cb": Loaded
Driver for "ocfs2_dlmfs": Loaded
Filesystem "ocfs2_dlmfs": Mounted
Checking O2CB cluster "mycluster": Online
 Heartbeat dead threshold: 61
  Network idle timeout: 30000
  Network keepalive delay: 2000
  Network reconnect delay: 2000
  Heartbeat mode: Global
Checking O2CB heartbeat: Active
  7DA5015346C245E6A41AA85E2E7EA3CF /dev/sdd
  4F9FBB0D9B6341729F21A8891B9A05BD /dev/sdg
  B423C7EEE9FC426790FC411972C91CC3 /dev/sdj
```

2. Configure the o2cb and ocfs2 services so that they start at boot time after networking is enabled:

```
# systemctl enable o2cb
# systemctl enable ocfs2
```

These settings allow the node to mount OCFS2 volumes automatically when the system starts.

### 23.2.6 Configuring the Kernel for Cluster Operation

For the correct operation of the cluster, you must configure the kernel settings shown in the following table:

| Kernel Setting | Description                                                                                                    |
|----------------|----------------------------------------------------------------------------------------------------|
| panic          | Specifies the number of seconds after a panic before a system will automatically reset itself.                                                                                                    |
|                | If the value is 0, the system hangs, which allows you to collect detailed information about the panic for troubleshooting. This is the default value.                                                                                                    |
|                | To enable automatic reset, set a non-zero value. If you require a memory image (vmcore), allow enough time for Kdump to create this image. The suggested value is 30 seconds, although large systems will require a longer time.                                                                   |
| panic_on_oops  | Specifies that a system must panic if a kernel oops occurs. If a kernel thread required for cluster operation crashes, the system must reset itself. Otherwise, another node might not be able to tell whether a node is slow to respond or unable to respond, causing cluster operations to hang. |

On each node, enter the following commands to set the recommended values for panic and panic\_on\_oops:

```
# sysctl kernel.panic = 30
# sysctl kernel.panic_on_oops = 1
```

To make the change persist across reboots, add the following entries to the /etc/sysctl.conf file:

```
# Define panic and panic_on_oops for cluster operation
kernel.panic = 30
kernel.panic_on_oops = 1
```

## 23.2.7 Starting and Stopping the Cluster Stack

The following table shows the commands that you can use to perform various operations on the cluster stack.

| Command                 | Description                            |
|-------------------------|----------------------------------------|
| systemctl status o2cb   | Check the status of the cluster stack. |
| /sbin/o2cb.init online  | Start the cluster stack.               |
| /sbin/o2cb.init offline | Stop the cluster stack.                |
| /sbin/o2cb.init unload  | Unload the cluster stack.              |

### 23.2.8 Creating OCFS2 volumes

You can use the mkfs.ocfs2 command to create an OCFS2 volume on a device. If you want to label the volume and mount it by specifying the label, the device must correspond to a partition. You cannot mount an unpartitioned disk device by specifying a label. The following table shows the most useful options that you can use when creating an OCFS2 volume.

| Command Option                                 | Description                                                                                                    |                                                                                                    |
|------------------------------------------------|----------------------------------------------------------------------------------------------------|----------------------------------------------------------------------------------------------------|
| -b block-size                                  | Specifies the unit size for I/O trans<br>and the size of inode and extent b<br>512 (512 bytes), 1K, 2K, and 4K.<br>size is 4K (4 kilobytes).                                                              | sactions to and from the file system,<br>locks. The supported block sizes are<br>The default and recommended block |
| -Ccluster-size<br>cluster-sizecluster-<br>size | Specifies the unit size for space used to allocate file data. The supported cluster sizes are 4K, 8K, 16K, 32K, 64K, 128K, 256K, 512K, and 1M (1 megabyte). The default cluster size is 4K (4 kilobytes). |                                                                                                    |
| fs-feature-                                    | Allows you select a set of file-system features:                                                                                                    |                                                                                                    |
| level=feature-level                            | default                                                                                                    | Enables support for the sparse files, unwritten extents, and inline data features.                                 |
|                                                | max-compat                                                                                                    | Enables only those features that are understood by older versions of OCFS2.                                        |
|                                                | max-features                                                                                                    | Enables all features that OCFS2 currently supports.                                                                |
| fs_features=feature                            | Allows you to enable or disable individual features such as support<br>for sparse files, unwritten extents, and backup superblocks. For more<br>information, see the mkfs.ocfs2(8) manual page.           |                                                                                                    |
| -J size=journal-size                           | Specifies the size of the write-ahead journal. If not specified, the size                                                                                                    |                                                                                                    |
| journal-options<br>size= <i>journal-size</i>   | T option, and, otherwise, from the                                                                                                    | volume size. The default size of the                                                                               |

| Command Option                                                             | Description                                                                                                    |                                                                                                    |
|----------------------------------------------------------------------------|----------------------------------------------------------------------------------------------------|----------------------------------------------------------------------------------------------------|
|                                                                            | journal is 64M (64 MB) for data<br>128M (128 MB) for vmstore.                                                                                                    | Eiles, 256M (256 MB) for mail, and                                                                                                    |
| -Lvolume-label                                                             | Specifies a descriptive name for it easily on different cluster node                                                                                                    | the volume that allows you to identify s.                                                                                                    |
| label volume-label                                                         | -                                                                                                    |                                                                                                    |
| -N number                                                                  | Determines the maximum number<br>access a volume, which is limited                                                                                                    | er of nodes that can concurrently<br>d by the number of node slots for                                                                                                    |
| node-slots number                                                          | system files such as the file-system journal. For best performance,<br>set the number of node slots to at least twice the number of nodes. If<br>you subsequently increase the number of node slots, performance can<br>suffer because the journal will no longer be contiguously laid out on<br>the outer edge of the disk platter. |                                                                                                    |
| -T file-system-usage-type Specifies the type of usage for the file system: |                                                                                                    | e file system:                                                                                                    |
|                                                                            | datafiles                                                                                                    | Database files are typically few<br>in number, fully allocated, and<br>relatively large. Such files require<br>few metadata changes, and do not<br>benefit from having a large journal.               |
|                                                                            | mail                                                                                                    | Mail server files are typically many<br>in number, and relatively small.<br>Such files require many metadata<br>changes, and benefit from having a<br>large journal.                                  |
|                                                                            | vmstore                                                                                                    | Virtual machine image files are<br>typically few in number, sparsely<br>allocated, and relatively large. Such<br>files require a moderate number of<br>metadata changes and a medium<br>sized journal |

For example, create an OCFS2 volume on /dev/sdc1 labeled as myvol using all the default settings for generic usage on file systems that are no larger than a few gigabytes. The default values are a 4 KB block and cluster size, eight node slots, a 256 MB journal, and support for default file-system features.

# mkfs.ocfs2 -L "myvol" /dev/sdc1

Create an OCFS2 volume on /dev/sdd2 labeled as dbvol for use with database files. In this case, the cluster size is set to 128 KB and the journal size to 32 MB.

# mkfs.ocfs2 -L "dbvol" -T datafiles /dev/sdd2

Create an OCFS2 volume on /dev/sde1 with a 16 KB cluster size, a 128 MB journal, 16 node slots, and support enabled for all features except refcount trees.

# mkfs.ocfs2 -C 16K -J size=128M -N 16 --fs-feature-level=max-features \
 --fs-features=norefcount /dev/sde1

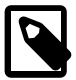

#### Note

Do not create an OCFS2 volume on an LVM logical volume. LVM is not cluster-aware.

You cannot change the block and cluster size of an OCFS2 volume after it has been created. You can use the tunefs.ocfs2 command to modify other settings for the file system with certain restrictions. For more information, see the tunefs.ocfs2(8) manual page.

If you intend the volume to store database files, do not specify a cluster size that is smaller than the block size of the database.

The default cluster size of 4 KB is not suitable if the file system is larger than a few gigabytes. The following table suggests minimum cluster size settings for different file system size ranges:

| File System Size | Suggested Minimum Cluster Size |
|------------------|--------------------------------|
| 1 GB - 10 GB     | 8K                             |
| 10GB - 100 GB    | 16K                            |
| 100 GB - 1 TB    | 32K                            |
| 1 TB - 10 TB     | 64K                            |
| 10 TB - 16 TB    | 128K                           |

## 23.2.9 Mounting OCFS2 Volumes

As shown in the following example, specify the <u>\_netdev</u> option in /etc/fstab if you want the system to mount an OCFS2 volume at boot time after networking is started, and to unmount the file system before networking is stopped.

myocfs2vol /dbvol1 ocfs2 \_\_netdev,defaults 0 0

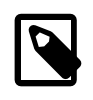

#### Note

The file system will not mount unless you have enabled the o2cb and ocfs2 services to start after networking is started. See Section 23.2.5, "Configuring the Cluster Stack".

## 23.2.10 Querying and Changing Volume Parameters

You can use the tunefs.ocfs2 command to query or change volume parameters. For example, to find out the label, UUID and the number of node slots for a volume:

```
# tunefs.ocfs2 -Q "Label = %V\nUUID = %U\nNumSlots =%N\n" /dev/sdb
Label = myvol
UUID = CBB8D5E0C169497C8B52A0FD555C7A3E
NumSlots = 4
```

Generate a new UUID for a volume:

```
# tunefs.ocfs2 -U /dev/sda
# tunefs.ocfs2 -Q "Label = %V\nUUID = %U\nNumSlots =%N\n" /dev/sdb
Label = myvol
UUID = 48E56A2BBAB34A9EB1BE832B3C36AB5C
NumSlots = 4
```

## 23.3 Troubleshooting OCFS2

The following sections describes some techniques that you can use for investigating any problems that you encounter with OCFS2.

## 23.3.1 Recommended Tools for Debugging

To you want to capture an oops trace, it is recommended that you set up netconsole on the nodes.

If you want to capture the DLM's network traffic between the nodes, you can use tcpdump. For example, to capture TCP traffic on port 7777 for the private network interface em2, you could use a command such as the following:

```
# tcpdump -i em2 -C 10 -W 15 -s 10000 -Sw /tmp/`hostname -s`_tcpdump.log \
    -ttt 'port 7777' &
```

You can use the debugfs.ocfs2 command, which is similar in behavior to the debugfs command for the ext3 file system, and allows you to trace events in the OCFS2 driver, determine lock statuses, walk directory structures, examine inodes, and so on.

For more information, see the debugfs.ocfs2(8) manual page.

The olimage command saves an OCFS2 file system's metadata (including information about inodes, file names, and directory names) to an image file on another file system. As the image file contains only metadata, it is much smaller than the original file system. You can use debugfs.ocfs2 to open the image file, and analyze the file system layout to determine the cause of a file system corruption or performance problem.

For example, the following command creates the image /tmp/sda2.img from the OCFS2 file system on the device /dev/sda2:

# o2image /dev/sda2 /tmp/sda2.img

For more information, see the olimage(8) manual page.

## 23.3.2 Mounting the debugfs File System

OCFS2 uses the debugfs file system to allow access from user space to information about its in-kernel state. You must mount the debugfs file system to be able to use the debugfs.ocfs2 command.

To mount the debugfs file system, add the following line to /etc/fstab:

debugfs /sys/kernel/debug debugfs defaults 0 0

and run the mount -a command.

## 23.3.3 Configuring OCFS2 Tracing

The following table shows some of the commands that are useful for tracing problems in OCFS2.

| Command                                    | Description                                                                                      |
|--------------------------------------------|--------------------------------------------------------------------------------------------------|
| debugfs.ocfs2 -1                           | List all trace bits and their statuses.                                                          |
| debugfs.ocfs2 -1 SUPER allow               | Enable tracing for the superblock.                                                               |
| debugfs.ocfs2 -1 SUPER off                 | Disable tracing for the superblock.                                                              |
| debugfs.ocfs2 -1 SUPER deny                | Disallow tracing for the superblock, even if implicitly enabled by another tracing mode setting. |
| debugfs.ocfs2 -1 HEARTBEAT \               | Enable heartbeat tracing.                                                                        |
| ENTRY EXIT allow                           |                                                                                                  |
| debugfs.ocfs2 -1 HEARTBEAT off $\setminus$ | Disable heartbeat tracing. ENTRY and EXIT are set                                                |
| ENTRY EXIT deny                            | to deny as they exist in all trace paths.                                                        |
| debugfs.ocfs2 -1 ENTRY EXIT \              | Enable tracing for the file system.                                                              |
| NAMEI INODE allow                          |                                                                                                  |
| debugfs.ocfs2 -1 ENTRY EXIT \              | Disable tracing for the file system.                                                             |
| deny NAMEI INODE allow                     |                                                                                                  |
| debugfs.ocfs2 -1 ENTRY EXIT $\setminus$    | Enable tracing for the DLM.                                                                      |
| DLM DLM_THREAD allow                       |                                                                                                  |
| debugfs.ocfs2 -1 ENTRY EXIT $\setminus$    | Disable tracing for the DLM.                                                                     |
| deny DLM DLM_THREAD allow                  |                                                                                                  |

One method for obtaining a trace its to enable the trace, sleep for a short while, and then disable the trace. As shown in the following example, to avoid seeing unnecessary output, you should reset the trace bits to their default settings after you have finished.

```
# debugfs.ocfs2 -1 ENTRY EXIT NAMEI INODE allow && sleep 10 && \
    debugfs.ocfs2 -1 ENTRY EXIT deny NAMEI INODE off
```

To limit the amount of information displayed, enable only the trace bits that you believe are relevant to understanding the problem.

If you believe a specific file system command, such as mv, is causing an error, the following example shows the commands that you can use to help you trace the error.

```
# debugfs.ocfs2 -l ENTRY EXIT NAMEI INODE allow
# mv source destination & CMD_PID=$(jobs -p %-)
# echo $CMD_PID
# debugfs.ocfs2 -l ENTRY EXIT deny NAMEI INODE off
```

As the trace is enabled for all mounted OCFS2 volumes, knowing the correct process ID can help you to interpret the trace.

For more information, see the debugfs.ocfs2(8) manual page.

### 23.3.4 Debugging File System Locks

If an OCFS2 volume hangs, you can use the following steps to help you determine which locks are busy and the processes that are likely to be holding the locks.

1. Mount the debug file system.

```
# mount -t debugfs debugfs /sys/kernel/debug
```

2. Dump the lock statuses for the file system device (/dev/sdx1 in this example).

```
# echo "fs_locks" | debugfs.ocfs2 /dev/sdx1 >/tmp/fslocks 62
Lockres: M000000000006672078b84822 Mode: Protected Read
Flags: Initialized Attached
RO Holders: 0 EX Holders: 0
Pending Action: None Pending Unlock Action: None
Requested Mode: Protected Read Blocking Mode: Invalid
```

The Lockres field is the lock name used by the DLM. The lock name is a combination of a lock-type identifier, an inode number, and a generation number. The following table shows the possible lock types.

| Identifier | Lock Type   |
|------------|-------------|
| D          | File data.  |
| М          | Metadata.   |
| R          | Rename.     |
| S          | Superblock. |
| W          | Read-write. |

3. Use the Lockres value to obtain the inode number and generation number for the lock.

```
# echo "stat <M0000000006672078b84822>" | debugfs.ocfs2 -n /dev/sdx1
Inode: 419616 Mode: 0666 Generation: 2025343010 (0x78b84822)
...
```

4. Determine the file system object to which the inode number relates by using the following command.

```
# echo "locate <419616>" | debugfs.ocfs2 -n /dev/sdx1
419616 /linux-2.6.15/arch/i386/kernel/semaphore.c
```

5. Obtain the lock names that are associated with the file system object.

```
# echo "encode /linux-2.6.15/arch/i386/kernel/semaphore.c" | \
    debugfs.ocfs2 -n /dev/sdx1
M00000000006672078b84822 D00000000006672078b84822 W00000000006672078b84822
```

In this example, a metadata lock, a file data lock, and a read-write lock are associated with the file system object.

6. Determine the DLM domain of the file system.

```
# echo "stats" | debugfs.ocfs2 -n /dev/sdX1 | grep UUID: | while read a b ; do echo $b ; done
82DA8137A49A47E4B187F74E09FBBB4B
```

Use the values of the DLM domain and the lock name with the following command, which enables debugging for the DLM.

```
# echo R 82DA8137A49A47E4B187F74E09FBBB4B \
M000000000006672078b84822 > /proc/fs/ocfs2_dlm/debug
```

8. Examine the debug messages.

```
# dmesg | tail
struct dlm_ctxt: 82DA8137A49A47E4B187F74E09FBBB4B, node=3, key=965960985
lockres: M000000000006672078b84822, owner=1, state=0 last used: 0,
on purge list: no granted queue:
```

```
type=3, conv=-1, node=3, cookie=11673330234144325711, ast=(empty=y,pend=n),
bast=(empty=y,pend=n)
converting queue:
blocked queue:
```

The DLM supports 3 lock modes: no lock (type=0), protected read (type=3), and exclusive (type=5). In this example, the lock is mastered by node 1 (owner=1) and node 3 has been granted a protected-read lock on the file-system resource.

9. Run the following command, and look for processes that are in an uninterruptable sleep state as shown by the D flag in the STAT column.

```
# ps -e -o pid,stat,comm,wchan=WIDE-WCHAN-COLUMN
```

At least one of the processes that are in the uninterruptable sleep state will be responsible for the hang on the other node.

If a process is waiting for I/O to complete, the problem could be anywhere in the I/O subsystem from the block device layer through the drivers to the disk array. If the hang concerns a user lock (flock()), the problem could lie in the application. If possible, kill the holder of the lock. If the hang is due to lack of memory or fragmented memory, you can free up memory by killing non-essential processes. The most immediate solution is to reset the node that is holding the lock. The DLM recovery process can then clear all the locks that the dead node owned, so letting the cluster continue to operate.

## 23.3.5 Configuring the Behavior of Fenced Nodes

If a node with a mounted OCFS2 volume believes that it is no longer in contact with the other cluster nodes, it removes itself from the cluster in a process termed *fencing*. Fencing prevents other nodes from hanging when they try to access resources held by the fenced node. By default, a fenced node restarts instead of panicking so that it can quickly rejoin the cluster. Under some circumstances, you might want a fenced node to panic instead of restarting. For example, you might want to use netconsole to view the oops stack trace or to diagnose the cause of frequent reboots. To configure a node to panic when it next fences, run the following command on the node after the cluster starts:

# echo panic > /sys/kernel/config/cluster/cluster\_name/fence\_method

where *cluster\_name* is the name of the cluster. To set the value after each reboot of the system, add this line to /etc/rc.local. To restore the default behavior, use the value reset instead of panic.

## 23.4 Use Cases for OCFS2

The following sections describe some typical use cases for OCFS2.

## 23.4.1 Load Balancing

You can use OCFS2 nodes to share resources between client systems. For example, the nodes could export a shared file system by using Samba or NFS. To distribute service requests between the nodes, you can use round-robin DNS, a network load balancer, or specify which node should be used on each client.

## 23.4.2 Oracle Real Application Cluster (RAC)

Oracle RAC uses its own cluster stack, Cluster Synchronization Services (CSS). You can use O2CB in conjunction with CSS, but you should note that each stack is configured independently for timeouts, nodes, and other cluster settings. You can use OCFS2 to host the voting disk files and the Oracle cluster registry (OCR), but not the grid infrastructure user's home, which must exist on a local file system on each node.

As both CSS and O2CB use the lowest node number as a tie breaker in quorum calculations, you should ensure that the node numbers are the same in both clusters. If necessary, edit the O2CB configuration file /etc/ocfs2/cluster.conf to make the node numbering consistent, and update this file on all nodes. The change takes effect when the cluster is restarted.

## 23.4.3 Oracle Databases

Specify the noatime option when mounting volumes that host Oracle datafiles, control files, redo logs, voting disk, and OCR. The noatime option disables unnecessary updates to the access time on the inodes.

Specify the nointr mount option to prevent signals interrupting I/O transactions that are in progress.

By default, the init.ora parameter filesystemio\_options directs the database to perform direct I/O to the Oracle datafiles, control files, and redo logs. You should also specify the datavolume mount option for the volumes that contain the voting disk and OCR. Do not specify this option for volumes that host the Oracle user's home directory or Oracle E-Business Suite.

To avoid database blocks becoming fragmented across a disk, ensure that the file system cluster size is at least as big as the database block size, which is typically 8KB. If you specify the file system usage type as datafiles to the mkfs.ocfs2 command, the file system cluster size is set to 128KB.

To allow multiple nodes to maximize throughput by concurrently streaming data to an Oracle datafile, OCFS2 deviates from the POSIX standard by not updating the modification time (mtime) on the disk when performing non-extending direct I/O writes. The value of mtime is updated in memory, but OCFS2 does not write the value to disk unless an application extends or truncates the file, or performs a operation to change the file metadata, such as using the touch command. This behavior leads to results in different nodes reporting different time stamps for the same file. You can use the following command to view the ondisk timestamp of a file:

# debugfs.ocfs2 -R "stat /file\_path" device | grep "mtime:"

## 23.5 For More Information About OCFS2

You can find more information about OCFS2 at https://oss.oracle.com/projects/ocfs2/documentation/.

# **Part IV Authentication and Security**

This section contains the following chapters:

- Chapter 24, *Authentication Configuration* describes how to configure various authentication methods that Oracle Linux can use, including NIS, LDAP, Kerberos, and Winbind, and how you can configure the System Security Services Daemon feature to provide centralized identity and authentication management.
- Chapter 25, Local Account Configuration describes how to configure and manage local user and group accounts.
- Chapter 26, System Security Administration describes the subsystems that you can use to administer system security, including SELinux, the Netfilter firewall, TCP Wrappers, chroot jails, auditing, system logging, and process accounting.
- Chapter 27, OpenSSH Configuration describes how to configure OpenSSH to support secure communication between networked systems.

## **Table of Contents**

| 24 Auther | tication Configuration                                         | 293        |
|-----------|----------------------------------------------------------------|------------|
| 24.1      | About Authentication                                           | 293        |
| 24.2      | About Local Oracle Linux Authentication                        | 294        |
|           | 24.2.1 Configuring Local Access                                | 295        |
|           | 24.2.2 Configuring Fingerprint Reader Authentication           | 297        |
|           | 24.2.3 Configuring Smart Card Authentication                   | 297        |
| 24.3      | About IPA Authentication                                       | 298        |
|           | 24.3.1 Configuring IPA Authentication                          | 298        |
| 24.4      | About LDAP Authentication                                      | 298        |
|           | 24.4.1 About LDAP Data Interchange Format                      | 299        |
|           | 24.4.2 Configuring an LDAP Server                              | 300        |
|           | 24.4.3 Replacing the Default Certificates                      | 302        |
|           | 24.4.4 Creating and Distributing Self-signed CA Certificates   | 303        |
|           | 24.4.5 Initializing an Organization in LDAP                    | 306        |
|           | 24.4.6 Adding an Automount Map to LDAP                         | 307        |
|           | 24.4.7 Adding a Group to LDAP                                  | 308        |
|           | 24.4.8 Adding a User to I DAP                                  | 308        |
|           | 24.4.9 Adding Users to a Group in LDAP                         | 310        |
|           | 24.4.10 Enabling LDAP Authentication                           | 311        |
| 24.5      | About NIS Authentication                                       | 316        |
| 24.5      | 24.5.1 About NIS Mans                                          | 316        |
|           | 24.5.2 Configuring on NIS Server                               | 317        |
|           | 24.5.2 Odding User Accounts to NIS                             | 320        |
|           | 24.5.5 Adding User Accounts to Nis                             | 320        |
| 24.6      | About Korboros Authentication                                  | 322        |
| 24.0      | 24.6.1 Configuring a Kathoros Sarvor                           | 226        |
|           | 24.0.1 Configuring a Kerberos Client                           | 320        |
|           | 24.0.2 Configuring a Reiberos Cilent                           | 329        |
| 24.7      | About Diversible Authentication Medules                        | 220        |
| 24.7      | About Pluggable Authentication Modules                         | <u>აა∠</u> |
| 04.0      | 24.7.1 Conliguring Pluggable Authentication Modules            | 332        |
| 24.8      | About the System Security Services Daemon                      | 334        |
| 04.0      | 24.8.1 Configuring an SSSD Server                              | 334        |
| 24.9      | About Winding Authentication                                   | 336        |
| 05 1      | 24.9.1 Enabling Winbind Authentication                         | 336        |
| 25 Local  | Account Configuration                                          | 339        |
| 25.1      | About User and Group Configuration                             | 339        |
| 25.2      | Changing Default Settings for User Accounts                    | 340        |
| 25.3      | Creating User Accounts                                         | 340        |
|           | 25.3.1 About umask and the setgid and Restricted Deletion Bits | 341        |
| 25.4      |                                                                | 341        |
| 25.5      | Modifying or Deleting User Accounts                            | 341        |
| 25.6      | Creating Groups                                                | 342        |
| 25.7      | Modifying or Deleting Groups                                   | 342        |
| 25.8      | Configuring Password Ageing                                    | 342        |
| 25.9      | Granting sudo Access to Users                                  | 343        |
| 26 Systen | n Security Administration                                      | 345        |
| 26.1      | About System Security                                          | 345        |
| 26.2      | Configuring and Using SELinux                                  | 346        |
|           | 26.2.1 About SELinux Administration                            | 347        |
|           | 26.2.2 About SELinux Modes                                     | 349        |
|           | 26.2.3 Setting SELinux Modes                                   | 349        |

|          | 26.2.4 About SELinux Policies                                                 | 349 |
|----------|-------------------------------------------------------------------------------|-----|
|          | 26.2.5 About SELinux Context                                                  | 351 |
|          | 26.2.6 About SELinux Users                                                    | 354 |
|          | 26.2.7 Troubleshooting Access-Denial Messages                                 | 355 |
| 26.3     | About Packet-filtering Firewalls                                              | 356 |
|          | 26.3.1 Controlling the firewalld Firewall Service                             | 357 |
|          | 26.3.2 Controlling the iptables Firewall Service                              | 359 |
| 26.4     | About TCP Wrappers                                                            | 362 |
| 26.5     | About chroot Jails                                                            | 363 |
|          | 26.5.1 Running DNS and FTP Services in a Chroot Jail                          | 364 |
|          | 26.5.2 Creating a Chroot Jail                                                 | 364 |
|          | 26.5.3 Using a Chroot Jail                                                    | 365 |
| 26.6     | About Auditing                                                                | 365 |
| 26.7     | About System Logging                                                          | 366 |
|          | 26.7.1 Configuring Logwatch                                                   | 370 |
| 26.8     | About Process Accounting                                                      | 370 |
| 26.9     | Security Guidelines                                                           | 370 |
|          | 26.9.1 Minimizing the Software Footprint                                      | 371 |
|          | 26.9.2 Configuring System Logging                                             | 372 |
|          | 26.9.3 Disabling Core Dumps                                                   | 372 |
|          | 26.9.4 Minimizing Active Services                                             | 373 |
|          | 26.9.5 Locking Down Network Services                                          | 375 |
|          | 26.9.6 Configuring a Packet-filtering Firewall                                | 376 |
|          | 26.9.7 Configuring TCP Wrappers                                               | 376 |
|          | 26.9.8 Configuring Kernel Parameters                                          | 376 |
|          | 26.9.9 Restricting Access to SSH Connections                                  | 377 |
|          | 26.9.10 Configuring File System Mounts, File Permissions, and File Ownerships | 377 |
|          | 26.9.11 Checking User Accounts and Privileges                                 | 379 |
| 27 OpenS | SH Configuration                                                              | 383 |
| 27.1     | About OpenSSH                                                                 | 383 |
| 27.2     | OpenSSH Configuration Files                                                   | 383 |
|          | 27.2.1 OpenSSH User Configuration Files                                       | 384 |
| 27.3     | Configuring an OpenSSH Server                                                 | 385 |
| 27.4     | Installing the OpenSSH Client Packages                                        | 385 |
| 27.5     | Using the OpenSSH Utilities                                                   | 385 |
|          | 27.5.1 Using ssh to Connect to Another System                                 | 386 |
|          | 27.5.2 Using scp and sftp to Copy Files Between Systems                       | 387 |
|          | 27.5.3 Using ssh-keygen to Generate Pairs of Authentication Keys              | 388 |
|          | 27.5.4 Enabling Remote System Access Without Requiring a Password             | 388 |
|          |                                                                               |     |

## Chapter 24 Authentication Configuration

## **Table of Contents**

| 24.1 About Authentication                                    | 202 |
|--------------------------------------------------------------|-----|
| 24.1 About Level Oreale Linux Authentiation                  | 293 |
| 24.2 About Local Oracle Linux Authentication                 | 294 |
| 24.2.1 Configuring Local Access                              | 290 |
| 24.2.2 Configuring Fingerprint Reader Authentication         | 297 |
| 24.2.3 Configuring Smart Card Authentication                 | 297 |
| 24.3 About IPA Authentication                                | 298 |
| 24.3.1 Configuring IPA Authentication                        | 298 |
| 24.4 About LDAP Authentication                               | 298 |
| 24.4.1 About LDAP Data Interchange Format                    | 299 |
| 24.4.2 Configuring an LDAP Server                            | 300 |
| 24.4.3 Replacing the Default Certificates                    | 302 |
| 24.4.4 Creating and Distributing Self-signed CA Certificates | 303 |
| 24.4.5 Initializing an Organization in LDAP                  | 306 |
| 24.4.6 Adding an Automount Map to LDAP                       | 307 |
| 24.4.7 Adding a Group to LDAP                                | 308 |
| 24.4.8 Adding a User to LDAP                                 | 308 |
| 24.4.9 Adding Users to a Group in LDAP                       | 310 |
| 24.4.10 Enabling LDAP Authentication                         | 311 |
| 24.5 About NIS Authentication                                | 316 |
| 24.5.1 About NIS Maps                                        | 316 |
| 24.5.2 Configuring an NIS Server                             | 317 |
| 24.5.3 Adding User Accounts to NIS                           | 320 |
| 24.5.4 Enabling NIS Authentication                           | 322 |
| 24.6 About Kerberos Authentication                           | 324 |
| 24.6.1 Configuring a Kerberos Server                         | 326 |
| 24.6.2 Configuring a Kerberos Client                         | 329 |
| 24.6.3 Enabling Kerberos Authentication                      | 330 |
| 24.7 About Pluggable Authentication Modules                  | 332 |
| 24.7.1 Configuring Pluggable Authentication Modules          | 332 |
| 24.8 About the System Security Services Daemon               | 334 |
| 24.8.1 Configuring an SSSD Server                            | 334 |
| 24.9 About Winbind Authentication                            | 336 |
| 24.9.1 Enabling Winbind Authentication                       | 336 |
|                                                              |     |

This chapter describes how to configure various authentication methods that Oracle Linux can use, including NIS, LDAP, Kerberos, and Winbind, and how you can configure the System Security Services Daemon feature to provide centralized identity and authentication management.

## 24.1 About Authentication

Authentication is the verification of the identity of an entity, such as a user, to a system. A user logs in by providing a user name and a password, and the operating system authenticates the user's identity by comparing this information to data stored on the system. If the login credentials match and the user account is active, the user is authenticated and can successfully access the system.

The information that verifies a user's identity can either be located on the local system in the /etc/ passwd and /etc/shadow files, or on remote systems using Identity Policy Audit (IPA), the Lightweight Directory Access Protocol (LDAP), the Network Information Service (NIS), or Winbind. In addition, IPSv2, LDAP, and NIS data files can use the Kerberos authentication protocol, which allows nodes communicating over a non-secure network to prove their identity to one another in a secure manner.

You can use the Authentication Configuration GUI (system-config-authentication) to select the authentication mechanism and to configure any associated authentication options. Alternatively, you can use the authconfig command. Both the Authentication Configuration GUI and authconfig adjust settings in the PAM configuration files that are located in the /etc/pam.d directory. The Authentication Configuration GUI is available if you install the authconfig-gtk package.

Figure 24.1 shows the Authentication Configuration GUI with Local accounts only selected.

| Figure 24.1 | Authentication 0 | Configuration of | of Local | Accounts |
|-------------|------------------|------------------|----------|----------|
|-------------|------------------|------------------|----------|----------|

| Authentication Configuration |                  |                  |  |  |  |
|------------------------------|------------------|------------------|--|--|--|
| Identity & Authentication    | Advanced Options | Password Options |  |  |  |
|                              |                  |                  |  |  |  |
| User Account Configuration   |                  |                  |  |  |  |
| User Account Database        | Local accounts   | only 🗸           |  |  |  |
|                              |                  |                  |  |  |  |
| Authentication Configuration |                  |                  |  |  |  |
| Authentication Method:       | Password         | ~                |  |  |  |
|                              |                  |                  |  |  |  |
| Revert                       | Ca               | incel Apply      |  |  |  |

## 24.2 About Local Oracle Linux Authentication

Unless you select a different authentication mechanism during installation or by using the Authentication Configuration GUI or the authconfig command, Oracle Linux verifies a user's identity by using the information that is stored in the /etc/passwd and /etc/shadow files.

The /etc/passwd file stores account information for each user such as his or her unique user ID (or *UID*, which is an integer), user name, home directory, and login shell. A user logs in using his or her user name, but the operating system uses the associated UID. When the user logs in, he or she is placed in his or her home directory and his or her login shell runs.

The /etc/group file stores information about groups of users. A user also belongs to one or more groups, and each group can contain one or more users. If you can grant access privileges to a group, all members of the group receive the same access privileges. Each group account has a unique group ID (*GID*, again an integer) and an associated group name.

By default, Oracle Linux implements the *user private group* (*UPG*) scheme where adding a user account also creates a corresponding UPG with the same name as the user, and of which the user is the only member.

Only the **root** user can add, modify, or delete user and group accounts. By default, both users and groups use shadow passwords, which are cryptographically hashed and stored in /etc/shadow and /etc/gshadow respectively. These shadow password files are readable only by the **root** user. root can set a group password that a user must enter to become a member of the group by using the newgrp command. If a group does not have a password, a user can only join the group by **root** adding him or her as a member.

The /etc/login.defs file defines parameters for password aging and related security policies.

For more information about the content of these files, see the group(5), gshadow(5), login.defs(5), passwd(5), and shadow(5) manual pages.

## 24.2.1 Configuring Local Access

You can use the User Manager GUI (system-config-users) to add or delete users and groups and to modify settings such as passwords, home directories, login shells, and group membership. Alternatively, you can use commands such as useradd and groupadd. The User Manager GUI is available if you install the system-config-users package.

To enable local access control, select the **Enable local access control** check box on the Advanced Options tab of the Authentication Configuration GUI (system-config-authentication). The system can then read the /etc/security/access.conf file for local user authorization rules that specify login combinations that the system accepts or refuses.

Figure 24.2 shows the Authentication Configuration GUI with the Advanced Options tab selected.

| Authentication Configuration                                                                                                    |        |            |                  |  |  |
|----------------------------------------------------------------------------------------------------|--------|------------|------------------|--|--|
| Identity & Authentication                                                                                                    | Advand | ed Options | Password Options |  |  |
| Local Authentication Options                                                                                                    |        |            |                  |  |  |
| Enable fingerprint reader support                                                                                                    |        |            |                  |  |  |
| Enable local access control                                                                                                    |        |            |                  |  |  |
| <b>Tip:</b> This is managed via /etc/security/access.conf.                                                                                                    |        |            |                  |  |  |
| Password Hashing Algo                                                                                                    | rithm: | SHA512     | ~                |  |  |
| Other Authentication Options Create home directories on the first login Smart Card Authentication Options Enable smart card support Tip: Smart cards support logging into both local and centrally managed accounts. |        |            |                  |  |  |
| Revert                                                                                                    |        | Ca         | ancel Apply      |  |  |

Alternatively, use the following command:

# authconfig --enablepamaccess --update

Each entry in /etc/security/access.conf takes the form:

 permission : users : origins [ except

 where:

 permission
 Set to + or - to grant or deny login respectively.

 users
 Specifies a space-separated list of user or group names or ALL for any user or group. Enclose group names in parentheses to distinguish them from user names. You can use the EXCEPT operator to exclude a list of users from the rule.

 origins
 Specifies a space-separated list of host names, fully qualified domain names, network addresses, terminal device names, ALL, or NONE. You can use the EXCEPT operator to exclude a list of origins from the rule.

For example, the following rule denies login access by anyone except **root** from the network 192.168.2.0/24:

- : ALL except root : 192.168.2.0/24

For more information, see the access.conf(5) manual page and Chapter 25, *Local Account Configuration*.

## 24.2.2 Configuring Fingerprint Reader Authentication

If appropriate hardware is installed and supported, the system can use fingerprint scans to authenticate users.

To enable fingerprint reader support, select the **Enable fingerprint reader support** check box on the Advanced Options tab of the Authentication Configuration GUI (system-config-authentication).

Alternatively, use the following command:

# authconfig --enablefingerprint --update

## 24.2.3 Configuring Smart Card Authentication

If appropriate hardware is installed and supported, the system can use smart cards to authenticate users. The pam\_pkcs11 package provides a PAM login module that enables X.509 certificate-based user authentication. The module uses the Name Service Switch (NSS) to manage and validate PKCS #11 smart cards by using locally stored root CA certificates, online or locally accessible certificate revocation lists (CRLs), and the Online Certificate Status Protocol (OCSP).

To enable smart card authentication:

1. Install the pam\_pkcs11 package:

# yum install pam\_pkcs11

2. Use the following command to install the root CA certificates in the NSS database:

# certutil -A -d /etc/pki/nssdb -t "TC,C,C" -n "Root CA certificates" -i CACert.pem

where *CACert.pem* is the base-64 format root CA certificate file.

3. Run the Authentication Configuration GUI:

# system-config-authentication

- 4. On the Advanced Options tab, select the **Enable smart card support** check box.
- 5. If you want to disable all other login authentication methods, select the **Require smart card for login** check box.

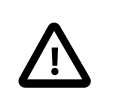

Caution

Do not select this option until you have tested that can use a smart card to authenticate with the system.

6. From the **Card removal action** menu, select the system's response if a user removes a smart card while logged in to a session:

Ignore

The system ignores card removal for the current session.

#### Lock

The system locks the user out of the session .

You can also use the following command to configure smart card authentication:

# authconfig --enablesmartcard --update

To specify the system's response if a user removes a smart card while logged in to a session:

authconfig --smartcardaction=0 1 --update

Specify a value of 0 to --smartcardaction to lock the system if a card is removed. To ignore card removal, use a value of 1.

Once you have tested that you can use a smart card to authenticate with the system, you can disable all other login authentication methods.

# authconfig --enablerequiresmartcard --update

## 24.3 About IPA Authentication

IPA allows you to set up a domain controller for DNS, Kerberos, and authorization policies as an alternative to Active Directory Services. You can enrol client machines with an IPA domain so that they can access information for single sign-on authentication. IPA combines the capabilities of existing well-known technologies such as certificate services, DNS, LDAP, Kerberos, LDAP, and NTP.

## 24.3.1 Configuring IPA Authentication

To be able to configure IPA authentication, use yum to install the ipa-client and ipa-admintools packages. The ipa-server package is only required if you want to configure a system as an IPA server.

You can choose between two versions of IPA in the Authentication Configuration GUI:

- **FreeIPA** (effectively, IPAv1) supports identity management and authentication of users and groups, and does not require you to join your system to an IPA realm. Enter information about the LDAP and Kerberos configuration.
- **IPAv2**, which supports identity management and authentication of machines, requires you to join your system to an IPA realm. Enter information about the IPA domain configuration, optionally choose to configure NTP, and click **Join Domain** to create a machine account on the IPA server. After your system has obtained permission to join the IPA realm, you can select and configure the authentication method.

For more information about configuring IPA, see http://freeipa.org/page/Documentation.

## 24.4 About LDAP Authentication

The Lightweight Directory Access Protocol (LDAP) allows client systems to access information stored on LDAP servers over a network. An LDAP directory server stores information in a directory-based database that is optimized for searching and browsing, and which also supports simple functions for accessing and updating entries in the database.

Database entries are arranged in a hierarchical tree-like structure, where each directory can store information such as names, addresses, telephone numbers, network service information, printer information, and many other types of structured data. Systems can use LDAP for authentication, which allows users to access their accounts from any machine on a network.

The smallest unit of information in an LDAP directory is an entry, which can have one or more attributes. Each attribute of an entry has a name (also known as an *attribute type* or *attribute description*) and one

or more values. Examples of types are *domain component* (dc), *common name* (cn), organizational unit (ou) and email address (mail). The objectClass attribute allows you to specify whether an attribute is required or optional. An objectClass attribute's value specifies the schema rules that an entry must obey.

A *distinguished name* (dn) uniquely identifies an entry in LDAP. The distinguished name consists of the name of the entry (the *relative distinguished name* or RDN) concatenated with the names of its ancestor entries in the LDAP directory hierarchy. For example, the distinguished name of a user with the RDN uid=arc815 might be uid=arc815, ou=staff,dc=mydom,dc=com.

The following are examples of information stored in LDAP for a user:

```
# User arc815
dn: uid=arc815,ou=People,dc=mydom,dc=com
cn: John Beck
givenName: John
sn: Beck
uid: arc815
uidNumber: 5159
gidNumber: 626
homeDirectory: /nethome/arc815
loginShell: /bin/bash
mail: johnb@mydom.com
objectClass: top
objectClass: inetOrgPerson
objectClass: posixAccount
objectClass: shadowAccount
userPassword: {SSHA}QYrFtKkqOrifgk8H4EYf68B0JxIIaLga
```

#### and for a group:

```
# Group employees
dn: cn=employees,ou=Groups,dc=mydom,dc=com
cn: employees
gidNumber: 626
objectClass: top
objectClass: posixGroup
memberUid: arc815
memberUid: arc891
```

## 24.4.1 About LDAP Data Interchange Format

LDAP data itself is stored in a binary format. LDAP Data Interchange Format (LDIF) is a plain-text representation of an LDAP entry that allows the import and export LDAP data, usually to transfer the data between systems, but it also allows you to use a text editor to modify the content.

The data for an entry in an LDIF file takes the form:

```
[id] dn: distinguished_name
attribute_type: value | [attribute=]value[, [attribute=] value]...
...
objectClass: value
...
```

The optional *id* number is determined by the application that you use to edit the entry. Each attribute type for an entry contains either a value or a comma-separated list of attribute and value pairs as defined in the LDAP directory schema.

There must be a blank line between each dn definition section or include: line. There must not be any other blank lines or any white space at the ends of lines. White space at the start of a line indicates a continuation of the previous line.

## 24.4.2 Configuring an LDAP Server

OpenLDAP is an open-source implementation of LDAP that allows you configure an LDAP directory server.

To configure a system as an LDAP server:

1. Install the OpenLDAP packages:

# yum install openldap openldap-servers openldap-clients nss-pam-ldapd

The OpenLDAP configuration is stored in the following files below /etc/openldap:

| ldap.conf                                      | The configuration file for client applications.                                                                                            |
|------------------------------------------------|----------------------------------------------------------------------------------------------------|
| slapd.d/cn=config.ldif                         | The default global configuration LDIF file for OpenLDAP.                                                                                   |
| <pre>slapd.d/cn=config/*.ldif</pre>            | Configuration LDIF files for the database and schema.                                                                                      |
| <pre>slapd.d/cn=config/ cn=schema/*.ldif</pre> | Schema configuration LDIF files. More information about the OpenLDAP schema is available at http://www.openIdap.org/doc/admin/schema.html. |

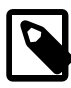

#### Note

You should never need to edit any files under /etc/openldap/slapd.d as you can reconfigure OpenLDAP while the slapd service is running.

2. If you want configure slapd to listen on port 636 for connections over an SSL tunnel (ldaps://), edit /etc/sysconfig/slapd, and change the value of SLAPD\_LDAPS to yes:

SLAPD\_LDAPS=yes

If required, you can prevent slapd listening on port 389 for ldap:// connections, by changing the value of SLAPD\_LDAP to no:

SLAPD\_LDAP=no

Ensure that you also define the correct SLAPD\_URLS for the ports that are enabled. For instance, if you intend to use SSL and you wish slapd to listen on port 636, you must specify ldaps:// as one of the supported URLS. For example:

SLAPD\_URLS="ldapi:/// ldap:/// ldaps:///"

3. Configure the system firewall to allow incoming TCP connections on port 389, for example:

```
# firewall-cmd --zone=zone --add-port=389/tcp
# firewall-cmd --permanent --zone=zone --add-port=389/tcp
```

The primary TCP port for LDAP is 389. If you configure LDAP to use an SSL tunnel (ldaps), substitute the port number that the tunnel uses, which is usually 636, for example:

# firewall-cmd --zone=zone --add-port=636/tcp
# firewall-cmd --permanent --zone=zone --add-port=636/tcp

4. Change the user and group ownership of /var/lib/ldap and any files that it contains to ldap:

```
# cd /var/lib/ldap
# chown ldap:ldap ./*
```

5. Start the slapd service and configure it to start following system reboots:

```
# systemctl start slapd
# systemctl enable slapd
```

6. Generate a hash of the LDAP password that you will use with the olcRootPW entry in the configuration file for your domain database, for example:

```
# slappasswd -h {SSHA}
New password: password
Re-enter new password: password
{SSHA}lkMShz73MZBic19Q4pfOaXNxpLN3wLRy
```

7. Create an LDIF file with a name such as config-mydom-com.ldif that contains configuration entries for your domain database based on the following example:

```
# Load the schema files required for accounts
include file:///etc/openldap/schema/cosine.ldif
include file:///etc/openldap/schema/nis.ldif
include file:///etc/openldap/schema/inetorgperson.ldif
# Load the HDB (hierarchical database) backend modules
dn: cn=module, cn=config
objectClass: olcModuleList
cn: module
olcModulepath: /usr/lib64/openldap
olcModuleload: back_hdb
# Configure the database settings
dn: olcDatabase=hdb,cn=config
objectClass: olcDatabaseConfig
objectClass: olcHdbConfig
olcDatabase: {1}hdb
olcSuffix: dc=mydom,dc=com
# The database directory must already exist
# and it should only be owned by ldap:ldap.
# Setting its mode to 0700 is recommended
olcDbDirectory: /var/lib/ldap
olcRootDN: cn=admin,dc=mydom,dc=com
olcRootPW: {SSHA}lkMShz73MZBic19Q4pfOaXNxpLN3wLRy
olcDbConfig: set_cachesize 0 10485760 0
olcDbConfig: set_lk_max_objects 2000
olcDbConfig: set_lk_max_locks 2000
olcDbConfig: set_lk_max_lockers 2000
olcDbIndex: objectClass eq
olcLastMod: TRUE
olcDbCheckpoint: 1024 10
# Set up access control
olcAccess: to attrs=userPassword
 by dn="cn=admin,dc=mydom,dc=com"
 write by anonymous auth
 by self write
 by * none
olcAccess: to attrs=shadowLastChange
 by self write
 by * read
olcAccess: to dn.base=""
 by * read
olcAccess: to *
 by dn="cn=admin,dc=mydom,dc=com"
 write by * read
```

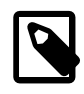

#### Note

This configuration file allows you to reconfigure slapd while it is running. If you use a slapd.conf configuration file, you can also update slapd dynamically, but such changes do not persist if you restart the server.

For more information, see the slapd-config(5) manual page.

8. Use the ldapadd command to add the LDIF file:

```
# ldapadd -Y EXTERNAL -H ldapi:/// -f config-mydom-com.ldif
SASL/EXTERNAL authentication started
SASL username: gidNumber=0+uidNumber=0,cn=peercred,cn=external,cn=auth
SASL SSF: 0
adding new entry "cn=module,cn=config"
adding new entry "olcDatabase=hdb,cn=config"
```

For more information about configuring OpenLDAP, see the slapadd(8C), slapd(8C), slapdconfig(5), and slappasswd(8C) manual pages, the OpenLDAP Administrator's Guide (/usr/share/
doc/openldap-servers-version/guide.html), and the latest OpenLDAP documentation at <a href="http://www.openldap.org/doc/">http://www.openldap.org/doc/</a>.

### 24.4.3 Replacing the Default Certificates

If you configure LDAP to use Transport Layer Security (TLS) or Secure Sockets Layer (SSL) to secure the connection to the LDAP server, you need a public certificate that clients can download. You can obtain certificates from a Certification Authority (CA) or you can use the <code>openssl</code> command to create the certificate. See Section 24.4.4, "Creating and Distributing Self-signed CA Certificates".

Once you have a server certificate, its corresponding private key file, and a root CA certificate, you can replace the default certificates that are installed in /etc/openldap/certs.

To display the existing certificate entries that slapd uses with TLS, use the ldapsearch command:

```
# ldapsearch -LLL -Y EXTERNAL -H ldapi:/// -b "cn=config" \
    olcTLSCACertificatePath olcTLSCertificateFile olcTLSCertificateKeyFile
SASL/EXTERNAL authentication started
SASL username: gidNumber=0+uidNumber=0,cn=peercred,cn=external,cn=auth
SASL SSF: 0
dn: cn=config
olcTLSCACertificatePath: /etc/openldap/certs
olcTLSCertificateFile: "OpenLDAP Server"
olcTLSCertificateKeyFile: /etc/openldap/certs/password
...
```

To replace the TLS attributes in the LDAP configuration:

1. Create an LDIF file that defines how to modify the attributes, for example:

```
dn: cn=config
changetype: modify
delete: olcTLSCACertificatePath
# Omit the following clause for olcTLSCACertificateFile
# if you do not have a separate root CA certificate
dn: cn=config
changetype: modify
add: olcTLSCACertificateFile
olcTLSCACertificateFile: /etc/ssl/certsCAcert.pem
```

```
dn: cn=config
```

```
changetype: modify
replace: olcTLSCertificateFile
olcTLSCertificateFile: /etc/ssl/certs/server-cert.pem
dn: cn=config
changetype: modify
replace: olcTLSCertificateKeyFile
olcTLSCertificateKeyFile: /etc/ssl/certs/server-key.pem
dn: cn=config
changetype: modify
add: olcTLSCipherSuite
olcTLSCipherSuite: TLSv1+RSA:!NULL
```

```
dn: cn=config
changetype: modify
add: olcTLSVerifyClient
olcTLSVerifyClient: never
```

If you generate only a self-signed certificate and its corresponding key file, you do not need to specify a root CA certificate.

2. Use the ldapmodify command to apply the LDIF file:

```
# ldapmodify -Y EXTERNAL -H ldapi:/// -f mod-TLS.ldif
SASL/EXTERNAL authentication started
SASL username: gidNumber=0+uidNumber=0,cn=peercred,cn=external,cn=auth
SASL SSF: 0
modifying entry "cn=config"
modifying entry "cn=config"
...
```

3. Verify that the entries have changed:

```
# ldapsearch -LLL -Y EXTERNAL -H ldapi:/// -b "cn=config" \
    olcTLSCACertificatePath olcTLSCertificateFile olcTLSCertificateKeyFile
SASL/EXTERNAL authentication started
SASL username: gidNumber=0+uidNumber=0,cn=peercred,cn=external,cn=auth
SASL SSF: 0
dn: cn=config
olcTLSCACertificateFile: /etc/ssl/certs/CAcert.pem
olcTLSCertificateFile: /etc/ssl/certs/server-cert.pem
olcTLSCertificateFile: /etc/ssl/certs/server-key.pem
olcTLSCipherSuite: TLSv1+RSA:!NULL
olcTLSVerifyClient: never
...
```

4. Restart the slapd service to make it use the new certificates:

# systemctl restart slapd

For more information, see the ldapmodify(1), ldapsearch(1) and openssl(1) manual pages.

### 24.4.4 Creating and Distributing Self-signed CA Certificates

For usage solely within an organization, you might want to create certificates that you can use with LDAP. There are a number of ways of creating suitable certificates, for example:

- Create a self-signed CA certificate together with a private key file.
- Create a self-signed root CA certificate and private key file, and use the CA certificate and its key file to sign a separate server certificate for each server.

The following procedure describes how to use opensel to create a self-signed CA certificate and private key file, and then use these files to sign server certificates.

To create the CA certificate and use it to sign a server certificate:

1. Change directory to /etc/openldap/certs on the LDAP server:

# cd /etc/openldap/certs

2. Create the private key file CAcert-key.pem for the CA certificate:

```
# openssl genrsa -out CAcert-key.pem 1024
Generating RSA private key, 1024 bit long modulus
.....++++++
e is 65537 (0x10001)
```

3. Change the mode on the key file to 0400:

# chmod 0400 CAcert-key.pem

4. Create the certificate request CAcert.csr:

```
# openssl req -new -key CAcert-key.pem -out CAcert.csr
You are about to be asked to enter information that will be incorporated
into your certificate request.
What you are about to enter is what is called a Distinguished Name or a DN.
There are quite a few fields but you can leave some blank
For some fields there will be a default value,
If you enter '.', the field will be left blank.
Country Name (2 letter code) [XX]:US
State or Province Name (full name) []:California
Locality Name (eg, city) [Default City]:Redwood City
Organization Name (eg, company) [Default Company Ltd]:Mydom Inc
Organizational Unit Name (eg, section) []:Org
Common Name (eg, your name or your server's hostname) []:www.mydom.org
Email Address []:root@mydom.org
Please enter the following 'extra' attributes
to be sent with your certificate request
A challenge password []:<Enter>
An optional company name []:<Enter>
```

5. Create a CA certificate that is valid for approximately three years:

```
# openssl x509 -req -days 1095 -in CAcert.csr -signkey CAcert-key.pem -out CAcert.pem
rt-key.pem -out CAcert.pem
Signature ok
subject=/C=US/ST=California/L=Redwood City/O=Mydom
Inc/OU=Org/CN=www.mydom.org/emailAddress=root@mydom.org
Getting Private key
```

- 6. For each server certificate that you want to create:
  - a. Create the private key for the server certificate:

```
# openssl genrsa -out server-key.pem 1024
Generating RSA private key, 1024 bit long modulus
......++++++
e is 65537 (0x10001)
```

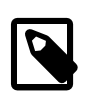

#### Note

If you intend to generate server certificates for several servers, name the certificate, its key file, and the certificate request so that you can easily identify both the server and the service, for example, ldap\_host02-cert.pem, ldap\_host02-cert.csr.

b. Change the mode on the key file to 0400, and change its user and group ownership to ldap:

```
# chmod 0400 server-key.pem
# chown ldap:ldap server-key.pem
```

c. Create the certificate request server-cert.csr:

```
# openssl req -new -key server-key.pem -out server-cert.csr
You are about to be asked to enter information that will be incorporated
into your certificate request.
What you are about to enter is what is called a Distinguished Name or a DN.
There are quite a few fields but you can leave some blank
For some fields there will be a default value,
If you enter '.', the field will be left blank.
-----
Country Name (2 letter code) [XX]:US
State or Province Name (full name) []:California
Locality Name (eg, city) [Default City]:Redwood City
Organization Name (eg, company) [Default Company Ltd]:Mydom Inc
Organizational Unit Name (eg, section) []:Org
Common Name (eg, your name or your server's hostname) []:ldap.mydom.com
Email Address []:root@mydom.com
```

```
The ase enter the following 'extra' attribute
to be sent with your certificate request
A challenge password []:<Enter>
An optional company name []:<Enter>
```

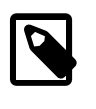

#### Note

For the Common Name, specify the Fully Qualified Domain Name (FQDN) of the server. If the FQDN of the server does not match the common name specified in the certificate, clients cannot obtain a connection to the server.

d. Use the CA certificate and its corresponding key file to sign the certificate request and generate the server certificate:

```
# openssl x509 -req -days 1095 -CAcreateserial \
    -in server-cert.csr -CA CAcert.pem -CAkey CAcert-key.pem \
    -out server-cert.pem
Signature ok
subject=/C=US/ST=California/L=Redwood City/O=Mydom
Inc/OU=Org/CN=ldap.mydom.com/emailAddress=root@mydom.com
Getting CA Private Key
```

- 7. If you generate server certificates for other LDAP servers, copy the appropriate server certificate, its corresponding key file, and the CA certificate to /etc/openldap/certs on those servers.
- 8. Set up a web server to host the CA certificate for access by clients. The following steps assume that the LDAP server performs this function. You can use any suitable, alternative server instead.
  - a. Install the Apache HTTP server.

# yum install httpd

b. Create a directory for the CA certificate under /var/www/html, for example:

# mkdir /var/www/html/certs

c. Copy the CA certificate to /var/www/html/certs.

# cp CAcert.pem /var/www/html/certs

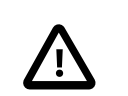

Caution

Do not copy the key files.

d. Edit the HTTP server configuration file, /etc/httpd/conf/httpd.conf, and specify the resolvable domain name of the server in the argument to ServerName.

ServerName server\_addr:80

If the server does not have a resolvable domain name, enter its IP address instead.

Verify that the setting of the Options directive in the <Directory "/var/www/html"> section specifies Indexes and FollowSymLinks to allow you to browse the directory hierarchy, for example:

Options Indexes FollowSymLinks

e. Start the Apache HTTP server, and configure it to start after a reboot.

```
# systemctl start httpd
# systemctl enable httpd
```

f. If you have enabled the firewall on your system, configure it to allow incoming HTTP connection requests on TCP port 80, for example:

```
# firewall-cmd --zone=zone --add-port=80/tcp
# firewall-cmd --permanent --zone=zone --add-port=80/tcp
```

## 24.4.5 Initializing an Organization in LDAP

Before you can define people, groups, servers, printers, and other entitles for your organization, you must first set up information in LDAP for the organization itself.

To define an organization in LDAP:

1. Create an LDIF file that defines the organization, for example mydom-com-organization.ldif:

```
# Organization mydom.com
dn: dc=mydom,dc=com
dc: mydom
objectclass: dcObject
objectclass: organizationalUnit
ou: mydom.com
# Users
dn: ou=People,dc=mydom,dc=com
objectClass: organizationalUnit
ou: people
# Groups
dn: ou=Groups,dc=mydom,dc=com
objectClass: organizationalUnit
```

ou: groups

 If you have configured LDAP authentication, use the ldapadd command to add the organization to LDAP:

```
# ldapadd -cxWD "cn=admin,dc=mydom,dc=com" -f mydom-com-organization.ldif
Enter LDAP Password: admin_password
adding new entry "dc=mydom,dc=com"
adding new entry "ou=People,dc=mydom,dc=com"
adding new entry "ou=Groups,dc=mydom,dc=com"
```

If you have configured Kerberos authentication, use kinit to obtain a ticket granting ticket (TGT) for the admin principal, and use this form of the ldapadd command:

# ldapadd -f mydom-com-organization.ldif

For more information, see the ldapadd(1) manual page.

### 24.4.6 Adding an Automount Map to LDAP

You can make an automount map such as auto.home available in LDAP so that the automounter mounts a user's home directory on demand.

To add the auto.home map to LDAP:

1. Create an LDIF file that defines entries for the map's name and its contents, for example autohome.ldif:

```
dn: nisMapName=auto.home,dc=mydom,dc=com
objectClass: top
objectClass: nisMap
nisMapName: auto.home
dn: cn=*,nisMapName=auto.home,dc=mydom,dc=com
objectClass: nisObject
cn: *
nisMapEntry: -rw,sync nfssvr:/nethome/&
nisMapName: auto.home
```

where *nfssvr* is the host name or IP address of the NFS server that exports the users' home directories.

2. If you have configured LDAP authentication, use the following command to add the map to LDAP:

```
# ldapadd -xcWD "cn=admin,dc=mydom,dc=com" \
    -f auto-home.ldif
Enter LDAP Password: user_password
adding new entry "nisMapName=auto.home,dc=mydom,dc=com"
adding new entry "cn=*,nisMapName=auto.home,dc=mydom,dc=com"
```

If you have configured Kerberos authentication, use kinit to obtain a ticket granting ticket (TGT) for the admin principal, and use this form of the command:

# ldapmodify -f auto-home.ldif

Verify that the map appears in LDAP:

```
# ldapsearch -LLL -x -b "dc=mydom,dc=com" nisMapName=auto.home
dn: nisMapName=auto.home,dc=mydom,dc=com
```

```
objectClass: top
objectClass: nisMap
nisMapName: auto.home
dn: cn=*,nisMapName=auto.home,dc=mydom,dc=com
objectClass: nisObject
cn: *
nisMapEntry: -rw,sync nfssvr.mydom.com:/nethome/&
nisMapName: auto.home
```

## 24.4.7 Adding a Group to LDAP

If you configure users in user private groups (UPGs), define that group along with the user. See Section 24.4.8, "Adding a User to LDAP".

To add a group to LDAP:

1. Create an LDIF file that defines the group, for example employees-group.ldif:

```
# Group employees
dn: cn=employees,ou=Groups,dc=mydom,dc=com
cn: employees
gidNumber: 626
objectClass: top
objectclass: posixGroup
```

2. If you have configured LDAP authentication, use the following command to add the group to LDAP:

```
# ldapadd -cxWD "cn=admin,dc=mydom,dc=com" -f employees-group.ldif
Enter LDAP Password: admin_password
adding new entry "cn=employees,ou=Groups,dc=mydom,dc=com"
```

If you have configured Kerberos authentication, use kinit to obtain a ticket granting ticket (TGT) for the admin principal, and use this form of the ldapadd command:

```
# ldapadd -f employees-group.ldif
```

3. Verify that you can locate the group in LDAP:

```
# ldapsearch -LLL -x -b "dc=mydom,dc=com" gidNumber=626
dn: cn=employees,ou=Groups,dc=mydom,dc=com
cn: employees
gidNumber: 626
objectClass: top
objectClass: posixGroup
```

For more information, see the ldapadd(1) and ldapsearch(1) manual pages.

### 24.4.8 Adding a User to LDAP

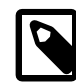

#### Note

This procedure assumes that:

- LDAP provides information for ou=People, ou=Groups, and nisMapName=auto.home.
- The LDAP server uses NFS to export the users' home directories. See Section 22.2.2, "Mounting an NFS File System"

To create an account for a user on the LDAP server:

- If the LDAP server does not already export the base directory of the users' home directories, perform the following steps on the LDAP server:
  - a. Create the base directory for user directories, for example /nethome:

# mkdir /nethome

b. Add an entry such as the following to /etc/exports:

/nethome \*(rw,sync)

You might prefer to restrict which clients can mount the file system. For example, the following entry allows only clients in the 192.168.1.0/24 subnet to mount /nethome:

/nethome 192.168.1.0/24(rw,sync)

c. Use the following command to export the file system:

# exportfs -i -o ro,sync \*:/nethome

2. Create the user account, but do not allow local logins:

# useradd -b base\_dir -s /sbin/nologin -u UID -U username

For example:

# useradd -b /nethome -s /sbin/nologin -u 5159 -U arc815

The command updates the /etc/passwd file and creates a home directory under /nethome on the LDAP server.

The user's login shell will be overridden by the LoginShell value set in LDAP.

3. Use the id command to list the user and group IDs that have been assigned to the user, for example:

```
# id arc815
uid=5159(arc815) gid=5159(arc815) groups=5159(arc815)
```

4. Create an LDIF file that defines the user, for example arc815-user.ldif:

```
# UPG arc815
dn: cn=arc815,ou=Groups,dc=mydom,dc=com
cn: arc815
gidNumber: 5159
objectclass: top
objectclass: posixGroup
# User arc815
dn: uid=arc815,ou=People,dc=mydom,dc=com
cn: John Beck
givenName: John
sn: Beck
uid: arc815
uidNumber: 5159
gidNumber: 5159
homeDirectory: /nethome/arc815
loginShell: /bin/bash
mail: johnb@mydom.com
objectClass: top
objectClass: inetOrgPerson
objectClass: posixAccount
objectClass: shadowAccount
userPassword: {SSHA}x
```

In this example, the user belongs to a user private group (UPG), which is defined in the same file. The user's login shell attribute LoginShell is set to /bin/bash. The user's password attribute userPassword is set to a placeholder value. If you use Kerberos authentication with LDAP, this attribute is not used.

5. If you have configured LDAP authentication, use the following command to add the user to LDAP:

```
# ldapadd -cxWD cn=admin,dc=mydom,dc=com -f arc815-user.ldif
Enter LDAP Password: admin_password
adding new entry "cn=arc815,ou=Groups,dc=mydom,dc=com"
adding new entry "uid=arc815,ou=People,dc=mydom,dc=com"
```

If you have configured Kerberos authentication, use kinit to obtain a ticket granting ticket (TGT) for the admin principal, and use this form of the ldapadd command:

```
# ldapadd -f arc815-user.ldif
```

6. Verify that you can locate the user and his or her UPG in LDAP:

```
# ldapsearch -LLL -x -b "dc=mydom,dc=com" '(|(uid=arc815)(cn=arc815))'
dn: cn=arc815,ou=Groups,dc=mydom,dc=com
cn: arc815
gidNumber: 5159
objectClass: top
objectClass: posixGroup
dn: uid=arc815,ou=People,dc=mydom,dc=com
cn: John Beck
givenName: John
sn: Beck
uid: arc815
uidNumber: 5159
gidNumber: 5159
homeDirectory: /home/arc815
loginShell: /bin/bash
mail: johnb@mydom.com
objectClass: top
objectClass: inetOrgPerson
objectClass: posixAccount
objectClass: shadowAccount
```

7. If you have configured LDAP authentication, set the user password in LDAP:

```
# ldappasswd -xWD "cn=admin,dc=mydom,dc=com" \
    -S "uid=arc815,ou=people,dc=mydom,dc=com"
New password: user_password
Re-enter new password: user_password
Enter LDAP Password: admin_password
```

If you have configured Kerberos authentication, use kinit to obtain a ticket granting ticket (TGT) for the admin principal, and use the kadmin command to add the user (principal) and password to the database for the Kerberos domain, for example:

```
# kadmin -q "addprinc alice@MYDOM.COM"
```

For more information, see the kadmin(1), ldapadd(1), ldappasswd(1), and ldapsearch(1) manual pages.

## 24.4.9 Adding Users to a Group in LDAP

To add users to an existing group in LDAP:
1. Create an LDIF file that defines the users that should be added to the memberuid attribute for the group, for example employees-add-users.ldif:

```
dn: cn=employees,ou=Groups,dc=mydom,dc=com
changetype: modify
add: memberUid
memberUid: arc815
dn: cn=employees,ou=Groups,dc=mydom,dc=com
changetype: modify
add: memberUid
memberUid: arc891
...
```

2. If you have configured LDAP authentication, use the following command to add the group to LDAP:

```
# ldapmodify -xcWD "cn=admin,dc=mydom,dc=com" \
    -f employees-add-users.ldif
Enter LDAP Password: user_password
modifying entry "cn=employees,ou=Groups,dc=mydom,dc=com"
...
```

If you have configured Kerberos authentication, use kinit to obtain a ticket granting ticket (TGT) for the admin principal, and use this form of the command:

```
# ldapmodify -f employees-add-users.ldif
```

3. Verify that the group has been updated in LDAP:

```
# ldapsearch -LLL -x -b "dc=mydom,dc=com" gidNumber=626
dn: cn=employees,ou=Groups,dc=mydom,dc=com
cn: employees
gidNumber: 626
objectClass: top
objectClass: posixGroup
memberUid: arc815
memberUid: arc891
...
```

### 24.4.10 Enabling LDAP Authentication

To enable LDAP authentication for an LDAP client by using the Authentication Configuration GUI:

1. Install the openIdap-clients package:

# yum install openIdap-clients

2. Run the Authentication Configuration GUI:

# system-config-authentication

3. Select LDAP as the user account database and enter values for:

| LDAP Search Base DN | The LDAP Search Base DN for the database. For example: $dc=mydom$ , $dc=com$ .                                              |
|---------------------|----------------------------------------------------------------------------------------------------|
| LDAP Server         | The URL of the LDAP server including the port number. For example, ldap://ldap.mydom.com:389 or ldaps://ldap.mydom.com:636. |

LDAP authentication requires that you use either LDAP over SSL (ldaps) or Transport Layer Security (TLS) to secure the connection to the LDAP server.

- 4. If you use TLS, click **Download CA Certificate** and enter the URL from which to download the CA certificate that provides the basis for authentication within the domain.
- 5. Select either LDAP password or Kerberos password for authentication.
- 6. If you select Kerberos authentication, enter values for:

| Realm         | The name of the Kerberos realm.                                                                                                    |
|---------------|----------------------------------------------------------------------------------------------------|
| KDCs          | A comma-separated list of Key Distribution Center (KDC) servers that can issue Kerberos ticket granting tickets and service tickets. |
| Admin Servers | A comma-separated list of Kerberos administration servers.                                                                           |

Alternatively, you can use DNS to configure these settings:

• Select the **Use DNS to resolve hosts to realms** check box to look up the name of the realm defined as a TXT record in DNS, for example:

\_kerberos.mydom.com IN TXT "MYDOM.COM"

• Select the Use DNS to locate KDCs for realms check box to look up the KDCs and administration servers defined as SVR records in DNS, for example:

| _kerberostcp.mydom.com      | IN | SVR | 1 | 0 | 88  | krbsvr.mydom.com |
|-----------------------------|----|-----|---|---|-----|------------------|
| _kerberosudp.mydom.com      | IN | SVR | 1 | 0 | 88  | krbsvr.mydom.com |
| _kpasswdudp.mydom.com       | IN | SVR | 1 | 0 | 464 | krbsvr.mydom.com |
| kerberos-adm. tcp.mvdom.com | IN | SVR | 1 | 0 | 749 | krbsvr.mvdom.com |

7. Click **Apply** to save your changes.

Figure 24.3 shows the Authentication Configuration GUI with LDAP selected for the user account database and for authentication.

| Authentication Configuration     |                 |                  |  |  |  |  |
|----------------------------------|-----------------|------------------|--|--|--|--|
| Identity & Authentication Ad     | vanced Options  | Password Options |  |  |  |  |
| User Account Configuration       |                 |                  |  |  |  |  |
| User Account Database:           | LDAP            | ~                |  |  |  |  |
| LDAP Search Base DN:             | dc=mydom, dc=   | com              |  |  |  |  |
| LDAP Server:                     | ldap://ldap.myo | dom.com:389      |  |  |  |  |
| ✓ Use TLS to encrypt connections |                 |                  |  |  |  |  |
| Download CA Certificate          |                 |                  |  |  |  |  |
| Authentication Configuration     |                 |                  |  |  |  |  |
| Authentication Method:           | LDAP password   | ✓ t              |  |  |  |  |
|                                  |                 |                  |  |  |  |  |
|                                  |                 |                  |  |  |  |  |
| Revert                           | Ca              | ncel Apply       |  |  |  |  |

### Figure 24.3 Authentication Configuration Using LDAP

You can also enable LDAP by using the authconfig command.

To use LDAP as the authentication source, specify the <u>--enableldapauth</u> option together with the full LDAP server URL including the port number and the LDAP Search Base DN, as shown in the following example:.

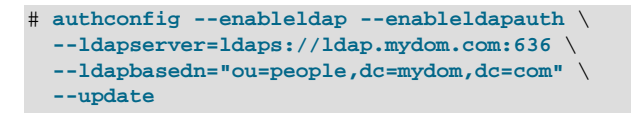

If you want to use TLS, additionally specify the --enableldaptls option and the download URL of the CA certificate, for example:

```
# authconfig --enableldap --enableldapauth \
    --ldapserver=ldap://ldap.mydom.com:389 \
    --ldapbasedn="ou=people,dc=mydom,dc=com" \
    --enableldaptls \
    --ldaploadcacert=https://ca-server.mydom.com/CAcert.pem \
    --update
```

The --enableldap option configures /etc/nsswitch.conf to enable the system to use LDAP and SSSD for information services. The --enableldapauth option enables LDAP authentication by modifying the PAM configuration files in /etc/pam.d to use the pam\_ldap.so module.

For more information, see the authconfig(8), pam\_ldap(5), and nsswitch.conf(5) manual pages.

For information about using Kerberos authentication with LDAP, see Section 24.6.3, "Enabling Kerberos Authentication".

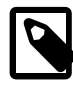

### Note

You must also configure SSSD to be able to access information in LDAP. See Section 24.4.10.1, "Configuring an LDAP Client to use SSSD".

If your client uses automount maps stored in LDAP, you must configure autofs to work with LDAP. See Section 24.4.10.2, "Configuring an LDAP Client to Use Automount Maps".

### 24.4.10.1 Configuring an LDAP Client to use SSSD

The Authentication Configuration GUI and authconfig configure access to LDAP via sss entries in / etc/nsswitch.conf so you must configure the System Security Services Daemon (SSSD) on the LDAP client.

To configure an LDAP client to use SSSD:

1. Install the sssd and sssd-client packages:

```
# yum install sssd sssd-client
```

2. Edit the /etc/sssd/sssd.conf configuration file and configure the sections to support the required services, for example:

```
[sssd]
config_file_version = 2
domains = default
services = nss, pam
[domain/default]
id_provider = ldap
ldap_uri = ldap://ldap.mydom.com
ldap_id_use_start_tls = true
ldap_search_base = dc=mydom,dc=com
ldap_tls_cacertdir = /etc/openldap/cacerts
auth_provider = krb5
chpass_provider = krb5
krb5_realm = MYDOM.COM
krb5_server = krbsvr.mydom.com
krb5_kpasswd = krbsvr.mydom.com
cache_credentials = true
[domain/LDAP]
id_provider = ldap
ldap_uri = ldap://ldap.mydom.com
ldap_search_base = dc=mydom,dc=com
auth_provider = krb5
krb5_realm = MYDOM.COM
krb5_server = kdcsvr.mydom.com
cache_credentials = true
```

```
min_id = 5000
```

```
max_id = 25000
enumerate = false
[nss]
filter_groups = root
filter_users = root
reconnection_retries = 3
entry_cache_timeout = 300
[pam]
reconnection_retries = 3
offline_credentials_expiration = 2
offline_failed_login_attempts = 3
offline_failed_login_delay = 5
```

3. Change the mode of /etc/sssd/sssd.conf to 0600:

# chmod 0600 /etc/sssd/sssd.conf

4. Enable the SSSD service:

# authconfig --update --enablesssd --enablesssdauth

For more information, see the sssd.conf(5) manual page and Section 24.8, "About the System Security Services Daemon".

### 24.4.10.2 Configuring an LDAP Client to Use Automount Maps

If you have configured an automount map for <u>auto.home</u> in LDAP, you can configure an LDAP client to mount the users' home directories when they log in.

To configure an LDAP client to automount users' home directories:

1. Install the autofs package:

# yum install autofs

2. Verify that the auto.home map is available :

```
# ldapsearch -LLL -x -b "dc=mydom,dc=com" nisMapName=auto.home
dn: nisMapName=auto.home,dc=mydom,dc=com
objectClass: top
objectClass: nisMap
nisMapName: auto.home
dn: cn=*,nisMapName=auto.home,dc=mydom,dc=com
objectClass: nisObject
cn: *
nisMapEntry: -rw,sync nfssvr.mydom.com:/nethome/&
nisMapName: auto.home
```

In this example, the map is available. For details of how to make this map available, see Section 24.4.6, "Adding an Automount Map to LDAP".

3. If the auto.home map is available, edit /etc/auto.master and create an entry that tells autofs where to find the auto.home map in LDAP, for example:

/nethome ldap:nisMapName=auto.home,dc=mydom,dc=com

If you use LDAP over SSL, specify ldaps: instead of ldap:.

4. Edit /etc/autofs\_ldap\_auth.conf and configure the authentication settings for autofs with LDAP, for example:

```
<autofs_ldap_sasl_conf

usetls="yes"

tlsrequired="no"

authrequired="autodetect"

authtype="GSSAPI"

clientprinc="host/ldapclient.mydom.com@MYDOM.COM"

/>
```

This example assumes that Kerberos authentication with the LDAP server uses TLS for the connection. The principal for the client system must exist in the Kerberos database. You can use the klist -k command to verify this. If the principal for the client does not exist, use kadmin to add the principal.

5. If you use Kerberos Authentication, use kadmin to add a principal for the LDAP service on the LDAP server, for example:

# kadmin -q "addprinc ldap/ldap.mydom.com@MYDOM.COM

6. Restart the autofs service, and configure the service to start following a system reboot:

```
# systemctl restart autofs
# systemctl enable autofs
```

The autofs service creates the directory /nethome. When a user logs in, the automounter mounts his or her home directory under /nethome.

If the owner and group for the user's files are unexpectedly listed as the anonymous user or group (nobody or nogroup) and all\_squash has not been specified as a mount option, verify that the Domain setting in /etc/idmapd.conf on the NFS server is set to the DNS domain name. Restart the NFS services on the NFS server if you change this file.

For more information, see the auto.master(5) and autofs\_ldap\_auth.conf(5) manual pages.

## 24.5 About NIS Authentication

NIS stores administrative information such as user names, passwords, and host names on a centralized server. Client systems on the network can access this common data. This configuration allows to move from machine to machine without having to remember different passwords and copy data from one machine to another. Storing administrative information centrally, and providing a means of accessing it from networked systems, also ensures the consistency of that data. NIS also reduces the overhead of maintaining administration files such as /etc/passwd on each system.

A network of NIS systems is an *NIS domain*. Each system within the domain has the same NIS domain name, which is different from a DNS domain name. The DNS domain is used throughout the Internet to refer to a group of systems. an NIS domain is used to identify systems that use files on an NIS server. an NIS domain must have exactly one master server but can have multiple slave servers.

### 24.5.1 About NIS Maps

The administrative files within an NIS domain are NIS maps, which are dbm-format files that you generate from existing configuration files such as /etc/passwd, /etc/shadow, and /etc/groups. Each map is indexed on one field, and records are retrieved by specifying a value from that field. Some source files such as /etc/passwd have two maps:

| passwd.byname | Indexed on user name. |
|---------------|-----------------------|
| passwd.byuid  | Indexed on user ID.   |

The /var/yp/nicknames file contains a list of commonly used short names for maps such as passwd for passwd.byname and group for group.byname.

You can use the ypcat command to display the contents of an NIS map, for example:

```
# ypcat - passwd | grep 1500
guest:$6$gMIxsr3W$LaAo...6EE6sdsFPI2mdm7/NEm0:1500:1500::/nethome/guest:/bin/bash
```

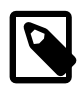

#### Note

As the ypcat command displays password hashes to any user, this example demonstrates that NIS authentication is inherently insecure against password-hash cracking programs. If you use Kerberos authentication, you can configure password hashes not to appear in NIS maps, although other information that ypcat displays could also be useful to an attacker.

For more information, see the ypcat(1) manual page.

### 24.5.2 Configuring an NIS Server

NIS master servers act as a central, authoritative repository for NIS information. NIS slave servers act as mirrors of this information. There must be only one NIS master server in an NIS domain. The number of NIS slave servers is optional, but creating at least one slave server provides a degree of redundancy should the master server be unavailable.

To configure an NIS master or slave server:

1. Install the ypserv package:

# yum install ypserv

2. Edit /etc/sysconfig/network and add an entry to define the NIS domain, for example:

NISDOMAIN=mynisdom

3. Edit /etc/ypserv.conf to configure NIS options and to add rules for which hosts and domains can access which NIS maps.

For example, the following entries allow access only to NIS clients in the mynisdom domain on the 192.168.1 subnet:

```
192.168.1.0/24: mynisdom : * : none
* : * : * : deny
```

For more information, see the ypserv.conf(5) manual page and the comments in /etc/ ypserv.conf.

4. Create the file /var/yp/securenets and add entries for the networks for which the server should respond to requests, for example:

```
# cat > /var/yp/securenets <<!
255.255.255.255 127.0.0.1
255.255.255.0 192.168.1.0
!
# cat /var/yp/securenets
255.255.255.255 127.0.0.1
255.255.255.0 192.168.1.0</pre>
```

In this example, the server accepts requests from the local loopback interface and the 192.168.1 subnet.

- 5. Edit /var/yp/Makefile:
  - a. Set any required map options and specify which NIS maps to create using the all target, for example:

```
all:
passwd group auto.home
# hosts rpc services netid protocols mail \
# netgrp shadow publickey networks ethers bootparams printcap \
# amd.home auto.local. passwd.adjunct \
# timezone locale netmasks
```

This example allows NIS to create maps for the /etc/passwd, /etc/group, and /etc/ auto.home files. By default, the information from the /etc/shadow file is merged with the passwd maps, and the information from the /etc/gshadow file is merged with the group maps.

For more information, see the comments in /var/yp/Makefile.

b. If you intend to use Kerberos authentication instead of NIS authentication, change the values of MERGE\_PASSWD and MERGE\_GROUP to false:

```
MERGE_PASSWD=false
MERGE_GROUP=false
```

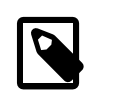

Note

These settings prevent password hashes from appearing in the NIS maps.

c. If you configure any NIS slave servers in the domain, set the value of NOPUSH to false:

NOPUSH=false

If you update the maps, this setting allows the master server to automatically push the maps to the slave servers.

- 6. Configure the NIS services:
  - a. Start the ypserv service and configure it to start after system reboots:

```
# systemctl start ypserv
# systemctl enable ypserv
```

The ypserv service runs on the NIS master server and any slave servers.

 b. If the server will act as the master NIS server and there will be at least one slave NIS server, start the ypxfrd service and configure it to start after system reboots:

```
# systemctl start ypxfrd
# systemctl enable ypxfrd
```

The ypxfrd service speeds up the distribution of very large NIS maps from an NIS master to any NIS slave servers. The service runs on the master server only, and not on any slave servers. You do not need to start this service if there are no slave servers.

c. Start the yppasswdd service and configure it to start after system reboots:

```
# systemctl start yppasswdd
# systemctl enable yppasswdd
```

The yppasswdd service allows NIS users to change their password in the shadow map. The service runs on the NIS master server and any slave servers.

- 7. Configure the firewall settings:
  - a. Edit /etc/sysconfig/network and add the following entries that define the ports on which the ypserv and ypxfrd services listen:

```
YPSERV_ARGS="-p 834"
YPXFRD_ARGS="-p 835"
```

These entries fix the ports on which ypserv and ypxfrd listen.

Allow incoming TCP connections to ports 111 and 834 and incoming UDP datagrams on ports 111 and 834:

```
# firewall-cmd --zone=zone --add-port=111/tcp --add-port=111/udp \
    --add-port=834/tcp --add-port=834/udp
# firewall-cmd --permanent --zone=zone --add-port=111/tcp --add-port=111/udp \
    --add-port=834/tcp --add-port=834/udp
```

portmapper services requests on TCP port 111 and UDP port 111, and ypserv services requests on TCP port 834 and UDP port 834.

c. On the master server, if you run the ypxfrd service to support transfers to slave servers, allow incoming TCP connections to port 835 and incoming UDP datagrams on port 835:

```
# firewall-cmd --zone=zone --add-port=835/tcp --add-port=835/udp
# firewall-cmd --permanent --zone=zone --add-port=835/tcp --add-port=835/udp
```

d. Allow incoming UDP datagrams on the port on which yppasswdd listens:

```
# firewall-cmd --zone=zone \
    --add-port=`rpcinfo -p | gawk '/yppasswdd/ {print $4}'`/udp
```

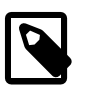

#### Note

Do not make this rule permanent. The UDP port number that yppasswdd uses is different every time that it restarts.

e. Edit /etc/rc.local and add the following line:

```
firewall-cmd --zone=zone \
    --add-port=`rpcinfo -p | gawk '/yppasswdd/ {print $4}'`/udp
```

This entry creates a firewall rule for the yppasswdd service when the system reboots. If you restart yppasswdd, you must correct the firewall rules manually unless you modify the /etc/init.d/ yppasswdd script.

8. After you have started all the servers, create the NIS maps on the master NIS server:

```
# /usr/lib64/yp/ypinit -m
At this point, we have to construct a list of the hosts which will run NIS
servers. nismaster is in the list of NIS server hosts. Please continue to add
the names for the other hosts, one per line. When you are done with the
list, type a <control D>."
    next host to add: nismaster
    next host to add: nisslave1
    next host to add: nisslave2
```

```
next host to add: ^D
The current list of NIS servers looks like this:
nismaster
nisslave1
nisslave2
Is this correct? [y/n: y] y
We need a few minutes to build the databases...
...
localhost has been set up as a NIS master server.
Now you can run ypinit -s nismaster on all slave server.
```

Enter the host names of the NIS slave servers (if any), type Ctrl-D to finish, and enter y to confirm the list of NIS servers. The host names must be resolvable to IP addresses in DNS or by entries in /etc/hosts.

The ypinit utility builds the domain subdirectory in /var/yp and makes the NIS maps that are defined for the all target in /var/yp/Makefile. If you have configured NOPUSH=false in /var/yp/Makefile and the names of the slave servers in /var/yp/ypservers, the command also pushes the updated maps to the slave servers.

9. On each NIS slave server, run the following command to initialize the server:

```
# /usr/lib64/yp/ypinit -s nismaster
```

where *nismaster* is the host name or IP address of the NIS master server.

For more information, see the ypinit(8) manual page

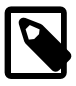

### Note

If you update any of the source files on the master NIS server that are used to build the maps, use the following command on the master NIS server to remake the map and push the changes out to the slave servers:

# make -C /var/yp

### 24.5.3 Adding User Accounts to NIS

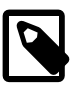

#### Note

This procedure assumes that:

- NIS provides maps for passwd, group, and auto.home.
- The NIS master server uses NFS to export the users' home directories. See Section 22.2.2, "Mounting an NFS File System"

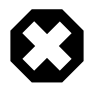

### Warning

NIS authentication is deprecated as it has security issues, including a lack of protection of authentication data.

To create an account for an NIS user on the NIS master server:

1. If the NIS master server does not already export the base directory of the users' home directories, perform the following steps on the NIS master server:

a. Create the base directory for user directories, for example /nethome:

# mkdir /nethome

b. Add an entry such as the following to /etc/exports:

/nethome \*(rw,sync)

You might prefer to restrict which clients can mount the file system. For example, the following entry allows only clients in the 192.168.1.0/24 subnet to mount /nethome:

/nethome 192.168.1.0/24(rw,sync)

c. Use the following command to export the file system:

# exportfs -i -o ro,sync \*:/nethome

d. If you have configured /var/yp/Makfile to make the auto.home map available to NIS clients, create the following entry in /etc/auto.home:

-rw,sync nissvr:/nethome/&

where *nissvr* is the host name or IP address of the NIS server.

2. Create the user account:

# useradd -b /nethome username

The command updates the /etc/passwd file and creates a home directory on the NIS server.

- 3. Depending on the type of authentication that you have configured:
  - For Kerberos authentication, on the Kerberos server or a client system with kadmin access, use kadmin to create a principal for the user in the Kerberos domain, for example:

# kadmin -q "addprinc username@KRBDOMAIN"

The command prompts you to set a password for the user, and adds the principal to the Kerberos database.

• For NIS authentication, use the passwd command:

# passwd username

The command updates the /etc/shadow file with the hashed password.

4. Update the NIS maps:

# make -C /var/yp

This command makes the NIS maps that are defined for the all target in /var/yp/Makefile. If you have configured NOPUSH=false in /var/yp/Makefile and the names of the slave servers in /var/yp/ypservers, the command also pushes the updated maps to the slave servers.

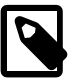

#### Note

A Kerberos-authenticated user can use either kpasswd or passwd to change his or her password. An NIS-authenticated user must use the yppasswd command rather than passwd to change his or her password.

## 24.5.4 Enabling NIS Authentication

To enable NIS authentication for an NIS client by using the Authentication Configuration GUI:

1. Install the yp-tools and ypbind packages:

# yum install yp-tools ypbind

2. Run the Authentication Configuration GUI:

# system-config-authentication

3. Select **NIS** as the user account database and enter values for:

| NIS Domain | The name of the NIS domain. For example: mynisdom.            |
|------------|---------------------------------------------------------------|
| NIS Server | The domain name or IP address of the NIS server. For example, |
|            | nissvr.mydom.com.                                             |

- 4. Select either Kerberos password or NIS password for authentication.
- 5. If you select Kerberos authentication, enter values for:

| Realm         | The name of the Kerberos realm.                                                                                                    |
|---------------|----------------------------------------------------------------------------------------------------|
| KDCs          | A comma-separated list of Key Distribution Center (KDC) servers that can issue Kerberos ticket granting tickets and service tickets. |
| Admin Servers | A comma-separated list of Kerberos administration servers.                                                                           |

Alternatively, you can use DNS to configure these settings:

• Select the **Use DNS to resolve hosts to realms** check box to look up the name of the realm defined as a TXT record in DNS, for example:

\_kerberos.mydom.com IN TXT "MYDOM.COM"

• Select the Use DNS to locate KDCs for realms check box to look up the KDCs and administration servers defined as SVR records in DNS, for example:

| _kerberostcp.mydom.com     | IN SVR 1 | 0 88  | krbsvr.mydom.com |
|----------------------------|----------|-------|------------------|
| _kerberosudp.mydom.com     | IN SVR 1 | 0 88  | krbsvr.mydom.com |
| _kpasswdudp.mydom.com      | IN SVR 1 | 0 464 | krbsvr.mydom.com |
| _kerberos-admtcp.mydom.com | IN SVR 1 | 0 749 | krbsvr.mydom.com |

6. Click **Apply** to save your changes.

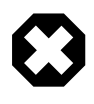

### Warning

NIS authentication is deprecated as it has security issues, including a lack of protection of authentication data.

Figure 24.4 shows the Authentication Configuration GUI with NIS selected as the user account database and Kerberos selected for authentication.

| Authentication Configuration               |                                    |          |     |            |  |  |  |
|--------------------------------------------|------------------------------------|----------|-----|------------|--|--|--|
| Identity & Authentication                  | n Advanced Options Password Option |          |     |            |  |  |  |
| User Account Configuration                 |                                    |          |     |            |  |  |  |
| User Account Database: NIS 🔹               |                                    |          |     |            |  |  |  |
| NIS Domain: mynisdom                       |                                    |          |     |            |  |  |  |
| NIS Server: ni                             | ssvr.m <sub>y</sub>                | /com.com |     |            |  |  |  |
| Authentication Configuration               |                                    |          |     |            |  |  |  |
| Authentication Method: Kerberos password 🗸 |                                    |          |     |            |  |  |  |
| Realm:                                     | MYDOM.COM                          |          |     |            |  |  |  |
| KDCs:                                      | krbsvr.mydom.com                   |          |     |            |  |  |  |
| Admin Servers: krbsvr.mydom.com            |                                    |          |     |            |  |  |  |
| Use DNS to resolve hosts to realms         |                                    |          |     |            |  |  |  |
| Use DNS to locate KDCs for realms          |                                    |          |     |            |  |  |  |
|                                            |                                    |          |     |            |  |  |  |
| Revert                                     |                                    |          | Car | ncel Apply |  |  |  |

### Figure 24.4 Authentication Configuration of NIS with Kerberos Authentication

You can also enable and configure NIS or Kerberos authentication by using the authconfig command.

For example, to use NIS authentication, specify the <u>--enablenis</u> option together with the NIS domain name and the host name or IP address of the master server, as shown in the following example:.

```
# authconfig --enablenis --nisdomain mynisdom \
    --nisserver nissvr.mydom.com --update
```

The --enablenis option configures /etc/nsswitch.conf to enable the system to use NIS for information services. The --nisdomain and --nisserver settings are added to /etc/yp.conf.

For more information, see the authconfig(8), nsswitch.conf(5), and yp.conf(5) manual pages.

For information about using Kerberos authentication with NIS, see Section 24.6.3, "Enabling Kerberos Authentication".

### 24.5.4.1 Configuring an NIS Client to Use Automount Maps

If you have configured an automount map for <u>auto.home</u> in NIS, you can configure an NIS client to mount the users' home directories when they log in.

To configure an NIS client to automount users' home directories:

1. Install the autofs package:

# yum install autofs

2. Create an /etc/auto.master file that contains the following entry:

/nethome /etc/auto.home

3. Verify that the auto.home map is available:

```
# ypcat -k auto.home
* -rw,sync nfssvr:/nethome/&
```

In this example, the map is available. For details of how to make this map available, see Section 24.5.3, "Adding User Accounts to NIS".

4. If the auto.home map is available, edit the file /etc/auto.home to contain the following entry:

+auto.home

This entry causes the automounter to use the auto.home map.

5. Restart the autofs service, and configure the service to start following a system reboot:

```
# systemctl restart autofs
# systemctl enable autofs
```

The autofs service creates the directory /nethome. When a user logs in, the automounter mounts his or her home directory under /nethome.

If the owner and group for the user's files are unexpectedly listed as the anonymous user or group (nobody or nogroup) and all\_squash has not been specified as a mount option, verify that the Domain setting in /etc/idmapd.conf on the NFS server is set to the DNS domain name. Restart the NFS services on the NFS server if you change this file.

# 24.6 About Kerberos Authentication

Both LDAP and NIS authentication optionally support Kerberos authentication. In the case of IPA, Kerberos is fully integrated. Kerberos provides a secure connection over standard ports, and it also allows offline logins if you enable credential caching in SSSD.

Figure 24.5 illustrates how a Kerberos Key Distribution Center (KDC) authenticates a principal, which can be a user or a host, and grants a Ticket Granting Ticket (TGT) that the principal can use to gain access to a service.

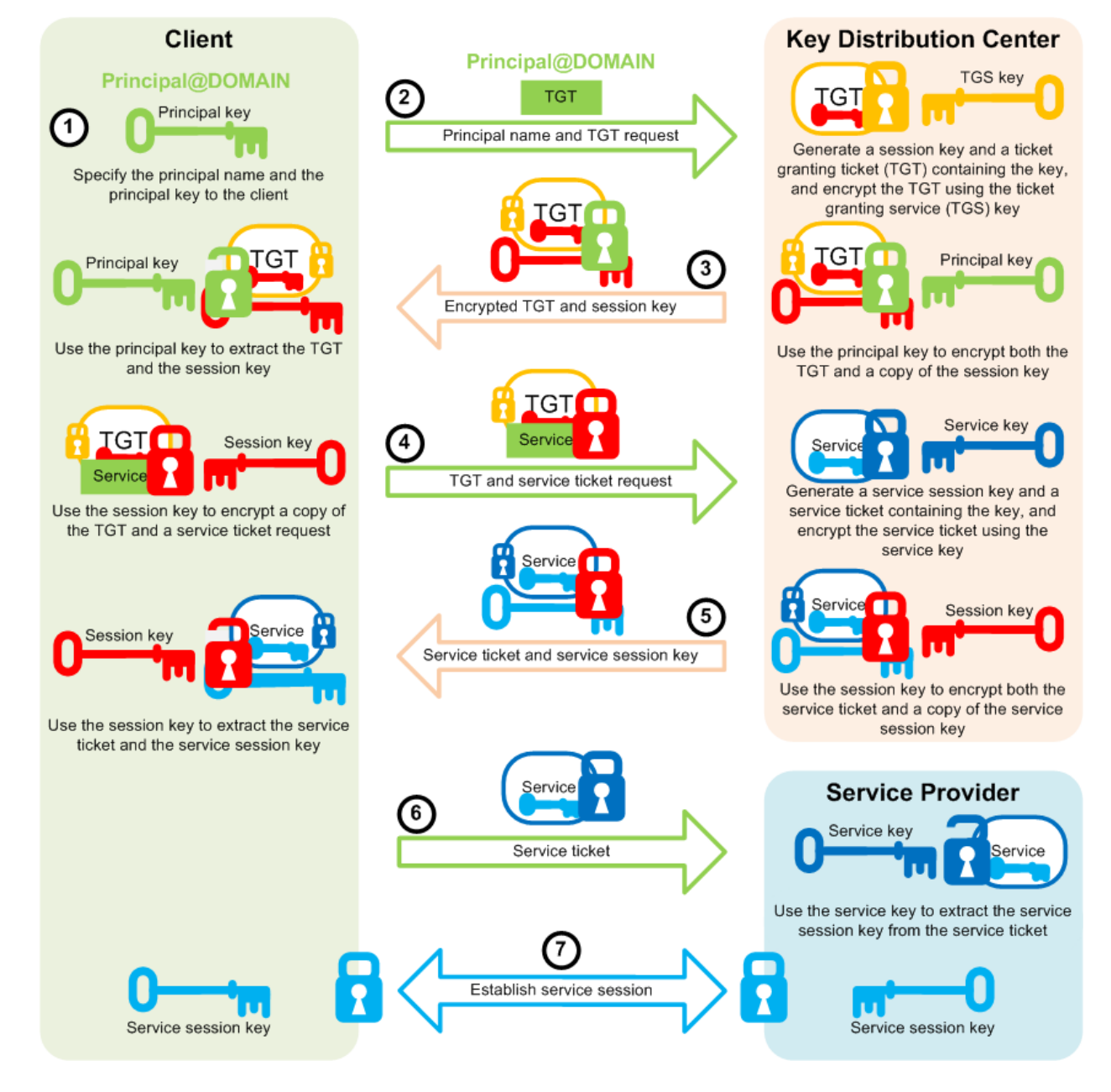

### Figure 24.5 Kerberos Authentication

The steps in the process are:

- 1. A principal name and key are specified to the client.
- 2. The client sends the principal name and a request for a TGT to the KDC.

The KDC generates a session key and a TGT that contains a copy of the session key, and uses the Ticket Granting Service (TGS) key to encrypt the TGT. It then uses the principal's key to encrypt both the already encrypted TGT and another copy of the session key.

3. The KDC sends the encrypted combination of the session key and the encrypted TGT to the client.

The client uses the principal's key to extract the session key and the encrypted TGT.

4. When the client want to use a service, usually to obtain access to a local or remote host system, it uses the session key to encrypt a copy of the encrypted TGT, the client's IP address, a time stamp, and a service ticket request, and it sends this item to the KDC.

The KDC uses its copies of the session key and the TGS key to extract the TGT, IP address, and time stamp, which allow it to validate the client. Provided that both the client and its service request are valid, the KDC generates a service session key and a service ticket that contains the client's IP address, a time stamp, and a copy of the service session key, and it uses the service key to encrypt the service ticket. It then uses the session key to encrypt both the service ticket and another copy of the service session key.

The service key is usually the host principal's key for the system on which the service provider runs.

5. The KDC sends the encrypted combination of the service session key and the encrypted service ticket to the client.

The client uses its copy of the session key to extract the encrypted service ticket and the service session key.

6. The client sends the encrypted service ticket to the service provider together with the principal name and a time stamp encrypted with the service session key.

The service provider uses the service key to extract the data in the service session ticket, including the service session key.

7. The service provider enables the service for the client, which is usually to grant access to its host system.

If the client and service provider are hosted on different systems, they can each use their own copy of the service session key to secure network communication for the service session.

Note the following points about the authentication handshake:

- Steps 1 through 3 correspond to using the kinit command to obtain and cache a TGT.
- Steps 4 through 7 correspond to using a TGT to gain access to a Kerberos-aware service.
- Authentication relies on pre-shared keys.
- Keys are never sent in the clear over any communications channel between the client, the KDC, and the service provider.
- At the start of the authentication process, the client and the KDC share the principal's key, and the KDC and the service provider share the service key. Neither the principal nor the service provider know the TGS key.
- At the end of the process, both the client and the service provider share a service session key that they can use to secure the service session. The client does not know the service key and the service provider does not know the principal's key.
- The client can use the TGT to request access to other service providers for the lifetime of the ticket, which is usually one day. The session manager renews the TGT if it expires while the session is active.

## 24.6.1 Configuring a Kerberos Server

If you want to configure any client systems to use Kerberos authentication, it is recommended that you first configure a Kerberos server. You can then configure any clients that you require.

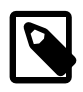

### Note

Keep any system that you configure as a Kerberos server very secure, and do not configure it to perform any other service function.

To configure a Kerberos server that can act as a key distribution center (KDC) and a Kerberos administration server:

1. Configure the server to use DNS and that both direct and reverse name lookups of the server's domain name and IP address work.

For more information about configuring DNS, see Chapter 13, Name Service Configuration.

2. Configure the server to use network time synchronization mechanism such as the Network Time Protocol (NTP), Precision Time Protocol (PTP), or chrony. Kerberos requires that the system time on Kerberos servers and clients are synchronized as closely as possible. If the system times of the server and a client differ by more than 300 seconds (by default), authentication fails.

For more information, see Chapter 14, Network Time Configuration.

3. Install the krb5-libs, krb5-server, and krb5-workstation packages:

```
# yum install krb5-libs krb5-server krb5-workstation
```

4. Edit /etc/krb5.conf and configure settings for the Kerberos realm, for example:

```
[logging]
default = FILE:/var/log/krb5libs.log
kdc = FILE:/var/log/krb5kdc.log
admin_server = FILE:/var/log/kadmind.log
[libdefaults]
default_realm = MYDOM.COM
dns_lookup_realm = false
dns_lookup_kdc = false
ticket_lifetime = 24h
renew_lifetime = 7d
forwardable = true
[realms]
MYDOM.COM = \{
 kdc = krbsvr.mydom.com
 admin_server = krbsvr.mydom.com
}
[domain_realm]
.mydom.com = MYDOM.COM
mydom.com = MYDOM.COM
[appdefaults]
pam = {
  debug = true
  validate = false
```

In this example, the Kerberos realm is MYDOM.COM in the DNS domain mydom.com and krbsvr.mydom.com (the local system) acts as both a KDC and an administration server. The [appdefaults] section configures options for the pam\_krb5.so module.

For more information, see the krb5.conf(5) and pam\_krb5(5) manual pages.

5. Edit /var/kerberos/krb5kdc/kdc.conf and configure settings for the key distribution center, for example:

```
kdcdefaults]
kdc_ports = 88
kdc_tcp_ports = 88
[realms]
MYDOM.COM = {
    #master_key_type = aes256-cts
    master_key_type = des-hmac-shal
    default_principal_flags = +preauth
    acl_file = /var/kerberos/krb5kdc/kadm5.acl
    dict_file = /var/kerberos/krb5kdc/kadm5.acl
    dict_file = /usr/share/dict/words
    admin_keytab = /etc/kadm5.keytab
    supported_enctypes = aes256-cts:normal aes128-cts:normal des3-hmac-shal:normal \
    arcfour-hmac:normal des-hmac-shal:normal des-cbc-md5:normal des-cbc-crc:normal
  }
```

For more information, see the kdc.conf(5) manual page.

6. Create the Kerberos database and store the database password in a stash file:

# /usr/sbin/kdb5\_util create -s

7. Edit /var/kerberos/krb5kdc/kadm5.acl and define the principals who have administrative access to the Kerberos database, for example:

\*/admin@EXAMPLE.COM

In this example, any principal who has an instance of admin, such as alice/admin@MYDOM.COM, has full administrative control of the Kerberos database for the MYDOM.COM domain. Ordinary users in the database usually have an empty instance, for example bob@MYDOM.COM. These users have no administrative control other than being able to change their password, which is stored in the database.

8. Create a principal for each user who should have the admin instance, for example:

```
# kadmin.local -q "addprinc alice/admin"
```

9. Cache the keys that kadmind uses to decrypt administration Kerberos tickets in /etc/ kadm5.keytab:

```
# kadmin.local -q "ktadd -k /etc/kadm5.keytab kadmin/admin"
# kadmin.local -q "ktadd -k /etc/kadm5.keytab kadmin/changepw"
```

10. Start the KDC and administration services and configure them to start following system reboots:

```
# systemctl start krb5kdc
# systemctl start kadmin
# systemctl enable krb5kdc
# systemctl enable kadmin
```

11. Add principals for users and the Kerberos server and cache the key for the server's host principal in / etc/kadm5.keytab by using either kadmin.local or kadmin, for example:

```
# kadmin.local -q "addprinc bob"
# kadmin.local -q "addprinc -randkey host/krbsvr.mydom.com"
# kadmin.local -q "ktadd -k /etc/kadm5.keytab host/krbsvr.mydom.com"
```

12. Allow incoming TCP connections to ports 88, 464, and 749 and UDP datagrams on UDP port 88, 464, and 749:

```
# firewall-cmd --zone=zone --add-port=88/tcp --add-port=88/udp \
```

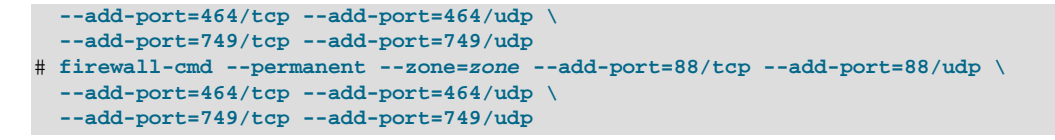

krb5kdc services requests on TCP port 88 and UDP port 88, and kadmind services requests on TCP ports 464 and 749 and UDP ports 464 and 749.

In addition, you might need to allow TCP and UDP access on different ports for other applications.

For more information, see the kadmin(1) manual page.

### 24.6.2 Configuring a Kerberos Client

Setting up a Kerberos client on a system allows it to use Kerberos to authenticate users who are defined in NIS or LDAP, and to provide secure remote access by using commands such as ssh with GSS-API enabled or the Kerberos implementation of telnet.

To set up a system as a Kerberos client:

1. Configure the client system to use DNS and that both direct and reverse name lookups of the domain name and IP address for both the client and the Kerberos server work.

For more information about configuring DNS, see Chapter 13, Name Service Configuration.

 Configure the system to use a network time synchronization protocol such as the Network Time Protocol (NTP). Kerberos requires that the system time on Kerberos servers and clients are synchronized as closely as possible. If the system times of the server and a client differ by more than 300 seconds (by default), authentication fails.

To configure the server as an NTP client:

a. Install the ntp package:

# yum install ntp

- b. Edit /etc/ntp.conf and configure the settings as required. See the ntp.conf(5) manual page and http://www.ntp.org.
- c. Start the ntpd service and configure it to start following system reboots.

```
# systemctl start ntpd
# systemctl enable ntpd
```

3. Install the krb5-libs and krb5-workstation packages:

# yum install krb5-libs krb5-workstation

- 4. Copy the /etc/krb5.conf file to the system from the Kerberos server.
- 5. Use the Authentication Configuration GUI or authconfig to set up the system to use Kerberos with either NIS or LDAP, for example:

```
# authconfig --enablenis --enablekrb5 --krb5realm=MYDOM.COM \
    --krb5adminserver=krbsvr.mydom.com --krb5kdc=krbsvr.mydom.com \
    --update
```

See Section 24.6.3, "Enabling Kerberos Authentication".

6. On the Kerberos KDC, use either kadmin or kadmin.local to add a host principal for the client, for example:

# kadmin.local -q "addprinc -randkey host/client.mydom.com"

7. On the client system, use kadmin to cache the key for its host principal in /etc/kadm5.keytab, for example:

# kadmin -q "ktadd -k /etc/kadm5.keytab host/client.mydom.com"

- 8. To use ssh and related OpenSSH commands to connect from Kerberos client system to another Kerberos client system:
  - a. On the remote Kerberos client system, verify that GSSAPIAuthentication is enabled in /etc/ ssh/sshd\_config:

GSSAPIAuthentication yes

b. On the local Kerberos client system, enable GSSAPIAuthentication and GSSAPIDelegateCredentials in the user's .ssh/config file:

GSSAPIAuthentication yes GSSAPIDelegateCredentials yes

Alternatively, the user can specify the -K option to ssh.

c. Test that the principal can obtain a ticket and connect to the remote system, for example:

\$ kinit principal\_name@MYDOM.COM
\$ ssh username@remote.mydom.com

To allow use of the Kerberos versions of rlogin, rsh, and telnet, which are provided in the krb5appl-clients package, you must enable the corresponding services on the remote client.

For more information, see the kadmin(1) manual page.

### 24.6.3 Enabling Kerberos Authentication

To be able to use Kerberos authentication with an LDAP or NIS client, use yum to install the krb5-libs and krb5-workstation packages.

If you use the Authentication Configuration GUI (system-config-authentication) and select LDAP or NIS as the user account database, select Kerberos password as the authentication method and enter values for:

| Realm         | The name of the Kerberos realm.                                                                                                    |
|---------------|----------------------------------------------------------------------------------------------------|
| KDCs          | A comma-separated list of Key Distribution Center (KDC) servers that can issue Kerberos ticket granting tickets and service tickets. |
| Admin Servers | A comma-separated list of Kerberos administration servers.                                                                           |

Alternatively, you can use DNS to configure these settings:

• Select the Use DNS to resolve hosts to realms check box to look up the name of the realm defined as a TXT record in DNS, for example:

\_kerberos.mydom.com IN TXT "MYDOM.COM"

• Select the Use DNS to locate KDCs for realms check box to look up the KDCs and administration servers defined as SVR records in DNS, for example:

| _kerberostcp.mydom.com     | IN | SVR | 1 | 0 | 88  | krbsvr.mydom.com |
|----------------------------|----|-----|---|---|-----|------------------|
| _kerberosudp.mydom.com     | IN | SVR | 1 | 0 | 88  | krbsvr.mydom.com |
| _kpasswdudp.mydom.com      | IN | SVR | 1 | 0 | 464 | krbsvr.mydom.com |
| _kerberos-admtcp.mydom.com | IN | SVR | 1 | 0 | 749 | krbsvr.mydom.com |

Figure 24.6 shows the Authentication Configuration GUI with LDAP selected as the user account database and Kerberos selected for authentication.

Figure 24.6 Authentication Configuration of LDAP with Kerberos Authentication

| Authentication Configuration       |                              |                  |  |  |  |  |  |
|------------------------------------|------------------------------|------------------|--|--|--|--|--|
| Identity & Authentication A        | dvanced Options              | Password Options |  |  |  |  |  |
| User Account Configuration         |                              |                  |  |  |  |  |  |
| User Account Database:             | ase: LDAP 🗸                  |                  |  |  |  |  |  |
| LDAP Search Base DN                | se DN: dc=mydom,dc=com       |                  |  |  |  |  |  |
| LDAP Server:                       | ldap://ldap.my               | ap.mydom.com:389 |  |  |  |  |  |
| ✓ Use TLS to encryp                | t connections                |                  |  |  |  |  |  |
| Dowr                               | nload CA Certifica           | te               |  |  |  |  |  |
| Authentication Configura           | Authentication Configuration |                  |  |  |  |  |  |
| Realm: MYD                         | MYDOM.COM                    |                  |  |  |  |  |  |
| KDCs: krbs                         | krbsvr.mydom.com             |                  |  |  |  |  |  |
| Admin Servers: krbs                | krbsvr.mydom.com             |                  |  |  |  |  |  |
| Use DNS to resolve hosts to realms |                              |                  |  |  |  |  |  |
| Use DNS to locate KDCs for realms  |                              |                  |  |  |  |  |  |
|                                    |                              |                  |  |  |  |  |  |
| Revert                             | C                            | ancel Apply      |  |  |  |  |  |

Alternatively, you can use the authconfig command to configure Kerberos authentication with LDAP, for example:

```
# authconfig --enableldap \
    --ldapbasedn="dc=mydom,dc=com" --ldapserver=ldap://ldap.mydom.com:389 \
    [--enableldaptls --ldaploadcacert=https://ca-server.mydom.com/CAcert.pem] \
    --enablekrb5 \
    --krb5realm=MYDOM.COM | --enablekrb5realmdns \
    --krb5kdc=krbsvr.mydom.com --krb5adminserver=krbsvr.mydom.com | --enablekrb5kdcdns \
    --update
```

or with NIS:

```
# authconfig --enablenis \
    --enablekrb5 \
    --krb5realm=MYDOM.COM | --enablekrb5realmdns \
    --krb5kdc=krbsvr.mydom.com --krb5adminserver=krbsvr.mydom.com | --enablekrb5kdcdns \
    --update
```

The --enablekrb5 option enables Kerberos authentication by modifying the PAM configuration files in / etc/pam.d to use the pam\_krb5.so module. The --enableldap and --enablenis options configure /etc/nsswitch.conf to enable the system to use LDAP or NIS for information services.

For more information, see the authconfig(8), nsswitch.conf(5), and pam\_krb5(5) manual pages.

# 24.7 About Pluggable Authentication Modules

The Pluggable Authentication Modules (PAM) feature is an authentication mechanism that allows you to configure how applications use authentication to verify the identity of a user. The PAM configuration files, which are located in the /etc/pam.d directory, describe the authentication procedure for an application. The name of each configuration file is the same as, or is similar to, the name of the application for which the module provides authentication. For example, the configuration files for passwd and sudo are named passwd and sudo.

## 24.7.1 Configuring Pluggable Authentication Modules

Each PAM configuration file contains a list (*stack*) of calls to authentication modules. For example, the following listing shows the default content of the login configuration file:

```
#%PAM-1.0
auth [user_unknown=ignore success=ok ignore=ignore default=bad] pam_securetty.so
auth include system-auth
auth include postlogin
account required pam_nologin.so
account include system-auth
password include system-auth
# pam_selinux.so close should be the first session rule
session required pam_selinux.so close
session required pam_loginuid.so
session optional pam_console.so
# pam_selinux.so open should only be followed by sessions to be executed in the user context
session required pam_selinux.so open
session required pam_selinux.so force revoke
session optional pam_keyinit.so force revoke
session include system-auth
session include postlogin
-session optional pam_ck_connector.so
```

Comments in the file start with a # character. The remaining lines each define an operation type, a control flag, the name of a module such as pam\_rootok.so or the name of an included configuration file such as system-auth, and any arguments to the module. PAM provides authentication modules as shared libraries in /usr/lib64/security.

For a particular operation type, PAM reads the stack from top to bottom and calls the modules listed in the configuration file. Each module generates a success or failure result when called.

The following operation types are defined for use:

| auth     | The module tests whether a user is authenticated or authorized to use a service or application. For example, the module might request and verify a password. Such modules can also set credentials, such as a group membership or a Kerberos ticket. |  |
|----------|----------------------------------------------------------------------------------------------------|--|
| account  | The module tests whether an authenticated user is allowed access to<br>a service or application. For example, the module might check if a user<br>account has expired or if a user is allowed to use a service at a given<br>time.                   |  |
| password | The module handles updates to an authentication token.                                                                                                    |  |
| session  | The module configures and manages user sessions, performing tasks such as mounting or unmounting a user's home directory.                                                                                                    |  |

If the operation type is preceded with a dash (-), PAM does not add an create a system log entry if the module is missing.

With the exception of include, the control flags tell PAM what to do with the result of running a module. The following control flags are defined for use:

| optional   | The module is required for authentication if it is the only module listed for a service.                                                                                                    |
|------------|----------------------------------------------------------------------------------------------------|
| required   | The module must succeed for access to be granted. PAM continues to execute the remaining modules in the stack whether the module succeeds or fails. PAM does not immediately inform the user of the failure.                                                                |
| requisite  | The module must succeed for access to be granted. If the module succeeds, PAM continues to execute the remaining modules in the stack. However, if the module fails, PAM notifies the user immediately and does not continue to execute the remaining modules in the stack. |
| sufficient | If the module succeeds, PAM does not process any remaining modules<br>of the same operation type. If the module fails, PAM processes the<br>remaining modules of the same operation type to determine overall<br>success or failure.                                        |

The control flag field can also define one or more rules that specify the action that PAM should take depending on the value that a module returns. Each rule takes the form *value=action*, and the rules are enclosed in square brackets, for example:

[user\_unknown=ignore success=ok ignore=ignore default=bad]

If the result returned by a module matches a value, PAM uses the corresponding action, or, if there is no match, it uses the default action.

The include flag specifies that PAM must also consult the PAM configuration file specified as the argument.

Most authentication modules and PAM configuration files have their own manual pages. In addition, the /usr/share/doc/pam-version directory contains the PAM System Administrator's Guide (html/Linux-PAM\_SAG.html or Linux-PAM\_SAG.txt) and a copy of the PAM standard (rfc86.0.txt).

For more information, see the pam(8) manual page. In addition, each PAM module has its own manual page, for example pam\_unix(8), postlogin(5), and system-auth(5).

# 24.8 About the System Security Services Daemon

The System Security Services Daemon (SSSD) feature provides access on a client system to remote identity and authentication providers. The SSSD acts as an intermediary between local clients and any back-end provider that you configure.

The benefits of configuring SSSD include:

• Reduced system load

Clients do not have to contact the identification or authentication servers directly.

• Offline authentication

You can configure SSSD to maintain a cache of user identities and credentials.

• Single sign-on access

If you configure SSSD to store network credentials, users need only authenticate once per session with the local system to access network resources.

For more information, see the authconfig(8), pam\_sss(8), sssd(8), and sssd.conf(5) manual pages and https://fedorahosted.org/sssd/.

### 24.8.1 Configuring an SSSD Server

To configure an SSSD server:

1. Install the sssd and sssd-client packages:

# yum install sssd sssd-client

2. Edit the /etc/sssd/sssd.conf configuration file and configure the sections to support the required services, for example:

```
[sssd]
config_file_version = 2
domains = LDAP
services = nss, pam
[domain/LDAP]
id_provider = ldap
ldap_uri = ldap://ldap.mydom.com
ldap_search_base = dc=mydom,dc=com
auth_provider = krb5
krb5_server = krbsvr.mydom.com
krb5_realm = MYDOM.COM
cache_credentials = true
min id = 5000
max_{id} = 25000
enumerate = false
[nss]
filter_groups = root
filter_users = root
reconnection_retries = 3
entry_cache_timeout = 300
```

```
[pam]
reconnection_retries = 3
offline_credentials_expiration = 2
offline_failed_login_attempts = 3
offline_failed_login_delay = 5
```

The [sssd] section contains configuration settings for SSSD monitor options, domains, and services. The SSSD monitor service manages the services that SSSD provides.

The services entry defines the supported services, which should include nss for the Name Service Switch and pam for Pluggable Authentication Modules.

The domains entry specifies the name of the sections that define authentication domains.

The [domain/LDAP] section defines a domain for an LDAP identity provider that uses Kerberos authentication. Each domain defines where user information is stored, the authentication method, and any configuration options. SSSD can work with LDAP identity providers such as OpenLDAP, Red Hat Directory Server, IPA, and Microsoft Active Directory, and it can use either native LDAP or Kerberos authentication.

The id\_provider entry specifies the type of provider (in this example, LDAP). <a href="https://ldap\_uri">ldap\_uri</a> specifies a comma-separated list of the Universal Resource Identifiers (URIs) of the LDAP servers, in order of preference, to which SSSD can connect. <a href="https://dap\_search\_base">ldap\_search\_base</a> specifies the base distinguished name (dn) that SSSD should use when performing LDAP user operations on a relative distinguished name (RDN) such as a common name (cn).

The auth\_provider entry specifies the authentication provider (in this example, Kerberos). krb5\_server specifies a comma-separated list of Kerberos servers, in order of preference, to which SSSD can connect. krb5\_realm specifies the Kerberos realm. cache\_credentials specifies if SSSD caches user credentials such as tickets, session keys, and other identifying information to support offline authentication and single sign-on.

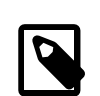

#### Note

To allow SSSD to use Kerberos authentication with an LDAP server, you must configure the LDAP server to use both Simple Authentication and Security Layer (SASL) and the Generic Security Services API (GSSAPI). For more information about configuring SASL and GSSAPI for OpenLDAP, see http://www.openIdap.org/doc/admin24/sasl.html.

The min\_id and max\_id entries specify upper and lower limits on the values of user and group IDs. enumerate specifies whether SSSD caches the complete list of users and groups that are available on the provider. The recommended setting is False unless a domain contains relatively few users or groups.

The [nss] section configures the Name Service Switch (NSS) module that integrates the SSS database with NSS. The filter\_users and filter\_groups entries prevent NSS retrieving information about the specified users and groups being retrieved from SSS. reconnection\_retries specifies the number of times that SSSD should attempt to reconnect if a data provider crashes. enum\_cache\_timeout specifies the number of seconds for which SSSD caches user information requests.

The [pam] section configures the PAM module that integrates SSS with PAM. The offline\_credentials\_expiration entry specifies the number of days for which to allow cached logins if the authentication provider is offline\_offline\_failed\_login\_attempts

specifies how many failed login attempts are allowed if the authentication provider
is offline\_failed\_login\_delay specifies how many minutes after
offline\_failed\_login\_attempts failed login attempts that a new login attempt is permitted.

3. Change the mode of /etc/sssd/sssd.conf to 0600:

# chmod 0600 /etc/sssd/sssd.conf

4. Enable the SSSD service:

# authconfig --update --enablesssd --enablesssdauth

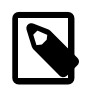

Note

If you edit /etc/sssd/sssd.conf, use this command to update the service.

The --enablesssd option updates /etc/nsswitch.conf to support SSS.

The --enablesssdauth option updates /etc/pam.d/system-auth to include the required pam\_sss.so entries to support SSSD.

# 24.9 About Winbind Authentication

Winbind is a client-side service that resolves user and group information on a Windows server, and allows Oracle Linux to understand Windows users and groups. To be able to configure Winbind authentication, use yum to install the samba-winbind package. This package includes the winbindd daemon that implements the winbind service.

### 24.9.1 Enabling Winbind Authentication

If you use the Authentication Configuration GUI and select Winbind as the user account database, you are prompted for the information that is required to connect to a Microsoft workgroup, Active Directory, or Windows NT domain controller. Enter the name of the Winbind domain and select the security model for the Samba server:

ads

In the Activity Directory Server (ADS) security model, Samba acts as a domain member in an ADS realm, and clients use Kerberos tickets for Active Directory authentication. You must configure Kerberos and join the server to the domain, which creates a machine account for your server on the domain controller.

domain

In the domain security model, the local Samba server has a machine account (a domain security trust account) and Samba authenticates user names and passwords with a domain controller in a domain that implements Windows NT4 security.

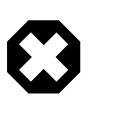

### Warning

If the local machine acts as a Primary or Backup Domain Controller, do not use the domain security model. Use the user security model instead.

In the server security model, the local Samba server authenticates user names and passwords with another server, such as a Windows NT server.

server

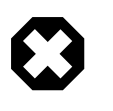

### Warning

The server security model is deprecated as it has numerous security issues.

user

In the user security model, a client must log in with a valid user name and password. This model supports encrypted passwords. If the server successfully validates the client's user name and password, the client can mount multiple shares without being required to specify a password.

Depending on the security model that you choose, you might also need to specify the following information:

- The name of the ADS realm that the Samba server is to join (ADS security model only).
- The names of the domain controllers. If there are several domain controllers, separate the names with spaces.
- The login template shell to use for the Windows NT user account (ADS and domain security models only).
- Whether to allow user authentication using information that has been cached by the System Security Services Daemon (SSSD) if the domain controllers are offline.

Your selection updates the security directive in the [global] section of the /etc/samba/smb.conf configuration file.

If you have initialized Kerberos, you can click **Join Domain** to create a machine account on the Active Directory server and grant permission for the Samba domain member server to join the domain.

You can also use the authconfig command to configure Winbind authentication. To use the userlevel security models, specify the name of the domain or workgroup and the host names of the domain controllers. for example:

```
# authconfig --enablewinbind --enablewinbindauth --smbsecurity user \
 [--enablewinbindoffline] --smbservers="adl.mydomain.com ad2.mydomain.com" \
    --smbworkgroup=MYDOMAIN --update
```

To allow user authentication using information that has been cached by the System Security Services Daemon (SSSD) if the domain controllers are offline, specify the <u>--enablewinbindoffline</u> option.

For the domain security model, additionally specify the template shell, for example:

```
# authconfig --enablewinbind --enablewinbindauth --smbsecurity domain \
 [--enablewinbindoffline] --smbservers="adl.mydomain.com ad2.mydomain.com" \
    --smbworkgroup=MYDOMAIN --update --winbindtemplateshell=/bin/bash --update
```

For the ADS security model, additionally specify the ADS realm and template shell, for example:

```
# authconfig --enablewinbind --enablewinbindauth --smbsecurity ads \
 [--enablewinbindoffline] --smbservers="adl.mydomain.com ad2.mydomain.com" \
    --smbworkgroup=MYDOMAIN --update --smbrealm MYDOMAIN.COM \
    --winbindtemplateshell=/bin/bash --update
```

For more information, see the authconfig(8) manual page.

# Chapter 25 Local Account Configuration

# **Table of Contents**

| 25.1 About User and Group Configuration                        | 339<br>340 |
|----------------------------------------------------------------|------------|
| 25.3 Creating User Accounts                                    | 340        |
| 25.3.1 About umask and the setgid and Restricted Deletion Bits | 341        |
| 25.4 Locking an Account                                        | 341        |
| 25.5 Modifying or Deleting User Accounts                       | 341        |
| 25.6 Creating Groups                                           | 342        |
| 25.7 Modifying or Deleting Groups                              | 342        |
| 25.8 Configuring Password Ageing                               | 342        |
| 25.9 Granting sudo Access to Users                             | 343        |

This chapter describes how to configure and manage local user and group accounts.

# 25.1 About User and Group Configuration

You can use the User Manager GUI (system-config-users) to add or delete users and groups and to modify settings such as passwords, home directories, login shells, and group membership. Alternatively, you can use commands such as useradd and groupadd.

Figure 25.1 shows the User Manager GUI with the Users tab selected.

|                                                                                                    |           |               | User Manage | r           |                | _ = ×        |
|----------------------------------------------------------------------------------------------------|-----------|---------------|-------------|-------------|----------------|--------------|
| File Edit Help                                                                                                    | 0         |               |             |             |                |              |
| Image: Add UserImage: Add GroupImage: PropertiesImage: DeleteImage: General control of the second second |           |               |             |             |                |              |
|                                                                                                    |           |               | Search      | n filter:   | 4              | Apply filter |
| Users Groups                                                                                                    |           |               |             |             |                |              |
| User Name                                                                                                    | User ID ⊻ | Primary Group | Full Name   | Login Shell | Home Directory |              |
| alice                                                                                                    | 1005      | 1005          | Alice Keys  | /bin/bash   | /home/alice    |              |
|                                                                                                    |           |               |             |             |                |              |
|                                                                                                    |           |               |             |             |                |              |
|                                                                                                    |           |               |             |             |                |              |
|                                                                                                    |           |               |             |             |                |              |
|                                                                                                    |           |               |             |             |                |              |
|                                                                                                    |           |               |             |             |                |              |
|                                                                                                    |           |               |             |             |                |              |
|                                                                                                    |           |               |             |             |                |              |
|                                                                                                    |           |               |             |             |                |              |
|                                                                                                    |           |               |             |             |                |              |

### Figure 25.1 User Manager

In an enterprise environment that might have hundreds of servers and thousands of users, user and group account information is more likely to be held in a central repository rather than in files on individual servers. You can configure user and group information on a central server and retrieve this information by using services such as Lightweight Directory Access Protocol (LDAP) or Network Information Service (NIS). You can also create users' home directories on a central server and automatically mount, or access, these remote file systems when a user logs in to a system.

# **25.2 Changing Default Settings for User Accounts**

To display the default settings for an account use the following command:

# useradd -D
GROUP=100
HOME=/home
INACTIVE=-1
EXPIRE=
SHELL=/bin/bash
SKEL=/etc/skel
CREATE\_MAIL\_SPOOL=yes

**INACTIVE** specifies after how many days the system locks an account if a user's password expires. If set to 0, the system locks the account immediately. If set to -1, the system does not lock the account.

SKEL defines a template directory, whose contents are copied to a newly created user's home directory. The contents of this directory should match the default shell defined by SHELL.

You can specify options to useradd -D to change the default settings for user accounts. For example, to change the defaults for INACTIVE, HOME and SHELL:

# useradd -D -f 3 -b /home2 -s /bin/sh

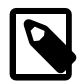

### Note

If you change the default login shell, you would usually also create a new SKEL template directory with contents that are appropriate to the new shell.

If you specify /sbin/nologin for a user's SHELL, that user cannot log into the system directly but processes can run with that user's ID. This setting is typically used for services that run as users other than root.

The default settings are stored in the /etc/default/useradd file.

For more information, see Section 25.8, "Configuring Password Ageing" and the useradd(8) manual page.

## **25.3 Creating User Accounts**

To create a user account by using the useradd command:

1. Enter the following command to create a user account:

# useradd [options] username

You can specify options to change the account's settings from the default ones.

By default, if you specify a user name argument but do not specify any options, useradd creates a locked user account using the next available UID and assigns a user private group (UPG) rather than the value defined for GROUP as the user's group.

2. Assign a password to the account to unlock it:

# passwd username

The command prompts you to enter a password for the account.

If you want to change the password non-interactively (for example, from a script), use the chpasswd command instead:

echo "username:password" | chpasswd

Alternatively, you can use the newusers command to create a number of user accounts at the same time.

For more information, see the chpasswd(8), newusers(8), passwd(1), and useradd(8) manual pages.

### 25.3.1 About umask and the setgid and Restricted Deletion Bits

Users whose primary group is not a UPG have a umask of 0022 set by /etc/profile or /etc/bashrc, which prevents other users, including other members of the primary group, from modifying any file that the user owns.

A user whose primary group is a UPG has a umask of 0002. It is assumed that no other user has the same group.

To grant users in the same group write access to files within the same directory, change the group ownership on the directory to the group, and set the setgid bit on the directory:

# chgrp groupname directory
# chmod g+s directory

Files created in such a directory have their group set to that of the directory rather than the primary group of the user who creates the file.

The restricted deletion bit prevents unprivileged users from removing or renaming a file in the directory unless they own either the file or the directory.

To set the restricted deletion bit on a directory:

# chmod a+t directory

For more information, see the chmod(1) manual page.

# 25.4 Locking an Account

To lock a user's account, enter:

**# passwd -1** username

To unlock the account:

**# passwd -u** username

For more information, see the passwd(1) manual page.

# **25.5 Modifying or Deleting User Accounts**

To modify a user account, use the usermod command:

# usermod [options] username

For example, to add a user to a supplementary group (other than his or her login group):

# usermod -aG groupname username

You can use the groups command to display the groups to which a user belongs, for example:

```
# groups root
root : root bin daemon sys adm disk wheel
```

To delete a user's account, use the userdel command:

# userdel username

For more information, see the groups(1), userdel(8) and usermod(8) manual pages.

# **25.6 Creating Groups**

To create a group by using the groupadd command:

**# groupadd** [options] groupname

Typically, you might want to use the -g option to specify the group ID (GID). For example:

# groupadd -g 1000 devgrp

For more information, see the groupadd(8) manual page.

# **25.7 Modifying or Deleting Groups**

To modify a group, use the groupmod command:

# groupmod [options] username

To delete a user's account, use the groupdel command:

# groupdel username

For more information, see the groupdel(8) and groupmod(8) manual pages.

## 25.8 Configuring Password Ageing

To specify how users' passwords are aged, edit the following settings in the /etc/login.defs file:

| Setting       | Description                                                                                                    |
|---------------|----------------------------------------------------------------------------------------------------|
| PASS_MAX_DAYS | Maximum number of days for which a password can be used before it must be changed. The default value is 99,999 days. |
| PASS_MIN_DAYS | Minimum number of days that is allowed between password changes. The default value is 0 days.                        |
| PASS_WARN_AGE | Number of days warning that is given before a password expires. The default value is 7 days.                         |

For more information, see the login.defs(5) manual page.

To change how long a user's account can be inactive before it is locked, use the usermod command. For example, to set the inactivity period to 30 days:

#### # usermod -f 30 username

To change the default inactivity period for new user accounts, use the useradd command:

# useradd -D -f 30

A value of -1 specifies that user accounts are not locked due to inactivity.

For more information, see the useradd(8) and usermod(8) manual pages.

# **25.9 Granting sudo Access to Users**

By default, an Oracle Linux system is configured so that you cannot log in directly as root. You must log in as a named user before using either su or sudo to perform tasks as root. This configuration allows system accounting to trace the original login name of any user who performs a privileged administrative action. If you want to grant certain users authority to be able to perform specific administrative tasks via sudo, use the visudo command to modify the /etc/sudoers file.

For example, the following entry grants the user erin the same privileges as root when using sudo, but defines a limited set of privileges to frank so that he can run commands such as systemctl, rpm, and yum:

erin ALL=(ALL) ALL frank ALL= SERVICES, SOFTWARE

For more information, see the su(1), sudo(8), sudoers(5), and visudo(8) manual pages.

# Chapter 26 System Security Administration

# Table of Contents

| 26.1 | About System Security                                                         | 345 |
|------|-------------------------------------------------------------------------------|-----|
| 26.2 | Configuring and Using SELinux                                                 | 346 |
|      | 26.2.1 About SELinux Administration                                           | 347 |
|      | 26.2.2 About SELinux Modes                                                    | 349 |
|      | 26.2.3 Setting SELinux Modes                                                  | 349 |
|      | 26.2.4 About SELinux Policies                                                 | 349 |
|      | 26.2.5 About SELinux Context                                                  | 351 |
|      | 26.2.6 About SELinux Users                                                    | 354 |
|      | 26.2.7 Troubleshooting Access-Denial Messages                                 | 355 |
| 26.3 | About Packet-filtering Firewalls                                              | 356 |
|      | 26.3.1 Controlling the firewalld Firewall Service                             | 357 |
|      | 26.3.2 Controlling the iptables Firewall Service                              | 359 |
| 26.4 | About TCP Wrappers                                                            | 362 |
| 26.5 | About chroot Jails                                                            | 363 |
|      | 26.5.1 Running DNS and FTP Services in a Chroot Jail                          | 364 |
|      | 26.5.2 Creating a Chroot Jail                                                 | 364 |
|      | 26.5.3 Using a Chroot Jail                                                    | 365 |
| 26.6 | About Auditing                                                                | 365 |
| 26.7 | About System Logging                                                          | 366 |
|      | 26.7.1 Configuring Logwatch                                                   | 370 |
| 26.8 | About Process Accounting                                                      | 370 |
| 26.9 | Security Guidelines                                                           | 370 |
|      | 26.9.1 Minimizing the Software Footprint                                      | 371 |
|      | 26.9.2 Configuring System Logging                                             | 372 |
|      | 26.9.3 Disabling Core Dumps                                                   | 372 |
|      | 26.9.4 Minimizing Active Services                                             | 373 |
|      | 26.9.5 Locking Down Network Services                                          | 375 |
|      | 26.9.6 Configuring a Packet-filtering Firewall                                | 376 |
|      | 26.9.7 Configuring TCP Wrappers                                               | 376 |
|      | 26.9.8 Configuring Kernel Parameters                                          | 376 |
|      | 26.9.9 Restricting Access to SSH Connections                                  | 377 |
|      | 26.9.10 Configuring File System Mounts, File Permissions, and File Ownerships | 377 |
|      | 26.9.11 Checking User Accounts and Privileges                                 | 379 |

This chapter describes the subsystems that you can use to administer system security, including SELinux, the Netfilter firewall, TCP Wrappers, chroot jails, auditing, system logging, and process accounting.

# 26.1 About System Security

Oracle Linux provides a complete security stack, from network firewall control to access control security policies, and is designed to be secure by default.

Traditional Linux security is based on a Discretionary Access Control (DAC) policy, which provides minimal protection from broken software or from malware that is running as a normal user or as root. The SELinux enhancement to the Linux kernel implements the Mandatory Access Control (MAC) policy, which allows you to define a security policy that provides granular permissions for all users, programs, processes, files, and devices. The kernel's access control decisions are based on all the security relevant information available, and not solely on the authenticated user identity. By default, SELinux is enabled when you install an Oracle Linux system.

Oracle Linux has evolved into a secure enterprise-class operating system that can provide the performance, data integrity, and application uptime necessary for business-critical production environments.

Thousands of production systems at Oracle run Oracle Linux and numerous internal developers use it as their development platform. Oracle Linux is also at the heart of several Oracle engineered systems, including the Oracle Exadata Database Machine, Oracle Exalytics In-Memory Machine, Oracle Exalogic Elastic Cloud, and Oracle Database Appliance.

Oracle On Demand services, which deliver software as a service (SaaS) at a customer's site, via an Oracle data center, or at a partner site, use Oracle Linux at the foundation of their solution architectures. Backed by Oracle support, these mission-critical systems and deployments depend fundamentally on the built-in security and reliability features of the Oracle Linux operating system.

Released under an open-source license, Oracle Linux includes the Unbreakable Enterprise Kernel that provides the latest Linux innovations while offering tested performance and stability. Oracle has been a key participant in the Linux community, contributing code enhancements such as Oracle Cluster File System and the Btrfs file system. From a security perspective, having roots in open source is a significant advantage. The Linux community, which includes many experienced developers and security experts, reviews posted Linux code extensively prior to its testing and release. The open-source Linux community has supplied many security improvements over time, including access control lists (ACLs), cryptographic libraries, and trusted utilities.

# 26.2 Configuring and Using SELinux

Traditional Linux security is based on a Discretionary Access Control (DAC) policy, which provides minimal protection from broken software or from malware that is running as a normal user or as **root**. Access to files and devices is based solely on user identity and ownership. Malware or broken software can do anything with files and resources that the user that started the process can do. If the user is **root** or the application is **setuid** or **setgid** to **root**, the process can have **root**-access control over the entire file system.

The National Security Agency created Security Enhanced Linux (SELinux) to provide a finer-grained level of control over files, processes, users and applications in the Linux operating system. The SELinux enhancement to the Linux kernel implements the Mandatory Access Control (MAC) policy, which allows you to define a security policy that provides granular permissions for all users, programs, processes, files, and devices. The kernel's access control decisions are based on all the security relevant information available, and not solely on the authenticated user identity.

When security-relevant access occurs, such as when a process attempts to open a file, SELinux intercepts the operation in the kernel. If a MAC policy rule allows the operation, it continues; otherwise, SELinux blocks the operation and returns an error to the process. The kernel checks and enforces DAC policy rules before MAC rules, so it does not check SELinux policy rules if DAC rules have already denied access to a resource.

| Package         | Description                                                                                                    |  |  |
|-----------------|----------------------------------------------------------------------------------------------------|--|--|
| policycoreutils | Provides utilities such as load_policy, restorecon, secon, setfiles, semodule, sestatus, and setsebool for operating and managing SELinux. |  |  |
| libselinux      | Provides the API that SELinux applications use to get and set process and file security contexts, and to obtain security policy decisions. |  |  |
| selinux-policy  | Provides the SELinux Reference Policy, which is used as the basis for other policies, such as the SELinux targeted policy.                 |  |  |

The following table describes the SELinux packages that are installed by default with Oracle Linux:
| Package                     | Description                                                                                                    |
|-----------------------------|----------------------------------------------------------------------------------------------------|
| selinux-policy-<br>targeted | Provides support for the SELinux targeted policy, where objects outside the targeted domains run under DAC.                                       |
| libselinux-python           | Contains Python bindings for developing SELinux applications.                                                                                     |
| libselinux-utils            | Provides the avcstat, getenforce, getsebool, matchpathcon, selinuxconlist, selinuxdefcon, selinuxenabled, setenforce, and togglesebool utilities. |

The following table describes a selection of useful SELinux packages that are not installed by default:

| Package                    | Description                                                                                                    |
|----------------------------|----------------------------------------------------------------------------------------------------|
| mcstrans                   | Translates SELinux levels, such as s0-s0:c0.c1023, to an easier-to-read form, such as SystemLow-SystemHigh.                                                                          |
| policycoreutils-gui        | Provides a GUI (system-config-selinux) that you can use to manage SELinux. For example, you can use the GUI to set the system default enforcing mode and policy type.                |
| policycoreutils-<br>python | Provides additional Python utilities for operating SELinux, such as audit2allow, audit2why, chcat, and semanage.                                                                     |
| selinux-policy-mls         | Provides support for the strict Multilevel Security (MLS) policy as an alternative to the SELinux targeted policy.                                                                   |
| setroubleshoot             | Provides the GUI that allows you to view setroubleshoot-server messages using the sealert command.                                                                                   |
| setroubleshoot-<br>server  | Translates access-denial messages from SELinux into detailed descriptions that you can view on the command line using the sealert command.                                           |
| setools-console            | Provides the Tresys Technology SETools distribution of tools and libraries, which you can use to analyze and query policies, monitor and report audit logs, and manage file context. |

Use yum or another suitable package manager to install the SELinux packages that you require on your system.

For more information about SELinux, refer to the SELinux Project Wiki, the selinux(8) manual page, and the manual pages for the SELinux commands.

# 26.2.1 About SELinux Administration

The following table describes the utilities that you can use to administer SELinux, and the packages that contain each utility.

| Utility     | Package                    | Description                                                                |
|-------------|----------------------------|----------------------------------------------------------------------------|
| audit2allow | policycoreutils-<br>python | Generates SELinux policy allow_audit rules from logs of denied operations. |
| audit2why   | policycoreutils-<br>python | Generates SELinux policy don't_audit rules from logs of denied operations. |
| avcstat     | libselinux-utils           | Displays statistics for the SELinux Access Vector Cache (AVC).             |
| chcat       | policycoreutils-<br>python | Changes or removes the security category for a file or user.               |
| findcon     | setools-console            | Searches for file context.                                                 |

| Utility          | Package                                      | Description                                                                                                    |
|------------------|----------------------------------------------|----------------------------------------------------------------------------------------------------|
| fixfiles         | policycoreutils                              | Fixes the security context for file systems.                                                                                                    |
| getenforce       | libselinux-utils                             | Reports the current SELinux mode.                                                                                                    |
| getsebool        | libselinux-utils                             | Reports SELinux boolean values.                                                                                                    |
| indexcon         | setools-console                              | Indexes file context.                                                                                                    |
| load_policy      | policycoreutils                              | Loads a new SELinux policy into the kernel.                                                                                                    |
| matchpathcon     | libselinux-utils                             | Queries the system policy and displays the default security context that is associated with the file path.                                                                      |
| replcon          | setools-console                              | Replaces file context.                                                                                                    |
| restorecon       | policycoreutils                              | Resets the security context on one or more files.                                                                                                    |
| restorecond      | policycoreutils                              | Daemon that watches for file creation and sets the default file context.                                                                                                    |
| sandbox          | policycoreutils-<br>python                   | Runs a command in an SELinux sandbox.                                                                                                    |
| sealert          | setroubleshoot-<br>server,<br>setroubleshoot | Acts as the user interface to the setroubleshoot<br>system, which diagnoses and explains SELinux<br>AVC denials and provides recommendations on how<br>to prevent such denials. |
| seaudit-report   | setools-console                              | Reports from the SELinux audit log.                                                                                                    |
| sechecker        | setools-console                              | Checks SELinux policies.                                                                                                    |
| secon            | policycoreutils                              | Displays the SELinux context from a file, program, or user input.                                                                                                    |
| sediff           | setools-console                              | Compares SELinux polices.                                                                                                    |
| seinfo           | setools-console                              | Queries SELinux policies.                                                                                                    |
| selinuxconlist   | libselinux-utils                             | Displays all SELinux contexts that are reachable by a user.                                                                                                    |
| selinuxdefcon    | libselinux-utils                             | Displays the default SELinux context for a user.                                                                                                    |
| selinuxenabled   | libselinux-utils                             | Indicates whether SELinux is enabled.                                                                                                    |
| semanage         | policycoreutils-<br>python                   | Manages SELinux policies.                                                                                                    |
| semodule         | policycoreutils                              | Manages SELinux policy modules.                                                                                                    |
| semodule_deps    | policycoreutils                              | Displays the dependencies between SELinux policy packages.                                                                                                    |
| semodule_expand  | policycoreutils                              | Expands a SELinux policy module package.                                                                                                    |
| semodule_link    | policycoreutils                              | Links SELinux policy module packages together.                                                                                                    |
| semodule_package | policycoreutils                              | Creates a SELinux policy module package.                                                                                                    |
| sesearch         | setools-console                              | Queries SELinux policies.                                                                                                    |
| sestatus         | policycoreutils                              | Displays the SELinux mode and the SELinux policy that are in use.                                                                                                    |
| setenforce       | libselinux-utils                             | Modifies the SELinux mode.                                                                                                    |
| setsebool        | policycoreutils                              | Sets SELinux boolean values.                                                                                                    |
| setfiles         | policycoreutils                              | Sets the security context for one or more files.                                                                                                    |

| Utility                   | Package             | Description                                        |
|---------------------------|---------------------|----------------------------------------------------|
| system-config-<br>selinux | policycoreutils-gui | Provides a GUI that you can use to manage SELinux. |
| togglesebool              | libselinux-utils    | Flips the current value of an SELinux boolean.     |

# 26.2.2 About SELinux Modes

SELinux runs in one of three modes.

| Disabled   | The kernel uses only DAC rules for access control. SELinux does not<br>enforce any security policy because no policy is loaded into the kernel.                                                                                                    |
|------------|----------------------------------------------------------------------------------------------------|
| Enforcing  | The kernel denies access to users and programs unless permitted by SELinux security policy rules. All denial messages are logged as AVC (Access Vector Cache) denials. This is the default mode that enforces SELinux security policy.                                                  |
| Permissive | The kernel does not enforce security policy rules but SELinux sends<br>denial messages to a log file. This allows you to see what actions would<br>have been denied if SELinux were running in enforcing mode. This<br>mode is intended to used for diagnosing the behavior of SELinux. |

# 26.2.3 Setting SELinux Modes

You can set the default and current SELinux mode in the Status view of the SELinux Administration GUI (system-config-selinux).

Alternatively, to display the current mode, use the getenforce command:

# getenforce Enforcing

To set the current mode to Enforcing, enter:

# setenforce Enforcing

To set the current mode to Permissive, enter:

# setenforce Permissive

The current value that you set for a mode using setenforce does not persist across reboots. To configure the default SELinux mode, edit the configuration file for SELinux, /etc/selinux/config, and set the value of the SELINUX directive to disabled, enabled, or permissive.

# 26.2.4 About SELinux Policies

An SELinux policy describes the access permissions for all users, programs, processes, and files, and for the devices upon which they act. You can configure SELinux to implement either Targeted Policy or Multilevel Security (MLS) Policy.

### 26.2.4.1 Targeted Policy

Applies access controls to a limited number of processes that are believed to be most likely to be the targets of an attack on the system. Targeted processes run in their own SELinux domain, known as a

confined domain, which restricts access to files that an attacker could exploit. If SELinux detects that a targeted process is trying to access resources outside the confined domain, it denies access to those resources and logs the denial. Only specific services run in confined domains. Examples are services that listen on a network for client requests, such as httpd, named, and sshd, and processes that run as root to perform tasks on behalf of users, such as passwd. Other processes, including most user processes, run in an unconfined domain where only DAC rules apply. If an attack compromises an unconfined process, SELinux does not prevent access to system resources and data.

The following table lists examples of SELinux domains.

| Domain       | Description                                                           |
|--------------|-----------------------------------------------------------------------|
| init_t       | systemd                                                               |
| httpd_t      | HTTP daemon threads                                                   |
| kernel_t     | Kernel threads                                                        |
| syslogd_t    | journald and rsyslogd logging daemons                                 |
| unconfined_t | Processes executed by Oracle Linux users run in the unconfined domain |

### 26.2.4.2 Multilevel Security (MLS) Policy

Applies access controls to multiple levels of processes with each level having different rules for user access. Users cannot obtain access to information if they do not have the correct authorization to run a process at a specific level. In SELinux, MLS implements the Bell-LaPadula (BLP) model for system security, which applies labels to files, processes and other system objects to control the flow of information between security levels. In a typical implementation, the labels for security levels might range from the most secure, top secret, through secret, and classified, to the least secure, unclassified. For example, under MLS, you might configure a program labelled secret to be able to write to a file that is labelled top secret, but not to be able to read from it. Similarly, you would permit the same program to read from and write to a file labelled secret, but only to read classified or unclassified files. As a result, information that passes through the program can flow upwards through the hierarchy of security levels, but not downwards.

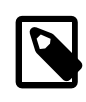

### Note

You must install the selinux-policy-mls package if you want to be able to apply the MLS policy.

### 26.2.4.3 Setting SELinux Policies

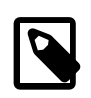

### Note

You cannot change the policy type of a running system.

You can set the default policy type in the Status view of the SELinux Administration GUI.

Alternatively, to configure the default policy type, edit /etc/selinux/config and set the value of the SELINUXTYPE directive to targeted or mls.

### 26.2.4.4 Customizing SELinux Policies

You can customize an SELinux policy by enabling or disabling the members of a set of boolean values. Any changes that you make take effect immediately and do not require a reboot. You can set the boolean values in the **Boolean** view of the SELinux Administration GUI.

Alternatively, to display all boolean values together with a short description, use the following command:

```
# semanage boolean -1
SELinux boolean State Default Description
ftp_home_dir (off , off)
Determine whether ftpd can read and write files in user home directories.
smartmon_3ware (off , off)
Determine whether smartmon can support devices on 3ware controllers.
mpd_enable_homedirs (off , off)
Determine whether mpd can traverse user home directories.
...
```

You can use the getsebool and setsebool commands to display and set the value of a specific boolean.

# getsebool boolean
# setsebool boolean on off

For example, to display and set the value of the ftp\_home\_dir boolean:

```
# getsebool ftp_home_dir
ftp_home_dir --> off
# setsebool ftp_home_dir on
# getsebool ftp_home_dir
ftp_home_dir --> on
```

To toggle the value of a boolean, use the togglesebool command as shown in this example:

# togglesebool ftp\_home\_dir
ftp\_home\_dir: inactive

To make the value of a boolean persist across reboots, specify the -P option to setsebool, for example:

```
# setsebool -P ftp_home_dir on
# getsebool ftp_home_dir
ftp_home_dir --> on
```

# 26.2.5 About SELinux Context

Under SELinux, all file systems, files, directories, devices, and processes have an associated security context. For files, SELinux stores a context label in the extended attributes of the file system. The context contains additional information about a system object: the SELinux user, their role, their type, and the security level. SELinux uses this context information to control access by processes, Linux users, and files.

You can specify the -Z option to certain commands (1s, ps, and id) to display the SELinux context with the following syntax:

SELinux user:Role:Type:Level

where the fields are as follows:

| SELinux user | An SELinux user account compliments a regular Linux user account.<br>SELinux maps every Linux user to an SELinux user identity that is used<br>in the SELinux context for the processes in a user session. |  |
|--------------|----------------------------------------------------------------------------------------------------|--|
| Role         | In the Role-Based Access Control (RBAC) security model, a role acts as an intermediary abstraction layer between SELinux process domains                                                                   |  |

or file types and an SELinux user. Processes run in specific SELinux domains, and file system objects are assigned SELinux file types. SELinux users are authorized to perform specified roles, and roles are authorized for specified SELinux domains and file types. A user's role determines which process domains and file types he or she can access, and hence, which processes and files, he or she can access. A type defines an SELinux file type or an SELinux process domain. Type Processes are separated from each other by running in their own domains. This separation prevents processes from accessing files that other processes use, and prevents processes from accessing other processes. The SELinux policy rules define the access that process domains have to file types and to other process domains. A level is an attribute of Multilevel Security (MLS) and Multicategory Level Security (MCS). An MLS range is a pair of sensitivity levels, written as *low level-high level*. The range can be abbreviated as *low level* if the levels are identical. For example, s0 is the same as s0-s0. Each level has an optional set of security categories to which it applies. If the set is contiguous, it can be abbreviated. For example, s0:c0.c3 is the same as s0:c0,c1,c2,c3.

### 26.2.5.1 Displaying SELinux User Mapping

To display the mapping between SELinux and Linux user accounts, select the User Mapping view in the the SELinux Administration GUI.

Alternatively, enter the following command to display the user mapping:

| # semanage login -1         |                                          |                                                    |         |
|-----------------------------|------------------------------------------|----------------------------------------------------|---------|
| Login Name                  | SELinux User                             | MLS/MCS Range                                      | Service |
| default<br>root<br>system_u | unconfined_u<br>unconfined_u<br>system_u | s0-s0:c0.c1023<br>s0-s0:c0.c1023<br>s0-s0:c0.c1023 | * * *   |

### 26.2.5.2 Displaying SELinux Context Information

To display the context information that is associated with files, use the ls -z command:

```
# ls -Z
-rw-----. root root system_u:object_r:admin_home_t:s0 anaconda-ks.cfg
-rw-r--r-. root root unconfined_u:object_r:admin_home_t:s0 config
-rw-r--r-. root root system_u:object_r:admin_home_t:s0 initial-setup-ks.cfg
drwxr-xr-x. root root unconfined_u:object_r:admin_home_t:s0 jail
-rw-r--r-. root root unconfined_u:object_r:admin_home_t:s0 team0.cfg
```

To display the context information that is associated with a specified file or directory:

# ls -Z /etc/selinux/config -rw-r--r-. root root system\_u:object\_r:selinux\_config\_t:s0 /etc/selinux/config

To display the context information that is associated with processes, use the ps -Z command:

| # ps -Z                                               |      |       |          |      |
|-------------------------------------------------------|------|-------|----------|------|
| LABEL                                                 | PID  | TTY   | TIME     | CMD  |
| unconfined_u:unconfined_r:unconfined_t:s0-s0:c0.c1023 | 3038 | pts/0 | 00:00:00 | su   |
| unconfined_u:unconfined_r:unconfined_t:s0-s0:c0.c1023 | 3044 | pts/0 | 00:00:00 | bash |
| unconfined_u:unconfined_r:unconfined_t:s0-s0:c0.c1023 | 3322 | pts/0 | 00:00:00 | ps   |

To display the context information that is associated with the current user, use the id -z command:

```
# id -z
unconfined_u:unconfined_r:unconfined_t:s0-s0:c0.c1023
```

### 26.2.5.3 Changing the Default File Type

Under some circumstances, you might need to change the default file type for a file system hierarchy. For example, you might want to use a DocumentRoot directory other than /var/www/html with httpd.

To change the default file type of the directory hierarchy /var/webcontent to httpd\_sys\_content\_t:

1. Use the semanage command to define the file type httpd\_sys\_content\_t for the directory hierarchy:

# /usr/sbin/semanage fcontext -a -t httpd\_sys\_content\_t "/var/webcontent(/.\*)?"

This command adds the following entry to the file /etc/selinux/targeted/contexts/files/ file\_contexts.local:

/var/webcontent(/.\*)? system\_u:object\_r:httpd\_sys\_content\_t:s0

2. Use the restorecon command to apply the new file type to the entire directory hierarchy.

# /sbin/restorecon -R -v /var/webcontent

### 26.2.5.4 Restoring the Default File Type

To restore the default file type of the directory hierarchy /var/webcontent after previously changing it to httpd\_sys\_content\_t:

1. Use the semanage command to delete the file type definition for the directory hierarchy from the file / etc/selinux/targeted/contexts/files/file\_contexts.local:

# /usr/sbin/semanage fcontext -d "/var/webcontent(/.\*)?"

2. Use the restorecon command to apply the default file type to the entire directory hierarchy.

# /sbin/restorecon -R -v /var/webcontent

### 26.2.5.5 Relabelling a File System

If you see an error message that contains the string file\_t, the problem usually lies with a file system having an incorrect context label.

To relabel a file system, use one of the following methods:

- In the Status view of the SELinux Administration GUI, select the Relabel on next reboot option.
- Create the file /.autorelabel and reboot the system.
- Run the fixfiles onboot command and reboot the system.

# 26.2.6 About SELinux Users

As described in Section 26.2.5, "About SELinux Context", each SELinux user account compliments a regular Oracle Linux user account. SELinux maps every Oracle Linux user to an SELinux user identity that is used in the SELinux context for the processes in a user session.

SELinux users form part of a SELinux policy that is authorized for a specific set of roles and for a specific MLS (Multi-Level Security) range, and each Oracle Linux user is mapped to an SELinux user as part of the policy. As a result, Linux users inherit the restrictions and security rules and mechanisms placed on SELinux users. To define the roles and levels of users, the mapped SELinux user identity is used in the SELinux context for processes in a session. You can display user mapping in the **User Mapping** view of the SELinux Administration GUI. You can also view the mapping between SELinux and Oracle Linux user accounts from the command line:

| login -1     |                                                                      |
|--------------|----------------------------------------------------------------------|
| SELinux User | MLS/MCS Range                                                        |
| unconfined_u | s0-s0:c0.c1023                                                       |
| unconfined_u | s0-s0:c0.c1023                                                       |
| system_u     | s0-s0:c0.c1023                                                       |
|              | login -1<br>SELinux User<br>unconfined_u<br>unconfined_u<br>system_u |

The MLS/MCS Range column displays the level used by MLS and MCS.

By default, Oracle Linux users are mapped to the SELinux user unconfined\_u.

You can configure SELinux to confine Oracle Linux users by mapping them to SELinux users in confined domains, which have predefined security rules and mechanisms as listed in the following table.

| SELinux User | SELinux<br>Domain | Permit<br>Running su<br>and sudo? | Permit Network<br>Access? | Permit Logging<br>in Using<br>X Window<br>System? | Permit Executing<br>Applications in<br>\$HOME and /tmp? |
|--------------|-------------------|-----------------------------------|---------------------------|---------------------------------------------------|---------------------------------------------------------|
| guest_u      | guest_t           | No                                | Yes                       | No                                                | No                                                      |
| staff_u      | staff_t           | sudo                              | Yes                       | Yes                                               | Yes                                                     |
| system_u     | ssystem_t         | Yes                               | Yes                       | Yes                                               | Yes                                                     |
| user_u       | user_t            | No                                | Yes                       | Yes                                               | Yes                                                     |
| xguest_x     | xguest_t          | No                                | Firefox only              | Yes                                               | No                                                      |

### 26.2.6.1 Mapping Oracle Linux Users to SELinux Users

To map an Oracle Linux user *oluser* to an SELinux user such as user\_u, use the semanage command:

# semanage login -a -s user\_u oluser

### 26.2.6.2 Configuring the Behavior of Application Execution for Users

To help prevent flawed or malicious applications from modifying a user's files, you can use booleans to specify whether users are permitted to run applications in directories to which they have write access, such as in their home directory hierarchy and /tmp.

To allow Oracle Linux users in the guest\_t and xguest\_t domains to execute applications in directories to which they have write access:

# setsebool -P allow\_guest\_exec\_content on

```
# setsebool -P allow_xguest_exec_content on
```

To prevent Linux users in the staff\_t and user\_t domains from executing applications in directories to which they have write access:

```
# setsebool -P allow_staff_exec_content off
# setsebool -P allow_user_exec_content off
```

### 26.2.7 Troubleshooting Access-Denial Messages

The decisions that SELinux has made about allowing denying access are stored in the Access Vector Cache (AVC). If the auditing service (auditd) is not running, SELinux logs AVC denial messages to / var/log/messages. Otherwise, the messages are logged to /var/log/audit/audit.log. If the setroubleshootd daemon is running, easier-to-read versions of the denial messages are also written to /var/log/messages.

If you have installed the setroubleshoot and setroubleshoot-server packages, the auditd and setroubleshoot services are running, and you are using the X Window System, you can use the sealert -b command to run the SELinux Alert Browser, which displays information about SELinux AVC denials. To view the details of the alert, click **Show**. To view a recommended solution, click **Troubleshoot**.

If you do not use the SELinux Alert Browser, you can search in /var/log/audit/audit.log for messages containing the string denied, and in /var/log/messages for messages containing the string SELinux is preventing. For example:

```
# grep denied /var/log/audit/audit.log
type=AVC msg=audit(1364486257.632:26178): avc: denied { read } for
pid=5177 comm="httpd" name="index.html" dev=dm-0 ino=396075
scontext=unconfined_u:system_r:httpd_t:s0
tcontext=unconfined_u:object_r:acct_data_t:s0 tclass=file
```

The main causes of access-denial problems are:

• The context labels for an application or file are incorrect.

A solution might be to change the default file type of the directory hierarchy. For example, change the default file type from /var/webcontent to httpd\_sys\_content\_t:

# /usr/sbin/semanage fcontext -a -t httpd\_sys\_content\_t "/var/webcontent(/.\*)?"

- # /sbin/restorecon -R -v /var/webcontent
- A Boolean that configures a security policy for a service is set incorrectly.

A solution might be to change the value of a Boolean. For example, allow users' home directories to be browsable by turning on httpd\_enable\_homedirs:

# setsebool -P httpd\_enable\_homedirs on

A service attempts to access a port to which a security policy does not allow access.

If the service's use of the port is valid, a solution is to use semanage to add the port to the policy configuration. For example, allow the Apache HTTP server to listen on port 8000:

# semanage port -a -t http\_port\_t -p tcp 8000

An update to a package causes an application to behave in a way that breaks an existing security policy.

You can use the audit2allow -w -a command to view the reason why an access denial occurred.

If you then run the audit2allow -a -M module command, it creates a type enforcement (.te) file and a policy package (.pp) file. You can use the policy package file with the semodule -i module.pp command to stop the error from reoccurring. This procedure is usually intended to allow package updates to function until an amended policy is available. If used incorrectly, it can create potential security holes on your system.

# **26.3 About Packet-filtering Firewalls**

A packet filtering firewall filters incoming and outgoing network packets based on the packet header information. You can create packet filter rules that determine whether packets are accepted or rejected. For example, if you create a rule to block a port, any request is made to that port that is blocked by the firewall, and the request is ignored. Any service that is listening on a blocked port is effectively disabled.

The Oracle Linux kernel uses the Netfilter feature to provide packet filtering functionality for IPv4 and IPv6 packets.

Netfilter consists of two components:

- A netfilter kernel component consisting of a set of tables in memory for the rules that the kernel uses to control network packet filtering.
- Utilities to create, maintain, and display the rules that netfilter stores. In Oracle Linux 7, the default firewall utility is firewall-cmd, which is provided by the firewalld package.

If you prefer, you can enable the iptables and iptables6 services and use the iptables and ip6tables utilities, provided by the iptables package. These were the default utilities for firewall configuration in Oracle Linux 6.

The firewalld-based firewall has the following advantages over an iptables-based firewall:

- Unlike the iptables and ip6tables commands, using firewalld-cmd does not restart the firewall and disrupt established TCP connections.
- firewalld supports dynamic zones, which allow you to implement different sets of firewall rules for systems such as laptops that can connect to networks with different levels of trust. You are unlikely to use this feature with server systems.
- firewalld supports D-Bus for better integration with services that depend on firewall configuration.

To implement a general-purpose firewall, you can use the Firewall Configuration GUI (firewall-config), provided by the firewall-config package.

Figure 26.1 shows the Firewall Configuration GUI.

| Figure 2 | 6.1 Firew | vall Confi | iguration |
|----------|-----------|------------|-----------|
|----------|-----------|------------|-----------|

|                              | Firewall Configuration _                                                                                        |
|------------------------------|----------------------------------------------------------------------------------------------------|
| File Options View Help       | lp                                                                                                    |
| Configuration: Runtime       | ~                                                                                                    |
| j                            |                                                                                                    |
| Zones Services               |                                                                                                    |
| A firewalld zone defines the | ne level of trust for network connections, interfaces and source addresses bound to the zone. The               |
| zone combines services, po   | orts, protocols, masquerading, port/packet forwarding, icmp filters and rich rules. The zone can be             |
| bound to interfaces and sot  |                                                                                                    |
| Zone                         | Services Ports Masquerading Port Forwarding ICMP Filter Rich Rules                                              |
| DLOCK                        | Here you can define which services are trusted in the zone. Trusted services are accessible                     |
| dmz                          | from all hosts and networks that can reach the machine from connections, interfaces and                         |
| arop                         | sources bound to this zone.                                                                                     |
| external                     | Service                                                                                                    |
| internal                     | amanda-client                                                                                                   |
| public                       | 🗇 bacula                                                                                                    |
| trusted                      | Decula-client                                                                                                   |
| work                         | dhcp                                                                                                    |
| WOIK                         | dhcpv6                                                                                                    |
|                              | dhcpv6-client                                                                                                   |
|                              | dns                                                                                                    |
|                              | ftp                                                                                                    |
|                              | high-availability                                                                                               |
|                              | Market Market Market Market Market Market Market Market Market Market Market Market Market Market Market Market |
|                              | https                                                                                                    |
|                              | imaps                                                                                                    |
|                              | ipp                                                                                                    |
|                              | ipp-client                                                                                                    |
|                              | I Ipsec                                                                                                    |
| Connected                    | Default Zone: work Lockdown: disabled Panic Mode: disabl                                                        |

To create or modify a firewall configuration from the command line, use the firewall-cmd utility (or, if you prefer, the iptables, or ip6tables utilities) to configure the packet filtering rules.

The packet filtering rules are recorded in the /etc/firewalld hierarchy for firewalld and in the / etc/sysconfig/iptables and /etc/sysconfig/ip6tables files for iptables and ip6tables.

# 26.3.1 Controlling the firewalld Firewall Service

The firewalld service is enabled by default in Oracle Linux 7. You can use the systemctl command to start, stop, or restart the service, and to query its status.

### 26.3.1.1 Configuring the firewalld Zone

To check the zone for which your system's firewall is configured:

# firewall-cmd --get-active-zone

The command does not display any results if the system has not been assigned to a zone.

Use the following command to display all available zones:

# firewall-cmd --get-zones
block dmz drop external home internal public trusted work

To configure your system for the work zone on a local network connected via the eml interface:

```
# firewall-cmd --zone=work --change-interface=em1
success
```

Querying the current zone now shows that the firewall is configured on the interface em1 for the work zone:

```
# firewall-cmd --get-active-zone
work
interfaces: eml
```

To make the change permanent, you can change the default zone for the system, for example:

```
# firewall-cmd --get-default-zone
public
# firewall-cmd --set-default-zone=work
success
# firewall-cmd --get-default-zone
work
```

#### 26.3.1.2 Controlling Access to Services

You can permit or deny access to a service by specifying its name. The following command lists the services to which access is allowed on the local system for the work zone:

# firewall-cmd --zone=work --list-services
ssh samba

In this example, the system allows access by SSH and Samba clients.

To permit access by NFS and HTTP clients when the work zone is active, use the --add-service option:

```
# firewall-cmd --zone=work --add-service=http --add-service=nfs
success
# firewall-cmd --zone=work --list-services
http nfs ssh samba
```

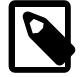

#### Note

If you do not specify the zone, the change is applied to the default zone, not the currently active zone.

To make rule changes persist across reboots, run the command again, additionally specifying the -- permanent option:

```
# firewall-cmd --permanent --zone=work --add-service=http --add-service=nfs
success
```

To remove access to a service, use the --remove-service option, for example:

```
# firewall-cmd --zone=work --remove-service=samba
success
# firewall-cmd --permanent --zone=work --remove-service=samba
success
# firewall-cmd --zone=work --list-services
http nfs ssh
```

### 26.3.1.3 Controlling Access to Ports

You can permit or deny access to a port by specifying the port number and the associated protocol. The -list-port option lists the ports and associated protocols to which you have explicitly allowed access, for example:

```
# firewall-cmd --zone=work --list-ports
3689/tcp
```

You can use the --add-port option to permit access:

```
# firewall-cmd --zone=work --add-port=5353/udp
success
# firewall-cmd --permanent --zone=work --add-port=5353/udp
success
# firewall-cmd --zone=work --list-ports
5353/udp 3689/tcp
```

Similarly, the --remove-port option removes access to a port. Remember to rerun the command with the --permanant option if you want to make the change persist.

To display all the firewall rules that are defined for a zone, use the --list-all option:

```
# firewall-cmd --zone=work --list-all
work (default,active)
    interfaces: eml
    sources:
    services: http nfs ssh
    ports: 5353/udp 3689/tcp
    masquerade: no
    forward-ports:
    icmp-blocks:
    rich rules:
```

For more information, see the firewall-cmd(1) manual page.

### 26.3.2 Controlling the iptables Firewall Service

If you want to use iptables instead of firewalld, first stop and disable the firewalld service before starting the iptables firewall service and enabling it to start when the system boots:

```
# systemctl stop firewalld
# systemctl disable firewalld
# systemctl start iptables
# systemctl enable iptables
```

To save any changes that you have made to the firewall rules to /etc/sysconfig/iptables, so that the service loads them when it next starts:

# /sbin/iptables-save > /etc/sysconfig/iptables

To restart the service so that it re-reads its rules from /etc/sysconfig/iptables:

```
# systemctl restart iptables
```

To stop the service:

# systemctl stop iptables

To control IPv6 filtering, use ip6tables instead of iptables.

For more information, see the iptables(8), and ip6tables(8) manual pages.

### 26.3.2.1 About netfilter Tables Used by iptables and ip6tables

The netfilter tables used by iptables and ip6tables include:

| Filter | The default table, which is mainly used to drop or accept packets based on their content.   |
|--------|---------------------------------------------------------------------------------------------|
| Mangle | This table is used to alter certain fields in a packet.                                     |
| NAT    | The Network Address Translation table is used to route packets that create new connections. |

The kernel uses the rules stored in these tables to make decisions about network packet filtering. Each rule consists of one or more criteria and a single action. If a criterion in a rule matches the information in a network packet header, the kernel applies the action to the packet. Examples of actions include:

| ACCEPT | Continue processing the packet.                                                  |
|--------|----------------------------------------------------------------------------------|
| DROP   | End the packet's life without notice.                                            |
| REJECT | As DROP, and additionally notify the sending system that the packet was blocked. |

Rules are stored in chains, where each chain is composed of a default policy plus zero or more rules. The kernel applies each rule in a chain to a packet until a match is found. If there is no matching rule, the kernel applies the chain's default action (policy) to the packet.

Each netfilter table has several predefined chains. The filter table contains the following chains:

| FORWARD | Packets that are not addressed to the local system pass through this chain. |
|---------|-----------------------------------------------------------------------------|
| INPUT   | Inbound packets to the local system pass through this chain.                |
| OUTPUT  | Locally created packets pass through this chain.                            |

The chains are permanent and you cannot delete them. However, you can create additional chains in the filter table.

### 26.3.2.2 Listing Firewall Rules

Use the iptables -L command to list firewall rules for the chains of the filter table. The following example shows the default rules for a newly installed system:

| <pre># iptables</pre> | -L     |      |           |             |                                  |
|-----------------------|--------|------|-----------|-------------|----------------------------------|
| Chain INPUT           | [ (pol | icy  | ACCEPT)   |             |                                  |
| target                | prot   | opt  | source    | destination |                                  |
| ACCEPT                | all    |      | anywhere  | anywhere    | state RELATED,ESTABLISHED        |
| ACCEPT                | icmp   |      | anywhere  | anywhere    |                                  |
| ACCEPT                | all    |      | anywhere  | anywhere    |                                  |
| ACCEPT                | tcp    |      | anywhere  | anywhere    | state NEW tcp dpt:ssh            |
| ACCEPT                | udp    |      | anywhere  | anywhere    | state NEW udp dpt:ipp            |
| ACCEPT                | udp    |      | anywhere  | 224.0.0.251 | state NEW udp dpt:mdns           |
| ACCEPT                | tcp    |      | anywhere  | anywhere    | state NEW tcp dpt:ipp            |
| ACCEPT                | udp    |      | anywhere  | anywhere    | state NEW udp dpt:ipp            |
| REJECT                | all    |      | anywhere  | anywhere    | reject-with icmp-host-prohibited |
| Chain FORWA           | ARD (D | olic | V ACCEPT) |             |                                  |
| target                | prot   | opt  | source    | destination |                                  |
| REJECT                | all    |      | anywhere  | anywhere    | reject-with icmp-host-prohibited |
|                       |        |      |           |             |                                  |

Chain OUTPUT (policy ACCEPT) target prot opt source destination

In this example, the default policy for each chain is ACCEPT. A more secure system could have a default policy of DROP, and the additional rules would only allow specific packets on a case-by-case basis.

If you want to modify the chains, specify the --line-numbers option to see how the rules are numbered.

| # ipt | ables -L     | -line- | numh | bers     |             |                                  |
|-------|--------------|--------|------|----------|-------------|----------------------------------|
| Chair | n INPUT (pol | licy A | CCEI | ?Т)      |             |                                  |
| num   | target       | prot   | opt  | source   | destination |                                  |
| 1     | ACCEPT       | all    |      | anywhere | anywhere    | state RELATED, ESTABLISHED       |
| 2     | ACCEPT       | icmp   |      | anywhere | anywhere    |                                  |
| 3     | ACCEPT       | all    |      | anywhere | anywhere    |                                  |
| 4     | ACCEPT       | tcp    |      | anywhere | anywhere    | state NEW tcp dpt:ssh            |
| 5     | ACCEPT       | udp    |      | anywhere | anywhere    | state NEW udp dpt:ipp            |
| б     | ACCEPT       | udp    |      | anywhere | 224.0.0.251 | state NEW udp dpt:mdns           |
| 7     | ACCEPT       | tcp    |      | anywhere | anywhere    | state NEW tcp dpt:ipp            |
| 8     | ACCEPT       | udp    |      | anywhere | anywhere    | state NEW udp dpt:ipp            |
| 9     | REJECT       | all    |      | anywhere | anywhere    | reject-with icmp-host-prohibited |
| Chair | n FORWARD (p | policy | ACC  | CEPT)    |             |                                  |
| num   | target       | prot   | opt  | source   | destination |                                  |
| 1     | REJECT       | all    |      | anywhere | anywhere    | reject-with icmp-host-prohibited |
| Chair | n OUTPUT (po | olicy  | ACCI | EPT)     |             |                                  |
| num   | target       | prot   | opt  | source   | destination |                                  |
|       |              |        |      |          |             |                                  |

### 26.3.2.3 Inserting and Replacing Rules in a Chain

Use the iptables -I command to insert a rule in a chain. For example, the following command inserts a rule in the INPUT chain to allow access by TCP on port 80:

| # ipt | tables -1 | INPUT 4   | 4 -p  | tcp -m tcpdp | ort 80 -j ACCEPT |                                  |
|-------|-----------|-----------|-------|--------------|------------------|----------------------------------|
| # ipt | tables -I | line-     | -numb | pers         |                  |                                  |
| Chair | n INPUT ( | policy A  | ACCEI | PT)          |                  |                                  |
| num   | target    | prot      | opt   | source       | destination      |                                  |
| 1     | ACCEPT    | all       |       | anywhere     | anywhere         | state RELATED, ESTABLISHED       |
| 2     | ACCEPT    | icmp      |       | anywhere     | anywhere         |                                  |
| 3     | ACCEPT    | all       |       | anywhere     | anywhere         |                                  |
| 4     | ACCEPT    | tcp       |       | anywhere     | anywhere         | tcp dpt:http                     |
| 5     | ACCEPT    | tcp       |       | anywhere     | anywhere         | state NEW tcp dpt:ssh            |
| б     | ACCEPT    | udp       |       | anywhere     | anywhere         | state NEW udp dpt:ipp            |
| 7     | ACCEPT    | udp       |       | anywhere     | 224.0.0.251      | state NEW udp dpt:mdns           |
| 8     | ACCEPT    | tcp       |       | anywhere     | anywhere         | state NEW tcp dpt:ipp            |
| 9     | ACCEPT    | udp       |       | anywhere     | anywhere         | state NEW udp dpt:ipp            |
| 10    | REJECT    | all       |       | anywhere     | anywhere         | reject-with icmp-host-prohibited |
| Chaiı | n FORWARI | ) (policy | Z ACC | CEPT)        |                  |                                  |
| num   | target    | prot      | opt   | source       | destination      |                                  |
| 1     | REJECT    | all       |       | anywhere     | anywhere         | reject-with icmp-host-prohibited |
| Chaiı | n OUTPUT  | (policy   | ACCI  | EPT)         |                  |                                  |
| num   | target    | prot      | opt   | source       | destination      |                                  |

The output from iptables -L shows that the new entry has been inserted as rule 4, and the old rules 4 through 9 are pushed down to positions 5 through 10. The TCP destination port of 80 is represented as http, which corresponds to the following definition in the /etc/services file (the HTTP daemon listens for client requests on port 80):

http 80/tcp www.www-http # WorldWideWeb HTTP

To replace the rule in a chain, use the iptables -R command. For example, the following command replaces rule 4 in the INPUT chain to allow access by TCP on port 443:

| # ipt<br># ipt<br>Chain | tables -I I<br>tables -L -<br>n INPUT (poi | NPUT 4 -p<br>-line-num<br>licy ACCEN | tcp -m tcpdport 4<br>oers<br>PT) | 43 -j ACCEPT |                           |
|-------------------------|--------------------------------------------|--------------------------------------|----------------------------------|--------------|---------------------------|
| num                     | target                                     | prot opt                             | source                           | destination  |                           |
| 1                       | ACCEPT                                     | all                                  | anywhere                         | anywhere     | state RELATED,ESTABLISHED |
| 2                       | ACCEPT                                     | icmp                                 | anywhere                         | anywhere     |                           |
| 3                       | ACCEPT                                     | all                                  | anywhere                         | anywhere     |                           |
| 4                       | ACCEPT                                     | tcp                                  | anywhere                         | anywhere     | tcp dpt:https             |
|                         |                                            |                                      |                                  |              |                           |

The TCP destination port of 443 is represented as https, which corresponds to the following definition in the /etc/services file for secure HTTP on port 443:

https 443/tcp # http protocol over TLS/SSL

### 26.3.2.4 Deleting Rules in a Chain

Use the iptables -D command to delete a rule in a chain. For example, the following command deletes rule 4 from the INPUT chain:

# iptables -D INPUT 4

To delete all rules in a chain, enter:

# iptables -F chain

To delete all rules in all chains, enter:

# iptables -F

### 26.3.2.5 Saving Rules

To save your changes to the firewall rules so that they are loaded when the *iptables* service next starts, use the following command:

# /sbin/iptables-save /etc/sysconfig/iptables

```
The command saves the rules to /etc/sysconfig/iptables. For IPv6, you can use /sbin/
ip6tables-save > /etc/sysconfig/ip6tables to save the rules to /etc/sysconfig/
ip6tables.
```

# 26.4 About TCP Wrappers

TCP wrappers provide basic filtering of incoming network traffic. You can allow or deny access from other systems to certain *wrapped* network services running on a Linux server. A wrapped network service is one that has been compiled against the <code>libwrap.a</code> library. You can use the <code>ldd</code> command to determine if a network service has been wrapped as shown in the following example for the <code>sshd</code> daemon:

```
# ldd /usr/sbin/sshd | grep libwrap
libwrap.so.0 => /lib64/libwrap.so.0 (0x00007f877de07000)
```

When a remote client attempts to connect to a network service on the system, the wrapper consults the rules in the configuration files /etc/hosts.allow and /etc/hosts.deny files to determine if access is permitted.

The wrapper for a service first reads /etc/hosts.allow from top to bottom. If the daemon and client combination matches an entry in the file, access is allowed. If the wrapper does not find a match in /etc/ hosts.allow, it reads /etc/hosts.deny from top to bottom. If the daemon and client combination matches and entry in the file, access is denied. If no rules for the daemon and client combination are found in either file, or if neither file exists, access to the service is allowed.

The wrapper first applies the rules specified in /etc/hosts.allow, so these rules take precedence over the rules specified in /etc/hosts.deny. If a rule defined in /etc/hosts.allow permits access to a service, any rule in /etc/hosts.deny that forbids access to the same service is ignored.

The rules take the following form:

daemon\_list : client\_list [: command] [: deny]

where daemon\_list and client\_list are comma-separated lists of daemons and clients, and the optional *command* is run when a client tries to access a daemon. You can use the keyword ALL to represent all daemons or all clients. Subnets can be represented by using the \* wildcard, for example 192.168.2.\*. Domains can be represented by prefixing the domain name with a period (.), for example .mydomain.com. The optional deny keyword causes a connection to be denied even for rules specified in the /etc/hosts.allow file.

The following are some sample rules.

Match all clients for scp, sftp, and ssh access (sshd).

sshd : ALL

Match all clients on the 192.168.2 subnet for FTP access (vsftpd).

vsftpd : 192.168.2.\*

Match all clients in the mydomain.com domain for access to all wrapped services.

ALL : .mydomain.com

Match all clients for FTP access, and displays the contents of the banner file /etc/banners/vsftpd (the banner file must have the same name as the daemon).

vsftpd : ALL : banners /etc/banners/

Match all clients on the 200.182.68 subnet for all wrapped services, and logs all such events. The %c and %d tokens are expanded to the names of the client and the daemon.

ALL : 200.182.68.\* : spawn /usr/bin/echo `date` "Attempt by %c to connect to %d" >> /var/log/tcpwr.log

Match all clients for scp, sftp, and ssh access, and logs the event as an emerg message, which is displayed on the console.

sshd : ALL : severity emerg

Match all clients in the forbid.com domain for scp, sftp, and ssh access, logs the event, and deny access (even if the rule appears in /etc/hosts.allow).

sshd : .forbid.com : spawn /usr/bin/echo `date` "sshd access denied for %c" >>/var/log/sshd.log : deny

For more information, see the hosts\_access(5) manual page.

# 26.5 About chroot Jails

A chroot operation changes the apparent root directory for a running process and its children. It allows you to run a program with a root directory other than /. The program cannot see or access files outside the designated directory tree. Such an artificial root directory is called a *chroot jail*, and its purpose is to limit the directory access of a potential attacker. The chroot jail locks down a given process and any user ID that it is using so that all they see is the directory in which the process is running. To the process, it appears that the directory in which it is running is the root directory.

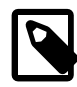

### Note

The chroot mechanism cannot defend against intentional tampering or low-level access to system devices by privileged users. For example, a chroot root user could create device nodes and mount file systems on them. A program can also break out of a chroot jail if it can gain root privilege and use chroot() to change its current working directory to the real root directory. For this reason, you should ensure that a chroot jail does not contain any setuid or setgid executables that are owned by root.

For a chroot process to be able to start successfully, you must populate the chroot directory with all required program files, configuration files, device nodes, and shared libraries at their expected locations relative to the level of the chroot directory.

# 26.5.1 Running DNS and FTP Services in a Chroot Jail

If the DNS name service daemon (named) runs in a chroot jail, any hacker that enters your system via a BIND exploit is isolated to the files under the chroot jail directory. Installing the <u>bind-chroot</u> package creates the /var/named/chroot directory, which becomes the chroot jail for all BIND files.

You can configure the vsftpd FTP server to automatically start chroot jails for clients. By default, anonymous users are placed in a chroot jail. However, local users that access an vsftpd FTP server are placed in their home directory. Specify the chroot\_local\_user=YES option in the /etc/vsftpd/vsftpd.conf file to place local users in a chroot jail based on their home directory.

# 26.5.2 Creating a Chroot Jail

To create a chroot jail:

1. Create the directory that will become the root directory of the chroot jail, for example:

# mkdir /home/oracle/jail

2. Use the ldd command to find out which libraries are required by the command that you intend to run in the chroot jail, for example /usr/bin/bash:

```
# ldd /usr/bin/bash
linux-vdso.so.1 => (0x00007fffdedfe000)
libtinfo.so.5 => /lib64/libtinfo.so.5 (0x000003877000000)
libdl.so.2 => /lib64/libdl.so.2 (0x000003861c00000)
libc.so.6 => /lib64/libc.so.6 (0x000003861800000)
/lib64/ld-linux-x86-64.so.2 (0x000003861000000)
```

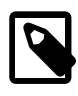

#### Note

Although the path is displayed as /lib64, the actual path is /usr/lib64 because /lib64 is a symbolic link to /usr/lib64. Similarly, /bin is a symbolic link to /usr/bin. You need to recreate such symbolic links within the chroot jail.

3. Create subdirectories of the chroot jail's root directory that have the same relative paths as the command binary and its required libraries have to the real root directory, for example:

```
# mkdir -p /home/oracle/jail/usr/bin
# mkdir -p /home/oracle/jail/usr/lib64
```

4. Create the symbolic links that link to the binary and library directories in the same manner as the symbolic links that exists in the real root directory.

```
# ln -s /home/oracle/jail/usr/bin /home/oracle/jail/bin
# ln -s /home/oracle/jail/usr/lib64 /home/oracle/jail/lib64
```

5. Copy the binary and the shared libraries to the directories under the chroot jail's root directory, for example:

```
# cp /usr/bin/bash /home/oracle/jail/usr/bin
# cp /usr/lib64/{libtinfo.so.5,libdl.so.2,libc.so.6,ld-linux-x86-64.so.2} \
    /home/oracle/jail/usr/lib64
```

# 26.5.3 Using a Chroot Jail

To run a command in a chroot jail in an existing directory (*chroot\_jail*), use the following command:

```
# chroot chroot_jail command
```

If you do not specify a command argument, chroot runs the value of the SHELL environment variable or / usr/bin/sh if SHELL is not set.

For example, to run /usr/bin/bash in a chroot jail (having previously set it up as described in Section 26.5.2, "Creating a Chroot Jail"):

```
# chroot /home/oracle/jail
bash-4.2# pwd
/
bash-4.2# ls
bash: ls: command not found
bash-4.2# exit
exit
#
```

You can run built-in shell commands such as pwd in this shell, but not other commands unless you have copied their binaries and any required shared libraries to the chroot jail.

For more information, see the chroot(1) manual page.

# 26.6 About Auditing

Auditing collects data at the kernel level that you can analyze to identify unauthorized activity. Auditing collects more data in greater detail than system logging, but most audited events are uninteresting and insignificant. The process of examining audit trails to locate events of interest can be a significant challenge that you will probably need to automate.

The audit configuration file, /etc/audit/auditd.conf, defines the data retention policy, the maximum size of the audit volume, the action to take if the capacity of the audit volume is exceeded, and the locations of local and remote audit trail volumes. The default audit trail volume is /var/log/audit/ audit.log. For more information, see the auditd.conf(5) manual page.

By default, auditing captures specific events such as system logins, modifications to accounts, and sudo actions. You can also configure auditing to capture detailed system call activity or modifications to certain files. The kernel audit daemon (auditd) records the events that you configure, including the event type, a time stamp, the associated user ID, and success or failure of the system call.

The entries in the audit rules file, /etc/audit/audit.rules, determine which events are audited. Each rule is a command-line option that is passed to the auditctl command. You should typically configure this file to match your site's security policy.

The following are examples of rules that you might set in the /etc/audit/audit.rules file.

Record all unsuccessful exits from open and truncate system calls for files in the /etc directory hierarchy.

-a exit, always -S open -S truncate -F /etc -F success=0

Record all files opened by a user with UID 10.

-a exit, always -S open -F uid=10

Record all files that have been written to or that have their attributes changed by any user who originally logged in with a UID of 500 or greater.

-a exit, always -S open -F auid>=500 -F perm=wa

Record requests for write or file attribute change access to /etc/sudoers, and tag such record with the string sudoers-change.

-w /etc/sudoers -p wa -k sudoers-change

Record requests for write and file attribute change access to the /etc directory hierarchy.

-w /etc/ -p wa

Require a reboot after changing the audit configuration. If specified, this rule should appear at the end of the /etc/audit/audit.rules file.

-e 2

You can find more examples of audit rules in /usr/share/doc/audit-version/stig.rules, and in the auditctl(8) and audit.rules(7) manual pages.

Stringent auditing requirements can impose a significant performance overhead and generate large amounts of audit data. Some site security policies stipulate that a system must shut down if events cannot be recorded because the audit volumes have exceeded their capacity. As a general rule, you should direct audit data to separate file systems in rotation to prevent overspill and to facilitate backups.

You can use the -k option to tag audit records so that you can locate them more easily in an audit volume with the <u>ausearch</u> command. For example, to examine records tagged with the string <u>sudoers-change</u>, you would enter:

# ausearch -k sudoers-change

The aureport command generates summaries of audit data. You can set up cron jobs that run aureport periodically to generate reports of interest. For example, the following command generates a reports that shows every login event from 1 second after midnight on the previous day until the current time:

# aureport -1 -i -ts yesterday -te now

For more information, see the ausearch(8) and aureport(8) manual pages.

# 26.7 About System Logging

The log files contain messages about the system, kernel, services, and applications. The journald logging daemon, which is part of systemd, records system messages in non-persistent journal files in memory and in the /run/log/journal directory. journald forwards messages to the system logging daemon, rsyslog. As files in /run are volatile, the log data is lost after a reboot unless you create the directory /var/log/journal. You can use the journalctl command to query the journal logs.

For more information, see the journalctl(1) and systemd-journald.service(8) manual pages.

The configuration file for rsyslogd is /etc/rsyslog.conf, which contains global directives, module directives, and rules. By default, rsyslog processes and archives only syslog messages. If required, you can configure rsyslog to archive any other messages that journald forwards, including kernel, boot, initrd, stdout, and stderr messages.

Global directives specify configuration options that apply to the rsyslogd daemon. All configuration directives must start with a dollar sign (\$) and only one directive can be specified on each line. The following example specifies the maximum size of the rsyslog message queue:

#### \$MainMsgQueueSize 50000

The available configuration directives are described in the file /usr/share/doc/rsyslog-versionnumber/rsyslog\_conf\_global.html.

The design of rsyslog allows its functionality to be dynamically loaded from modules, which provide configuration directives. To load a module, specify the following directive:

\$ModLoad MODULE\_name

Modules have the following main categories:

- Input modules gather messages from various sources. Input module names always start with the im prefix (examples include imfile and imrelp).
- Filter modules allow rsyslogd to filter messages according to specified rules. The name of a filter module always starts with the fm prefix.
- Library modules provide functionality for other loadable modules. rsyslogd loads library modules automatically when required. You cannot configure the loading of library modules.
- Output modules provide the facility to store messages in a database or on other servers in a network, or to encrypt them. Output module names always starts with the om prefix (examples include omsnmp and omrelp).
- Message modification modules change the content of an rsyslog message.
- Parser modules allow rsyslogd to parse the message content of messages that it receives. The name of a parser module always starts with the pm prefix.
- String generator modules generate strings based on the content of messages in cooperation with rsyslog's template feature. The name of a string generator module always starts with the sm prefix.

Input modules receive messages, which pass them to one or more parser modules. A parser module creates a representation of a message in memory, possibly modifying the message, and passes the internal representation to output modules, which can also modify the content before outputting the message.

A description of the available modules can be found at http://www.rsyslog.com/doc/ rsyslog\_conf\_modules.html.

An rsyslog rule consists of a filter part, which selects a subset of messages, and an action part, which specifies what to do with the selected messages. To define a rule in the /etc/rsyslog.conf configuration file, specify a filter and an action on a single line, separated by one or more tabs or spaces.

You can configure rsyslog to filter messages according to various properties. The most commonly used filters are:

- Expression-based filters, written in the rsyslog scripting language, select messages according to arithmetic, boolean, or string values.
- Facility/priority-based filters filter messages based on facility and priority values that take the form *facility.priority*.
- Property-based filters filter messages by properties such as timegenerated or syslogtag.

The following table lists the available facility keywords for facility/priority-based filters:

| Facility Keyword | Description                                                 |
|------------------|-------------------------------------------------------------|
| auth, authpriv   | Security, authentication, or authorization messages.        |
| cron             | crond messages.                                             |
| daemon           | Messages from system daemons other than crond and rsyslogd. |
| kern             | Kernel messages.                                            |
| lpr              | Line printer subsystem.                                     |
| mail             | Mail system.                                                |
| news             | Network news subsystem.                                     |
| syslog           | Messages generated internally by rsyslogd.                  |
| user             | User-level messages.                                        |
| UUCP             | UUCP subsystem.                                             |
| local0-local7    | Local use.                                                  |

The following table lists the available priority keywords for facility/priority-based filters, in ascending order of importance:

| Priority Keyword | Description                       |
|------------------|-----------------------------------|
| debug            | Debug-level messages.             |
| info             | Informational messages.           |
| notice           | Normal but significant condition. |
| warning          | Warning conditions.               |
| err              | Error conditions.                 |
| crit             | Critical conditions.              |
| alert            | Immediate action required.        |
| emerg            | System is unstable.               |

All messages of the specified priority and higher are logged according to the specified action. An asterisk (\*) wildcard specifies all facilities or priorities. Separate the names of multiple facilities and priorities on a line with commas (,). Separate multiple filters on one line with semicolons (;). Precede a priority with an exclamation mark (!) to select all messages except those with that priority.

The following are examples of facility/priority-based filters.

Select all kernel messages with any priority.

#### kern.\*

Select all mail messages with crit or higher priority.

#### mail.crit

Select all daemon and kern messages with warning or err priority.

daemon,kern.warning,err

Select all cron messages except those with info or debug priority.

cron.!info,!debug

By default, /etc/rsyslog.conf includes the following rules:

```
# Log all kernel messages to the console.
# Logging much else clutters up the screen.
#kern.*
                                                          /dev/console
# Log anything (except mail) of level info or higher.
# Don't log private authentication messages!
*.info;mail.none;authpriv.none;cron.none
                                                         /var/log/messages
# The authpriv file has restricted access.
authpriv.*
                                                         /var/log/secure
# Log all the mail messages in one place.
mail.*
                                                         -/var/log/maillog
# Log cron stuff
                                                         /var/log/cron
cron.*
# Everybody gets emergency messages
*.emerg
# Save news errors of level crit and higher in a special file.
uucp.news.crit
                                                         /var/log/spooler
# Save boot messages also to boot.log
local7.*
                                                         /var/log/boot.log
```

You can send the logs to a central log server over TCP by adding the following entry to the forwarding rules section of /etc/rsyslog.conf on each log client:

\*.\* @@logsvr:port

where *logsvr* is the domain name or IP address of the log server and port is the port number (usually, 514).

On the log server, add the following entry to the MODULES section of /etc/rsyslog.conf:

\$ModLoad imtcp
\$InputTCPServerRun port

where *port* corresponds to the port number that you set on the log clients.

To manage the rotation and archival of the correct logs, edit /etc/logrotate.d/syslog so that it references each of the log files that are defined in the RULES section of /etc/rsyslog.conf. You can configure how often the logs are rotated and how many past copies of the logs are archived by editing / etc/logrotate.conf.

It is recommended that you configure Logwatch on your log server to monitor the logs for suspicious messages, and disable Logwatch on log clients. However, if you do use Logwatch, disable high precision timestamps by adding the following entry to the GLOBAL DIRECTIVES section of /etc/rsyslog.conf on each system:

```
$ActionFileDefaultTemplate RSYSLOG_TraditionalFileFormat
```

For more information, see the logrotate(8), logwatch(8), rsyslogd(8) and rsyslog.conf(5) manual pages, the HTML documentation in the /usr/share/doc/rsyslog-5.8.10 directory, and the documentation at http://www.rsyslog.com/doc/manual.html.

# 26.7.1 Configuring Logwatch

Logwatch is a monitoring system that you can configure to report on areas of interest in the system logs. After you install the logwatch package, the /etc/cron.daily/Ologwatch script runs every night and sends an email report to root. You can set local configuration options in /etc/logwatch/conf/ logwatch.conf that override the main configuration file /usr/share/logwatch/default.conf/ logwatch.conf, including:

- Log files to monitor, including log files that are stored for other hosts.
- Names of services to monitor, or to be excluded from monitoring.
- Level of detail to report.
- User to be sent an emailed report.

You can also run logwatch directly from the command line.

For more information, see the logwatch(8) manual page.

# **26.8 About Process Accounting**

The psacct package implements the process accounting service in addition to the following utilities that you can use to monitor process activities:

| ac       |                                   | Displays connection times in hours for a user as recorded in the $wtmp$ file (by default, $/var/log/wtmp$ ).                                                                            |
|----------|-----------------------------------|----------------------------------------------------------------------------------------------------|
| accton   |                                   | Turns on process accounting to the specified file. If you do not specify a file name argument, process accounting is stopped. The default system accounting file is /var/account/pacct. |
| lastcomm |                                   | Displays information about previously executed commands as recorded in the system accounting file.                                                                                      |
| sa       |                                   | Summarizes information about previously executed commands as recorded in the system accounting file.                                                                                    |
|          | Note                              |                                                                                                    |
|          | As for any log<br>store the syste | ging activity, ensure that the file system has enough space to em accounting and wtmp files. Monitor the size of the files and, if                                                      |

For more information, see the ac(1), accton(8), lastcomm(1), and sa(8) manual pages.

# **26.9 Security Guidelines**

The following sections provide guidelines that help secure your Oracle Linux system.

necessary, truncate them.

### 26.9.1 Minimizing the Software Footprint

On systems on which Oracle Linux has been installed, remove unneeded RPMs to minimize the software footprint. For example, you could uninstall the X Windows package (xorg-x11-server-Xorg) if it is not required on a server system.

To discover which package provides a given command or file, use the yum provides command as shown in the following example:

```
# yum provides /usr/sbin/sestatus
...
policycoreutils-2.0.83-19.24.0.1.el6.x86_64 : SELinux policy core utilities
Repo : installed
Matched from:
Other : Provides-match: /usr/sbin/sestatus
```

To display the files that a package provides, use the repoquery utility, which is included in the yumutils package. For example, the following command lists the files that the btrfs-progs package provides.

```
# repoquery -1 btrfs-progs
/sbin/btrfs
/sbin/btrfs-convert
/sbin/btrfs-debug-tree
.
.
```

To uninstall a package, use the yum remove command, as shown in this example:

```
# yum remove xinetd
Loaded plugins: refresh-packagekit, security
Setting up Remove Process
Resolving Dependencies
--> Running transaction check
---> Package xinetd.x86_64 2:2.3.14-35.el6_3 will be erased
--> Finished Dependency Resolution
Dependencies Resolved
_____
Package Arch Version
                                      Repository
                                                    Size
Removing:
xinetd
         x86_64 2:2.3.14-35.el6_3 @ol6_latest
                                                   259 k
Transaction Summary
_____
Remove 1 Package(s)
Installed size: 259 k
Is this ok [y/N]: y
Downloading Packages:
Running rpm_check_debug
Running Transaction Test
Transaction Test Succeeded
Running Transaction
 Erasing : 2:xinetd-2.3.14-35.el6_3.x86_64
                                                      1/1
 Verifying : 2:xinetd-2.3.14-35.el6_3.x86_64
                                                      1/1
Removed:
 xinetd.x86_64 2:2.3.14-35.el6_3
Complete!
```

The following table lists packages that you should not install or that you should remove using yum remove if they are already installed.

| Package               | Description                                                                                                    |  |
|-----------------------|----------------------------------------------------------------------------------------------------|--|
| krb5-appl-clients     | Kerberos versions of ftp, rcp, rlogin, rsh and telnet. If possible, use SSH instead.                                                                                                    |  |
| rsh, rsh-server       | rcp, rlogin, and rsh use unencrypted communication that can be snooped. Use SSH instead.                                                                                                    |  |
| samba                 | Network services used by Samba. Remove this package if the system is not acting as an Active Directory server, a domain controller, or as a domain member, and it does not provide Microsoft Windows file and print sharing functionality. |  |
| talk, talk-server     | talk is considered obsolete.                                                                                                    |  |
| telnet, telnet-server | telnet uses unencrypted communication that can be snooped. Use SSH instead.                                                                                                    |  |
| tftp,tftp-server      | TFTP uses unencrypted communication that can be snooped.<br>Use only if required to support legacy hardware. If possible,<br>use SSH or other secure protocol instead.                                                                     |  |
| xinetd                | The security model used by the Internet listener daemon is deprecated.                                                                                                    |  |
| ypbind, ypserv        | The security model used by NIS is inherently flawed. Use an alternative such as LDAP or Kerberos instead.                                                                                                    |  |

# 26.9.2 Configuring System Logging

Verify that the system logging service rsyslog is running:

```
# systemctl status rsyslog
rsyslogd (pid 1632) is running...
```

If the service is not running, start it and enable it to start when the system is rebooted:

```
# systemctl start rsyslog
# systemctl enable rsyslog
```

Ensure that each log file referenced in /etc/rsyslog.conf exists and is owned and only readable by root:

```
# touch logfile
# chown root:root logfile
# chmod 0600 logfile
```

It is also recommended that you use a central log server and that you configure Logwatch on that server. See Section 26.7, "About System Logging".

# 26.9.3 Disabling Core Dumps

Core dumps can contain information that an attacker might be able to exploit and they take up a large amount of disk space. To prevent the system creating core dumps when the operating system terminates a program due to a segment violation or other unexpected error, add the following line to /etc/security/ limits.conf:

\* hard core 0

You can restrict access to core dumps to certain users or groups, as described in the limits.conf(5) manual page.

By default, the system prevents setuid and setgid programs, programs that have changed credentials, and programs whose binaries do not have read permission from dumping core. To ensure that the setting is permanently recorded, add the following lines to /etc/sysctl.conf:

```
# Disallow core dumping by setuid and setgid programs
fs.suid_dumpable = 0
```

and then run the sysctl -p command.

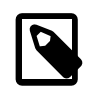

Note

A value of 1 permits core dumps that are readable by the owner of the dumping process. A value of 2 permits core dumps that are readable only by root for debugging purposes.

# 26.9.4 Minimizing Active Services

Restrict services to only those that a server requires. The default installation for an Oracle Linux server configures a minimal set of services:

- cupsd and lpd (print services)
- sendmail (email delivery service)
- sshd (openSSH services)

If possible, configure one type of service per physical machine, virtual machine, or Linux Container. This technique limits exposure if a system is compromised.

If a service is not used, remove the software packages that are associated with the service. If it is not possible to remove a service because of software dependencies, use the systemctl command to disable the service.

For services that are in use, apply the latest Oracle support patches and security updates to keep software packages up to date. To protect against unauthorized changes, ensure that the /etc/services file is owned by root and writable only by root.

```
# ls -Z /etc/services
```

-rw-r--r-. root root system\_u:object\_r:etc\_t:SystemLow /etc/services

Unless specifically stated otherwise, consider disabling the services in the following table if they are not used on your system:

| Service   | Description                                                                                                    |
|-----------|----------------------------------------------------------------------------------------------------|
| anacron   | Executes commands periodically. Primarily intended for use on laptop and user desktop machines that do not run continuously.                                                                                                    |
| automount | Manages mount points for the automatic file-system mounter. Disable this service on servers that do not require automounter functionality.                                                                                                    |
| bluetooth | Supports the connections of Bluetooth devices. Primarily intended for use on laptop and user desktop machines. Bluetooth provides an additional potential attack surface. Disable this service on servers that do not require Bluetooth functionality. |

| Service        | Description                                                                                                    |  |
|----------------|----------------------------------------------------------------------------------------------------|--|
| gpm            | (General Purpose Mouse) Provides support for the mouse pointer in a text console.                                                                                                    |  |
| hidd           | (Bluetooth Human Interface Device daemon) Provides support for Bluetooth<br>input devices such as a keyboard or mouse. Primarily intended for use on<br>laptop and user desktop machines. Bluetooth provides an additional potential<br>attack surface. Disable this service on servers that do not require Bluetooth<br>functionality. |  |
| irqbalance     | Distributes hardware interrupts across processors on a multiprocessor system.<br>Disable this service on servers that do not require this functionality.                                                                                                    |  |
| iscsi          | Controls logging in to iSCSI targets and scanning of iSCSI devices. Disable this service on servers that do not access iSCSI devices.                                                                                                    |  |
| iscsid         | Implements control and management for the iSCSI protocol. Disable this service on servers that do not access iSCSI devices.                                                                                                    |  |
| kdump          | Allows a kdump kernel to be loaded into memory at boot time or a kernel dump to be saved if the system panics. Disable this service on servers that you do not use for debugging or testing.                                                                                                    |  |
| mcstrans       | Controls the SELinux Context Translation System service.                                                                                                    |  |
| mdmonitor      | Checks the status of all software RAID arrays on the system. Disable this service on servers that do not use software RAID.                                                                                                    |  |
| pcscd          | (PC/SC Smart Card Daemon) Supports communication with smart-card readers. Primarily intended for use on laptop and user desktop machines to support smart-card authentication. Disable this service on servers that do not use smart-card authentication.                                                                               |  |
| sandbox        | Sets up /tmp, /var/tmp, and home directories to be used with the pam_namespace, sandbox, and xguest application confinement utilities. Disable this service if you do not use these programs.                                                                                                    |  |
| setroubleshoot | Controls the SELinux Troubleshooting service, which provides information about SELinux Access Vector Cache (AVC) denials to the sealert tool.                                                                                                    |  |
| smartd         | Communicates with the Self-Monitoring, Analysis and Reporting Technology (SMART) systems that are integrated into many ATA-3 and later, and SCSI-3 disk drives. SMART systems monitor disk drives to measure reliability, predict disk degradation and failure, and perform drive testing.                                              |  |
| xfs            | Caches fonts in memory to improve the performance of X Window System applications.                                                                                                    |  |

You should consider disabling the following network services if they are not used on your system:

| Service      | Description                                                                                                    |  |
|--------------|----------------------------------------------------------------------------------------------------|--|
| avahi-daemon | Implements Apple's Zero configuration networking (also known as Rendezvous or Bonjour). Primarily intended for use on laptop and user desktop machines to support music and file sharing. Disable this service on servers that do not require this functionality. |  |
| cups         | Implements the Common UNIX Printing System. Disable this service on servers that do not need to provide this functionality.                                                                                                    |  |
| hplip        | Implements HP Linux Imaging and Printing to support faxing, printing, and scanning operations on HP inkjet and laser printers. Disable this service on servers that do not require this functionality.                                                            |  |

| Service        | Description                                                                                                    |  |
|----------------|----------------------------------------------------------------------------------------------------|--|
| isdn           | (Integrated Services Digital Network) Provides support for network connections over ISDN devices. Disable this service on servers that do not directly control ISDN devices.                                                                                                    |  |
| netfs          | Mounts and unmounts network file systems, including NCP, NFS, and SMB. Disable this service on servers that do not require this functionality.                                                                                                    |  |
| network        | Activates all network interfaces that are configured to start at boot time.                                                                                                    |  |
| NetworkManager | Switches network connections automatically to use the best connection that is available.                                                                                                    |  |
| nfslock        | Implements the Network Status Monitor (NSM) used by NFS. Disable this service on servers that do not require this functionality.                                                                                                    |  |
| nmb            | Provides NetBIOS name services used by Samba. Disable this service and remove the samba package if the system is not acting as an Active Directory server, a domain controller, or as a domain member, and it does not provide Microsoft Windows file and print sharing functionality. |  |
| portmap        | Implements Remote Procedure Call (RPC) support for NFS. Disable this service on servers that do not require this functionality.                                                                                                    |  |
| rhnsd          | Queries the Unbreakable Linux Network (ULN) for updates and information.                                                                                                    |  |
| rpcgssd        | Used by NFS. Disable this service on servers that do not require this functionality.                                                                                                    |  |
| rpcidmapd      | Used by NFS. Disable this service on servers that do not require this functionality.                                                                                                    |  |
| smb            | Provides SMB network services used by Samba. Disable this service and remove the samba package if the system is not acting as an Active Directory server, a domain controller, or as a domain member, and it does not provide Microsoft Windows file and print sharing functionality.  |  |

To stop a service and prevent it from starting when you reboot the system, used the following commands:

```
# systemctl stop service_name
# systemctl disable service_name
```

# 26.9.5 Locking Down Network Services

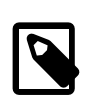

### Note

It is recommended that you do not install the xinetd Internet listener daemon. If you do not need this service, remove the package altogether by using the yum remove xinetd command.

If you must enable xinetd on your system, minimize the network services that xinetd can launch by disabling those services that are defined in the configuration files in /etc/xinetd.d and which are not needed.

To counter potential Denial of Service (DoS) attacks, you can configure the resource limits for such services by editing /etc/xinetd.conf and related configuration files. For example, you can set limits for the connection rate, the number of connection instances to a service, and the number of connections from an IP address:

```
# Maximum number of connections per second and
# number of seconds for which a service is disabled
```

```
# if the maximum number of connections is exceeded
cps = 50 10
# Maximum number of connections to a service
instances = 50
# Maximum number of connections from an IP address
per_source = 10
```

For more information, see the xinetd(8) and /etc/xinetd.conf(5) manual pages.

# 26.9.6 Configuring a Packet-filtering Firewall

You can configure the Netfilter feature to act as a packet-filtering firewall that uses rules to determine whether network packets are received, dropped, or forwarded.

The primary interfaces for configuring the packet-filter rules are the iptables and ip6tables utilities and the Firewall Configuration Tool GUI (firewall-config). By default, the rules should drop any packets that are not destined for a service that the server hosts or that originate from networks other than those to which you want to allow access.

In addition, Netfilter provides Network Address Translation (NAT) to hide IP addresses behind a public IP address, and IP masquerading to alter IP header information for routed packets. You can also set rule-based packet logging and define a dedicated log file in /etc/syslog.conf.

For more information, see Section 26.3, "About Packet-filtering Firewalls".

# 26.9.7 Configuring TCP Wrappers

The TCP wrappers feature mediates requests from clients to services, and control access based on rules that you define in the /etc/hosts.deny and /etc/hosts.allow files. You can restrict and permit service access for specific hosts or whole networks. A common way of using TCP wrappers is to detect intrusion attempts. For example, if a known malicious host or network attempts to access a service, you can deny access and send a warning message about the event to a log file or to the system console.

For more information, see Section 26.4, "About TCP Wrappers".

# 26.9.8 Configuring Kernel Parameters

You can use several kernel parameters to counteract various kinds of attack.

kernel.randomize\_va\_space controls Address Space Layout Randomization (ASLR), which can help defeat certain types of buffer overflow attacks. A value of 0 disables ASLR, 1 randomizes the positions of the stack, virtual dynamic shared object (VDSO) page, and shared memory regions, and 2 randomizes the positions of the stack, VDSO page, shared memory regions, and the data segment. The default and recommended setting is 2.

net.ipv4.conf.all.accept\_source\_route controls the handling of source-routed packets, which might have been generated outside the local network. A value of 0 rejects such packets, and 1 accepts them. The default and recommended setting is 0.

net.ipv4.conf.all.rp\_filter controls reversed-path filtering of received packets to counter IP address spoofing. A value of 0 disables source validation, 1 causes packets to be dropped if the routing table entry for their source address does not match the network interface on which they arrive, and 2 causes packets to be dropped if source validation by reversed path fails (see RFC 1812). The default setting is 0. A value of 2 can cause otherwise valid packets to be dropped if the local network topology is complex and RIP or static routes are used.

net.ipv4.icmp\_echo\_ignore\_broadcasts controls whether ICMP broadcasts are ignored to protect against Smurf DoS attacks. A value of 1 ignores such broadcasts, and 0 accepts them. The default and recommended setting is 1.

net.ipv4.icmp\_ignore\_bogus\_error\_message controls whether ICMP bogus error message responses are ignored. A value of 1 ignores such messages, and 0 accepts them. The default and recommended setting is 1.

To change the value of a kernel parameter, add the setting to /etc/sysctl.conf, for example:

kernel.randomize\_va\_space = 1

and then run the sysctl -p command.

# 26.9.9 Restricting Access to SSH Connections

The Secure Shell (SSH) allows protected, encrypted communication with other systems. As SSH is an entry point into the system, disable it if it is not required, or alternatively, edit the /etc/ssh/sshd\_config file to restrict its use.

For example, the following setting does not allow root to log in using SSH:

PermitRootLogin no

You can restrict remote access to certain users and groups by specifying the AllowUsers, AllowGroups, DenyUsers, and DenyGroups settings, for example:

DenyUsers carol dan AllowUsers alice bob

The ClientAliveInterval and ClientAliveCountMax settings cause the SSH client to time out automatically after a period of inactivity, for example:

```
# Disconnect client after 300 seconds of inactivity
ClientAliveCountMax 0
ClientAliveInterval 300
```

After making changes to the configuration file, restart the sshd service for your changes to take effect.

For more information, see the sshd\_config(5) manual page.

# 26.9.10 Configuring File System Mounts, File Permissions, and File Ownerships

Use separate disk partitions for operating system and user data to prevent a *file system full* issue from impacting the operation of a server. For example, you might create separate partitions for /home, /tmp, p, /oracle, and so on.

Establish disk quotas to prevent a user from accidentally or intentionally filling up a file system and denying access to other users.

To prevent the operating system files and utilities from being altered during an attack, mount the /usr file system read-only. If you need to update any RPMs on the file system, use the -o remount, rw option with the mount command to remount /usr for both read and write access. After performing the update, use the -o remount, ro option to return the /usr file system to read-only mode.

To limit user access to non-root local file systems such as /tmp or removable storage partitions, specify the -o noexec, nosuid, nodev options to mount. These option prevent the execution of binaries (but not scripts), prevent the setuid bit from having any effect, and prevent the use of device files.

Use the find command to check for unowned files and directories on each file system, for example:

# find mount\_point -mount -type f -nouser -o -nogroup -exec ls -l {} \;
# find mount\_point -mount -type d -nouser -o -nogroup -exec ls -l {} \;

Unowned files and directories might be associated with a deleted user account, they might indicate an error with software installation or deleting, or they might a sign of an intrusion on the system. Correct the permissions and ownership of the files and directories that you find, or remove them. If possible, investigate and correct the problem that led to their creation.

Use the find command to check for world-writable directories on each file system, for example:

# find mount\_point -mount -type d -perm /o+w -exec ls -l {} \;

Investigate any world-writable directory that is owned by a user other than a system user. The user can remove or change any file that other users write to the directory. Correct the permissions and ownership of the directories that you find, or remove them.

You can also use find to check for setuid and setgid executables.

# find path -type f \( -perm -4000 -o -perm -2000 \) -exec ls -l {} \;

If the setuid and setgid bits are set, an executable can perform a task that requires other rights, such as root privileges. However, buffer overrun attacks can exploit such executables to run unauthorized code with the rights of the exploited process.

If you want to stop a setuid and setgid executable from being used by non-root users, you can use the following commands to unset the setuid or setgid bit:

# chmod u-s file
# chmod g-s file

The following table lists programs for which you might want to consider unsetting the setuid and setgid:

| Program File                         | Bit Set | Description of Usage                                       |  |
|--------------------------------------|---------|------------------------------------------------------------|--|
| /usr/bin/chage                       | setuid  | Finds out password aging information (via the -1 option).  |  |
| /usr/bin/chfn                        | setuid  | Changes finger information.                                |  |
| /usr/bin/chsh                        | setuid  | Changes the login shell.                                   |  |
| /usr/bin/crontab                     | setuid  | Edits, lists, or removes a crontab file.                   |  |
| /usr/bin/wall                        | setgid  | Sends a system-wide message.                               |  |
| /usr/bin/write                       | setgid  | Sends a message to another user.                           |  |
| /usr/bin/Xorg                        | setuid  | Invokes the X Windows server.                              |  |
| /usr/libexec/openssh/<br>ssh-keysign | setuid  | Runs the SSH helper program for host-based authentication. |  |
| /usr/sbin/mount.nfs                  | setuid  | Mounts an NFS file system.                                 |  |
|                                      |         | Note<br>/sbin/mount.nfs4,/sbin/                            |  |

umount.nfs, and /sbin/ umount.nfs4 are symbolic links to this file.

| /usr/sbin/netreport | setqid | Requests notification of changes to network interfaces. |
|---------------------|--------|---------------------------------------------------------|
|                     |        |                                                         |

| Program File         | Bit Set | Description of Usage                                                                                                    |
|----------------------|---------|----------------------------------------------------------------------------------------------------|
| /usr/sbin/usernetctl | setuid  | Controls network interfaces. Permission for a user to alter the state of a network interface also requires USERCTL=yes to be set in the interface file. You can also grant users and groups the privilege to run the ip command by creating a suitable entry in the /etc/sudoers file. |

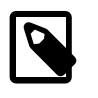

#### Note

This list is not exhaustive as many optional packages contain setuid and setgid programs.

# 26.9.11 Checking User Accounts and Privileges

Check the system for unlocked user accounts on a regular basis, for example using a command such as the following:

```
# for u in `cat /etc/passwd | cut -d: -f1 | sort`; do passwd -S $u; done
abrt LK 2012-06-28 0 99999 7 -1 (Password locked.)
adm LK 2011-10-13 0 99999 7 -1 (Alternate authentication scheme in use.)
apache LK 2012-06-28 0 99999 7 -1 (Password locked.)
avahi LK 2012-06-28 0 99999 7 -1 (Password locked.)
avahi-autoipd LK 2012-06-28 0 99999 7 -1 (Password locked.)
bin LK 2011-10-13 0 99999 7 -1 (Alternate authentication scheme in use.)
...
```

In the output from this command, the second field shows if a user account is locked (LK), does not have a password (NP), or has a valid password (PS). The third field shows the date on which the user last changed their password. The remaining fields show the minimum age, maximum age, warning period, and inactivity period for the password and additional information about the password's status. The unit of time is days.

Use the passwd command to set passwords on any accounts that are not protected.

Use passwd -1 to lock unused accounts. Alternatively, use userdel to remove the accounts entirely.

For more information, see the passwd(1) and userdel(8) manual pages.

To specify how users' passwords are aged, edit the following settings in the /etc/login.defs file:

| Setting       | Description                                                                                                    |
|---------------|----------------------------------------------------------------------------------------------------|
| PASS_MAX_DAYS | Maximum number of days for which a password can be used before it must be changed. The default value is 99,999 days. |
| PASS_MIN_DAYS | Minimum number of days that is allowed between password changes. The default value is 0 days.                        |
| PASS_WARN_AGE | Number of days warning that is given before a password expires. The default value is 7 days.                         |

For more information, see the login.defs(5) manual page.

To change how long a user's account can be inactive before it is locked, use the <u>usermod</u> command. For example, to set the inactivity period to 30 days:

# usermod -f 30 username

To change the default inactivity period for new user accounts, use the useradd command:

# useradd -D -f 30

A value of -1 specifies that user accounts are not locked due to inactivity.

For more information, see the useradd(8) and usermod(8) manual pages.

Verify that no user accounts other than root have a user ID of 0.

```
# awk -F":" '$3 == 0 { print $1 }' /etc/passwd
root
```

If you install software that creates a default user account and password, change the vendor's default password immediately. Centralized user authentication using an LDAP implementation such as OpenLDAP can help to simplify user authentication and management tasks, and also reduces the risk arising from unused accounts or accounts without a password.

By default, an Oracle Linux system is configured so that you cannot log in directly as root. You must log in as a named user before using either su or sudo to perform tasks as root. This configuration allows system accounting to trace the original login name of any user who performs a privileged administrative action. If you want to grant certain users authority to be able to perform specific administrative tasks via sudo, use the visudo command to modify the /etc/sudoers file. For example, the following entry grants the user erin the same privileges as root when using sudo, but defines a limited set of privileges to frank so that he can run commands such as systemctl, rpm, and yum:

erin ALL=(ALL) ALL frank ALL= SERVICES, SOFTWARE

### 26.9.11.1 Configuring User Authentication and Password Policies

The Pluggable Authentication Modules (PAM) feature allows you to enforce strong user authentication and password policies, including rules for password complexity, length, age, expiration and the reuse of previous passwords. You can configure PAM to block user access after too many failed login attempts, after normal working hours, or if too many concurrent sessions are opened.

PAM is highly customizable by its use of different modules with customisable parameters. For example, the default password integrity checking module pam\_pwquality.so tests password strength. The PAM configuration file (/etc/pam.d/system-auth) contains the following default entries for testing a password's strength:

password requisite pam\_pwquality.so try\_first\_pass local\_users\_only retry=3 authtok\_type= password sufficient pam\_unix.so sha512 shadow nullok try\_first\_pass use\_authtok password required pam\_deny.so

The line for pam\_pwquality.so defines that a user gets three attempts to choose a good password. From the module's default settings, the password length must a minimum of six characters, of which three characters must be different from the previous password. The module only tests the quality of passwords for users who are defined in /etc/passwd.

The line for pam\_unix.so specifies that the module tests the password previously specified in the stack before prompting for a password if necessary (pam\_pwquality will already have performed such checks for users defined in /etc/passwd), uses SHA-512 password hashing and the /etc/shadow file, and allows access if the existing password is null.

You can modify the control flags and module parameters to change the checking that is performed when a user changes his or her password, for example:

```
password required pam_pwquality.so retry=3 minlen=8 difok=5 minclass=-1 password required pam_unix.so use_authtok sha512 shadow remember=5 password required pam_deny.so
```

The line for pam\_pwquality.so defines that a user gets three attempts to choose a good password with a minimum of eight characters, of which five characters must be different from the previous password, and

which must contain at least one upper case letter, one lower case letter, one numeric digit, and one nonalphanumeric character.

The line for pam\_unix.so specifies that the module does not perform password checking, uses SHA-512 password hashing and the /etc/shadow file, and saves information about the previous five passwords for each user in the /etc/security/opasswd file. As nullok is not specified, a user cannot change his or her password if the existing password is null.

The omission of the try\_first\_pass keyword means that the user is always asked for their existing password, even if he or she entered it for the same module or for a previous module in the stack.

For more information, see Section 24.7, "About Pluggable Authentication Modules" and the pam\_deny(8), pam\_pwquality(8), and pam\_unix(8) manual pages.

An alternate way of defining password requirements is available by selecting the Password Options tab in the Authentication Configuration GUI (system-config-authentication).

Figure 26.2 shows the Authentication Configuration GUI with the Password Options tab selected.

Figure 26.2 Password Options

| Authentication Configuration                              |                  |                  |  |
|-----------------------------------------------------------|------------------|------------------|--|
| Identity & Authentication                                 | Advanced Options | Password Options |  |
| Minimal Password Requirements                             |                  |                  |  |
| Length:                                                   | 9                |                  |  |
| Character Classes:                                        | 1                |                  |  |
| Required Character Classes                                |                  |                  |  |
| Lowercase                                                 |                  |                  |  |
| Uppercase                                                 |                  |                  |  |
| Digits                                                    |                  |                  |  |
| Other characters                                          |                  |                  |  |
| Maximal Consecutive Character Repetition                  |                  |                  |  |
| Same Character:                                           | o 🗘              |                  |  |
| Same Class:                                               | 0                |                  |  |
| <b>Tip</b> : These checks are disabled if the value is 0. |                  |                  |  |
| Revert                                                    | С                | ancel Apply      |  |

You can specify the minimum password length, minimum number of required character classes, which character classes are required, and the maximum number of consecutive characters and consecutive characters from the same class that are permitted.
# Chapter 27 OpenSSH Configuration

# **Table of Contents**

| 27.1 About OpenSSH                                                | 383 |
|-------------------------------------------------------------------|-----|
| 27.2 OpenSSH Configuration Files                                  | 383 |
| 27.2.1 OpenSSH User Configuration Files                           | 384 |
| 27.3 Configuring an OpenSSH Server                                | 385 |
| 27.4 Installing the OpenSSH Client Packages                       | 385 |
| 27.5 Using the OpenSSH Utilities                                  | 385 |
| 27.5.1 Using ssh to Connect to Another System                     | 386 |
| 27.5.2 Using scp and sftp to Copy Files Between Systems           | 387 |
| 27.5.3 Using ssh-keygen to Generate Pairs of Authentication Keys  | 388 |
| 27.5.4 Enabling Remote System Access Without Requiring a Password | 388 |

This chapter describes how to configure OpenSSH to support secure communication between networked systems.

# 27.1 About OpenSSH

OpenSSH is suite of network connectivity tools that provides secure communications between systems, including:

| acp        | Secure file copying.                                           |
|------------|----------------------------------------------------------------|
| sftp       | Secure File Transfer Protocol (FTP).                           |
| ssh        | Secure shell to log on to or run a command on a remote system. |
| sshd       | Daemon that supports the OpenSSH services.                     |
| ssh-keyqen | Creates DSA or RSA authentication keys.                        |

Unlike utilities such as rcp, ftp, telnet, rsh, and rlogin, the OpenSSH tools encrypt all network packets between the client and server, including password authentication.

OpenSSH supports SSH protocol version 1 (SSH1) and version 2 (SSH2). In addition, OpenSSH provides a secure way of using graphical applications over a network by using X11 forwarding. It also provides a way to secure otherwise insecure TCP/IP protocols by using port forwarding.

# 27.2 OpenSSH Configuration Files

The following OpenSSH global configuration files are located in /etc/ssh:

| moduli               | Contains key-exchange information that is used to set up a secure connection.                                         |
|----------------------|----------------------------------------------------------------------------------------------------|
| ssh_config           | Contains default client configuration settings that can be overridden by the settings in a user's ~/.ssh/config file. |
| ssh_host_dsa_key     | Contains the DSA private key for SSH2.                                                                                |
| ssh_host_dsa_key.pub | Contains the DSA public key for SSH2.                                                                                 |

| ssh_host_key                    | Contains the RSA private key for SSH1.    |
|---------------------------------|-------------------------------------------|
| <pre>ssh_host_key.pub</pre>     | Contains the RSA public key for SSH1.     |
| ssh_host_rsa_key                | Contains the RSA private key for SSH2.    |
| <pre>ssh_host_rsa_key.pub</pre> | Contains the RSA public key for SSH2.     |
| sshd config                     | Contains configuration settings for sshd. |

Other files can be configured in this directory. For details, see the sshd(8) manual page.

For more information, see the ssh\_config(5), sshd(8), and sshd\_config(5) manual pages.

### 27.2.1 OpenSSH User Configuration Files

To use the OpenSSH tools, a user must have an account on both the client and server systems. The accounts do not need to be configured identically on each system.

User configuration files are located in the .ssh directory in a user's home directory (~/.ssh) on both the client and server. OpenSSH creates this directory and the known\_hosts file when the user first uses an OpenSSH utility to connect to a remote system.

### 27.2.1.1 User Configuration Files in ~/.ssh on the Client

On the client side, the ~/.ssh/known\_hosts file contains the public host keys that OpenSSH has obtained from SSH servers. OpenSSH adds an entry for each new server to which a user connects.

In addition, the ~/.ssh directory usually contains one of the following pairs of key files:

| id_dsa <b>and</b> id_dsa.pub | Contain a user's SSH2 DSA private and public keys.                                                |
|------------------------------|---------------------------------------------------------------------------------------------------|
| id_rsa <b>and</b> id_rsa.pub | Contains a user's SSH2 RSA private and public keys. SSH2 RSA is most commonly used key-pair type. |

identity and identity.pub Contains a user's SSH1 RSA private and public keys.

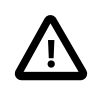

#### Caution

The private key file can be readable and writable by the user but must not be accessible to other users.

The optional config file contains client configuration settings.

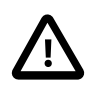

#### Caution

A config file can be readable and writable by the user but must not be accessible to other users.

For more information, see the ssh(1) and ssh-keygen(1) manual pages.

#### 27.2.1.2 User Configuration Files in ~/.ssh on the Server

On the server side, the  $\sim$  / .ssh directory usually contains the following files:

authorized\_keys Contains your authorized public keys. The server uses the signed public key in this file to authenticate a client.

| config      | Contains client configuration settings. This file is optional.        |                                                                                                    |
|-------------|-----------------------------------------------------------------------|----------------------------------------------------------------------------------------------------|
|             |                                                                       | Caution                                                                                               |
|             | <u> </u>                                                              | A config file can be readable and writable by the user but must not be accessible to other users.     |
| environment | Contains definitions of environment variables. This file is optional. |                                                                                                    |
| rc          | Contains comma or command runs                                        | ands that ${\tt ssh}$ executes when a user logs in, before the user's shell s. This file is optional. |

For more information, see the ssh(1) and  $ssh\_config(5)$  manual pages.

# 27.3 Configuring an OpenSSH Server

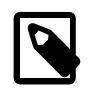

#### Note

The default Oracle Linux installation includes the openssh and openssh-server packages, but does not enable the sshd service.

To configure an OpenSSH server:

1. Install or update the openssh and openssh-server packages:

# yum install openssh openssh-server

2. Start the sshd service and configure it to start following a system reboot:

# systemctl start sshd
# systemctl enable sshd

You can set sshd configuration options for features such as Kerberos authentication, X11 forwarding, and port forwarding in the /etc/ssh/sshd\_config file.

For more information, see the sshd(8) and sshd\_config(5) manual pages.

# 27.4 Installing the OpenSSH Client Packages

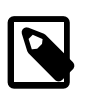

#### Note

The default Oracle Linux installation includes the openssh and openssh-client packages.

To configure an OpenSSH client, install or update the openssh and openssh-client packages:

# yum install openssh openssh-client

# 27.5 Using the OpenSSH Utilities

By default, each time you use the OpenSSH utilities to connect to a remote system, you must provide your user name and password to the remote system. When you connect to an OpenSSH server for the first time, the OpenSSH client prompts you to confirm that you are connected to the correct system. In the following example, the ssh command is used to connect to the remote host host04:

\$ ssh host04

```
The authenticity of host 'host04 (192.0.2.104)' can't be
established.
RSA key fingerprint is 65:ad:38:b2:8a:6c:69:f4:83:dd:3f:8f:ba:b4:85:c7.
Are you sure you want to continue connecting (yes/no)? yes
Warning: Permanently added 'host04,192.0.2.104' (RSA) to the
list of known hosts.
```

When you enter **yes** to accept the connection to the server, the client adds the server's public host key to the your ~/.ssh/known\_hosts file. When you next connect to the remote server, the client compares the key in this file to the one that the server supplies. If the keys do not match, you see a warning such as the following:

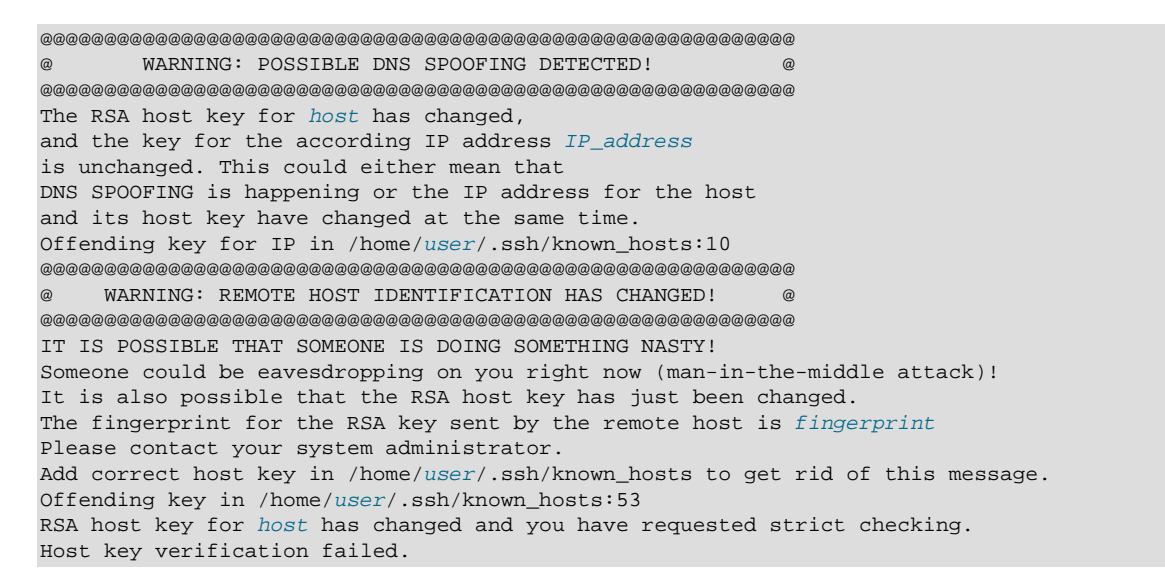

Unless there is a reason for the remote server's host key to have changed, such as an upgrade of either the SSH software or the server, you should not try to connect to that machine until you have contacted its administrator about the situation.

### 27.5.1 Using ssh to Connect to Another System

The ssh command allows you to log in to a remote system, or to execute a command on a remote system:

\$ **ssh** [options] [user@]host [command]

host is the name of the remote OpenSSH server to which you want to connect.

For example, to log in to host04 with the same user name as on the local system, enter:

\$ ssh host04

The remote system prompts you for your password on that system.

To connect as a different user, specify the user name and @ symbol before the remote host name, for example:

\$ ssh joe@host04

To execute a command on the remote system, specify the command as an argument, for example:

\$ ssh joe@host04 ls ~/.ssh

ssh logs you in, executes the command, and then closes the connection.

For more information, see the ssh(1) manual page.

### 27.5.2 Using scp and sftp to Copy Files Between Systems

The scp command allows you to copy files or directories between systems. scp establishes a connection, copies the files, and then closes the connection.

To upload a local file to a remote system:

\$ scp [options] local\_file [user@]host[:remote\_file]

For example, copy testfile to your home directory on host04:

\$ scp testfile host04

Copy testfile to the same directory but change its name to new\_testfile:

\$ scp testfile host04:new\_testfile

To download a file from a remote system to the local system:

\$ scp [options] [user@]host[:remote\_file] local\_file

The -r option allows you to recursively copy the contents of directories. For example, copy the directory remdir and its contents from your home directory on remote host04 to your local home directory:

\$ scp -r host04:~/remdir ~

The sftp command is a secure alternative to ftp for file transfer between systems. Unlike scp, sftp allows you to browse the file system on the remote server before you copy any files.

To open an FTP connection to a remote system over SSH:

```
$ sftp [options] [user@]host
```

For example:

```
$ sftp host04
Connecting to host04...
guest@host04's password: password
sftp>
```

Enter sftp commands at the sftp> prompt. For example, use **put** to upload the file newfile from the local system to the remote system and **ls** to list it:

```
sftp> put newfile
Uploading newfile to /home/guest/newfile
foo 100% 1198 1.2KB/s 00:01
sftp> ls foo
foo
```

Enter **help** or ? to display a list of available commands. Enter **bye**, **exit**, or **quit** to close the connection and exit sftp.

For more information, see the ssh(1) and sftp(1) manual pages.

### 27.5.3 Using ssh-keygen to Generate Pairs of Authentication Keys

The ssh-keygen command generate a public and private authentication key pair. Such authentication keys allow you to connect to a remote system without needing to supply a password each time that you connect. Each user must generate their own pair of keys. If root generates key pairs, only root can use those keys.

To create a public and private SSH2 RSA key pair:

| \$ ssh-keygen                                                                             |  |
|-------------------------------------------------------------------------------------------|--|
| Generating public/private rsa key pair.                                                   |  |
| <pre>Enter file in which to save the key (/home/guest/.ssh/id_rsa): <enter></enter></pre> |  |
| Created directory '/home/guest/.ssh'.                                                     |  |
| Enter passphrase (empty for no passphrase): password                                      |  |
| Enter same passphrase again: password                                                     |  |
| Your identification has been saved in /home/guest/.ssh/id_rsa.                            |  |
| Your public key has been saved in /home/guest/.ssh/id_rsa.pub.                            |  |
| The key fingerprint is:                                                                   |  |
| 5e:d2:66:f4:2c:c5:cc:07:92:97:c9:30:0b:11:90:59 guest@host01                              |  |
| The key's randomart image is:                                                             |  |
| +[ RSA 2048]+                                                                             |  |
| .=Eo++.o                                                                                  |  |
| oB=.                                                                                      |  |
| 0.=.                                                                                      |  |
| 0 + .                                                                                     |  |
|                                                                                           |  |
| · ·                                                                                       |  |
| · · ·                                                                                     |  |
| · · ·                                                                                     |  |
|                                                                                           |  |

To generate an SSH1 RSA or SSH2 DSA key pair, specify the -t rsa1 or -t dsa options.

For security, in case an attacker gains access to your private key, you can specify an passphrase to encrypt your private key. If you encrypt your private key, you must enter this passphrase each time that you use the key. If you do not specify a passphrase, you are not prompted.

ssh-keygen generates a private key file and a public key file in ~/.ssh (unless you specify an alternate directory for the private key file):

```
$ ls -l ~/.ssh
total 8
-rw-----. 1 guest guest 1743 Apr 13 12:07 id_rsa
-rw-r--r-. 1 guest guest 397 Apr 13 12:07 id_rsa.pub
```

For more information, see the ssh-keygen(1) manual page.

### 27.5.4 Enabling Remote System Access Without Requiring a Password

To be able to use the OpenSSH utilities to access a remote system without supplying a password each time that you connect:

1. Use ssh-keygen to generate a public and private key pair, for example:

```
$ ssh-keygen
Generating public/private rsa key pair.
Enter file in which to save the key (/home/user/.ssh/id_rsa): <Enter>
Created directory '/home/user/.ssh'.
Enter passphrase (empty for no passphrase): <Enter>
Enter same passphrase again: <Enter>
```

. . .

Press Enter each time that the command prompts you to enter a passphrase.

2. Use the ssh-copy-id script to append the public key in the local ~/.ssh/id\_rsa.pub file to the ~/.ssh/authorized\_keys file on the remote system, for example:

```
$ ssh-copy-id remote_user@host
remote_user@host's password: remote_password
Now try logging into the machine, with "ssh 'remote_user@host'", and check in:
.ssh/authorized_keys
```

to make sure we haven't added extra keys that you weren't expecting.

When prompted, enter your password for the remote system.

The script also changes the permissions of ~/.ssh and ~/.ssh/authorized\_keys on the remote system to disallow access by your group.

You can now use the OpenSSH utilities to access the remote system without supplying a password. As the script suggests, you should use ssh to log into the remote system to verify that the ~/.ssh/ authorized\_keys file contains only the keys for the systems from which you expect to connect. For example:

```
$ ssh remote_user@host
Last login: Thu Jun 13 08:33:58 2013 from local_host
host$ cat .ssh/authorized_keys
ssh-rsa AAAAB3NzaClyc2EAAAABIWAAAQEA6OabJhWABsZ4F3mcjEPT3sxnXx1OoUcvuCiM6fg5s/ER
... FF488hBOk2ebpo38fHPPK1/rsOEKX9Kp9QWH+IfASI8q09xQ== local_user@local_host
host$ logout
Connection to host closed.
$
```

Verify that the permissions on the remote ~/.ssh directory and ~/.ssh/authorized\_keys file allow access only by you:

```
$ ssh remote_user@host ls -al .ssh
total 4
drwx----+ 2 remote_user group 5 Jun 12 08:33 .
                                 9 Jun 12 08:32 ..
drwxr-xr-x+ 3 remote_user group
-rw----+ 1 remote_user group 397 Jun 12 08:33 authorized_keys
$ ssh remote_user@host getfacl .ssh
# file: .ssh
# owner: remote_user
# group: group
user::rwx
group::---
mask::rwx
other::---
$ ssh remote_user@host getfacl .ssh/authorized_keys
# file: .ssh/authorized_keys
# owner: remote_user
# group: group
user::rw-
group::---
mask::rwx
other::-
```

If necessary, correct the permissions:

```
$ ssh remote_user@host 'umask 077; /sbin/restorecon .ssh'
$ ssh remote_user@host 'umask 077; /sbin/restorecon .ssh/authorized_keys'
```

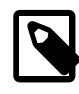

#### Note

If your user names are the same on the client and the server systems, you do not need to specify your remote user name and the @ symbol.

4. If your user names are different on the client and the server systems, create a ~/.ssh/config file with permissions 600 on the remote system that defines your local user name, for example:

```
$ ssh remote_user@host echo -e "Host *\\\nUser local_user" '>>' .ssh/config
$ ssh remote_user@host cat .ssh/config
Host *
User local_user
$ ssh remote_user@host 'umask 077; /sbin/restorecon .ssh/config'
```

You should now be able to access the remote system without needing to specify your remote user name, for example:

```
$ ssh host ls -1 .ssh/config
-rw-----+ 1 remote_user group 37 Jun 12 08:34 .ssh/config
$ ssh host getfacl .ssh/config
# file: .ssh/config
# owner: remote_user
# group: group
user::rw-
group::---
mask::rwx
other::---
```

For more information, see the ssh-copy-id(1), ssh-keygen(1), and  $ssh_config(5)$  manual pages.

# **Part V Containers**

This section contains the following chapters:

• Chapter 28, *Linux Containers* describes how to use Linux Containers (LXC) to isolate applications and entire operating system images from the other processes that are running on a host system.

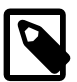

#### Note

Information on using the Docker engine to manage containers and images under Oracle Linux is provided in the *Oracle Linux Docker User's Guide* available at http://docs.oracle.com/cd/ E52668\_01/E75728/html/.

# **Table of Contents**

| 28 Linux Containers                                                      | 395 |
|--------------------------------------------------------------------------|-----|
| 28.1 About Linux Containers                                              | 395 |
| 28.1.1 Supported Oracle Linux Container Versions                         | 397 |
| 28.2 Configuring Operating System Containers                             | 397 |
| 28.2.1 Installing and Configuring the Software                           | 397 |
| 28.2.2 Setting up the File System for the Containers                     | 398 |
| 28.2.3 Creating and Starting a Container                                 | 398 |
| 28.2.4 About the lxc-oracle Template Script 4                            | 400 |
| 28.2.5 About Veth and Macvlan 4                                          | 102 |
| 28.2.6 Modifying a Container to Use Macvlan 4                            | 403 |
| 28.3 Logging in to Containers 4                                          | 104 |
| 28.4 Creating Additional Containers 4                                    | 104 |
| 28.5 Monitoring and Shutting Down Containers 4                           | 105 |
| 28.6 Starting a Command Inside a Running Container 4                     | 107 |
| 28.7 Controlling Container Resources 4                                   | 107 |
| 28.8 Configuring ulimit Settings for an Oracle Linux Container 4         | 408 |
| 28.9 Configuring Kernel Parameter Settings for Oracle Linux Containers 4 | 109 |
| 28.10 Deleting Containers 4                                              | 410 |
| 28.11 Running Application Containers 4                                   | 410 |
| 28.12 For More Information About Linux Containers 4                      | 412 |

# Chapter 28 Linux Containers

# **Table of Contents**

| 28.1 About Linux Containers                                            | 395 |
|------------------------------------------------------------------------|-----|
| 28.1.1 Supported Oracle Linux Container Versions                       | 307 |
| 20.1.1 Supported Charles Linux Container                               | 207 |
| 28.2 Configuring Operating System Containers                           | 391 |
| 28.2.1 Installing and Configuring the Software                         | 397 |
| 28.2.2 Setting up the File System for the Containers                   | 398 |
| 28.2.3 Creating and Starting a Container                               | 398 |
| 28.2.4 About the lxc-oracle Template Script                            | 400 |
| 28.2.5 About Veth and Macvlan                                          | 402 |
| 28.2.6 Modifying a Container to Use Macvlan                            | 403 |
| 28.3 Logging in to Containers                                          | 404 |
| 28.4 Creating Additional Containers                                    | 404 |
| 28.5 Monitoring and Shutting Down Containers                           | 405 |
| 28.6 Starting a Command Inside a Running Container                     | 407 |
| 28.7 Controlling Container Resources                                   | 407 |
| 28.8 Configuring ulimit Settings for an Oracle Linux Container         | 408 |
| 28.9 Configuring Kernel Parameter Settings for Oracle Linux Containers | 409 |
| 28.10 Deleting Containers                                              | 410 |
| 28.11 Running Application Containers                                   | 410 |
| 28.12 For More Information About Linux Containers                      | 412 |

This chapter describes how to use Linux Containers (LXC) to isolate applications and entire operating system images from the other processes that are running on a host system. The version of LXC described here is 1.0.7 or later, which has some significant enhancements over previous versions.

For information about how to use the Docker Engine to create application containers, see the *Oracle Linux Docker User's Guide*.

# **28.1 About Linux Containers**

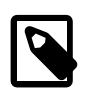

#### Note

Prior to UEK R3, LXC was a Technology Preview feature that was made available for testing and evaluation purposes, but was not recommended for production systems. LXC is a supported feature with UEK R3 and UEK R4.

The Linux Containers (LXC) feature is a lightweight virtualization mechanism that does not require you to set up a virtual machine on an emulation of physical hardware. The Linux Containers feature takes the cgroups resource management facilities as its basis and adds POSIX file capabilities to implement process and network isolation. You can run a single application within a container (an *application container*) whose name space is isolated from the other processes on the system in a similar manner to a chroot jail. However, the main use of Linux Containers is to allow you to run a complete copy of the Linux operating system in a container (a *system container*) without the overhead of running a level-2 hypervisor such as VirtualBox. In fact, the container is sharing the kernel with the host system, so its processes and file system are completely visible from the host. When you are logged into the container, you only see its file system and process space. Because the kernel is shared, you are limited to the modules and drivers that it has loaded.

Typical use cases for Linux Containers are:

- Running Oracle Linux 5, Oracle Linux 6, and Oracle Linux 7 containers in parallel. You can run an Oracle Linux 5 container on an Oracle Linux 7 system with the UEK R3 or UEKR4 kernel, even though UEK R3 and UEK R4 are not supported for Oracle Linux 5. You can also run an i386 container on an x86\_64 kernel. For more information, see Section 28.1.1, "Supported Oracle Linux Container Versions".
- Running applications that are supported only by Oracle Linux 5 in an Oracle Linux 5 container on an Oracle Linux 7 host. However, incompatibilities might exist in the modules and drivers that are available.
- Running many copies of application configurations on the same system. An example configuration would be a LAMP stack, which combines Linux, Apache HTTP server, MySQL, and Perl, PHP, or Python scripts to provide specialised web services.
- Creating sandbox environments for development and testing.
- Providing user environments whose resources can be tightly controlled, but which do not require the hardware resources of full virtualization solutions.
- Creating containers where each container appears to have its own IP address. For example you can use the lxc-sshd template script to create isolated environments for untrusted users. Each container runs an sshd daemon to handle logins. By bridging a container's Virtual Ethernet interface to the host's network interface, each container can appear to have its own IP address on a LAN.

When you use the lxc-start command to start a system container, by default the copy of /sbin/ init (for an Oracle Linux 6 or earlier container) or /usr/lib/systemd/systemd (for an Oracle Linux 7 container) in the container is started to spawn other processes in the container's process space. Any system calls or device access are handled by the kernel running on the host. If you need to run different kernel versions or different operating systems from the host, use a full virtualization solution such as Oracle VM or Oracle VM VirtualBox instead of Linux Containers.

There are a number of configuration steps that you need to perform on the file system image for a container so that it can run correctly:

- Disable any init or systemd scripts that load modules to access hardware directly.
- Disable udev and instead create static device nodes in /dev for any hardware that needs to be accessible from within the container.
- Configure the network interface so that it is bridged to the network interface of the host system.

LXC provides a number of template scripts in /usr/share/lxc/templates that perform much of the required configuration of system containers for you. However, it is likely that you will need to modify the script to allow the container to work correctly as the scripts cannot anticipate the idiosyncrasies of your system's configuration. You use the lxc-create command to create a system container by invoking a template script. For example, the lxc-busybox template script creates a lightweight BusyBox system container.

The example system container in this chapter uses the template script for Oracle Linux (lxc-oracle). The container is created on a btrfs file system (/container) to take advantage of its snapshot feature. A btrfs file system allows you to create a subvolume that contains the root file system (rootfs) of a container, and to quickly create new containers by cloning this subvolume.

You can use control groups to limit the system resources that are available to applications such as web servers or databases that are running in the container.

Application containers are not created by using template scripts. Instead, an application container mounts all or part of the host's root file system to provide access to the binaries and libraries that the application requires. You use the lxc-execute command to invoke /usr/sbin/init.lxc (a cut-down version of

/sbin/init) in the container. init.lxc mounts any required directories such as /proc, /dev/shm, and /dev/mqueue, executes the specified application program, and then waits for it to finish executing. When the application exits, the container instance ceases to exist.

### 28.1.1 Supported Oracle Linux Container Versions

All versions of Oracle Linux 7, running kernel-uek-3.8.13-35.3.1 or later, support the following container versions:

- Oracle Linux 5.9 or later
- Oracle Linux 6.5 or later
- Oracle Linux 7.0 or later

Note that subsequent versions of Oracle Linux 7 and UEK are tested to support the listed container versions. Exceptions, if any, are listed in the release notes for the version of Oracle Linux 7 affected.

# 28.2 Configuring Operating System Containers

The procedures in the following sections describe how to set up Linux Containers that contain a copy of the root file system installed from packages at Oracle Public Yum.

- Section 28.2.1, "Installing and Configuring the Software"
- Section 28.2.2, "Setting up the File System for the Containers"
- Section 28.2.3, "Creating and Starting a Container"

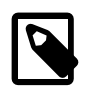

#### Note

Throughout the following sections in this chapter, the prompts [root@host ~]# and [root@ol6ctr1 ~]# distinguish between commands run by root on the host and in the container.

### 28.2.1 Installing and Configuring the Software

To install and configure the software that is required to run Linux Containers:

1. Use yum to install the btrfs-progs package.

[root@host ~]# yum install btrfs-progs

2. Install the lxc and wget packages.

```
[root@host ~]# yum install lxc wget
```

This command installs all of the required packages, such as libvirt and lxc-libs. The LXC template scripts are installed in /usr/share/lxc/templates. LXC uses the virtualization management service to support network bridging for containers. LXC uses wget to download packages from Oracle Public Yum.

3. Start the virtualization management service, libvirtd, and configure the service to start at boot time.

[root@host ~]# systemctl start libvirtd
[root@host ~]# systemctl enable libvirtd

LXC uses the virtualization management service to support network bridging for containers.

4. If you are going to compile applications that require the LXC header files and libraries, install the lxcdevel package.

```
[root@host ~]# yum install lxc-devel
```

### 28.2.2 Setting up the File System for the Containers

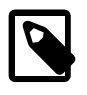

#### Note

The LXC template scripts assume that containers are created in /container. You must edit the script if your system's configuration differs from this assumption.

To set up the /container file system:

1. Create a btrfs file system on a suitably sized device such as /dev/sdb, and create the /container mount point.

[root@host ~]# mkfs.btrfs /dev/sdb
[root@host ~]# mkdir /container

2. Mount the /container file system.

[root@host ~]# mount /dev/sdb /container

3. Add an entry for /container to the /etc/fstab file.

/dev/sdb /container btrfs defaults 0 0

For more information, see Section 21.2, "About the Btrfs File System".

### 28.2.3 Creating and Starting a Container

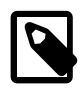

#### Note

The procedure in this section uses the LXC template script for Oracle Linux (lxc-oracle), which is located in /usr/share/lxc/templates.

An Oracle Linux container requires a minimum of 400 MB of disk space.

To create and start a container:

1. Create an Oracle Linux 6 container named ol6ctr1 using the lxc-oracle template script.

```
[root@host ~]# lxc-create -n ol6ctr1 -B btrfs -t oracle -- --release=6.latest
Host is OracleEverything 7.0
Create configuration file /container/ol6ctrl/config
Yum installing release 6.latest for x86_64
  yum-metadata-parser.x86_64 0:1.1.2-16.el6
  zlib.x86_64 0:1.2.3-29.el6
Complete!
Rebuilding rpm database
Patching container rootfs /container/ol6ctrl/rootfs for Oracle Linux 6.5
Configuring container for Oracle Linux 6.5
Added container user:oracle password:oracle
Added container user:root password:root
Container : /container/ol6ctrl/rootfs
Config : /container/ol6ctr1/config
Network
         : eth0 (veth) on virbr0
```

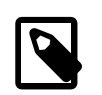

#### Note

For LXC version 1.0 and later, you must specify the -B btrfs option if you want to use the snapshot features of btrfs. For more information, see the lxc-create(1) manual page.

The lxc-create command runs the template script lxc-oracle to create the container in / container/ol6ctr1 with the btrfs subvolume /container/ol6ctr1/rootfs as its root file system. The command then uses yum to install the latest available update of Oracle Linux 6 from Oracle Public Yum. It also writes the container's configuration settings to the file /container/ ol6ctr1/config and its fstab file to /container/ol6ctr1/fstab. The default log file for the container is /container/ol6ctr1/ol6ctr1.log.

You can specify the following template options after the -- option to lxc-create:

| -a arch=i386 x86_64        | Specifies the architecture. The default value is the architecture of the host.                                                                                                    |  |
|----------------------------|----------------------------------------------------------------------------------------------------|--|
| baseurl=pkg_repo           | Specify the file URI of a package repository. You must also use the <u>arch</u> and <u>release</u> options to specify the architecture and the release, for example:                                                                                                    |  |
|                            | <pre># mount -o loop OracleLinux-R7-GA-Everything-x86_64-dvd.iso /mnt<br/># lxc-create -n ol70beta -B btrfs -t oracleR 7.0 -a x86_64 \<br/>baseurl=file:///mnt/Server</pre>                                                                                                    |  |
| -P patch=path              | Patch the rootfs at the specified path.                                                                                                    |  |
| privileged[=rt]            | Allows you to adjust the values of certain kernel parameters under the /proc hierarchy.                                                                                                    |  |
|                            | The container uses a privilege configuration file, which mounts /proc read-only with some exceptions. See Section 28.9, "Configuring Kernel Parameter Settings for Oracle Linux Containers".                                                                                                    |  |
|                            | This option also enables the CAP_SYS_NICE capability, which allows you to set negative nice values (that is, more favored for scheduling) for processes from within the container.                                                                                                    |  |
|                            | If you specify the =rt (real-time) modifier, you can configure the <pre>lxc.cgroup.cpu.rt_runtime_us</pre> setting in the container's configuration file or when you start the container. This setting specifies the maximum continuous period in microseconds for which the container has access to CPU resources from the base period set by the system-wide value of cpu.rt_period_us. Otherwise, a container uses the system-wide value of cpu.rt_runtime_us, which might cause it to consume too many CPU resources. In addition, this modifier ensures that rebooting a container terminates all of its processes and boots it to a clean state. |  |
| -R <br>release=major.minor | Specifies the major release number and minor update number of the Oracle release to install. The value of <i>major</i> can be set to 4, 5, 6, or 7. If you specify <i>latest</i> for <i>minor</i> , the latest available release packages for the major release are installed. If the host is running                                                                                                    |  |

Oracle Linux, the default release is the same as the release installed on the host. Otherwise, the default release is the latest update of Oracle Linux 6.

- -r | --rpms=rpm\_name Install the specified RPM in the container.
- -t | --templatefs=rootfs Specifies the path to the root file system of an existing system, container, or Oracle VM template that you want to copy. Do not specify this option with any other template option. See Section 28.4, "Creating Additional Containers".
- -u | --url=repo\_URL Specifies a yum repository other than Oracle Public Yum. For example, you might want to perform the installation from a local yum server. The repository file in configured in /etc/yum.repos.d in the container's root file system. The default URL is http:// public-yum.oracle.com.
- 2. If you want to create additional copies of the container in its initial state, create a snapshot of the container's root file system, for example:

# btrfs subvolume snapshot /container/ol6ctr1/rootfs /container/ol6ctr1/rootfs\_snap

See Section 21.2, "About the Btrfs File System" and Section 28.4, "Creating Additional Containers".

3. Start the container olfctrl as a daemon that writes its diagnostic output to a log file other than the default log file.

[root@host ~]# lxc-start -n ol6ctr1 -d -o /container/ol6ctr1\_debug.log -l DEBUG

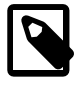

#### Note

If you omit the -d option, the container's console opens in the current shell.

The following logging levels are available: FATAL, CRIT, WARN, ERROR, NOTICE, INFO, and DEBUG. You can set a logging level for all lxc-\* commands.

If you run the ps -ef --forest command on the host system and the process tree below the lxc-start process shows that the /usr/sbin/sshd and /sbin/mingetty processes have started in the container, you can log in to the container from the host. See Section 28.3, "Logging in to Containers".

### 28.2.4 About the lxc-oracle Template Script

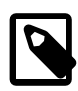

#### Note

If you amend a template script, you alter the configuration files of all containers that you subsequently create from that script. If you amend the config file for a container, you alter the configuration of that container and all containers that you subsequently clone from it.

The lxc-oracle template script defines system settings and resources that are assigned to a running container, including:

- the default passwords for the oracle and root users, which are set to oracle and root respectively
- the host name (lxc.utsname), which is set to the name of the container

- the number of available terminals (lxc.tty), which is set to 4
- the location of the container's root file system on the host (lxc.rootfs)
- the location of the fstab mount configuration file (lxc.mount)
- all system capabilities that are not available to the container (lxc.cap.drop)
- the local network interface configuration (lxc.network)
- all whitelisted cgroup devices (lxc.cgroup.devices.allow)

The template script sets the virtual network type (lxc.network.type) and bridge (lxc.network.link) to veth and virbr0. If you want to use a macvlan bridge or Virtual Ethernet Port Aggregator that allows external systems to access your container via the network, you must modify the container's configuration file. See Section 28.2.5, "About Veth and Macvlan" and Section 28.2.6, "Modifying a Container to Use Macvlan".

To enhance security, you can uncomment lxc.cap.drop capabilities to prevent root in the container from performing certain actions. For example, dropping the sys\_admin capability prevents root from remounting the container's fstab entries as writable. However, dropping sys\_admin also prevents the container from mounting any file system and disables the hostname command. By default, the template script drops the following capabilities: mac\_admin, mac\_override, setfcap, setpcap, sys\_module, sys\_nice, sys\_pacct, sys\_rawio, and sys\_time.

For more information, see the capabilities(7) and lxc.conf(5) manual pages.

When you create a container, the template script writes the container's configuration settings and mount configuration to /container/name/config and /container/name/fstab, and sets up the container's root file system under /container/name/rootfs.

Unless you specify to clone an existing root file system, the template script installs the following packages under rootfs (by default, from Oracle Public Yum at http://public-yum.oracle.com):

| Package             | Description                                                     |  |
|---------------------|-----------------------------------------------------------------|--|
| chkconfig           | chkconfig utility for maintaining the /etc/rc*.d hierarchy.     |  |
| dhclient            | DHCP client daemon (dhclient) and dhclient-script.              |  |
| initscripts         | /etc/inittab file and /etc/init.d scripts.                      |  |
| openssh-server      | Open source SSH server daemon, /usr/sbin/sshd.                  |  |
| oraclelinux-release | Oracle Linux release and information files.                     |  |
| passwd              | passwd utility for setting or changing passwords using PAM.     |  |
| policycoreutils     | SELinux policy core utilities.                                  |  |
| rootfiles           | Basic files required by the root user.                          |  |
| rsyslog             | Enhanced system logging and kernel message trapping daemons.    |  |
| vim-minimal         | Minimal version of the VIM editor.                              |  |
| yum                 | yum utility for installing, updating and managing RPM packages. |  |

The template script edits the system configuration files under rootfs to set up networking in the container and to disable unnecessary services including volume management (LVM), device management (udev), the hardware clock, readahead, and the Plymouth boot system.

### 28.2.5 About Veth and Macvlan

By default, the lxc-oracle template script sets up networking by setting up a veth bridge. In this mode, a container obtains its IP address from the dnsmasq server that libvirtd runs on the private virtual bridge network (virbr0) between the container and the host. The host allows a container to connect to the rest of the network by using NAT rules in iptables, but these rules do not allow incoming connections to the container. Both the host and other containers on the veth bridge have network access to the container via the bridge.

Figure 28.1 illustrates a host system with two containers that are connected via the veth bridge virbr0.

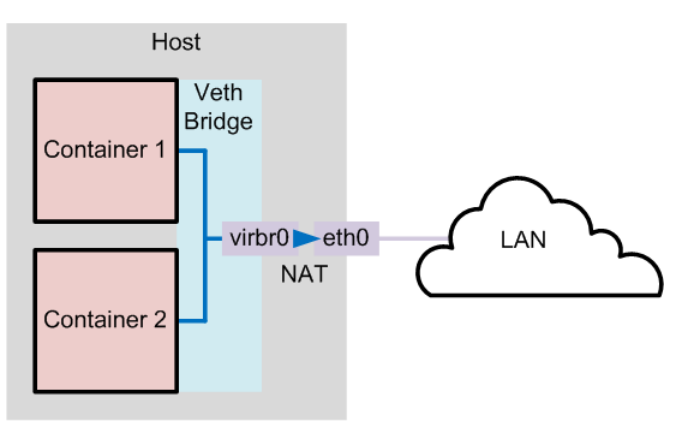

Figure 28.1 Network Configuration of Containers Using a Veth Bridge

If you want to allow network connections from outside the host to be able to connect to the container, the container needs to have an IP address on the same network as the host. One way to achieve this configuration is to use a macvlan bridge to create an independent logical network for the container. This network is effectively an extension of the local network that is connected the host's network interface. External systems can access the container as though it were an independent system on the network, and the container has network access to other containers that are configured on the bridge and to external systems. The container can also obtain its IP address from an external DHCP server on your local network. However, unlike a veth bridge, the host system does not have network access to the container.

Figure 28.2 illustrates a host system with two containers that are connected via a macvlan bridge.

Figure 28.2 Network Configuration of Containers Using a Macvlan Bridge

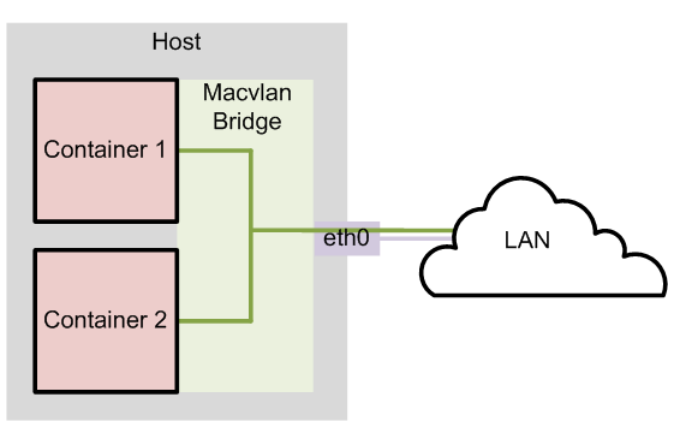

If you do not want containers to be able to see each other on the network, you can configure the Virtual Ethernet Port Aggregator (VEPA) mode of macvlan. Figure 28.3 illustrates a host system with two

containers that are separately connected to a network by a macvlan VEPA. In effect, each container is connected directly to the network, but neither container can access the other container nor the host via the network.

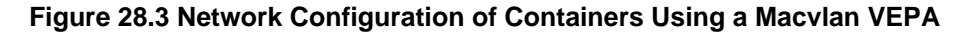

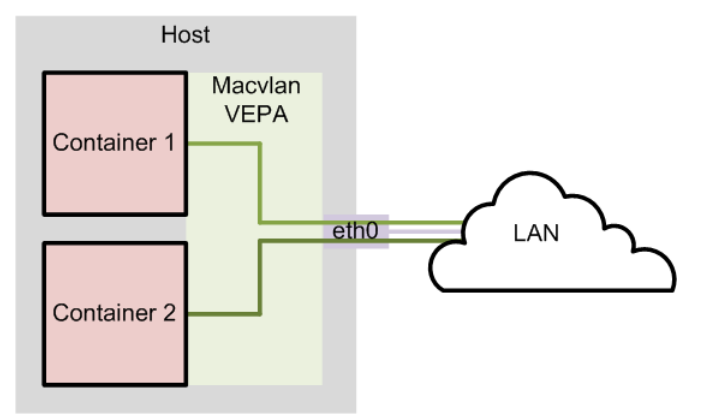

For information about configuring macvlan, see Section 28.2.6, "Modifying a Container to Use Macvlan" and the lxc.conf(5) manual page.

### 28.2.6 Modifying a Container to Use Macvlan

To modify a container so that it uses the bridge or VEPA mode of macvlan, edit /container/name/ config and replace the following lines:

```
lxc.network.type = veth
lxc.network.flags = up
lxc.network.link = virbr0
```

with these lines for bridge mode:

```
lxc.network.type = macvlan
lxc.network.macvlan.mode = bridge
lxc.network.flags = up
lxc.network.link = eth0
```

or these lines for VEPA mode:

```
lxc.network.type = macvlan
lxc.network.macvlan.mode = vepa
lxc.network.flags = up
lxc.network.link = eth0
```

In these sample configurations, the setting for lxc.network.link assumes that you want the container's network interface to be visible on the network that is accessible via the host's eth0 interface.

#### 28.2.6.1 Modifying a Container to Use a Static IP Address

By default, a container connected by macvlan relies on the DHCP server on your local network to obtain its IP address. If you want the container to act as a server, you would usually configure it with a static IP address. You can configure DHCP to serve a static IP address for a container or you can define the address in the container's config file.

To configure a static IP address that a container does not obtain using DHCP:

1. Edit /container/name/rootfs/etc/sysconfig/network-scripts/ifcfg-*iface*, where *iface* is the name of the network interface, and change the following line:

BOOTPROTO=dhcp

to read:

BOOTPROTO=none

2. Add the following line to /container/name/config:

lxc.network.ipv4 = xxx.xxx.xxx/prefix\_length

where xxx.xxx.xxx/prefix\_length is the IP address of the container in CIDR format, for example: 192.168.56.100/24.

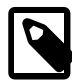

#### Note

The address must not already be in use on the network or potentially be assignable by a DHCP server to another system.

You might also need to configure the firewall on the host to allow access to a network service that is provided by a container.

### 28.3 Logging in to Containers

You can use the lxc-console command to log in to a running container.

[root@host ~]# lxc-console -n name [-t tty\_number]

If you do not specify a tty number, you log in to the first available terminal.

For example, log in to a terminal on ol6ctrl:

[root@host ~]# lxc-console -n ol6ctr1

To exit an lxc-console session, type Ctrl-A followed by Q.

Alternatively, you can use ssh to log in to a container if you install the lxc-0.9.0-2.0.5 package (or later version of this package).

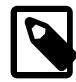

#### Note

To be able to log in using lxc-console, the container must be running an /sbin/ mingetty process for the terminal. Similarly, using ssh requires that the container is running the SSH daemon (/usr/sbin/sshd).

# **28.4 Creating Additional Containers**

To clone an existing container, use the lxc-clone command, as shown in this example:

[root@host ~]# lxc-clone -o ol6ctr1 -n ol6ctr2

Alternatively, you can use the *lxc-create* command to create a container by copying the root file system from an existing system, container, or Oracle VM template. Specify the path of the root file system as the argument to the *--templatefs* template option:

[root@host ~]# lxc-create -n ol6ctr3 -B btrfs -t oracle -- --templatefs=/container/ol6ctr1/rootfs\_snap

This example copies the new container's rootfs from a snapshot of the rootfs that belongs to container ol6ctr1. The additional container is created in /container/ol6ctr3 and a new rootfs snapshot is created in /container/ol6ctr3/rootfs.

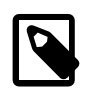

#### Note

For LXC version 1.0 and later, you must specify the -B btrfs option if you want to use the snapshot features of btrfs. For more information, see the lxc-create(1) manual page.

To change the host name of the container, edit the HOSTNAME settings in /container/name/rootfs/etc/sysconfig/network and / container/name/rootfs/etc/sysconfig/network-scripts/ ifcfg-iface, where iface is the name of the network interface, such as eth0.

### 28.5 Monitoring and Shutting Down Containers

To display the containers that are configured, use the lxc-ls command on the host.

```
[root@host ~]# lxc-ls
ol6ctr1
ol6ctr2
```

To display the containers that are running on the host system, specify the --active option.

```
[root@host ~]# lxc-ls --active
ol6ctr1
```

To display the state of a container, use the lxc-info command on the host.

| [root@host ~]# | lxc-info -n ol6ctr1 |
|----------------|---------------------|
| Name:          | ol6ctr1             |
| State:         | RUNNING             |
| PID:           | 5662                |
| ID:            | 192.168.122.188     |
| CPU use:       | 1.63 seconds        |
| BlkIO use:     | 18.95 MiB           |
| Memory use:    | 11.53 MiB           |
| KMem use:      | 0 bytes             |
| Link:          | vethJHU50A          |
| TX bytes:      | 1.42 KiB            |
| RX bytes:      | 6.29 KiB            |
| Total bytes:   | 7.71 KiB            |

A container can be in one of the following states: ABORTING, RUNNING, STARTING, STOPPED, or STOPPING. Although lxc-info might show your container to be in the RUNNING state, you cannot log in to it unless the /usr/sbin/sshd or /sbin/mingetty processes have started running in the container. You must allow time for the init or systemd process in the container to first start networking and the various other services that you have configured.

To view the state of the processes in the container from the host, either run ps -ef --forest and look for the process tree below the lxc-start process or use the lxc-attach command to run the ps command in the container.

| [root@ | @host | ~]# <b>ps</b> | -effores    | t        |                                      |
|--------|-------|---------------|-------------|----------|--------------------------------------|
| UID    | PID   | PPID          | C STIME TTY | TIME     | CMD                                  |
|        |       |               |             |          |                                      |
| root   | 3171  | 1             | 0 09:57 ?   | 00:00:00 | lxc-start -n ol6ctrl -d              |
| root   | 3182  | 3171          | 0 09:57 ?   | 00:00:00 | \_ /sbin/init                        |
| root   | 3441  | 3182          | 0 09:57 ?   | 00:00:00 | $\  \  ) $ /sbin/dhclient -H ol6ctr1 |

| root  | 3464  | 318 | 32 0  | 09:57  | 7 ?      | 00:00   | ):00      | \_            | /sbin/rsys | slogd |                  |
|-------|-------|-----|-------|--------|----------|---------|-----------|---------------|------------|-------|------------------|
| root  | 3493  | 318 | 32 0  | 09:57  | 7 ?      | 00:00   | 00:00     | \_            | /usr/sbin, | /sshd |                  |
| root  | 3500  | 318 | 32 0  | 09:57  | / pts/5  | 00:00   | 00:00     | $\setminus$ _ | /sbin/ming | getty | /dev/console     |
| root  | 3504  | 318 | 32 0  | 09:57  | / pts/1  | 00:00   | 00:00     | \_            | /sbin/ming | getty | /dev/ttyl        |
| root  | 3506  | 318 | 32 0  | 09:57  | / pts/2  | 00:00   | 00:00     | $\setminus$ _ | /sbin/ming | getty | /dev/tty2        |
| root  | 3508  | 318 | 32 0  | 09:57  | / pts/3  | 00:00   | 00:00     | $\setminus$ _ | /sbin/ming | getty | /dev/tty3        |
| root  | 3510  | 318 | 32 0  | 09:57  | / pts/4  | 00:00   | 00:00     | $\setminus$ _ | /sbin/ming | getty | /dev/tty4        |
|       |       |     |       |        |          |         |           |               |            |       |                  |
| [root | @host | ~]# | lxc-a | attach | n -n ole | Sctrl - | /bin/p    | s au          | LX.        |       |                  |
| USER  |       | PID | %CPU  | %MEM   | VSZ      | RSS     | TTY       | STA           | T START    | TIME  | COMMAND          |
| root  |       | 1   | 0.0   | 0.1    | 19284    | 1516    | ?         | Ss            | 04:57      | 0:00  | /sbin/init       |
| root  |       | 202 | 0.0   | 0.0    | 9172     | 588     | ?         | Ss            | 04:57      | 0:00  | /sbin/dhclient   |
| root  |       | 225 | 0.0   | 0.1    | 245096   | 1332    | ?         | Ssl           | 04:57      | 0:00  | /sbin/rsyslogd   |
| root  |       | 252 | 0.0   | 0.1    | 66660    | 1192    | ?         | Ss            | 04:57      | 0:00  | /usr/sbin/sshd   |
| root  |       | 259 | 0.0   | 0.0    | 4116     | 568     | lxc/conse | ole           | Ss+ 04:57  | 0:0   | 00 /sbin/mingett |
| root  |       | 263 | 0.0   | 0.0    | 4116     | 572     | lxc/tty1  | Ss+           | 04:57      | 0:00  | /sbin/mingetty   |
| root  |       | 265 | 0.0   | 0.0    | 4116     | 568     | lxc/tty2  | Ss+           | 04:57      | 0:00  | /sbin/mingetty   |
| root  |       | 267 | 0.0   | 0.0    | 4116     | 572     | lxc/tty3  | Ss+           | 04:57      | 0:00  | /sbin/mingetty   |
| root  |       | 269 | 0.0   | 0.0    | 4116     | 568     | lxc/tty4  | Ss+           | 04:57      | 0:00  | /sbin/mingetty   |
| root  |       | 283 | 0 0   | 0 1    | 110240   | 1144    | 2         | R+            | 04:59      | 0:00  | /hin/ng aux      |

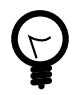

#### Тір

If a container appears not to be starting correctly, examining its process tree from the host will often reveal where the problem might lie.

If you were logged into the container, the output from the ps -ef command would look similar to the following.

| [root | @ol6c | tr1 ~]: | # 1 | ps -ef |           |           |                  |                 |
|-------|-------|---------|-----|--------|-----------|-----------|------------------|-----------------|
| UID   | PID   | PPID    | С   | STIME  | TTY       | TIME      | CMD              |                 |
| root  | 1     | 0       | 0   | 11:54  | ?         | 00:00:00  | /sbin/init       |                 |
| root  | 193   | 1       | 0   | 11:54  | ?         | 00:00:00  | /sbin/dhclient   | -H ol6ctrl      |
| root  | 216   | 1       | 0   | 11:54  | ?         | 00:00:00  | /sbin/rsyslogd   | -i              |
| root  | 258   | 1       | 0   | 11:54  | ?         | 00:00:00  | /usr/sbin/sshd   |                 |
| root  | 265   | 1       | 0   | 11:54  | lxc/conso | ole 00:00 | :00 /sbin/minget | ty /dev/console |
| root  | 271   | 1       | 0   | 11:54  | lxc/tty2  | 00:00:00  | /sbin/mingetty   | /dev/tty2       |
| root  | 273   | 1       | 0   | 11:54  | lxc/tty3  | 00:00:00  | /sbin/mingetty   | /dev/tty3       |
| root  | 275   | 1       | 0   | 11:54  | lxc/tty4  | 00:00:00  | /sbin/mingetty   | /dev/tty4       |
| root  | 297   | 1       | 0   | 11:57  | ?         | 00:00:00  | login root       |                 |
| root  | 301   | 297     | 0   | 12:08  | lxc/tty1  | 00:00:00  | -bash            |                 |
| root  | 312   | 301     | 0   | 12:08  | lxc/tty1  | 00:00:00  | ps -ef           |                 |

Note that the process numbers differ from those of the same processes on the host, and that they all descend from process 1, /sbin/init, in the container.

To suspend or resume the execution of a container, use the lxc-freeze and lxc-unfreeze commands on the host.

[root@host ~]# lxc-freeze -n ol6ctr1
[root@host ~]# lxc-unfreeze -n ol6ctr1

From the host, you can use the lxc-stop command with the -nokill option to shut down the container in an orderly manner.

[root@host ~]# lxc-stop --nokill -n ol6ctr1

Alternatively, you can run a command such as halt while logged in to the container.

```
[root@ol6ctr1 ~]# halt
Broadcast message from root@ol6ctr1
(/dev/tty2) at 22:52 ...
```

```
The system is going down for halt NOW!
lxc-console: Input/output error - failed to read
```

```
[{\tt root@host} ~] \#
```

As shown in the example, you are returned to the shell prompt on the host.

To shut down a container by terminating its processes immediately, use lxc-stop with the -k option.

```
[root@host ~]# lxc-stop -k -n ol6ctr1
```

If you are debugging the operation of a container, this is the quickest method as you would usually destroy the container and create a new version after modifying the template script.

To monitor the state of a container, use the *lxc-monitor* command.

[root@host ~]# lxc-monitor -n ol6ctr1 'ol6ctr1' changed state to [STARTING] 'ol6ctr1' changed state to [RUNNING] 'ol6ctr1' changed state to [STOPPING] 'ol6ctr1' changed state to [STOPPED]

To wait for a container to change to a specified state, use the lxc-wait command.

```
lxc-wait -n $CTR -s ABORTING && lxc-wait -n $CTR -s STOPPED && \
    echo "Container $CTR terminated with an error."
```

### 28.6 Starting a Command Inside a Running Container

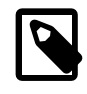

#### Note

The lxc-attach command is supported by UEK R3 with the lxc-0.9.0-2.0.4 package or later.

You can use lxc-attach to execute an arbitrary command inside a container that is already running from outside the container, for example:

| [root@host | ~]# | lxc-a | attack | 1 -n ol6 | ctr1 - | /bin/p    | s aux  |          |      |                 |
|------------|-----|-------|--------|----------|--------|-----------|--------|----------|------|-----------------|
| USER       | PID | %CPU  | %MEM   | VSZ      | RSS    | TTY       | STAT   | START    | TIME | COMMAND         |
| root       | 1   | 0.0   | 0.1    | 19284    | 1516   | ?         | Ss     | 04:57    | 0:00 | /sbin/init      |
| root       | 202 | 0.0   | 0.0    | 9172     | 588    | ?         | Ss     | 04:57    | 0:00 | /sbin/dhclient  |
| root       | 225 | 0.0   | 0.1    | 245096   | 1332   | ?         | Ssl    | 04:57    | 0:00 | /sbin/rsyslogd  |
| root       | 252 | 0.0   | 0.1    | 66660    | 1192   | ?         | Ss     | 04:57    | 0:00 | /usr/sbin/sshd  |
| root       | 259 | 0.0   | 0.0    | 4116     | 568    | lxc/conso | ole Sa | s+ 04:57 | 0:0  | 00 /sbin/minget |
| root       | 263 | 0.0   | 0.0    | 4116     | 572    | lxc/tty1  | Ss+    | 04:57    | 0:00 | /sbin/mingetty  |
| root       | 265 | 0.0   | 0.0    | 4116     | 568    | lxc/tty2  | Ss+    | 04:57    | 0:00 | /sbin/mingetty  |
| root       | 267 | 0.0   | 0.0    | 4116     | 572    | lxc/tty3  | Ss+    | 04:57    | 0:00 | /sbin/mingetty  |
| root       | 269 | 0.0   | 0.0    | 4116     | 568    | lxc/tty4  | Ss+    | 04:57    | 0:00 | /sbin/mingetty  |
| root       | 283 | 0.0   | 0.1    | 110240   | 1144   | ?         | R+     | 04:59    | 0:00 | /bin/ps aux     |

For more information, see the lxc-attach(1) manual page.

# 28.7 Controlling Container Resources

Linux containers use cgroups in their implementation, and you can use the lxc-cgroup command to control the access that a container has to system resources relative to other containers. For example, to display the CPU cores to which a container can run on, enter:

[root@host ~]# lxc-cgroup -n ol6ctr1 cpuset.cpus

0-7

To restrict a container to cores 0 and 1, you would enter a command such as the following:

[root@host ~]# lxc-cgroup -n ol6ctr1 cpuset.cpus 0,1

To change a container's share of CPU time and block I/O access, you would enter:

```
[root@host ~]# lxc-cgroup -n ol6ctr2 cpu.shares 256
[root@host ~]# lxc-cgroup -n ol6ctr2 blkio.weight 500
```

Limit a container to 256 MB of memory when the system detects memory contention or low memory; otherwise, set a hard limit of 512 MB:

```
[root@host ~]# lxc-cgroup -n ol6ctr2 memory.soft_limit_in_bytes 268435456
[root@host ~]# lxc-cgroup -n ol6ctr2 memory.limit_in_bytes 53687091
```

To make the changes to a container's configuration permanent, add the settings to the file / container/name/config, for example:

```
# Permanently tweaked resource settings
lxc.cgroup.cpu.shares=256
lxc.cgroup.blkio.weight=500
```

For more information about the resources that can be controlled, see <a href="http://www.kernel.org/doc/Documentation/cgroups/">http://www.kernel.org/doc/Documentation/cgroups/</a>.

### 28.8 Configuring ulimit Settings for an Oracle Linux Container

A container's ulimit setting honors the values of ulimit settings such as memlock and nofile in the container's version of /etc/security/limits.conf/ provided that these values are lower than or equal to the values on the host system.

The values of memlock and nofile determine the maximum amount of address space in kilobytes that can be locked into memory by a user process and the maximum number of file descriptors that a user process can have open at the same time.

If you require a higher ulimit value for a container, increase the value of the settings in /etc/ security/limits.conf on the host, for example:

| # <domain></domain> | <type></type> | <item></item> | <value></value> |
|---------------------|---------------|---------------|-----------------|
| *                   | soft          | memlock       | 1048576         |
| *                   | hard          | memlock       | 2097152         |
| *                   | soft          | nofile        | 5120            |
| *                   | hard          | nofile        | 10240           |
|                     |               |               |                 |

A process can use the ulimit built-in shell command or the setrlimit() system call to raise the current limit for a shell above the soft limit. However, the new value cannot exceed the hard limit unless the process is owned by root.

You can use ulimit to set or display the current soft and hard values on the host or from inside the container, for example:

```
[root@host ~]# echo "host: nofile = $(ulimit -n)"
host: nofile = 1024
[root@host ~]# echo "host: nofile = $(ulimit -H -n)"
host: nofile = 4096
[root@host ~]# ulimit -n 2048
```

```
[root@host ~]# echo "host: nofile = $(ulimit -n)"
host: nofile = 2048
[root@host ~]# lxc-attach -n ol6ctrl -- echo "container: nofile = $(ulimit -n)"
container: nofile = 1024
```

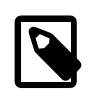

#### Note

Log out and log in again or, if possible, reboot the host before starting the container in a shell that uses the new soft and hard values for ulimit.

# 28.9 Configuring Kernel Parameter Settings for Oracle Linux Containers

If you specify the --privileged option with the lxc-oracle template script, you can adjust the values of certain kernel parameters for a container under the /proc hierarchy.

The container mounts /proc read-only with the following exceptions, which are writable:

- /proc/sys/kernel/msgmax
- /proc/sys/kernel/msgmnb
- /proc/sys/kernel/msgmni
- /proc/sys/kernel/sem
- /proc/sys/kernel/shmall
- /proc/sys/kernel/shmmax
- /proc/sys/kernel/shmmni
- /proc/sys/net/ipv4/conf/default/accept\_source\_route
- /proc/sys/net/ipv4/conf/default/rp\_filter
- /proc/sys/net/ipv4/ip\_forward

Each of these parameters can have a different value than that configured for the host system and for other containers running on the host system. The default value is derived from the template when you create the container. Oracle recommends that you change a setting only if an application requires a value other than the default value.

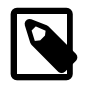

#### Note

Prior to UEK R3 QU6, the following host-only parameters were not visible within the container due to kernel limitations:

- /proc/sys/net/core/rmem\_default
- /proc/sys/net/core/rmem\_max
- /proc/sys/net/core/wmem\_default
- /proc/sys/net/core/wmem\_max
- /proc/sys/net/ipv4/ip\_local\_port\_range

#### • /proc/sys/net/ipv4/tcp\_syncookies

With UEK R3 QU6 and later, these parameters are read-only within the container to allow Oracle Database and other applications to be installed. You can change the values of these parameters only from the host. Any changes that you make to host-only parameters apply to all containers on the host.

### **28.10 Deleting Containers**

To delete a container and its snapshot, use the lxc-destroy command as shown in the following example.

```
[root@host ~]# lxc-destroy -n ol6ctr2
Delete subvolume '/container/ol6ctr2/rootfs'
```

This command also deletes the rootfs subvolume.

# **28.11 Running Application Containers**

You can use the lxc-execute command to create a temporary application container in which you can run a command that is effectively isolated from the rest of the system. For example, the following command creates an application container named guest that runs sleep for 100 seconds.

[root@host ~]# lxc-execute -n guest -- sleep 100

While the container is active, you can monitor it by running commands such as lxc-ls --active and lxc-info -n guest from another window.

```
[root@host ~]# lxc-ls --active
quest
[root@host ~]# lxc-info -n guest
            guest
Name:
State:
              RUNNING
PTD:
              11220
CPU use:
             0.02 seconds
BlkIO use:
            0 bytes
Memory use: 544.00 KiB
              0 bytes
KMem use:
```

If you need to customize an application container, you can use a configuration file. For example, you might want to change the container's network configuration or the system directories that it mounts.

The following example shows settings from a sample configuration file where the rootfs is mostly not shared except for mount entries to ensure that init.lxc and certain library and binary directory paths are available.

```
lxc.utsname = guest
lxc.tty = 1
lxc.pts = 1
lxc.rootfs = /tmp/guest/rootfs
lxc.mount.entry=/usr/lib usr/lib none ro,bind 0 0
lxc.mount.entry=/usr/lib64 usr/lib64 none ro,bind 0 0
lxc.mount.entry=/usr/bin usr/bin none ro,bind 0 0
lxc.mount.entry=/usr/sbin usr/sbin none ro,bind 0 0
lxc.cgroup.cpuset.cpus=1
```

The mount entry for /usr/sbin is required so that the container can access /usr/sbin/init.lxc on the host system.

In practice, you should limit the host system directories that an application container mounts to only those directories that the container needs to run the application.

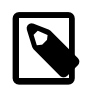

#### Note

To avoid potential conflict with system containers, do not use the /container directory for application containers.

You must also configure the required directories and symbolic links under the rootfs directory:

```
[root@host ~]# TMPDIR=/tmp/guest/rootfs
[root@host ~]# mkdir -p $TMPDIR/usr/lib $TMPDIR/usr/lib64 \
  $TMPDIR/usr/bin $TMPDIR/usr/sbin \
  $TMPDIR/dev/pts $TMPDIR/dev/shm $TMPDIR/proc
[root@host ~]# ln -s $TMPDIR/usr/lib $TMPDIR/lib
[root@host ~]# ln -s $TMPDIR/usr/lib64 $TMPDIR/lib64
[root@host ~]# ln -s $TMPDIR/usr/bin $TMPDIR/bin
[root@host ~]# ln -s $TMPDIR/usr/sbin $TMPDIR/bin
```

In this example, the directories include /dev/pts, /dev/shm, and /proc in addition to the mount point entries defined in the configuration file.

You can then use the -f option to specify the configuration file (config) to lxc-execute:

```
[root@host ~]# lxc-execute -n guest -f config /usr/bin/bash
bash-4.2# ps -ef

      I
      0
      0
      14:17
      ?
      00:00:00
      /usr/sbin/init.lxc
      -- /usr/bin/bash

      4
      1
      0
      14:17
      ?
      00:00:00
      /usr/bin/bash

      5
      4
      0
      14:17
      ?
      00:00:00 ps -ef

UID PID PPID C STIME TTY
0
0
0
bash-4.2# mount
/dev/sda3 on / type btrfs (rw,relatime,seclabel,space_cache)
/dev/sda3 on /usr/lib type btrfs (ro,relatime,seclabel,space_cache)
/dev/sda3 on /usr/lib64 type btrfs (ro,relatime,seclabel,space_cache)
/dev/sda3 on /usr/bin type btrfs (ro,relatime,seclabel,space_cache)
/dev/sda3 on /usr/sbin type btrfs (ro,relatime,seclabel,space_cache)
devpts on /dev/pts type devpts (rw,relatime,seclabel,gid=5,mode=620,ptmxmode=666)
proc on /proc type proc (rw,relatime)
shmfs on /dev/shm type tmpfs (rw,relatime,seclabel)
mqueue on /dev/mqueue type mqueue (rw,relatime,seclabel)
bash-4.2# ls -1 /
total 16
lrwxrwxrwx. 1 0 0 7 May 21 14:03 bin -> usr/bin
drwxr-xr-x. 1 0 0 52 May 21 14:27 dev
lrwxrwxrwx. 1 0 0 7 May 21 14:03 lib -> usr/lib
lrwxrwxrwx.
               1 0 0 9 May 21 14:27 lib64 -> usr/lib64
dr-xr-xr-x. 230 0 0 0 May 21 14:27 proc
lrwxrwxrwx. 1 0 0 8 May 21 14:03 sbin -> usr/sbin
drwxr-xr-x. 1 0 0 30 May 21 12:58 usr
bash-4.2# touch /bin/foo
touch: cannot touch '/bin/foo': Read-only file system
bash-4.2# echo $?
1
```

In this example, running the ps command reveals that bash runs as a child of init.lxc.mount shows the individual directories that the container mounts read-only, such as /usr/lib, and ls -l / displays the symbolic links that you set up in rootfs.

Attempting to write to the read-only /bin file system results in an error. If you were to run the same lxcexecute command without specifying the configuration file, it would make the entire root file system of the host available to the container in read/write mode.

As for system containers, you can set cgroup entries in the configuration file and use the lxc-cgroup command to control the system resources to which an application container has access.

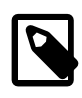

#### Note

lxc-execute is intended to run application containers that share the host's root file system, and not to run system containers that you create using lxc-create. Use lxc-start to run system containers.

For more information, see the lxc-execute(1) and lxc.conf(5) manual pages.

# **28.12 For More Information About Linux Containers**

For more information, see https://wiki.archlinux.org/index.php/Linux\_Containers and the LXC manual pages.